Integrated Dell Remote Access Controller 8 バ ージョン 2.70.70.70 ユーザーズ ガイド

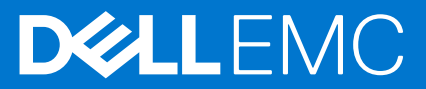

### メモ、注意、警告

() メモ:製品を使いやすくするための重要な情報を説明しています。

▲注意:ハードウェアの損傷やデータの損失の可能性を示し、その危険を回避するための方法を説明しています。

警告:物的損害、けが、または死亡の原因となる可能性があることを示しています。

◎ 2019 年 Dell Inc. またはその関連会社。。Dell、EMC、およびその他の商標は、Dell Inc. またはその子会社の商標です。その他の商標は、それぞれ の所有者の商標である場合があります。

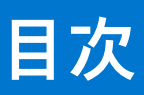

| 章 1: 概要                                                     | 14    |
|-------------------------------------------------------------|-------|
| iDRAC With Lifecycle Controller を使用するメリット                   | 14    |
|                                                             |       |
| 本リリースの新機能                                                   |       |
| 本ユーザーズガイドの使用方法                                              |       |
| 対応ウェブブラウザ                                                   | 17    |
| サポートされている OS、ハイパーバイザ                                        |       |
| ライセンスの管理                                                    |       |
| ライセンスのタイプ                                                   |       |
| ライセンスの取得方法                                                  |       |
| ライセンス操作                                                     |       |
| iDRAC7 と iDRAC8 のライセンス機能                                    |       |
| iDRAC にアクセスするためのインタフェースとプロトコル                               | 24    |
| iDRAC ポート情報                                                 |       |
| その他の必要マニュアル                                                 |       |
| ソーシャルメディアリファレンス                                             |       |
| デルへのお問い合わせ                                                  |       |
| Dell EMC サポートサイトからのドキュメントへのアクセス                             |       |
|                                                             |       |
| 章 2: iDRAC へのログイン                                           |       |
| ローカルユーザー、Active Directory ユーザー、または LDAP ユーザーとしての iDRAC へのログ | `イン30 |
| スマートカードを使用した iDRAC へのログイン                                   |       |
| スマートカードを使用したローカルユーザーとしての iDRAC へのログイン                       |       |
|                                                             | 70    |

| スマートカードを使用したローカルユーザーとしての iDRAC へのログイン               |    |
|-----------------------------------------------------|----|
| スマートカードを使用した Active Directory ユーザーとしての iDRAC へのログイン |    |
| シングルサインオンを使用した iDRAC へのログイン                         | 33 |
| iDRAC ウェブインタフェースを使用した iDRAC SSO へのログイン              | 33 |
| CMC ウェブインタフェースを使用した iDRAC SSO へのログイン                | 33 |
| リモート RACADM を使用した iDRAC へのアクセス                      |    |
| リモート RACADM を Linux 上で使用するための CA 証明書の検証             |    |
| ローカル RACADM を使用した iDRAC へのアクセス                      | 34 |
| ファームウェア RACADM を使用した iDRAC へのアクセス                   | 34 |
| SMCLP を使用した iDRAC へのアクセス                            |    |
| 公開キー認証を使用した iDRAC へのログイン                            |    |
| 複数の iDRAC セッション                                     |    |
| デフォルトログインパスワードの変更                                   | 35 |
| ウェブインタフェースを使用したデフォルトログインパスワードの変更                    | 35 |
| RACADM を使用したデフォルトログインパスワードの変更                       | 36 |
| iDRAC 設定ユーティリティを使用したデフォルトログインパスワードの変更               |    |
| デフォルトパスワード警告メッセージの有効化または無効化                         |    |
| ウェブインタフェースを使用したデフォルトパスワード警告メッセージの有効化または無効化          |    |
| RACADM を使用したデフォルトログインパスワードの変更のための警告メッセージの有効化また      | Ċ  |
| は無効化                                                |    |
| IP ブロック                                             |    |
| 無効なパスワード資格情報                                        |    |

| 章 | 3: 管理下システムと管理ステーションのセットアップ                                                           | 39     |
|---|--------------------------------------------------------------------------------------|--------|
|   | iDRAC IP アドレスのセットアップ                                                                 |        |
|   | iDRAC 設定ユーティリティを使用した iDRAC IP のセットアップ                                                | 40     |
|   | CMC ウェブインタフェースを使用した iDRAC IP のセットアップ                                                 | 43     |
|   | プロビジョニングサーバーの有効化                                                                     | 44     |
|   | 自動設定を使用したサーバーとサーバコンポーネントの設定                                                          | 44     |
|   | セキュリティ向上のためのハッシュパスワードの使用                                                             | 49     |
|   | 管理ステーションのセットアップ                                                                      | 51     |
|   | iDRAC へのリモートアクセス                                                                     | 51     |
|   | 管理下システムのセットアップ                                                                       | 51     |
|   | ローカル管理者アカウント設定の変更                                                                    | 52     |
|   | 管理下システムの場所のセットアップ                                                                    | 52     |
|   | システムパフォーマンスと電力消費の最適化                                                                 | 52     |
|   | 対応ウェブブラウザの設定                                                                         | 58     |
|   | Internet Explorer の設定                                                                |        |
|   | Mozilla Firefox の設定                                                                  |        |
|   | 仮想コンソールを使用するためのウェブブラウザの設定                                                            | 60     |
|   | ウェブインタフェースのローカライズバージョンの表示                                                            | 63     |
|   | デバイスファームウェアのアップデート                                                                   | 64     |
|   | iDRAC ウェブインタフェースを使用したファームウェアのアップデート                                                  | 66     |
|   | RACADM を使用したデバイスファームウェアのアップデート                                                       | 68     |
|   | 自動ファームウェアアップデートのスケジュール設定                                                             | 69     |
|   | CMC ウェブインタフェースを使用したファームウェアのアップデート                                                    | 70     |
|   | DUP を使用したファームウェアのアップデート                                                              | 71     |
|   | リモート RACADM を使用したファームウェアのアップデート                                                      | 71     |
|   | Lifecycle Controller Remote Services を使用したファームウェアのアップデート                             | 71     |
|   | iDRAC からの CMC ファームウェアのアップデート                                                         | 72     |
|   | ステージングされたアップデートの表示と管理                                                                | 72     |
|   | iDRAC ウェブインタフェースを使用したステージングされたアップデートの表示と管理                                           | 72     |
|   | RACADM を使用したステージングされたアップデートの表示と管理                                                    | 73     |
|   | デバイスファームウェアのロールバック                                                                   | 73     |
|   | iDRAC ウェブインタフェースを使用したファームウェアのロールバック                                                  |        |
|   | CMC ウェブインタフェースを使用したファームウェアのロールバック                                                    | 74     |
|   | RACADM を使用したファームウェアのロールバック                                                           | 74     |
|   | Lifecycle Controller を使用したファームワェアのロールバック                                             | /4     |
|   | Lifecycle Controller-Remote Services を使用したファームウェアのロールバック                             | 75     |
|   |                                                                                      | /b<br> |
|   | IFIP サーバーの使用                                                                         | /b     |
|   | $ \psi - \chi - \eta = \eta = \eta = \eta = \eta = \eta = \eta = \eta = \eta = \eta$ | /b     |
|   | iDRAC ワェノインタノェースを使用したサーバーフロノァイルのパックアッフ                                               |        |
|   | RACADM を使用したサーバフロノアイルのバックメッフ                                                         |        |
|   | サーハーノロノアイルの目野バックィッノの人ケジュール                                                           |        |
|   | リーハノロノア1ルの1ノホート                                                                      |        |
|   | IDRAC フェノインダノェースを使用したサーバーフロノアイルのインホート                                                |        |
|   | KACADIM を使用しにサーハノロノアイルのインホート                                                         |        |
|   |                                                                                      |        |
|   | 111. 11. 11. 11. 11. 11. 11. 11. 11. 11                                              | /9     |

| 章 4: iDRAC の設定                                     | 80  |
|----------------------------------------------------|-----|
| iDRAC 情報の表示                                        | 81  |
| ウェブインタフェースを使用した iDRAC 情報の表示                        |     |
| RACADM を使用した iDRAC 情報の表示                           | 81  |
| ネットワーク設定の変更                                        | 81  |
| ウェブインタフェースを使用したネットワーク設定の変更                         | 82  |
| ローカル RACADM を使用したネットワーク設定の変更                       | 82  |
| IP フィルタの設定                                         | 82  |
| 暗号スイートの選択                                          | 83  |
| iDRAC ウェブインタフェースを使用した暗号スイート選択の設定                   |     |
| RACADM を使用した暗号スイート選択の設定                            |     |
| FIPS モード                                           |     |
| FIPS モードの有効化                                       | 84  |
| FIPS モードの無効化                                       | 85  |
| サービスの設定                                            | 85  |
| ウェブインタフェースを使用したサービスの設定                             |     |
| RACADM を使用したサービスの設定                                |     |
| HTTPs リダイレクトの有効化または無効化                             |     |
| TLS の設定                                            | 86  |
| VNC クライアントを使用したリモートサーバーの管理の管理                      | 87  |
| iDRAC ウェブインタフェースを使用した VNC サーバーの設定                  |     |
| RACADM を使用した VNC サーバーの設定                           |     |
| SSL 暗号化を伴う VNC ビューアの設定                             |     |
| SSL 暗号化なしでの VNC ビューアのセットアップ                        | 88  |
| 前面パネルディスプレイの設定                                     |     |
| LCD の設定                                            |     |
| システム ID LED の設定                                    | 90  |
| タイムゾーンおよび NTP の設定                                  | 90  |
| iDRAC ウェブインタフェースを使用したタイムゾーンと NTP の設定               | 90  |
| RACADM を使用したタイムゾーンと NTP の設定                        |     |
| 最初の起動デバイスの設定                                       | 91  |
| ウェブインタフェースを使用した最初の起動デバイスの設定                        | 91  |
| RACADM を使用した最初の起動デバイスの設定                           |     |
| 仮想コンソールを使用した最初の起動デバイスの設定                           | 91  |
| 前回のクラッシュ画面の有効化                                     | 92  |
| OS から iDRAC へのパススルーの有効化または無効化                      | 92  |
| OS から iDRAC へのパススルー用の対応カード                         | 93  |
| USB NIC 対応のオペレーティングシステム                            | 93  |
| ウェブインタフェースを使用した OS to iDRAC パススルーの有効化または無効化        | 95  |
| RACADM を使用した OS から iDRAC へのパススルーの有効化または無効化         | 96  |
| iDRAC 設定ユーティリティを使用した OS から iDRAC へのパススルーの有効化または無効化 |     |
| 証明書の取得                                             |     |
| SSL サーバー証明書                                        | 97  |
| 新しい証明書署名要求の生成                                      |     |
| サーバー証明書のアップロード                                     |     |
| サーバー証明書の表示                                         |     |
| カスタム署名証明書のアッブロード                                   | 100 |
| カスタム SSL 証明書著名証明書のダウンロード                           |     |
| カスタム SSL 証明書著名証明書の削除                               | 101 |

| RACADM を使用した複数の iDRAC の設定                        |      |
|--------------------------------------------------|------|
| iDRAC 設定ファイルの作成                                  | 102  |
| ホストシステムでの iDRAC 設定を変更するためのアクセスの無効化               | 102  |
|                                                  |      |
| 章 5: iDRAC と管理下システム情報の表示                         | 103  |
| 管理下システムの正常性とプロパティの表示                             | 103  |
| システムインベントリの表示                                    | 103  |
| センサー情報の表示                                        |      |
| CPU、メモリ、および IO モジュールのパフォーマンスインデックスの監視            |      |
| ウェブインタフェースを使用した CPU、メモリ、および IO モジュールのパフォーマンスイ    | ンデッ  |
| クスの監視                                            |      |
| RACADM を使用した CPU、メモリー、IO モジュールのパフォーマンス インデックスの監衫 | ₹107 |
| システムの Fresh Air 対応性のチェック                         | 107  |
| 温度の履歴データの表示                                      | 107  |
| iDRAC ウェブインタフェースを使用した温度の履歴データの表示                 | 108  |
| RACADM を使用した温度の履歴データの表示                          |      |
| 吸気口温度の警告しきい値の設定                                  | 108  |
| ホスト OS で使用可能なネットワークインタフェースの表示                    | 109  |
| ウェブインタフェースを使用したホスト OS で使用可能なネットワークインタフェースの表      | 示109 |
| RACADM を使用したホスト OS で使用可能なネットワークインタフェースの表示        | 109  |
| FlexAddress メザニンカードのファブリック接続の表示                  | 110  |
| iDRAC セッションの表示または終了                              | 110  |
| ウェブインタフェースを使用した iDRAC セッションの終了                   | 110  |
| RACADM を使用した iDRAC セッションの終了                      | 110  |
|                                                  |      |

| 章 6: iDRAC 通信のセットアップ                   | 111 |
|----------------------------------------|-----|
| DB9 ケーブルを使用したシリアル接続による iDRAC との通信      | 112 |
| BIOS のシリアル接続用設定                        |     |
| RAC シリアル接続の有効化                         |     |
| IPMI シリアル接続のベーシックモードおよびターミナルモードの有効化    | 113 |
| DB9 ケーブル使用中の RAC シリアルとシリアルコンソール間の切り替え  | 115 |
| シリアルコンソールから RAC シリアルへの切り替え             | 115 |
| RAC シリアルからシリアルコンソールへの切り替え              | 115 |
| IPMI SOL を使用した iDRAC との通信              | 115 |
| BIOS のシリアル接続用設定                        |     |
| SOL を使用するための iDRAC の設定                 | 116 |
| 対応プロトコルの有効化                            |     |
| IPMI over LAN を使用した iDRAC との通信         | 121 |
| ウェブインタフェースを使用した IPMI over LAN の設定      | 121 |
| iDRAC 設定ユーティリティを使用した IPMI over LAN の設定 | 121 |
| RACADM を使用した IPMI over LAN の設定         |     |
| リモート RACADM の有効化または無効化                 | 122 |
| ウェブインタフェースを使用したリモート RACADM の有効化または無効化  | 122 |
| RACADM を使用したリモート RACADM の有効化または無効化     | 122 |
| ローカル RACADM の無効化                       | 123 |
| 管理下システムでの IPMI の有効化                    | 123 |
| 起動中の Linux のシリアルコンソールの設定               | 123 |
| 起動後の仮想コンソールへのログインの有効化                  | 124 |
| サポート対象の SSH 暗号スキーム                     | 125 |
| SSH の公開キー認証の使用                         |     |

| 章 | . 7: ユーザーアカウントと権限の設定                                                                                                    | 129        |
|---|----------------------------------------------------------------------------------------------------|------------|
|   | ユーザー名およびパスワードで推奨される文字                                                                                                    | 129        |
|   | ローカルユーザーの設定                                                                                                    | 130        |
|   | iDRAC ウェブインタフェースを使用したローカルユーザーの設定                                                                                                    | 130        |
|   | RACADM を使用したローカルユーザーの設定                                                                                                    | 130        |
|   | Active Directory ユーザーの設定                                                                                                    | 131        |
|   | iDRAC の Active Directory 認証を使用するための前提条件                                                                                                    | 132        |
|   | サポートされている Active Directory 認証メカニズム                                                                                                    | 134        |
|   | 標準スキーマ Active Directory の概要                                                                                                    | 134        |
|   | 標準スキーマ Active Directory の設定                                                                                                    | 136        |
|   | 拡張スキーマ Active Directory の概要                                                                                                    | 137        |
|   | 拡張スキーマ Active Directory の設定                                                                                                    | 140        |
|   | Active Directory 設定のテスト                                                                                                    | 147        |
|   | 汎用 LDAP ユーザーの設定                                                                                                    | 148        |
|   | iDRAC のウェブベースインタフェースを使用した汎用 LDAP ディレクトリサービスの設定                                                                                                    | 148        |
|   | RACADM を使用した汎用 LDAP ディレクトリサービスの設定                                                                                                    | 149        |
|   | LDAP ディレクトリサービス設定のテスト                                                                                                    | 149        |
|   |                                                                                                    |            |
| 音 | 8. シングルサインオンまたはスマートカードログインのための iDRAC の設定                                                                                                    | 150        |
| + | Active Directory シングルサインオンキたはスマートカードログインの前提冬件                                                                                                    | 150        |
|   | Active Directory ルートドメイン内のコンピュータとしての iDRAC の登録                                                                                                    | 151        |
|   | Kerberos Kevtah ファイルの生成                                                                                                    | 101        |
|   | Active Directory オブジェクトの作成と権限の付与                                                                                                    | 101        |
|   | Active Directory コーザーのための iDRAC SSO ログインの設定                                                                                                    | 157        |
|   | ウェブインタフェースを使用した Active Directory ユーザーのための iDRAC SSO ログインの設定                                                                                                    | 102        |
|   | RACADM を使用した Active Directory コーザーのための iDRAC SSO ログインの設定                                                                                                    | 152        |
|   | RACADIM を使用した Active Directory エーアー のための IDRAC 300 ロシャクの設定                                                                                                    | 152<br>152 |
|   | ロ $\pi \pi = 7$ のための $\pi \pi = 7$ $\pi = 7$ $\pi = 7$ $\pi = 7$ $\pi = 7$ $\pi = 7$ $\pi = 7$ $\pi = 7$ $\pi = 7$ $\pi = \pi = \pi = \pi = \pi = \pi = \pi = \pi = \pi = \pi $ | 153        |
|   | スマートカード田の信頓済み CA 証明書のアップロード                                                                                                    | 153        |
|   | Active Directory コーザーのための iDPAC ファートカードログインの設定                                                                                                    | 150<br>157 |
|   | Active Directory エーアーのにののIDIAC スマードアーロッキアの設定                                                                                                    | 104<br>157 |
|   | へマーナガードロシーンの有効しょとは無効し                                                                                                    | 154        |
|   | フェブインメフェースを使用したスマードガードロブインの有効化または無効化ののののののではないない。                                                                                                    | 154<br>155 |
|   |                                                                                                    | 100<br>166 |
|   |                                                                                                    | 100        |
| ± |                                                                                                    | 450        |
| 早 | 9: アラートを送信するにめの IDRAC の設足                                                                                                    | 156        |
|   | アフートの有効化まには無効化                                                                                                    | 156<br>457 |
|   | リェノイノダノェースを使用したアフートの有効化よたは無効化                                                                                                    | 15/        |
|   | RACADM を使用したアフートの有効化または無効化                                                                                                    | 15/        |
|   | IDRAC 設定ユーティリティを使用したアラートの有効化または無効化                                                                                                    | 157        |
|   |                                                                                                    | 15/        |
|   | iDRAC ワェノインタノェースを使用したアラートのノイルタ                                                                                                    | 15/        |
|   | RACADM を使用した アフートのノイルタ                                                                                                    | 158        |
|   | イベントアフートの設定                                                                                                    | 158        |
|   | ワェノインタフェースを使用したイベントアフートの設定                                                                                                    | 158        |
|   | RACADM を使用したイベントアフートの設定                                                                                                    | 158        |
|   | アフート反復イベントの設定                                                                                                    | 159        |
|   | iDRAC ワェブインタフェースを使用したアフート反復イベントの設定                                                                                                    | 159        |

| RACADM を使用したアラート反復イベントの設定              | 159 |
|----------------------------------------|-----|
| イベント処置の設定                              |     |
| ウェブインタフェースを使用したイベントアクションの設定            |     |
| RACADM を使用したイベントアクションの設定               |     |
| 電子メールアラート、SNMP トラップ、または IPMI トラップ設定の設定 |     |
| IP アラート送信先の設定                          |     |
| 電子メールアラートの設定                           |     |
| WS Eventing の設定                        |     |
| Redfish Eventing の設定                   |     |
| シャーシイベントの監視                            |     |
| iDRAC ウェブインタフェースを使用したシャーシイベントの監視       |     |
| RACADM を使用したシャーシイベントの監視                |     |
| アラートメッセージ ID                           |     |

| 章 10:  ログの管理                                   | 168 |
|------------------------------------------------|-----|
| システムイベントログの表示                                  | 168 |
| ウェブインタフェースを使用したシステムイベントログの表示                   |     |
| RACADM を使用したシステムイベントログの表示                      |     |
| iDRAC 設定ユーティリティを使用したシステムイベントログの表示              | 169 |
| Lifecycle ログの表示                                | 169 |
| ウェブインタフェースを使用した Lifecycle ログの表示                | 170 |
| RACADM を使用した Lifecycle ログの表示                   |     |
| Lifecycle Controller ログのエクスポート                 | 170 |
| ウェブインタフェースを使用した Lifecycle Controller ログのエクスポート | 170 |
| RACADM を使用した Lifecycle Controller ログのエクスポート    | 171 |
| 作業メモの追加                                        | 171 |
| リモートシステムロギングの設定                                |     |
| ウェブインタフェースを使用したリモートシステムロギングの設定                 | 171 |
| RACADM を使用したリモートシステムロギングの設定                    | 171 |

| 章 11: 電源の監視と管理                   |     |
|----------------------------------|-----|
| 電力の監視                            |     |
| ウェブインタフェースを使用した電源の監視             |     |
| RACADM を使用した電源の監視                | 173 |
| 電力消費量の警告しきい値の設定                  | 173 |
| ウェブインタフェースを使用した電力消費量の警告しきい値の設定   |     |
| 電源制御操作の実行                        | 173 |
| ウェブインタフェースを使用した電源制御操作の実行         |     |
| RACADM を使用した電源制御操作の実行            |     |
| 電源上限                             | 174 |
| ブレードサーバーの電源上限                    |     |
| 電力上限ポリシーの表示と設定                   |     |
| 電源装置オプションの設定                     |     |
| ウェブインタフェースを使用した電源装置オプションの設定      | 175 |
| RACADM を使用した電源装置オプションの設定         |     |
| iDRAC 設定ユーティリティを使用した電源装置オプションの設定 |     |
| 電源ボタンの有効化または無効化                  | 176 |
|                                  |     |

| 章 12: | ネットワークデバイスのイン | ベントリ、監視、 | および設定17 | 77 |
|-------|---------------|----------|---------|----|
|-------|---------------|----------|---------|----|

| ネットワークデバイスのインベントリと監視                                            | 177   |
|-----------------------------------------------------------------|-------|
| ウェブインタフェースを使用したネットワークデバイスの監視                                    | 177   |
| RACADM を使用したネットワークデバイスの監視                                       | 178   |
| FC HBA デバイスのインベントリと監視                                           | . 178 |
| ウェブインタフェースを使用した FC HBA デバイスの監視                                  | 178   |
| RACADM を使用した FC HBA デバイスの監視                                     | 178   |
| 仮想アドレス、イニシエータ、およびストレージターゲットのダイナミック設定                            | 178   |
| IO アイデンティティ最適化対応のカード                                            | 179   |
| IO アイデンティティ最適化向けにサポートされている NIC ファームウェアバージョン                     | . 180 |
| iDRAC が Flex Address モードまたはコンソールモードに設定されている場合の仮想 / Flex Address |       |
| と永続性ポリシーの動作                                                     | 180   |
| FlexAddress および IO アイデンティティに対するシステム動作                           | 181   |
| I/O アイデンティティ最適化の有効化または無効化                                       | . 182 |
| 永続性ポリシーの設定                                                      | 183   |

| 章 13: ストレージデバイスの管理                  | 186 |
|-------------------------------------|-----|
| RAID の概念について                        |     |
| RAID                                |     |
| 可用性とパフォーマンスを高めるためのデータストレージの編成       | 189 |
| RAID レベルの選択                         |     |
| RAID レベルパフォーマンスの比較                  | 195 |
| 対応コントローラ                            |     |
| 対応エンクロージャ                           |     |
| ストレージデバイスの対応機能のサマリ                  | 197 |
| ストレージデバイスのインベントリと監視                 | 199 |
| ウェブインタフェースを使用したストレージデバイスの監視         |     |
| RACADM を使用したストレージデバイスの監視            |     |
| iDRAC 設定ユーティリティを使用したバックプレーンの監視      |     |
| ストレージデバイスのトポロジの表示                   |     |
| 物理ディスクの管理                           |     |
| グローバルホットスペアとしての物理ディスクの割り当てまたは割り当て解除 |     |
| 物理ディスクの RAID または非 RAID モードへの変換      | 201 |
| 仮想ディスクの管理                           | 202 |
| 仮想ディスクの作成                           | 203 |
| 仮想ディスクキャッシュポリシーの編集                  | 204 |
| 仮想ディスクの削除                           | 205 |
| 仮想ディスク整合性のチェック                      | 205 |
| 仮想ディスクの初期化                          |     |
| 仮想ディスクの暗号化                          |     |
| 専用ホットスペアの割り当てまたは割り当て解除              |     |
| ウェブインタフェースを使用した仮想ディスクの管理            | 207 |
| RACADM を使用した仮想ディスクの管理               | 207 |
| コントローラの管理                           |     |
| コントローラのプロパティの設定                     |     |
| 外部設定のインポートまたは自動インポート                | 211 |
| 外部設定のクリア                            | 212 |
| コントローラ設定のリセット                       | 213 |
| コントローラモードの切り替え                      |     |
| 12 Gbps SAS HBA アダプタの操作             |     |
| ドライブに対する予測障害分析の監視                   |     |

| 非 RAID(HBA)モードでのコントローラの操作              |     |
|----------------------------------------|-----|
| 複数のストレージコントローラでの RAID 設定ジョブの実行         | 216 |
| PCle SSD の管理                           |     |
| PCle SSD のインベントリと監視                    |     |
| PCle SSD の取り外しの準備                      | 217 |
| PCle SSD デバイスデータの消去                    | 218 |
| エンクロージャまたはバックプレーンの管理                   | 220 |
| バックプレーンモードの設定                          | 220 |
| ユニバーサルスロットの表示                          | 222 |
| SGPIO モードの設定                           |     |
| 設定を適用する操作モードの選択                        | 223 |
| ウェブインタフェースを使用した操作モードの選択                | 223 |
| RACADM を使用した操作モードの選択                   | 224 |
| 保留中の操作の表示と適用                           |     |
| ウェブインタフェースを使用した保留中の操作の表示、適用、または削除      | 224 |
| RACADM を使用した保留中の操作の表示と適用               | 225 |
| ストレージデバイス — 操作適用のシナリオ                  |     |
| コンポーネント LED の点滅または点滅解除                 | 226 |
| ウェブインタフェースを使用したコンポーネントの LED の点滅または点滅解除 |     |
| RACADM を使用したコンポーネント LED の点滅または点滅解除     |     |

| 章 14: 仮想コンソールの設定と使用                                 | 228 |
|-----------------------------------------------------|-----|
| 対応画面解像度とリフレッシュレート                                   | 228 |
| 仮想コンソールの設定                                          | 229 |
| ウェブインタフェースを使用した仮想コンソールの設定の設定                        | 229 |
| RACADM を使用した仮想コンソールの設定                              | 229 |
| 仮想コンソールのプレビュー                                       | 229 |
| 仮想コンソールの起動                                          | 230 |
| ウェブインタフェースを使用した仮想コンソールの起動の起動                        | 230 |
| URL を使用した仮想コンソールの起動                                 | 230 |
| Java または ActiveX プラグインを使用した仮想コンソールまたは仮想メディアの起動中における |     |
| 警告メッセージの無効化                                         | 231 |
| 仮想コンソールビューアの使用                                      | 231 |
| HTML5 ベースの仮想コンソール                                   | 232 |
| マウスポインタの同期                                          | 233 |
| すべてのキーストロークを Java または ActiveX のプラグイン用の仮想コンソール経由で渡す  | 234 |

| 章 15: 仮想メディアの管理                | 237 |
|--------------------------------|-----|
| 対応ドライブとデバイス                    |     |
| 仮想メディアの設定                      |     |
| iDRAC ウェブインタフェースを使用した仮想メディアの設定 |     |
| RACADM を使用した仮想メディアの設定          | 238 |
| iDRAC 設定ユーティリティを使用した仮想メディアの設定  |     |
| 連結されたメディアの状態とシステムの応答           | 239 |
| 仮想メディアへのアクセス                   | 239 |
| 仮想コンソールを使用した仮想メディアの起動          |     |
| 仮想コンソールを使用しない仮想メディアの起動         |     |
| 仮想メディアイメージの追加                  | 240 |
| 仮想デバイスの詳細情報の表示                 | 241 |
| USB のリセット                      |     |

| 仮想ドライブのマッピング                           |     |
|----------------------------------------|-----|
| 仮想ドライブのマッピング解除                         |     |
| BIOS を介した起動順序の設定                       |     |
| 仮想メディアの一回限りの起動の有効化                     |     |
|                                        |     |
| 章 16: VMCLI ユーティリティのインストールと使用          | 244 |
| VMCLIのインストール                           |     |
| VMCLIユーティリティの実行                        |     |
|                                        |     |
| 仮想メディアにアクセスするための VMCLI コマンド            |     |
| VMCLI オペレーティンクシステムのシェルオフション            |     |
| 章 17: vFlash SD ヵードの管理                 | 247 |
| vFlash SD カードの設定                       |     |
| vFlash SD カードプロパティの表示                  |     |
| vFlash 機能の有効化または無効化                    |     |
| vFlash SD カードの初期化                      |     |
| RACADM を使用した最後のステータスの取得                |     |
| vFlash パーティションの管理                      |     |
| 空のパーティションの作成                           |     |
| イメージファイルを使用したパーティションの作成                |     |
| パーティションのフォーマット                         |     |
| 使用可能なパーティションの表示                        |     |
| パーティションの変更                             |     |
| パーティションの連結または分離                        |     |
| 既存のパーティションの削除                          |     |
| パーティション内容のダウンロード                       |     |
| パーティションからの起動                           |     |
|                                        |     |
| 章 18: SMCLP の使用                        |     |
| SMCLP を使用したシステム管埋機能                    |     |
| SMCLP コマンドの実行                          |     |
| iDRAC SMCLP 構文                         |     |
| MAP アドレス領域のナヒケーション                     |     |
| show 動詞の使用                             |     |
| -display オフンヨンの使用                      |     |
| -level オフションの使用                        |     |
| -output オフンヨンの使用                       |     |
| 使用例                                    |     |
| サーバーの電源管理                              |     |
| SEL 官埕                                 |     |
| MAP ダーケットナヒケーンヨン                       |     |
| 章 19: iDRAC サービスモジュールの使用               |     |
| iDRAC サービスモジュールのインストール                 |     |
| iDRAC サービスモジュールでサポートされるオペレーティングシステム    |     |
| iDRAC サービスモジュール監視機能                    |     |
| iDRAC ウェブインタフェースからの iDRAC サービスモジュールの使用 |     |

| Windows Nano OS での iDRAC サーヒ | ごスモジュールの使用 |  |
|------------------------------|------------|--|
|                              |            |  |

| 章 20: サーバー管理用 USB ポートの使用             | 274 |
|--------------------------------------|-----|
| 直接 USB 接続を介した iDRAC インタフェースへのアクセス    |     |
| USB デバイスのサーバー設定プロファイルを使用した iDRAC の設定 |     |
| USB 管理ポートの設定                         |     |
| ニニー                                  |     |

| 章 21: iDRAC Quick Sync の使用                | 279 |
|-------------------------------------------|-----|
| iDRAC Quick Sync の設定                      |     |
| ウェブインタフェースを使用した iDRAC Quick Sync の設定      |     |
| RACADM を使用した iDRAC Quick Sync の設定         |     |
| iDRAC 設定ユーティリティを使用した iDRAC Quick Sync の設定 |     |
| モバイルデバイスを使用した iDRAC 情報の表示                 |     |

| 章 22: オペレーティングシステムの導入          | 281 |
|--------------------------------|-----|
| リモートファイル共有を使用したオペレーティングシステムの導入 |     |
| リモートファイル共有の管理                  |     |
| ウェブインタフェースを使用したリモートファイル共有の設定   |     |
| RACADM を使用したリモートファイル共有の設定      |     |
| 仮想メディアを使用したオペレーティングシステムの導入     |     |
| 複数のディスクからのオペレーティングシステムのインストール  |     |
| SD カードの内蔵オペレーティングシステムの導入       |     |
| BIOS での SD モジュールと冗長性の有効化       |     |
|                                |     |

| 章 23: iDRAC を使用した管理下システムのトラブルシューティング            | 286 |
|-------------------------------------------------|-----|
| 診断コンソールの使用                                      |     |
| 自動リモート診断のスケジュール                                 |     |
| RACADM を使用した自動リモート診断のスケジュール                     |     |
| Post コードの表示                                     |     |
| 起動キャプチャとクラッシュキャプチャビデオの表示                        |     |
| ビデオキャプチャの設定                                     |     |
| ログの表示                                           |     |
| 前回のシステムクラッシュ画面の表示                               |     |
| 前面パネルステータスの表示                                   |     |
| システムの前面パネル LCD ステータスの表示                         |     |
| システムの前面パネル LED ステータスの表示                         |     |
| ハードウェア問題の兆候                                     | 290 |
| システム正常性の表示                                      |     |
| SupportAssist コレクションの生成                         |     |
| SupportAssist コレクションの自動生成                       | 291 |
| SupportAssist コレクションの手動生成                       | 292 |
| サーバーステータス画面でのエラーメッセージの確認                        |     |
| iDRAC の再起動                                      | 293 |
| iDRAC ウェブインタフェースを使用した iDRAC のリセット               |     |
| RACADM を使用した iDRAC のリセット                        | 294 |
| システムおよびユーザーデータの消去                               |     |
| 工場出荷時のデフォルト設定への iDRAC のリセット                     |     |
| iDRAC ウェブインタフェースを使用した iDRAC の工場出荷時デフォルト設定へのリセット | 295 |

| 章 24: よくあるお問い合わせ(FAQ) |  |
|-----------------------|--|
| システムイベントログ            |  |
| ネットワークセキュリティ          |  |
| Active Directory      |  |
| シングルサインオン             |  |
| スマートカードログイン           |  |
| 仮想コンソール               |  |
| 仮想メディア                |  |
| vFlash SD カード         |  |
| SNMP 認証               |  |
| ストレージデバイス             |  |
| iDRAC サービスモジュール       |  |
| RACADM                |  |
| その他                   |  |

| 章 25: 使用事例シナリオ                                  | 311 |
|-------------------------------------------------|-----|
| アクセスできない管理下システムのトラブルシューティング                     |     |
| システム情報の取得とシステム正常性の評価                            | 312 |
| アラートのセットアップと電子メールアラートの設定                        |     |
| Lifecycle ログとシステムイベントログの表示とエクスポート               | 312 |
| iDRAC ファームウェアをアップデートするためのインタフェース                |     |
| 正常なシャットダウンの実行                                   |     |
| 新しい管理者ユーザーアカウントの作成                              | 313 |
| サーバのリモートコンソールの起動と USB ドライブのマウント                 |     |
| 連結された仮想メディアとリモートファイル共有を使用したベアメタル OS のインストール     | 313 |
| ラック密度の管理                                        | 313 |
| 新しい電子ライセンスのインストール                               |     |
| 一度のホストシステム再起動における複数ネットワークカードへの IO アイデンティティ構成設定( | の   |
| 適用                                              | 314 |

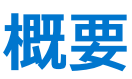

Integrated Dell Remote Access Controller (iDRAC)は、システム管理者の生産性を高め、Dell サーバー全体の可用性を改善するよう 設計されています。iDRAC は、管理者に対してサーバーの問題に関するアラートを送信し、管理者が行うリモート サーバー管理をサ ポートし、サーバーに物理的にアクセスする必要性を最小限に抑えます。

Lifecycle Controller テクノロジーを搭載した iDRAC は、より大きなデータ センター ソリューションの一部であり、ビジネスに不可欠 なアプリケーションやワークロードをいつでも利用できるようにします。管理者は、任意の場所からエージェントを使用せずに、 Dell サーバーの導入、監視、管理、設定、アップデート、トラブルシューティング、修正を行うことができます。これは、オペレー ティング システムまたは Hypervisor の有無や状態にかかわらず実現可能です。

iDRAC および Lifecycle Controller は、次のような製品と連携して IT 業務の簡素化および能率化を図ります。

- Dell Management plug-in for VMware vCenter
- Dell Repository Manager
- Microsoft System Center Operations Manager (SCOM) および Microsoft System Center Configuration Manager (SCCM)用の Dell Management Packs
- BMC Bladelogic
- Dell OpenManage Essentials
- Dell OpenManage Power Center

iDRAC には次のタイプが用意されています。

- Basic Management with IPMI (200~500 シリーズのサーバーではデフォルトで使用可能)
- iDRAC Express (600 以上のシリーズのラックまたはタワーサーバー、およびすべてのブレードサーバーではデフォルトで使用可能)
- iDRAC Enterprise (すべてのサーバーモジュールで使用可能)

詳細については、dell.com/support/manuals にある『iDRAC 概要および機能ガイド』を参照してください。

#### トピック:

- iDRAC With Lifecycle Controller を使用するメリット
- 主な機能
- 本リリースの新機能
- 本ユーザーズガイドの使用方法
- 対応ウェブブラウザ
- サポートされている OS、ハイパーバイザ
- ライセンスの管理
- iDRAC7 と iDRAC8 のライセンス機能
- iDRAC にアクセスするためのインタフェースとプロトコル
- iDRAC ポート情報
- その他の必要マニュアル
- ソーシャルメディアリファレンス
- デルへのお問い合わせ
- Dell EMC サポートサイトからのドキュメントへのアクセス

## iDRAC With Lifecycle Controller を使用するメリット

次のメリットが挙げられます。

- 可用性の向上 不具合発生からの復帰時間を短縮するために役立つ、エラーの可能性または実際のエラーの早期通知を行います。
- 生産性の向上および総所有コスト(TCO)の削減 遠隔地に多数存在するサーバーへの管理者の管理範囲を拡大は、交通費などの運用コストを削減しながら IT スタッフの生産性を向上させることができます。
- セキュアな環境 リモートサーバーへのセキュアなアクセスを提供することにより、管理者はサーバーおよびネットワークのセキュリティを維持しながら、重要な管理作業を行うことができます。

 Lifecycle Controller による内蔵システム管理の強化 – ローカル展開においては Lifecycle Controller の GUI による展開および保守 性の簡略化を提供し、リモート展開においては Dell OpenManage Essentials およびパートナーコンソールと統合された Remote Services (WS-Management) インターフェースを提供します。

Lifecycle Controller GUIの詳細に関しては **dell.com/idracmanuals** にある「*Lifecycle Controller ユーザーズガイド*』を、リモートサービ スに関しては「*Lifecycle Controller Remote Services ユーザーズガイド*』を参照してください。

## 主な機能

iDRAC の主要機能は次のとおりです。

() メモ: 一部の機能は iDRAC Enterprise ライセンスでのみ使用可能です。ライセンスで使用できる機能については、「ライセンスの管理」を参照してください。

インベントリと監視

- 管理下サーバーの正常性の表示。
- オペレーティングシステムエージェントなしでのネットワークアダプタとストレージサブシステム(PERC およびダイレクトア タッチトストレージ)のインベントリおよび監視。
- システムインベントリの表示およびエクスポート。
- 温度、電圧、およびイントルージョンなどのセンサー情報の表示。
- CPU 状況、プロセッサ自動スロットル、および予測障害の監視。
- メモリ情報の表示。
- 電力消費の監視および制御。
- SNMPv3 get と alert のサポート。
- ブレードサーバーでは、シャーシ管理コントローラ(CMC)ウェブインタフェースの起動、CMC 情報および WWN/MAC アドレ スの表示。
- メモ: CMC は、M1000E シャーシ LCD パネルとローカルコンソール接続を介して、iDRAC へのアクセスを提供します。詳細については、『Chassis Management Controller User's Guide (Chassis Management Controller ユーザーズガイド」(dell.com/support/manuals)を参照してください。
- ホストオペレーティングシステムで使用可能なネットワークインタフェースを表示します。
- iDRAC Quick Sync 機能とモバイルデバイスを使用して、インベントリおよび監視情報を表示し、基本的な iDRAC 設定を行います。

#### 導入

- vFlash SD カードのパーティションの管理。
- 前面パネルディスプレイの設定。
- iDRAC ネットワーク設定の管理。
- 仮想コンソールおよび仮想メディアの設定と使用。
- リモートファイル共有、仮想メディア、および VMCLI を使用したオペレーティングシステムの展開。
- 自動検出の有効化。
- RACADM および WSMAN を介した XML プロファイル機能のエクスポートまたはインポートによるサーバ設定の実行。詳細に 関しては、『Lifecycle Controller Remote Services クイックスタートガイド』を参照してください。
- 仮想アドレス、イニシエータ、およびストレージターゲットの永続性ポリシーを設定します。
- 実行時にシステムに接続されたストレージデバイスをリモートから設定します。
- ストレージデバイスに対して次の手順を実行します。
- 物理ディスク:物理ディスクのグローバルホットスペアとしての割り当てまたは割り当て解除。
  - 仮想ディスク:
    - 仮想ディスクの作成。
    - 仮想ディスクキャッシュポリシーの編集。
    - 仮想ディスク整合性のチェック。
    - 仮想ディスクの初期化。
    - 仮想ディスクの暗号化。
    - 専用ホットスペアの割り当てまたは割り当て解除。
    - 仮想ディスクの削除。
  - コントローラ:
    - コントローラプロパティの設定。
    - 外部設定のインポートまたは自動インポート。
    - 外部設定のクリア。

- コントローラ設定のリセット。
- セキュリティキーの作成または変更。
- PCle SSD デバイス:
  - サーバー内の PCle SSD デバイスの正常性のインベントリとリモート監視。
  - PCle SSD の取り外し準備。
  - データのセキュア消去。
- バックプレーンのモードの設定(統合モードまたは分割モード)。
- コンポーネント LED の点滅または点滅解除。
- デバイス設定の、即時、次回のシステム再起動時、もしくはスケジュールされた時間での適用、または単一ジョブの一部としてバッチ適用する保留中操作としての適用。

#### アップデート

- iDRAC ライセンスの管理。
- BIOSと、Lifecycle Controllerによってサポートされるデバイスに対するデバイスファームウェアのアップデート。
- 単一のファームウェアイメージを使用した iDRAC ファームウェアおよび Lifecycle Controller ファームウェアのアップデートまたはロールバック。
- ステージングされたアップデートの管理。
- サーバープロファイルのバックアップおよび復元。
- USB 接続を介した iDRAC インタフェースへのアクセス。
- USB デバイス上のサーバー設定プロファイルを使用した iDRAC の設定。

#### メンテナンスとトラブルシューティング

- 電源関連の操作の実行および消費電力の監視。
- 温度設定の変更によるシステムパフォーマンスと電力消費の最適化。
- OpenManage Server Administrator に依存しないアラートの生成。
- イベントデータのログ:Lifecvcle ログおよび RAC ログ。
- イベントおよび改善された電子メールアラート通知のための電子メールアラート、IPMI アラート、リモートシステムログ、WS Eventing ログ、Redfish イベント、および SNMP トラップ(v1、v2c、および v3)の設定。
- 前回のシステムクラッシュイメージのキャプチャ。
- 起動キャプチャビデオおよびクラッシュキャプチャビデオの表示。
- CPU、メモリ、および I/O モジュールのパフォーマンスインデックスの帯域外監視および通知。
- 吸気口の温度と電力消費量の警告しきい値の設定。
- iDRAC サービスモジュールを使用して次の操作を行います。
  - オペレーティングシステム情報の表示。
  - Lifecycle Controller ログのオペレーティングシステムログへの複製。
  - システムの自動リカバリオプション。
  - iDRAC をリモートでハードリセットする
  - 帯域内 iDRAC SNMP アラートを有効にする
  - ホスト OS を使用して iDRAC にアクセスする(試験的機能)
  - Windows Management Instrumentation (WMI) 情報の入力。
  - SupportAssist Collection との統合。この機能は iDRAC サービスモジュールバージョン 2.0 以降がインストールされている場合にのみ利用可能です。詳細については、「SupportAssist コレクションの生成」を参照してください。
  - NVMe PCle SSD の取り外し準備。詳細については、「PCle SSD の取り外しの準備 、p. 217」を参照してください。
- 次の方法による SupportAssist コレクションの生成:
  - 自動 OS Collector ツールを自動で呼び出す iDRAC サービスモジュールを使用します。
  - 手動 OS Collector ツールを使用します。

#### iDRAC に関するデルのベストプラクティス

- iDRACは個別の管理ネットワーク上に配置するものであり、インターネット上への配置やインターネットへの接続は目的としておらず、またそのような設計も行われていません。そのようにすると、接続されたシステムがセキュリティなどのリスクにさらされる可能性が生じ、デルはそのようなリスクに対して一切の責任を負いません。
- iDRAC を個別の管理サブネットに置くと共に、ユーザーはファイアウォールなどのテクノロジーを使用して管理サブネット / vLAN を分離させ、サブネット / vLAN へのアクセスを承認されたサーバー管理者に限定する必要があります。

#### セキュアな接続

重要なネットワークリソースへのアクセスをセキュアにすることは優先事項です。iDRAC には、次のようなさまざまなセキュリティ機能が実装されています。

- Secure Socket Layer (SSL)証明書用のカスタム署名証明書。
- 署名付きファームウェアアップデート。

- Microsoft Active Directory、汎用 Lightweight Directory Access Protocol (LDAP) ディレクトリサービス、またはローカルで管理されているユーザーID およびパスワードによるユーザー認証。
- スマートカードログオン機能を使用した二要素認証。二要素認証は、物理的なスマートカードとスマートカードの PIN に基づいています。
- シングルサインオンおよび公開キー認証。
- 各ユーザーに特定の権限を設定するための役割ベースの許可。
- iDRAC でローカルに保存されたユーザーアカウントの SNMPv3 認証。これを使用することが推奨されますが、デフォルトでは無 効です。
- ユーザーID とパスワード設定。
- デフォルトログインパスワードの変更。
- セキュリティ向上のための単方向ハッシュ形式を使用したユーザーパスワードおよび BIOS パスワードの設定。
- FIPS 140-2 レベル1の機能。
- TLS 1.2、1.1、および 1.0 のサポート。セキュリティを強化するために、デフォルト設定は TLS 1.1 以上となっています。
- TLS 1.2 規格を使用して 128 ビットおよび 40 ビット(128 ビットが許容されない国の場合)暗号化をサポートする SMCLP とウ ェブインタフェース。

(i) メモ: セキュアな接続を確保するため、デルは TLS 1.1 以上の使用をお勧めします。

- セッションタイムアウトの設定(秒数指定)。
- 設定可能な IP ポート (HTTP、HTTPS、SSH、Telnet、仮想コンソール、および仮想メディア向け)。
   (i) メモ: Telnet は SSL 暗号化をサポートせず、デフォルトで無効になっています。
- 暗号化トランスポート層を使用してセキュリティを強化するセキュアシェル (SSH)。
- IPアドレスごとのログイン失敗回数の制限により、制限を超えた IP アドレスからのログインの阻止。
- iDRAC に接続するクライアントの IP アドレス範囲の限定。
- ラックおよびタワー型サーバーで使用可能の専用ギガビットイーサネットアダプタ(追加のハードウェアが必要となる場合あり)。

### 本リリースの新機能

- Intel P4510 および P4610 SSD ドライブのファームウェア アップデートのサポートが追加されました。
- iDSDM デバイスのファームウェア アップデートのサポートが追加されました。
- HTTPS 経由でのファームウェア アップデートのサポートが追加されました。
- OS パススルーをサポートするための USB NIC の IPv6 のサポートが追加されました。
- PSU-56 および CSDM-53 のサポートが追加されました。
- FTP サーバー設定オプションからデフォルト URL が削除されました。
- HTTPS ページのデフォルト URL は「downloads.dell.com」です。

## 本ユーザーズガイドの使用方法

本ユーザーズガイドの記載内容は、次を使用したタスクの実行を可能にします。

- iDRAC ウェブインタフェース タスクに関連した情報のみが掲載されています。フィールドやオプションの詳細については、ウェブインタフェースからアクセスできる『iDRAC Online Help (iDRAC オンラインヘルプ」を参照してください。
- RACADM 使用する必要のある RACADM コマンドやオブジェクトが掲載されています。詳細については、dell.com/ idracmanuals にある <sup>『</sup>iDRAC RACADM コマンドラインリファレンスガイド』を参照してください。
- IDRAC 設定ユーティリティ タスクに関連した情報のみが掲載されています。フィールドやオプションの詳細については、 iDRAC Settings Utility Online Help (iDRAC 設定ユーティリティオンラインヘルプ)を参照してください。このオンラインヘルプ にアクセスするには、iDRAC 設定 GUI で Help (ヘルプ)をクリックします(iDRAC 設定 GUI を表示するには、起動時に <F2> を押し、System Setup Main Menu (セットアップユーティリティメインメニュー)ページで iDRAC Settings (iDRAC 設定) をクリックします)。

## <u>対応ウェブブラウザ</u>

iDRAC は、以下のブラウザでサポートされています。

- Internet Explorer
- Mozilla Firefox

- Google Chrome
- Safari

サポートされているバージョンのリストについては、**dell.com/idracmanuals** にある『iDRAC リリースノート』を参照してください。

## サポートされている OS、ハイパーバイザ

iDRAC は、次の OS、ハイパーバイザでサポートされています。

- Microsoft
- VMware
- Citrix
- RedHat
- SuSe

メモ: サポートされているバージョンのリストについては、dell.com/idracmanuals にある『iDRAC リリースノート』を参照してください。

## ライセンスの管理

iDRAC 機能は、購入済みライセンス(ベーシック管理、iDRAC Express、iDRAC Enterprise)に基づき使用できます。iDRAC を設定ま たは使用できるインタフェースでは、ライセンス機能のみを使用できます。たとえば、iDRAC ウェブインタフェース、RACADM、 WSMAN、OpenManage Server Administrator などです。専用 NIC や vFlash などの一部の機能には、iDRAC ポートカードが必要です。 これは、200-500 シリーズのサーバではオプションです。

iDRAC のライセンス管理とファームウェアアップデート機能は、iDRAC ウェブインタフェースと RACADM から利用できます。

### ライセンスのタイプ

提供されるライセンスには次のタイプがあります。

- 30 日間評価 評価版ライセンスは期間ベースであり、システムの電源を入れるとタイマーが始動します。このライセンスは延 長できません。
- 永続 サービスタグにバインドされたライセンスで、永続的です。

### ライセンスの取得方法

次のいずれかの方法を使用して、ライセンスを取得できます。

- 電子メール テクニカルサポートセンターにライセンスを要求すると、ライセンスが添付された電子メールが送付されます。
- Dell Digital Locker: Dell Digital Locker へのリンクが iDRAC GUI にあります。このリンクをクリックすると、インターネット上の ライセンス ポータルが開きます。現在、Dell Digital Locker からは、サーバーと一緒に購入したライセンスを取得できます。ライ センスを新規購入またはアップグレードする場合は、営業担当者またはテクニカル サポートに連絡してください。詳細につい ては、Dell Digital Locker ページの FAQ を参照してください。
- 販売時 システムの発注時にライセンスを取得します。

### ライセンス操作

ライセンス管理の作業を実行する前に、ライセンスを取得しておいてください。詳細については、『概*要および機能ガイド*』 (dell.com/support/manuals)を参照してください。

() メモ:すべてのライセンスが事前にインストールされているシステムを購入した場合、ライセンス管理は必要ありません。

1対1のライセンス管理には iDRAC、RACADM、WSMAN、Lifecycle Controller-Remote Services を使用し、1対多のライセンス管理 には Dell License Manager を使用して、次のライセンス操作を実行できます。

- 表示 現在のライセンス情報を表示します。
- インポート ライセンスの取得後、ライセンスをローカルストレージに保存し、サポートされているいずれかのインタフェース を使用して iDRAC にインポートします。検証チェックに合格すれば、ライセンスがインポートされます。

(i)メモ:一部の機能では、機能の有効化にはシステムの再起動が必要になります。

- エクスポート 部品やマザーボードを交換した後の再インストール、またはバックアップのために、インストールされているラ イセンスを外部ストレージデバイスにエクスポートします。エクスポートされたライセンスのファイル名と形式は

   EntitlementID>.xml です。
- 削除 コンポーネントが欠落している場合に、そのコンポーネントに割り当てられているライセンスを削除します。ライセンスが削除されると、そのライセンスは iDRAC に保存されず、製品の基本機能が有効になります。
- 置き換え 評価ライセンスなどのライセンスタイプを購入ライセンスに変更したり、有効期限の切れたライセンスを延長します。

○ 評価ライセンスは、アップグレードされた評価ライセンスまたは購入したライセンスと置換できます。

○ 購入したライセンスは、更新されたライセンスまたはアップグレードされたライセンスと置換できます。

詳細表示 — インストールされているライセンス、またはサーバーにインストールされているコンポーネントに使用可能なライセンスの詳細を表示します。

() メモ:詳細オプションで正しいページが表示されるようにするため、セキュリティ設定の信頼済みサイトのリストには

\*.dell.com を追加するようにしてください。詳細については、Internet Explorer のヘルプマニュアルを参照してください。

ー対多のライセンス展開には、Dell License Manager を使用できます。詳細については、『*Dell License Manager ユーザーズ ガイド*』 (**dell.com/support/manuals**)を参照してください。

### マザーボード交換後のライセンスのインポート

マザーボードを最近交換しており、iDRAC Enterprise ライセンスをローカル(ネットワーク接続なし)で再インストールして専用 NIC をアクティブにする必要がある場合は、Local iDRAC Enterprise License Installation Tool を使用できます。このユーティリティを使用 すると、30 日試用版の iDRAC Enterprise ライセンスをインストールし、iDRAC をリセットして共有 NIC から専用 NIC に変更できま す。

### iDRAC ウェブインタフェースを使用したライセンスの管理

iDRAC ウェブインタフェースを使用してライセンスを管理するには、概要 > サーバ > ライセンス と移動します。

**ライセンス** ページには、デバイスに関連付けられているライセンスと、インストールされていてもデバイスがシステム内に存在し ないライセンスが表示されます。ライセンスのインポート、エクスポート、削除、置換の詳細については、iDRAC オンラインヘル プを参照してください。

メモ: iDRAC ウェブインタフェースの ライセンス ページで、デバイスを展開して ライセンスオプション ドロップダウンメニューの 置換 オプションを表示します。

### RACADM を使用したライセンスの管理

RACADM を使用してライセンスを管理するには、license サブコマンドを使用します。詳細に関しては、dell.com/idracmanuals にある<sup>®</sup>iDRAC RACADM コマンドラインインタフェースリファレンスガイド』を参照してください。

### iDRAC7と iDRAC8 のライセンス機能

次の表は、購入したライセンスに基づいて有効化される iDRAC7 および iDRAC8 機能のリストです。

| 特長           | 基本管<br>理<br>( iDRAC<br>7 ) | iDRAC8<br>Basic | iDRAC7<br>Express | iDRAC8<br>Express | iDRAC7<br>Express<br>for<br>Blades | ブレード向け<br>iDRAC8<br>Express | iDRAC7<br>Enterprise | iDRAC8<br>Enterprise |  |
|--------------|----------------------------|-----------------|-------------------|-------------------|------------------------------------|-----------------------------|----------------------|----------------------|--|
| インタフェース / 標準 |                            |                 |                   |                   |                                    |                             |                      |                      |  |
| IPMI 2.0     | はい                         | はい              | はい                | はい                | はい                                 | はい                          | はい                   | はい                   |  |
| DCMI 1.5     | いいえ                        | はい              | いいえ               | はい                | いいえ                                | はい                          | いいえ                  | はい                   |  |
| Web ベースの GUI | いいえ                        | はい              | はい                | はい                | はい                                 | はい                          | はい                   | はい                   |  |

| 特長                                     | 基本管<br>理<br>( iDRAC<br>7 ) | iDRAC8<br>Basic | iDRAC7<br>Express | iDRAC8<br>Express | iDRAC7<br>Express<br>for<br>Blades | ブレード向け<br>iDRAC8<br>Express | iDRAC7<br>Enterprise | iDRAC8<br>Enterprise |
|----------------------------------------|----------------------------|-----------------|-------------------|-------------------|------------------------------------|-----------------------------|----------------------|----------------------|
| RACADM コマンドライ<br>ン ( ローカル / リモー<br>ト ) | いいえ                        | はい              | はい                | はい                | はい                                 | はい                          | はい                   | はい                   |
| Redfish                                | はい                         | はい              | はい                | はい                | はい                                 | はい                          | はい                   | はい                   |
| SMASH-CLP(SSH 専<br>用)                  | いいえ                        | はい              | はい                | はい                | はい                                 | はい                          | はい                   | はい                   |
| Telnet                                 | いいえ                        | はい              | はい                | はい                | はい                                 | はい                          | はい                   | はい                   |
| SSH                                    | いいえ                        | はい              | はい                | はい                | はい                                 | はい                          | はい                   | はい                   |
| WSMAN                                  | はい                         | はい              | はい                | はい                | はい                                 | はい                          | はい                   | はい                   |
| ネットワークタイムプ<br>ロトコル                     | いいえ                        | いいえ             | はい                | はい                | はい                                 | はい                          | はい                   | はい                   |
| 接続性                                    |                            |                 |                   |                   |                                    |                             |                      |                      |
| 共有 NIC(LOM)                            | はい                         | はい              | はい                | はい                | 該当な<br>し                           | 該当なし                        | はい                   | はい                   |
| 専用 NIC <sup>1</sup>                    | いいえ                        | はい              | いいえ               | はい                | はい                                 | はい                          | はい                   | 有 <sup>2</sup>       |
| VLAN タグ付け                              | はい                         | はい              | はい                | はい                | はい                                 | はい                          | はい                   | はい                   |
| IPv4                                   | はい                         | はい              | はい                | はい                | はい                                 | はい                          | はい                   | はい                   |
| IPv6                                   | いいえ                        | はい              | はい                | はい                | はい                                 | はい                          | はい                   | はい                   |
| DHCP                                   | いいえ                        | はい              | いいえ               | はい                | いいえ                                | はい                          | いいえ                  | はい                   |
| ダイナミック DNS                             | いいえ                        | はい              | はい                | はい                | はい                                 | はい                          | はい                   | はい                   |
| OS パススルー                               | いいえ                        | はい              | いいえ               | はい                | いいえ                                | はい                          | いいえ                  | はい                   |
| 前面パネル USB                              | いいえ                        | はい              | いいえ               | はい                | いいえ                                | はい                          | いいえ                  | はい                   |
| セキュリティ                                 |                            |                 |                   |                   |                                    |                             |                      |                      |
| ロール ベースの権限                             | はい                         | はい              | はい                | はい                | はい                                 | はい                          | はい                   | はい                   |
| ローカルユーザー                               | はい                         | はい              | はい                | はい                | はい                                 | はい                          | はい                   | はい                   |
| SSL 暗号化                                | はい                         | はい              | はい                | はい                | はい                                 | はい                          | はい                   | はい                   |
| IP ブロック                                | いいえ                        | いいえ             | いいえ               | はい                | いいえ                                | はい                          | いいえ                  | はい                   |
| ディレクトリサービス<br>(AD、LDAP)                | いいえ                        | いいえ             | いいえ               | いいえ               | いいえ                                | いいえ                         | はい                   | はい                   |
| 2 要素認証(スマートカ<br>ード)                    | いいえ                        | いいえ             | いいえ               | いいえ               | いいえ                                | いいえ                         | はい                   | はい                   |
| シングルサインオン<br>( kerberos )              | いいえ                        | いいえ             | いいえ               | はい                | いいえ                                | はい                          | はい                   | はい                   |
| PK 認証(SSH 用)                           | いいえ                        | いいえ             | いいえ               | はい                | いいえ                                | はい                          | いいえ                  | はい                   |
| リモートプレゼンス                              |                            |                 |                   |                   |                                    |                             |                      |                      |
| 電源ボタン                                  | 有4                         | はい              | はい                | はい                | はい                                 | はい                          | はい                   | はい                   |
| 起動制御                                   | いいえ                        | はい              | いいえ               | はい                | いいえ                                | はい                          | いいえ                  | はい                   |
| シリアルオーバー LAN                           | はい                         | はい              | はい                | はい                | はい                                 | はい                          | はい                   | はい                   |
| 仮想メディア                                 | いいえ                        | いいえ             | いいえ               | いいえ               | はい                                 | はい                          | はい                   | はい                   |

| 特長                                | 基本管<br>理<br>( iDRAC<br>7 ) | iDRAC8<br>Basic | iDRAC7<br>Express | iDRAC8<br>Express | iDRAC7<br>Express<br>for<br>Blades | ブレード向け<br>iDRAC8<br>Express | iDRAC7<br>Enterprise | iDRAC8<br>Enterprise |
|-----------------------------------|----------------------------|-----------------|-------------------|-------------------|------------------------------------|-----------------------------|----------------------|----------------------|
| 仮想フォルダ                            | いいえ                        | いいえ             | いいえ               | いいえ               | いいえ                                | いいえ                         | はい                   | はい                   |
| リモートファイル共有                        | いいえ                        | いいえ             | いいえ               | いいえ               | いいえ                                | いいえ                         | はい                   | はい                   |
| 仮想コンソール                           | いいえ                        | いいえ             | いいえ               | いいえ               | シング<br>ルユーザ<br>ー                   | シングルユー<br>ザー                | はい                   | 6 ユーザー               |
| OS への VNC 接続                      | いいえ                        | いいえ             | いいえ               | いいえ               | いいえ                                | いいえ                         | はい                   | はい                   |
| 品質 / 帯域幅制御                        | いいえ                        | いいえ             | いいえ               | いいえ               | いいえ                                | はい                          | いいえ                  | はい                   |
| 仮想コンソール連携機<br>能(最大6人の同時ユー<br>ザー)  | いいえ                        | いいえ             | いいえ               | いいえ               | いいえ                                | いいえ                         | いいえ                  | はい                   |
| 仮想コンソールチャッ<br>ト                   | いいえ                        | いいえ             | いいえ               | いいえ               | いいえ                                | いいえ                         | はい                   | はい                   |
| 仮想フラッシュパーテ<br>ィション                | いいえ                        | いいえ             | いいえ               | いいえ               | いいえ                                | いいえ                         | はい                   | 有 <sup>1、2</sup>     |
| 電力および <b>温</b> 度                  |                            |                 |                   |                   |                                    | -                           |                      |                      |
| 電源喪失後の自動電源<br>オン                  | いいえ                        | はい              | いいえ               | はい                | いいえ                                | はい                          | いいえ                  | はい                   |
| リアルタイム電力メー<br>ター                  | はい                         | はい              | はい                | はい                | はい                                 | はい                          | はい                   | はい                   |
| 電力しきい値とアラー<br>ト ( ヘッドルームを含<br>む ) | いいえ                        | いいえ             | いいえ               | はい                | いいえ                                | はい                          | いいえ                  | はい                   |
| リアルタイムの電源グ<br>ラフ                  | いいえ                        | いいえ             | はい                | はい                | はい                                 | はい                          | はい                   | はい                   |
| 電力カウンタ履歴                          | はい                         | いいえ             | はい                | はい                | はい                                 | はい                          | はい                   | はい                   |
| 電力制限                              | いいえ                        | いいえ             | いいえ               | いいえ               | いいえ                                | いいえ                         | はい                   | はい                   |
| Power Center 統合                   | いいえ                        | いいえ             | いいえ               | いいえ               | いいえ                                | いいえ                         | いいえ                  | はい                   |
| 温度監視                              | いいえ                        | はい              | いいえ               | はい                | いいえ                                | はい                          | いいえ                  | はい                   |
| 温度グラフ                             | いいえ                        | いいえ             | いいえ               | はい                | いいえ                                | はい                          | いいえ                  | はい                   |
| 正常性監視                             |                            |                 |                   |                   |                                    |                             |                      |                      |
| 完全なエージェントフ<br>リーの監視               | いいえ                        | はい              | いいえ               | はい                | いいえ                                | はい                          | いいえ                  | はい                   |
| 障害の予測監視                           | いいえ                        | はい              | いいえ               | はい                | いいえ                                | はい                          | いいえ                  | はい                   |
| SNMPv1、v2、および v3<br>(トラップおよび取得)   | いいえ                        | はい              | はい                | はい                | はい                                 | はい                          | はい                   | はい                   |
| 電子メール警告                           | いいえ                        | いいえ             | はい                | はい                | はい                                 | はい                          | はい                   | はい                   |

| 特長                                             | 基本管<br>理<br>( iDRAC<br>7 ) | iDRAC8<br>Basic | iDRAC7<br>Express | iDRAC8<br>Express | iDRAC7<br>Express<br>for<br>Blades | ブレード向け<br>iDRAC8<br>Express | iDRAC7<br>Enterprise | iDRAC8<br>Enterprise |
|------------------------------------------------|----------------------------|-----------------|-------------------|-------------------|------------------------------------|-----------------------------|----------------------|----------------------|
| 設定可能なしきい値                                      | いいえ                        | はい              | いいえ               | はい                | いいえ                                | はい                          | いいえ                  | はい                   |
| ファン監視                                          | いいえ                        | はい              | いいえ               | はい                | いいえ                                | はい                          | いいえ                  | はい                   |
| 電源装置監視                                         | いいえ                        | はい              | はい                | はい                | はい                                 | はい                          | はい                   | はい                   |
| メモリ監視                                          | いいえ                        | はい              | いいえ               | はい                | いいえ                                | はい                          | いいえ                  | はい                   |
| CPU 監視                                         | いいえ                        | はい              | いいえ               | はい                | いいえ                                | はい                          | いいえ                  | はい                   |
| RAID 監視                                        | いいえ                        | はい              | いいえ               | はい                | いいえ                                | はい                          | いいえ                  | はい                   |
| NIC 監視                                         | いいえ                        | はい              | いいえ               | はい                | いいえ                                | はい                          | いいえ                  | はい                   |
| HD 監視(エンクロージ<br>ャ)                             | いいえ                        | はい              | いいえ               | はい                | いいえ                                | はい                          | いいえ                  | はい                   |
| アウトオブバンド パフ<br>ォーマンス監視                         | いいえ                        | いいえ             | いいえ               | いいえ               | いいえ                                | いいえ                         | いいえ                  | はい                   |
| アップデート                                         |                            |                 |                   |                   |                                    |                             |                      |                      |
| リモートでのエージェ<br>ント不要なアップデー<br>ト                  | 有 <sup>3</sup>             | はい              | はい                | はい                | はい                                 | はい                          | はい                   | はい                   |
| 組み込みアップデート<br>ツール                              | いいえ                        | はい              | いいえ               | はい                | いいえ                                | はい                          | いいえ                  | はい                   |
| リポジトリとの同期( ス<br>ケジュールされたアッ<br>プデート )           | いいえ                        | いいえ             | いいえ               | いいえ               | いいえ                                | いいえ                         | はい                   | はい                   |
| 自動アップデート                                       | いいえ                        | いいえ             | いいえ               | いいえ               | いいえ                                | いいえ                         | いいえ                  | はい                   |
| 展開と設定                                          |                            |                 |                   |                   |                                    |                             |                      |                      |
| 組み込み OS 導入ツー<br>ル                              | いいえ                        | はい              | いいえ               | はい                | いいえ                                | はい                          | いいえ                  | はい                   |
| 組み込み設定ツール<br>(iDRAC 設定ユーティリ<br>ティ)             | いいえ                        | はい              | いいえ               | はい                | いいえ                                | はい                          | いいえ                  | はい                   |
| 組み込み設定ウィザー<br>ド(Lifecycle Controller<br>ウィザード) | いいえ                        | はい              | いいえ               | はい                | いいえ                                | はい                          | いいえ                  | はい                   |
| 自動検出                                           | いいえ                        | はい              | はい                | はい                | はい                                 | はい                          | はい                   | はい                   |
| リモートでの OS 導入                                   | いいえ                        | いいえ             | いいえ               | はい                | いいえ                                | はい                          | いいえ                  | はい                   |
| 組み込みドライバパッ<br>ク                                | いいえ                        | はい              | いいえ               | はい                | いいえ                                | はい                          | いいえ                  | はい                   |

| 特長                             | 基本管<br>理<br>(iDRAC<br>7) | iDRAC8<br>Basic | iDRAC7<br>Express | iDRAC8<br>Express | iDRAC7<br>Express<br>for<br>Blades | ブレード向け<br>iDRAC8<br>Express | iDRAC7<br>Enterprise | iDRAC8<br>Enterprise |
|--------------------------------|--------------------------|-----------------|-------------------|-------------------|------------------------------------|-----------------------------|----------------------|----------------------|
| 完全な設定インベント<br>リ                | いいえ                      | はい              | いいえ               | はい                | いいえ                                | はい                          | いいえ                  | はい                   |
| インベントリエクスポ<br>ート               | いいえ                      | はい              | いいえ               | はい                | いいえ                                | はい                          | いいえ                  | はい                   |
| リモート設定                         | いいえ                      | はい              | はい                | はい                | はい                                 | はい                          | はい                   | はい                   |
| ゼロタッチ設定                        | いいえ                      | いいえ             | いいえ               | いいえ               | いいえ                                | いいえ                         | いいえ                  | はい                   |
| システムの廃棄 / 転用                   | いいえ                      | はい              | いいえ               | はい                | いいえ                                | はい                          | いいえ                  | はい                   |
| 診断、サービス、および                    | ログ                       |                 |                   |                   |                                    |                             |                      |                      |
| 組み込み診断ツール                      | はい                       | はい              | はい                | はい                | はい                                 | はい                          | はい                   | はい                   |
| 部品交換                           | いいえ                      | はい              | はい                | はい                | はい                                 | はい                          | はい                   | はい                   |
| サーバー設定のバック<br>アップ              | いいえ                      | いいえ             | いいえ               | いいえ               | いいえ                                | いいえ                         | はい                   | はい                   |
| サーバー設定の復元                      | いいえ                      | いいえ             | いいえ               | いいえ               | いいえ                                | いいえ                         | はい                   | はい                   |
| 簡単な復元(システム設<br>定)              | いいえ                      | はい              | いいえ               | はい                | いいえ                                | はい                          | いいえ                  | はい                   |
| 正常性 LED/LCD                    | いいえ                      | はい              | いいえ               | はい                | いいえ                                | はい                          | いいえ                  | はい                   |
| Quick Sync( NFC ベゼル<br>が必要)    | いいえ                      | はい              | いいえ               | はい                | いいえ                                | 該当なし                        | いいえ                  | はい                   |
| iDRAC ダイレクト( 前面<br>USB 管理ポート ) | いいえ                      | はい              | いいえ               | はい                | いいえ                                | はい                          | いいえ                  | はい                   |
| iDRAC サービスモジュ<br>ール(iSM)       | いいえ                      | はい              | はい                | はい                | はい                                 | はい                          | はい                   | はい                   |
| SupportAssist コレクシ<br>ヨン(内蔵)   | いいえ                      | はい              | はい                | はい                | はい                                 | はい                          | はい                   | はい                   |
| クラッシュ画面キャプ<br>チャ <sup>5</sup>  | いいえ                      | いいえ             | はい                | はい                | はい                                 | はい                          | はい                   | はい                   |
| クラッシュビデオキャ<br>プチャ <sup>5</sup> | いいえ                      | いいえ             | いいえ               | いいえ               | いいえ                                | いいえ                         | はい                   | はい                   |
| 起動キャプチャ                        | いいえ                      | いいえ             | いいえ               | いいえ               | いいえ                                | いいえ                         | はい                   | はい                   |
| iDRAC の手動リセット                  | いいえ                      | はい              | いいえ               | はい                | いいえ                                | はい                          | いいえ                  | はい                   |
| 仮想 NMI                         | いいえ                      | はい              | いいえ               | はい                | いいえ                                | はい                          | いいえ                  | はい                   |
| OSウォッチドッグ                      | いいえ                      | はい              | いいえ               | はい                | いいえ                                | はい                          | いいえ                  | はい                   |
| 組み込み正常性レポー<br>ト                | いいえ                      | はい              | いいえ               | はい                | いいえ                                | はい                          | いいえ                  | はい                   |

| 特長           | 基本管<br>理<br>( iDRAC<br>7 ) | iDRAC8<br>Basic | iDRAC7<br>Express | iDRAC8<br>Express | iDRAC7<br>Express<br>for<br>Blades | ブレード向け<br>iDRAC8<br>Express | iDRAC7<br>Enterprise | iDRAC8<br>Enterprise |
|--------------|----------------------------|-----------------|-------------------|-------------------|------------------------------------|-----------------------------|----------------------|----------------------|
| システムイベントログ   | いいえ                        | はい              | はい                | はい                | はい                                 | はい                          | はい                   | はい                   |
| Lifecycle ログ | いいえ                        | はい              | いいえ               | はい                | いいえ                                | はい                          | いいえ                  | はい                   |
| 作業メモ         | いいえ                        | はい              | いいえ               | はい                | いいえ                                | はい                          | いいえ                  | はい                   |
| リモート Syslog  | いいえ                        | いいえ             | いいえ               | いいえ               | いいえ                                | いいえ                         | はい                   | はい                   |
| ライセンス管理      | いいえ                        | はい              | いいえ               | はい                | いいえ                                | はい                          | いいえ                  | はい                   |

[1] vFlash SD カードメディアが必要です。

[2] 500 シリーズ以下のラックおよびタワーサーバーでは、この機能を有効にするためにハードウェアカードが必要です。このハード ウェアは追加料金で提供されています。

[3] リモートのエージェントフリーアップデート機能は IPMI を使用する場合にのみ使用可能です。

[4] IPMI を使用する場合にのみ使用可能です。

[5] ターゲットサーバーに OMSA エージェントが必要です。

## iDRAC にアクセスするためのインタフェースとプロトコ ル

次の表は、iDRAC にアクセスするためのインタフェースのリストです。

() メモ:複数のインタフェースを同時に使用すると、予期しない結果が生じることがあります。

#### 表 2. iDRAC にアクセスするためのインタフェースとプロトコル

| インタフェースまたは<br>プロトコル  | 説明                                                                                                    |
|----------------------|----------------------------------------------------------------------------------------------------|
| iDRAC 設定ユーティリ<br>ティ  | iDRAC 設定ユーティリティを使用して、プレオペレーティングシステム処理を実行します。このユーティリティには、他の機能と共に iDRAC ウェブインタフェースで使用できる機能のサブセットが含まれます。                                                                                                    |
|                      | iDRAC 設定ユーティリティにアクセスするには、起動中に <f2> を押し、System Setup Main Menu<br/>(セットアップユーティリティメインメニュー) ページで iDRAC Settings(iDRAC 設定) をクリック<br/>します。</f2>                                                                                                    |
| iDRAC ウェブインタフ<br>ェース | iDRAC ウェブインタフェースを使用して、iDRAC を管理し、管理対象システムを監視します。ブラウザ<br>は、HTTPS ポートを介してウェブサーバに接続します。データストリームは 128 ビット SSL を使用して<br>暗号化され、プライバシーと整合性が得られます。HTTP ポートへの接続はすべて HTTPS にリダイレク<br>トされます。管理者は SSL CSR 生成プロセスを通じて独自の SSL 証明書をアップロードして、ウェブ<br>サーバをセキュアにすることができます。デフォルトの HTTP ポートと HTTPS ポートは変更可能です。<br>ユーザーのアクセスはユーザー権限に基づきます。                                                                   |
| RACADM               | <ul> <li>このコマンドラインユーティリティを使用して、iDRAC とサーバの管理を行います。RACADM はローカルでもリモートでも使用できます。</li> <li>ローカル RACADM コマンドラインインタフェースは、Server Administrator がインストールされている管理対象システムで実行されます。ローカル RACADM は、帯域内 IPMI ホストインタフェースを介して iDRAC と通信します。ローカル RACADM はローカルの管理対象システムにインストールされるため、ユーザーがこのユーティリティを実行するためには、オペレーティングシステムにログインする必要があります。ユーザーがこのユーティリティを使用するには、完全な管理者権限が付与されているか、ルートユーザーであることが必要です。</li> </ul> |

### 表 2. iDRAC にアクセスするためのインタフェースとプロトコル (続き)

| インタフェースまたは<br>プロトコル            | 説明                                                                                                    |
|--------------------------------|----------------------------------------------------------------------------------------------------|
|                                | <ul> <li>リモート RACADM は、管理ステーションで実行されるクライアントユーティリティです。これは、<br/>管理下システムで RACADM コマンドを使用するために帯域外ネットワークインタフェースを使用<br/>し、HTTP チャネルも使用します。-r オプションは、ネットワークで RACADM コマンドを実行しま<br/>す。</li> <li>ファームウェア RACADM には、SSH または Telnet を使用して iDRAC にログインすることによって<br/>アクセスできます。ファームウェア RACADM コマンドは、iDRAC IP、ユーザー名、またはパスワー<br/>ドを指定しないで実行できます。</li> <li>ファームウェア RACADM コマンドを実行するために、iDRAC IP、ユーザー名、またはパスワードを<br/>指定する必要はありません。RACADM プロンプトの起動後は、racadm プレフィックスを付けずに<br/>直接コマンドを実行できます。</li> </ul> |
| サーバー LCD パネル /<br>シャーシ LCD パネル | <ul> <li>サーバー前面パネルの LCD を使用して、次の操作を行うことができます。</li> <li>アラート、iDRAC IP または MAC アドレス、ユーザーによるプログラムが可能な文字列の表示</li> <li>DHCP の設定</li> <li>iDRAC 静的 IP 設定の設定</li> <li>ブレードサーバーでは、LCD はシャーシの前面パネルにあり、すべてのブレード間で共有されています。</li> <li>サーバを再起動しないで iDRAC をリセットするには、システム識別ボタン ● を 16 秒間押し続けます。</li> </ul>                                                                                                    |
| CMC ウェブインタフェ<br>ース             | シャーシの監視と管理の他、CMC ウェブインタフェースでは次の操作が可能です。<br>管理下システムのステータスの表示<br>iDRAC ファームウェアのアップデート<br>iDRAC ネットワークの設定<br>iDRAC ウェブインタフェースへのログイン<br>管理下システムの開始、停止、またはリセット<br>BIOS、PERC、および対応ネットワークアダプタのアップデート                                                                                                    |
| Lifecycle Controller           | iDRAC の設定には Lifecycle Controller を使用します。Lifecycle Controller にアクセスするには、起動中に<br><f10> を押し、 セットアップユーティリティ &gt; ハードウェア詳細設定 &gt; iDRAC 設定 へと移動します。<br/>詳細に関しては、<i>dell.com/support/idracmanuals</i> にある『Lifecycle Controller ユーザーズガイド』を参照<br/>してください。</f10>                                                                                                    |
| Telnet                         | Telnet を使用して、RACADM コマンドと SMCLP コマンドを実行できる iDRAC にアクセスします。<br>RACADM の詳細については、『iDRAC RACADM Command Line Interface Reference Guide (iDRAC<br>RACADM コマンドラインインタフェースリファレンスガイド』(dell.com/idracmanuals) を参照して<br>ください。SMCLP の詳細については、「SMCLP の使用」を参照してください。<br>(i) メモ: Telnet は、セキュアなプロトコルではなく、デフォルトで無効になっています。Telnet は、<br>パスワードのプレーンテキストでの送信を含む、すべてのデータを伝送します。機密情報を伝送す<br>る場合は、SSH インタフェースを使用してください。                                                                                 |
| SSH                            | SSH を使用して RACADM コマンドと SMCLP コマンドを実行します。高度なセキュリティを実現する<br>ために暗号化されたトランスポート層を使用して、Telnet コンソールと同じ機能を提供します。SSH サ<br>ービスは、iDRAC ではデフォルトで有効になっています。SSH サービスは、iDRAC で無効にできます。<br>iDRAC は、RSA ホストキーアルゴリズムを使用する SSH バージョン 2 のみをサポートします。iDRAC の<br>初回起動時に、一意の 1024 ビット RSA ホストキーが生成されます。                                                                                                    |
| IPMITool                       | IPMITool を使用して、iDRAC 経由でリモートシステムの基本管理機能にアクセスします。インタフェースには、ローカル IPMI、IPMI オーバーLAN、IPMI オーバーシリアル、シリアルオーバーLAN などがあります。IPMITool の詳細については、『Dell OpenManage Baseboard Management Controller Utilities User's Guide (Dell OpenManage Baseboard Management Controller ユーディリティユーザーズガイド)』(dell.com/idracmanuals) を参照してください。                                                                                                    |
| VMCLI                          | 仮想メディアコマンドラインインタフェース(VMCLI)を使用して管理ステーション経由でリモートメ<br>ディアにアクセスし、複数の管理下システムにオペレーティングシステムを展開します。                                                                                                    |

### 表 2. iDRAC にアクセスするためのインタフェースとプロトコル (続き)

| インタフェースまたは<br>プロトコル | 説明                                                                                                    |
|---------------------|----------------------------------------------------------------------------------------------------|
| SMCLP               | サーバ管理ワークグループサーバ管理 - コマンドラインプロトコル (SMCLP)を使用して、システム管<br>理タスクを実行します。これは SSH または Telnet 経由で使用できます。SMCLPの詳細については、<br>「SMCLP の使用」を参照してください。                                                                                                    |
| WSMAN               | LC-Remote Service は、WS-Management プロトコルに基づいて一対多のシステム管理タスクを実行し<br>ます。LC-Remote Services 機能を使用するには、WinRM クライアント(Windows)や OpenWSMAN ク<br>ライアント(Linux)などの WSMAN クライアントを使用する必要があります。Power Shell および<br>Python を使用して、WSMAN インタフェースに対してスクリプトを実行することもできます。                                                                                                    |
|                     | Web Services for Management (WSMAN)は、Simple Object Access Protocol (SOAP) ベースのシステム<br>管理に使用されるプロトコルです。iDRAC は WSMAN を使用して、Distributed Management Task Force<br>(DMTF)の共通情報モデル(CIM)ベースの管理情報を伝達します。CIM 情報は管理対象システムで変<br>更できるセマンティックと情報のタイプを定義します。WSMAN で使用できるデータは、DMTF プロフ<br>ァイルおよび拡張プロファイルにマッピングされている iDRAC 計装インタフェースに表示されます。                                                                                                    |
|                     | <ul> <li>詳細については、次の文書を参照してください。</li> <li>dell.com/idracmanuals.にある『Lifecycle Controller Remote Services ユーザーズガイド』。</li> <li>dell.com/support/manuals にある『Lifecycle Controller 統合ベストプラクティスガイド』。</li> <li>Dell TechCenter の Lifecycle Controller ページ — delltechcenter.com/page/Lifecycle+Controller</li> <li>Lifecycle Controller WSMAN スクリプトセンター — delltechcenter.com/page/<br/>Scripting+the+Dell+Lifecycle+Controller</li> <li>MOF およびプロファイル — delltechcenter.com/page/DCIM.Library</li> <li>DMTF Web サイト — dmtf.org/standards/profiles/</li> </ul> |

## iDRAC ポート情報

ファイアウォール経由で iDRAC にリモートでアクセスするには以下のポートが必要です。これらは、接続のために iDRAC がリッス ンするデフォルトのポートです。オプションで、ほとんどのポートを変更できます。これを行うには、「サービスの設定」を参照して ください。

### 表 3. iDRAC が接続についてリッスンするポート

| ポート番<br>号                                                 | タイプ | 機能                                                               | 設定可能なポ<br>ート | 最大暗号化レベル    |  |  |
|-----------------------------------------------------------|-----|------------------------------------------------------------------|--------------|-------------|--|--|
| 22                                                        | TCP | SSH                                                              | 有            | 256 ビット SSL |  |  |
| 23                                                        | TCP | TELNET                                                           | 有            | なし          |  |  |
| 80                                                        | TCP | HTTP                                                             | 有            | なし          |  |  |
| 161                                                       | UDP | SNMP エージェント                                                      | 有            | なし          |  |  |
| 443                                                       | TCP | HTTPS                                                            | 有            | 256 ビット SSL |  |  |
| 623                                                       | UDP | RMCP/RMCP+                                                       | 無            | 128 ビット SSL |  |  |
| 5900                                                      | TCP | 仮想コンソールのキーボードおよびマウスのリダ<br>イレクション、仮想メディア、仮想フォルダ、お<br>よびリモートファイル共有 | 有            | 128 ビット SSL |  |  |
| 5901                                                      | TCP | VNC                                                              | 有            | 128 ビット SSL |  |  |
| <ol> <li>メモ:ポート 5901 は、VNC 機能が有効になっている場合に開きます。</li> </ol> |     |                                                                  |              |             |  |  |

次の表に、iDRAC がクライアントとして使用するポートを示します。

### 表4. iDRAC がクライアントとして使用するポート

| ポート番号 | タイプ  | 機能                          | 設定可能なポー<br>ト | 最大暗号化レベル    |
|-------|------|-----------------------------|--------------|-------------|
| 25    | TCP  | SMTP                        | 有            | なし          |
| 53    | UDP  | DNS                         | 無            | なし          |
| 68    | UDP  | DHCP で割り当てた IP アドレス         | 無            | なし          |
| 69    | TFTP | TFTP                        | 無            | なし          |
| 123   | UDP  | ネットワークタイムプロトコル(NTP)         | 無            | なし          |
| 162   | UDP  | SNMP トラップ                   | 有            | なし          |
| 445   | TCP  | 共通インターネットファイルシステム<br>(CIFS) | 無            | なし          |
| 636   | TCP  | LDAP Over SSL ( LDAPS )     | 無            | 256 ビット SSL |
| 2049  | TCP  | ネットワークファイルシステム(NFS)         | 無            | なし          |
| 3269  | TCP  | グローバルカタログ(GC)用 LDAPS        | 無            | 256 ビット SSL |
| 5353  | UDP  | mDNS                        | 無            | なし          |
| 514   | UDP  | リモート Syslog                 | 有            | なし          |

## その他の必要マニュアル

このガイドに加え、デルサポートサイト(**dell.com/support/manuals**)で入手できる次の文書にもシステム内の iDRAC のセット アップと操作に関する追加情報が記載されています。

- 『iDRAC オンラインヘルプ』には、iDRAC ウェブインタフェースで使用可能なフィールドの詳細情報、および iDRAC ウェブイン タフェースの説明が記載されています。このオンラインヘルプには、iDRAC のインストール後にアクセスできます。
- 『*iDRAC RACADM コマンドラインインタフェースリファレンスガイド*』には、RACADM サブコマンド、サポートされているイン タフェース、および iDRAC プロパティデータベースグループとオブジェクト定義に関する情報が記載されています。
- 『iDRAC RACADM サポートマトリックス』は、特定の iDRAC バージョンに適用可能なサブコマンドおよびオブジェクトのリスト を提供します。
- 『システム管理概要ガイド』にはシステム管理タスクを実行するために使用できる様々なソフトウェアに関する簡潔な情報が記載されています。
- 『*第 12 世代および第 13 世代 Dell PowerEdge サーバー向け Dell Lifecycle Controller グラフィカルユーザーインタフェースユーザー ズガイド*』には、Lifecycle Controller グラフィカルユーザーインタフェース(GUI)の使用に関する情報が記載されています。
- 『*第12 世代および第13 世代 Dell PowerEdge サーバー向け Dell Lifecycle Controller Remote Services クイックスタートガイド*』には、Remote Services 機能の概要、Remote Services と Lifecycle Controller APIの使用開始方法が記載されており、Dell テックセンター上のさまざまなリソースへの参照が提供されています。
- 『Dell Remote Access 設定ツールユーザーズガイド』には、ツールを使用してネットワーク内の iDRAC IP アドレスを検出し、検出 された IP アドレスに対して一対多のファームウェアアップデートおよび Active Directory 設定を実行する方法について記載され ています。
- 『Dell システムソフトウェアサポートマトリックス』は、各種 Dell システム、これらのシステムでサポートされているオペレーティングシステム、これらのシステムにインストールできる Dell OpenManage コンポーネントについて説明しています。
- 『iDRAC サービスモジュールユーザーズガイド』では、iDRAC サービスモジュールをインストールするための情報が記載されています。
- 『Dell OpenManage Server Administrator インストールガイド』では、Dell OpenManage Server Administrator のインストール手順が 説明されています。
- 『Dell OpenManage Management Station Software インストールガイド』では、Dell OpenManage Management Station Software(ベ ースボード管理ユーティリティ、DRAC ツール、Active Directory スナップインを含む)のインストール手順が説明されています。
- 『Dell OpenManage Baseboard Management Controller Management ユーティリティユーザーズガイド』には、IPMI インタフェース に関する情報が記載されています。
- ●『リリースノート』は、システム、マニュアルへの最新アップデート、または専門知識をお持ちのユーザーや技術者向けの高度な 技術資料を提供します。
- 『*用語*集』では、本書で使用されている用語が説明されています。

詳細については、次のシステムマニュアルを参照することができます。

- システムに付属している「安全にお使いただくために」には安全や規制に関する重要な情報が記載されています。規制に関する 詳細な情報については、dell.com/regulatory\_compliance にある法規制の順守ホームページを参照してください。保証に関す る情報は、このマニュアルに含まれているか、別の文書として同梱されています。
- ラックソリューションに付属の『*ラック取り付けガイド*』では、システムをラックに取り付ける方法について説明しています。
- 『Getting Started Guide』(はじめに)では、システムの機能、システムのセットアップ、および仕様の概要を説明しています。
- 『Owner's Manual』(オーナーズマニュアル)では、システムの機能、トラブルシューティングの方法、およびシステムコンポーネントの取り付け方や交換方法について説明しています。

#### 関連タスク

デルへのお問い合わせ、p.28 Dell EMC サポートサイトからのドキュメントへのアクセス、p.28

### ソーシャルメディアリファレンス

本製品、ベストプラクティス、および Dell ソリューションとサービスの情報について詳細を把握するには、Dell TechCenter などの ソーシャルメディアプラットフォームをご利用ください。iDRAC Wiki ページ(**www.delltechcenter.com/idrac**)では、ブログ、フ ォーラム、ホワイトペーパー、ハウツービデオなどにアクセスできます。

iDRAC およびその他関連ファームウェア文書については、dell.com/idracmanuals と dell.com/esmmanuals を参照してください。

### デルへのお問い合わせ

 メモ:お使いのコンピュータがインターネットに接続されていない場合は、購入時の納品書、出荷伝票、請求書、またはデルの 製品カタログで連絡先をご確認ください。

デルでは、オンラインまたは電話によるサポートとサービスのオプションを複数提供しています。サポートやサービスの提供状況は 国や製品ごとに異なり、国 / 地域によってはご利用いただけないサービスもございます。デルのセールス、テクニカルサポート、 またはカスタマーサービスへは、次の手順でお問い合わせいただけます。

- 1. Dell.com/support にアクセスします。
- 2. サポートカテゴリを選択します。
- 3. ページの下部にある国/地域の選択ドロップダウンリストで、お住まいの国または地域を確認します。
- 4. 必要なサービスまたはサポートのリンクを選択します。

### Dell EMC サポートサイトからのドキュメントへのアクセ ス

次のリンクを使用して、必要なドキュメントにアクセスします。

- Dell EMC エンタープライズシステム管理のマニュアル www.dell.com/SoftwareSecurityManuals
- Dell EMC OpenManage マニュアル www.dell.com/OpenManageManuals
- Dell EMC リモートエンタープライズシステム管理のマニュアル www.dell.com/esmmanuals
- iDRAC および Dell EMC Lifecycle Controller マニュアル www.dell.com/idracmanuals
- Dell EMC OpenManage Connections エンタープライズ システム管理のマニュアル www.dell.com/ OMConnectionsEnterpriseSystemsManagement
- Dell EMC Serviceability Tools マニュアル www.dell.com/ServiceabilityTools
- 1. www.support.dell.com にアクセスします。
  - 2. すべての製品を参照 をクリックします。
  - 3. すべての製品ページでソフトウェアをクリックして、次の中から必要なリンクをクリックします。
     統計
    - クライアントシステム管理
    - エンタープライズアプリケーション
    - エンタープライズシステム管理
    - 公共機関向けソリューション
    - ユーティリティ

- メインフレーム
- 保守ツール
- 仮想化ソリューション
- オペレーティングシステム
- サポート

4. マニュアルを表示するには、該当する製品をクリックして、該当するバージョンをクリックします。

- 検索エンジンを使用します。
  - 検索 ボックスに名前および文書のバージョンを入力します。

2

# iDRAC へのログイン

iDRAC には、iDRAC ユーザー、Microsoft Active Directory ユーザー、または Lightweight Directory Access Protocol(LDAP)ユーザーと してログインできます。デフォルトのユーザー名とパスワードは、それぞれ root および calvin です。シングルサインオンまた はスマートカードを使用してログインすることもできます。

### (j) × E:

- iDRAC ヘログインするには、iDRAC へのログイン権限が必要です。
- iDRAC GUI は **戻る**、 進む、または更新 などのブラウザボタンをサポートしていません。
- (i) メモ:ユーザー名およびパスワードの推奨文字に関する詳細は、ユーザー名およびパスワードで推奨される文字、p. 129 を参照してください。

#### 関連タスク

ローカルユーザー、Active Directory ユーザー、 または LDAP ユーザーとしての iDRAC へのログイン、 p. 30

- スマートカードを使用した iDRAC へのログイン、p.31
- シングルサインオンを使用した iDRAC へのログイン、p.33
- デフォルトログインパスワードの変更、p. 35

#### トピック:

- ローカルユーザー、Active Directory ユーザー、または LDAP ユーザーとしての iDRAC へのログイン
- スマートカードを使用した iDRAC へのログイン
- シングルサインオンを使用した iDRAC へのログイン
- リモート RACADM を使用した iDRAC へのアクセス
- ローカル RACADM を使用した iDRAC へのアクセス
- ファームウェア RACADM を使用した iDRAC へのアクセス
- SMCLP を使用した iDRAC へのアクセス
- 公開キー認証を使用した iDRAC へのログイン
- 複数の iDRAC セッション
- デフォルトログインパスワードの変更
- デフォルトパスワード警告メッセージの有効化または無効化
- IP ブロック
- 無効なパスワード資格情報

## ローカルユーザー、Active Directory ユーザー、または LDAP ユーザーとしての iDRAC へのログイン

ウェブインタフェースを使用して iDRAC にログインする前に、サポートされているウェブブラウザが設定されており、必要な権限 を持つユーザーアカウントが作成されていることを確認してください。

- メモ: Active Directory ユーザーのユーザー名は、大文字と小文字が区別されません。パスワードはどのユーザーも、大文字と小文字が区別されます。
- メモ: Active Directory 以外にも、openLDAP、openDS、Novell eDir、および Fedora ベースのディレクトリサービスがサポートされています。
- (i) メモ: OpenDS での LDAP 認証はサポートされています。DH キーは 768 ビットよりも大きい必要があります。
- ローカルユーザー、Active Directory ユーザー、または LDAP ユーザーとして iDRAC にログインするには、次の手順を実行します。
- 1. サポートされているウェブブラウザを開きます。
- 2. アドレス フィールドに、https://[iDRAC-IP-address] を入力し、<Enter> キーを押します。

メモ: デフォルトの HTTPS ポート番号(ポート 443)が変更されている場合は、https://[iDRAC-IP-address]:[port-number] を入力します。ここで、[iDRAC-IP-address] は iDRAC IPv4 または IPv6 アドレスであり、[port-number] は HTTPS ポート番号です。

**ログイン**ページが表示されます。

- 3. ローカルユーザーの場合は、次の手順を実行します。
  - **ユーザー名** フィールドと パスワード フィールドに、iDRAC ユーザーの名前とパスワードを入力します。
  - **ドメイン** ドロップダウンメニューから、この iDRAC を選択します。
- Active Directory ユーザーの場合は、ユーザー名 フィールドと パスワード フィールドに Active Directory ユーザーの名前とパスワードを入力します。ユーザー名の一部としてドメイン名を指定している場合は、ドロップダウンメニューから この iDRAC を選択します。ユーザー名の形式は <ドメイン>\<ユーザー名>、、<ドメイン>/<ユーザー名>、または <ユーザー>@<ドメイン> にすることができます。

たとえば、dell.com\john\_doe、または JOHN\_DOE@DELL.COM となります。

ユーザー名にドメインが指定されていない場合は、**ドメイン** ドロップダウンメニューから Active Directory ドメインを選択します。

- LDAP ユーザーの場合は、ユーザー名 フィールドと パスワード フィールドに LDAP ユーザーの名前とパスワードを入力します。
   LDAP ログインにはドメイン名は必要ありません。デフォルトでは、ドロップダウンメニューの この iDRAC が選択されています。
- 6. 送信 をクリックします。必要なユーザー権限で iDRAC にログインされます。 ユーザー設定権限とデフォルトアカウント資格情報でログインする場合に、デフォルトパスワード警告機能が有効になっていると、デフォルトパスワード警告ページが表示され、パスワードを簡単に変更できます。

#### 関連概念

ユーザーアカウントと権限の設定、p. 129 デフォルトログインパスワードの変更、p. 35

#### 関連タスク

対応ウェブブラウザの設定、p.58

## スマートカードを使用した iDRAC へのログイン

スマートカードを使用して iDRAC にログインできます。スマートカードでは、次の 2 層構造のセキュリティを実現する 2 要素認証 (TFA)が提供されます。

- 物理的なスマートカードデバイス。
- パスワードや PIN などの秘密コード。

ユーザーは、スマートカードと PIN を使用して自身の資格情報を検証する必要があります。

#### 関連タスク

スマートカードを使用したローカルユーザーとしての iDRAC へのログイン、p. 31 スマートカードを使用した Active Directory ユーザーとしての iDRAC へのログイン、p. 32

### スマートカードを使用したローカルユーザーとしての iDRAC へのログイ ン

スマートカードを使用してローカルユーザーとしてログインする前に、次を実行する必要があります。

- ユーザーのスマートカード証明書および信頼済み認証局(CA)の証明書をiDRAC にアップロードします。
- スマートカードログオンを有効化します

iDRAC ウェブインタフェースは、スマートカードを使用するように設定されているユーザーのスマートカードログオンページを表示 します。

 ↓ ★モ:ブラウザの設定によっては、この機能を初めて使用するときにスマートカードリーダー ActiveX プラグインのダウンロード とインストールのプロンプトが表示されます。 スマートカードを使用してローカルユーザーとして iDRAC にログインするには、次の手順を実行します。

- 1. リンク https://[IP address]]を使用して iDRAC ウェブインタフェースにアクセスします。
- iDRAC ロ**グイン** ページが表示され、スマートカードを挿入するよう求められます。
  - (i) メモ: デフォルトの HTTPS ポート番号(ポート 443)が変更されている場合は、https://[IP address]:[port number] と入力します。ここで、[IP address] は iDRAC の IP アドレスであり、[port number] は HTTPS ポート番号です。
- スマートカードをリーダーに挿入して ログイン をクリックします。
   スマートカードの PIN のプロンプトが示されます。パスワードは必要ありません。
- **3.** ローカルのスマートカードユーザーのスマートカード PIN を入力します。
  - これで iDRAC にログインされました。
  - () メモ:スマートカードログオンの CRL チェックの有効化 を有効にしているローカルユーザーの場合、iDRAC は CRL のダウン ロードとユーザーの証明書の CRL の確認を試行します。証明書が CRL で失効済みとしてリストされている場合や、何らか の理由で CRL をダウンロードできない場合は、ログインに失敗します。

#### 関連概念

スマートカードログインの有効化または無効化、p.154

#### 関連タスク

ローカルユーザーのための iDRAC スマートカードログインの設定、p. 152

# スマートカードを使用した Active Directory ユーザーとしての iDRAC へのログイン

スマートカードを使用して Active Directory ユーザーとしてログインする前に、次を実行する必要があります。

- 信頼済み認証局(CA)証明書(CA 署名付き Active Directory 証明書)を iDRAC にアップロードします。
- DNS サーバーを設定します。
- Active Directory ログインを有効にします。
- スマートカードログインを有効にします。
- スマートカードを使用して iDRAC に Active Directory ユーザーとしてログインするには、次の手順を実行します。

リンク https://[IP address] を使用して iDRAC にログインします。
 iDRAC ログイン ページが表示され、スマートカードを挿入するよう求められます。

- (i) メモ: デフォルトの HTTPS ポート番号(ポート 443)が変更されている場合は、https://[IP address]:[port number] と入力します。ここで、[IP address] は iDRAC IP アドレスであり、[[port number] は HTTPS ポート番号です。
- スマートカードを挿入し、ログイン をクリックします。 PIN ポップアップが表示されます。
- PIN を入力し、送信 をクリックします。
   Active Directory の資格情報で iDRAC にログインされます。

### (i) × E:

スマートカードユーザーが Active Directory に存在する場合、Active Directory のパスワードは必要ありません。

#### 関連概念

スマートカードログインの有効化または無効化、p.154

#### 関連タスク

Active Directory ユーザーのための iDRAC スマートカードログインの設定、 p. 154

## シングルサインオンを使用した iDRAC へのログイン

シングルサインオン(SSO)を有効にすると、ユーザー名やパスワードなどのドメインユーザー認証資格情報を入力せずに、iDRAC にログインできます。

#### 関連概念

Active Directory ユーザーのための iDRAC SSO ログインの設定、p. 152

### iDRAC ウェブインタフェースを使用した iDRAC SSO へのログイン

シングルサインオンを使用して iDRAC にログインする前に、次を確認してください。

- 有効な Active Directory ユーザーアカウントを使用して、システムにログインしている。
- Active Directory の設定時に、シングルサインオンオプションを有効にしている。
- ウェブインタフェースを使用して iDRAC にログインするには、次の手順を実行します。
- 1. Active Directory の有効なアカウントを使って管理ステーションにログインします。
- 2. ウェブブラウザに https://[FQDN address] を入力します。
  - (i) メモ: デフォルトの HTTP ポート番号(ポート 443) が変更されている場合は、https://[FQDN address]:[port number] を入力します。ここで、[FQDN address] は iDRAC FQDN (iDRACdnsname.domain.name) であり、[port number] は HTTPS ポート番号です。
  - (i) メモ: FQDN の代わりに IP アドレスを使用すると、SSO に失敗します。

ユーザーが有効な Active Directory アカウントを使用してログインすると、iDRAC はオペレーティングシステムにキャッシュされ た資格情報を使用して、適切な Microsoft Active Directory 権限でユーザーをログインします。

### CMC ウェブインタフェースを使用した iDRAC SSO へのログイン

SSO 機能を使用することにより、CMC ウェブインタフェースから iDRAC ウェブインタフェースを起動できます。CMC ユーザーに は、CMC から iDRAC を起動ときの CMC ユーザー権限があります。そのユーザーは、ユーザーアカウントが CMC に存在していても iDRAC にはないという場合でも、CMC から iDRAC を起動できます。

iDRAC ネットワーク LAN が無効(LAN を有効にする = No)の場合は、SSO を利用できません。

サーバーがシャーシから取り外されている、iDRAC IP アドレスが変更されている、または iDRAC ネットワーク接続に問題が発生している場合は、CMC ウェブインタフェースの iDRAC 起動オプションがグレー表示になります。

詳細に関しては、**dell.com/support/manuals** にある<sup>『</sup>Chassis Management Controller ユーザーズガイド』を参照してください。

### リモート RACADM を使用した iDRAC へのアクセス

RACADM ユーティリティを使用して、リモート RACADM で iDRAC にアクセスできます。

詳細に関しては、**dell.com/idracmanuals** にある<sup>『</sup>iDRAC RACADM コマンドラインインタフェースリファレンスガイド』を参照して ください。

管理ステーションのデフォルトの証明書ストレージに iDRAC の SSL 証明書が保存されていない場合は、RACADM コマンドを実行す るときに警告メッセージが表示されます。ただし、コマンドは正常に実行されます。

() メモ: iDRAC 証明書は、セキュアなセッションを確立するために iDRAC が RACADM クライアントに送信する証明書です。この 証明書は、CA によって発行されるか、自己署名になります。いずれの場合でも、管理ステーションで CA または署名権限が認 識されなければ、警告が表示されます。

#### 関連タスク

リモート RACADM を Linux 上で使用するための CA 証明書の検証、p. 34

### リモート RACADM を Linux 上で使用するための CA 証明書の検証

- リモート RACADM コマンドを実行する前に、通信のセキュア化に使用される CA 証明書を検証します。
- リモート RACADM を使用するために証明書を検証するには、次の手順を実行します。
- 1. DER フォーマットの証明書を PEM フォーマットに変換します (openssl コマンドラインツールを使用)。

openssl x509 -inform pem -in [yourdownloadedderformatcert.crt] -outform pem -out [outcertfileinpemformat.pem] -text

- 2. 管理ステーションのデフォルトの CA 証明書バンドルの場所を確認します。たとえば、RHEL5 64-bit の場合は /etc/pki/tls/ cert.pem です。
- PEM フォーマットの CA 証明書を管理ステーションの CA 証明書に付加します。 たとえば、cat command: cat testcacert.pem >> cert.pem を使用します。
- 4. サーバー証明書を生成して iDRAC にアップロードします。

### ローカル RACADM を使用した iDRAC へのアクセス

ローカル RACADM を使用して iDRAC にアクセスするには、**dell.com/idracmanuals** にある*『iDRAC RACADM コマンドラインインタ フェースリファレンスガイド』*を参照してください。

## ファームウェア RACADM を使用した iDRAC へのアクセ ス

SSH または Telnet インタフェースを使用して、iDRAC にアクセスし、ファームウェア RACADM コマンドを実行できます。詳細に 関しては、**dell.com/idracmanuals** にある『*iDRAC RACADM コマンドラインインタフェースリファレンスガイド*』を参照してください。

## SMCLP を使用した iDRAC へのアクセス

SMCLP は、Telnet または SSH を使用して iDRAC にログインするときのデフォルトのコマンドラインプロンプトです。詳細につい ては、「SMCLP の使用」を参照してください。

## 公開キー認証を使用した iDRAC へのログイン

パスワードを入力せずに SSH 経由で iDRAC にログインできます。また、1つの RACADM コマンドをコマンドライン引数として SSH アプリケーションに送信できます。コマンドの完了後にセッションが終了するため、コマンドラインオプションはリモート RACADM と同様に動作します。

たとえば、次のとおりです。

#### ログイン:

ssh username@<domain>

#### または

ssh username@<IP address>

ここで、IP\_address には iDRAC の IP アドレスを指定します。

#### RACADM コマンドの送信:

ssh username@<domain> racadm getversion

ssh username@<domain> racadm getsel

#### 関連概念

SSH の公開キー認証の使用、p. 126

### 複数の iDRAC セッション

次の表では、各種インタフェースを使用して実行できる複数の iDRAC セッションのリストを提供します。

#### 表 5. 複数の iDRAC セッション

| インタフェース              | セッション数     |
|----------------------|------------|
| iDRAC ウェブインタフェース     | 6          |
| リモート RACADM          | 4          |
| ファームウェア RACADM/SMCLP | SSH - 2    |
|                      | Telnet - 2 |
|                      | シリアル - 1   |

### デフォルトログインパスワードの変更

デフォルトパスワードの変更を許可する警告メッセージは、以下の場合に表示されます。

- ユーザー設定権限で iDRAC にログインする。
- デフォルトパスワード警告機能が有効になっている。
- 現在有効になっているアカウントの資格情報が root/calvin である。
- パスワードの強制変更(FCP)が有効になっている。

↓ メモ:FCP属性が有効になっている場合、デフォルトのパスワードを変更する必要があります。変更すると認証され、通常どおりにiDRACにアクセスできるようになります。

SSH、Telnet、リモート RACADM、または Web インターフェイスで iDRAC にログインすると、警告メッセージも表示されます。Web インターフェイス、SSH、Telnet の場合は、セッションごとに警告メッセージが表示されます。リモート RACADM の場合は、コマ ンドごとに警告メッセージが表示されます。

 (i) メモ:ユーザー名とパスワードに推奨される文字の詳細については、「ユーザー名およびパスワードで推奨される文字、p. 129」を 参照してください。

#### 関連タスク

デフォルトパスワード警告メッセージの有効化または無効化、p.36

### ウェブインタフェースを使用したデフォルトログインパスワードの変更

iDRAC ウェブインタフェースにログインするときに、**デフォルトパスワード警告** ページが表示されたら、パスワードを変更できま す。これを行うには、次の手順を実行します。

- 1. デフォルトパスワードの変更 オプションを選択します。
- 2. 新しいパスワードフィールドに、新しいパスワードを入力します。

(i) メモ:ユーザー名およびパスワードの推奨文字に関する詳細は、ユーザー名およびパスワードで推奨される文字、p. 129 を参照してください。

- 3. パスワードの確認フィールドに、もう一度パスワードを入力します。
- 4. 続行 をクリックします。新しいパスワードが設定され、iDRAC にログインされます。
  - () メモ: 続行 は、新しいパスワード フィールドと パスワードの確認 フィールドに入力されたパスワードが一致した場合にのみ 有効化されます。

他のフィールドについては、『iDRAC オンラインヘルプ』を参照してください。

### RACADM を使用したデフォルトログインパスワードの変更

パスワードを変更するには、次の RACADM コマンドを実行します。

racadm set iDRAC.Users.<index>.Password <Password>

<index>は1から16までの値で(ユーザーアカウントを示す)、<password>は新しいユーザー定義パスワードです。

詳細については、**dell.com/idracmanuals** にある<sup>『</sup>iDRAC RACADM *コマンドラインインタフェースリファレンスガイド*』を参照して ください。

(i) メモ:ユーザー名およびパスワードの推奨文字に関する詳細は、ユーザー名およびパスワードで推奨される文字、p. 129 を参照してください。

### iDRAC 設定ユーティリティを使用したデフォルトログインパスワードの 変更

iDRAC 設定ユーティリティを使用してデフォルトログインパスワードを変更するには、次の手順を実行します。

- iDRAC 設定ユーティリティで、ユーザー設定 に移動します。
   iDRAC 設定のユーザー設定 ページが表示されます。
- 2. パスワードの変更フィールドに、新しいパスワードを入力します。
  - メモ:ユーザー名およびパスワードの推奨文字に関する詳細は、ユーザー名およびパスワードで推奨される文字、p. 129 を参照してください。
- 3. 戻る、終了の順にクリックし、はいをクリックします。 詳細が保存されます。

## デフォルトパスワード警告メッセージの有効化または無効 化

デフォルトパスワード警告メッセージの表示を有効または無効にすることができます。これを行うには、ユーザー設定権限が必要で す。

### ウェブインタフェースを使用したデフォルトパスワード警告メッセージ の有効化または無効化

iDRAC にログインした後にデフォルトパスワード警告メッセージを有効または無効にするには、次の手順を実行します。

- 1. 概要 > iDRAC 設定 > ユーザー認証 > ローカルユーザー と移動します。
- ユーザー ページが表示されます。
- 2. デフォルトパスワード警告 セクションで、有効 を選択し、次に 適用 をクリックして、iDRAC へのログイン時における デフォ ルトパスワード警告 ページの表示を有効にします。これを行わない場合は、無効 を選択します。
- または、この機能が有効になっていて、今後のログインで警告メッセージを表示したくない場合は、**デフォルトパスワード警告** ページで、**今後この警告を表示しない** オプションを選択し、**適用** をクリックします。
# RACADM を使用したデフォルトログインパスワードの変更のための警告 メッセージの有効化または無効化

RACADM を使用してデフォルトログインパスワードの変更のための警告メッセージの表示を有効にするには、 idrac.tuning.DefaultCredentialWarning オブジェクトを使用します。

詳細については、**dell.com/idracmanuals** にある<sup>『</sup>*iDRAC RACADM コマンドラインインタフェースリファレンスガイド*』を参照して ください。

# IP ブロック

IP ブロックは、特定の IP アドレスからのログイン失敗が連続で発生したことを動的に判断し、事前に選択された時間枠の間、そのアドレスからの iDRAC へのログインをブロック(防止)します。IP ブロックには、次が含まれます。

- 許容されるログイン失敗の回数。
- これらの失敗が発生するタイムフレーム(秒)。
- 許容される失敗の総数を超えてから、当該 IP アドレスからのセッションの確立を防止するまでの時間(秒)。

特定の IP アドレスから連続して失敗したログインの累積回数。内部カウンタによって計数されます。ユーザーが正常にログイン すると、失敗の履歴がクリアされ、内部カウンタがリセットされます。

 メモ: クライアント IP アドレスからの連続したログイン試行が拒否されたとき、一部の SSH クライアントは次のメッセージを 表示する場合があります。

ssh exchange identification: Connection closed by remote host

| プロパティ                        | 定義                                                              |
|------------------------------|-----------------------------------------------------------------|
| iDRAC.IPBlocking.BlockEnable | IP ブロック機能を有効にします。単一の IP アドレスから連続す<br>る失敗(                       |
|                              | iDRAC.IPBlocking.FailCount                                      |
|                              | )が特定の時間内(                                                       |
|                              | iDRAC.IPBlocking.FailWindow                                     |
|                              | )に検出されると、それ以降、そのアドレスからのセッション確<br>立の試行はすべて、一定の時間(                |
|                              | iDRAC.IPBlocking.PenaltyTime                                    |
|                              | )拒否されます。                                                        |
| iDRAC.IPBlocking.FailCount   | IP アドレスからのログイン失敗の回数を設定します。この回数<br>を超えると、そのアドレスからのログイン試行が拒否されます。 |
| iDRAC.IPBlocking.FailWindow  | 失敗した試行がカウントされるタイムフレーム(秒)。失敗の回数<br>がこの制限値を超えると、カウンタからドロップされます。   |
| iDRAC.IPBlocking.PenaltyTime | ある IP アドレスからの過剰なログイン試行の失敗をすべて拒否<br>するタイムスパンを秒数で定義します。           |

#### 表 6. ログイン再試行制限プロパティ

# 無効なパスワード資格情報

不正なユーザーやサービス拒否(DoS)攻撃に対するセキュリティを提供するため、iDRAC は IP および SNMP トラップ(有効な場合)をブロックする前に次を行います。

- 一連のサインインエラーとアラート
- 連続する不正なログイン試行ごとに時間間隔を増加
- ログエントリ

() メモ:サインインエラーおよびアラート、不正ログインごとの時間間隔の長期化、ログエントリは、ウェブインタフェース、 Telnet、SSH、リモート RACADM、WSMAN、VMCLI などの iDRAC インタフェースで使用できます。

#### 表7.不正なログイン試行時の iDRAC ウェブインタフェースの動作

| ログイン試<br>行     | ブロック(秒) | エラーログ<br>(USR0003<br>4) | GUI 表示メッセージ                                                                         | SNMP アラート(有<br>効な場合) |
|----------------|---------|-------------------------|-------------------------------------------------------------------------------------|----------------------|
| 最初の不正<br>ログイン  | 0       | 無                       | なし                                                                                  | 無                    |
| 2回目の不<br>正ログイン | 0       | 無                       | なし                                                                                  | 無                    |
| 3回目の不<br>正ログイン | 600     | 有                       | <ul> <li>RAC0212:ログインに失敗しました。ユーザー名とパスワードが正しいことを確認してください。600 秒間ログインできません。</li> </ul> | 有                    |
|                |         |                         | ● Try again(再試行) ボタンは 600 秒間無効になります。<br>                                            |                      |

() メモ: デフォルトでは、失敗カウンタが 600 秒後にリセットされます。ただし、この秒数は、RACADM を使用して PenaltyTime を変更することによってカスタマイズできます。コマンド setidrac.ipblockingpenaltyTime X を使用してください。

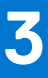

# 管理下システムと管理ステーションのセットア ップ

iDRAC を使用して帯域外システム管理を実行するには、iDRAC をリモートアクセス用に設定し、管理ステーションと管理下システムをセットアップして、対応ウェブブラウザを設定する必要があります。

() メモ: ブレードサーバーの場合、設定を実行する前に、CMC および I/O モジュールをシャーシに取り付けて、物理的にシステム をシャーシに取り付けます。

iDRAC Express および iDRAC Enterprise の両方とも、デフォルトの静的 IP アドレス状態で出荷されます。ただし、弊社では次の 2 つのオプションも用意しています。

- プロビジョニングサーバー ― プロビジョニングサーバーがデータセンター環境にインストールされている場合はこのオプションを使用します。プロビジョニングサーバーは、Dell PowerEdge サーバーで、オペレーティングシステムおよびアプリケーションの展開およびアップグレードの管理および自動処理を行います。プロビジョニングサーバーのオプションを有効にすることにより、サーバーは、初回起動時に、プロビジョニングサーバーを検索し、展開やアップグレードプロセスを自動で開始します。
- DHCP DHCP(Dynamic Host Configuration Protocol:動的ホスト構成プロトコル)サーバーがデータセンター環境にインストールされている場合、または iDRAC 自動設定または OpenManage Essentials Configuration Manager を使用してサーバーのプロビジョニングを自動化する場合には、このオプションを使用します。DHCP サーバーは、IP アドレス、ゲートウェイ、およびサブネットマスクを iDRAC に自動的に割り当てます。

プロビジョニングサーバーまたは DHCP は、サーバーのご注文時に有効にすることができます。いずれの機能においても、有効にす るのは無料です。ただし、有効にできるのは1つの設定のみです。

#### 関連概念

iDRAC IP アドレスのセットアップ、p. 39 管理下システムのセットアップ、p. 51 デバイスファームウェアのアップデート、p. 64 デバイスファームウェアのロールバック、p. 73

#### 関連タスク

管理ステーションのセットアップ、p.51 対応ウェブブラウザの設定、p.58

トピック:

- iDRAC IP アドレスのセットアップ
- 管理ステーションのセットアップ
- 管理下システムのセットアップ
- 対応ウェブブラウザの設定
- デバイスファームウェアのアップデート
- ステージングされたアップデートの表示と管理
- デバイスファームウェアのロールバック
- サーバープロファイルのバックアップ
- サーバプロファイルのインポート
- 他のシステム管理ツールを使用した iDRAC の監視

# iDRAC IP アドレスのセットアップ

iDRAC との双方向通信を有効にするには、お使いのネットワークインフラストラクチャに基づいて初期ネットワーク設定を行う必 要があります。次のいずれかのインタフェースを使用して IP アドレスをセットアップできます。

● iDRAC 設定ユーティリティ

- Lifecycle Controller (『*Lifecycle Controller ユーザーズガイド*』を参照)
- Dell Deployment Toolkit (『Dell Deployment Toolkit ユーザーズガイド』を参照)
- シャーシまたはサーバーの LCD パネル(システムの『ハード*ウェアオーナーズマニュアル*』を参照)
- ↓ ★モ:ブレードサーバーの場合、CMCの初期設定時にのみ、シャーシのLCDパネルを使用してネットワーク設定を実行することができます。シャーシの導入後は、シャーシのLCDパネルを使用してiDRACを再設定することはできません。
- CMC ウェブインタフェース(『Dell Chassis Management Controller Firmware ユーザーズガイド』を参照)

ラックサーバーとタワーサーバーの場合、IP アドレスをセットアップするか、デフォルトの iDRAC IP アドレス 192.168.0.120 を使用 して初期ネットワーク設定を実行できます。これには、iDRAC の DHCP または静的 IP のセットアップも含まれます。

ブレードサーバーの場合、iDRAC ネットワークインタフェースはデフォルトで無効になっています。

iDRAC IP アドレスを設定した後で、次の手順を実行します。

- iDRAC IP アドレスをセットアップした後は、デフォルトのユーザー名とパスワードを変更してください。
- ▶ 次のいずれかのインタフェースで iDRAC にアクセスします。
  - 対応ブラウザ(Internet Explorer、Firefox、Chrome、または Safari)を使用する iDRAC ウェブインタフェース
  - セキュアシェル(SSH) Windows 上では、PuTTY などのクライアントが必要です。ほとんどの Linux システムでは、SSH をデフォルトで利用できるため、クライントは不要です。
  - Telnet(デフォルトでは無効になっているため、有効にする必要あり)
  - IPMITool (IPMI コマンドを使用)またはシェルプロンプト(『Systems Management Documentation and Tools』DVD または dell.com/support から入手できる Windows または Linux のデルカスタマイズインストーラが必要)

#### 関連タスク

iDRAC 設定ユーティリティを使用した iDRAC IP のセットアップ、p. 40 CMC ウェブインタフェースを使用した iDRAC IP のセットアップ、p. 43 プロビジョニングサーバーの有効化、p. 44 自動設定を使用したサーバーとサーバコンポーネントの設定、p. 44

# iDRAC 設定ユーティリティを使用した iDRAC IP のセットアップ

iDRACのIPアドレスを設定するには、次の手順を実行します。

- 1. 管理下システムの電源を入れます。
- 2. Power-on Self-test (POST)中に <F2> を押します。
- セットアップユーティリティメインメニュー ページで iDRAC 設定 をクリックします。 iDRAC 設定 ページが表示されます。
- ネットワーク をクリックします。
   ネットワーク ページが表示されます。
- 次の設定を指定します。
  - ネットワーク設定
  - 共通設定
  - IPv4 設定
  - IPv6 設定
  - IPMI 設定
  - VLAN 設定
- 6. 戻る、終了、はいの順にクリックします。 ネットワーク情報が保存され、システムが再起動します。

#### 関連タスク

ネットワーク設定、p. 41 共通設定、p. 42 IPv4 設定、p. 42 IPv6 設定、p. 42 IPMI 設定、p. 43 VLAN 設定、p. 43

# ネットワーク設定

ネットワーク設定を行うには、次の手順を実行します。

(i) メモ:オプションの詳細については、『iDRAC 設定ユーティリティオンラインヘルプ』を参照してください。

- 1. NIC の有効化 で、有効 オプションを選択します。
- 2. NICの選択ドロップダウンメニューから、ネットワーク要件に基づいて次のポートのうちひとつを選択します。
  - Dedicated (専用) リモートアクセスデバイスが、リモートアクセスコントローラ(RAC)上で利用可能な専用ネットワー クインタフェースを使用できるようにします。このインタフェースは、ホストオペレーティングシステムと共有されず、管 理トラフィックを個別の物理ネットワークにルーティングするため、アプリケーショントラフィックの分離が可能になりま す。

このオプションを選択すると、iDRAC の専用ネットワークポートがそのトラフィックをサーバの LOM または NIC ポートとは 個別にルーティングします。ネットワークのトラフィック管理については、専用オプションにより、ホスト LOM または NIC に割り当てられている IP アドレスと比較の上、同じサブネットまたは別のサブネットから IP アドレスを iDRAC に割り当て ることができます。

(i) メモ:ブレードサーバーの場合、専用オプションはシャーシ(専用)として表示されます。

- LOM1
- LOM2
- LOM3
- LOM4
- メモ: ラックサーバとタワーサーバ場合、サーバモデルに応じて2つのLOMオプション(LOM1とLOM2)または4つすべてのLOMオプションを使用できます。NDCポート2個を備えたブレードサーバでは2つのLOMオプション(LOM1とLOM2)が使用可能で、NDCポート4個を備えたサーバでは4つのすべてのLOMオプションが使用可能です。
- () メモ: NDC を2個備えたフルハイトサーバーではハードウェア仲裁がサポートされないため、次の bNDC では共有 LOM がサ ポートされません。
  - Intel 2P X520-k bNDC 10 G
  - Emulex OCM14102–N6–D bNDC 10 Gb
  - Emulex OCm14102-U4-D bNDC 10 Gb
  - Emulex OCm14102-U2-D bNDC 10 Gb
  - QLogic QMD8262-k DP bNDC 10 G
- **3. Failover Network(フェイルオーバーネットワーク)**ドロップダウンメニューから、残りの LOM のひとつを選択します。ネットワークに障害が発生すると、トラフィックはそのフェイルオーバーネットワーク経由でルーティングされます。

たとえば、LOM1 がダウンしたときに iDRAC のネットワークトラフィックを LOM2 経由でルーティングするには、**NIC の選択** に **LOM1、フェールオーバーネットワーク** に **LOM2** を選択します。

(i) メモ: NIC の選択 ドロップダウンメニューで 専用 を選択した場合、このオプションはグレー表示になります。

() メモ:フェールオーバーは、下記の Emulex rNDC および bNDC における共有 LOM ではサポートされていません。

- Emulex OCM14104-UX-D rNDC 10 Gbx
- Emulex OCM14104-U1-D rNDC 10 Gb
- Emulex OCM14104B-U1-D rNDC 10 Gb
- Emulex OCM14104-N1-D rNDC 10 Gb
- Emulex OCM14104B-N1-D rNDC 10 Gb
- Emulex OCM14102-U2-D bNDC 10 Gb
- Emulex OCM14102-U4-D bNDC 10 Gb
- Emulex OCM14102-N6-D bNDC 10 Gb
- メモ: Dell PowerEdge FM120x4 および FX2 サーバでは、シャーシスレッド構成のフェールオーバーネットワークはサポートされていません。シャーシスレッド構成の詳細に関しては、dell.com/idracmanualsの『Chassis Management Controller (CMC) ユーザーズガイド』を参照してください。

- () メモ: PowerEdge FM120x4 サーバでは、拡張ネットワークアダプタ隔離の設定時に、ホストシステムで LOM2 が無効になっており、iDRAC NIC が選択されていないことを確認します。シャーシスレッド構成の詳細に関しては、**dell.com/** idracmanuals の『Chassis Management Controller (CMC) ユーザーズガイド』を参照してください。
- 4. iDRAC で二重モードとネットワーク速度を自動的に設定する必要がある場合は、Auto Negotiation(オートネゴシエーション) でOn(オン)を選択します。このオプションは、専用モードの場合にのみ使用できます。有効にすると、iDRAC は、そのネットワーク速度に基づいてネットワーク速度を10、100、または1000 Mbps に設定します。
- 5. ネットワーク速度 で、10 Mbps または 100 Mbps のどちらかを選択します。
- (j メモ:ネットワーク速度を手動で 1000 Mbps に設定することはできません。このオプションは、Auto Negotiation (オート ネゴシェーション) オプションが有効になっている場合にのみ使用できます。
- 6. 二重モード で、半二重 または 全二重 オプションを選択します。
  - (i) メモ: オートネゴシエーション を有効にすると、このオプションはグレー表示になります。

### 共通設定

ネットワークインフラストラクチャに DNS サーバーが存在する場合は、DNS に iDRAC を登録します。 これらは、ディレクトリサー ビス(Active Directory または LDAP)、シングルサインオン、スマートカードなどの高度な機能に必要な初期設定要件です。

- iDRAC を登録するには、次の手順を実行します。
- 1. DNS に DRAC を登録する を有効にします。
- 2. DNS DRAC 名 を入力します。
- 3. ドメイン名の自動設定を選択して、ドメイン名を DHCP から自動的に取得します。または、DNS ドメイン名 を入力します。

# IPv4 設定

IPv4の設定を行うには、次の手順を実行します。

- 1. IPv4 の有効化 で、有効 オプションを選択します。
- 2. DHCP の有効化 で、有効 オプションを選択して、DHCP が iDRAC に自動的に IP アドレス、ゲートウェイ、およびサブネット マスクを割り当てることができるようにします。または、無効 を選択して次の値を入力します。
  - 静的 IP アドレス
  - 静的ゲートウェイ
  - 静的サブネットマスク
- オプションで、DHCP を使用して DNS サーバーアドレスを取得する を有効にして、DHCP サーバーが 静的優先 DNS サーバー および 静的代替 DNS サーバー を割り当てることができるようにします。または、静的優先 DNS サーバー と 静的代替 DNS サ ーバー の IP アドレスを入力します。

#### IPv6 設定

代替手段として、インフラストラクチャセットアップに基づいて、IPv6 アドレス プロトコルを使用することもできます。

IPv6の設定を行うには、次の手順を実行します。

- 1. IPv6 の有効化 で、有効 オプションを選択します。
- DHCPv6 サーバーが iDRAC に対して自動的に IP アドレス、ゲートウェイ、およびサブネッマスクを割り当てるようにするには、 自動設定の有効下で 有効 オプションを選択します。

(i) メモ:静的 IP および DHCP IP の両方を同時に設定することができます。

- 3. 静的 IP アドレス1 ボックスに、静的 IPv6 アドレスを入力します。
- 4. 静的プレフィックス長ボックスに、0~128の範囲の値を入力します。
- 5. 静的ゲートウェイ ボックスに、ゲートウェイアドレスを入力します。
  - () メモ:静的 IP を設定すると、現在の IP アドレス1 が静的 IP を表示し、IP アドレス2 が動的 IP を表示します。静的 IP 設定 をクリアすると、現在の IP アドレス1 に動的 IP が表示されます。

- 6. DHCP を使用している場合は、DHCPv6 を使用して DNS サーバーアドレスを取得する を有効にして、DHCPv6 サーバーからプ ライマリおよびセカンダリ DNS サーバーアドレスを取得します。必要に応じて次の設定を行うことができます。
  - 静的優先 DNS サーバー ボックスに、静的 DNS サーバー IPv6 アドレスを入力します。
  - 静的代替 DNS サーバーボックスに、静的代替 DNS サーバーを入力します。

# **IPMI** 設定

IPMI 設定を有効にするには、次の手順を実行します。

- 1. IPMI Over LAN の有効化 で有効 を選択します。
- 2. チャネル権限制限 で、システム管理者、オペレータ、または ユーザー を選択します。
- 3. 暗号化キー ボックスに、0~40 の 16 進法文字(空白文字なし)のフォーマットで暗号化キーを入力します。デフォルト値はす べてゼロです。

# **VLAN** 設定

VLAN インフラストラクチャ内に iDRAC を設定できます。VLAN 設定を行うには、次の手順を実行します。

- () メモ:シャーシ(専用) として設定されたブレードサーバーでは、VLAN 設定は読み取り専用となり、CMC からしか変更できま せん。サーバーが共有モードに設定されている場合、VLAN 設定は iDRAC の共有モードで行うことができます。
- 1. VLAN ID の有効化 で、有効 を選択します。
- 2. VLAN ID ボックスに、1~4094の有効な番号を入力します。
- 3. 優先度 ボックスに、0~7の数値を入力して VLAN ID の優先度を設定します。

(i) メモ: VLAN を有効化した後は、iDRAC IP にしばらくアクセスできません。

# CMC ウェブインタフェースを使用した iDRAC IP のセットアップ

CMC ウェブインタフェースを使用して iDRAC IP アドレスをセットアップするには、次の手順を実行します。

- (i) メモ: CMC から iDRAC ネットワーク設定を行うには、シャーシ設定のシステム管理者権限が必要です。
- 1. CMC ウェブインタフェースにログインします。
- サーバー概要 > セットアップ > iDRAC と移動します。
   iDRAC の導入 ページが表示されます。
- iDRAC ネットワーク設定で、LAN の有効化、およびその他のネットワークパラメータを要件に従って選択します。詳細に関しては、『CMC オンラインヘルプ』を参照してください。
- 各ブレードサーバー固有の追加のネットワーク設定には、サーバーの概要 > < サーバー名> と移動します。
   サーバーステータス ページが表示されます。
- 5. iDRAC の起動 をクリックし、概要 > iDRAC 設定 > ネットワーク と移動します。
- 6. ネットワークページで、次の設定を指定します。
  - ネットワーク設定
  - 共通設定
  - IPv4 設定
  - IPv6 設定
  - IPMI 設定
  - VLAN 設定

(i) メモ:詳細については、『iDRAC オンラインヘルプ』を参照してください。

7. ネットワーク情報を保存するには、適用をクリックします。

詳細に関しては、**dell.com/support/manuals** にある<sup>『</sup>Chassis Management Controller ユーザーズガイド』を参照してください。

# プロビジョニングサーバーの有効化

プロビジョニングサーバー機能を使用すると、新たに設置されたサーバーが、プロビジョニングサーバーをホストしているリモート 管理コンソールを自動的に検出できるようになります。*プロビジョニングサーバ*ーは、カスタム管理ユーザー資格情報を iDRAC に提 供するため、管理コンソールからプロビジョニングされていないサーバーを検出し、管理することが可能になります。プロビジョニ ングサーバーの詳細に関しては、**dell.com/idracmanuals** にある <sup>f</sup>Lifecycle Controller Remote Services ユーザーズガイド』を参照して ください。

プロビジョニングサーバーは、静的 IP アドレスで動作します。DHCP、DNS サーバー、またはデフォルトの DNS ホスト名ではプロ ビジョニングサーバーが検出されます。DNS が指定されている場合、プロビジョニングサーバー IP は DNS から取得され、DHCP 設 定は不要です。プロビジョニングサーバーが指定されている場合、検出は省略されるので、DHCP も DNS も不要になります。

iDRAC 設定ユーティリティまたは Lifecycle Controller を使用してプロビジョニングサーバー機能を有効にできます。Lifecycle Controller の使用方法に関しては、**dell.com/idracmanuals** にある<sup>『</sup>*Lifecycle Controller ユーザーズガイド』*を参照してください。

プロビジョニングサーバーの機能が工場出荷時のシステム上で有効になっていない場合は、デフォルトの管理者アカウント(ユーザ ー名は root、パスワードは calvin)が有効になっています。プロビジョニングサーバーを有効にする前に必ず、この管理者アカウン トを無効にします。Lifecycle Controller でプロビジョニングサーバーの機能が有効になっていると、プロビジョニングサーバーが検 知されるまで、すべての iDRAC ユーザーアカウントは無効です。

次の手順で、iDRAC 設定ユーティリティを使用してプロビジョニングサーバーを有効にします。

- 1. 管理下システムの電源を入れます。
- POST 中に F2 を押し、iDRAC 設定 > リモート有効化 と移動します。 iDRAC 設定のリモート有効化 ページが表示されます。
- 3. 自動検出を有効にし、プロビジョニングサーバーの IP アドレスを入力して、戻る をクリックします。
  - 〕 メモ: プロビジョニングサーバー IP の指定はオプションです。設定しなければ、DHCP または DNS 設定 (手順7)を使用し て検出されます。
- ネットワーク をクリックします。
   iDRAC 設定のネットワーク ページが表示されます。
- 5. NIC を有効にします。
- 6. IPv4 を有効にします。
  - (i) メモ:自動検出では、IPv6 はサポートされません。
- 7. DHCP を有効にして、ドメイン名、DNS サーバーアドレス、および DNS ドメイン名を DHCP から取得します。
  - (i) メモ:プロビジョニングサーバーの IP アドレス(手順3)を入力した場合、手順 7 はオプションになります。

# 自動設定を使用したサーバーとサーバコンポーネントの設定

自動設定機能により、サーバのすべてのコンポーネントを1回の操作で設定し、プロビジョニングできます。これらのコンポーネントには、BIOS、iDRAC、PERCがあります。自動設定では、すべての設定可能なパラメータを含むサーバ設定プロファイル(SCP)のXMLファイルが自動的にインポートされます。IPアドレスを割り当てるDHCPサーバーも、SCPファイルへのアクセスの詳細を 提供します。

SCP ファイルは、ゴールド設定サーバを設定することにより作成されます。この設定は、DHCP や設定中のサーバの iDRAC により アクセス可能な、共有された CIFS や NFS のネットワークロケーションにエクスポートされます。SCP ファイル名は、ターゲットサ ーバのサービスタグまたはモデル番号に基づく名前、または一般的な名前を指定することができます。DHCP サーバは、DHCP サー バオプションを使用して、SCP ファイル名(オプション)、SCP ファイルの場所、ファイルの場所にアクセスするためのユーザー資 格情報を指定します。

(i) メモ: CIFS は IPv4 と IPv6 の両方のアドレス、NFS は IPv4 アドレスのみをサポートします。

iDRAC が自動設定用に設定されている DHCP サーバから IP アドレスを取得すると、iDRAC は SCP を使用してサーバのデバイスを 設定します。自動設定は、iDRAC がその IP アドレスを DHCP サーバから取得した後でなければ呼び出されません。DHCP サーバか らの応答がなかったり IP アドレスを取得できなかった場合、自動設定は呼び出されません。

(i) × E:

- 自動設定を有効化することができるのは、DHCPv4 および、IPv 4 を有効にする オプションが有効化されている場合のみです。
- |● 自動設定および自動検出機能は、相互に排他的です。自動検出を無効にして、自動設定を有効にします。

 サーバが自動設定動作を実行した後、自動設定機能は無効になります。自動設定の有効化に関する詳細については、 「RACADMを使用した自動設定の有効化、p. 49」を参照してください。

DHCP サーバプール内のすべての Dell PowerEdge サーバが同じモデルタイプと番号の場合、単一の SCP ファイル (config.xml) が必要です。config.xml はデフォルトの SCP ファイル名です。

個々のサーバのサービスタグまたはサーバモデルを使用してマッピングされた、別の設定ファイルを必要とする個々のサーバを設定 することができます。特定の要件に対応したサーバを個々に持つ環境では、各サーバやサーバタイプを区別するために、異なる SCP ファイル名を使用することができます。たとえば、設定するサーバモデルに PowerEdge R730s と PowerEdge R530s がある場合は、 R730-config.xml および R530-config.xml の 2 つの SCP ファイルを使用します。

 
 (i) メモ: iDRAC バージョン 2.20.20 以降が搭載されたシステムで、ファイル名パラメータが DHCP オプション 60 に存在しない 場合は、iDRAC サーバ設定エージェントは、サーバのサービスタグ、モデル番号、デフォルトのファイル名である config.xml を使用して設定ファイル名を自動生成します。

iDRAC サーバ設定エージェントは、次の順にルールを使用して、ファイル共有上のどの SCP ファイルを各 iDRAC に適用するかを決 定します。

- 1. DHCP オプション 60 で指定したファイル名。
- <ServiceTag>-config.xml DHCP オプション 60 でファイル名が指定されていない場合は、システムのサービスタグを使用して、システムの SCP ファイルを個別に識別します。たとえば、CDVH7R1-config.xml などです。
- <Model number>-config.xml オプション 60 のファイル名が指定されておらず、<Service Tag>-config.xml ファイ ルが見つからない場合は、使用する SCP ファイル名のベースにシステムのモデル番号を使用します。たとえば、R520config.xml などです。
- config.xml オプション 60 のファイル名、サービスタグベースのファイル、およびモデル番号ベースのファイルが使用できない場合は、デフォルトの config.xml ファイルを使用します。
- () メモ: SCP を使用して他の属性とともに作業負荷プロファイルを設定するには、SCP インポートジョブを2回実行して、正しい設定の変更を取得します。
- メモ:これらのファイルがネットワーク共有上にない場合、見つからなかったファイルのためのサーバー設定プロファイルのインポートジョブが失敗としてマークされます。

iDRAC ファームウェアの 2.70.70.70 以降のバージョンでは、JSON フォーマットのプロファイル ファイルがサポートされています。 Filename パラメーターが設定されていない場合は、次のファイル名が使用されます。

- 「<サービス タグ>-config.xml」(例:CDVH7R1-config.xml)
- 「<モデル番号>-config.xml」(例:R630-config.xml)
- <sup>r</sup>config.xml<sub>j</sub>
- 「<サービス タグ>-config.json」(例:CDVH7R1-config.json)
- 「<モデル番号>-config.json」(例:R630-config.json)
- <sup>r</sup>config.json<sub>1</sub>

#### 関連概念

自動設定シーケンス 、p. 45 DHCP オプション 、p. 46

#### 関連タスク

iDRAC ウェブインタフェースを使用した自動設定の有効化、p.49 RACADM を使用した自動設定の有効化、p.49

# 自動設定シーケンス

- **1.** Dell サーバーの属性を設定する SCP ファイルを作成または変更します。
- 2. DHCP サーバーおよび DHCP サーバーから割り当てられた IP アドレスであるすべての Dell サーバーからアクセス可能な共有の場所に、SCP ファイルを置きます。
- 3. DHCP サーバーで「ベンダーオプション 43」のフィールドに SCP ファイルの場所を指定します。
- 4. iDRAC は IP アドレス取得の一部として、ベンダークラス識別子 iDRAC をアドバタイズします (オプション 60)。
- DHCP サーバーは、ベンダーのクラスを dhcpd.conf ファイル内のベンダーのオプションと一致させ、SCP ファイルの場所および SCP ファイル名(指定されている場合)を iDRAC に送信します。
- 6. iDRAC は、SCP ファイルを処理し、ファイル内にリストされたすべての属性を設定します。

# DHCP オプション

DHCPv4 では、グローバルに定義された多数のパラメータを DHCP クライアントにパスすることができます。各パラメータは、 DHCP オプションと呼ばれています。各オプションは、1 バイトのサイズのオプションタグで識別されます。0 と 255 のオプショ ンタグはそれぞれパディングとオプションの終了用に予約されています。他のすべての値はオプションの定義に使用できます。

DHCP オプション 43 は、DHCP サーバーから DHCP クライアントに情報を送信するために使用します。このオプションは、テキスト文字列として定義されます。このテキスト文字列は、XML ファイル名、共有の場所、およびこの場所にアクセスするための資格 情報の値として設定します。例えば次のようになります。

ここで、-iは、リモートファイル共有の場所、-fは、文字列内のファイル名とリモートファイル共有への資格情報を示します。

DHCP Option 60 は DHCP クライアントと特定のベンダーを識別し、関連付けます。クライアントのベンダー ID を元に動作するよう設定されている DHCP サーバーには、オプション 60 とオプション 43 を設定してください。Dell PowerEdge サーバーでは、iDRAC はそれ自身をベンダー ID「*iDRAC*」で識別します。したがって、新しい「ベンダークラス」を追加し、その下に「コード 60」の「範囲の オプション」を作成した後で、DHCP サーバーで新規範囲のオプションを有効にする必要があります。

#### 関連タスク

Windows でのオプション 43 の設定 、p. 46 Windows でのオプション 60 の設定 、p. 46 Linux でのオプション 43 およびオプション 60 の設定 、p. 48

#### Windows でのオプション 43 の設定

Windows でオプション 43 を設定するには、次の手順を実行します。

- 1. DHCP サーバーで、スタート > 管理ツール > DHCP の順に移動して、DHCP サーバー管理ツールを開きます。
- 2. サーバーを検索して、下のすべての項目を展開します。
- 3. 範囲のオプション を右クリックして、オプションの設定 を選択します。
- **範囲のオプション** ダイログボックスが表示されます。
- 4. 下にスクロールして、043 ベンダー固有の情報 を選択します。
- データ入力 フィールドで ASCII 下の場所をクリックして、XML 設定ファイルが含まれている共有の場所のあるサーバーの IP ア ドレスを入力します。 値は、ASCII 下に入力すると表示されますが、左側にバイナリとしても表示されます。
- 6. OK をクリックして設定を保存します。

#### Windows でのオプション 60 の設定

Windows でオプション 60 を設定するには、次の手順を実行します。

- 1. DHCP サーバーで、[スタート] > [管理ツール] > [DHCP]の順にクリックして、DHCP サーバー管理ツールを開きます。
- 2. サーバーを検索し、その下の項目を展開します。
- 3. IPv4 を右クリックして、ベンダークラスの定義 を選択します。
- 4. 追加をクリックします。
  - 次のフィールドで構成されるダイアログボックスが表示されます。
  - 表示名
  - 説明:
  - ID: バイナリ: ASCII:

- 5. 表示名:フィールドで、iDRAC と入力します。
- 6. 説明: フィールドで、Vendor Class と入力します。
- 7. ASCII: セクションをクリックして、iDRACを入力します。
- 8. OK、終了の順にクリックします。
- 9. DHCP ウィンドウで IPv4 を右クリックし、事前定義されたオプションの設定 を選択します。
- 10. オプションクラス ドロップダウンメニューから iDRAC (手順4 で作成済み)を選択し、追加 をクリックします。
- 11. オプションタイプ ダイアログボックスで、次の情報を入力します。
  - 名前 iDRAC
  - データタイプ 文字列
  - ⊐−ド 060
  - 説明 デルのベンダークラス識別子
- 12. OK をクリックして、DHCP ウィンドウに戻ります。
- 13. サーバー名下のすべての項目を展開し、スコープオプションを右クリックして、オプションの設定を選択します。
- 14. 詳細設定 タブをクリックします。
- 15. [アラート定義]ドロップダウンメニューで、[iDRAC]を選択します。[使用可能なオプション]の列に「060 iDRAC」が表示 されます。
- 16.060 iDRAC オプションを選択します。
- 17. iDRAC に送信する必要がある文字列の値を入力します(標準 DHCP に割り当てられた IP アドレスと一緒に)。文字列の値は、 正しい SCP ファイルのインポートに必要です。
  - オプションの データ入力、文字列の値 設定については、次の文字オプションと値のあるテキストパラメータを使用します。
  - Filename (-f) エクスポートしたサーバ設定プロファイルの XML ファイルの名前を示します。iDRAC のバージョン 2.20.20.20 以降では、Filename の指定はオプションです。

     メモ:ファイルの命名規則の詳細に関しては、「自動設定を使用したサーバーとサーバーコンポーネントの設定」を参照し てください。
  - Sharename (-n) ネットワーク共有の名前を示します。
  - ShareType (-s) 共有タイプを示します。「0」は NFS を、「2」は CIFS を指します。
  - ★ モ: NFS および CIFS ペースのファイル共有のサポートと同時に、HTTP および HTTPS を使用したプロファイル ファ イルへのアクセスもサポートします。共有タイプを指定する「-s」オプション フラグでは、NFS の場合は「nfs」または 「0」、CIFS の場合は「cifs」または「2」、HTTP の場合は「http」または「5」、HTTPS の場合は「https」または「6」を指定しま す。
  - IPAddress(-i) ファイル共有の IP アドレスを示します。
     (i) メモ: Sharename(-n)、共有タイプ(-s) および IP アドレス(-i) は、渡されなければならない必要な属性です。
  - Username(-u)-ネットワーク共有へのアクセスにユーザー名が必要なことを示します。この情報は、CIFS にのみ必要です。
  - Password(-p) ネットワーク共有へのアクセスにパスワードが必要なことを示します。この情報は、CIFS にのみ必要です。
  - ShutdownType(-d) シャットダウンのモードを示します。0 は正常なシャットダウン、1 は強制シャットダウンを示しま す。
    - () メモ: デフォルト設定は0です。
  - TimeToWait (-t) ホスト システムがシャットダウンするまでの待機時間を示します。デフォルト設定は 300 です。
  - EndHostPowerState (-e) ホストの電源状態を示します。0 はオフを、1 はオンを示します。デフォルトでは1 に設定され ています。
    - (i) メモ: ShutdownType (-d)、TimeToWait (-t)、および EndHostPowerState (-e) は、オプションの属性です。
  - ProxyDefault (-pd) デフォルト プロキシ設定の使用を指定します (オプション)。
  - ProxyType(-pt) 「http」(デフォルト)または「socks」を指定します(オプション)。
  - ProxyHost (-ph) プロキシ ホストの IP アドレス (オプション)。
  - ProxyUserName(-pu) プロキシ サーバーへのアクセス権を持つユーザー名を指定します(プロキシをサポートする場合は 必須)。
  - ProxyPassword(-pp) プロキシ サーバーへのアクセス権を持つユーザー パスワードを指定します(プロキシをサポートす る場合は必須)。
  - ProxyPort (-po) プロキシ サーバーのポート (デフォルト設定は 80) (オプション)。
  - Timeout (to) プロファイル ファイルを取得するための再試行タイムアウト(分単位)を指定します(デフォルト設定は 60)。

(〕メモ: Windows を実行している DHCP サーバーにおける、バージョン 2.20.20.20 より前の iDRAC を搭載したオペレーティン グシステムでは、(-f)の前にスペースを必ず追加してください。

NFS: -f system\_config.xml -i 192.168.1.101 -n /nfs\_share -s 0 -d 1 CIFS: -f system\_config.xml -i 192.168.1.101 -n cifs\_share -s 2 -u <USERNAME> -p <PASSWORD> -d 1 -t 400

#### Linux でのオプション 43 およびオプション 60 の設定

/etc/dhcpd.conf ファイルをアップデートします。オプションの設定手順は、Windows の場合とほぼ同じです。

- 1. この DHCP サーバーが割り当てることができるアドレスのブロックまたはプールを確保しておきます。
- 2. オプション 43 を設定し、名前のベンダークラス識別子をオプション 60 に使用します。

```
option myname code 43 = text;
subnet 192.168.0.0 netmask 255.255.0.0 {
#default gateway
    option routers
                                 192.168.0.1;
    option subnet-mask
                                 255.255.255.0;
                                "domain.org";
    option nis-domain
    option domain-name
                                 "domain.org";
                                     192.168.1.1;
    option domain-name-servers
                                 -18000;
    option time-offset
                                             # Eastern Standard Time
    option vendor-class-identifier "iDRAC";
 set vendor-string = option vendor-class-identifier;
  option myname "-f system_config.xml -i 192.168.0.130 -u user -p password -n cifs -s 2 -d 0 -t 500";
    range dynamic-bootp 192.168.0.128 192.168.0.254;
    default-lease-time 21600;
    max-lease-time 43200;
         }
}
```

ベンダークラス識別子文字列に渡す必要がある必須およびオプションのパラメータは次のとおりです。

- Filename (-f) エクスポートしたサーバ設定プロファイルの XML ファイルの名前を示します。ファイル名の指定は、iDRAC のバージョン 2.20.20.20 以降ではオプションです。
- メモ:ファイルの命名規則の詳細に関しては、「自動設定を使用したサーバーとサーバーコンポーネントの設定」を参照してください。
- Sharename (-n) ネットワーク共有の名前を示します。
- ShareType(-s) 共有タイプを示します。0 は NFS を示し、2 は CIFS を示し、5 は HTTP を示し、6 は HTTPS を示しま す。
- IPAddress (-i) ファイル共有の IP アドレスを示します。

(i) メモ: Sharename ( - n )、共有タイプ ( -s ) および IP アドレス ( -i ) は、渡されなければならない必要な属性です。

- Username (-u ) ネットワーク共有へのアクセスにユーザー名が必要なことを示します。この情報は、CIFS にのみ必要です。
- Password(-p) ネットワーク共有へのアクセスにパスワードが必要なことを示します。この情報は、CIFS にのみ必要です。
  - (j) メモ: Linux NFS、CIFS、HTTP、HTTPS 共有の例:

• NFS: -f system\_config.xml -i 192.168.0.130 -n /nfs -s 0 -d 0 -t 500

NFS ネットワーク共有に NFS2 または NFS3 を使用していることを確認してください

- CIFS: -f system\_config.xml -i 192.168.0.130 -n sambashare/config\_files -s 2 -u user -p password -d 1 -t 400
- HTTP: -f system\_config.xml -i 192.168.1.101 -s http -n http\_share
- HTTPS: -f system\_config.json -i 192.168.1.101 -s https
- ShutdownType(-d) シャットダウンのモードを示します。0 は正常なシャットダウン、1 は強制シャットダウンを示します。

```
(i) メモ: デフォルト設定は 0 です。
```

- TimeToWait (-t) ホスト システムがシャットダウンするまでの待機時間を示します。デフォルト設定は 300 です。
- EndHostPowerState (-e) ホストの電源状態を示します。0 はオフを、1 はオンを示します。デフォルトでは1 に設定されています。

(i) メモ: ShutdownType(-d)、TimeToWait(-t)、および EndHostPowerState(-e)は、オプションの属性です。

次の例は、dhcpd.conf ファイルからの静的 DHCP 予約の例です。

```
host my_host {
hardware ethernet b8:2a:72:fb:e6:56;
fixed-address 192.168.0.211;
option host-name "my_host";
option myname " -f r630_raid.xml -i 192.168.0.1 -n /nfs -s 0 -d 0 -t 300";
}
(i) メモ: dhcpd.conf ファイルを編集した後、変更を適用するために必ず dhcpd サービスを再起動してください。
```

# 自動設定を有効にする前の前提条件

自動設定機能を有効にする前に、次の各項目が既に設定されていることを確認します。

- サポートされているネットワーク共有(NFS または CIFS)は、iDRAC および DHCP サーバーと同じサブネットで使用可能です。 ネットワーク共有をテストし、アクセス可能なこと、およびファイアウォールとユーザー権限が正しく設定されていることを確 認します。
- サーバー設定プロファイルはネットワーク共有にエクスポートされます。また、XMLファイルに必要な変更が完了していることを確認し、自動設定処理が開始されたときに正しい設定を適用できるようにします。
- iDRAC がサーバーを呼び出して自動設定機能を初期化するのに対して必要に応じて DHCP サーバーは設定され、DHCP 構成がア ップデートされます。

# iDRAC ウェブインタフェースを使用した自動設定の有効化

DHCPv4 および IPv4 を有効にするオプションが有効で、自動検出が無効になっていることを確認します。

自動設定を有効化するには、次の手順を実行します。

- iDRAC のウェブインタフェースで、概要 > iDRAC 設定 > ネットワーク へと移動します。 ネットワーク ページが表示されます。
- 自動設定 セクションで、DHCP プロビジョニングを有効にする ドロップダウンメニューから次のいずれかのオプションを選択 します。
  - 一回のみ有効 DHCP サーバーによって参照される XML ファイルを使用して、コンポーネントを一回だけ設定します。この 後、自動設定は無効になります。
  - リセット後一回のみ有効 iDRAC のリセット後、DHCP サーバーによって参照される XML ファイルを使用してコンポーネントを1回だけ設定します。この後、自動設定は無効になります。
  - 無効化 自動設定機能を無効にします。
- 3. 設定を適用するには、適用 をクリックします。 ネットワークページが自動的に更新されます。

# RACADM を使用した自動設定の有効化

RACADM を使用して自動設定機能を有効にするには、iDRAC.NIC.AutoConfig オブジェクトを使用します。

詳細については、**dell.com/idracmanuals** にある<sup>『</sup>*iDRAC RACADM コマンドラインインタフェースリファレンスガイド*』を参照して ください。

自動設定機能の詳細に関しては、**delltechcenter.com/idrac**にあるホワイトペーパー、『Zero-Touch Bare Metal Server Provisioning using Dell iDRAC with Lifecycle Controller Auto Config\_( Dell iDRAC を使用した、Lifecycle Controller の自動設定でのゼロタッチベアメ タルサーバープロビジョニング)を参照してください。

# セキュリティ向上のためのハッシュパスワードの使用

一方向ハッシュフォーマットを使用して、ユーザーパスワードと BIOS パスワードを設定できます。ユーザー認証のメカニズムは影響 を受けず(SNMPv3 および IPMI を除く)、パスワードをプレーンテキスト形式で入力できます。

新しいパスワードハッシュ機能により次のことが可能になります。

- 独自の SHA256 ハッシュを生成して iDRAC ユーザーパスワードと BIOS パスワードを設定できます。これにより、サーバ構成プロファイル、RACADM、および WSMAN で SHA256 の値を指定できます。SHA256 パスワードの値を入力する場合は、SNMPv3 および IPMI を介して認証することはできません。
- 現在のプレーンテキストメカニズムを使用して、すべての iDRAC ユーザーアカウントと BIOS パスワードを含むテンプレートサーバをセットアップできます。サーバがセットアップされると、パスワードハッシュ値と共にサーバ構成プロファイルをエクスポートできます。このエクスポートには、SNMPv3 認証に必要なハッシュ値が含まれます。このプロファイルをインポートすると、ハッシュ化されたパスワード値を設定されたユーザーへの IPMI 認証が失われ、F2 IDRAC インタフェースに、ユーザーアカウントが無効であると表示されます。
- iDRAC GUI などののその他のインターフェイスにはユーザーアカウントが有効であると表示されます。
- メモ:デル第12世代 PowerEdge サーバーをバージョン 2.xx.xx.xx から1.xx.xx にダウングレードするときは、サーバーがハッシュ 認証で設定されていると、パスワードがデフォルトに設定されていない限り、いずれのインタフェースにもログインできません。

SHA 256 を使用して、ソルトあり、またはソルトなしでハッシュパスワードを生成することができます。

ハッシュパスワードを含め、エクスポートするにはサーバー制御権限が必要です。

すべてのアカウントへのアクセスが失われた場合は、iDRAC 設定ユーティリティまたはローカル RACADM を使用し、iDRAC のデフ ォルトタスクへのリセットを実行します。

iDRAC のユーザーアカウントのパスワードが SHA256 パスワードハッシュのみで設定され、その他のハッシュ (SHA1v3Key または MD5v3Key)を使用していない場合、SNMP v3 を介した認証は使用できません。

# RACADM を使用したハッシュパスワード

ハッシュパスワードを設定するには、set コマンドで次のオブジェクトを使用します。

• iDRAC.Users.SHA256Password

す(提供される場合)。

• iDRAC.Users.SHA256PasswordSalt

エクスポートされたサーバー構成プロファイルにハッシュパスワードを含めるには、次のコマンドを使用します。

racadm get -f <file name> -l <NFS / CIFS / HTTP / HTTPS share> -u <username> -p <password> - t <filetype> --includePH

関連するハッシュが設定された場合は、ソルト属性を設定する必要があります。

(i) メモ:この属性は、INI 設定ファイルには適用されません。

## サーバー構成プロファイルのハッシュパスワード

新しいハッシュパスワードは、サーバー構成プロファイルでオプションでエクスポートできます。

サーバー構成プロファイルをインポートする場合は、既存のパスワード属性または新しいパスワードハッシュ属性をコメント解除できます。その両方がコメント解除されると、エラーが生成され、パスワードが設定されません。コメントされた属性は、インポート時に適用されません。

### SNMPv3 および IPMI 認証なしでのハッシュパスワードの生成

SNMPv3 および IPMI 認証なしでハッシュパスワードを生成するには、次の手順を実行します。

- iDRAC ユーザーアカウントの場合は、SHA256 を使用してパスワードをソルト化する必要があります。 パスワードをソルト化する場合は、16 バイトのバイナリ文字列が付加されます。ソルトの長さは16 バイトである必要がありま
- 2. インポートされたサーバー構成プロファイル、RACADM コマンド、または WSMAN でハッシュ値とソルトを提供します。
- **3.** パスワードの設定後に、通常のプレーンテキストパスワードは機能しますが、パスワードがハッシュでアップデートされた iDRAC ユーザーアカウントに対して SNMP v3 および IPMI 認証が失敗します。

# 管理ステーションのセットアップ

管理ステーションは、iDRAC インタフェースにアクセスしてリモートで PowerEdge サーバーを監視および管理するために使用され るコンピュータです。

管理ステーションをセットアップするには、次の手順を実行します。

- 1. サポートされているオペレーティングシステムをインストールします。詳細については、リリースノートを参照してください。
- 2. 対応ウェブブラウザ (Internet Explorer、Firefox、Chrome、または Safari) をインストールして設定します。
- 3. 最新の Java Runtime Environment (JRE)をインストールします (ウェブブラウザを使用した iDRAC へのアクセスに Java プラグ インタイプが使用される場合に必要)。
- 4. 『Dell Systems Management Tools and Documentation』DVD から、SYSMGMT フォルダにあるリモート RACADM と VMCLI をイン ストールします。または、DVD の セットアップ を実行して、デフォルトでリモート RACADM をインストールし、その他の OpenManage ソフトウェアをインストールします。RACADM の詳細については、dell.com/idracmanuals にある 『iDRAC RACADM コマンドラインインタフェースリファレンスガイド』を参照してください。
- 5. 要件に基づいて次をインストールします。
  - Telnet
  - SSH クライアント
  - TFTP
  - Dell OpenManage Essentials

#### 関連概念

VMCLI ユーティリティのインストールと使用、p. 244

#### 関連タスク

対応ウェブブラウザの設定、p.58

# iDRAC へのリモートアクセス

管理ステーションから iDRAC ウェブインタフェースにリモートアクセスするには、管理ステーションが iDRAC と同じネットワーク に存在することを確認します。次に例を示します。

- ブレードサーバー 管理ステーションは、CMC と同じネットワークに存在する必要があります。管理下システムのネットワークから CMC ネットワークを隔離することの詳細に関しては、dell.com/support/manuals にある『Chassis Management Controller ユーザーズガイド』を参照してください。
- ラックおよびタワーサーバー iDRAC NIC を専用または LOM1 に設定し、管理ステーションが iDRAC と同じネットワークに存在 することを確認します。

管理ステーションから管理下システムのコンソールにアクセスするには、iDRAC ウェブインタフェースから仮想コンソールを使用し ます。

#### 関連概念

仮想コンソールの起動、p.230

#### 関連タスク

ネットワーク設定、p. 41

# 管理下システムのセットアップ

ローカル RACADM を実行する必要がある場合、または前回クラッシュ画面のキャプチャを有効にする必要がある場合は、『Dell Systems Management Tools and Documentation』DVD から次をインストールします。

- ローカル RACADM
- Server Administrator

Server Administrator の詳細に関しては、**dell.com/support/manuals** にある<sup>『</sup>Dell OpenManage Server Administrator ユーザーズガイ ド』を参照してください。 ローカル管理者アカウント設定の変更、p.52

# ローカル管理者アカウント設定の変更

iDRAC IP アドレスを設定した後で、iDRAC 設定ユーティリティを使用してローカル管理者アカウント設定(つまり、ユーザー2)を 変更できます。これを行うには、次の手順を実行します。

- iDRAC 設定ユーティリティで、ユーザー設定に移動します。
   iDRAC 設定のユーザー設定ページが表示されます。
- 2. ユーザー名、LAN ユーザー権限、シリアルポートユーザー権限、および パスワードの変更の詳細情報を指定します。 オプションについては、『iDRAC 設定ユーティリティオンラインヘルプ』を参照してください。
- 3. 戻る、終了の順にクリックし、はい をクリックします。 ローカル管理者アカウント設定が設定されます。

# 管理下システムの場所のセットアップ

iDRAC ウェブインタフェースまたは iDRAC 設定ユーティリティを使用して、データセンタ内の管理下システムの場所の詳細を指定 できます。

# ウェブインタフェースを使用した管理下システムの場所のセットアップ

システムの場所の詳細を指定するには、次の手順を実行します。

- iDRAC ウェブインタフェースで、概要 > サーバー > プロパティ > 詳細情報 に移動します。 システムの詳細情報 ページが表示されます。
- 2. システムの場所で、データセンター内の管理下システムの場所について詳細情報を入力します。 オプションの詳細については、『iDRAC オンラインヘルプ』を参照してください。
- 3. 適用をクリックします。システムの場所の詳細情報が iDRAC に保存されます。

# RACADM を使用した管理下システムの場所のセットアップ

システムの場所の詳細を指定するには、System.Location グループオブジェクトを使用します。

詳細については、**dell.com/idracmanuals** にある『*iDRAC RACADM コマンドラインインタフェースリファレンスガイド*』を参照して ください。

# iDRAC 設定ユーティリティを使用した管理下システムの場所のセットアップ

システムの場所の詳細を指定するには、次の手順を実行します。

- iDRAC 設定ユーティリティで、システムの場所に移動します。
   iDRAC 設定のシステムの場所ページが表示されます。
- **2.** データセンター内の管理下システムの場所の詳細を入力します。このオプションの詳細については、『iDRAC *設定ユーティリティオンラインヘルプ*』を参照してください。
- 3. 戻る、終了の順にクリックし、はいをクリックします。 詳細が保存されます。

# システムパフォーマンスと電力消費の最適化

サーバーを冷却するために必要な電力は、システム電力全体におけるかなりの電力量の誘因となり得ます。温度制御はファン速度 およびシステム電源管理を介したシステム冷却のアクティブ管理で、システムの消費電力、通気、およびシステムのノイズ出力を 最小化しながら、システムの信頼性を確保します。温度制限設定を調整して、システムパフォーマンスおよび1ワットあたりのパ フォーマンス要件のために最適化することができます。

iDRAC ウェブインタフェース、RACADM、または iDRAC 設定ユーティリティを使用して、以下の温度設定を変更することができます。

- パフォーマンスのための最適化
- 最小電力のための最適化
- 最大排気温度の設定
- ファンオフセットによる必要に応じた通気の増加
- 最小ファン速度の増加による通気の増加

### iDRAC ウェブインタフェースを使用したサーマル設定の変更

温度設定を変更するには、次の手順を実行します。

- iDRAC ウェブインタフェースで、概要>ハードウェア>ファン>セットアップに移動します。 ファンのセットップページが表示されます。
- 2. 以下を指定します。
  - **温度プロファイル** 温度プロファイルを選択します。
    - デフォルト温度プロファイル設定 温度アルゴリズムが システム BIOS > システム BIOS 設定システムプロファイル設定
       ページで定義されたものと同じシステムプロファイル設定を使用することを示します。

これはデフォルトで **デフォルト温度プロファイル設定** に設定されています。BIOS プロファイルに依存しないカスタムア ルゴリズムを選択することもできます。これには、次のオプションがあります。

- 最大パフォーマンス (パフォーマンス最適化):
  - メモリまたは CPU スロットルの確率を削減。
  - ターボモードのアクティブ化の確率を増加。
  - 一般に、アイドル負荷および応力負荷ではファン速度が上昇。
- 最小電力 (1 ワットあたりのパフォーマンス最適化):
  - 最適なファン電力状態に基づいて、最小のシステム消費電力のために最適化。
  - 一般に、アイドル負荷および応力負荷ではファン速度が減少。

() メモ: 最大パフォーマンス または 最小電力 を選択すると、システム BIOS > システム BIOS 設定.システムプロファイル 設定 ページのシステムプロファイル設定に関連付けらている温度設定が上書きされます。

● 最大排気温度制限 - ドロップダウンメニューから最大排気温度を選択します。この値はシステムに基づいて表示されます。
 デフォルト値は デフォルト、70°C(158°F)です。

このオプションを使用すると、排気温度が選択した排気温度制限を超過しないように、システムのファン速度を変更させる ことが可能になります。この機能はシステム負荷およびシステム冷却能力に依存するため、すべてのシステム稼動条件下で 常に保証されるとは限りません。

- ファン速度オフセット このオプションを選択することにより、サーバーに冷却機能を追加することができます。ハードウェア(たとえば新規 PCle カードなど)を追加した場合、冷却が追加で必要になることがあります。ファン速度オフセットにより、ファン速度がオフセット%値に従って、温度制御アルゴリズムによって計算されたベースラインファン速度を超過する速度に上昇します。可能な値は次のとおりです。
  - 低ファン速度 ファン速度を緩やかなファン速度まで上昇させます。
  - **中ファン速度** ファン速度を中程度近くまで上昇させます。
  - 高ファン速度 ファンの速度を最大速度近くまで上昇させます。
  - **ファン最大速** ファンの速度を最大速度まで上昇させます。
  - ・ オフ ファン速度オフセットはオフに設定されます。これはデフォルト値です。オフに設定されると、パーセントは表示 されません。デフォルトのファン速度はオフセットなしで適用されます。それとは異なり、最大設定の場合は、すべて のファンが最大速度で稼働します。

ファン速度オフセットは動的で、システムに基づきます。各オフセットのファン速度上昇率(%)は、各オプションの横に 表示されます。

ファン速度オフセットは、すべてのファンの速度を同じ割合で上昇させます。ファン速度は、個々のコンポーネントの冷却 の必要性に応じてオフセット速度を超える速度に上昇する場合があります。全体的なシステム電力消費量の上昇が予測さ れます。

ファン速度オフセットでは、システムファン速度を4つの段階で上昇させることができます。これらの4段階は、サーバー システムファンの標準的なベースライン速度と最大速度の間で均等に分割されています。一部のハードウェア構成ではベー スラインファン速度が高くなるため、最大オフセット以外のオフセット値で最大速度を達成することになります。

最も一般的な使用シナリオは、非標準の PCIe アダプタの冷却です。ただし、この機能は、他の目的のためにシステムの冷 却機能を向上させるために使用することもできます。

- 最小ファン速度(PWM単位)(最大速度の%) ファン速度を調整する場合はこのオプションを選択します。他のカスタムファン速度オプションの場合に必要なファン速度に到達しないときは、高いベースラインシステムファン速度を設定するか、システム速度を増加させることができます。
  - **デフォルト** デフォルト値によって決定されます。最小ファン速度を、システム冷却アルゴリズムによって決定された デフォルト値に設定します。
  - カスタム 割合値(%)を入力します。

最小ファン速度 (PWM)の許容範囲は、システム設定に基づいて変化します。最初の値がアイドル時の速度であり、2番目 の値は、設定最大速度です (システム設定に 100 % 基づかないことがあります )。

システムファンは、システムの温度要件に基いてこの速度より高い速度で稼働できますが、定義された最小速度よりも低い 速度で稼働することはできません。たとえば、最小ファン速度を 35 % で設定すると、ファン速度は 35 % PWM よりも低く なりません。

()メモ:0% PWM は、ファンはオフ状態であることを示しません。これは、ファンが実現可能な最小ファン速度です。

この設定は保持されます。つまり、設定され、適用されると、システム再起動、パワーサイクル、iDRAC アップデート、または BIOS アップデートのときにデフォルトの設定に自動的に変更されません。一部の Dell サーバーでは、これらのカスタムユーザー 冷却オプションの一部またはすべてがサポートされることがあります。これらのオプションがサポートされない場合、オプショ ンは表示されないか、またはカスタム値を指定することができません。

#### 3. 設定を適用するには、適用をクリックします。

次のメッセージが表示されます。

It is recommended to reboot the system when a thermal profile change has been made. This is to ensure all power and thermal settings are activated.

#### 後で再起動 または 今すぐ再起動 をクリックします。

(i) メモ:設定を反映にするには、システムを再起動する必要があります。

# RACADM を使用した温度設定の変更

温度設定を変更するには、次の表に示されたように、system.thermalsettings グループ内のオブジェクトを set コマンドで使用します。

#### 表 8. 温度設定

| オブジェクト         | 説明                            | 使用状況                                                                                                    | 例                                                                                |
|----------------|-------------------------------|----------------------------------------------------------------------------------------------------|----------------------------------------------------------------------------------|
| AirExhaustTemp | app 最大排気温度制限を設定する<br>ことができます。 | システムで既存の設定を確認<br>するには、次のコマンドを実行<br>します。                                                                                                    |                                                                                  |
|                |                               | <ul> <li>1— 45°C を示します。</li> <li>2 — 50°C を示します。</li> <li>3 — 55°C を示します。</li> <li>4 — 60°C を示します。</li> <li>255 - 70 °C を示します(デフォルト)。</li> </ul> | racadm get<br>system.thermalsettin<br>gs.AirExhaustTemp                          |
|                |                               |                                                                                                    | 出力は次のとおりです。                                                                      |
|                |                               |                                                                                                    | AirExhaustTemp=70                                                                |
|                |                               |                                                                                                    | この出力は、システムが排気温度を 70 °C に制限するよう設定されていることを示します。<br>排気温度制限を 60 °C に設定するには、次のコマンドを実行 |
|                |                               |                                                                                                    | します。                                                                             |
|                |                               |                                                                                                    | racadm set<br>system.thermalsettin<br>gs.AirExhaustTemp 4                        |

#### 表8.温度設定(続き)

| オブジェクト                | 説明                                                                                                    | 使用状況    | 例                                                                                                    |
|-----------------------|----------------------------------------------------------------------------------------------------|---------|----------------------------------------------------------------------------------------------------|
|                       |                                                                                                    |         | 出力は次のとおりです。                                                                                                    |
|                       |                                                                                                    |         | Object value<br>modified<br>successfully.                                                                        |
|                       |                                                                                                    |         | システムで特定の排気温度制<br>限がサポートされない場合は、<br>次のコマンドを実行します。                                                                 |
|                       |                                                                                                    |         | racadm set<br>system.thermalsettin<br>gs.AirExhaustTemp 0                                                        |
|                       |                                                                                                    |         | 次のエラーメッセージが表示さ<br>れます。                                                                                           |
|                       |                                                                                                    |         | ERROR: RAC947:<br>Invalid object<br>value specified.                                                             |
|                       |                                                                                                    |         | オブジェクトの種類に応じた<br>値を指定します。                                                                                        |
|                       |                                                                                                    |         | 詳細については、RACADM の<br>ヘルプを参照してください。                                                                                |
|                       |                                                                                                    |         | デフォルト値に制限を設定す<br>るには、次のコマンドを実行し<br>ます。                                                                           |
|                       |                                                                                                    |         | racadm set<br>system.thermalsettin<br>gs.AirExhaustTemp<br>255                                                   |
| FanSpeedHighOffsetVal | <ul> <li>この変数を取得すると、高速ファン速度オフセット設定用のファン速度オフセット値(%PWM)が読み取られます。</li> <li>この値は、システムによって異なります。</li> <li>FanSpeedOffset オブジェクトを使用してインデックス値1でこの値を設定します。</li> </ul> | 0~100の値 | racadm get<br>system.thermalsettin<br>gs<br>FanSpeedHighOffsetVa<br>l                                            |
|                       |                                                                                                    |         | たとえば「66」などの数値が返<br>されます。この値は、次のコマ<br>ンドを使用したときに、ベース<br>ラインファン速度上に高速フ<br>ァン速度オフセット(66%<br>PWM)が適用されることを意<br>味します。 |
|                       |                                                                                                    |         | racadm set<br>system.thermalsettin<br>gs FanSpeedOffset 1                                                        |
| FanSpeedLowOffsetVal  | <ul> <li>この変数を取得すると、低速ファン速度オフセット設定用のファン速度オフセット値(%PWM)が読み取られます。</li> </ul>                                                                                     | 0~100の値 | racadm get<br>system.thermalsettin<br>gs<br>FanSpeedLowOffsetVal                                                 |
|                       | <ul> <li>● この値は、システムによっ<br/>て異なります。</li> </ul>                                                                                                    |         | これにより、「23」などの値が返<br>されます。これは、次のコマン                                                                               |

#### 表8.温度設定(続き)

| オブジェクト                      | 説明                                                                                                    | 使用状況                                                                                         | 例                                                                                                    |
|-----------------------------|----------------------------------------------------------------------------------------------------|----------------------------------------------------------------------------------------------|----------------------------------------------------------------------------------------------------|
|                             | <ul> <li>FanSpeedOffset オブジェクトを使用してインデックス値0でこの値を設定します。</li> </ul>                                                                                                    |                                                                                              | ドを使用したときに、ペースラ<br>インファン速度上に低速ファ<br>ン速度オフセット(23 %<br>PWM)が適用されることを意<br>味します。                                                                                                    |
|                             |                                                                                                    |                                                                                              | racadm set<br>system.thermalsettin<br>gs FanSpeedOffset 0                                                                                                    |
| FanSpeedMaxOffsetVal        | <ul> <li>この変数を取得すると、最速ファン速度オフセット設定用のファン速度オフセット値(%PWM)が読み取られます。</li> <li>この値は、システムによって異なります。</li> <li>FanSpeedOffsetを使用してインデックス値3でこの値を設定します。</li> </ul>                                                | 0~100の値                                                                                      | racadm get<br>system.thermalsettin<br>gs<br>FanSpeedMaxOffsetVal<br>これにより、「100」などの値が<br>返されます。これは、次のコマ<br>ンドを使用したときに、最速フ<br>ァン速度オフセット(フルスピ<br>ードのこと、100% PWM)が適<br>用されることを意味します。<br>通常、このオフセットはファン<br>速度がフルスピードまで上昇<br>する原因となります。                        |
|                             |                                                                                                    |                                                                                              | gs FanSpeedOffset 3                                                                                                    |
| FanSpeedMediumOffsetVa<br>l | <ul> <li>この変数を取得すると、中<br/>速ファン速度オフセット設<br/>定用のファン速度オフセッ<br/>ト値(%PWM)が読み取ら<br/>れます。</li> <li>この値は、システムによっ<br/>て異なります。</li> <li>FanSpeedOffset オブジ<br/>ェクトを使用してインデッ<br/>クス値2でこの値を設定し<br/>ます。</li> </ul> | 0~100の値                                                                                      | racadm get<br>system.thermalsettin<br>gs<br>FanSpeedMediumOffset<br>Val<br>これにより、「47」などの値が返<br>されます。これは、次のコマン<br>ドを使用したときに、ペースラ<br>インファン速度上に中速ファ<br>ン速度オフセット(47%<br>PWM)が適用されることを意<br>味します。<br>racadm set<br>system.thermalsettin<br>gs FanSpeedOffset 2 |
| FanSpeedOffset              | <ul> <li>get コマンドでこのオブジェクトを使用すると、既存のファン速度オフセット値が表示されます。</li> <li>set コマンドでこのオブジェクトを使用すると、必要なファン速度オフセット値を設定することができます。</li> <li>このインデックス値により、適用されるオフセットが決定され、</li> </ul>                                | 値は次のとおりです。<br>• 0 - 低速ファン速度<br>• 1 - 高速ファン速度<br>• 2 - 中速ファン速度<br>• 3 - 最大ファン速度<br>• 255 - なし | 既存の設定を表示するには、次<br>のコマンドを実行します。<br>racadm get<br>system.thermalsettin<br>gs.FanSpeedOffset<br>ファン速度オフセットを高い<br>値<br>(FanSpeedHighOffsetVal                                                                                                    |

### 表8.温度設定(続き)

| オブジェクト          | 説明                                                                                                    | 使用状況                                                                                                    | 例                                                                                                    |
|-----------------|----------------------------------------------------------------------------------------------------|----------------------------------------------------------------------------------------------------|----------------------------------------------------------------------------------------------------|
|                 | FanSpeedLowOffsetVal<br>、<br>FanSpeedMaxOffsetVal<br>、<br>FanSpeedHighOffsetVa<br>1、および<br>FanSpeedMediumOffset<br>Valオブジェクト(以前に<br>定義済み)が、オフセット<br>が適用される値になりま<br>す。                           |                                                                                                    | で定義済み)に設定するには、<br>次のコマンドを実行します。<br>racadm set<br>system.thermalsettin<br>gs.FanSpeedOffset 1                                                                                                    |
| MFSMaximumLimit | MFS の最大制限の読み取り                                                                                                    | 1~100の値                                                                                                    | MinimumFanSpeed オプショ<br>ンを使用して設定できる最大<br>値を表示するには、次のコマン<br>ドを実行します。<br>racadm get<br>system.thermalsettin<br>gs.MFSMaximumLimit                                                                                                    |
| MFSMinimumLimit | MFS の最低制限の読み取り                                                                                                    | 0~MFSMaximumLimitの値<br>デフォルト値は 255 です( なし<br>を意味します )。                                                       | MinimumFanSpeed オプショ<br>ンを使用して設定できる最小<br>値を表示するには、次のコマン<br>ドを実行します。<br>racadm get<br>system.thermalsettin<br>gs.MFSMinimumLimit                                                                                                    |
| MinimumFanSpeed | <ul> <li>システムが稼働するために<br/>必要な最小ファン速度を設<br/>定できます。</li> <li>ファン速度のペースライン<br/>(フロアー)が定義され、定<br/>義されたこのファン速度値<br/>よりも低い速度でファンが<br/>稼働できるようになりま<br/>す。</li> <li>この値はファン速度の<br/>%PWM 値です。</li> </ul> | MFSMinimumLimit~<br>MFSMaximumLimitの値<br>get コマンドが 255 を報告し<br>た場合は、ユーザーが設定した<br>オフセットが適用されていな<br>いことを意味します。 | システムの最小速度が45%<br>PWM (45 は<br>MFSMinimumLimit ~<br>MFSMaximumLimit の値であ<br>る必要があります)よりも低く<br>ならないようにするには、次の<br>コマンドを実行します。<br>racadm set<br>system.thermalsettin<br>gs.MinimumFanSpeed<br>45                                                |
| ThermalProfile  | <ul> <li>温度ベースアルゴリズムを<br/>指定することができます。</li> <li>必要に応じて、プロファイ<br/>ルに関連付けられた温度動<br/>作のシステムプロファイル<br/>を設定できます。</li> </ul>                                                                          | 値は次のとおりです。<br>• 0 - 自動<br>• 1 - 最大パフォーマンス<br>• 2 - 最小電力                                                      | <pre>既存の温度プロファイル設定<br/>を表示するには、次のコマンド<br/>を実行します。<br/>racadm get<br/>system.thermalsettin<br/>gs.ThermalProfile<br/>温度プロファイルを最大パフ<br/>ォーマンスに設定するには、次<br/>のコマンドを実行します。<br/>racadm set<br/>system.thermalsettin<br/>gs.ThermalProfile 1</pre> |

#### 表 8. 温度設定 (続き)

| オブジェクト                                                                                                    | 説明                                                                                                    | 使用状況                                                     | 例                                                                       |
|----------------------------------------------------------------------------------------------------|----------------------------------------------------------------------------------------------------|----------------------------------------------------------|-------------------------------------------------------------------------|
| <ul> <li>ThirdPartyPCIFanRespon se</li> <li>サードパーティ PCI カード 用サーマルオーバーライド。</li> <li>検出されたサードパーティ PCI カード パーティ PCI カードのデフォルトの システムファンの応答を、 無効または有効にすること ができます。</li> <li>サードパーティ PCI カード のメッセージ ID PCI3018 を Lifecycle Controller ログに 表示することで、カードの 存在を確認することができます。</li> </ul> | 値は次のとおりです。<br>● 1— 有効<br>● 0— 無効<br>() メモ: デフォルト値は1で                                                                                           | 検出されたサードパーティ PCI<br>カードのデフォルトのファン<br>速度応答設定を無効にするに<br>は: |                                                                         |
|                                                                                                    | <ul> <li>無効または有効にすることができます。</li> <li>サードパーティ PCI カードのメッセージ ID PCI3018を<br/>Lifecycle Controller ログに<br/>表示することで、カードの存在を確認することができます。</li> </ul> | す。<br>                                                   | racadm set<br>system.thermalsettin<br>gs.ThirdPartyPCIFanR<br>esponse 0 |

# iDRAC 設定ユーティリティを使用したサーマル設定の変更

サーマル設定を変更するには、次の手順を実行します。

- 1. iDRAC 設定ユーティリティで、サーマル に移動します。 iDRAC 設定 サーマル ページが表示されます。
- 2. 以下を指定します。
  - サーマルプロファイル
  - 最大排気温度制限
  - ファン速度オフセット
  - 最小ファン速度

フィールドの詳細については、「ウェブインタフェースを使用したサーマル設定の変更」を参照してください。

この設定は保持されます。つまり、設定され、適用されると、システム再起動、パワーサイクル、iDRAC アップデート、または BIOS アップデートのときにデフォルトの設定に自動的に変更されません。一部の Dell サーバーでは、これらのカスタムユーザー 冷却オプションの一部またはすべてがサポートされることがあります。これらのオプションがサポートされない場合、オプショ ンは表示されないか、またはカスタム値を指定することができません。

**3. 戻る、終了**の順にクリックし、はいをクリックします。 サーマルが設定されました。

# 対応ウェブブラウザの設定

(i) メモ:対応ブラウザとバージョンの詳細については、dell.com/idracmanuals にある『*リリースノート*』を参照してください。

iDRAC ウェブインタフェースのほとんどの機能は、デフォルト設定でこれらのブラウザを使用してアクセスできます。一部の機能 は、動作させるためにいくつかの設定を変更する必要があります。これらの設定には、ポップアップブロッカーの無効化、Java、 ActiveX、または HTML5 プラグインサポートの有効化などが含まれます。

プロキシサーバー経由でインターネットに接続している管理ステーションから iDRAC ウェブインタフェースに接続する場合は、その プロキシサーバー経由でインターネットにアクセスするようにウェブブラウザを設定します。

メモ: Internet Explorer または Firefox を使用して iDRAC ウェブインタフェースにアクセスする場合は、このセクションで説明されているように特定の設定を行う必要がある場合があります。デフォルト設定で他の対応ブラウザを使用することができます。

#### 関連概念

ウェブインタフェースのローカライズバージョンの表示、p.63

#### 関連タスク

信頼済みサイトリストへの iDRAC IP の追加、p. 59 Firefox のホワイトリスト機能の無効化、p. 60

# Internet Explorer の設定

本項には、iDRAC ウェブインタフェースにアクセスしてすべての機能を使用できるようにするための Internet Explorer(IE)の設定 に関する詳細を記載しています。設定には次のようなものがあります。

- セキュリティ設定のリセット
- 信頼済みサイトへの iDRAC IP の追加
- Active Directory SSO を有効にするための IE の設定

# Internet Explorer のセキュリティ設定のリセット

Internet Explorer (IE) 設定が Microsoft 推奨のデフォルト設定に設定されていることを確認し、このセクションで説明されているように設定をカスタマイズしてください。

- 1. 管理者として、または管理者アカウントを使用して IE を開きます。
- 2. ツール インターネットオプション セキュリティ ローカルネットワーク または ローカルイントラネット をクリックします。
- 3. カスタムレベル をクリックして Medium-Low を選択し、リセット をクリックします。OK をクリックして確認します。

# 信頼済みサイトリストへの iDRAC IP の追加

iDRAC ウェブインタフェースにアクセスしたときに、リストに IP アドレスがないと iDRAC IP アドレスを信頼済みドメインのリストに追加するように求められます。 完了したら、**更新** をクリックするか、またはウェブブラウザを再度立ち上げて iDRAC ウェブ インタフェースへの接続を確立します。IP を追加するように求められない場合は、IP を信頼済みサイトのリストへ手動で追加する ことをお勧めします。

() メモ:ブラウザに信頼されていない証明書でiDRAC ウェブインタフェースに接続すると、ブラウザの最初の証明書エラ−警告を 受け入れた後、再表示される場合があります。

信頼済みサイトリストに iDRAC IP アドレスを追加するには、次の手順を実行します。

- 1. ツール > インターネットオプション > セキュリティ > 信頼済みサイト > サイト の順にクリックします。
- 2. この Web サイトをゾーンに追加する に、iDRAC IP アドレスを入力します。
- 3. 追加 をクリックし、OK をクリックして、次に 閉じる をクリックします。
- 4. OK をクリックし、ブラウザを更新します。

### Active Directory SSO を有効にするための Internet Explorer の設定

Internet Explorer のブラウザ設定を行うには、次の手順を実行します。

- 1. Internet Explorer で、ローカルイントラネット に移動して サイト をクリックします。
- 2. 次のオプションのみを選択します。
  - 他のゾーンにリストされていないすべてのローカル(イントラネット)サイトを含める。
  - プロキシサーバーをバイパスするすべてのサイトを含める。
- 3. 詳細設定 をクリックします。
- SSO 設定の一部である iDRAC インスタンスに使用される関連ドメイン名をすべて追加します(たとえば、 myhost.example.com)。
- 閉じる をクリックして OK を2回クリックします。

# Mozilla Firefox の設定

本項では、iDRAC ウェブインタフェースにアクセスしてすべての機能を使用できるようにする Firefox の設定の詳細を記載します。 その設定は次のとおりです。

- ホワイトリスト機能の無効化
- Active Directory SSO を有効にするための Firefox の設定

# Firefox のホワイトリスト機能の無効化

Firefox には、プラグインをホストする個別サイトそれぞれのために、プラグインをインストールするユーザー許可が必要な「ホワイトリスト」セキュリティ機能があります。有効な場合は、ホワイトリスト機能を使用するために、アクセスする各 iDRAC の仮想コンソールビューアーをインストールする必要があります。これは、ビューアーのバージョン同一であっても同じです。

ホワイトリスト機能を無効にし、不必要なプラグインインストールを避けるには、次の手順を実行してください。

- 1. Firefox ウェブブラウザのウィンドウを開きます。
- 2. アドレスフィールドに about:config と入力し、<Enter> を押します。
- 3. プリファレンス名 列で、xpinstall.whitelist.required を見つけてダブルクリックします。

**プリファレンス名、ステータス、タイプ**、および 値 の値が太字のテキストに変更されます。ステータス の値はユーザーセット に変更され、値 は false に変更されます。

プリファレンス名 列で、xpinstall.enabled を見つけます。
 値 が true であることを確認します。そうでない場合は、xpinstall.enabled をダブルクリックして 値 を true に設定します。

### Active Directory SSO を有効にするための Firefox の設定

Firefox 用のブラウザ設定を行うには、次の手順を実行します。

- 1. Firefox アドレスバーに about:config と入力します。
- 2. フィルタ で network.negotiate と入力します。
- 3. network.negotiate-auth.trusted-uris にドメイン名を追加します(コンマ区切りのリストを使用)。
- 4. network.negotiate-auth.delegation-uris にドメイン名を追加します (コンマ区切りのリストを使用)。

# 仮想コンソールを使用するためのウェブブラウザの設定

管理ステーションで仮想コンソールを使用するには、次の手順を実行します。

1. 対応バージョンのブラウザ(Internet Explorer(Windows)、Mozilla Firefox(Windows または Linux)、Google Chrome、Safari)が インストールされていることを確認します。

対応ブラウザバージョンの詳細に関しては、**dell.com/idracmanuals** にある『リリースノート』を参照してください。

- 2. Internet Explorer を使用するには、IE を 管理者として実行 に設定します。
- 3. ActiveX、Java、または HTML5 プラグインを使用するようにウェブブラウザを設定します。
- ActiveX ビューアは、Internet Explorer のみでサポートされています。HTML5 または Java ビューアは、すべてのブラウザでサポ ートされています。
- 4. 管理下システムでルート証明書をインポートして、証明書の検証を求めるポップアップが表示されないようにします。
- 5. compat-libstdc++-33-3.2.3-61 関連パッケージをインストールします。
  - 〕 メモ: Windows では、「compat-libstdc++-33-3.2.3-61」関連パッケージが .NET フレームワークパッケージまたはオペレーティ ングシステムパッケージに含まれている場合があります。
- MAC オペレーティングシステムを使用している場合は、ユニバーサルアクセス ウィンドウ内の 補助装置にアクセスできるよう にする オプションを選択します。
   詳細に関しては、MAC オペレーティングシステムのマニュアルを参照してください。

#### 関連概念

HTML5 ベースのプラグインを使用するための Internet Explorer の設定、p. 60 Java プラグインを使用するためのウェブブラウザの設定、p. 61 ActiveX プラグインを使用するための IE の設定、p. 61 管理ステーションへの CA 証明書のインポート、p. 63

### HTML5 ベースのプラグインを使用するための Internet Explorer の設定

HTML5 仮想コンソールと仮想メディア API は HTML5 テクノロジーを使用することで作成されます。HTML5 テクノロジーの利点 は次の通りです。

- クライアントワークステーションへのインストールが必要ない。
- 互換性はブラウザに基づいており、オペレーティングシステムまたはインストールされているコンポーネントに基づいていない。
- ほとんどのデスクトップとモバイルプラットフォームとの互換性がある。
- ▶ 素早く導入でき、クライアントはウェブページの一部としてダウンロードされる。

HTML5 ベースの仮想コンソールと仮想メディアアプリケーションを起動して実行する前に Internet Explorer(IE)を設定する必要が あります。ブラウザ設定を行うには、次の手順を実行します。

- ポップアップブロッカーを無効にします。これを行うには、ツール > インターネットオプション > プライバシーをクリックし、 ポップアップブロックを有効にするチェックボックスのチェックを外します。
- 2. HTML5 仮想コンソールを次のいずれかの方法で起動します。
  - IE で ツール > 互換表示設定をクリックし、イントラネットサイトを互換表示で表示するチェックボックスのチェックを外します。
  - IPv6 アドレスを使用した IE では、次のように Ipv6 アドレスを変更します。

https://[fe80::d267:e5ff:fef4:2fe9]/ to https://fe80--d267-e5ff-fef4-2fe9.ipv6literal.net/

● IPv6 アドレスを使用した IE での Direct HTML5 仮想コンソールでは、次のように IPv6 アドレスを変更します。

https://[fe80::d267:e5ff:fef4:2fe9]/console to https://fe80--d267-e5ff-fef4-2fe9.ipv6literal.net/console

E でタイトルバーの情報を表示するには、コントロールパネル > デスクトップのカスタマイズ > 個人設定 > Windows クラシックと移動します。

# Java プラグインを使用するためのウェブブラウザの設定

Firefox または IE を使用しており、Java ビューアを使用する場合は、Java Runtime Environment(JRE)をインストールします。

() ★ **モ:** 64 ビットのオペーティングシステムでは 32 ビットまたは 64 ビットの JRE バージョン、32 ビットのオペーティングシス テムでは 32 ビットの JRE バージョンをインストールします。

Java プラグインを使用するために IE を設定するには、次の手順を実行します。

- Internet Explorer でファイルダウンロード時の自動プロンプトを無効化します。
- Internet Explorer でセキュリティ強化モードを無効化します。

#### 関連概念

仮想コンソールの設定、p. 229

# ActiveX プラグインを使用するための IE の設定

開始する前に IE ブラウザを設定し、ActiveX ベースの仮想コンソールと仮想メディアアプリケーションを実行する必要があります。 ActiveX アプリケーションは、iDRAC サーバーからの署名付き CAB ファイルとして提供されます。プラグインのタイプが仮想コンソ ールで Native-ActiveX タイプに設定されている場合、仮想コンソールを開始しようとすると、CAB ファイルがクライアントシステ ムにダウンロードされ、ActiveX ベースの仮想コンソールが開始されます。Internet Explorer には、これらの ActiveX ベースアプリケ ーションをダウンロード、インストール、および実行するための設定が必要です。

Internet Explorer は、64 ビットブラウザで 32 ビットバージョンと 64 ビットバージョンの両方を使用できます。任意のバージョンを 使用できますが、プラグインを 64 ビットブラウザにインストールした場合に、32 ビットブラウザでビューアを実行するには、プ ラグインを再インストールする必要があります。

- (i) メモ: ActiveX プラグインは、Internet Explorer 以外では使用できません。
- メモ: Internet Explorer 9 が搭載された システム で ActiveX プラグインを使用するには、Internet Explorer を設定する前に、 Internet Explorer で、または Windows Server のオペレーティングシステムのサーバー管理で、セキュリティ強化モードを必ず無 効にしてください。

Windows 2003、Windows XP、Windows Vista、Windows 7、および Windows 2008 の ActiveX アプリケーションについて、ActiveX プ ラグインを使用するには、次の Internet Explorer 設定を行います。

- 1. ブラウザのキャッシュをクリアします。
- 2. iDRAC IP またはホスト名を 信頼済みサイト リストに追加します。

- 3. カスタム設定を中低にリセットするか、設定を変更して署名済みの ActiveX プラグインのインストールを許可します。
- ブラウザが暗号化されたコンテンツをダウンロードし、サードパーティ製のブラウザ拡張を有効にできるようにします。この操作を実行するには、ツール>インターネットオプション>詳細設定と移動し、暗号化されたページをディスクに保存しないオプションをクリアして、サードパーティブラウザ拡張を有効化オプションを選択します。

(i) メモ: サードパーティのブラウザ拡張を有効にする設定を反映させるために、Internet Explorer を再起動します。

- 5. ツール > インターネットオプション > セキュリティ へと進み、アプリケーションを実行するゾーンを選択します。
- 6. カスタムレベル をクリックします。セキュリティ設定 ウィンドウで、次の手順を実行します。
  - ActiveX コントロールに対して自動的にダイアログを表示 に対して 有効 を選択します。
  - 署名済み ActiveX コントロールのダウンロード に対して プロンプト を選択します。
  - ActiveX コントロールとプラグインの実行に対して 有効 または プロンプト を選択します。
  - スクリプトを実行しても安全だとマークされた ActiveX コントロールのスクリプトの実行 に対して 有効 または プロンプト を選択します。
- 7. OK をクリックして、セキュリティ設定 ウィンドウを閉じます。
- 8. OK をクリックして、インターネットオプション ウィンドウを閉じます。
  - メモ: Internet Explorer 11 を搭載したシステムでは、ツール > 互換表示設定 をクリックして iDRAC IP を追加するようにして ください。

(j) × E:

- Internet Explorer のさまざまなバージョンは、インターネットオプション を共有します。したがって、サーバーを一つの ブラウザの 信頼済 みサイトのリストに追加した後、別のブラウザも同じ設定を使用することになります。
- ActiveX コントロールをインストールする前に、Internet Explorer がセキュリティ警告を表示する場合があります。
   ActiveX コントロールのインストール手順を完了するには、Internet Explorer でセキュリティ警告が表示されたときに
   ActiveX コントロールのインストールに同意します。

#### 関連概念

ブラウザキャッシュのクリア、p. 62 Windows Vista 以降の Microsoft オペレーティングシステム用の追加設定、p. 62

#### Windows Vista 以降の Microsoft オペレーティングシステム用の追加設定

Windows Vista 以降のオペレーティングシステムの Internet Explorer ブラウザには、*保護モ*ードと呼ばれる追加のセキュリティ機能 があります。

保護モード付きの Internet Explorer ブラウザで ActiveX アプリケーションを起動して実行するには、次の手順を実行します。

- 1. IEを管理者として実行します。
- 2. ツール > インターネットオプション > セキュリティ > 信頼済みサイト の順に選択します。
- 信頼済みサイトゾーンに対して保護モードを有効にするオプションが選択されていないことを確認してください。または、イントラネットゾーンのサイトに iDRAC アドレスを追加することもできます。イントラネットゾーンと信頼済みサイトゾーンのサイトについては、保護モードはデフォルトでオフになっています。
- 4. サイト をクリックします。
- 5. このウェブサイトをゾーンに追加する フィールドに iDRAC のアドレスを追加し、追加 をクリックします。
- 6. 閉じる をクリックして、OK をクリックします。
- 7. 設定を有効にするために、ブラウザを閉じてから再起動します。

#### ブラウザキャッシュのクリア

仮想コンソールの操作中に問題(範囲外エラーや同期問題など)が発生した場合は、ブラウザのキャッシュをクリアして、システムに格納されている可能性のある古いバージョンのビューアを削除してから再試行してください。

### 古い Java バージョンのクリア

Windows または Linux で古いバージョンの Java ビューアをクリアするには、次の手順に従います。

- コマンドプロンプトで、javaws-viewer または javaws-uninstall1 を実行します。 Java キャッシュ ビューアが表示されます。
- 2. iDRAC 仮想コンソールクライアント という項目を削除します。

# 管理ステーションへの CA 証明書のインポート

仮想コンソールまたは仮想メディアの起動時には、証明書の検証を求めるプロンプトが表示されます。カスタムウェブサーバー証明 書がある場合は、Java または ActiveX の信頼済み証明書ストアに CA 証書をインポートすることによって、これらのプロンプトが 表示されないようにすることができます。

#### 関連概念

Java の信頼済み証明書ストアへの CA 証明書のインポート、p. 63 ActiveX の信頼済み証明書ストアへの CA 証明書のインポート、p. 63

#### Java の信頼済み証明書ストアへの CA 証明書のインポート

Java の信頼済み証明書ストアに CA 証明書をインポートするには、次の手順を実行します。

- 1. Java コントロールパネル を起動します。
- 2. セキュリティ タブをクリックしてから、証明書 をクリックします。 証明書 ダイアログボックスが表示されます。
- 3. 証明書タイプのドロップダウンメニューで、信頼済み証明書を選択します。
- 4. インポート をクリックして参照し、CA 証明書 (Base64 エンコード形式)を選択してから 開く をクリックします。 選択した証明書が、Java Web Start の信頼済み証明書ストアにインポートされます。
- 5. 閉じる をクリックしてから OK をクリックします。Java コントロールパネル ウィンドウが閉じます。

#### ActiveX の信頼済み証明書ストアへの CA 証明書のインポート

Secure Hash Algorithm (SHA)を使用した証明書のハッシュを作成するには、OpenSSL コマンドラインツールを使用する必要があ ります。OpenSSL ツール 1.0.x 以降は デフォルトで SHA を使用することから、OpenSSL ツール 1.0.x 以降の使用が推奨されます。 CA 証明書は、Base64 エンコード PEM フォーマットである必要があります。それぞれの CA 証明書をインポートするのは1回のみ のプロセスです。

CA 証明書を ActiveX の信頼済み証明書ストアヘインポートするには、次の手順を実行します。

- 1. OpenSSL コマンドプロンプトを開きます。
- 2. コマンド openssl x509 -in (name of CA cert) -noout -hash を使用して、管理ステーションで現在使用中の CA 証 明書で 8 バイトのハッシュを実行します。

出力ファイルが生成されます。たとえば、CA 証明書ファイルの名前が **cacert.pem** である場合は、コマンドは次のようになり ます。

openssl x509 -in cacert.pem -noout -hash

「431db322」に類似した出力が生成されます。

- 3. CAファイルの名前を出力ファイル名に変更し、「.0」という拡張子を付加します。例:431db322.0
- **4.** 名前を変更した CA 証明書をホームディレクトリにコピーします。例:**C:\Documents and Settings\<ユーザー> directory**

# ウェブインタフェースのローカライズバージョンの表示

iDRAC ウェブインタフェースは、次の言語でサポートされています。

- 英語(en-us)
- フランス語(fr)
- ドイツ語(de)
- スペイン語(es)

- 日本語 (ja)
- 簡体字中国語(zh-cn)

括弧で囲まれた ISO ID は、対応言語の種類を示しています。対応言語の一部では、すべての機能を表示するために、ブラウザウィンドウのサイズを 1024 ピクセル幅に変更することが必要になります。

iDRAC ウェブインタフェースは、対応言語向けにローカライズされたキーボードで動作するよう設計されています。仮想コンソール などの、iDRAC ウェブインタフェースの一部の機能では、特定の機能や文字にアクセスするために追加の手順が必要になる場合が あります。他のキーボードはサポートされず、これらを使用すると、予期しない問題が発生することがあります。

 メモ:異なる言語の設定方法と、iDRAC ウェブインタフェースの各言語パージョンを表示する方法については、ブラウザのマニ ュアルを参照してください。

# デバイスファームウェアのアップデート

iDRAC では、Lifecycle Controller アップデートを使用することによって iDRAC、BIOS、および以下のようなすべてのデバイスファー ムウェアをアップデートできます。

- Fibre Channel (FC) カード
- 診断
- オペレーティングシステムドライバパック
- ネットワークインタフェースカード(NIC)
- RAID コントローラ
- 電源装置ユニット(PSU)
- NVMe PCle デバイス
- SAS/SATA ハードドライブ
- 内部および外部エンクロージャのバックプレーンアップデート
- OS コレクタ

#### <u> 入 注意</u>: PSU ファームウェアのアップデートは、システム構成と PSU モデルによっては数分かかる場合があります。PSU の損 傷を避けるために、PSU ファームウェアのアップデート中は、アップデートプロセスを中断したりシステムの電源を入れたり しないでください。

必要なファームウェアを iDRAC にアップロードする必要があります。アップロードの完了後に、デバイスにインストールされてい るファームウェアの現在のバージョンと適用されるバージョンが表示されます。アップロードしているファームウェアが有効でな い場合、エラーメッセージが表示されます。再起動を必要としないアップデートはすぐに適用されます。システムの再起動を必要と するアップデートはステージングされ、次のシステム再起動時に実行するようコミットされます。システムを1度だけ再起動すれ ば、すべてのアップデートが実行されます。

ファームウェアのアップデート後、**システムインベントリ** ページにアップデートされたファームウェアバージョンが表示され、ログ が記録されます。

- サポートされているファームウェアイメージファイルの種類は、以下の通りです。
- .exe Windows ベースの Dell Update Package (DUP)
- .d7 iDRAC と Lifecycle Controller ファームウェアの両方が含まれています。

.exe 拡張子のファイルには、システム制御権限が必要です。リモートファームウェアアップデートのライセンス済みの機能と、 Lifecycle Controller が有効になっている必要があります。

.d7 拡張子のファイルには、設定権限が必要です。

 () メモ: iDRAC ファームウェアのアップグレード後、NTP を使用して iDRAC 時間をリセットするまで、Lifecycle Controller ログに 表示されるタイムスタンプに違いが生じる場合があります。iDRAC 時間をリセットするまで、Lifecycle ログは BIOS 時間を表示します。

ファームウェアアップデートは、次の方法で実行できます。

- ローカルシステムまたはネットワーク共有からサポートするイメージタイプを1つずつアップロード。
- FTP、TFTP、または HTTP サイト、または Windows DUP と対応するカタログファイルを含むネットワークリポジトリに接続。
- カスタムリポジトリは Dell Repository Manager を使用して作成します。詳細については、『Dell Repository Manager Data Center User's Guide (Dell Repository Manager Data Center ユーザーズがイド』を参照してください。iDRAC では、システムにインスト ールされたファームウェアと BIOS との間の相違を示すレポートと、リポジトリで利用可能なアップデートが提供されます。リ ポジトリに含まれる該当アップデートのすべてがシステムに適用されます。この機能は iDRAC Enterprise ライセンスで使用可 能です。
- カタログファイルおよびカスタムリポジトリを使用した定期的な自動ファームウェアアップデートをスケジューリング。

iDRAC ファームウェアのアップデートに使用できるツールとインタフェースは複数あります。次の表は、iDRAC ファームウェアにの み適用されます。この表には、サポートされているインタフェース、イメージファイルの種類、およびファームウェアのアップデー トの際に Lifecycle Controller を有効状態にする必要があるかどうかが示されています。

#### 表9.イメージファイルの種類と依存関係

|                         | .D7 イメージ |                    | iDRAC DUP |                    |
|-------------------------|----------|--------------------|-----------|--------------------|
| インタフェース                 | 対応       | LC を有効にする必要があ<br>る | 対応        | LC を有効にする必要があ<br>る |
| BMCFW64.exe ユーテ<br>イリティ | 有        | 無                  | 無         | 該当なし               |
| Racadm FW アップデ<br>ート(旧) | 有        | 無                  | 無         | 該当なし               |
| Racadm アップデート<br>(新)    | 有        | 有                  | 有         | 有                  |
| iDRAC UI                | 有        | 有                  | 有         | 有                  |
| WSMAN                   | 有        | 有                  | 有         | 有                  |
| 帯域内 OS DUP              | 無        | 該当なし               | 有         | 無                  |

次の表は、ファームウェアが特定のコンポーネントに対してアップデートされた場合にシステムの再起動が必要となるかどうかを示 しています。

() メモ: 複数のファームウェアのアップデートを帯域外の方法で適用する場合、アップデートは不要なシステム再起動の回数を減らすため、最も効率的な順序で行われます。

#### 表10.ファームウェアアップデート

| コンポーネント名                                                 | ファームウェアのロール<br>バックのサポート(有/<br>無) | 帯域外 — システム再起<br>動の必要性 | 帯域内 — システム再起<br>動の必要性 | Lifecycle Controller<br>GUI — 再起動の必要<br>性 |
|----------------------------------------------------------|----------------------------------|-----------------------|-----------------------|-------------------------------------------|
| 診断                                                       | 無                                | 無                     | 無                     | 無                                         |
| オペレーティングシステ<br>ムのドライバパック                                 | 無                                | 無                     | 無                     | 無                                         |
| Lifecycle Controller 使用<br>iDRAC                         | 有                                | 無                     | **いいえ*                | 有                                         |
| BIOS                                                     | 有                                | 有                     | 有                     | 有                                         |
| RAIDコントローラ                                               | 有                                | 有                     | 有                     | 有                                         |
| バックプレーン                                                  | 有                                | 有                     | 有                     | 有                                         |
| エンクロージャ                                                  | 有                                | 有                     | 無                     | 有                                         |
| NIC                                                      | 有                                | 有                     | 有                     | 有                                         |
| 電源装置ユニット                                                 | 有                                | 有                     | 有                     | 有                                         |
| CPLD                                                     | 無                                | 有                     | 有                     | 有                                         |
| FC カード                                                   | 有                                | 有                     | 有                     | 有                                         |
| NVMe PCle SSD ドライブ<br>(第 13 世代 Dell<br>PowerEdge サーバーのみ) | 有                                | 無                     | 無                     | 無                                         |
| SAS/SATA ハードドライ<br>ブ                                     | 無                                | 有                     | 有                     | 無                                         |
| CMC(PowerEdge FX2 サ<br>ーバー)                              | 無                                | 有                     | 有                     | 有                                         |
| OS コレクタ                                                  | 無                                | 無                     | 無                     | 無                                         |

「\*」は、システムの再起動は不必要であっても、アップデートの適用には iDRAC の再起動が必要であることを示しています。iDRAC 通信と監視は一時的に中断されます。

\*\* iDRAC をバージョン 1.30.30 以降からアップデートする場合、システムの再起動は不要です。ただし、1.30.30 より前の iDRAC フ ァームウェアバージョンで、帯域外インタフェースを使用して適用される場合には、システムの再起動が必要です。

メモ:オペレーティングシステム内で行われた設定変更とファームウェアアップデートは、サーバーを再起動するまでインベントリに適切に反映されないことがあります。

アップデートを確認するとき、使用可能とマークされたバージョンが、必ずしも使用可能な最新バージョンであるとは限りません。 アップデートをインストールする前に、インストールに選択したバージョンが現在インストールされているバージョンより新しいようにしてください。iDRACによって検出されるバージョンを制御する場合は、Dell Repository Manager (DRM)を使用してカスタム リポジトリを作成し、そのリポジトリを使用してアップデートを確認するよう iDRACを設定します。

#### 関連タスク

単一デバイスのファームウェアのアップデート、p.66 リポジトリを使用したファームウェアのアップデート、p.67 FTP、TFTP、またはHTTPを使用したファームウェアのアップデート、p.68 RACADMを使用したデバイスファームウェアのアップデート、p.68 自動ファームウェアアップデートのスケジュール設定、p.69 CMC ウェブインタフェースを使用したファームウェアのアップデート、p.70 DUP を使用したファームウェアのアップデート、p.71 リモート RACADM を使用したファームウェアのアップデート、p.71 Lifecycle Controller Remote Services を使用したファームウェアのアップデート、p.71

# iDRAC ウェブインタフェースを使用したファームウェアのアップデート

ローカルシステム上のファームウェアイメージ、またはネットワーク共有(CIFS または NFS)上のリポジトリや FTP からの使用が 可能なファームウェアイメージを使用してデバイスファームウェアをアップデートすることができます。

(i) メモ: CIFS は IPv4 と IPv6 の両方のアドレス、NFS は IPv4 アドレスのみをサポートします。

# 単一デバイスのファームウェアのアップデート

単一デバイスのアップデート方法を使用してファームウェアのアップデートを行う前に、ローカルシステム上の場所にファームウェ アイメージをダウンロードしていることを確認します。

(i) メモ: シングルコンポーネント DUP のファイル名には、空白スペースが無いことを確認してください。

iDRAC ウェブインタフェースを使用して単一デバイスのファームウェアをアップデートするには、次の手順を実行します。

- 1. 概要 > iDRAC 設定 > アップデートとロールバック と移動します。
- **ファームウェアのアップデート** ページが表示されます。
- 2. アップデート タブで、ファイルの場所として ローカル を選択します。
- 3. 参照 をクリックして、必要なコンポーネントのファームウェアイメージファイルを選択して、アップロード をクリックします。
- アップロードが完了すると、アップデート詳細 セクションに iDRAC にアップロードされた各ファームウェアファイルとそのステ ータスが表示されます。

ファームウェアイメージファイルが有効であり、正常にアップロードされた場合、**内**容 列がプラスアイコン (土)をファームウェアイメージファイル名の横に表示します。名前を展開して デバイス名、現在、および 利用可能なファームウェアバージョン 情報を表示します。

- 5. 必要なファームウェアファイルを選択し、次のいずれかを実行します。
  - ホストシステムの再起動を必要としないファームウェアのイメージの場合は、インストールをクリックします。例えば、 iDRACファームウェアファイルなどです。
  - ホストシステムの再起動を必要とするファームウェアイメージの場合は、インストールして再起動または次の再起動時にインストールをクリックします。
  - ファームウェアアップデートをキャンセルするには、**キャンセル**をクリックします。

インストール、インストールして再起動 または 次の再起動時にインストール をクリックすると、Updating Job Queue とい うメッセージが表示されます。

- 6. ジョブキューページを表示するには、ジョブキューをクリックします。このページを使用してステージングされたファームウェアアップデートを表示し管理するか、または OK をクリックして現在のページを更新しファームウェアアップデートのステータスを表示します。
  - () メモ: アップデートを保存せずにページから移動すると、エラーメッセージが表示され、アップロードされたすべての内容が 失われます。

#### 関連概念

デバイスファームウェアのアップデート、p.64 ステージングされたアップデートの表示と管理、p.72

### リポジトリを使用したファームウェアのアップデート

リポジトリーとは、アップデート パッケージを保存してアクセスすることができるストレージ内の場所です。Dell Repository Manager (DRM)を使用すると、iDRAC でアップデートの確認に使用されるリポジトリーを作成して管理することができます。デ バイスやコンポーネントのアップデートを完全に管理できるため、カスタム ファームウェア アップデート リポジトリーを作成して 使用することにはいくつもの利点があります。iDRAC を使用すれば、手動モードまたは完全手動モードでも、リポジトリーのアップ デートを実行できます。

メモ:システムでアップデートを実行する場合、Dell Web サイトからファームウェアを直接ダウンロードしてアップデートするのではなく、Dell Repository Manager を使用して行うことをお勧めします。

DRM は次の要素を使用してリポジトリーを作成します。

- 新しいデルオンラインカタログ
- 以前に使用したデルカタログ
- ・ ローカルソースリポジトリ
- カスタムリポジトリ

(i) メモ: DRM についての詳細は、delltechcenter.com/repositorymanager を参照してください。

メモ: Lifecycle Controller を有効にしてください。また、iDRAC 以外のデバイスのファームウェアをアップデートするには、サーバー制御権限が必要です。

リポジトリを使用してデバイスファームウェアをアップデートするには、次の手順を実行します。

- iDRAC ウェブインタフェースで、概要 > iDRAC 設定 > アップデートとロールバック と移動します。 ファームウェアのアップデート ページが表示されます。
- 2. アップデート タブで ネットワーク共有 を ファイルの場所 として選択します。
- 3. カタログの場所 セクションで、ネットワーク設定の詳細を入力します。

ネットワーク共有の設定の際には、ユーザー名およびパスワードでの特殊文字の使用、および特殊文字のパーセントエンコーディングは避けることをお勧めします。詳細については、次を参照してください:ユーザー名およびパスワードで推奨される文字、p. 129

各フィールドの詳細については、iDRAC のオンライン ヘルプを参照してください。

- アップデートのチェック をクリックします。
   この アップデート詳細 セクションには、現在のファームウェアバージョンとリポジトリ内で使用可能なファームウェアのバージョンの、比較レポートが表示されます。
  - メモ:サポートされていない、またはシステムあるいは取り付けられたハードウェアに適用できないアップデートは、比較 レポートに含まれません。
- 5. 必要なアップデートを選択して、次のいずれかを実行します。
  - ↓ ★モ:使用可能としてマークされたパージョンが、必ずしも使用可能な最新パージョンまたは既にインストールされているパージョンよりも新しいとは限りません。
  - ホストシステムの再起動を必要としないファームウェアイメージの場合は、[インストール]をクリックします。たとえば、.d7ファームウェアファイルなどです。
  - ホストシステムの再起動を必要とするファームウェアイメージの場合は、インストールして再起動または次の再起動時にインストールをクリックします。
  - ファームウェアアップデートをキャンセルするには、**キャンセル**をクリックします。

[インストール], [インストールして再起動], または [次の再起動時にインストール]をクリックすると、「Updating Job Queue」というメッセージが表示されます。 6. ジョブキュー をクリックして、ジョブキュー ページを表示します。ここでは、ステージングされたファームウェアアップデート を表示および管理できます。また、OK をクリックして現在のページを更新し、ファームウェアアップデートの状態を表示でき ます。

#### 関連概念

デバイスファームウェアのアップデート 、p. 64 ステージングされたアップデートの表示と管理 、p. 72 自動ファームウェアアップデートのスケジュール設定 、p. 69

### FTP、TFTP、または HTTP を使用したファームウェアのアップデート

ファームウェアアップデートの実行に使用するため、FTP、TFTP、または HTTP サーバをセットアップし、iDRAC を設定できます。 Windows ベースのアップデートパッケージ(DUP)とカタログファイルを使用できます。

- ↓ ★モ: Lifecycle Controller を有効にしてください。また、iDRAC 以外のデバイスのファームウェアをアップデートするサーバ制御 権限が必要です。
- iDRAC ウェブインタフェースで、概要 > iDRAC 設定 > アップデートとロールバック と移動します。 ファームウェアのアップデート ページが表示されます。
- 2. アップデート タブで、ファイルの場所—FTP、 TFTP、または HTTP の希望するオプションを選択します。
- 3. 表示されたフィールドに必要な詳細を入力します。
- フィールドについては、『iDRAC オンラインヘルプ』を参照してください。
- アップデートのチェック をクリックします。
- 5. アップロードが完了すると、アップデートの詳細 セクションに、現在のファームウェアバージョンとリポジトリ内で使用可能な ファームウェアのバージョンの、比較レポートが表示されます。
  - メモ:サポートされていない、またはシステムあるいは取り付けられたハードウェアに適用できないアップデートは、比較 レポートに含まれません。
- 6. 必要なアップデートを選択して、次のいずれかを実行します。
  - ホストシステムの再起動を必要としないファームウェアイメージの場合は、インストールをクリックします。例えば、.d7 ファームウェアファイルなどです。
  - ホストシステムの再起動を必要とするファームウェアイメージの場合は、インストールして再起動または次の再起動時にインストールをクリックします。
  - ファームウェアアップデートをキャンセルするには、キャンセルをクリックします。

インストール、インストールして再起動 または 次の再起動時にインストール をクリックすると、Updating Job Queue というメッセージが表示されます。

7. ジョブキューページを表示するには、ジョブキューをクリックします。このページで、ステージングされたファームウェアアッ プデートを表示し管理することができます。OKをクリックして現在のページを更新しファームウェアアップデートのステータ スを表示します。

#### 関連概念

デバイスファームウェアのアップデート 、p. 64 ステージングされたアップデートの表示と管理 、p. 72 自動ファームウェアアップデートのスケジュール設定 、p. 69

# RACADM を使用したデバイスファームウェアのアップデート

RACADM を使用してデバイスファームウェアをアップデートするには、update のサブコマンドを使用します。詳細に関しては、 dell.com/idracmanuals にある『iDRAC および CMC 向け RACADM リファレンスガイド』を参照してください。 例・

・ アップデートのリポジトリを使用して比較レポートを生成する場合:

racadm update -f catalog.xml -l //192.168.1.1 -u test -p passwd --verifycatalog

• myfile.xmlを使用してカタログファイルから適用可能なすべてのアップデートを実行し、正常な再起動を実行する場合:

racadm update -f "myfile.xml" -b "graceful" -l //192.168.1.1 -u test -p passwd

 Catalog.xmlをカタログファイルとして使用して FTP アップデートリポジトリから 適用可能なすべてのアップデートを実行 する場合:

racadm update -f "Catalog.xml" -t FTP -e 192.168.1.20/Repository/Catalog

# 自動ファームウェアアップデートのスケジュール設定

新規ファームウェアアップデートのチェックを行うための定期的な反復スケジュールを iDRAC 用に作成することができます。スケ ジュールされた日付と時刻に、iDRAC を指定された送信先に接続し、新しいアップデートがあるかをチェックして、適用可能なす べてのアップデートを適用またはステージングします。リモートサーバで作成されたログファイルには、サーバーアクセスおよびス テージングされたファームウェアのアップデートに関する情報が含まれています。

Dell Repository Manager (DRM)を使用してリポジトリを作成し、ファームウェアのアップデートをチェックして実行するために iDRAC を設定してこのリポジトリを使用することをお勧めします。内部リポジトリを使用することで iDRAC に使用できるファー ムウェアとバージョンを制御することができ、意図しないファームウェアの変更を避けるのに役立ちます。

(i) メモ: DRM についての詳細は、delltechcenter.com/repositorymanager を参照してください。

自動アップデートをスケジュールするには iDRAC Enterprise ライセンスが必要です。

自動ファームウェアアップデートは、iDRAC ウェブインタフェースまたは RACADM を使用してスケジュールすることができます。

(i) メモ: IPv6 アドレスは、ファームウェアの自動アップデートのスケジュール向けにサポートされていません。

#### 関連概念

デバイスファームウェアのアップデート 、p.64 ステージングされたアップデートの表示と管理 、p.72

# ウェブインタフェースを使用したファームウェアの自動アップデートのスケジュー ル

ウェブインタフェースを使用してファームウェアの自動アップデートをスケジュールするには、次の手順を実行します。

- メモ:ジョブがすでにスケジュール済みの場合は、次の自動アップデートジョブのスケジュールを作成しないでください。作成 すると、現在のスケジュール済みジョブが上書きされます。
- iDRAC ウェブインタフェースで、概要 > iDRAC 設定 > アップデートとロールバック と移動します。 ファームウェアのアップデート ページが表示されます。
- 2. 自動アップデート タブをクリックします。
- 3. 自動アップデートの有効化 オプションを選択します。
- 4. 次のオプションのいずれかを選択して、アップデートのステージ後にシステム再起動が必要かどうかを指定します。
  - **アップデートをスケジュール** ファームウェアアップデートをステージしても、サーバーは再起動しません。
  - アップデートをスケジュールしてサーバーを再起動 ファームウェアアップデートのステージ後のサーバー再起動を有効にします。
- 5. 次のいずれかを選択して、ファームウェアイメージの場所を指定します。
  - ネットワーク ネットワーク共有(CIFS または NFS)からのカタログファイルを使用します。ネットワーク共有ロケーションの詳細を入力してください。

() メモ:ネットワーク共有設定を指定する場合は、ユーザー名とパスワードに特殊記号を使用しないようにするか、特殊文字をパーセントエンコードすることが推奨されます。

- FTP FTP サイトからカタログファイルを使用します。FTP サイトの詳細を入力します。
- 6. 手順5 での選択内容に応じて、ネットワーク設定または FTP 設定を入力します。
  - フィールドについては、『iDRAC オンラインヘルプ』を参照してください。
- 7. アップデート間隔のスケジュール セクションで、ファームウェアのアップデート動作の開始時刻と頻度(毎日、毎週、または毎月)を指定します。

フィールドについては、『iDRAC オンラインヘルプ』を参照してください。

8. **アップデートのスケジュール** をクリックします。

次にスケジュールされているジョブがジョブキュー内に作成されます。反復ジョブの最初のインスタンスが開始されてから5 分後、次の期間のジョブが作成されます。

# RACADM を使用したファームウェアの自動アップデートのスケジュール

ファームウェアの自動アップデートをスケジュールするには、次の各コマンドを使用します。

ファームウェアの自動アップデートを有効にする:

racadm set lifecycleController.lcattributes.AutoUpdate.Enable 1

ファームウェアの自動アップデートのステータスを表示する:

racadm get lifecycleController.lcattributes.AutoUpdate

ファームウェアのアップデートの開始時刻および頻度をスケジュールする:

racadm AutoUpdateScheduler create -u username -p password -l <location> [-f
catalogfilename -pu <proxyuser> -pp<proxypassword> -po <proxy port> -pt <proxytype>] -time
< hh:mm> [-dom < 1 - 28,L,'\*'> -wom <l-4,L,'\*'> -dow <sun-sat,'\*'>] -rp <l-366> -a
<applyserverReboot (1-enabled | 0-disabled)>

たとえば、次のとおりです。

○ CIFS 共有を使用してファームウェアを自動アップデートする:

racadm AutoUpdateScheduler create -u admin -p pwd -l //1.2.3.4/CIFS-share -f cat.xml time 14:30 -wom 1 -dow sun -rp 5 -a 1

○ FTP を使用してファームウェアを自動アップデートする:

racadm AutoUpdateScheduler create -u admin -p pwd -l ftp.mytest.com -pu puser -pp puser - po 8080 -pt http -f cat.xml -time 14:30 -wom 1 -dow sun -rp 5 -a 1

現在のファームウェアのアップデートのスケジュールを表示する:

racadm AutoUpdateScheduler view

ファームウェアの自動アップデートを無効にする:

racadm set lifecycleController.lcattributes.AutoUpdate.Enable 0

● スケジュールの詳細をクリアする:

racadm AutoUpdateScheduler clear

# CMC ウェブインタフェースを使用したファームウェアのアップデート

CMC ウェブインタフェースを使用してブレードサーバー用の iDRAC ファームウェアをアップデートできます。 CMC ウェブインタフェースを使用して iDRAC ファームウェアをアップデートするには、次の手順を実行します。 1. CMC ウェブインタフェースにログインします。

- 2. サーバー > 概要 > <サーバー名> に移動します。
- **サーバーステータス** ページが表示されます。
- 3. iDRAC の起動 ウェブインタフェースをクリックし、iDRAC ファームウェアアップデート を実行します。

#### 関連概念

デバイスファームウェアのアップデート、p. 64 iDRAC ウェブインタフェースを使用したファームウェアのアップデート、p. 66

# DUP を使用したファームウェアのアップデート

Dell Update Package (DUP)を使用してファームウェアをアップデートする前に、次を実行しておく必要があります。

- IPMI と管理下システムのドライバをインストールして有効化します。
- システムで Windows オペレーティングシステムが実行されている場合は、Windows Management Instrumentation (WMI)サービスを有効にして起動します。
  - (i) メモ: Linux で DUP ユーティリティを使用して iDRAC ファームウェアをアップデートしているときは、コンソールに usb
     5-2: device descriptor read/64, error -71 というエラーメッセージが表示されても無視してください。
- システムに ESX ハイパーバイザがインストールされている場合は、DUP ファイルが実行できるように、service usbarbitrator stop コマンドを使用して「usbarbitrator」サービスが停止されていることを確認します。

DUP を使用して iDRAC をアップデートするには、次の手順を実行します。

- 1. インストールされているオペレーティングシステムに対応した DUP をダウンロードし、管理下システム上で実行します。
- DUP を実行します。
   ファームウェアがアップデートされます。ファームウェアのアップデート完了後に、システムを再起動する必要はありません。

# リモート RACADM を使用したファームウェアのアップデート

- 1. ファームウェアイメージを TFTP または FTP サーバにダウンロードします (たとえば、C:\downloads\firmimg.d7)。
- 2. 次の RACADM コマンドを実行します。
  - TFTP サーバ:
  - fwupdate コマンドの使用:

```
racadm -r <iDRAC IP address> -u <username> -p <password> fwupdate -g -u -a <path>
```

path

firmimg.d7 が保存されている TFTP サーバ上の場所です。

▶ update コマンドの使用:

racadm -r <iDRAC IP address> -u <username> -p <password> update -f <filename>

FTP サーバ:

fwupdate コマンドの使用:

racadm -r <iDRAC IP address> -u <username> -p <password> fwupdate -f <ftpserver IP>
<ftpserver username> <ftpserver password> -d <path>

path

firmimg.d7 が保存されている FTP サーバ上の場所です。

update コマンドの使用:

racadm -r <iDRAC IP address> -u <username> -p <password> update -f <filename>

詳細については、**dell.com/idracmanuals** にある<sup>『</sup>*iDRAC RACADM コマンドラインインタフェースリファレンスガイド*』を参照 してください。

# Lifecycle Controller Remote Services を使用したファームウェアのアッ プデート

Lifecycle Controller – Remote Services を使用してファームウェアをアップデートするための情報に関しては、**dell.com/** idracmanuals にある<sup>『</sup>Lifecycle Controller Remote Services *クイックスタートガイド』*を参照してください。

# iDRAC からの CMC ファームウェアのアップデート

PowerEdge FX2/FX2s シャーシでは、iDRAC から Chassis Management Controller、および CMC によるアップデートとサーバーによる 共有が可能な任意のコンポーネントに対するファームウェアのアップデートを行うことができます。

アップデートを適用する前に、次の事項を確認してください。

- サーバーに対して CMC による電源投入が許可されていない。
- LCD のあるシャーシが「アップデートが進行中です」のメッセージを表示している。
- LCD のないシャーシが LED の点滅パターンによってアップデート進行中であることを示している。
- アップデート中は、シャーシ処置電源コマンドが無効になっている。

すべてのサーバーをアイドル状態にする必要がある IOM の Programmable System-on-Chip(PSoC)などのコンポーネントのための アップデートは、次回のシャーシ電源投入時に適用されます。

### CMC ファームウェアを iDRAC からアップデートするための CMC 設定

PowerEdge FX2/FX2s シャーシでは、iDRAC から CMC とその共有コンポーネントに対するファームウェアアップデートを実行する 前に、次の操作を行います。

- 1. CMC ウェブインタフェースを起動します。
- 2. シャーシ概要 > セットアップ > 一般 と移動します。
- 3. サーバーモードでのシャーシ管理 ドロップダウンメニューで、 管理および監視 を選択して、 適用 をクリックします。

# CMC ファームウェアをアップデートするための iDRAC 設定

PowerEdge FX2/FX2s シャーシでは、iDRAC から CMC とその共有コンポーネントに対するファームウェアをアップデートする前に、 iDRAC で次の設定を行ってください。

- iDRAC ウェブインタフェースで、概要 > iDRAC 設定 > アップデートとロールバック > 設定 と移動します。 Chassis Management Controller ファームウェアアップデート設定 ページが表示されます。
- 2. OS および Lifecycle Controller 経由での CMC アップデートの許可 で 有効 を選択して、iDRAC からの CMC ファームウェアア ップデートを有効にします。
- 3. 現在の CMC 設定 で、サーバーモードでのシャーシ管理 オプションに 管理と監視 が表示されていることを確認します。これ は、CMC で設定することができます。

# ステージングされたアップデートの表示と管理

設定ジョブおよびアップデートジョブなどのスケジューリングされたジョブを表示および管理できます。これは、ライセンスが必 要な機能です。次回の再起動時に実行するためにキューに入れられているすべてのジョブは、削除可能です。

#### 関連タスク

デバイスファームウェアのアップデート、p.64

# iDRAC ウェブインタフェースを使用したステージングされたアップデートの表示と管理

iDRAC ウェブインタフェースを使用してスケジュールされたジョブのリストを表示するには、概要 > サーバー > ジョブキュー と移 動します。ジョブキュー ページには、Lifecycle Controller ジョブキュー内のジョブステータスが表示されます。表示されるフィール ドについては、『iDRAC オンラインヘルプ』を参照してください。

ジョブを削除するには、ジョブを選択して **削除** をクリックします。ページが更新され、選択したジョブが Lifecycle Controller ジョ ブキューから削除されます。次の再起動時に実行するためにキューに入れられていたすべてのジョブを削除できます。アクティブ なジョブ、つまりステータスが 実*行中* または ダウンロード中のジョブは削除できません。

ジョブを削除するにはサーバー制御権限が必要です。
## RACADM を使用したステージングされたアップデートの表示と管理

RACADM を使用してステージングされたアップデートを表示するには、jobqueue のサブコマンドを使用します。詳細について は、**dell.com/idracmanuals** にある『*iDRAC RACADM コマンドラインインタフェースリファレンスガイド*』を参照してください。

# デバイスファームウェアのロールバック

iDRAC または Lifecycle Controller がサポートするデバイスのファームウェアは、以前に別のインタフェースを使用してアップグレードが行われた場合であっても、ロールバックすることができます。たとえば、ファームウェアが Lifecycle Controller GUI を使用して アップグレードされた場合でも、iDRAC ウェブインタフェースを使用してファームウェアをロールバックすることができます。また、1回のシステム再起動で複数のデバイスのファームウェアロールバックを実行できます。

単一の iDRAC および Lifecycle Controller ファームウェアを持つデルの第 13 世代 PowerEdge サーバでは、iDRAC ファームウェアをロ ールバックすると、Lifecycle Controller ファームウェアもロールバックされます。ただし、ファームウェアバージョンが 2.xx.xx.xx の 第 12 世代 PowerEdge サーバでは、iDRAC を 1.xx.xx などの以前のバージョンにロールバックしても、Lifecycle Controller ファームウ ェアバージョンはロールバックされません。Lifecycle Controller の以前のバージョンへのロールバックは、iDRAC のロールバック後に 行うことをお勧めします。

#### メモ:ファームウェアバージョン 2.10.10.10 搭載の第 12 世代 PowerEdge サーバでは、iDRAC をロールバックせずに Lifecycle Controller を 1.xx.xx にロールバックすることはできません。Lifecycle Controller をロールバックするには、最初に iDRAC を 1.xx.xx バージョンにロールバックします。

最新の機能とセキュリティのアップデートを確保するため、ファームウェアを常にアップデートすることをお勧めします。アップデート後に問題が発生した場合、アップデートをロールバックするか、または前のバージョンをインストールする必要がある場合があ ります。前のバージョンをインストールするには、Lifecycle Controllerを使用してアップデートをチェックし、インストールするバ ージョンを選択します。

次のコンポーネントのファームウェアロールバックを実行することができます。

- Lifecycle Controller 使用 iDRAC
- BIOS
- ネットワークインタフェースカード(NIC)
- 電源装置ユニット(PSU)
- RAID コントローラ
- バックプレーン

(i) メモ:ファームウェアロールバックは、診断、ドライバパック、および CPLD に対して実行することができます。

ファームウェアをロールバックする前に、次を確認してください。

- iDRAC ファームウェアをロールバックするための設定権限がある。
- サーバー制御権限があり、iDRAC 以外のデバイスすべてのファームウェアをロールバックするために Lifecycle Controller が有効 化されている。
- NIC モードが 共有 LOM として設定されている場合は、専用 に変更する。

ファームウェアは、次のいずれかの方法を使用して以前にインストールしたバージョンにロールバックできます。

- iDRAC ウェブインタフェース
- CMC ウェブインタフェース
- ・ RACADM CLI ー iDRAC および CMC
- Lifecycle Controller GUI
- Lifecycle Controller リモートサービス

#### 関連タスク

iDRAC ウェブインタフェースを使用したファームウェアのロールバック、p.74 CMC ウェブインタフェースを使用したファームウェアのロールバック、p.74 RACADM を使用したファームウェアのロールバック、p.74 Lifecycle Controller を使用したファームウェアのロールバック、p.74 Lifecycle Controller-Remote Services を使用したファームウェアのロールバック、p.75

## iDRAC ウェブインタフェースを使用したファームウェアのロールバック

デバイスファームウェアをロールバックするには、以下の手順を行います。

- iDRAC ウェブインタフェースで、概要 > iDRAC 設定 > アップデートとロールバック > ロールバック に移動します。 ロールバック ページに、ファームウェアのロールバックが可能なデバイスが表示されます。デバイス名、関連付けられているデ バイス、現在インストールされているファームウェアバージョン、および使用可能なファームウェアロールバックバージョンを 表示することができます。
- 2. ファームウェアをロールバックする1つ、または複数のデバイスを選択します。
- 選択されたデバイスに基づいて、インストールして再起動または次回の再起動時にインストールをクリックします。iDRACのみが選択されている場合はインストールをクリックします。 インストールして再起動または次の再起動時にインストールをクリックすると、「ジョブキューをアップデート中」というメッセージが表示されます。
- ジョブキュー をクリックします。
   ステージングされたファームウェアアップデートを表示および管理することができる ジョブキュー ページが表示されます。
  - ↓ メモ:
     ロールバックモード中は、ユーザーがこのページから移動してもロールバック処理がバックグラウンドで継続されます。

次の場合は、エラーメッセージが表示されます。

- iDRAC 以外のファームウェアをロールバックするサーバー制御権限、または iDRAC ファームウェアをロールバックするための 設定権限がない。
- ファームウェアロールバックが別のセッションで進行中である。
- アップデートが実行用にステージされているか、またはすでに実行状況である。

Lifecycle Controller が無効またはリカバリ状態のときに iDRAC 以外のデバイスのファームウェアロールバックを試行すると、適切な警告メッセージが Lifecycle Controller の有効化手順と共にが表示されます。

#### CMC ウェブインタフェースを使用したファームウェアのロールバック

CMC ウェブインタフェースを使用してロールバックするには、次の手順を実行します。

- 1. CMC ウェブインタフェースにログインします。
- 2. サーバーの概要 > <サーバー名> に移動します。 サーバーステータス ページが表示されます。
- 3. iDRACの起動 をクリックし、「iDRAC ウェブインタフェースを使用したファームウェアのロールバック」の項で説明されている とおりにデバイスファームウェアのロールバックを実行します。

## RACADM を使用したファームウェアのロールバック

1. 次の swinventory コマンドを使用して、ロールバックのステータスおよび FQDD ををチェックします。

racadm swinventory

ファームウェアのロールバックを行うデバイスの場合は、Rollback VersioがAvailableになっている必要があります。また、FQDDをメモしておきます。

2. 次のコマンドを使用して、デバイスのファームウェアをロールバックします。

racadm rollback <FQDD>

詳細については、**dell.com/idracmanuals** にある『*iDRAC RACADM コマンドラインインタフェースリファレンスガイド*』を参照 してください。

### Lifecycle Controller を使用したファームウェアのロールバック

この詳細については、**dell.com/idracmanuals** にある「Lifecycle Controller ユーザーズガイド」を参照してください。

# Lifecycle Controller-Remote Services を使用したファームウェアのロー ルバック

詳細情報に関しては、**dell.com/idracmanuals**にある『Lifecycle Controller Remote Services クイックスタートガイド』を参照してくだ さい。

### iDRAC のリカバリ

iDRAC は、iDRAC を起動できるようにするために、次の 2 つのオペレーティングシステムイメージをサポートします。予期しない 破壊的なエラーが発生した場合は、両方の起動パスが失われます。

- iDRAC ブートローダーは、起動可能なイメージがないことを検出します。
- システムの正常性と識別 LED が 1/2 秒以下の間隔で点滅します(LED はラックおよびタワーサーバーの背面と、ブレードサーバーの前面にあります)。
- ブートローダーが、SD カードスロットをポーリングします。
- Windows オペレーティングシステムを使用して SD カードを FAT でフォーマットするか、Linux オペレーティングシステムを使用 して SD カードを EXT3 でフォーマットします。
- firmimg.d7 を SD カードにコピーします。
- SD カードをサーバーに挿入します。
- ブートローダーは SD カードを検出し、点滅している LED を橙色に点灯して、firmimg.d7 を読み取り、iDRAC を再プログラムし、 iDRAC を再起動します。

### TFTP サーバーの使用

Trivial File Transfer Protocol (TFTP)サーバーを使用して iDRAC ファームウェアのアップグレードとダウングレード、または証明書の インストールを行うことができます。これは、iDRAC から、または iDRAC へのファイルの転送のために SM-CLP および RACADM コマンドラインインタフェースで使用されます。TFTP サーバーには、iDRAC の IP アドレスまたは DNS 名を使用してアクセスでき る必要があります。

i メモ:証明書の転送、およびファームウェアのアップデートに iDRAC ウェブインタフェースを使用する場合、TFTP サーバーは 必要ありません。

Windows または Linux オペレーティングシステムで netstat -a コマンドを使用して、TFTP サーバーが実行中であるかどうかを確認できます。TFTP のデフォルトのポートは 69 です。TFTP サーバーが実行されていない場合は、次のいずれかの操作を実行します。

- ネットワーク上で TFTP サービスを実行している別のコンピュータを検索します。
- オペレーティングシステム上に TFTP サーバーをインストールします。

# サーバープロファイルのバックアップ

BIOS、RAID、NIC、iDRAC、Lifecycle Controller、ネットワーク ドーター カード(NDC) など、さまざまなコンポーネントにインスト ールされたファームウェア イメージ、およびこれらのコンポーネントの設定を含む、システム設定をバックアップできます。バッ クアップ操作には、ハードディスク構成データ、マザーボード、および交換済み部品も含まれます。バックアップでは、vFlash SD カードまたはネットワーク共有(CIFS または NFS)に保存するファイルが1つ作成されます。

(i) メモ: CIFS は IPv4 と IPv6 の両方のアドレス、NFS は IPv4 アドレスのみをサポートします。

また、特定の日、週、または月に基づいたファームウェアとサーバー構成の定期的バックアップを有効化およびスケジュールするこ ともできます。

バックアップ機能はライセンスされており、iDRAC Enterprise ライセンスで使用可能です。

(i) メモ:第13世代サーバーでは、この機能は自動的に有効になります。

バックアップ操作を実行する前に、次のことを確認します。

 Collect System Inventory On Reboot (CSIOR)が有効になっている。CSIOR が無効になっているときにバック操作を開始すると、 次のメッセージが表示されます。

System Inventory with iDRAC may be stale, start CSIOR for updated inventory

- vFlash SD カードのバックアップを実行するには、次の手順を行います。
- vFlash SD カードが挿入され、有効化および初期化されました。
- VFlash SD カードには、バックアップファイルを保存するための 100 MB 以上の空き容量があります。

バックアップファイルには、サーバープロファイルにインポート操作に使用できる暗号化されたユーザー機密データ、設定情報、お よびファームウェアイメージが含まれます。

バックアップイベントが Lifecycle ログに記録されます。

#### 関連概念

サーバープロファイルの自動バックアップのスケジュール、p.76 サーバプロファイルのインポート、p.77

# iDRAC ウェブインタフェースを使用したサーバープロファイルのバック アップ

iDRAC ウェブインタフェースを使用してサーバープロファイルをバックアップするには、次の手順を実行します。

- 概要 > iDRAC の設定 > サーバープロファイルと移動します。
   サーバープロファイルのバックアップとエクスポート ページが表示されます。
- 2. 次のいずれかを選択して、バックアップファイルイメージを保存します。
  - **ネットワーク**を選択して、バックアップファイルイメージを CIFS または NFS 共有に保存。
  - vFlash を選択して、バックアップファイルイメージを vFlash カードに保存。
- 3. バックアップファイル名と暗号化パスフレーズを入力します(オプション)。
- 4. ファイルの場所として ネットワーク を選択した場合は、ネットワーク設定を入力します。
  - () メモ:ネットワーク共有設定を指定する場合は、ユーザー名とパスワードに特殊記号を使用しないようにするか、特殊文字を パーセントエンコードすることが推奨されます。

フィールドについては、『iDRAC オンラインヘルプ』を参照してください。

5. 今すぐバックアップをクリックします。 バックアップ操作が開始され、ジョブキューページでステータスを確認できます。操作が正常に完了すると、指定された場所に バックアップファイルが作成されます。

### RACADM を使用したサーバプロファイルのバックアップ

RACADM を使用してサーバプロファイルをバックアップするには、systemconfig backup コマンドを使用します。

詳細については、**dell.com/idracmanuals** にある<sup>『</sup>iDRAC RACADM *コマンドラインインタフェースリファレンスガイド*』を参照して ください。

# サーバープロファイルの自動バックアップのスケジュール

特定の日、週、または月単位で、ファームウェアとサーバー構成の定期的バックアップを有効にしてスケジュールすることができま す。

サーバープロファイルの自動バックアップをスケジュールする前に、次を確認してください。

- Lifecycle Controller および再起動時にシステムインベントリを収集(CSIOR) オプションが有効になっている。
- 次のスケジュール済みジョブが作成されるときに、実際にスケジュールされたジョブを実行する時刻が時間のずれに影響されないよう、ネットワークタイムプロトコル(NTP)が有効になっている。
- vFlash SD カードのバックアップを実行するには、次の手順を行います。
- Dell がサポートする vFlash SD カードが挿入され、有効で、初期化されている。
- vFlash SD カードにはバックアップファイルを格納するために十分なスペースがある。

(i) メモ: IPv6 アドレスは、サーバープロファイルの自動バックアップのスケジュール向けにサポートされていません。

#### ウェブインタフェースを使用したサーバープロファイルの自動バックアップのスケ ジュール

サーバープロファイルの自動バックアップをスケジュールするには、次の手順を実行します。

- iDRAC ウェブインタフェースで、概要 > iDRAC 設定 > サーバープロファイル と移動します。 サーバープロファイルのバックアップとエクスポート ページが表示されます。
- **2. 自動バックアップ** タブをクリックします。
- 3. 自動バックアップの有効化オプションを選択します。
- 4. 次のいずれかを選択して、バックアップファイルイメージを保存します。
  - ネットワークを選択して、バックアップファイルイメージを CIFS または NFS 共有に保存。

     メモ: CIFS は IPv4 と IPv6 の両方のアドレス、NFS は IPv4 アドレスのみをサポートします。
- vFlash を選択して、バックアップファイルイメージを vFlash カードに保存。
- 5. バックアップファイル名と暗号化パスフレーズを入力します(オプション)。
- 6. ファイルの場所として ネットワーク を選択した場合は、ネットワーク設定を入力します。
  - メモ:ネットワーク共有の設定の際には、ユーザー名およびパスワードでの特殊文字の使用、および特殊文字のパーセントエンコーディングは避けることをお勧めします。

フィールドについては、『iDRAC オンラインヘルプ』を参照してください。

- 7. バックアップ時間帯スケジュール セクションで、バックアップ操作の開始時刻と頻度(毎日、毎週、または毎月)を指定しま す。
  - フィールドについては、『iDRAC オンラインヘルプ』を参照してください。
- 8. バックアップのスケジュール をクリックします。

反復ジョブは、次にスケジュールされたバックアップ操作の開始日と時刻と共にジョブキュー上に表示されます。反復ジョブの 最初のインスタンスが開始されてから5分後、次の期間のジョブが作成されます。サーバープロファイルのバックアップ操作 は、スケジュールされた日時に実行されます。

#### RACADM を使用したサーバープロファイルの自動バックアップのスケジュール

自動バックアップを有効化するには、次のコマンドを使用します。

racadm set lifecyclecontroller.lcattributes.autobackup Enabled

サーバープロファイルのバックアップをスケジュールする:

racadm systemconfig backup -f <filename> <target> [-n <passphrase>] -time <hh:mm> -dom
<1-28,L,'\*'> -dow<\*,Sun-Sat> -wom <1-4, L,'\*'> -rp <1-366>-mb <Max Backups>

現在のバックアップのスケジュールを表示する

racadm systemconfig getbackupscheduler

自動バックアップを無効にするには、次のコマンドを使用します:

racadm set LifeCycleController.lcattributes.autobackup Disabled

バックアップのスケジュールをクリアするには、次のコマンドを使用します:

racadm systemconfig clearbackupscheduler

詳細については、**dell.com/idracmanuals** にある<sup>『</sup>iDRAC RACADM *コマンドラインインタフェースリファレンスガイド*』を参照して ください。

# サーバプロファイルのインポート

バックアップイメージファイルを使用して、サーバを再起動せずに、同じサーバの設定およびファームウェアをインポートまたは復 元できます。 インポート機能はライセンスされていません。

- () メモ:復元操作では、システムサービスタグとバックアップファイル内のサービスタグが一致している必要があります。復元操作は、バックアップファイルにキャプチャされたものと同一で、同じ場所またはスロットに存在するすべてのシステムコンポーネントに適用されます。コンポーネントが異なるか、同じ場所にない場合は変更されず、復元の失敗がLifecycle ログに記録されます。
- インポート操作を行う前に、Lifecycle Controller が有効になっていることを確認します。Lifecycle Controller が無効になっていると きにインポート操作を開始すると、次のメッセージが表示されます。

Lifecycle Controller is not enabled, cannot create Configuration job.

インポートがすでに進行中のときにインポート操作を再度開始すると、次のエラーメッセージが表示されます。

Restore is already running

インポートイベントが Lifecycle ログに記録されます。

#### 簡単な復元

 ↓ ★ モ: 簡単な復元は、簡単な復元フラッシュメモリを持つ第 13 世代 PowerEdge サーバでのみ利用可能です。PowerEdge R930 では利用できません。

お使いのサーバのマザーボードを交換した後に、簡単な復元で以下のデータを自動的にリストアできます。

- System Service Tag (システムサービスタグ)
- ライセンスデータ
- UEFI 診断アプリケーション
- システム構成の設定 BIOS、iDRAC、および NIC

簡単な復元では、簡単な復元フラッシュメモリを使用してデータをバックアップします。 システムのマザーボードと電源を交換す ると、BIOS が iDRAC にクエリを行い、バックアップされたデータを復元を促すプロンプトを表示します。最初の BIOS 画面には、 サービスタグ、ライセンス、UEFI 診断アプリケーションの復元を促すプロンプトが表示されます。2番目の BIOS 画面には、システ ム構成の設定を復元することを促すプロンプトが表示されます。最初の BIOS 画面でデータを復元しないことを選択した場合や、 別の方法でサービスタグを設定しない場合は、最初の BIOS 画面がもう一度表示されます。2番目の BIOS 画面は、一度だけ表示さ れます。

(j) × E:

- システム構成の設定は CSIOR が有効になっている場合のみバックアップされます。Lifecycle Controller と CSIOR が有効に なっていることを確認します。
- システムの消去では、簡単な復元フラッシュメモリからのデータは消去されません。
- 簡単な復元では、ファームウェアイメージ、vFlashのデータ、またはアドインカードデータなどの他のデータはバックアップ されません。

#### 関連タスク

復元操作の順序、p. 79

## iDRAC ウェブインタフェースを使用したサーバープロファイルのインポ ート

iDRAC ウェブインタフェースを使用してサーバープロファイルをインポートするには、次の手順を実行します。

- 概要 > iDRAC 設定 > サーバープロファイル > インポート と移動します。 サーバープロファイルのインポート ページが表示されます。
- 2. 次のいずれかを選択して、バックアップファイルの場所を指定します。
  - ネットワーク
  - vFlash
- **3.** バックアップファイル名と復号化パスフレーズを入力します(オプション)。
- 4. ファイルの場所としてネットワークを選択した場合は、ネットワーク設定を入力します。

() メモ:ネットワーク共有設定を指定する場合は、ユーザー名とパスワードに特殊記号を使用しないようにするか、特殊文字を パーセントエンコードすることが推奨されます。

フィールドについては、『iDRAC オンラインヘルプ』を参照してください。

- 5. 仮想ディスク設定とハードディスクデータのために次のいずれかを選択します。
  - 保存 システム内の RAID レベル、仮想ディスク、コントローラ属性、およびハードディスクデータを保存し、バックアップイメージファイルを使用して以前の既知の状態にシステムを復元します。
  - 削除および置換 システム内の RAID レベル、仮想ディスク、コントローラ属性、およびハードディスク設定情報を削除し、バックアップイメージファイルのデータと置き換えます。
- 6. インポート をクリックします。 サーバープロファイルのインポート操作が開始されます。

### RACADM を使用したサーバプロファイルのインポート

RACADM を使用してサーバプロファイルをインポートするには、 systemconfig restore コマンドを使用します。

詳細については、**dell.com/idracmanuals** にある『*iDRAC RACADM コマンドラインインタフェースリファレンスガイド*』を参照して ください。

## 復元操作の順序

復元操作の順序は次のとおりです。

- 1. ホストシステムがシャットダウンします。
- 2. Lifecycle Controller の復元にバックアップファイル情報が使用されます。
- 3. ホストシステムに電源が入ります。
- 4. デバイスのファームウェアおよび設定の復元プロセスが完了します。
- 5. ホストシステムがシャットダウンします。
- 6. iDRAC ファームウェアおよび設定の復元プロセスが完了します。
- 7. iDRAC が再起動します。
- 8. 復元されたホストシステムに電源が入り、通常の操作が再開されます。

# 他のシステム管理ツールを使用した iDRAC の監視

iDRAC は、Dell Management Console または Dell OpenManage Essentials を使用して検出および監視できます。また、Dell Remote Access Configuration Tool (DRACT)を使用して、iDRAC の検出、ファームウェアのアップデート、および Active Directory のセット ップを行うこともできます。詳細については、それぞれのユーザーズガイドを参照してください。

# iDRAC の設定

iDRAC では、リモート管理タスクを実行するために iDRAC プロパティの設定、ユーザーのセットアップ、および警告のセットアッ プを行うことができます。

iDRAC を設定する前に、iDRAC ネットワーク設定と対応ブラウザの設定が行われており、必要なライセンスがアップデートされて いることを確認します。iDRAC でライセンス可能な機能の詳細については、「ライセンスの管理」を参照してください。

次のものを使用して iDRAC を設定できます。

- iDRAC ウェブインタフェース
- RACADM
- Remote Services (『Lifecycle Controller Remote Services ユーザーズガイド』を参照)
- IPMITool (『Baseboard Management Controller Management ユーティリティユーザーズガイド』を参照)

iDRACを設定するには、次の手順を実行します。

- 1. iDRAC にログインします。
- 2. 必要に応じてネットワーク設定を変更します。
  - () メモ: iDRAC IP アドレスのセットアップ時に iDRAC 設定ユーティリティを使用して iDRAC ネットワーク設定を設定した場合、この手順は省略します。
- 3. iDRAC にアクセスするインタフェースを設定します。
- 4. 前面パネルディスプレイを設定します。
- 5. 必要に応じてシステムの場所を設定します。
- 6. 必要に応じてタイムゾーンおよびネットワークタイムプロトコル (NTP)を設定します。
- 7. iDRAC に対して次のいずれかの代替通信方法を確立します。
  - IPMI または RAC シリアル
  - IPMIシリアルオーバー LAN
  - IPMI over LAN
  - SSH または Telnet クライアント
- 8. 必要な証明書を取得します。
- **9.** iDRAC ユーザーを追加し、権限を設定します。
- **10.** 電子メールアラート、SNMP トラップ、または IPMI アラートを設定し、有効にします。
- 11. 必要に応じて電力上限ポリシーを設定します。
- 12. 前回のクラッシュ画面を有効にします。
- 13. 必要に応じて仮想コンソールと仮想メディアを設定します。
- 14. 必要に応じて vFlash SD カードを設定します。
- 15. 必要に応じて最初の起動デバイスを設定します。
- 16. 必要に応じて OS を iDRAC パススルーに設定します。

#### 関連概念

iDRAC へのログイン、p. 30 ネットワーク設定の変更、p. 81 サービスの設定、p. 85 前面パネルディスプレイの設定、p. 88 管理下システムの場所のセットアップ、p. 52 タイムゾーンおよび NTP の設定、p. 90 iDRAC 通信のセットアップ、p. 111 ユーザーアカウントと権限の設定、p. 129 電源の監視と管理、p. 172 前回のクラッシュ画面の有効化、p. 92 仮想コンソールの設定と使用、p.228 仮想メディアの管理、p.237 vFlash SD カードの管理、p.247 最初の起動デバイスの設定、p.91 OS から iDRAC へのパススルーの有効化または無効化、p.92

#### 関連タスク

アラートを送信するための iDRAC の設定、p. 156

トピック:

- iDRAC 情報の表示
- ネットワーク設定の変更
- 暗号スイートの選択
- FIPS モード
- サービスの設定
- VNC クライアントを使用したリモートサーバーの管理
- 前面パネルディスプレイの設定
- タイムゾーンおよび NTP の設定
- 最初の起動デバイスの設定
- OS から iDRAC へのパススルーの有効化または無効化
- 証明書の取得
- RACADM を使用した複数の iDRAC の設定
- ホストシステムでの iDRAC 設定を変更するためのアクセスの無効化

# iDRAC 情報の表示

iDRAC の基本的なプロパティを表示できます。

## ウェブインタフェースを使用した iDRAC 情報の表示

iDRAC ウェブインタフェースで、**概要 > iDRAC 設定 > プロパティ** と移動し、iDRAC に関連する次の情報を表示します。これらの プロパティについては、『iDRAC オンラインヘルプ』を参照してください。

- ハードウェアおよびファームウェアバージョン
- 最後のファームウェアアップデート
- RAC 時間
- IPMI バージョン
- ユーザーインタフェースタイトルバー情報
- ネットワーク設定
- IPv4 設定
- IPv6 設定

## RACADM を使用した iDRAC 情報の表示

RACADM を使用して iDRAC 情報を表示するには、**dell.com/idracmanuals** にある*『iDRAC RACADM コマンドラインインタフェース リファレンスガイド』*で説明されている getsysinfo または get サブコマンドの詳細を参照してください。

# ネットワーク設定の変更

iDRAC 設定ユーティリティを使用して iDRAC ネットワーク設定を設定した後も、iDRAC ウェブインタフェース、RACADM、Lifecycle Controller、Dell Deployment Toolkit、および Server Administrator から設定を変更することができます(オペレーティングシステムの 起動後)。これらのツールと権限設定の詳細については、それぞれのユーザーズガイドを参照してください。

iDRAC ウェブインタフェースまたは RACADM を使用してネットワーク設定を変更するには、**設定** 権限が必要です。

(i) メモ:ネットワーク設定を変更すると、iDRAC への現在のネットワーク接続が切断される場合があります。

## ウェブインタフェースを使用したネットワーク設定の変更

iDRAC ネットワーク設定を変更するには、次の手順を実行します。

1. iDRAC ウェブインタフェースで、概要 > iDRAC 設定 > ネットワーク と移動します。

**ネットワーク** ページが表示されます。

2. 要件に従ってネットワーク設定、共通設定、IPv4、IPv6、IPMI、VLAN 設定を指定して、適用 をクリックします。

ネットワーク設定で自動専用 NIC を選択した場合、NIC 選択が共有 LOM(1、2、3、4)で、iDRAC 専用 NIC でリンクが検知されると、iDRAC は NIC 選択を変更し、専用 NIC を使用します。専用 NIC でリンクが検出されない場合、iDRAC は共有 LOM を 使用します。切り替えまでの時間は、共有から専用の場合は 5 秒、専用から共有までの場合は 30 秒です。この値は、RACADM または WSMAN を使用して設定できます。

各種フィールドについては、『iDRAC オンラインヘルプ』を参照してください。

## ローカル RACADM を使用したネットワーク設定の変更

使用可能なネットワークプロパティのリストを生成するには、コマンドを使用します。

racadm get iDRAC.Nic

DHCP を使用して IP アドレスを取得するには、次のコマンドを使って DHCPEnable オブジェクトを書き込み、この機能を有効にします。

racadm set iDRAC.IPv4.DHCPEnable 1

次に、必要な LAN ネットワークプロパティを設定するコマンドの使用例を示します。

racadm set iDRAC.Nic.Enable 1 racadm set iDRAC.IPv4.Address 192.168.0.120 racadm set iDRAC.IPv4.Netmask 255.255.255.0 racadm set iDRAC.IPv4.Gateway 192.168.0.120 racadm set iDRAC.IPv4.DHCPEnable 0 racadm set iDRAC.IPv4.DNSFromDHCP 0 racadm set iDRAC.IPv4.DNS1 192.168.0.5 racadm set iDRAC.IPv4.DNS2 192.168.0.6 racadm set iDRAC.Nic.DNSRegister 1 racadm set iDRAC.Nic.DNSRacName RAC-EK00002 racadm set iDRAC.Nic.DNSDomainFromDHCP 0 racadm set iDRAC.Nic.DNSDomainFromDHCP 0

(i) メモ: iDRAC.Nic.Enable を 0 に設定すると、DHCP が有効な場合でも iDRAC LAN は無効になります。

### IP フィルタの設定

ユーザー認証に加え、次のオプションを使用して iDRAC へのアクセス時のセキュリティを強化します。

- IP フィルタは、iDRAC にアクセスするクライアントの IP アドレス範囲を限定します。受信ログインの IP アドレスを指定の範囲 と比較し、その範囲内の IP アドレスを持つ管理ステーションからの iDRAC アクセスのみを許可します。それ以外のログイン要 求はすべて拒否されます。
- 特定の IP アドレスからのログインが繰り返し失敗した場合は、そのアドレスから iDRAC へのログインが、事前に選択された時間ブロックされます。ログインの失敗が2回までの場合は、30秒後に再びログインする必要があります。ログインの失敗が2回を超える場合は、60秒後に再びログインする必要があります。

特定 IP アドレスからのログインに失敗するたびに、その回数が内部カウンタによって記録されます。ユーザーがログインに成功す ると、失敗の履歴はクリアされ、内部カウンタがリセットされます。

() メモ:クライアントIPアドレスからのログイン試行が拒否されると、SSH クライアントに「ssh exchange identification: Connection closed by remote host というメッセージが表示される場合があります。

(i) メモ: Dell Deployment Toolkit (DTK)を使用する場合は、権限について『Dell Deployment Toolkit ユーザーズガイド』を参照してく ださい。

#### iDRAC ウェブインタフェースを使用した IP フィルタの設定

これらの手順を実行するには、設定権限が必要です。

IPフィルタを設定するには、次の手順を実行します。

- iDRAC ウェブインタフェースで、概要 > iDRAC 設定 > ネットワーク > ネットワーク と移動します。 ネットワーク ページが表示されます。
- 2. 詳細設定 をクリックします。 ネットワークセキュリティ ページが表示されます。
- IP フィルタ設定を指定します。 オプションの詳細については、『iDRAC オンラインヘルプ』を参照してください。
- 4. 設定を保存するには、適用をクリックします。

#### RACADM を使用した IP フィルタの設定

これらの手順を実行するには、設定権限が必要です。

IP フィルタを設定するには、iDRAC.IPBlocking グループの次の RACADM オブジェクトを使用します。

- RangeEnable
- RangeAddr
- RangeMask

RangeMask プロパティは、入力される IP アドレスと RangeAddr プロパティの両方に適用されます。結果が同じである場合は、 受信ログイン要求に iDRAC へのアクセスが許可されます。この範囲外の IP アドレスからログインすると、エラーが発生します。 次の式の値がゼロに等しい場合は、ログインに進みます。

```
RangeMask & (<incoming-IP-address> ^ RangeAddr)
```

&

数量のビット積

^

ビット排他論理和

#### IP フィルタの例

次の RACADM コマンドは 192.168.0.57 以外のすべての IP アドレスをブロックします。

racadm set iDRAC.IPBlocking.RangeEnable 1
racadm set iDRAC.IPBlocking.RangeAddr 192.168.0.57
racadm set iDRAC.IPBlocking.RangeMask 255.255.255.255

連続する4つの IP アドレス(たとえば、192.168.0.212~192.168.0.215)へのログインを制限するには、マスクの最下位の2ビット を除くすべてを選択します

racadm set iDRAC.IPBlocking.RangeEnable 1
racadm set iDRAC.IPBlocking.RangeAddr 192.168.0.212
racadm set iDRAC.IPBlocking.RangeMask 255.255.255.252

範囲マスクの最後のバイトは 252 に設定されています。10 進数では 11111100b に相当します。

詳細については、**dell.com/idracmanuals** にある<sup>『</sup>iDRAC RACADM *コマンドラインリファレンスガイド』*を参照してください。

# 暗号スイートの選択

暗号スイートの選択により、iDRAC またはクライアント通信に使用される暗号を制限して、通信の安全性の程度を決定することが できます。使用されている有効な TLS 暗号スイートについて、異なるレベルのフィルタリングを利用できます。設定には、iDRAC ウェブインタフェース、RACADM、WSMan コマンドラインインタフェースを使用できます。

### iDRAC ウェブインタフェースを使用した暗号スイート選択の設定

▲ 注意: OpenSSL 暗号コマンドで、文字列の解析に無効な構文を使用すると、予期しないエラーが発生する可能性があります。
▲ 注意: これは、詳細セキュリティオプションです。このオプションを設定する前に、次の知識が十分にあることを確認してく ださい。

- OpenSSLの暗号文字列の構文とその使用方法
- ・ 期待と要件に合致する結果を得るために、結果として生じた暗号スイートの設定を検証し、有効化するためのツールと手
   順。

(i) メモ: TLS 暗号スイートの詳細設定を設定する前に、サポートされているウェブブラウザを使用していることを確認します。

カスタムの暗号文字列を追加するには、次の手順を実行します。

- iDRAC ウェブインタフェースで、概要 > iDRAC 設定 > ネットワーク > サービス と移動し、ウェブサーバの設定にアクセスします。
- 2. カスタム暗号文字列 オプションの下のにある 暗号文字列の設定 をクリックします。 カスタム暗号文字列の設定 ページが画面に表示されます。
- 3. カスタム暗号文字列フィールドに有効な文字列を入力し、暗号文字列の設定を選択します。

(i) メモ:暗号文字列の詳細については、www.openssl.org/docs/man1.0.2/apps/ciphers.html を参照してください。

4. 適用をクリックします。

カスタム暗号文字列を設定すると、現在の iDRAC セッションが終了します。しばらく待ってから、新しい iDRAC セッションを 開いてください。

## RACADM を使用した暗号スイート選択の設定

RACADM を使用して暗号スイート選択を設定するには、次のコマンドのいずれかを使用してください。

- racadm set idrAC.webServer.customCipherString ALL:!DHE-RSA-AES256-GCM-SHA384:!DHE-RSA-AES256-GCM-SHA384
- racadm set idrAC.webServer.customCipherString ALL:-DHE-RSA-CAMELLIA256-SHA
- racadm set idrAC.webServer.customCipherString ALL:!DHE-RSA-AES256-GCM-SHA384:!DHE-RSA-AES256-SHA256:+AES256-GCM-SHA384:-DHE-RSA-CAMELLIA256-SHA

これらのオブジェクトの詳細については、**dell.com/idracmanuals** にある*『iDRAC RACADM コマンドラインインタフェースリファ レンスガイド』*を参照してください。

# FIPS モード

FIPS は米国政府機関や請負業者が使用する必要のあるコンピュータセキュリティ基準です。iDRAC はバージョン 2.40.40.40 から FIPS モードを有効にできます。

IDRAC は今後 FIPS モードのサポートを正式に認証します。

### FIPS モードのサポートと検証済み FIPS との違い

暗号モジュール検証プログラムを完了して検証されたソフトウェアは、FIPS 検証済みとみなされます。FIPS 検証の完了には時間が かかるため、iDRAC の全バージョンで検証済みであるわけではありません。iDRAC の FIPS 検証の最新状況については、NIST Web サイトの暗号モジュール検証プログラムのページを参照してください。

### **FIPS** モードの有効化

△ 注意: FIPS モードを有効にすると、iDRAC を工場出荷時の設定にリセットします。設定を復元する場合は、FIPS モードを有効にする前にサーバ設定プロファイル(SCP)をバックアップし、iDRAC の再起動後に SCP を復元します。

(i) メモ: iDRAC ファームウェアを再インストール、またはアップグレードすると、FIPS モードが無効になります。

#### ウェブインタフェースを使用した FIPS モードの有効化

1. iDRAC のウェブインタフェースで、概要 > iDRAC 設定 > ネットワーク と移動します。

- 2. オプションの横の詳細設定をクリックします。
- 3. FIPS モード で、有効を選択して 適用 をクリックします。
- 変更の確認を求めるメッセージが表示されます。OK をクリックします。
   iDRAC が FIPS モードで再起動します。iDRAC に再接続するまでに少なくとも 60 秒間待機します。
- 5. iDRAC の信頼できる証明書をインストールします。

(i) メモ: デフォルトの SSL 証明書は、 FIPS モードで許可されていません。

メモ: IPIM や SNMPの標準準拠の実装のような一部の iDRAC インタフェースは、FIPS コンプライアンスをサポートしていません。

#### RACADM を使用した FIPS モードの有効化

RACADM CLI を使用して、次のコマンドを実行します。

```
racadm set iDRAC.Security.FIPSMode <Enable>
```

# FIPS モードの無効化

FIPS モードを無効にするには、iDRAC を工場出荷時のデフォルト設定にリセットする必要があります。

# サービスの設定

iDRAC では、次のサービスを設定し、有効にできます。

- ローカル設定 ローカル RACADM および iDRAC 設定ユーティリティを使用して iDRAC 設定へのアクセス(ホストシステム から)を無効にします。
- Web サーバIDRAC ウェブインタフェースへのアクセスを有効にします。ウェブインタフェースを無効にすると、リモー<br/>ト RACADM も無効になります。ローカル RACADM を使用して、Web サーバとリモート RACADM を再度有<br/>効にします。
- SSH ファームウェア RACADM から iDRAC にアクセスします。

**Telnet** ファームウェア RACADM から iDRAC にアクセスします。

リモート RACADM IDRAC にリモートアクセスします。

**Redfish** Redfish RESTful API のサポートを有効にします。

SNMP エージェン iDRAC で SNMP クエリ (GET、GETNEXT、および GETBULK 操作)のサポートを有効にします。

自動システムリカ 前回のシステムクラッシュ画面を有効にします。

バリエージェント

**VNC サーバ** SSL 暗号化あり、または無しで VNC サーバを有効にします。

## ウェブインタフェースを使用したサービスの設定

iDRAC ウェブインタフェースを使用してサービスを設定するには、次の手順を実行します。

 iDRAC ウェブインタフェースで、概要 > iDRAC 設定 > ネットワーク > サービスの順に移動します。 サービス ページが表示されます。 **2.** 必要な情報を指定し、**適用** をクリックします。

各種設定については、『iDRAC オンラインヘルプ』を参照してください。

メモ: このページで追加ダイアログを作成しないチェックボックスをオンにしないでください。このオプションを選択すると、サービスを設定できなくなります。

## RACADM を使用したサービスの設定

RACADM を使用してサービスを有効にして設定するには、次のオブジェクトグループのオブジェクトで set コマンドを使用します。

- iDRAC.LocalSecurity
- iDRAC.LocalSecurity
- iDRAC.SSH
- iDRAC.Webserver
- iDRAC.Telnet
- iDRAC.Racadm
- iDRAC.SNMP

これらのオブジェクトの詳細については、**dell.com/idracmanuals** にある*『iDRAC RACADM コマンドラインインタフェースリファ レンスガイド』*を参照してください。

## HTTPs リダイレクトの有効化または無効化

デフォルトの iDRAC 証明書における証明書警告問題、またはデバッグ目的の一時的な設定を理由に、HTTP から HTTPs への自動リ ダイレクトを行いたくない場合は、http ポート(デフォルトは 80)から https ポート(デフォルトは 443)へのリダイレクトが無 効化されるように iDRAC を設定することができます。このリダイレクトはデフォルトで有効化されています。この設定を有効に するには、iDRAC からログアウトしてログインする必要があります。この機能を無効にすると、警告メッセージが表示されます。

HTTPs リダイレクトを有効化または無効化するには、iDRAC 権限が必要です。

この機能を有効化または無効化すると、Lifecycle Controller ログファイルにイベントが記録されます。

HTTP から HTTPs へのリダイレクトを無効化する場合:

racadm set iDRAC.Webserver.HttpsRedirection Disabled

HTTP から HTTPs へのリダイレクトを有効化する場合:

racadm set iDRAC.Webserver.HttpsRedirection Enabled

HTTP から HTTPs へのリダイレクトのステータスを表示する場合:

racadm get iDRAC.Webserver.HttpsRedirection

## TLS の設定

デフォルトでは、iDRAC は TLS 1.1 以降を使用するように設定されます。次のいずれかを使用するように iDRAC を設定できます。

- TLS 1.0 以降
- TLS 1.1 以降
- TLS 1.2 のみ

(i) メモ: セキュアな接続を確保するため、デルは TLS 1.1 以上の使用をお勧めします。

### ウェブインタフェースを使用した TLS 設定

#### 1. 概要 > iDRAC 設定 > ネットワーク と移動します。

- 2. サービス タブをクリックし、Web サーバ をクリックします。
- 3. TLS プロトコル ドロップダウンで、TLS のバージョンを選択し 適用 をクリックします。

### RACADM を使用した TLS の設定

設定された TLS のバージョンを確認するには:

racadm get idrac.webserver.tlsprotocol

TLS のバージョンを設定するには:

racadm set idrac.webserver.tlsprotocol <n>

<n>=0

TLS 1.0 以降

<n>=1

<n>=2

TLS 1.1 以降

TLS 1.2 のみ

# VNC クライアントを使用したリモートサーバーの管理

標準 VNC オープンクライアントを使用し、デスクトップと、Dell Wyse PocketCloud などのモバイルデバイスの両方を使用して、リ モートサーバーを管理することができます。データセンター内のサーバーの機能が停止したとき、iDRAC またはオペレーティングシ ステムは、管理ステーション上のコンソールに警告を送信します。コンソールはモバイルデバイスに必要な情報を電子メールまたは SMS で送信して、管理ステーション上で VNC ビューアアプリケーションを起動します。この VNC ビューアはサーバー上の OS/ ハ イパーバイザに接続して、必要な対応策を実行するためにホストサーバーのキーボード、ビデオ、およびマウスへのアクセスを提供 します。 VNC クライアントを起動する前に、 VNC サーバーを有効にして、iDRAC で VNC サーバーのパスワードや VNC ポート番号、 SSL 暗号化、タイムアウト値などの設定を行う必要があります。これらの設定は iDRAC ウェブインタフェースまたは RACADM を 使用して行うことができます。

(i) メモ: VNC 機能はライセンスされており、iDRAC Enterprise ライセンスで使用できます。

RealVNC や Dell Wyse PocketCloud など、多くの VNC アプリケーションまたはデスクトップクライアントから選択することができます。

一度にアクティブにすることができる VNC セッションは、1つのみです。

VNC セッションがアクティブである場合、仮想メディアは、仮想コンソールビューアではなく 仮想コンソールの起動 でしか起動で きません。

ビデオ暗号化が無効になっている場合、VNC クライアントが直接 RFB ハンドシェイクを起動するため、SSL ハンドシェイクは不要です。VNC クライアントのハンドシェイク中(RFB または SSL)、別の VNC セッションがアクティブな場合、または仮想コンソールセッションが開いている場合、新しい VNC クライアントセッションは拒否されます。初回のハンドシェイクが完了すると、 VNC サーバは仮想コンソールを無効にし、仮想メディアのみ許可します。VNC セッションの終了後、VNC サーバは仮想コンソールを元の状態(有効または無効)に復元します。

(i) × E:

- iDRAC の NIC が共有モードのとき、ホストシステムの電源が入れ直されると、ネットワーク接続が数秒間失われます。この 期間に、アクティブな VNC クライアントでアクションを実行すると、VNC セッションが閉じられることがあります。タイ ムアウト(iDRAC ウェブインタフェースの Services(サービス)ページにある VNC サーバ設定で設定された値)を待った あと、VNC 接続を再確立する必要があります。
- VNC クライアントウィンドウが最小化されてから 60 秒を超えると、クライアントウィンドウが閉じられます。このような場合は、新しい VNC セッションを開く必要があります。60 秒以内に VNC クライアントウィンドウを最大化すると、クライアントウィンドウを引き続き使用できます。

### iDRAC ウェブインタフェースを使用した VNC サーバーの設定

VNC サーバーの設定を行うには、以下を行います。

- 1. iDRAC ウェブインタフェースで、概要 > iDRAC 設定 > ネットワーク > サービス と移動します。
  - **サービス** ページが表示されます。

- 2. VNC サーバー セクションで VNC サーバーを有効にし、パスワードとポート番号を指定して、SSL 暗号化を有効または無効にします。
  - フィールドについては、『iDRAC オンラインヘルプ』を参照してください。
- **3. 適用** をクリックします。 VNC サーバーが設定されました。

# RACADM を使用した VNC サーバーの設定

VNC サーバーを設定するには、VNCserver のオブジェクトに set コマンドを使用します。

詳細については、**dell.com/idracmanuals** にある<sup>『</sup>*iDRAC RACADM コマンドラインインタフェースリファレンスガイド*』を参照して ください。

## SSL 暗号化を伴う VNC ビューアの設定

iDRAC での VNC サーバー設定中に **SSL 暗号化** オプションが無効になっている場合、iDRAC VNC サーバーとの SSL 暗号化接続を確 立できるよう、VNC ビューアと SSL トンネルアプリケーションを一緒に使用する必要があります。

(j) メモ:ほとんどの VNC クライアントには、SSL 暗号化サポートが内蔵されていません。

SSLトンネルアプリケーションを設定するには、次の手順を実行します。

- 1. SSLトンネルが、 <localhost>:<localport number> での接続を受け入れるように設定します。例えば、127.0.0.1:5930。
- 2. SSLトンネルが、 <iDRAC IP address>:<VNC server port Number>に接続するように設定します。例えば、
- 192.168.0.120:5901。 3. トンネルアプリケーションを起動します。 SSL 暗号化チャネル上での iDRAC VNC サーバーとの接続を確立するには、VNC ビューアをローカルホスト(リンクローカル IP

# SSL 暗号化なしでの VNC ビューアのセットアップ

アドレス)およびローカルポート番号(127.0.0.1:< ローカルポート番号 >)に接続します。

一般的に、すべてのリモートフレームバッファ(RFB)準拠の VNC ビューアは、VNC サーバー用に設定された iDRAC の IP アドレス とポート番号を使用して VNC サーバーに接続します。iDRAC での VNC サーバー設定中に SSL 暗号化オプションが無効になってい る場合、VNC ビューアに接続するには、以下を実行します。

VNC ビューア ダイアログボックスで、iDRAC の IP アドレスと VNC ポート番号を、VNC サーバー フィールドに入力します。

形式は、 <iDRAC IP address:VNC port number>

例えば、iDRAC IP アドレスが 192.168.0.120 で VNC - ト番号が 5901 の場合、 192.168.0.120:5901 と入力します。

# 前面パネルディスプレイの設定

管理下システムの前面パネル LCD および LED ディスプレイを設定することができます。

ラックおよびタワーサーバーには、次の2つのタイプの前面パネルがあります。

- LCD 前面パネルとシステム ID LED
- LED 前面パネルとシステム ID LED

ブレードサーバーの場合は、ブレードシャーシに LCD が搭載されているため、サーバーの前面パネルで使用できるのはシステム ID LED のみです。

#### 関連概念

LCD の設定、p. 89 システム ID LED の設定、p. 90

# LCD の設定

管理下システムの LCD 前面パネルでは、iDRAC 名や IP などのデフォルト文字列、またはユーザー定義の文字列を設定し、表示でき ます。

## ウェブインタフェースを使用した LCD の設定

サーバーLCD前面パネルディスプレイを設定するには、次の手順を実行します。

- 1. iDRAC ウェブインタフェースで、概要 > ハードウェア > 前面パネル と移動します。
- 2. LCD 設定 セクションの ホームメッセージの設定 ドロップダウンメニューで、次のいずれかを選択します。
  - サービスタグ(デフォルト)
  - アセットタグ
  - DRAC MAC アドレス
  - DRAC IPv4 アドレス
  - DRAC IPv6 アドレス
  - システム電源
  - 周囲温度
  - システムモデル
  - ホスト名
  - ユーザー定義
  - なし

ユーザー定義を選択した場合は、テキストボックスに必要なメッセージを入力します。

なしを選択した場合は、サーバーの LCD 前面パネルにホームメッセージは表示されません。

- 仮想コンソール表示を有効にします(オプション)。有効にすると、アクティブな仮想コンソールセッションがある場合に、サ ーバーの前面パネルライブフィードセクションとLCDパネルに、Virtual console session active メッセージが表示されます。
- **4. 適用** をクリックします。 サーバーの LCD 前面パネルに、設定したホームメッセージが表示されます。

#### RACADM を使用した LCD の設定

サーバの LCD 前面パネルディスプレイを設定するには、System.LCD グループのオブジェクトを使用します。

詳細については、**dell.com/idracmanuals** にある<sup>『</sup>iDRAC RACADM *コマンドラインインタフェースリファレンスガイド*』を参照して ください。

### iDRAC 設定ユーティリティを使用した LCD の設定

サーバーLCD前面パネルディスプレイを設定するには、次の手順を実行します。

- iDRAC 設定ユーティリティで、前面パネルセキュリティ に移動します。 iDRAC 設定。前面パネルセキュリティ ページが表示されます。
- 2. 電源ボタンを有効化または無効化します。
- **3.** 以下を指定します。
  - 前面パネルへのアクセス
  - LCD メッセージ文字列
  - システム電源装置、周囲温度装置、およびエラーディスプレイ
- 4. 仮想コンソール表示を有効化または無効化します。

オプションについては、『iDRAC 設定ユーティリティオンラインヘルプ』を参照してください。

5. 戻る、終了の順にクリックし、はいをクリックします。

# システム ID LED の設定

サーバーを識別するには、管理下システムで点滅しているシステム ID LED を有効化または無効化します。

#### ウェブインタフェースを使用したシステム ID LED の設定

システム ID LED ディスプレイを設定するには、次の手順を実行します。

1. iDRAC ウェブインタフェースで、概要 > ハードウェア > 前面パネル と移動します。前面パネル ページが表示されます。

- 2. システム ID LED 設定 セクションで、次のいずれかのオプションを選択して LED の点滅を有効化または無効化します。
  - 点滅オフ
  - 点滅オン
  - 点滅オン1日タイムアウト
  - 点滅オン1週間タイムアウト
  - 点滅オン1ヶ月タイムアウト
- 3. 適用 をクリックします。 前面パネルの LED 点滅が設定されます。

#### RACADM を使用したシステム ID LED の設定

システム ID LED を設定するには、setled コマンドを使用します。

詳細については、**dell.com/idracmanuals** にある<sup>『</sup>*iDRAC RACADM コマンドラインインタフェースリファレンスガイド*』を参照して ください。

# タイムゾーンおよび NTP の設定

BIOS またはホストシステム時間ではなく、ネットワークタイムプロトコル(NTP)を使用して iDRAC のタイムゾーンを設定し、 iDRAC 時間を同期することができます。

タイムゾーンまたは NTP の設定には、設定権限が必要です。

## iDRAC ウェブインタフェースを使用したタイムゾーンと NTP の設定

iDRAC ウェブインタフェースを使用してタイムゾーンと NTP を設定するには、次の手順を実行します。

- 概要 > iDRAC 設定 > プロパティ > 設定 と移動します。 タイムゾーンと NTP ページが表示されます。
- 2. タイムゾーンを設定するには、タイムゾーン ドロップダウンメニューから該当するタイムゾーンを選択し、適用 をクリックします。
- 3. NTP を設定するには、NTP を有効にして、NTP サーバーアドレスを入力し、適用 をクリックします。 フィールドについては、『iDRAC オンラインヘルプ』を参照してください。

## RACADM を使用したタイムゾーンと NTP の設定

タイムゾーンと NTP を設定するには、iDRAC.Time と iDRAC.NTPConfigGroup グループのオブジェクトで set コマンドを使用 します。

詳細については、**dell.com/idracmanuals** にある<sup>『</sup>*iDRAC RACADM コマンドラインインタフェースリファレンスガイド*』を参照して ください。

# 最初の起動デバイスの設定

次回起動時のみ、または後続のすべての再起動時の、最初の起動デバイスを設定できます。後続のすべての起動時に使用するデバ イスを設定すると、iDRAC ウェブインタフェースまたは BIOS 起動順序のいずれかから再度変更されるまで、そのデバイスが BIOS 起動順序の最初の起動デバイスのままになります。

最初の起動デバイスは次のいずれかに設定できます。

- 通常起動
- PXE
- BIOS セットアップ
- ・ ローカルフロッピー/プライマリリムーバブルメディア
- ローカル CD/DVD
- ハードドライブ
- 仮想フロッピー
- 仮想 CD/DVD/ISO
- ローカル SD カード
- vFlash
- Lifecycle Controller
- BIOS 起動マネージャ
- UEFI デバイスパス
- (j) × E:
  - BIOS セットアップ(F2)、Lifecycle Controller(F10)、BIOS 起動マネージャ(F11)は永続的な起動デバイスとして設定できません。
  - iDRAC ウェブインタフェースの最初の起動デバイスの設定は、システム BIOS 起動設定よりも優先されます。
  - Redfish インタフェースを使用して UEFI デバイスパスの値を設定します。UEFI デバイスパスへの起動は、デルの第 13 世代 以降のサーバでサポートされています。

## ウェブインタフェースを使用した最初の起動デバイスの設定

iDRAC ウェブインタフェースを使用して最初の起動デバイスを設定するには、次の手順を実行します。

- 概要 > サーバー > セットアップ > 最初の起動デバイス と移動します。
   最初の起動デバイス ページが表示されます。
- ドロップダウンリストから必要な最初の起動デバイスを選択し、適用をクリックします。
   以降の再起動で、システムは、選択されたデバイスから起動します。
- 3. 次回の起動で選択されたデバイスから1度だけ起動するには、1回限りの起動を選択します。それ以降、システムは BIOS の起動順序に従って最初の起動デバイスから起動します。 オプションの詳細については、『iDRAC オンラインヘルプ』を参照してください。

# RACADM を使用した最初の起動デバイスの設定

- 最初の起動デバイスを設定するには、iDRAC.ServerBoot.FirstBootDevice オブジェクトを使用します。
- デバイスの1回限りの起動を有効にするには、iDRAC.ServerBoot.BootOnce オブジェクトを使用します。

これらのオブジェクトの詳細については、**dell.com/idracmanuals** にある*『iDRAC RACADM コマンドラインインタフェースリファ レンスガイド』*を参照してください。

## 仮想コンソールを使用した最初の起動デバイスの設定

サーバーが起動時のシーケンスを実行する前、サーバーが仮想コンソールビューアで表示されるときに、起動デバイスを選択することができます。「最初の起動デバイスの設定」にリストされている対応デバイスすべてに対して一回限りの起動を実行できます。 仮想コンソールを使用して最初の起動デバイスを設定するには、次の手順を実行します。

1. 仮想コンソールを起動します。

2. 仮想コンソールビューアの次回起動メニューから、必要なデバイスを最初の起動デバイスとして設定します。

# 前回のクラッシュ**画**面の有**効化**

管理下システムのクラッシュの原因をトラブルシューティングするため、iDRAC を使用してシステムのクラッシュイメージを取得 できます。

- () メモ: Server Administrator の詳細については、**dell.com/support/manuals** にある『*Dell OpenManage Server Administrator インス トールガイド*』を参照してください。iSM の詳細については、iDRAC サービスモジュールの使用、p. 265 を参照してください。
- 1. Dell Systems Management Tools and Documentation DVD、またはデルサポートウェブサイトから、管理下システムの Server Administrator または iDRAC サービスモジュール (iSM) をインストールします。
- 2. Windows の起動と回復ウィンドウで、自動再起動オプションが選択されていないことを確認します。 詳細については、Windows のマニュアルを参照してください。
- **3.** Server Administrator を使用して 自動リカバリ タイマーを有効化し、自動リカバリ処置を リセット、電源オフ、または パワーサ イクル に設定して、タイマーを秒単位で設定します (60~480 の値)。
- 4. 次のいずれかを使用して、自動シャットダウンと回復(ASR)オプションを有効にします。
  - Server Administrator 『Dell OpenManage Server Administrator ユーザーズガイド』を参照してください。
  - ローカル RACADM racadm config -g cfgRacTuning -o cfgRacTuneAsrEnable 1 コマンドを使用します。
- 5. 自動システム回復エージェント を有効にします。これには、概要 > iDRAC 設定 > ネットワーク > サービス に移動し、有効化 を 選択して 適用 をクリックします。

# OS から iDRAC へのパススルーの有効化または無効化

ネットワークドーターカード(NDC)または内蔵 LAN On Motherboard (LOM)デバイスがあるサーバでは、OS から iDRAC へのパス スルー機能を有効にできます。この機能は、共有 LOM (ラック、タワー、ブレードサーバ)、専用 NIC (ラック、タワー、ブレード サーバ)、USB NIC を介して iDRAC とホストオペレーティングシステム間の高速相方向帯域内通信を提供します。この機能は、 iDRAC Enterprise ライセンスで使用可能です。

() メモ: iDRAC サービスモジュール (ISM) は、オペレーティングシステムから iDRAC を管理するための多くの機能を提供します。 詳細については、dell.com/support/manuals にある『iDRAC サービスモジュールユーザーズガイド』を参照してください。

専用 NIC 経由で有効にした場合は、ホストオペレーティングシステムでブラウザを起動してから、iDRAC ウェブインタフェースに アクセスできます。ブレードサーバの専用 NIC は、Chassis Management Controller 経由です。

専用 NIC または共有 LOM の切り替えには、ホストオペレーティングシステムまたは iDRAC の再起動またはリセットは必要ありま せん。

このチャネルは以下を使用して有効化できます。

- iDRAC ウェブインタフェース
- RACADM または WSMAN (ポストオペレーティングシステム環境)
- iDRAC 設定ユーティリティ(プレオペレーティングシステム環境)

ネットワーク設定を iDRAC ウェブインタフェースから変更した場合は、OS から iDRAC へのパススルーを有効化する前に、少なく とも 10 秒間待つ必要があります。

RACADM または WSMAN を介して XML 設定ファイルを使用していて、ネットワーク設定をこのファイル内で変更した場合、OS から iDRAC へのパススルー機能を有効化するまたは OS ホスト IP アドレスを設定するには、15 秒間待つ必要があります。

OS から iDRAC へのパススルーを有効化する前に、以下を確認してください。

- iDRACは、専用NICまたは共有モードを使用するように設定されている。(NICの選択が、LOMの1つに割り当てられていることを意味する。)
- ホストオペレーティングシステムと iDRAC が同一サブネットおよび同一 VLAN 内にある。
- ホストオペレーティングシステム IP アドレスが設定されている。
- OS から iDRAC へのパススルー機能をサポートするカードが装備されている。
- 設定権限がある。

この機能を有効にする場合は、以下に留意してください。

- 共有モードでは、ホストオペレーティングシステムの IP アドレスが使用されます。
- 専用モードでは、ホストオペレーティングシステムの有効な IP アドレスを指定する必要があります。複数の LOM がアクティブ になっている場合は、最初の LOM の IP アドレスを入力します。

OSからiDRACのパススルー機能が有効化後も機能しない場合は、次の点をチェックするようにしてください。

- iDRAC 専用 NIC ケーブルが正しく接続されている。
- 少なくとも1つのLOMがアクティブになっている。

- メモ: デフォルト IP アドレスを使用します。USB NIC インタフェースの IP アドレスが iDRAC またはホスト OS IP アドレスと 同じネットワークサブネット内にないことを確認してください。この IP アドレスがホストシステムまたはローカルネットワー クのその他インタフェースの IP アドレスと競合する場合は、その IP アドレスを変更する必要があります。
- (〕メモ: 169.254.0.3 および 169.254.0.4 の IP アドレスは使用しないでください。これらの IP アドレスは、A/A ケーブル使用時の前面パネルの USB NIC ポート用に予約されています。

#### 関連参照文献

OS から iDRAC へのパススルー用の対応カード、p. 93 USB NIC 対応のオペレーティングシステム、p. 93 ウェブインタフェースを使用した OS to iDRAC パススルーの有効化または無効化、p. 95 RACADM を使用した OS から iDRAC へのパススルーの有効化または無効化、p. 96 iDRAC 設定ユーティリティを使用した OS から iDRAC へのパススルーの有効化または無効化、p. 96

## OS から iDRAC へのパススルー用の対応カード

次の表には、LOM を使用した OS から iDRAC へのパススルー機能をサポートするカードのリストが示されています。

#### 表 11. LOM を使用した OS から iDRAC へのパススルー

| カテゴリ | 製造元      | タイプ                                                                                                    |
|------|----------|----------------------------------------------------------------------------------------------------|
| NDC  | Broadcom | <ul> <li>5720 QP rNDC 1G BASE-T</li> <li>57810S DP bNDC KR</li> <li>57800S QP rNDC (10G BASE-T + 1G BASE-T)</li> <li>57800S QP rNDC (10G SFP + 1G BASE-T)</li> <li>57840、10G KR (4個)</li> <li>57840 rNDC</li> </ul> |
|      | Intel    | <ul> <li>i540 QP rNDC (10G BASE-T + 1G BASE-T)</li> <li>i350 QP rNDC 1G BASE-T</li> <li>x520/i350 rNDC 1GB</li> <li>QMD8262 ブレード NDC</li> </ul>                                                                     |

組み込み型 LOM カードも OS から iDRAC へのパススルー機能に対応しています。

次のカードは、OS から iDRAC へのパススルー機能をサポートしません。

- Intel 10 GB NDC
- コントローラ2個を装備した Intel rNDC 10G コントローラはサポートしません。
- Qlogic bNDC
- PCle、メザニン、およびネットワークインタフェースカード

## USB NIC 対応のオペレーティングシステム

USB NIC 対応のオペレーティングシステムは次のとおりです。

- Windows Server 2008 R2 SP1
- Windows Server 2008 SP2 (64 ビット)
- Windows Server 2012
- Windows Server 2012 R2
- SUSE Linux Enterprise Server バージョン 10 SP4 (64 ビット)
- SUSE Linux Enterprise Server バージョン 11 SP2(64 ビット)
- SUSE Linux Enterprise Server 11 SP4
- RHEL 5.9 (32 ビットおよび 64 ビット)
- RHEL 6.4
- RHEL 6.7
- vSphere v5.0 U2 ESXi
- vSphere v5.1 U3

- vSphere v5.1 U1 ESXi
- vSphere v5.5 ESXi
- vSphere v5.5 U3
- vSphere 6.0
- vSphere 6.0 U1
- CentOS 6.5
- CentOS 7.0
- Ubuntu 14.04.1 LTS
- Ubuntu 12.04.04 LTS
- Debian 7.6 (Wheezy)
- Debian 8.0

Windows 2008 SP 2 64 ビットオペレーティングシステム搭載のサーバでは、iDRAC 仮想 CD USB デバイスは自動的には検出されま せん(または有効になりません)。手動で有効にする必要があります。詳細については、Microsoft が推奨する手順を参照して、こ のデバイス用の Remote Network Driver Interface Specification (RNDIS)ドライバを手動で更新してください。

Linux オペレーティングシステムの場合、USB NIC を DHCP としてホストオペレーティングシステムに設定した後で、USB NIC を有 効化します。

ホスト上のオペレーティングシステムが、SUSE Linux Enterprise Server 11、CentOS 6.5、CentOS 7.0、Ubuntu 14.04.1 LTS、または Ubuntu 12.04.4 LTS である場合、USB NIC を iDRAC で有効にした後、ホストオペレーティングシステムで DHCP クライアントを手 動で有効にする必要があります。DHCP の有効化の詳細については、SUSE Linux Enterprise Server、CentOS、および Ubuntu の各オ ペレーティングシステムのマニュアルを参照してください。

vSphere の場合、VIB ファイルをインストールしてから、USB NIC を有効化する必要があります。

次のオペレーティングシステムでは、Avahi パッケージと nss-mdns パッケージをインストールする場合、https://idrac.local を使用 して、ホストオペレーティングシステムから iDRAC を起動します。これらのパッケージがインストールされていない場合は、 https://169.254.0.1 を使用して iDRAC を起動します。

#### ファイアウ Avahi パッケージ オペレーティン nss-mdns パッケージ グシステム ォールのス テータス RHEL 5.9 32 ビ Disable ( 無 別のパッケージとしてインストール 別のパッケージとしてインストール (nss-ット 効) (avahi-0.6.16-10.el5 6.i386.rpm) mdns-0.10-4.el5.i386.rpm) RHEL 6.4 64 ビ Disable ( 無 別のパッケージとしてインストール 別のパッケージとしてインストール (nss-ット 効) mdns-0.10-8.el6.x86 64.rpm) (avahi-0.6.25-12.el6.x86 64.rpm) Avahi パッケージは、オペレーティングシステム SLES 11 SP 3 64 Disable ( 無 nss-mdns は、Avahi のインストール中にイン ビット DVD に含まれています ストールされます 効)

#### 表 12. USB NIC のオペレーティングシステムの詳細

ホストシステムでは、RHEL 5.9 オペレーティングシステムのインストール中、USB NIC パススルーモードが無効状態になっていま す。インストール完了後にこのモードを有効しても、USB NIC デバイスに対応するネットワークインタフェースは自動的にはアクテ ィブにはなりません。USB NIC デバイスをアクティブにするには、次のいずれかを実行します。

- ネットワークマネージャツールを使用して、USB NIC インタフェースを設定します。System (システム) > Administrator (管理者) > Network (ネットワーク) > Devices (デバイス) > New (新規) > Ethernet Connection (イーサネット接続) と移動し、Dell computer corp.iDRAC Virtual NIC USB Device (Dell computer corp.iDRAC 仮想 NIC USB デバイス) を選択します。Activate (アクティブ化) アイコンをクリックして、デバイスをアクティブにします。詳細については、RHEL 5.9 のマニュアルを参照してください。
- 対応するインタフェースの設定ファイルをifcfg-ethxとして /etc/sysconfig/network-script/ディレクトリ内に作成します。基本エントリの DEVICE、BOOTPROTO、HWADDR、ONBOOTを追加します。ifcfg-ethxファイルに TYPEを追加し、service network restartコマンドを使用してネットワークサービスを再起動します。
- システムを再起動します。
- システムの電源を切り、システムの電源を入れます。

RHEL 5.9 オペレーティングシステムを搭載しているシステムでは、USB NIC が無効にされた状態でシステムの電源を切るか、この 逆順で、システムの電源を入れたときに USB NIC が有効になっていると、USB NIC デバイスは自動的にはアクティブにはなりません。アクティブにするには、/etc/sysconfig/network-script ディレクトリ内でifcfg-ethx.bak ファイルが USB NIC イ ンタフェースに使用可能であるかをチェックします。使用可能な場合は、このファイルの名前をifcfg-ethx に変更し、ifup ethx コマンドを使用します。 関連タスク

VIB ファイルのインストール、p.95

#### VIB ファイルのインストール

vSphere のオペレーティングシステムでは、USB の NIC を有効にする前に、VIB ファイルをインストールする必要があります。 VIB ファイルをインストールするには、以下を実行します。

Windows-SCP を使用して、VIB ファイルを ESX-i ホストオペレーティングシステムの /tmp/ フォルダにコピーします。
 ESXi プロンプトに移動し、次のコマンドを実行します。

esxcli software vib install -v /tmp/ iDRAC\_USB\_NIC-1.0.0-799733X03.vib --no-sig-check

出力は次のとおりです。

Message: The update completed successfully, but the system needs to be rebooted for the changes to be effective. Reboot Required: true VIBs Installed: Dell\_bootbank\_iDRAC\_USB\_NIC\_1.0.0-799733X03 VIBs Removed: VIBs Skipped:

3. サーバーを再起動します。

ESXi プロンプトで、コマンド、esxcfg-vmknic -1 を実行します。
 出力は usb0 エントリを表示します。

## ウェブインタフェースを使用した OS to iDRAC パススルーの有効化また は無効化

ウェブインタフェースを使用して OS to iDRAC パススルーを有効にするには、次の手順を実行します。

- 概要 > iDRAC 設定 > ネットワーク > OS to iDRAC パススルー と移動します。
   OS to iDRAC パススルー ページが表示されます。
- 2. 次のいずれかのオプションを選択して、OS to iDRAC パススルーを有効化します。
  - LOM iDRAC とホストオペレーティングシステム間の OS から iDRAC へのパススルーリンクが LOM または NDC 経由で確立されます。
  - USB NIC iDRAC とホストオペレーティングシステム間の OS から iDRAC へのパススルーリンクが内蔵 USB バス経由で 確立されます。
  - この機能を無効にするには、無効を選択します。
- パススルー設定として LOM を選択し、専用モードを使ってサーバーが接続されている場合は、オペレーティングシステムの IPv4 アドレスを入力します。
  - (i) メモ: サーバーが共有 LOM モードで接続されている場合、OS IP アドレス フィールドが無効化されます。

4. USB NIC をパススルー設定として選択した場合、USB NIC の IP アドレスを入力します。

デフォルト値は 169.254.0.1 です。デフォルトの IP アドレスを使用することが推奨されます。ただし、この IP アドレスとホス トシステムまたはローカルネットワークの他のインタフェースの IP アドレスの競合が発生した場合は、これを変更する必要があ ります。

169.254.0.3 IP および 169.254.0.4 IP は入力しないでください。これらの IP は、A/A ケーブル使用時の、前面パネルの USB NIC ポート用に予約されています。

- 5. 設定を適用するには、適用をクリックします。
- ネットワーク設定のテスト をクリックして、IP がアクセス可能で、iDRAC とホストオペレーティングシステム間のリンクが確立されているかどうかをチェックします。

## RACADM を使用した OS から iDRAC へのパススルーの有効化または無 効化

RACADM を使用して OS から iDRAC へのパススルーを有効または無効にするには、iDRAC.OS-BMC グループのオブジェクトを使用します。

詳細については、**dell.com/idracmanuals** にある<sup>『</sup>*iDRAC RACADM コマンドラインインタフェースリファレンスガイド*』を参照して ください。

# iDRAC 設定ユーティリティを使用した OS から iDRAC へのパススルーの 有効化または無効化

iDRAC 設定ユーティリティを使用して OS から iDRAC へのパススルーを有効または無効にするには、次の手順を実行します。

- 1. iDRAC 設定ユーティリティで、通信権限 に移動します。 iDRAC 設定通信権限 ページが表示されます。
- 2. 次のいずれかのオプションを選択して、OSからiDRACへのパススルーを有効化します。
  - LOM iDRAC とホストオペレーティングシステム間の OS から iDRAC へのパススルーリンクが LOM または NDC 経由で確立されます。
  - USB NIC iDRAC とホストオペレーティングシステム間の OS から iDRAC へのパススルーリンクが内蔵 USB バス経由で 確立されます。
  - この機能を無効にするには、無効を選択します。

メモ:LOM オプションは、OS から iDRAC へのパススルー機能をサポートするカードでのみ選択できます。それ以外ではこのオプションはグレー表示となります。

- パススルー設定として LOM を選択し、専用モードを使ってサーバーが接続されている場合は、オペレーティングシステムの IPv4 アドレスを入力します。
  - (i) メモ: サーバーが共有 LOM モードで接続されている場合、OS IP アドレス フィールドが無効化されます。

4. USB NIC をパススルー設定として選択した場合、USB NICの IP アドレスを入力します。 デフォルト値は 169.254.0.1 です。ただし、この IP アドレスがホストシステムまたはローカルネットワークの別のインタフェー スの IP アドレスと競合する場合は、値を変更する必要があります。IP アドレス 169.254.0.3 と 169.254.0.4 は入力しないでくだ さい。これらの IP は、A/A ケーブルが使用される場合に前面パネルの USB NIC ポート用に予約されています。

5. 戻る、終了の順にクリックし、はいをクリックします。 詳細が保存されます。

# 証明書の取得

次の表に、ログインタイプに基づいた証明書のタイプを示します。

#### 表 13. ログインタイプに基づいた証明書のタイプ

| ログインタイプ                                             | 証明書タイプ                     | 取得方法                                                                                                    |
|-----------------------------------------------------|----------------------------|----------------------------------------------------------------------------------------------------|
| Active Directory を使用したシングルサイ<br>ンオン                 | 信頼済み CA 証明書                | CSR を生成し、認証局の署名を取得しま<br>す。<br>SHA-2 証明書もサポートされています。                                                                                                    |
| ローカルユーザーまたは Active Directory<br>ユーザーとしてのスマートカードログイン | ● ユーザー証明書<br>● 信頼済み CA 証明書 | <ul> <li>ユーザー証明書 — スマートカードベン<br/>ダーが提供するカード管理ソフトウェ<br/>アを使用して、スマートカードユーザー<br/>証明書を Base64 でエンコードされた<br/>ファイルとしてエクスポートします。</li> <li>信頼済み CA 証明書 — この証明書は、<br/>CA によって発行されます。</li> <li>SHA-2 証明書もサポートされています。</li> </ul> |

#### 表13. ログインタイプに基づいた証明書のタイプ (続き)

| ログインタイプ                    | 証明書タイプ      | 取得方法                                                                                                    |
|----------------------------|-------------|----------------------------------------------------------------------------------------------------|
| Active Directory ユーザーロ グイン | 信頼済み CA 証明書 | この証明書は、CA によって発行されます。<br>SHA-2 証明書もサポートされています。                                                                                                    |
| ローカル ユーザーロ グイン             | SSL 証明書     | CSR を生成し、認証局の署名を取得しま<br>す。<br>() メモ: iDRAC には、デフォルトの自己<br>署名型 SSL サーバ証明書が付属して<br>います。iDRAC Web サーバ、仮想メデ<br>ィア、仮想コンソールはこの証明書を<br>使用します。<br>SHA-2 証明書もサポートされています。 |

#### 関連概念

SSL サーバー証明書、p. 97 新しい証明書署名要求の生成、p. 98

#### SSL サーバー証明書

iDRACのウェブサーバは、ネットワーク上での暗号化データの転送に業界標準のSSLセキュリティプロトコルを使用するよう設定 されています。脆弱な暗号に代わり、SSL暗号化オプションが提供されています。非対称暗号テクノロジを基盤とするSSLは、ネ ットワーク上の傍受を防止するため、クライアントとサーバ間での認証済み、かつ暗号化された通信を提供するために広く受け入 れられています。

SSL 対応システムは、次のタスクを実行できます。

- SSL 対応クライアントに自らを認証する
- 2つのシステムに暗号化接続の確立を許可する
- (i) メモ: SSL 暗号化が 256 ビット以上に設定されている場合、vConsole のような iDRAC プラグインの使用時にこのレベルの暗号 化が許可されるように、仮想マシン環境(JVM、lcedTea)に対する暗号化設定に、Unlimited Strength Java Cryptography Extension ポリシーファイルのインストールが必要になる場合があります。ポリシーファイルのインストールの詳細については、Java のマ ニュアルを参照してください。

iDRAC ウェブサーバは、デフォルトでデルの自己署名固有 SSL デジタル証明書を持っています。デフォルト SSL 証明書は、周知の 認証局(CA)によって署名された証明書に置き換えることができます。認証局とは、情報テクノロジ業界において、信頼のおける 審査、識別、およびその他重要なセキュリティ基準の高い水準を満たしていることで認められている事業体です。CA の例として は Thawte や VeriSign などがあります。CA 署名証明書を取得するプロセスを開始するには、iDRAC ウェブインタフェースか RACADM インタフェースのいずれかを使用して、会社の情報で証明書署名要求(CSR)を生成します。次に、生成された CSR を VeriSign または Thawte などの CA に提出します。CA は、ルート CA または中間 CA とします。CA 署名 SSL 証明書を受信したら、 これを iDRAC にアップロードします。

iDRAC が管理ステーションに信頼済みにされるためには、iDRAC の SSL 証明書を管理ステーションの証明書ストアに配置する必要 があります。SSL 証明書が管理ステーションにインストールされたら、サポートされるブラウザが、証明書警告を受けることなく iDRAC にアクセスできるようになります。

↓ ★ : FQDN を使用して iDRAC ウェブインタフェースにアクセスするときに、Mozilla Firefox は SSL 証明書を信頼済みと認識しない場合があります。

この機能のデフォルトの署名証明書に依存するのではなく、SSL 証明書に署名するために、カスタム署名証明書をアップロードす ることもできます。1つのカスタム署名証明書をすべての管理ステーションにインポートすることによって、カスタム署名証明書を 使用するすべての iDRAC が信頼済みになります。カスタム SSL 証明書がすでに使用されている場合にカスタム署名証明書をアッ プロードすると、カスタム SSL 証明書が無効になり、カスタム SSL 証明書により署名された、ワンタイムの自動生成 SSL 証明書が 使用されます。カスタム署名証明書をダウンロードすることができます(プライベートキーは使用しません)。既存のカスタム署名 証明書を削除することも可能です。カスタム署名証明書を削除した後、iDRAC はリセットされ、新しい自己署名 SSL 証明書を自動 生成します。自己署名証明書が再生成された場合、その iDRAC と管理ワークステーションの間で信頼を再確立する必要があります。 自動生成された SSL 証明書が自己署名されます。有効期限は7年と1日で、開始日は過去の日付になります(管理ステーションと iDRAC でタイムゾーン設定が異なる場合)。 iDRAC ウェブサーバの SSL 証明書は、証明書署名要求(CSR)の生成時に、コモンネームの先頭に使用するものとして、アスタリ スク文字(\*)をサポートしています。たとえば、\*.qa.com、\*.company.qa.com などです。これは、ワイルドカード証明書と呼ばれ ています。ワイルド CSR が iDRAC の外部で生成されると、署名済みの単一のワイルドカード SSL 証明書を入手することができま す。この証明書を複数の iDRAC にアップロードすると、すべての iDRAC が対応ブラウザで信頼済みになります。ワイルドカード証 明書をサポートする対応ブラウザを使用して iDRAC ウェブインタフェースに接続する場合、プラウザは iDRAC を信頼済みにしま す。ビューアを起動している間、ビューアクライアントは iDRAC を信頼済みにします。

#### 関連概念

新しい証明書署名要求の生成、p.98 サーバー証明書のアップロード、p.99 サーバー証明書の表示、p.99 カスタム署名証明書のアップロード、p.100 カスタム SSL 証明書署名証明書のダウンロード、p.100 カスタム SSL 証明書署名証明書の削除、p.101

### 新しい証明書署名要求の生成

CSR は、認証局(CA)への SSL サーバー証明書のデジタル要求です。SSL サーバー証明書は、サーバーのクライアントがサーバーの ID を信頼し、サーバーとの暗号化セッションのネゴシエーションをできるようにします。

CA が CSR を受け取ると、CA は CSR に含まれる情報を確認し、検証します。申請者が CA のセキュリティ標準を満たす場合、CA はデジタル署名付きの SSL サーバー証明書を発行します。この証明書は、申請者のサーバーが管理ステーションで実行されているブラウザと SSL 接続を確立するときに、そのサーバーを固有識別します。

CA が CSR を承認し、SSL サーバー証明書を発行した後は、その証明書を iDRAC にアップロードできます。iDRAC ファームウェア に保存されている、CSR の生成に使用された情報は、SSL サーバー証明書に含まれる情報と一致する必要があります。つまり、こ の証明書は、iDRAC によって作成された CSR を使用して生成されている必要があります。

#### 関連概念

SSL サーバー証明書、p. 97

#### ウェブインタフェースを使用した CSR の生成

新規の CSR を生成するには、次の手順を実行します。

- () メモ:新規の CSR はそれぞれ、ファームウェアに保存された以前の CSR データを上書きします。CSR 内の情報は、SSL サーバ −証明書内の情報に一致する必要があります。そうでない場合、iDRAC は証明書を受け入れません。
- iDRAC ウェブインタフェースで、概要 > iDRAC 設定 > ネットワーク > SSL と移動し、証明書署名要求(CSR)の生成 を選択して 次へ をクリックします。 新規の証明書署名要求の生成 ページが表示されます。
- 各 CSR 属性の値を入力します。
   詳細については、『iDRAC オンラインヘルプ』を参照してください。
- 3. 生成 をクリックします。 新しい CSR が生成されます。これを管理ステーションに保存します。

### RACADM を使用した CSR の生成

RACADM を使用して CSR を生成するには、iDRAC.Security グループのオブジェクトで set コマンドを使用して、次に sslcsrgen コマンドを使用します。

詳細については、**dell.com/idracmanuals** にある<sup>『</sup>*iDRAC RACADM コマンドラインインタフェースリファレンスガイド*』を参照して ください。

## サーバー証明書のアップロード

CSR の生成後、署名済み SSL サーバー証明書を iDRAC ファームウェアにアップロードできます。証明書を適用するには、iDRAC を リセットする必要があります。iDRAC は、X509 の Base-64 エンコードされたウェブサーバー証明書のみを受け入れます。SHA-2 証 明書もサポートされています。

││ 注意: リセット中は、iDRAC が数分間使用できなくなります。

#### 関連概念

SSL サーバー証明書、p. 97

#### ウェブインタフェースを使用したサーバー証明書のアップロード

SSL サーバー証明書をアップロードするには、次の手順を実行します。

- iDRAC ウェブインタフェースで、概要 > iDRAC 設定 > ネットワーク > SSL と移動し、サーバー証明書のアップロード を選択して次へ をクリックします。
- **証明書アップロード** ページが表示されます。
- 2. ファイルパス で参照 をクリックして、管理ステーションの証明書を選択します。
- **3. 適用** をクリックします。 SSL サーバー証明書が iDRAC にアップロードされます。
- iDRAC をすぐに、または後でリセットするかどうかを尋ねるポップアップメッセージが表示されます。必要に応じて、iDRAC をリセット または iDRAC を後でリセット をクリックします。

iDRAC はリセットされ、新しい証明書が適用されます。リセット中は、iDRAC を数分間使用できなくなります。

i メモ:新しい証明書を適用するには iDRAC をリセットする必要があります。iDRAC がリセットされるまで、既存の証明書が アクティブになります。

#### RACADM を使用したサーバー証明書のアップロード

SSL サーバー証明書をアップロードするには、sslcertupload コマンドを使用します。詳細に関しては、**dell.com/idracmanuals** にある<sup>®</sup>iDRAC 向け RACADM コマンドラインリファレンスガイド』を参照してください。

iDRAC の外でプライベートキーを使用して CSR が生成された場合に、iDRAC に証明書をアップロードするには、次の手順を実行し ます。

- 1. CSR を既知のルート CA に送信します。CA は CSR に署名し、CSR は有効な証明書になります。
- 2. リモート racadm sslkeyupload コマンドを使用して、プライベートキーをアップロードします。
- 3. リモート racadm sslcertupload コマンドを使用して、署名された証明書を iDRAC にアップロードします。
- 新しい証明書が iDRAC にアップロードされます。iDRAC をリセットするかどうかを確認するメッセージが表示されます。
- 4. iDRACをリセットするには、racadm racreset コマンドを実行します。
   iDRACはリセットされ、新しい証明書が適用されます。リセット中は、iDRACを数分間使用できなくなります。

   (i) メモ:新しい証明書を適用するには iDRACをリセットする必要があります。iDRAC がリセットされるまで、既存の証明書が アクティブになります。

### サーバー証明書の表示

現在 iDRAC で使用されている SSL サーバー証明書を表示できます。

#### 関連概念

SSL サーバー証明書、p. 97

#### ウェブインタフェースを使用したサーバー証明書の表示

iDRAC ウェブインタフェースで、**概要 > iDRAC 設定 > ネットワーク > SSL** と移動します。**SSL** ページの上部に、現在使用中の SSL サーバー証明書が表示されます。

#### RACADM を使用したサーバー証明書の表示

SSL サーバー証明書を表示するには、sslcertview コマンドを使用します。

詳細については、**dell.com/idracmanuals** にある<sup>『</sup>*iDRAC RACADM コマンドラインインタフェースリファレンスガイド*』を参照して ください。

### カスタム署名証明書のアップロード

カスタム署名証明書をアップロードして SSL 証明書に署名することができます。SHA-2 証明書もサポートされています。

#### ウェブインタフェースを使用したカスタム署名証明書のアップロード

iDRAC ウェブインタフェースを使用してカスタム署名証明書をアップロードするには、次の手順を実行します。

- 概要 > iDRAC 設定 > ネットワーク > SSL と移動します。
   SSL ページが表示されます。
- 2. カスタム SSL 証明書署名証明書 で、カスタム SSL 証明書署名証明書のアップロード を選択して 次へ をクリックします。 カスタム SSL 証明書署名証明書のアップロード ページが表示されます。
- 3. 参照 をクリックして、カスタム SSL 証明書署名証明書ファイルを選択します。 Public-Key Cryptography Standards #12 (PKCS #12) 準拠の証明書のみがサポートされます。
- 4. 証明書がパスワードで保護されている場合は、PKCS#12 パスワード フィールドにパスワードを入力します。
- 5. 適用 をクリックします。 証明書が iDRAC にアップロードされます。
- 6. iDRAC をすぐに、または後でリセットするかどうかを尋ねるポップアップメッセージが表示されます。必要に応じて、iDRAC をリセット または iDRAC を後でリセット をクリックします。
   iDRAC のリセット後に、新しい証明書が適用されます。リセット中は、iDRAC を数分間使用できなくなります。

   () メモ:新しい証明書を適用するには iDRAC をリセットする必要があります。iDRAC がリセットされるまで、既存の証明書が アクティブになります。

#### RACADM を使用したカスタム SSL 証明書署名証明書のアップロード

RACADM を使用してカスタム SSL 証明書署名証明書をアップロードするには、sslcertupload コマンドを使用し、次に racreset コマンドを使用して iDRAC をリセットします。

詳細について、www.dell.com/idracmanuals にある『iDRAC RACADM コマンドラインリファレンスガイド』を参照してください。

### カスタム SSL 証明書署名証明書のダウンロード

iDRAC ウェブインタフェースまたは RACADM を使用して、カスタム署名証明書をダウンロードできます。

#### カスタム署名証明書のダウンロード

iDRAC ウェブインタフェースを使用してカスタム署名証明書をダウンロードするには、次の手順を実行します。

- 概要 > iDRAC 設定 > ネットワーク > SSL と移動します。
   SSL ページが表示されます。
- 2. カスタム SSL 証明書署名証明書 で、カスタム SSL 証明書署名証明書のダウンロード を選択して 次へ をクリックします。 選択した場所にカスタム署名証明書を保存できるポップアップメッセージが表示されます。

#### RACADM を使用したカスタム SSL 証明書署名証明書のダウンロード

カスタム SSL 証明書署名証明書をダウンロードするには、sslcertdownload サブコマンドを使用します。詳細に関しては、 dell.com/idracmanuals にある『iDRAC RACADM コマンドラインインタフェースリファレンスガイド』を参照してください。

## カスタム SSL 証明書署名証明書の削除

iDRAC ウェブインタフェースまたは RACADM を使用して、既存のカスタム署名証明書を削除することもできます。

#### iDRAC ウェブインタフェースを使用したカスタム署名証明書の削除

iDRAC ウェブインタフェースを使用してカスタム署名証明書を削除するには、次の手順を実行します。

- 概要 > iDRAC 設定 > ネットワーク > SSL と移動します。
   SSL ページが表示されます。
- 2. カスタム SSL 証明書署名証明書 で、カスタム SSL 証明書署名証明書の削除 を選択して 次へ をクリックします。
- iDRAC をすぐに、または後でリセットするかどうかを尋ねるポップアップメッセージが表示されます。必要に応じて、iDRAC をリセット または iDRAC を後でリセット をクリックします。
   iDRAC のリセット後に、新しい自己署名証明書が生成されます。

#### RACADM を使用したカスタム SSL 証明書署名証明書の削除

RACADM を使用してカスタム SSL 証明書署名証明書を削除するには、sslcertdelete サブコマンドを使用します。次に、 racreset コマンドを使用して iDRAC をリセットします。

詳細について、www.dell.com/idracmanuals にある『iDRAC RACADM コマンドラインリファレンスガイド』を参照してください。

# RACADM を使用した複数の iDRAC の設定

RACADM を使用して、1つ、または複数の iDRAC を同じプロパティで設定できます。iDRAC のグループ ID とオブジェクト ID を使 用して特定の iDRAC をクエリすると、RACADM は取得した情報から設定ファイルを作成します。ファイルを他の iDRAC にインポ ートして、それらの iDRAC を同様に設定します。

(j) × t:

- 設定ファイルには、特定のサーバーに関連する情報が含まれています。この情報は、さまざまなオブジェクトのグループに 分類されています。
- いくつかの設定ファイルには固有の iDRAC 情報(静的 IP アドレスなど)が含まれており、そのファイルを他の iDRAC にインポートする前に、あらかじめその情報を変更しておく必要があります。

システム設定プロファイルを使用して、RACADM で複数の iDRAC を設定することもできます。システム設定 XML ファイルにはコ ンポーネント設定情報が含まれています。このファイルを使用してターゲットシステムにインポートすることで、BIOS、iDRAC、 RAID、および NIC の設定を適用できます。詳細については、**dell.com/support/manuals** または Dell Tech Center にある『*XML 設定* ワークフロー』ホワイトペーパーを参照してください。

設定ファイルを使用して複数の iDRAC を設定するには、次の手順を実行します。

1. 次のコマンドを使用して、必要な設定を含むターゲット iDRAC をクエリします。

racadm get -f <file name>.xml -t xml

コマンドは iDRAC 設定を要求し、設定ファイルを生成します。

() メモ: get -f を使用した iDRAC 設定のファイルへのリダイレクトは、ローカルおよびリモート RACADM インタフェースでのみサポートされています。

(i) メモ: 生成された設定ファイルにはユーザーパスワードは含まれていません。

get コマンドは、グループ内のすべての設定プロパティ(グループ名とインデックスで指定)と、ユーザーのすべての設定プロパティを表示します。

- 2. 必要に応じて、テキストエディタを使用して設定ファイルに変更を加えます。
  - () メモ: このファイルの編集はシンプルテキストエディタで行うようにお勧めします。RACADM ユーティリティは ASCII 形 式のテキスト解析を用いるため、書式が混在するとこの解析に混乱を招き、RACADM データベースが破壊される可能性が あります。

3. ターゲット iDRAC で、次のコマンドを使用して設定を変更します。

```
racadm set -f <file name>.xml -t xml
```

これによって、その他の iDRAC に情報がロードされます。set コマンドを使用して、ユーザーおよびパスワードデータベースを Server Administrator と同期することができます。

4. racadm racreset コマンドを使用して、ターゲットの iDRAC をリセットします。

# iDRAC 設定ファイルの作成

設定ファイルは次のとおりです。

- 作成済み。
- racadm get -f <file name>.xml -t xml コマンドを使用して取得済み。
- racadm get -f <file\_name>.xml -t xmlを使用して取得して編集済み。

get コマンドの詳細については、**dell.com/idracmanuals** にある<sup>『</sup>*i*DRAC RACADM コマンドラインインタフェースリファレンス ガイド』を参照してください。

設定ファイルはまず、有効なグループとオブジェクト名が存在し、基本構文規則に従っていることを検証するために構文解析され ます。エラーには、エラーが検出された行番号を示すフラグが付き、問題を説明するメッセージが表示されます。正確性のためにフ ァイル全体が構文解析され、すべてのエラーが表示されます。ファイルにエラーが検出された場合、書き込みコマンドは iDRAC に 送信されません。ユーザーは、そのファイルを使用して iDRAC を設定する前に、すべてのエラーを修正する必要があります。

▲ 注意: racresetcfg コマンドを使用して、データベースと iDRAC NIC 設定をデフォルト設定にリセットし、すべてのユーザーとユーザー設定を削除します。root ユーザーは使用可能ですが、その他のユーザー設定もデフォルト設定にリセットされます。

# ホストシステムでの iDRAC 設定を変更するためのアクセ スの無効化

ローカル RACADM または iDRAC 設定ユーティリティを使用して iDRAC 設定を変更するためのアクセスを無効にできます。ただし、これらの設定は、次の手順を実行して表示することができます。

- 1. iDRAC ウェブインタフェースで、概要 > iDRAC 設定 > ネットワーク > サービス と移動します。
- 2. 次のいずれか、または両方を選択します。
  - iDRAC 設定を使用した iDRAC ローカル設定の無効化 iDRAC 設定ユーティリティで設定を変更するためのアクセスを無効化します。
  - RACADM を使用した iDRAC ローカル設定の無効化 ローカル RACADM で設定を変更するためのアクセスを無効化します。
- 3. 適用をクリックします。
  - () メモ:アクセスが無効になると、Server Administrator または IPMITool を使用して iDRAC 設定を使用できません。ただし、 IPMI オーバー LAN を使用できます。

# iDRAC と管理下システム情報の表示

iDRAC と管理下システムの正常性とプロパティ、ハードウェアとファームウェアのインベントリ、センサーの正常性、ストレージデ バイス、ネットワークデバイスを表示できます。また、ユーザーセッションの表示および終了も行うことができます。ブレードサー バーの場合、フレックスアドレスの情報も表示できます。

#### 関連概念

管理下システムの正常性とプロパティの表示、p. 103
システムインベントリの表示、p. 103
センサー情報の表示、p. 104
CPU、メモリ、および IO モジュールのパフォーマンスインデックスの監視、p. 106
システムの Fresh Air 対応性のチェック、p. 107
温度の履歴データの表示、p. 107
ストレージデバイスのインベントリと監視、p. 199
ネットワークデバイスのインベントリと監視、p. 177
FC HBA デバイスのインベントリと監視、p. 178
FlexAddress メザニンカードのファブリック接続の表示、p. 110
iDRAC セッションの表示または終了、p. 110

#### トピック :

- 管理下システムの正常性とプロパティの表示
- システムインベントリの表示
- センサー情報の表示
- CPU、メモリ、および IO モジュールのパフォーマンスインデックスの監視
- システムの Fresh Air 対応性のチェック
- 温度の履歴データの表示
- ホスト OS で使用可能なネットワークインタフェースの表示
- FlexAddress メザニンカードのファブリック接続の表示
- iDRAC セッションの表示または終了

# 管理下システムの正常性とプロパティの表示

iDRAC ウェブインタフェースにログインすると、システムサマリ で管理下システムの正常性や基本的な iDRAC 情報の表示、仮想コ ンソールのプレビュー、作業メモの追加と表示を行ったり、電源オン / オフ、パワーサイクル、ログの表示、ファームウェアのアッ プデートとロールバック、前面パネル LED のスイッチオン / オフ、および iDRAC のリセットなどのタスクをを迅速に開始すること が可能になります。

**システムサマリ** ページにアクセスするには、**概要 > サーバー > プロパティ > サマリ** に移動します。**システムサマリ** ページが表示 されます。詳細については、『iDRAC オンラインヘルプ』を参照してください。

iDRAC 設定ユーティリティを使用して、基本的なシステムサマリ情報を表示することもできます。これには、iDRAC 設定ユーティ リティで、**システムサマリ** に移動します。**iDRAC 設定システムサマリ** ページが表示されます。詳細に関しては、『iDRAC 設定ユー ティリティオンラインヘルプ』を参照してください。

# システムインベントリの表示

このページには、管理対象システムにインストールされているハードウェアおよびファームウェアコンポーネントの情報が表示され ます。iDRAC ウェブインタフェースで、**概要 > サーバ > プロパティ > システムインベントリ**の順に移動します。表示されたプロパ ティの詳細については、『iDRAC オンラインヘルプ』を参照してください。

ハードウェアインベントリ セクションは、管理下システムで利用可能な以下のコンポーネントの情報を表示します。

- iDRAC
- RAID コントローラ
- バッテリー
- CPU
- DIMM
- HDD
- バックプレーン
- ネットワークインタフェースカード(内蔵および組み込み型)
- ビデオカード
- SD カード
- 電源装置ユニット(PSU)
- ファン
- Fibre Channel HBA
- USB
- NVMe PCle SSD デバイス
- ファームウェアインベントリセクションは、次のコンポーネントのファームウェアバージョンを表示します。
- BIOS
- Lifecycle Controller
- iDRAC
- OS ドライバパック
- 32 ビット診断
- システム CPLD
- PERC コントローラ
- バッテリー
- 物理ディスク
- 電源ユニット
- NIC
- ファイバチャネル
- バックプレーン
- エンクロージャ
- PCle SSD
- メモ:ソフトウェアインベントリには、コンポーネントのファームウェアバージョンの末尾4バイトのみが表示されます。たと えばファームウェアバージョンが FLVDL06の場合、ファームウェアインベントリには DL06 と表示されます。
- i メモ: Dell PowerEdge FX2/FX2s サーバで、iDRAC GUI に表示される CMC バージョンの命名規則は、CMC GUI で表示されるバージョンとは異なります。ただし、バージョンは変わりません。

ハードウェアコンポーネントのどれかを交換する場合、もしくはファームウェアバージョンをアップデートする場合は、再起動時に システムインベントリを収集する(CSIOR)オプションを有効にして、再起動時にシステムインベントリを収集します。しばらく 待って iDRAC にログインし、システムインベントリページに移動すると、詳細が表示されます。サーバにインストールされている ハードウェアによっては、情報の表示には5分ほどかかる場合があります。

- (i) メモ: CSIOR オプションはデフォルトで有効化されます。
- メモ:オペレーティングシステム内で行われた設定変更とファームウェアアップデートは、サーバーを再起動するまでインベントリに適切に反映されないことがあります。
- エクスポート をクリックして、ハードウェアインベントリを XML 形式でエクスポートして、任意の場所に保存します。

# センサー情報の表示

次のセンサーは、管理下システムの正常性を監視するために役に立ちます。

● **バッテリー** — システム基板 CMOS およびストレージの RAID On Motherboard (ROMB)上のバッテリーに関する情報を提供します。

(i) メモ:ストレージ ROMB のバッテリー設定は、システムにバッテリー装備の ROMB がある場合にのみ利用可能です。

ファン(ラックおよびタワーサーバの場合のみ利用可能) — システムファンに関する情報を提供します(ファン冗長性、およびファン速度としきい値を表示するファンのリスト)。

- CPU 管理対象システムでの CPU の正常性と状態を示します。また、プロセッサの自動スロットルと予測される障害も報告します。
- メモリ 管理下システムにある Dual In-line Memory Module(DIMM)の正常性と状態を示します。
- **イントルージョン** シャーシについての情報を提供します。
- 電源装置(ラックおよびタワーサーバの場合のみ利用可能) 電源装置と電源装置の冗長性状態に関する情報を提供します。
   メモ:システムに電源装置が1つしかない場合、電源装置の冗長性は無効に設定されます。
- リムーバブルフラッシュメディア 内部 SD モジュール(vFlash および 内部デュアル SD モジュール(IDSDM))に関する情報 を提供します。
  - IDSDM の冗長性が有効な場合は、IDSDM センサーステータス(IDSDM 冗長性ステータス、IDSDM SD1、IDSDM SD2)が表示 されます。冗長性が無効な場合は、IDSDM SD1 のみが表示されます。
  - ・ システムの電源がオンになったとき、または iDRAC のリセット後は、当初 IDSDM の冗長性が無効化されています。カードの挿入後にのみ IDSDM SD1 センサーのステータスが表示されます。
  - IDSDM に存在する2つの SD カードで IDSDM 冗長性が有効な場合は、一方の SD カードのステータスがオンラインになり、 他方のカードのステータスがオフラインになります。IDSDM の2つの SD カード間で冗長性を復元するには、システムの再 起動が必要です。冗長性の復元後は、IDSDM の両方の SD カードのステータスがオンラインになります。
  - IDSDM に存在する 2 つの SD カード間で冗長性を復元する再構築中は、IDSDM センサーの電源がオフであるため、IDSDM ス テータスが表示されません。
    - () メモ: IDSDM 再構築操作中にホストシステムを再起動すると、iDRAC は IDSDM 情報を表示しません。この問題を解決するには、IDSDM を再び再構築するか、iDRAC をリセットします。
    - () メモ: Dell の第13世代 PowerEdge サーバでは、IDSDM 再構築操作はバックグラウンドで実行され、再構築プロセス中に システムが停止しません。再構築操作のステータスを表示するには、Lifecycle Controller のログを確認します。Dell の第 12世代 PowerEdge サーバでは、再構築操作の実行中にシステムが停止します。
  - IDSDM モジュール内の書き込み保護された、または破損した SD カードに対するシステムイベントログ(SEL)は、SD カードを書き込み可能または破損なしの SD カードと取り換えることによってクリアされるまで繰り返されません。
- 温度 システム基板の吸気口温度と排気口温度に関する情報を提供します(ラックサーバにのみ該当)。この温度プローブは、 プローブのステータスが、事前設定された警告と重要のしきい値内にあるかどうかを示します。
- 電圧 さまざまなシステムコンポーネントの電圧センサーの状態と読み取り値を示します。

次の表は、iDRAC ウェブインタフェースと RACADM を使用したセンサー情報の表示に関する情報を示します。ウェブインタフェー スに表示されるプロパティの詳細については、『iDRAC Online Help(iDRAC オンラインヘルプ)』を参照してください。

(i) メモ: ハードウェアの概要ページには、お使いのシステムにあるセンサーのデータのみ表示されます。

#### 表 14. ウェブインタフェースおよび RACADM を使用したセンサー情報

| 情報を表示するセンサー     | ウェブインタフェース使用                      | RACADM 使用                                                                                                    |
|-----------------|-----------------------------------|----------------------------------------------------------------------------------------------------|
| バッテリー           | 概要 > ハードウェア > バッテリー               | getsensorinfo コマンドを使用しま<br>す。                                                                                  |
|                 |                                   | 電源装置については、get サブコマンド<br>とともに System.Power.Supply コマ<br>ンドを使用することもできます。                                         |
|                 |                                   | 詳細については、 <b>dell.com/idracmanuals</b><br>にある <i>『iDRAC RACADM コマンドライン<br/>インタフェースリファレンスガイド』</i> を参<br>照してください。 |
| ファン             | 概要 > ハードウェア > ファン                 |                                                                                                    |
| CPU             | 概要 > ハードウェア > CPU                 |                                                                                                    |
| メモリ             | 概要 > ハードウェア > メモリ                 |                                                                                                    |
| イントルージョン        | 概要 > サーバ > イントルージョン               |                                                                                                    |
| 電源装置            | 概要 > ハードウェア > 電源装置                |                                                                                                    |
| リムーバブルフラッシュメディア | 概要 > ハードウェア > リムーバブルフラ<br>ッシュメディア |                                                                                                    |
| 温度              | 概要 > サーバ > 電源 / 温度 > 温度           |                                                                                                    |
|                 | 概要 > サーバ > 電源 / 温度 > 電圧           |                                                                                                    |

# CPU、メモリ、および IO モジュールのパフォーマンスイン デックスの監視

デルの第13世代 Dell PowerEdge サーバでは、Intel ME によって Compute Usage Per Second (CUPS)機能がサポートされています。 CUPS 機能は、システムに関する CPU、メモリ、および I/O 使用率とシステムレベルの使用率インデックスのリアルタイム監視を 行います。Intel ME は帯域外(OOB) でパフォーマンス監視を実行できるため、CPU リソースを消費しません。Intel ME にはシステ ム CUPS センサーが搭載されており、このセンサーによって、計算、メモリ、および I/O リソース使用率の値が CUPS インデック スとして提供されます。iDRAC は、全体的なシステム使用率についてこの CUPS インデックスを監視すると共に、CPU、メモリ、 および I/O の使用率インデックスの瞬間的な値も監視します。

(i) メモ:この機能は、 poweredge R930 サーバではサポートされません。

CPU とチップセットには専用のリソース監視カウンタ(RMC)があります。システムリソースの使用率情報は、これらの RMC からのデータを照会することによって取得されます。RMC からのデータは、各システムリソースの累積使用率を測定するためにノードマネージャによって集約されます。既存の相互通信メカニズムを使用して iDRAC から読み取られ、データは帯域外マネジメントインタフェース経由で提供されます。

パフォーマンスパラメータとインデックス値の Intel センサーの表示は物理システム全体に関するものなので、システムが仮想化され、複数の仮想ホストがある場合でも、インタフェース上のパフォーマンスデータの表示は物理システム全体に関するものになります。

パフォーマンスパラメータを表示するには、サポートされているセンサーがサーバーに存在する必要があります。

4つのシステム使用率のパラメータは次のとおりです。

- CPU 使用率 各 CPU コアの RMC からのデータは、システム内のすべてのコアの累積使用率を提供するために集約されます。
   この使用率は、アクティブ状態で費やされた時間と、非アクティブ状態で費やされた時間に基づきます。RMC のサンプルは6
   秒ごとに取得されます。
- メモリ使用率 RMC は各メモリチャネルまたはメモリコントローラインスタンスで発生するメモリトラフィックを測定します。RMC からのデータは、システム上のすべてのメモリチャネルにわたって累積メモリトラフィックを測定するために集約されます。これは、メモリ使用量ではなく、メモリ帯域幅消費量の測定になります。iDRAC では、このデータを1分間集約するので、他の OS ツール(Linux の top など)が示すメモリ使用率と一致することもしないこともあります。iDRAC が表示するメモリ帯域幅の使用率は、メモリを多く消費する作業負荷であるかどうかを示しています。
- I/O 使用率 ルートポートおよび下位セグメントから発信される PCI Express トラフィック、またはルートポートおよび下位セグ メントに到達する PCI Express トラフィックを測定するために、PCI Express Root Complex のルートポートごとに 1 つの RMC が あります。これらの RMC からのデータは、パッケージから発信されるすべての PCI Express セグメント向けの PCI Express トラ フィックを測定するために集約されます。これは、システムの I/O 帯域幅使用率の測定になります。
- システムレベルの CUPS インデックス CUPS インデックスは、各システムリソースについて事前に定義された負荷要因を考慮した CPU、メモリ、I/O インデックスを集約することによって計算されます。負荷要因は、システム上の作業負荷の特性に応じて異なります。CUPS インデックスは、サーバ上で使用できる計算ヘッドルームの測定を表します。システムの CUPS インデックスが高い場合、そのシステム上には追加の作業負荷を割り当てるための制限付きヘッドルームが存在します。リソースの消費が減少すると、システムの CUPS インデックスも減少します。CUPS インデックスが低い場合は、大きな計算ヘッドルームが存在すること、サーバが新規の作業負荷を受け入れられること、およびサーバが電力消費を抑えるために低電力状態になっていることを示します。作業負荷の監視をデータセンター全体に適用すると、データセンターの作業負荷を高レベルで総合的なビューとして表せるため、動的なデータセンターソリューションが実現します。
- I メモ: CPU、メモリ、I/O 使用率のインデックスは、1分で集約されます。このため、これらのインデックスに瞬間的な急上昇
   があっても抑制することが可能です。これらはリソース使用量ではなく、作業負荷のパターンを示します。

使用率インデックスのしきい値に達した場合に、センサーイベントが有効であると、IPMI、SEL、および SNMP の各トラップが生成されます。センサーイベントフラグはデフォルトで無効になっています。このフラグは、標準の IPMI インタフェースを使用して 有効にできます。

必要な権限は次のとおりです。

- パフォーマンスデータを監視するにはログイン権限が必要です。
- 警告しきい値設定とピーク履歴のリセットには、設定権限が必要です。
- 静的データ履歴を読み取るには、ログイン権限と Enterprise ライセンスが必要です。

# ウェブインタフェースを使用した CPU、メモリ、および IO モジュールの パフォーマンスインデックスの監視

CPU、メモリ、および I/O モジュールのパフォーマンスインデックスを監視するには、iDRAC ウェブインタフェースで、**Overview** (概要) > Hardware(ハードウェア) と移動します。Hardware Overview(ハードウェアの概要)ページに、次の内容が表示され ます。

- ハードウェア セクション 必要なリンクをクリックして、コンポーネントの正常性を表示します。
- システムパフォーマンス セクション CPU、メモリ、および I/O 使用インデックスと、システムレベルの CUPS インデックスの現在の読み取りおよび警告をグラフィカルに表示します。
- システムパフォーマンス履歴データ セクション:
   CPU、メモリ、I/Oの使用率の統計情報と、システムレベルの CUPS インデックスを示します。ホストシステムの電源がオフになっている場合は、0 パーセントを下回る電源オフラインがグラフに表示されます。
- 特定のセンサーのピーク使用率をリセットできます。Reset Historical Peak(過去のピークのリセット)をクリックします。
   ピーク値をリセットするには、設定権限が必要です。
- パフォーマンスメトリック セクション:
  - ステータスおよび現在の読み取り値を表示します。
  - 使用率限度の警告しきい値を表示または指定します。しきい値を設定するには、サーバ設定権限を持っている必要があります。
- メモ: このページに表示される情報は、お使いのサーバでサポートされているセンサーによって異なります。すべての Dell PowerEdge 第 12 世代サーバおよび一部の Dell PowerEdge 第 13 世代サーバでは、System Performance (システムパフォーマン ス) セクション、System Performance Historical Data (システムパフォーマンス履歴データ) セクション、および Performance Metrics (パフォーマンスメトリック) セクションは表示されません。

表示されたプロパティの詳細については、『iDRAC オンラインヘルプ』を参照してください。

## RACADM を使用した CPU、メモリー、IO モジュールのパフォーマンス イ ンデックスの監視

CPU、メモリ、I/O モジュールのパフォーマンスインデックスを監視するには、SystemPerfStatistics サブコマンドを使用します。 詳細については、dell.com/idracmanuals にある<sup>『</sup>iDRAC RACADM *コマンド ライン リファレンス ガイド*』を参照してください。

# システムの Fresh Air 対応性のチェック

外気による空冷は、外気を直接データセンターに使用してシステムを冷却しています。Fresh Air 対応のシステムは、通常の環境動 作温度範囲を超えて動作します(最大 45 ºC(113 ºF)まで )。

- ↓ メモ:一部のサーバーまたは特定のサーバーの設定は、Fresh Air 対応ではない場合があります。Fresh Air 対応性に関する詳細については、特定サーバーのマニュアルを参照してください。または詳細についてデルにお問い合わせください。
- システムの Fresh Air 対応性をチェックするには、次の手順を実行します。
- iDRAC ウェブインタフェースで、概要 > サーバー > 電源 / サーマル > 温度 の順に移動します。
   温度 ページが表示されます。
- 2. サーバーが Fresh Air 対応かどうかについては、Fresh Air の項を参照してください。

# 温度の履歴データの表示

通常サポートされる外気温度のしきい値を超過した温度でシステムが稼動した時間は、パーセンテージで監視することができます。 システム基板の温度センサーからのデータは、温度の監視用に一定期間収集されます。データ収集は、システムが工場出荷されてか ら初めて電源投入されたときに開始されます。データは、システムの電源がオンになっている間に収集、表示されます。過去7年 間にわたり、監視した温度を追跡して保存することができます。

() メモ:フレッシュエア準拠ではないシステムについても、温度履歴を追跡できます。ただし、生成されたしきい値制限とフレ ッシュエアに関する警告は、フレッシュエア対応の制限に基づきます。警告の上限は 42 °C、重要の上限は 47 °C です。これ らの値は、2 °C のマージン付き精度で 40 °C と 45 °C のフレッシュエア制限に対応します。

フレッシュエア制限に関連付られた次の2つの固定温度領域が追跡されます。

- 重要領域 システムが温度センサーの重要しきい値(47 ºC)を超えて稼動した時間を指します。システムが重要領域で稼動で きるのは、12ヶ月間のうち1%の時間であり、これは警告領域での稼動時間としても加算されます。

収集されたデータはグラフ形式で表示され 10% レベルと 1% レベルを追跡します。記録された温度データは工場出荷前にのみクリ アできます。

システムが通常サポートされている温度しきい値を超えた状態で一定時間稼動を続けると、イベントが生成されます。一定の稼動 時間の平均温度が、警告レベル以上(8%以上)または重要レベル以上(0.8%以上)の場合、Lifecycle ログにイベントが記録さ れ、対応する SNMP トラップが生成されます。イベントは次のとおりです。

- 警告イベント:温度が過去12ヶ月に警告しきい値を超過した状態が全稼動時間のうち8%以上あった場合
- 重要イベント:温度が過去12ヶ月に警告しきい値を超過した状態が全稼動時間のうち10%以上あった場合
- 警告イベント:温度が過去12ヶ月に重要しきい値を超過した状態が全稼動時間のうち0.8%以上あった場合
- 重要イベント:温度が過去12ヶ月に重要しきい値を超過した状態が全稼動時間のうち1%以上あった場合

追加のイベントを生成するよう iDRAC を設定することもできます。詳細については、「アラート反復イベントの設定」の項を参照し てください。

### iDRAC ウェブインタフェースを使用した温度の履歴データの表示

温度の履歴データを表示するには、次の手順を実行します。

- iDRAC ウェブインタフェースで、概要 > サーバー > 電源 / サーマル > 温度 の順に移動します。
   温度 ページが表示されます。
- 過去1日、過去30日、過去1年の温度の保存データ(平均およびピーク値)のグラフを表示するには、[システムボードの吸気 温度履歴データ]セクションを参照してください。
  - 詳細については、『iDRAC オンラインヘルプ』を参照してください。
  - () メモ: iDRAC ファームウェアのアップデートまたは iDRAC のリセット完了後、一部の温度データがグラフに表示されない場合があります。

### RACADM を使用した温度の履歴データの表示

RACADM を使用して履歴データを表示するには、inlettemphistory コマンドを使用します。

詳細については、**dell.com/idracmanuals** にある<sup>『</sup>iDRAC RACADM *コマンドラインリファレンスガイド』*を参照してください。

### 吸気口温度の警告しきい値の設定

システム基板の吸気口温度センサーの最小および最大警告しきい値を修正できます。デフォルト処置にリセットすると、温度しき い値はデフォルト値に設定されます。吸気口温度センサーの警告しきい値を設定するには、設定ユーザー権限を持っている必要があ ります。

#### ウェブインタフェースを使用した吸気口温度の警告しきい値の設定

吸気口温度の警告しきい値を設定するには、次の手順を実行します。

- iDRAC ウェブインタフェースで、概要 > サーバー > 電源 / サーマル > 温度の順に移動します。
   温度ページが表示されます。
- 温度プローブセクションで、システム基板吸気口温度に対する警告しきい値の最小値と最大値を摂氏または華氏単位で入力します。値を摂氏で入力すると、システムは自動的に華氏値に計算され、表示されます。同様に華氏を入力すると、摂氏値が表示されます。
- **3. 適用**をクリックします。
  - 値が設定されます。
  - メモ:チャートの範囲は外気制限値にのみ対応するので、デフォルトしきい値を変更しても履歴データチャートには反映されません。カスタムしきい値の超過に関する警告は、外気しきい値の超過に関連する警告とは異なります。
# ホスト OS で使用可能なネットワークインタフェースの表 示

サーバに割り当てられた IP アドレスなど、ホストオペレーティングシステムで使用可能なすべてのネットワークインタフェースに 関する情報を表示します。この情報は、iDRAC サービスモジュールから iDRAC に提供されます。この OS IP アドレス情報には、 IPV4 および IPV6 アドレス、MAC アドレス、サブネットマスクまたはプレフィックス長、ネットワークデバイスの FQDD、ネット ワークインタフェース名、ネットワークインタフェースの説明、ネットワークインタフェースの状態、ネットワークインタフェース の種類(イーサネット、トンネル、ループバックなど)、ゲートウェイアドレス、DNS サーバアドレス、および DHCP サーバアドレ スが含まれます。

(i) メモ:この機能は、iDRAC Express および iDRAC Enterprise ライセンスでご利用いただけます。

OSの情報を表示するには、次を確認してください。

- ログイン権限がある。
- iDRAC サービスモジュールがホストオペレーティングシステムにインストールされ、実行中である。

● 概要 > サーバー > サービスモジュール ページで、OS 情報 オプションが有効になっている。

iDRAC は、ホスト OS に設定されているすべてのインタフェースの IPv4 アドレスと IPv6 アドレスを表示できます。

ホスト OS が DHCP サーバーを検出する方法によっては、対応する IPv4 または IPv6 DHCP サーバーのアドレスが表示されない場合 があります。

# ウェブインタフェースを使用したホスト OS で使用可能なネットワーク インタフェースの表示

ウェブインタフェースを使用して、ホスト OS で使用可能なネットワークインタフェースを表示するには、次の手順を実行します。

- 概要 > ホスト OS > ネットワークインタフェース に移動します。
   ネットワークインタフェース ページに、ホストのオペレーティングシステムで使用可能なすべてのネットワークインタフェース が表示されます。
- ネットワークデバイスに関連付けられているネットワークインタフェースの一覧を表示するには、ネットワークデバイス FQDD ドロップダウンメニューからネットワークデバイスを選択し、適用 をクリックします。
   ホスト OS ネットワークインタフェース セクションに、OS IP の詳細が表示されます。
- 3. デバイス FQDD 列から、ネットワークデバイスリンクをクリックします。

対応するデバイスのページを Hardware(ハードウェア) > Network Devices(ネットワークデバイス) セクションから表示し て、デバイスの詳細を確認できます。プロパティの詳細については、『iDRAC Online Help(iDRAC オンラインヘルプ』を参照し てください。

4. 🛨 アイコンをクリックして詳細を表示します。

同様に、Hardware(ハードウェア > Network Devices(ネットワークデバイス) ページから、ネットワークデバイスに関連付 けられたホスト OS ネットワークインタフェースの情報を表示できます。View Host OS Network Interfaces(ホスト OS ネッ トワークインタフェースの表示) をクリックしてください。

() メモ: v2.3.0 以降の iDRAC サービスモジュール内の ESXi ホスト OS については、追加詳細 リストの 説明 列が次のフォーマットで表示されます。

<List-of-Uplinks-Configured-on-the-vSwitch>/<Port-Group>/<Interface-name>

# RACADM を使用したホスト OS で使用可能なネットワークインタフェー スの表示

gethostnetworkinterfaces コマンドを使用して、RACADM を使用したホストオペレーティングシステムで使用可能なネット ワークインタフェースを表示します。詳細については、**dell.com/idracmanuals** にある*『iDRAC RACADM コマンドラインリファレン スガイド』*を参照してください。

# FlexAddress メザニンカードのファブリック接続の表示

ブレードサーバーでは、FlexAddress により、管理下サーバーの各ポート接続に、永続的なシャーシ割り当てのワールドワイド名と MAC アドレス(WWN/MAC)を使用できます。

取り付け済みの内蔵 Ethernet ポートやオプションのメザニンカードポートごとに、次の情報を表示できます。

- カードが接続されているファブリック。
- ファブリックのタイプ。

● サーバー割り当て、シャーシ割り当て、またはリモート割り当ての MAC アドレス。

iDRAC で Flex Address 情報を表示するには、Chassis Management Controller (CMC) で Flex Address 機能を設定し、有効化します。 詳細については、**dell.com/support/manuals** にある『Dell Chassis Management Controller ユーザーガイド』を参照してください。 FlexAddress 設定を有効化または無効化すると、既存の仮想コンソールまたは仮想メディアセッションは終了します。

 メモ:管理下システムに電源を投入できなくするようなエラーを防ぐために、各ポートとファブリック接続には正しいタイプの メザニンカードを取り付けることが 必要です。

FlexAddress 機能は、サーバー割り当ての MAC アドレスをシャーシ割り当ての MAC アドレスに置き換えます。この機能は、ブレード LOM、メザニンカード、および I/O モジュールとともに iDRAC に実装されます。iDRAC の FlexAddress 機能では、シャーシ内の iDRAC に対してスロット固有の MAC アドレスの保存がサポートされます。シャーシ割り当ての MAC アドレスは、CMC の不揮発性 メモリに保存され、iDRAC の起動時、あるいは CMC の FlexAddress が有効化されたときに、iDRAC に送信されます。

CMC がシャーシ割り当ての MAC アドレスを有効化すると、iDRAC が次のいずれかのページで MAC アドレス を表示します。

- 概要 > サーバー > プロパティ詳細情報 > iDRAC 情報。
- 概要 > サーバー > プロパティ WWN/MAC。
- 概要 > iDRAC 設定 > プロパティ iDRAC 情報 > 現在のネットワーク設定。
- 概要 > iDRAC 設定 > ネットワーク > ネットワーク設定。

△ 注意: FlexAddress が有効な状態では、サーバー割り当ての MAC アドレスからシャーシ割り当ての MAC アドレスに切り替え た場合(その逆も同様)、iDRAC IP アドレスも変更されます。

# iDRAC セッションの表示または終了

現在 iDRAC にログインしているユーザー数を表示し、ユーザーセッションを終了することができます。

# ウェブインタフェースを使用した iDRAC セッションの終了

管理権限を持たないユーザーが、iDRAC ウェブインタフェースを使用して iDRAC セッションを終了するには、iDRAC の設定権限が 必要です。

iDRAC セッションを表示および終了するには、次の手順を実行します。

- iDRAC ウェブインタフェースで、概要 > iDRAC 設定 > セッション と移動します。
   セッション ページにはセッション ID、ユーザー名、IP アドレス、およびセッションタイプが表示されます。これらのプロパティの詳細については、『iDRAC オンラインヘルプ』を参照してください。
- 2. セッションを終了するには、終了行で、セッション用のごみ箱アイコンをクリックします。

# RACADM を使用した iDRAC セッションの終了

RACADM を使用して iDRAC セッションを終了するには、システム管理者権限が必要です。

現在のユーザーセッションを表示するには、getssninfo コマンドを使用します。

ユーザーセッションを終了するには、closessn コマンドを使用します。

詳細については、**dell.com/idracmanuals** にある<sup>『</sup>*iDRAC RACADM コマンドラインインタフェースリファレンスガイド*』を参照して ください。

# iDRAC 通信のセットアップ

次のいずれかのモードを使用して iDRAC と通信できます。

- iDRAC ウェブインタフェース
- DB9 ケーブルを使用したシリアル接続(RAC シリアルまたは IPMI シリアル) ラックサーバまたはタワーサーバの場合のみ
- IPMI シリアルオーバー LAN
- IPMI Over LAN
- リモート RACADM
- ローカル RACADM
- リモートサービス
- メモ:ローカル RACADM のインポートコマンドまたはエクスポートコマンドを正しく機能させるには、USB 大容量ストレージ ホストがオペレーティングシステムで有効になるようにしてください。USB ストレージホストを有効にする方法については、 お使いのオペレーティングシステムのマニュアルを参照してください。

次の表は、対応プロトコル、対応コマンド、および前提条件の概要を記載しています。

| 通信のモード            | <b>対応</b> プロトコル               | 対応コマンド                                                                    | 前提条件                                               |
|-------------------|-------------------------------|---------------------------------------------------------------------------|----------------------------------------------------|
| iDRAC ウェブインタフェース  | インターネットプロトコル<br>( https )     | 該当なし                                                                      | Web サーバ                                            |
| ヌルモデム DB9 ケーブルを使  | シリアルプロトコル                     | RACADM                                                                    | iDRAC ファームウェアの一部                                   |
| 用したシリアル           |                               | SMCLP                                                                     | RAC シリアルまたは IPMI シリ                                |
|                   |                               | IPMI                                                                      | アルが有効                                              |
| IPMI シリアルオーバー LAN | インテリジェントプラットフ<br>ォーム管理バスプロトコル | IPMI                                                                      | IPMITool がインストール済み<br>で、IPMI シリアルオーバー LAN          |
|                   | SSH                           |                                                                           | 小伯刈                                                |
|                   | Telnet                        |                                                                           |                                                    |
| IPMI over LAN     | インテリジェントプラットフ<br>ォーム管理バスプロトコル | IPMI                                                                      | IPMITool がインストール済み<br>で、IPMI の設定が有効                |
| SMCLP             | SSH                           | SMCLP                                                                     | iDRAC 上で SSH または Telnet                            |
|                   | Telnet                        |                                                                           | か有効                                                |
| リモート RACADM       | https                         | リモート RACADM                                                               | リモート RACADM がインスト<br>ール済みで、有効                      |
| ファームウェア RACADM    | SSH                           | ファームウェア RACADM                                                            | ファームウェア RACADM がイ                                  |
|                   | Telnet                        |                                                                           | レストール済みで、有効                                        |
| ローカル RACADM       | IPMI                          | ローカル RACADM                                                               | ローカル RACADM がインスト<br>ール済み                          |
| リモートサービス 1        | WSMAN                         | WinRM(Windows)<br>OpenWSMAN(Linux)                                        | WinRM(Windows)または<br>OpenWSMAN(Linux)がインス<br>トール済み |
|                   | Redfish                       | 各種ブラウザのプラグイン、<br>CURL ( Windows と Linux )、<br>Python リクエスト、JSON モジ<br>ュール | プラグイン、CURL、Python モ<br>ジュールがインストール済み               |

#### 表 15. 通信モード — サマリ

#### 表 15. 通信モード — サマリ (続き)

| 通信のモード                                                                                                    | 対応プロトコル | 対応コマンド | 前提条件 |
|----------------------------------------------------------------------------------------------------|---------|--------|------|
| [1] 詳細に関しては、 <b>dell.com/idracmanuals</b> にある <sup>『</sup> Lifecycle Controller Remote Services ユーザーズガイド』を参照してください |         |        |      |

#### 関連概念

DB9 ケーブルを使用したシリアル接続による iDRAC との通信、p. 112 DB9 ケーブル使用中の RAC シリアルとシリアルコンソール間の切り替え、p. 115 IPMI SOL を使用した iDRAC との通信、p. 115 IPMI over LAN を使用した iDRAC との通信、p. 121 リモート RACADM の有効化または無効化、p. 122 ローカル RACADM の無効化、p. 123 管理下システムでの IPMI の有効化、p. 123 起動中の Linux のシリアルコンソールの設定、p. 123 サポート対象の SSH 暗号スキーム、p. 125

#### トピック:

- DB9 ケーブルを使用したシリアル接続による iDRAC との通信
- DB9 ケーブル使用中の RAC シリアルとシリアルコンソール間の切り替え
- IPMI SOL を使用した iDRAC との通信
- IPMI over LAN を使用した iDRAC との通信
- リモート RACADM の有効化または無効化
- ローカル RACADM の無効化
- 管理下システムでの IPMI の有効化
- 起動中の Linux のシリアルコンソールの設定
- サポート対象の SSH 暗号スキーム

# DB9 ケーブルを使用したシリアル接続による iDRAC との 通信

次のいずれかの通信方法を使用して、システム管理の作業をラックサーバまたはタワーサーバへのシリアル接続経由で実行できま す。

- RAC シリアル
- IPMI シリアル ─ ダイレクト接続基本モードまたはダイレクト接続ターミナルモード
- i メモ: ブレードサーバの場合、シリアル接続はシャーシを介して確立されます。詳細については、**dell.com/support/manuals** にある<sup>『</sup>*Chassis Management Controller ユーザーズガイド*』を参照してください。

シリアル接続を確立するには、次の手順を実行します。

- 1. BIOS を設定して、シリアル接続を有効にします。
- 2. 管理ステーションのシリアルポートから管理下システムの外部シリアルコネクタにヌルモデム DB9 ケーブルを接続します。
- 次のいずれかを使用して、管理ステーションのターミナルエミュレーションソフトウェアがシリアル接続用に設定されていることを確認します。
  - Xterm の Linux Minicom
  - Hilgraeve  $\mathcal{O}$  HyperTerminal Private Edition (  $\cancel{n-\forall \exists 2 6.3}$  )

管理下システムが起動プロセスのどの段階にあるかに応じて、POST の画面またはオペレーティングシステムの画面が表示され ます。これは、Windows の SAC および Linux の Linux テキストモード画面の設定に基づきます。

4. iDRAC で RAC シリアル接続または IPMI シリアル接続を有効にします。

#### 関連概念

BIOS のシリアル接続用設定 、p. 113 RAC シリアル接続の有効化 、p. 113 IPMI シリアル接続のペーシックモードおよびターミナルモードの有効化 、p. 113

# BIOS のシリアル接続用設定

BIOS をシリアル接続用に設定するには、次の手順を実行します。 () メモ:これは、ラックおよびタワーサーバー上の iDRAC にのみ適用されます。

- 1. システムの電源を入れるか、再起動します。
- 2. F2を押します。
- 3. システム BIOS 設定 > シリアル通信 と移動します。
- 4. リモートアクセスデバイス に外部シリアルコネクタ を選択します。
- 5. 戻る、終了の順にクリックし、はいをクリックします。
- 6. <Esc>を押して セットアップユーティリティ を終了します。

# RAC シリアル接続の有効化

BIOS でシリアル接続を設定した後、iDRAC で RAC シリアルを有効にします。

(i) メモ: これは、ラックおよびタワーサーバー上の iDRAC にのみ適用されます。

## ウェブインタフェースを使用した RAC シリアル接続の有効化

RAC シリアル接続を有効にするには、次のコマンドを実行します。

- iDRAC ウェブインタフェースで、概要 > iDRAC 設定 > ネットワーク > シリアル と移動します。
   シリアル ページが表示されます。
- 2. RAC シリアル で、有効を選択し、各属性の値を指定します。
- 適用 をクリックします。
   RAC シリアル設定が設定されます。

## RACADM を使用した RAC シリアル接続の有効化

RACADM を使用して RAC シリアル接続を有効にするには、iDRAC.Serial グループのオブジェクトで set コマンドを使用します。

# IPMI シリアル接続のベーシックモードおよびターミナルモードの有効化

iDRAC への BIOS の IPMI シリアルルーティングを有効にするには、iDRAC で IPMI シリアルを次のいずれかのモードに設定します。

(i) メモ: これは、ラックおよびタワーサーバー上の iDRAC にのみ適用されます。

IPMI ベーシックモード — ベースボード管理ユーティリティ(BMU)に付属する、IPMI シェル(ipmish)などのプログラムアクセス用バイナリインタフェースをサポートします。たとえば、IPMI ベーシックモードで ipmish を使用してシステムイベントログを印刷するには、次のコマンドを実行します。

ipmish -com 1 -baud 57600 -flow cts -u root -p calvin sel get

● IPMI ターミナルモード - シリアルターミナルから送信される ASCII コマンドをサポートします。このモードは、16 進法の ASCII 文字として入力される限られた数のコマンド(電源コントロールを含む)と、raw IPMI コマンドをサポートします。このモード では、SSH または Telnet を介して iDRAC にログインすると、BIOS までのオペレーティングシステム起動順序を表示できます。

#### 関連概念

BIOS のシリアル接続用設定、p. 113 IPMI シリアルターミナルモード用の追加設定、p. 114

## ウェブインタフェースを使用したシリアル接続の有効化

IPMIシリアルを有効にするには、RACシリアルインタフェースを無効にするようにしてください。

IPMI シリアルを設定するには、次の手順を実行します。

1. iDRAC ウェブインタフェースで、概要 > iDRAC 設定 > ネットワーク > シリアル と移動します。

2. IPMI シリアル で、各属性の値を指定します。オプションの情報については、『iDRAC オンラインヘルプ』を参照してください。

3. 適用をクリックします。

### RACADM を使用したシリアル接続 IPMI モードの有効化

IPMI モードを設定するには、RAC シリアルインタフェースを無効にしてから、IPMI モードを有効にします。

```
racadm set iDRAC.Serial.Enable 0
racadm set iDRAC.IPMISerial.ConnectionMode <n>
```

n=0 — ターミナルモード

n=1 — 基本モード

## RACADM を使用したシリアル接続 IPMI のシリアル設定の有効化

1. コマンドを使用して、IPMIシリアル接続モードを適切な設定に変更します。

racadm set iDRAC.Serial.Enable 0

2. コマンドを使用して、IPMI シリアルボーレートを設定します。

racadm set iDRAC.IPMISerial.BaudRate <baud\_rate>

| パラメータ                   | 指定可能な値(bps)                      |  |
|-------------------------|----------------------------------|--|
| <baud_rate></baud_rate> | 9600、19200、38400、57600、および115200 |  |

3. コマンドを使用して、 IPMI シリアルハードウェアフロー制御を有効にします。

racadm set iDRAC.IPMISerial.FlowContro 1

#### 4. コマンドを使用して、 IPMI シリアルチャネルの最小権限レベルを設定します。

racadm set iDRAC.IPMISerial.ChanPrivLimit <level>

| パラメータ               | 権限レベル   |
|---------------------|---------|
| <level> = 2</level> | ユーザー    |
| <level> = 3</level> | オペレータ   |
| <level> = 4</level> | システム管理者 |

BIOS でシリアル接続を設定するためには、BIOS セットアッププログラムでシリアル MUX(外部シリアルコネクタ)がリモートアクセスデバイスに対して適切に設定されているようにしてください。

これらのプロパティの詳細については、IPMI 2.0 仕様を参照してください。

### IPMI シリアルターミナルモード用の追加設定

本項では、IPMIシリアルターミナルモード用の追加設定について説明します。

#### ウェブインタフェースを使用した IPMI シリアルターミナルモードに対する追加設定

ターミナルモードを設定するには、次の手順を実行します。

- iDRAC ウェブインタフェースで、概要 > iDRAC 設定 > ネットワーク > シリアル と移動します。
   シリアル ページが表示されます。
- 2. IPMI シリアルを有効にします。
- ターミナルモード設定 をクリックします。
- ターミナルモード設定 ページが表示されます。
- 4. 次の値を指定します。
  - 行編集
  - 削除制御
  - エコー制御
  - ハンドシェイク制御
  - 新しい行シーケンス
  - 新しい行シーケンスの入力
  - オプションの詳細については、『iDRAC オンラインヘルプ』を参照してください。
- 5. 適用 をクリックします。
- ターミナルモードが設定されます。
- 6. BIOS でシリアル接続を設定するためには、BIOS セットアッププログラムでシリアル MUX(外部シリアルコネクタ)がリモー トアクセスデバイスに対して適切に設定されているようにしてください。

#### RACADM を使用した IPMI シリアルターミナルモードに対する追加設定

ターミナルモードを設定するには、idrac.ipmiserial グループのオブジェクトで set コマンドを使用します。

詳細については、**dell.com/idracmanuals** にある<sup>『</sup>iDRAC RACADM *コマンドラインインタフェースリファレンスガイド*』を参照して ください。

# DB9 ケーブル使用中の RAC シリアルとシリアルコンソー ル間の切り替え

iDRAC は、ラックおよびタワーサーバーにおいて、RAC シリアルインタフェース通信とシリアルコンソールの間の切り替えを可能に するエスケープキーシーケンスをサポートします。

# シリアルコンソールから RAC シリアルへの切り替え

シリアルコンソールモードの時に、RACシリアルインタフェース通信モードに切り替えるには、Esc+Shift、9を押します。

このキーシーケンスを使用すると、「iDRAC Login」プロンプト(iDRAC が RAC シリアルモードに設定されている場合)、またはタ ーミナルコマンドを発行できるシリアル接続モード(iDRAC が IPMI シリアルダイレクト接続ターミナルモードに設定されている場 合)に移行します。

# RAC シリアルからシリアルコンソールへの切り替え

RAC シリアルインタフェース通信モードの場合にシリアルコンソールモードに切り替えるには、Esc+Shift、Q キーを押します。 ターミナルモードのときに接続をシリアルコンソールモードに切り替えるには、Esc+Shift、Q キーを押します。 シリアルコンソールモードで接続されているときにターミナルモードに戻るには、Esc+Shift、9 キーを押します。

# IPMI SOL を使用した iDRAC との通信

IPMI シリアルオーバーLAN(SOL)は、管理下システムのテキストベースのコンソールシリアルデータを iDRAC の専用または共有 帯域外 Ethernet 管理ネットワークを介してリダイレクトすることを可能にします。SOL を使用して、次の操作を行えます。

- タイムアウトなしでオペレーティングシステムにリモートアクセスする。
- Windowsの Emergency Management Services (EMS) または Special Administrator Console (SAC)、Linux シェルでホストシステムを診断する。

• POST 中サーバーの進捗状況を表示し、BIOS セットアッププログラムを再設定する。

SOL 通信モードを設定するには、次の手順を実行します。

- 1. シリアル接続のための BIOS を設定します。
- 2. SOLを使用するように iDRACを設定します。
- 3. サポートされるプロトコル (SSH、Telnet、IPMItool)を有効にします。

#### 関連概念

BIOS のシリアル接続用設定、p. 116 SOL を使用するための iDRAC の設定、p. 116 対応プロトコルの有効化、p. 117

# BIOS のシリアル接続用設定

(i) メモ: これは、ラックおよびタワーサーバー上の iDRAC にのみ適用されます。

- 1. システムの電源を入れるか、再起動します。
- 2. F2を押します。
- 3. システム BIOS 設定 > シリアル通信 と移動します。
- 4. 次の値を指定します。
  - シリアル通信 コンソールリダイレクトでオン。
  - シリアルポートアドレス COM2。

     メモ:シリアルポートアドレス フィールドの シリアルデバイス 2 も com1 に設定されている場合は、シリアル通信 フィールドを com1 のシリアルリダイレクトでオン に設定できます。
  - 外部シリアルコネクタ シリアルデバイス2
  - フェイルセーフボーレート 115200
  - リモートターミナルの種類 VT100/VT220
  - 起動後のリダイレクト 有効
- 5. 次へをクリックしてから、終了をクリックします。
- 6. はいをクリックして変更を保存します。
- 7. <Esc>を押して セットアップユーティリティ を終了します。
  - () メモ: BIOS は、画面シリアルデータを 25 x 80 の形式で送信します。console com2 コマンドを呼び出すために使用され る SSH ウィンドウは 25 x 80 に設定する必要があります。設定後に、リダイレクトされた画面は正常に表示されます。
  - メモ:ブートローダまたはオペレーティングシステムが GRUB または Linux などのシリアルリダイレクトを提供する場合、 BIOS の 起動後にリダイレクト 設定を無効にする必要があります。これは、シリアルポートにアクセスする複数のコンポー ネントの潜在的な競合状態を回避するためです。

## SOL を使用するための iDRAC の設定

ウェブインタフェース、RACADM、または iDRAC 設定ユーティリティを使用して、iDRAC の SOL 設定を指定できます。

## iDRAC ウェブインタフェースを使用した SOL を使用するための iDRAC の設定

IPMI シリアルオーバー LAN (SOL)を設定するには、次の手順を実行します。

- iDRAC ウェブインタフェースで、概要 > iDRAC 設定 > ネットワーク > シリアルオーバー LAN と移動します。 シリアルオーバー LAN ページが表示されます。
- **2.** SOL を有効にし、値を指定して、**適用** をクリックします。 IPMI SOL 設定が設定されます。
- 3. 文字の蓄積間隔と文字の送信しきい値を設定するには、詳細設定を選択します。 シリアルオーバー LAN 詳細設定ページが表示されます。
- 4. 各属性の値を指定し、適用をクリックします。

IPMI SOL の詳細設定が設定されます。これらの値は、パフォーマンスの改善に役立ちます。 オプションの詳細については、『iDRAC オンラインヘルプ』を参照してください。

## RACADM を使用した SOL を使用するための iDRAC の設定

IPMI シリアルオーバー LAN (SOL)を設定するには、次の手順を実行します。

1. コマンドを使用して IPMI シリアルオーバー LAN を有効にします。

racadm set iDRAC.IPMISol.Enable 1

2. コマンドを使用して IPMI SOL の最小権限レベルをアップデートします。

racadm set iDRAC.IPMISol.MinPrivilege <level>

| パラメータ               | 権限レベル   |
|---------------------|---------|
| <level> = 2</level> | ユーザー    |
| <level> = 3</level> | オペレータ   |
| <level> = 4</level> | システム管理者 |

 ↓ モ: IPMI SOL の最小権限レベルは、IPMI SOL をアクティブにするための最低限の権限を決定します。詳細については、 IPMI 2.0 の仕様を参照してください。

3. コマンドを使用して IPMI SOL のボーレートをアップデートします。

racadm set iDRAC.IPMISol.BaudRate <baud rate>

メモ:シリアルコンソールをLAN 経由でリダイレクトするには、SOL ボーレートが管理下システムのボーレートと同じであることを確認してください。

| パラメータ                   | 指定可能な値(bps)                      |
|-------------------------|----------------------------------|
| <baud_rate></baud_rate> | 9600、19200、38400、57600、および115200 |

4. コマンドを使用して SOL を有効にします。

racadm set iDRAC.Users.<id>.SolEnable 2

| パラメータ     | 説明         |
|-----------|------------|
| <id></id> | ユーザー固有の ID |

↓ ★ E: シリアルコンソールを LAN 経由でリダイレクトするには、SOL ボーレートが管理下システムのボーレートと同じであることを確認します。

# 対応プロトコルの有効化

サポートされるプロトコルは、IPMI、SSH、および Telnet です。

## ウェブインタフェースを使用した対応プロトコルの有効化

SSH または Telnet を有効にするには、概要 > iDRAC 設定 > ネットワーク > サービス と移動し、SSH または Telnet に対してそれぞれ 有効 を選択します。

IPMI を有効にするには、概要 > iDRAC 設定 > ネットワーク と移動し、 IPMI オーバー LAN の有効化 を選択します。暗号化キー の 値がすべてゼロであることを確認します。そうでない場合は、Backspace キーを押してクリアし、値をヌル文字に変更します。

## RACADM を使用した対応プロトコルの有効化

SSH または Telnet を有効にするには、次のコマンドを使用します。

• Telnet

racadm set iDRAC.Telnet.Enable 1

• SSH

racadm set iDRAC.SSH.Enable 1

SSH ポートを変更するには

racadm set iDRAC.SSH.Port <port number>

次のようなツールを使用できます。

- IPMI プロトコルを使用する場合は IPMItool
- SSH または Telnet プロトコルを使用する場合は Putty/OpenSSH

#### 関連タスク

IPMI プロトコルを使用した SOL、p. 118 SSH または Telnet プロトコルを使用した SOL、p. 118

# IPMI プロトコルを使用した SOL

IPMI ベースの SOL ユーティリティと IPMItool は、UDP データグラムを使用してポート 623 に配信される RMCP+ を使用します。 RMCP+ は、改善された認証、データ整合性チェック、暗号化、および IPMI 2.0 の使用中に複数の種類のペイロードを伝送する機能 を提供します。詳細については、http://ipmitool.sourceforge.net/manpage.html を参照してください。

RMCP+ は、認証のために 40 文字の 16 進数文字列 ( 文字 0 ~ 9、a ~ f、および A ~ F ) 暗号化キーを使用します。デフォルト値は 40 個のゼロから成る文字列です。

iDRAC に対する RMCP+ 接続は、暗号化キー(キージェネレータ(KG)キー)を使用して暗号化する必要があります。暗号化キー は、iDRAC ウェブインタフェースまたは iDRAC 設定ユーティリティを使用して設定できます。

管理ステーションから IPMItool を使用して SOL セッションを開始するには、次の手順を実行します。

- () メモ:必要に応じて、概要 > iDRAC 設定 > ネットワーク > サービス と選択して、デフォルトの SOL タイムアウトを変更でき ます。
- 『Dell Systems Management Tools and Documentation』DVD から IPMITool をインストールします。 インストール手順については、『ソフトウェアクイックインストールガイド』を参照してください。
- 2. コマンドプロンプト (Windows または Linux) で、次のコマンドを実行し、iDRAC から SOL を開始します。

ipmitool -H <iDRAC-ip-address> -I lanplus -U <login name> -P <login password> sol activate

このコマンドで、管理ステーションが管理下システムのシリアルポートに接続されます。

3. IPMItool から SOL セッションを終了するには、~を押して.(ピリオド)を押します。

(i) メモ: SOL セッションが終了しない場合は、iDRAC をリセットし、起動が完了するまで最大2分間待ちます。

## SSH または Telnet プロトコルを使用した SOL

セキュア シェル ( SSH ) と Telnet は、iDRAC へのコマンドライン通信の実行に使用されるネットワーク プロトコルです。これらの インタフェースのいずれかを介して、リモートの RACADM コマンドおよび SMCLP コマンドを解析できます。

セキュリティ強化のため、iDRAC SSH サーバーの「キーボード対話型認証」オプションが有効になっています。このオプションが有 効になっていると、ほとんどの SSH クライアントで、さまざまなプロンプトにより SSH サーバーから要求される可能性があること がユーザーに通知されます。これらのプロンプトは便宜的であり、サーバーがさらに認証ダイアログを要求するかどうか、SSH クラ イアントには分かりません。したがって、このようなプロンプトが表示された場合、コンテキストや妥当性を考慮して、必要に応 じて無視する必要があります。こうした動作は、通常の「パスワード認証」および「公開鍵認証」に加えて、「キーボード対話型認証」 オプションをサポートするほとんどの SSH クライアントの特徴です。また、「ダイアログ プロンプト」という表現が何を指すのか も、SSH クライアントの実装によって異なります。

SSH は Telnet よりもセキュリティが強化されています。iDRAC では、パスワード認証を伴う SSH バージョン 2 のみをサポートして おり、これがデフォルトで有効になっています。iDRAC は、同時に最大 2 つの SSH セッションと、2 つの Telnet セッションをサポ ートします。Telnet はセキュアプロトコルではないため、SSH を使用することをお勧めします。Telnet は、SSH クライアントをイ ンストールできない場合、またはネットワークインフラストラクチャがセキュアな場合にのみ使用するようにしてください。

() メモ:セキュリティ強化の目的で iDRAC で「キーボード対話型認証」がサポートされるようになったため、SSH 接続の確立時に 「さらに認証が必要です」というセキュリティ メッセージが表示されます。

管理ステーションで PuTTY または OpenSSH などの SSH および Telnet ネットワークプロトコルをサポートするオープンソースプロ グラムを使用して、iDRAC に接続します。

i メモ: Windows では、VT100 または ANSI ターミナル エミュレーターから OpenSSH を実行します。Windows コマンド プロンプトで OpenSSH を実行しても、すべての機能を使用できません (一部のキーが応答せず、グラフィックが表示されません)。

SSH または Telnet を使用して iDRAC と通信する前に、次の操作を行うようにしてください。

- 1. シリアルコンソールを有効化するよう BIOS を設定。
- 2. iDRAC に SOL を設定。
- 3. iDRAC ウェブインタフェースまたは RACADM を使用して、SSH または Telnet を有効化。

Telnet(ポート 23) /SSH(ポート 22)クライアント <--> WAN 接続 <--> iDRAC

シリアルからネットワークへの変換が iDRAC 内で行われるため、SSH または Telnet プロトコルを使用する IPMI ベースの SOL では追加のユーティリティが必要ありません。使用する SSH または Telnet コンソールは、管理下システムのシリアルポートか ら到着するデータを解釈し、応答することができる必要があります。シリアルポートは通常、ANSI ターミナルまたは VT100/ VT220 ターミナルをエミュレートするシェルに接続します。シリアルコンソールは、自動的に SSH または Telnet コンソールに リダイレクトされます。

#### 関連タスク

Windows での PuTTY からの SOL の使用、 p. 119 Linux での OpenSSH または Telnet からの SOL の使用、 p. 120

#### Windows での PuTTY からの SOL の使用

(i) メモ:必要に応じて、概要 > iDRAC 設定 > ネットワーク > サービス で、デフォルトの SSH または Telnet タイムアウトを変更できます。

Windows 管理ステーションで PuTTY から IPMI SOL を開始するには、次の手順を実行します。

1. iDRAC に接続するには、次のコマンドを実行します。

putty.exe [-ssh | -telnet] <login name>@<iDRAC-ip-address> <port number>

(i) メモ:ポート番号はオプションです。ポート番号を再割り当てするときにのみ必要です。

2. コマンド console com2 または connect を実行して SOL を開始し、管理下システムを起動します。

管理ステーションから、SSH または Telnet プロトコルを使用した管理下システムへの SOL セッションが開始されます。iDRAC コマンドラインコンソールにアクセスするには、ESC キーシーケンスに従ってください。PuTTY および SOL の接続動作は、次 のとおりです。

- POST 時における PuTTY を介した管理下システムへのアクセス中、PuTTY のファンクションキーおよびキーパッドのオプションが次のように設定されます。
  - VT100+ F2 はパスしますが、F12 はパスできません。
  - ESC[n~ F12 はパスしますが、F2 はパスできません。
- Windows では、ホストの再起動直後に Emergency Management System (EMS) コンソールが開かれると、Special Admin Console (SAC) ターミナルが破損するおそれがあります。SOL セッションを終了し、ターミナルを閉じて、別のターミナル を開いてから、同じコマンドで SOL セッションを開始してください。

#### 関連概念

iDRAC コマンドラインコンソールでの SOL セッションの切断、 p. 121

#### Linux での OpenSSH または Telnet からの SOL の使用

Linux 管理ステーションで OpenSSH または Telnet から SOL を開始するには、次の手順を実行します。

- メモ:必要に応じて、Overview(概要) > iDRAC Settings(iDRAC 設定) > Network(ネットワーク) > Services(サービス) で、デフォルトの SSH または Telnet セッションタイムアウトを変更できます。
- 1. シェルを起動します。
- 2. 次のコマンドを使用して iDRAC に接続します。
  - SSH の場合:ssh <iDRAC-ip-address> -l <login name>
  - Telnet の場合: telnet <iDRAC-ip-address>
  - (j) メモ: Telnet サービスのポート番号をデフォルト値(ポート 23)から変更した場合は、Telnet コマンドの末尾にポート番号 を追加します。
- 3. コマンドプロンプトで次のいずれかのコマンドを入力して、SOLを開始します。
  - connect
  - console com2

これにより、iDRAC が管理対象システムの SOL ポートに接続されます。SOL セッションが確立すると、iDRAC コマンドライン コンソールは利用できなくなります。エスケープシーケンスに正しく従い、iDRAC コマンドラインコンソールを開きます。また、 エスケープシーケンスは、SOL セッションが接続された直後に画面に表示されます。管理対象システムがオフの場合は、SOL セ ッションの確立にいくらか時間がかかります。

(i) メモ: SOL は、コンソール com1 またはコンソール com2 を使用して開始します。サーバを再起動して接続を確立します。

console -h com2 コマンドは、キーボードからの入力またはシリアルポートからの新しい文字を待機せずに、シリアル履歴バ ッファの内容を表示します。

履歴バッファのデフォルト(および最大)サイズは 8192 文字です。この数値をより小さい値に設定するには、次のコマンドを 使用します。

racadm set iDRAC.Serial.HistorySize <number>

4. SOL セッションを終了してアクティブな SOL セッションを閉じます。

#### 関連タスク

Telnet 仮想コンソールの使用、p. 120 Telnet セッション用の Backspace キーの設定、p. 121 iDRAC コマンドラインコンソールでの SOL セッションの切断、p. 121

### Telnet 仮想コンソールの使用

BIOS 仮想コンソールが VT100/VT220 エミュレーションに設定されている場合、Microsoft オペレーティングシステム上の一部の Telnet クライアントで BIOS セットアップ画面が適切に表示されないことがあります。この問題が発生した場合は、BIOS コンソー ルを ANSI モードに変更し、表示をアップデートします。BIOS セットアップメニューでこの手順を実行するには、**仮想コンソール** > **リモートターミナルの種類** > **ANSI** と選択します。

クライアント VT100 エミュレーションウィンドウを設定するときは、リダイレクトされた仮想コンソールを表示するウィンドウま たはアプリケーションを 25 行 x 80 列に設定して、テキストが正しく表示されるようにしてください。この設定を行わないと、一 部のテキスト画面が文字化けすることがあります。

Telnet 仮想コンソールを使用するには、次の手順を実行します。

- 1. Windows コンポーネントサービス で Telnet を有効化します。
- 2. コマンドを使用して iDRAC に接続します

telnet <IP address>:<port number>

| パラメータ                   | 説明                               |
|-------------------------|----------------------------------|
| <ip address=""></ip>    | iDRAC の IP アドレスです                |
| <port number=""></port> | Telnet のポート番号です(新しいポートを使用している場合) |

#### Telnet セッション用の Backspace キーの設定

Telnet クライアントによっては、<Backspace> キーを使用すると予期しない結果を招く場合があります。たとえば、セッションが ^h をエコーする場合があります。ただし、ほとんどの Microsoft および Linux Telnet クライアントは、<Backspace> キーを使用する ように設定できます。

Linux Telnet セッションで <Backspace> キーを使用するように設定するには、コマンドプロンプトを開き、stty erase ^h と入力 します。プロンプトで、telnet と入力します。

Microsoft Telnet クライアントで <Backspace> キーを使用するように設定するには、次の手順を実行してください。

- 1. コマンドプロンプトウィンドウを開きます(必要な場合)。
- 2. Telnet セッションを実行していない場合は、telnet と入力します。Telnet セッションを実行している場合は、<Ctrl>+<]> を押します。
- プロンプトで、set bsasdel と入力します。
   Backspace will be sent as delete というメッセージが表示されます。

#### iDRAC コマンドラインコンソールでの SOL セッションの切断

SOL セッションを切断するコマンドはユーティリティに基づきます。ユーティリティは、SOL セッションが完全に終了した場合にのみ終了できます。

SOL セッションを切断するには、iDRAC コマンドラインコンソールから SOL セッションを終了します。

- SOL リダイレクトを終了するには、<Enter>、<Esc>、<T> キーを押します。
   SOL セッションが閉じます。
- Linux で Telnet からの SOL セッションを終了するには、<Ctrl> +<]> を長押しします。 Telnet のプロンプトが表示されます。quit と入力して、Telnet を終了します。

ユーティリティで SOL セッションが完全に終了していない場合は、他の SOL セッションを利用できないことがあります。この問 題を解決するには、概要 > iDRAC 設定 > セッション と選択して ウェブインタフェースでコマンドラインコンソールを終了します。

# IPMI over LAN を使用した iDRAC との通信

iDRAC で IPMI over LAN を設定して、すべての外部システムへの LAN チャネルを介した IPMI コマンドを有効または無効にする必 要があります。IPMI over LAN 設定を行わない場合、外部システムは IPMI コマンドを介して iDRAC サーバーと通信することができ ません。

(〕メモ: iDRAC v2.30.30.30 以降から、IPMI は Linux ベースのオペレーティングシステムに対して IPv6 アドレスプロトコルもサポ ートします。

# ウェブインタフェースを使用した IPMI over LAN の設定

IPMI Over LAN を設定するには、次の手順を実行します。

- iDRAC ウェブインタフェースで、概要 > iDRAC 設定 > ネットワーク と移動します。 ネットワーク ページが表示されます。
- 2. IPMIの設定で、属性の値を指定し、適用をクリックします。

オプションの詳細については、『iDRAC オンラインヘルプ』を参照してください。

IPMI Over LAN が設定されます。

# iDRAC 設定ユーティリティを使用した IPMI over LAN の設定

IPMI Over LAN を設定するには、次の手順を実行します。

- iDRAC 設定ユーティリティ で、ネットワーク に移動します。 iDRAC 設定ネットワーク ページが表示されます。
- 2. IPMI の設定 に値を指定します。

オプションについては、『iDRAC 設定ユーティリティオンラインヘルプ』を参照してください。

3. 戻る、終了の順にクリックし、はいをクリックします。 IPMI Over LAN が設定されます。

# RACADM を使用した IPMI over LAN の設定

1. IPMI over LAN を有効にします。

racadm set iDRAC.IPMILan.Enable 1

(〕メモ:この設定により、IPMI over LAN インタフェースを使用して実行される IPMI コマンドが決定されます。詳細については、intel.com にある IPMI 2.0 仕様を参照してください。

2. IPMI チャネル権限をアップデートします。

racadm set iDRAC.IPMILan.PrivLimit <level>

| パラメータ               | 権限レベル   |
|---------------------|---------|
| <level> = 2</level> | ユーザー    |
| <level> = 3</level> | オペレータ   |
| <level> = 4</level> | システム管理者 |

3. 必要に応じて、IPMI LAN チャネルの暗号化キーを設定します。

racadm set iDRAC.IPMILan.EncryptionKey <key>

| パラメータ       | 説明                      |
|-------------|-------------------------|
| <key></key> | 有効な 16 進形式の 20 文字の暗号化キー |

(〕 メモ: iDRAC IPMI は、RMCP+ プロトコルをサポートします。詳細については、intel.com にある IPMI 2.0 仕様を参照してくだ さい。

# リモート RACADM の有効化または無効化

iDRAC ウェブインタフェースまたは RACADM を使用して、リモート RACADM を有効または無効にできます。最大 5 つのリモート RACADM セッションを並行して実行できます。

(i) メモ: リモート RACADM はデフォルトで有効に設定されています。

# ウェブインタフェースを使用したリモート RACADM の有効化または無効 化

1. iDRAC ウェブインタフェースで、概要 > iDRAC 設定 > ネットワーク > サービス と移動します。

2. リモート RACADM で希望のオプションを選択し、適用 をクリックします。 この選択に基づいて、リモート RACADM が有効または無効になります。

# RACADM を使用したリモート RACADM の有効化または無効化

() メモ:これらのコマンドは、ローカルシステムで実行することをお勧めします。

リモート RACADM を無効にする場合:

racadm set iDRAC.Racadm.Enable 0

リモート RACADM を有効にする場合:

racadm set iDRAC.Racadm.Enable 1

# ローカル RACADM の無効化

ローカル RACADM はデフォルトで有効になっています。無効化するには、「ホストシステムでの iDRAC 設定を変更するためのアク セスの無効化」を参照してください。

# 管理下システムでの IPMI の有効化

管理下システムでは、Dell Open Manage Server Administrator を使用して IPMI を有効または無効にします。詳細については、 dell.com/support/manuals で『Dell Open Manage Server Administrator ユーザーズガイド』を参照してください。

○ メモ: iDRAC v2.30.30.30 以降から、IPMI は Linux ベースのオペレーティングシステムに対して IPv6 アドレスプロトコルをサポ ートします。

# 起動中の Linux のシリアルコンソールの設定

次の手順は Linux GRand Unified Bootloader(GRUB)に固有の手順です。異なるブートローダーを使用する場合は、類似した変更が 必要です。

メモ: クライアント VT100 エミュレーションウィンドウを設定するときは、リダイレクトされた仮想コンソールを表示するウィンドウまたはアプリケーションを 25 行 x 80 列に設定して、テキストが正しく表示されるようにしてください。この設定を行わないと、一部のテキスト画面が文字化けすることがあります。

/etc/grub.conf ファイルを次のように編集します。

1. ファイルの全般設定セクションを見つけて、次の内容を追加します。

serial --unit=1 --speed=57600 terminal --timeout=10 serial

2. カーネル行に次の2つにオプションを追加します。

kernel ..... console=ttyS1,115200n8r console=tty1

 GRUB のグラフィカルインタフェースを無効にし、テキストベースのインタフェースを使用します。テキストベースのインタフ ェースを使用しないと、GRUB 画面が RAC 仮想コンソールで表示されません。グラフィカルインタフェースを無効にするには、 splashimage で始まる行をコメントアウトします。

```
次の例は、この手順で説明された変更を示したサンプル /etc/grub.conf ファイルを示しています。
```

# grub.conf generated by anaconda # Note that you do not have to rerun grub after making changes to this file # NOTICE: You do not have a /boot partition. This means that all # kernel and initrd paths are relative to /, e.g. # root (hd0,0) # kernel /boot/vmlinuz-version ro root=/dev/sdal # initrd /boot/initrd-version.img #boot=/dev/sda default=0 timeout=10 #splashimage=(hd0,2)/grub/splash.xpm.gz serial --unit=1 --speed=57600 terminal --timeout=10 serial title Red Hat Linux Advanced Server (2.4.9-e.3smp) root (hd0,0)
kernel /boot/vmlinuz-2.4.9-e.3smp ro root=/dev/sda1 hda=ide-scsi console=ttyS0
console=ttyS1,115200n8r
initrd /boot/initrd-2.4.9-e.3smp.img
title Red Hat Linux Advanced Server-up (2.4.9-e.3) root (hd0,00)
kernel /boot/vmlinuz-2.4.9-e.3 ro root=/dev/sda1 s
initrd /boot/initrd-2.4.9-e.3.im

4. RAC シリアル接続を介した仮想コンソールセッションを開始するための複数の GRUB オプションを有効にするには、すべての オプションに次の行を追加します。

console=ttyS1,115200n8r console=tty1

この例は、最初のオプションに console=ttyS1,57600 を追加した例です。

 メモ:ブートローダまたはオペレーティングシステムがGRUB または Linux などのシリアルリダイレクトを提供する場合、 BIOS の 起動後にリダイレクト 設定を無効にする必要があります。これは、シリアルポートにアクセスする複数のコンポー ネントの潜在的な競合状態を回避するためです。

# 起動後の仮想コンソールへのログインの有効化

ファイル /etc/inittab において、COM2 シリアルポートで agetty を設定する新しい行を追加します。

co:2345:respawn:/sbin/agetty -h -L 57600 ttyS1 ansi

次の例は、新しい行が追加されたサンプルファイルを示しています。

#inittab This file describes how the INIT process should set up #the system in a certain run-level. #Author:Miquel van Smoorenburg #Modified for RHS Linux by Marc Ewing and Donnie Barnes #Default runlevel. The runlevels used by RHS are: #0 - halt (Do NOT set initdefault to this) #1 - Single user mode #2 - Multiuser, without NFS (The same as 3, if you do not have #networking) #3 - Full multiuser mode #4 - unused #5 - X11 #6 - reboot (Do NOT set initdefault to this) id:3:initdefault: #System initialization. si::sysinit:/etc/rc.d/rc.sysinit 10:0:wait:/etc/rc.d/rc 0 l1:1:wait:/etc/rc.d/rc 12:2:wait:/etc/rc.d/rc 2 13:3:wait:/etc/rc.d/rc 3 14:4:wait:/etc/rc.d/rc 4 15:5:wait:/etc/rc.d/rc 5 16:6:wait:/etc/rc.d/rc 6 #Things to run in every runlevel. ud::once:/sbin/update ud::once:/sbin/update #Trap CTRL-ALT-DELETE ca::ctrlaltdel:/sbin/shutdown -t3 -r now #When our UPS tells us power has failed, assume we have a few#minutes of power left. Schedule a shutdown for 2 minutes from now. #This does, of course, assume you have power installed and your #UPS is connected and working correctly. pf::powerfail:/sbin/shutdown -f -h +2 "Power Failure; System Shutting Down" #If power was restored before the shutdown kicked in, cancel it. pr:12345:powerokwait:/sbin/shutdown -c "Power Restored; Shutdown Cancelled"

#Run gettys in standard runlevels co:2345:respawn:/sbin/agetty -h -L 57600 ttyS1 ansi 1:2345:respawn:/sbin/mingetty tty1 2:2345:respawn:/sbin/mingetty tty2 3:2345:respawn:/sbin/mingetty tty3

```
4:2345:respawn:/sbin/mingetty tty4
5:2345:respawn:/sbin/mingetty tty5
6:2345:respawn:/sbin/mingetty tty6
#Run xdm in runlevel 5
```

#xdm is now a separate service x:5:respawn:/etc/X11/prefdm -nodaemon

ファイル /etc/securetty で、COM2 にシリアル tty の名前を含む新しい行を追加します。

ttyS1

次の例は、新しい行が追加されたサンプルファイルを示しています。

 ↓ ★モ: IPMI ツールを使用するシリアルコンソールでは、ブレークキーシーケンス(~B)を使用して、Linux Magic SysRq キーコ マンドを実行します。

| v | С | / | 1 |   |  |
|---|---|---|---|---|--|
| v | С | / | 2 |   |  |
| v | С | / | 3 |   |  |
| v | С | / | 4 |   |  |
| v | С | / | 5 |   |  |
| v | С | / | 6 |   |  |
| v | С | / | 7 |   |  |
| v | С | / | 8 |   |  |
| v | С | / | 9 |   |  |
| v | С | / | 1 | 0 |  |
| v | С | / | 1 | 1 |  |
| t | t | У | 1 |   |  |
| t | t | У | 2 |   |  |
| t | t | У | 3 |   |  |
| t | t | У | 4 |   |  |
| t | t | У | 5 |   |  |
| t | t | У | 6 |   |  |
| t | t | У | 7 |   |  |
| t | t | У | 8 |   |  |
| t | t | У | 9 |   |  |
| t | t | У | 1 | 0 |  |
| t | t | У | 1 | 1 |  |
| t | t | У | S | 1 |  |

# サポート対象の SSH 暗号スキーム

SSH プロトコルを使用して iDRAC と通信するため、次の表に示す複数の暗号化スキームがサポートされています。

#### 表 16. SSH 暗号化スキーム

| スキームの種類 | アルゴリズム                               |
|---------|--------------------------------------|
| 非対称暗号化  |                                      |
| 公開キー    | ssh-rsa                              |
|         | ecdsa-sha2-nistp256                  |
| 対称暗号    |                                      |
| キー交換    | curve25519-sha256@libssh.org         |
|         | ecdh-sha2-nistp256                   |
|         | ecdh-sha2-nistp384                   |
|         | ecdh-sha2-nistp521                   |
|         | diffie-hellman-group-exchange-sha256 |
|         | diffie-hellman-group14-sha1          |

#### 表 16. SSH 暗号化スキーム (続き)

| スキームの種類            | アルゴリズム                        |
|--------------------|-------------------------------|
| 暗号化                | chacha20-poly1305@openssh.com |
|                    | aes128-ctr                    |
|                    | aes192-ctr                    |
|                    | aes256-ctr                    |
|                    | aes128-gcm@openssh.com        |
|                    | aes256-gcm@openssh.com        |
| MAC                | hmac-sha1                     |
|                    | hmac-ripemd160                |
|                    | umac-64@openssh.com           |
| Compression ( 圧縮 ) | なし                            |

↓ モ: OpenSSH 7.0 以降を有効にすると、DSA 公開キーのサポートが無効になります。iDRAC のセキュリティ強化のため、DSA 公開キーのサポートを有効にしないことをお勧めします。

# SSH の公開キー認証の使用

iDRAC は、SSH 上での公開キー認証(PKA)をサポートします。これは、ライセンスが必要な機能です。SSH 上での PKA がセット アップされ、適切に使用されると、iDRAC へのログインにユーザー名を入力する必要があります。これは、さまざまな機能を実行 する自動化スクリプトを設定する場合に役に立ちます。アップロードされたキーは、RFC 4716 または OpenSSH 形式である必要が あります。これ以外の形式である場合は、キーを RFC 4716 または OpenSSH 形式に変換する必要があります。

↓ ★ モ: OpenSSH 7.0 以降を有効にすると、DSA 公開キーのサポートが無効になります。iDRAC のセキュリティ強化のため、DSA 公開キーのサポートを有効にしないことをお勧めします。

どのシナリオでも、秘密キーと公開キーのペアを管理ステーションで生成する必要があります。管理ステーションと iDRAC 間での 信頼関係を確立するため、公開キーは iDRAC ローカルユーザーにアップロードされ、秘密キーは SSH クライアントによって使用さ れます。

公開キーと秘密キーのペアは、次を使用して生成できます。

- PuTTY キージェネレータアプリケーション(Windows が実行されているクライアント用)
- ssh-keygen CLI (Linux が実行されているクライアント用)
- ▲ 注意: 通常、この権限は iDRAC の管理者ユーザーグループのメンバーであるユーザーだけのものですが、「カスタム」ユーザーグループのユーザーにもこの権限を割り当てることができます。この権限を持つユーザーは、どのユーザーの設定でも変更できます。これには、任意のユーザーの作成または削除、ユーザーの SSH キー管理などが含まれます。したがって、この権限は慎重に割り当ててください。
- <u>
   注意: SSH キーをアップロード、表示、または削除する能力は、「ユーザーの設定」ユーザー権限に基づきます。この権限は、ユ ーザーによる他のユーザーの SSH キーの設定を可能にします。この権限は慎重に割り当てる必要があります。
   </u>

### Windows 用の公開キーの生成

PuTTY キージェネレータアプリケーションを使用して基本キーを作成するには、次の手順を実行します。

- 1. アプリケーションを選択し、キーの種類に対する RSA を選択します。
- 2. キーのビット数を入力します。ビット数は 2048~4096 ビットにする必要があります。
- 3. 生成 をクリックし、指示に従ってマウスポインタをウィンドウ内で移動させます。
- キーが生成されます。 4. キーコメントフィールドを変更できます。
- 5. キーをセキュアにするためにパスフレーズを入力します。
- 6. 公開キーと秘密キーを保存します。

# Linux 用の公開キーの生成

ssh-keygen アプリケーションを使用してベーシックキーを作成するには、ターミナルウィンドウを開き、シェルプロンプトで sshkeygen -t rsa -b 2048 -C testingと入力します。

- ここで、
- −t は rsa です。
- -b は 2048~4096 で、ビット暗号化サイズを指定します。
- −cを使用すると、公開キーコメントを変更できます。これはオプションです。

(i) メモ:オプションでは大文字と小文字が区別されます。

指示に従ってください。コマンドが実行されたら、公開ファイルをアップロードします。

<u>
 注意:ssh-keygen</u>を使用して Linux 管理ステーションから生成されたキーは、4716 フォーマットではありません。ssh- keygen −e −f /root/.ssh/id\_rsa.pub > std\_rsa.pub を使用して、キーを 4716 フォーマットに変換してください。 キーファイルの権限は変更しないでください。変換は、デフォルトの権限を使用して実行する必要があります。

(i) メモ: iDRAC では、キーの ssh-agent フォワード機能はサポートされていません。

### SSH キーのアップロード

SSH インタフェース上で使用する公開キーは、1人のユーザーあたり最大4つアップロードできます。公開キーを追加する前に、キーを表示し(キーがセットアップされている場合)、キーが誤って上書きされないようにしてください。

新しい公開キーを追加する場合は、新しいキーが追加されるインデックスに既存のキーが存在しないことを確認します。iDRACは、 新しいキーが追加される前に以前のキーが削除されることをチェックしません。新しいキーが追加されると、SSH インタフェースが 有効な場合にそのキーが使用可能になります。

#### ウェブインタフェースを使用した SSH キーのアップロード

SSH キーをアップロードするには、次の手順を実行します。

- 1. iDRAC ウェブインタフェースで、概要 > iDRAC 設定 > ネットワーク > ユーザー認証 > ローカルユーザー と移動します。 ユーザー ページが表示されます。
- ユーザー ID 列で、ユーザー ID 番号をクリックします。
   ユーザーメインメニュー ページが表示されます。
- SSH キー設定 で、SSH キーのアップロード を選択し、次へ をクリックします。
   SSH キーのアップロード ページが表示されます。
- 4. 次のいずれかの方法で SSH キーをアップロードします。
  - キーファイルをアップロードします。
  - キーファイルの内容をテキストボックスにコピーします。

詳細については、『iDRAC オンラインヘルプ』を参照してください。

5. 適用をクリックします。

#### RACADM を使用した SSH キーのアップロード

SSH キーをアップロードするには、次のコマンドを実行します。
(i) メモ: キーのアップロードとコピーを同時に行うことはできません。

- ローカル RACADM の場合:racadm sshpkauth -i <2 to 16> -k <1 to 4> -f <filename>
- Telnet または SSH を使用するリモート RACADM の場合:racadm sshpkauth -i <2 to 16> -k <1 to 4> -t <keytext>

たとえば、ファイルを使用して最初のキースペースの iDRAC ユーザー ID 2 に有効なキーをアップロードするには、次のコマンドを実 行します。

\$ racadm sshpkauth -i 2 -k 1 -f pkkey.key

(j) メモ:−f オプションは、telnet/ssh/ シリアル RACADM ではサポートされていません。

## SSH キーの表示

iDRAC にアップロードされたキーを表示できます。

### ウェブインタフェースを使用した SSH キーの表示

SSH キーを表示するには、次の手順を実行します。

- ウェブインタフェースで、概要 > iDRAC 設定 > ネットワーク > ユーザー認証 > ローカルユーザー と移動します。
   ユーザー ページが表示されます。
- ユーザー ID 列で、ユーザー ID 番号をクリックします。
   ユーザーメインメニュー ページが表示されます。
- SSH キー設定 で、SSH キーの表示 / 削除 を選択し、次へ をクリックします。
   SSH キーの表示 / 削除 ページが、キーの詳細と共に表示されます。

#### RACADM を使用した SSH キーの表示

SSH キーを表示するには、次のコマンドを実行します。

- 特定のキー --- racadm sshpkauth -i <2~16> -v -k <1~4>
- すべてのキー racadm sshpkauth -i <2~16> -v -k all

## SSH キーの削除

公開キーを削除する前にキーを表示し(キーがセットアップされている場合 )キーが誤って削除されていないことを確認してくだ さい。

#### ウェブインタフェースを使用した SSH キーの削除

SSH キーを削除するには、次の手順を実行します。

- ウェブインタフェースで、概要 > iDRAC 設定 > ネットワーク > ユーザー認証 > ローカルユーザー と移動します。
   ユーザー ページが表示されます。
- ユーザー ID 列で、ユーザー ID 番号をクリックします。
   ユーザーメインメニュー ページが表示されます。
- SSH キー設定 で、SSH キーの表示 / 削除 を選択し、次へ をクリックします。
   SSH キーの表示 / 削除 ページに、キーの詳細が表示されます。
- 創除するキーに対して削除を選択し、適用をクリックします。
   選択したキーが削除されます。

#### RACADM を使用した SSH キーの削除

SSH キーを削除するには、次のコマンドを実行します。

- 特定のキー racadm sshpkauth -i <2~16> -d -k <1~4>
- すべてのキー racadm sshpkauth -i <2~16> -d -k all

# ユーザーアカウントと権限の設定

特定の権限(役割ベースの権限)を持つユーザーアカウントをセットアップし、iDRACを使用してシステムを管理したり、システムセキュリティを維持したりできます。デフォルトで、iDRACはローカル管理者アカウントで設定されています。デフォルトユーザー名は root で、パスワードは calvin です。管理者として、他のユーザーが iDRAC にアクセスすることを許可するユーザーアカウントをセットアップできます。

ローカルユーザーをセットアップ、または Microsoft Active Directory や LDAP などのディレクトリサービスを使用してユーザーアカ ウントをセットアップできます。ディレクトリサービスは、認証されたユーザーアカウントを管理するための一元管理地点を提供し ます。

iDRAC は、関連付けられた一連の権限を持つユーザーへの役割ベースのアクセスをサポートします。役割は、管理者、オペレータ、 読み取り専用、またはなしです。これらは、利用可能な最大権限を定義します。

#### 関連概念

ローカルユーザーの設定、p. 130 Active Directory ユーザーの設定、p. 131 汎用 LDAP ユーザーの設定、p. 148

#### トピック:

- ユーザー名およびパスワードで推奨される文字
- ローカルユーザーの設定
- Active Directory ユーザーの設定
- 汎用 LDAP ユーザーの設定

# ユーザー名およびパスワードで推奨される文字

このセクションでは、ユーザー名およびパスワードの作成および使用時に推奨される文字についての詳細を提供します。 次の文字はユーザー名およびパスワードの作成時に使用します:

#### 表17.ユーザー名に推奨される文字

| 文字                                                     | 長さ   |
|--------------------------------------------------------|------|
| 0~9                                                    | 1~16 |
| A ~ Z                                                  |      |
| a ~ z                                                  |      |
| - ! # \$ % & ( ) * / ; ? @ [ \ ] ^ _ ` {   } ~ + < = > |      |

#### 表18.パスワードに推奨される文字

| 文字                                                             | 長さ   |
|----------------------------------------------------------------|------|
| 0~9                                                            | 1~20 |
| A ~ Z                                                          |      |
| a ~ z                                                          |      |
| ' - ! " # \$ % & ( ) * , ./ : ; ? @ [ \ ] ^ _ ` {   } ~+ < = > |      |

メモ:これら以外の文字を含むユーザー名およびパスワードを作成することができる場合があります。ただし、すべてのインターフェイスとの互換性を確保するため、デルでは、ここにリストされている文字のみを使用することを推奨しています。

- (i) メモ:ネットワーク共有のユーザー名とパスワードで使用できる文字は、ネットワーク共有のタイプによって異なります。iDRAC では、ネットワーク共有の資格情報については、各共有タイプで有効と定義される文字をサポートしていますが、<、>、およ び,(カンマ)は除きます。
- メモ:セキュリティを向上させるため、小文字のアルファベット、大文字のアルファベット、数字、および特殊文字が含まれる8文字以上の複雑なパスワードを使用することが推奨されます。また、可能な限り、パスワードを定期的に変更することも推奨されます。

# ローカルユーザーの設定

特定のアクセス権限を持つ iDRAC では、最大 16 のローカルユーザーを設定できます。iDRAC ユーザーを作成する前に、現在のユー ザーが存在するかどうかを確認します。ユーザー名、パスワード、ロールをこれらのユーザーの権限で設定できます。ユーザー名とパ スワードは、iDRAC の安全なインタフェース(ウェブインタフェース、RACADM、WSMAN)を使用して変更することができます。 各ユーザーの SNMPv3 認証を有効または無効にすることもできます。

## iDRAC ウェブインタフェースを使用したローカルユーザーの設定

ローカル iDRAC ユーザーを追加し、設定するには、次の手順を実行します。

(i) メモ: iDRAC ユーザーを作成するには、ユーザーの設定権限が必要です。

- iDRAC ウェブインタフェースで、概要 > iDRAC 設定 > ユーザー認証 > ローカルユーザーと移動します。
   ユーザー ページが表示されます。
- 2. ユーザー ID 列で、ユーザー ID 番号をクリックします。
  - (i)メモ:ユーザー1は IPMI の匿名ユーザー用に予約されており、この設定は変更できません。

**ユーザーメインメニュー** ページが表示されます。

- 3. ユーザーの設定 を選択して、次へ をクリックします。 ユーザー設定 ページが表示されます。
- ユーザーID を有効化して、ユーザーのユーザー名、パスワード、アクセス権限を指定します。ユーザーについて、SNMPv3 認証を 有効にすることもできます。オプションの詳細については、『iDRAC オンラインヘルプ』を参照してください。
- 5. 適用をクリックします。必要な権限を持つユーザーが作成されます。

## RACADM を使用したローカルユーザーの設定

(i) メモ:リモート Linux システム上で RACADM コマンドを実行するには、root ユーザーとしてログインする必要があります。

RACADM を使用して単一または複数の iDRAC ユーザーを設定できます。

- 同じ設定で複数の iDRAC ユーザーを設定するには、次の手順を実行してください。
- 本項の RACADM の例を参考にして、RACADM コマンドのバッチファイルを作成し、各管理下システムでバッチファイルを実行します。
- iDRAC 設定ファイルを作成し、同じ設定ファイルを使用して各管理下システムで racadm set コマンドを実行します。

新規の iDRAC を設定する場合、または racadm racresetcfg コマンドを使用した場合、現在のユーザーのみがパスワード **calvin** を持つ **root** となります。racadm racresetcfg コマンドは iDRAC をデフォルト値にリセットします。

- ↓ ★ モ: ユーザーは、経時的に有効化および無効化することができます。その結果、ユーザーは各 iDRAC で異なるインデックス番号を持っている場合があります。
- ユーザーが存在するかどうかを確認するには、各インデックス(1~16) に対して次のコマンドを1回入力します。

racadm get iDRAC.Users.<index>.UserName

複数のパラメータとオブジェクト ID が、それぞれの現在の値と共に表示されます。キーフィールドは、iDRAC.Users.UserName= です。ユーザー名が = の後に表示されている場合、そのインデックス番号は取得されています。

 
 (i) メモ: racadm get -f <myfile.cfg > を使用して、iDRAC 設定パラメータのすべてが含まれる myfile.cfg ファイルを表示、 または編集することもできます。
 ユーザーに対して SNMP v3 認証を有効にするには、**SNMPv3AuthenticationType、SNMPv3Enable、SNMPv3PrivacyType** オブ ジェクトを使用します。詳細に関しては、**dell.com/idracmanuals** にある『RACADM コマンドラインインタフェースガイド』を参照 してください。

設定 XML ファイルを使用している場合は、AuthenticationProtocol、ProtocolEnable、および PrivacyProtocol 属性を使用して SNMPv3 認証を有効にします。

## RACADM を使用した iDRAC ユーザーの追加

1. インデックスおよびユーザー名を設定します。

racadm set idrac.users.<index>.username <user name>

| パラメータ                   | 説明            |
|-------------------------|---------------|
| <index></index>         | ユーザー固有のインデックス |
| <user_name></user_name> | ユーザー名         |

2. パスワードを設定します。

racadm set idrac.users.<index>.password <password>

3. ユーザー権限を設定します。

詳細については、**dell.com/idracmanuals** にある『*iDRAC RACADM コマンドラインインタフェースリファレンスガイド*』を参照 してください。

4. ユーザーを有効にします。

racadm set.idrac.users.<index>.enable 1

確認するには、次のコマンドを使用します。

racadm get idrac.users.<index>

詳細については、**dell.com/idracmanuals** にある<sup>『</sup>iDRAC RACADM *コマンドラインインタフェースリファレンスガイド*』を参照して ください。

### 許可を持つ iDRAC ユーザーの有効化

特定の管理許可(役割ベースの権限)を持つユーザーを有効にするには、次の手順を実行します。

1. 使用可能なユーザーインデックスを探します。

racadm get iDRAC.Users <index>

2. 新しいユーザー名とパスワードで次のコマンドを入力します。

racadm set iDRAC.Users.<index>.Privilege <user privilege bit mask value>

 メモ:デフォルトの権限値は0です。これはユーザーに有効な権限がないことを示します。特定のユーザー権限に対する有効なビットマスク値のリストについては、dell.com/idracmanualsにある『iDRAC RACADM コマンドラインインタフェース リファレンスガイド』を参照してください。

# Active Directory ユーザーの設定

企業が Microsoft Active Directory ソフトウェアを使用している場合、iDRAC へのアクセス権を付与するようソフトウェアを設定で きます。これにより、ディレクトリサービスの既存ユーザーに対し iDRAC ユーザー権限の追加や制御ができるようになります。これ は、ライセンス付きの機能です。 i メモ: Active Directory を使用して iDRAC ユーザーを認識する機能は、Microsoft Windows 2000、Windows Server 2003、および Windows Server 2008 オペレーティングシステムでサポートされています。

iDRAC にログインする際のユーザー認証は Active Directory を通じて設定します。また、役割ベースの権限も付与できるので、シス テム管理者はユーザーごとに権限を特定して設定できます。

iDRAC の役割名と特権名が、以前の世代のサーバから変更されました。役割名は次のとおりです。

#### 表 19. iDRAC の役割

| 現在の世代  | 以前の世代   | Privileges                                                           |
|--------|---------|----------------------------------------------------------------------|
| 管理者    | 管理者     | ログイン、設定、ユーザーの設定、ログ、システム制御、仮想コンソール<br>へのアクセス、仮想メディアへのアクセス、システム操作、デバッグ |
| オペレータ  | 電力ユーザー  | ログイン、設定、システム制御、仮想コンソールへのアクセス、仮想メデ<br>ィアへのアクセス、システム操作、デバッグ            |
| 読み取り専用 | ゲストユーザー | ログイン                                                                 |
| なし     | なし      | なし                                                                   |

#### 表 20. iDRAC ユーザー権限

| 現在の世代             | 以前の世代                                      | 説明                                                     |
|-------------------|--------------------------------------------|--------------------------------------------------------|
| ログイン              | iDRAC へのログイン                               | ユーザーによる iDRAC へのログインを可能にします。                           |
| 設定                | iDRAC の設定                                  | ユーザーによる iDRAC の設定を可能にします。                              |
| ユーザーの設定           | ユーザーの設定                                    | ユーザーによる特定のユーザーに対するシステムへのアクセスの許可を可<br>能にします。            |
| ログ                | ログを消去                                      | ユーザーによるシステムイベントログ(SEL)のクリアを可能にします。                     |
| システム制御            | サーバー制御コマンドの実行                              | ホストシステムのパワーサイクルを許可します。                                 |
| 仮想コンソールへのア<br>クセス | 仮想コンソールリダイレクシ<br>ョンへのアクセス(ブレード<br>サーバーの場合) | ユーザーによる仮想コンソールの実行を可能にします。                              |
|                   | 仮想コンソールへのアクセス<br>( ラックおよびタワーサーバー<br>の場合 )  |                                                        |
| 仮想メディアへのアク<br>セス  | 仮想メディアへのアクセス                               | ユーザーによる仮想メディアの実行と使用を可能にします。                            |
| システム操作            | アラートのテスト                                   | ユーザー開始およびユーザー生成のイベントを許可します。情報は非同期<br>通知として送信され、ログされます。 |
| デバッグ              | 診断コマンドの実行                                  | ユーザーによる診断コマンドの実行を可能にします。                               |

#### 関連概念

iDRAC の Active Directory 認証を使用するための前提条件、p. 132 サポートされている Active Directory 認証メカニズム、p. 134

# iDRAC の Active Directory 認証を使用するための前提条件

iDRAC の Active Directory 認証機能を使用するには、次を確認してください。

• Active Directory インフラストラクチャが展開済み。詳細については、マイクロソフトのウェブサイトを参照してください。

- PKIをActive Directory インフラストラクチャに統合済み。iDRACでは、標準の公開キーインフラストラクチャ(PKI)メカニズムを使用して、Active Directory へのセキュアな認証を行います。詳細については、マイクロソフトのウェブサイトを参照してください。
- すべてのドメインコントローラで認証するために、iDRAC が接続するすべてのドメインコントローラでセキュアソケットレイヤ (SSL)を有効化済み。

#### 関連タスク

ドメインコントローラでの SSL の有効化、p. 133

## ドメインコントローラでの SSL の有効化

iDRAC が ユーザーを Active Directory ドメインコントローラで認証するとき、そのドメインコントローラとの SSL セッションが開始 されます。このとき、ドメインコントローラは認証局(CA)によって署名された証明書を公開する必要があり、そのルート証明書 の iDRAC へのアップロードも行われます。iDRAC が*任意の*ドメインコントローラ(それがルートドメインコントローラか子ドメイ ンコントローラかにかかわらず)からの認証を受けるには、そのドメインコントローラがドメインの CA によって署名された SSL 対応の証明書を所有している必要があります。

Microsoft Enterprise Root CA を使用してすべてのドメインコントローラを*自動的*に SSL 証明書に割り当てる場合は、次の操作を行う必要があります。

1. 各ドメインコントローラに SSL 証明書をインストールします。

- 2. ドメインコントローラのルート CA 証明書を iDRAC にエクスポートします。
- 3. iDRAC ファームウェア SSL 証明書をインポートします。

#### 関連タスク

各ドメインコントローラの SSL 証明書のインストール 、p. 133 ドメインコントローラのルート CA 証明書の iDRAC へのエクスポート 、p. 133 iDRAC ファームウェアの SSL 証明書のインポート 、p. 134

### 各ドメインコントローラの SSL 証明書のインストール

各コントローラに SSL 証明書をインストールするには、次の手順を実行します。

- 1. 開始 > 管理ツール > ドメインセキュリティポリシー の順にクリックします。
- 2. 公開キーのポリシー フォルダを展開し、自動証明書要求の設定 を右クリックして 自動証明書要求 をクリックします。 自動証明書要求セットアップウィザード が表示されます。
- 3. 次へ をクリックして、ドメインコントローラ を選択します。
- 4. 次へ、終了の順にクリックします。SSL証明書がインストールされます。

### ドメインコントローラのルート CA 証明書の iDRAC へのエクスポート

() メモ: Windows 2000 が実行されるシステムの場合、またはスタンドアロン CA を使用している場合の手順は、次の手順とは異なる可能性があります。

ドメインコントローラのルート CA 証明書を iDRAC にエクスポートするには、次の手順を実行します。

- 1. Microsoft Enterprise CA サービスを実行しているドメインコントローラを見つけます。
- 2. スタート > ファイル名を指定して実行 をクリックします。
- **3.** mmc と入力して **OK** をクリックします。
- コンソール1(MMC)ウィンドウで、ファイル(Windows 2000 システムでは コンソール)をクリックし、スナップインの追加/削除を選択します。
- 5. スナップインの追加と削除 ウィンドウで 追加 をクリックします。
- 6. スタンドアロンスナップイン ウィンドウで 証明書 を選択して 追加 をクリックします。
- 7. コンピュータを選択して次へをクリックします。
- 8. ローカルコンピュータを選択し、終了をクリックして OK をクリックします。
- 9. コンソール1ウィンドウで、証明書個人用証明書フォルダと移動します。
- 10. ルート CA 証明書を見つけて右クリックし、すべてのタスク を選択して エクスポート... をクリックします。

11. 証明書のエクスポートウィザード で次へ を選択し、いいえ、秘密キーはエクスポートしません を選択します。

- 12. 次へ をクリックし、フォーマットとして Base-64 エンコード X.509 (.cer)を選択します。
- 13. 次へ をクリックし、システムのディレクトリに証明書を保存します。
- 14. 手順 13 で保存した証明書を iDRAC にアップロードします。

## iDRAC ファームウェアの SSL 証明書のインポート

iDRAC SSL 証明書は、iDRAC ウェブサーバに使用される証明書と同じものです。すべての iDRAC コントローラには、デフォルトの 自己署名型証明書が同梱されています。

Active Directory サーバが SSL セッションの初期化段階でクライアントを認証するように設定されている場合は、iDRAC サーバ証明 書を Active Directory ドメインコントローラにアップロードする必要があります。この追加手順は、Active Directory が SSL セッショ ンの初期化段階でクライアント認証を実行しない場合は必要ありません。

(i) メモ: システムで Windows 2000 が実行されている場合は、次の手順が異なる可能性があります。

() メモ: iDRAC ファームウェアの SSL 証明書が CA 署名型であり、その CA の証明書がすでにドメインコントローラの信頼済みル −ト認証局リストに存在する場合は、本項の手順を実行しないでください。

すべてのドメインコントローラの信頼済み証明書のリストに iDRAC ファームウェア SSL 証明書をインポートするには、次の手順を 実行します。

1. 次の RACADM コマンドを使用して、iDRAC SSL 証明書をダウンロードします。

racadm sslcertdownload -t 1 -f <RAC SSL certificate>

- 2. ドメインコントローラで MMC コンソール ウィンドウを開き、証明書 > 信頼済みルート認証局 と選択します。
- 3. 証明書 を右クリックし、すべてのタスク を選択して インポート をクリックします。
- 4. 次へをクリックして SSL 証明書ファイルを参照します。
- 5. 各ドメインコントローラの信頼済みルート認証局 に iDRAC SSL 証明書をインストールします。
- 独自の証明書をインストールした場合は、その証明書に署名する CA が、[**信頼済みルート認証局**] リストに含まれていること を確認してください。認証局がリストにない場合は、お使いのドメインコントローラすべてにその証明書をインストールする必 要があります。
- 6. 次へ をクリックし、証明書タイプに基づいて証明書ストアを Windows に自動的に選択させるか、希望する証明書ストアを参照 します。
- 7. 終了、OK の順にクリックします。iDRAC ファームウェアの SSL 証明書が、すべてのドメインコントローラの信頼済み証明書リ ストにインポートされます。

# サポートされている Active Directory 認証メカニズム

Active Directory を使用して、次の2つの方法を使用する iDRAC ユーザーアクセスを定義できます。

- Microsoft のデフォルトの Active Directory グループオブジェクトのみを使用する*標準スキ*ーマソリューション。
- カスタマイズされた Active Directory オブジェクトを持つ拡張スキーマソリューション。アクセスコントロールオブジェクトは すべて Active Directory で管理されます。これにより、異なる iDRAC 上でさまざまな権限レベルを持つユーザーアクセスを設定 するための最大限の柔軟性が実現します。

#### 関連概念

標準スキーマ Active Directory の概要、p. 134 拡張スキーマ Active Directory の概要、p. 137

# 標準スキーマ Active Directory の概要

次の図に示すように、標準スキーマを使用して Active Directory を統合する場合は、Active Directory と iDRAC の両方での設定が必要 となります。

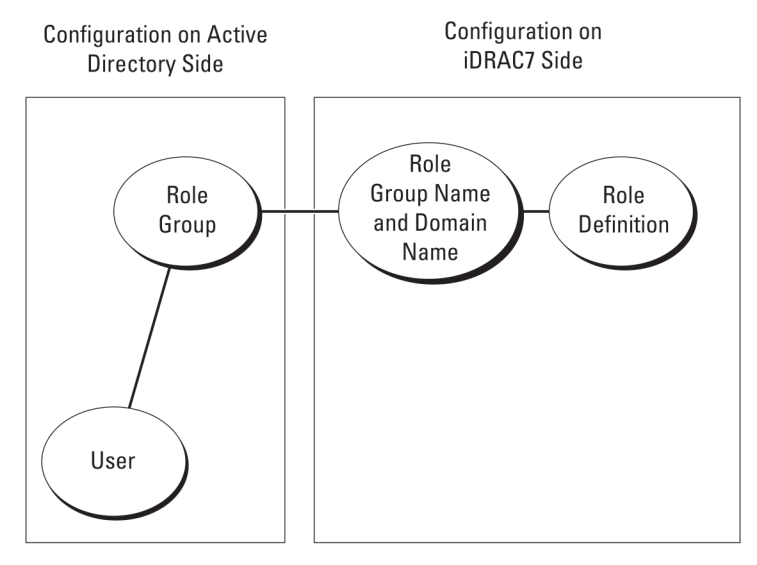

#### 図 1. Active Directory 標準スキーマでの iDRAC の設定

Active Directory では、標準グループオブジェクトは役割グループとして使用されます。iDRAC にアクセスできるユーザーは、役割グ ループのメンバーです。このユーザーに特定の iDRAC へのアクセス権を付与するには、役割グループ名とそのドメイン名を、その特 定の iDRAC で設定する必要があります。役割および権限レベルは、Active Directory ではなく、各 iDRAC で定義します。各 iDRAC には、最大5つの役割グループを設定できます。表の参照番号は、デフォルトの役割グループ権限を示します。

| 役割グループ   | デフォルトの権限レベル | 許可する権限                                                                                                    | ビットマスク     |
|----------|-------------|----------------------------------------------------------------------------------------------------|------------|
| 役割グループ 1 | なし          | iDRAC へのログイン、iDRAC の<br>設定、ユーザー設定、ログのク<br>リア、サーバー制御コマンドの<br>実行、仮想コンソールへのアク<br>セス、仮想メディアへのアクセ<br>ス、アラートのテスト、診断コ<br>マンドの実行 | 0x000001ff |
| 役割グループ 2 | なし          | iDRAC へのログイン、iDRAC の<br>設定、サーバー制御コマンドの<br>実行、仮想コンソールへのアク<br>セス、仮想メディアへのアクセ<br>ス、アラートのテスト、診断コ<br>マンドの実行                   | 0x00000f9  |
| 役割グループ3  | なし          | iDRAC へのログイン                                                                                                    | 0x0000001  |
| 役割グループ4  | なし          | 権限の割り当てなし                                                                                                    | 0x0000000  |
| 役割グループ 5 | なし          | 権限の割り当てなし                                                                                                    | 0x0000000  |

#### 表 21. デフォルトの役割グループ権限

() メモ:ビットマスク値は、RACADM で標準スキーマを設定する場合に限り使用されます。

### シングルドメインとマルチドメインのシナリオの違い

すべてのログインユーザーと役割グループ(ネストされているグループも含む)が同じドメインにある場合、ドメインコントローラ のアドレスのみを iDRAC で設定する必要があります。このシングルドメインのシナリオでは、すべてのグループの種類がサポート されます。

すべてのログインユーザーと役割グループ、またはネストされているグループのいずれかが複数のドメインにある場合、グローバル カタログサーバーのアドレスを iDRAC で設定する必要があります。このマルチドメインのシナリオでは、すべての役割グループと ネストされているグループ(もしあれば)の種類は、ユニバーサルグループである必要があります。

# 標準スキーマ Active Directory の設定

Active Directory ログインアクセスのために iDRAC を設定するには、次の手順を実行します。

- 1. Active Directory サーバー(ドメインコントローラ)で、Active Directory ユーザーとコンピュータスナップイン を開きます。
- 2. グループを作成するか、既存のグループを選択します。 iDRAC にアクセスするために、Active Directory ユーザーを Active Directory グループのメンバーとして追加します。
- 3. iDRAC ウェブインタフェースまたは RACADM を使用して、iDRAC でのグループ名、ドメイン名、および役割権限を設定します。

#### 関連タスク

iDRAC ウェブインタフェースを使用した標準スキーマでの Active Directory の設定、 p. 136 RACADM を使用した標準スキーマでの Active Directory の設定、 p. 136

### iDRAC ウェブインタフェースを使用した標準スキーマでの Active Directory の設定

(i) メモ:各種フィールドについては、『iDRAC オンラインヘルプ』を参照してください。

- iDRAC ウェブインタフェースで、概要 > iDRAC 設定 > ユーザー認証 > ローカルサービスと移動します。 ディレクトリサービス ページが表示されます。
- Microsoft Active Directory オプションを選択し、適用 をクリックします。
   Active Directory の設定と管理 ページが表示されます。
- Active Directory の設定 をクリックします。
   Active Directory 設定と管理手順4の1ページが開きます。
- オプションで、証明書の検証を有効にして、Active Directory (AD)サーバーとの通信を行う際の SSL 接続の開始時に使用される CA 署名付きデジタル証明書をアップロードします。このためには、ドメインコントローラおよびグローバルカタログの FQDN を指定する必要があります。これは、次の手順で行います。従って、ネットワークの設定では DNS が適切に設定されるようにします。
- 5. 次へ をクリックします。

Active Directory 設定と管理手順4の2ページが開きます。

- 6. Active Directory を有効にして、Active Directory サーバーとユーザーアカウントの場所の情報を指定します。また、iDRAC ログイン時に iDRAC が Active Directory からの応答を待機する必要がある時間を指定します。
  - () メモ: 証明書の検証が有効になっている場合、ドメインコントローラサーバーのアドレスおよびグローバルカタログの FQDN を指定します。概要 > iDRAC 設定 > ネットワーク で、DNS が正しく設定されていることを確認します。
- 7. 次へ をクリックします。Active Directory 設定と管理手順 4 の 3 ページが開きます。
- 標準スキーマを選択して次へをクリックします。
   Active Directory 設定と管理手順4の4aページが開きます。
- 9. Active Directory グローバルカタログサーバーの場所を入力して、ユーザーの認証に使用する権限グループを指定します。
- 10. 役割グループ をクリックして、標準スキーマモードのユーザー用に制御認証ポリシーを設定します。
- Active Directory 設定と管理手順 4 の 4b ページが開きます。 11. 権限を指定して、適用 をクリックします。

設定が適用され、Active Directory 設定と管理手順 4 の 4a ページが開きます。

12. 終了 をクリックします。標準スキーマ用の Active Directory 設定が行われます。

## RACADM を使用した標準スキーマでの Active Directory の設定

1. 次のコマンドを使用します。

racadm set iDRAC.ActiveDirectory.Enable 1
racadm set iDRAC.ActiveDirectory.Schema 2
racadm set iDRAC.ADGroup.Name <common name of the role group>
racadm set iDRAC.ADGroup.Domain <fully qualified domain name>
racadm set iDRAC.ADGroup.Privilege <Bit-mask value for specific RoleGroup permissions>
racadm set iDRAC.ActiveDirectory.DomainController1 <fully qualified domain name or IP
address of the domain controller>
racadm set iDRAC.ActiveDirectory.DomainController2 <fully qualified domain name or IP</pre>

address of the domain controller> racadm set iDRAC.ActiveDirectory.DomainController3 <fully qualified domain name or IP address of the domain controller> racadm set iDRAC.ActiveDirectory.GlobalCatalog1 <fully qualified domain name or IP address of the domain controller> racadm set iDRAC.ActiveDirectory.GlobalCatalog2 <fully qualified domain name or IP address of the domain controller> racadm set iDRAC.ActiveDirectory.GlobalCatalog3 <fully qualified domain name or IP address of the domain controller>

- ドメインの完全修飾ドメイン名(FQDN)ではなく、ドメインコントローラの FQDN を入力します。たとえば、「dell.com」 ではなく「servername.dell.com」を入力します。
- 特定の役割グループを許可するビットマスク値については、「デフォルトの役割グループ権限、p. 135」を参照してください。
- 3つのドメインコントローラアドレスの少なくとも1つを指定する必要があります。iDRAC は接続が成功するまで、設定された各アドレスへの接続を1つずつ試行します。一方、標準スキーマが選択されている場合、これらのアドレスは、ユーザーアカウントと役割グループが存在するドメインコントローラのアドレスになります。
- 標準スキーマにグローバルカタログサーバが必要になるのは、ユーザーアカウントと役割グループが別々のドメインに存在する場合のみです。複数ドメインの場合、ユニバーサルグループのみを使用できます。
- 証明書の検証が有効な場合、このフィールドで指定する FQDN または IP アドレスが、ドメインコントローラの証明書のサブジェクトまたはサブジェクト代替名フィールドに一致する必要があります。
- SSL ハンドシェイク中に証明書の検証を無効にするには、次のコマンドを使用します。

racadm set iDRAC.ActiveDirectory.CertValidationEnable 0

この場合、認証局(CA)の証明書をアップロードする必要はありません。

● SSL ハンドシェイク(オプション)中に証明書の検証を実施するには、次のコマンドを使用します。

racadm set iDRAC.ActiveDirectory.CertValidationEnable 1

この場合、次のコマンドを実行して CA 証明書をアップロードする必要があります。

racadm sslcertupload -t 0x2 -f <ADS root CA certificate>

() メモ: 証明書の検証が有効になっている場合は、ドメインコントローラサーバアドレスおよびグローバルカタログ FQDN を指定します。DNS の設定が正しいことを 概要 > iDRAC 設定 > ネットワーク で確認してください。

次の RACADM コマンドの使用はオプションです。

racadm sslcertdownload -t 1 -f <RAC SSL certificate>

2. iDRAC で DHCP が有効で、DHCP サーバが提供する DNS を使用する場合は、次のコマンドを入力します。

racadm set iDRAC.IPv4.DNSFromDHCP 1

3. iDRAC 上で DHCP が無効化されている場合、または手動で DNS IP アドレスを入力する場合は、次の RACADM コマンドを入力 します。

racadm set iDRAC.IPv4.DNSFromDHCP 0
racadm set iDRAC.IPv4.DNSFromDHCP.DNS1 <primary DNS IP address>
racadm set iDRAC.IPv4.DNSFromDHCP.DNS2 <secondary DNS IP address>

ウェブインタフェースにログインするときにユーザー名だけの入力で済むように、ユーザードメインのリストを設定しておく場合は、次のコマンドを使用します。

racadm set iDRAC.UserDomain.<index>.Name <fully qualified domain name or IP Address of the domain controller>

1から 40 のインデックス番号で、最大 40 のユーザードメインを設定できます。

# 拡張スキーマ Active Directory の概要

拡張スキーマソリューションを使用する場合は、Active Directory スキーマの拡張が必要です。

## 拡張スキーマのためのベストプラクティス

拡張スキーマはデル関連オブジェクトを使用して iDRAC と許可を結びつけます。これにより、与えられたすべての許可に基づいて iDRAC を使用できます。デル関連オブジェクトのデフォルトのアクセスコントロールリスト(ACL)で自己管理者およびドメイン 管理者は iDRAC オブジェクトの許可と範囲を管理できます。

デフォルトでは、デル関連オブジェクトは親の Active Directory オブジェクトからすべての許可を継承するわけではありません。デ ル関連オブジェクトの継承を有効にしている場合は、その関連オブジェクトの継承された許可が選択されたユーザーおよびグループ に付与されます。これは意図しない権限が iDRAC に与えられる原因となる場合があります。

拡張スキーマを安全に使用するために、デルは、拡張スキーマの実装においてデル関連オブジェクトの継承を有効にしないことを お勧めします。

## Active Directory スキーマ拡張

Active Directory データは、属性およびクラスの分散データベースです。Active Directory スキーマには、データベースに追加または包含できるデータのタイプを決定する規則が含まれます。ユーザークラスは、データベースに保存されるクラスの一例です。ユーザークラス属性の例としては、ユーザーの名前、名字、電話番号などが挙げられます。特定の要件に独自の固有な属性やクラスを追加することによって、Active Directory データベースを拡張できます。Dell は、Active Directory を使用したリモート管理認証および承認をサポートするために必要な変更を取り入れるため、スキーマを拡張しました。

既存の Active Directory スキーマに追加される各属 *性*または クラスは、固有の ID で定義される必要があります。業界全体で固有の ID を保持するため、マイクロソフトでは Active Directory オブジェクト識別子(OID)のデータベースを維持しており、企業がスキーマに拡張を追加したときに、それらが固有であり、お互いに拮抗しないことを保証できるようにしています。マイクロソフトの Active Directory におけるスキーマの拡張のため、Dell は、ディレクトリサービスに追加される属性およびクラス用に固有の OID、固有の名前拡張子、および固有にリンクされた属性 ID を取得しました。

- 拡張子:dell
- ベース OID: 1.2.840.113556.1.8000.1280
- RAC LinkID の範囲: 12070~12079

## iDRAC スキーマ拡張の概要

デルでは、関*連、デバイス、*および 権*限* プロパティを取り入れるためにスキーマを拡張しました。関*連* プロパティは、特定の権限セットを持つユーザーまたはグループと、1つ、または複数の iDRAC デバイスとをリンクするために使用されます。このモデルは、複雑な操作をほとんど行うことなく、ネットワーク上のユーザー、iDRAC 権限、および iDRAC デバイスの様々な組み合わせにおける最大の柔軟性をシステム管理者に提供します。

認証および承認のために Active Directory と統合するネットワーク上の物理 iDRAC デバイスにはそれぞれ、少なくとも1つの関連オ ブジェクトと1つの iDRAC デバイスオブジェクトを作成してください。複数の関連オブジェクトを作成でき、各関連オブジェクト は、必要なだけのユーザー、ユーザーグループ、または iDRAC デバイスオブジェクトにリンクすることができます。ユーザーおよび iDRAC ユーザーグループは、企業内の任意のドメインのメンバーにすることができます。

ただし、各関連オブジェクト(または、ユーザー、ユーザーグループ、あるいは iDRAC デバイスオブジェクト)は、1つの権限オブ ジェクトにしかリンクすることができません。この例では、システム管理者が、特定の iDRAC デバイスで各ユーザーの権限をコン トロールすることができます。

iDRAC デバイスオブジェクトは、認証および承認のために Active Directory をクエリするための iDRAC ファームウェアへのリンクで す。iDRAC がネットワークに追加されたると、システム管理者は、ユーザーが Active Directory で認証および承認を実行できるよう に、その Active Directory 名を使用して iDRAC とそのデバイスオブジェクトを設定する必要があります。また、ユーザーが認証する ために、システム管理者は少なくとも1つの関連オブジェクトに iDRAC を追加する必要があります。

次の図は、関連オブジェクトによって、認証と許可に必要な接続が提供されていることを示しています。

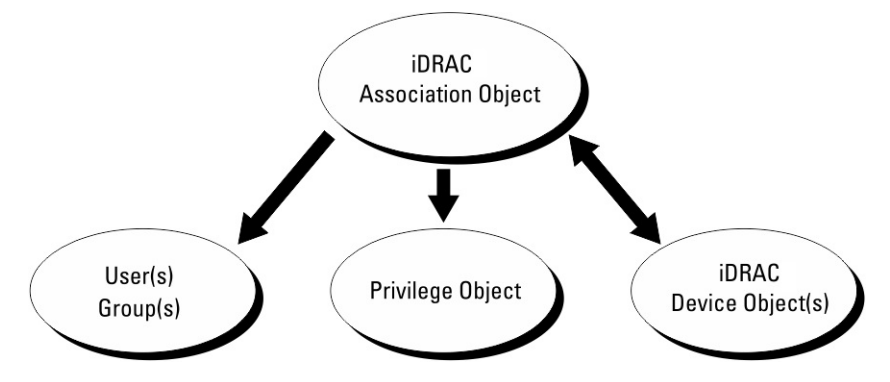

#### 図 2. Active Directory オブジェクトの標準的なセットアップ

関連オブジェクトは、必要に応じて多くも少なくも作成できます。ただし、少なくとも1つの関連オブジェクトを作成する必要が あり、iDRAC との認証および承認用に Active Directory を統合するネットワーク上の iDRAC ごとに、1つの iDRAC デバイスオブジェ クトが必要です。

関連オブジェクトは、必要な数だけのユーザーおよび / またはグループの他、iDRAC デバイスオブジェクトにも対応できます。た だし、関連オブジェクトには、関連オブジェクトにつき 1 つの権限オブジェクトしか含めることができません。関連オブジェクト は、iDRAC デバイスに対して権限を持つユーザーを連結します。

ADUC MMC スナップインへの Dell 拡張では、同じドメインの権限オブジェクトと iDRAC オブジェクトのみを関連オブジェクトに 関連付けることができます。Dell 拡張で、他のドメインのグループまたは iDRAC オブジェクトを関連オブジェクトの製品メンバー として追加することはできません。

別のドメインからユニバーサルグループを追加するときは、ユニバーサルスコープを持つ関連オブジェクトを作成します。Dell Schema Extender ユーティリティによって作成されるデフォルトの関連オブジェクトは、ドメインローカルグループであり、他のド メインのユニバーサルグループとは連携しません。

任意のドメインのユーザー、ユーザーグループ、またはネストされたユーザーグループを関連オブジェクトに追加できます。拡張ス キーマソリューションは、Microsoft Active Directory によって許可されている複数のドメイン間でのすべてのユーザーグループタイ プおよびユーザーグループネストをサポートします。

## 拡張スキーマを使用した権限の蓄積

拡張スキーマ認証のメカニズムは、異なる関連オブジェクトを介して同じユーザーに関連付けられた異なる権限オブジェクトからの 権限の蓄積をサポートします。言い換えれば、拡張スキーマ認証は権限を蓄積して、このユーザーに関連付けられている異なる権限 オブジェクトに対応する、割り当てられたすべての権限のスーパーセットを同じユーザーに許可します。

次の図は、拡張スキーマを使用して権限を蓄積する例を示しています。

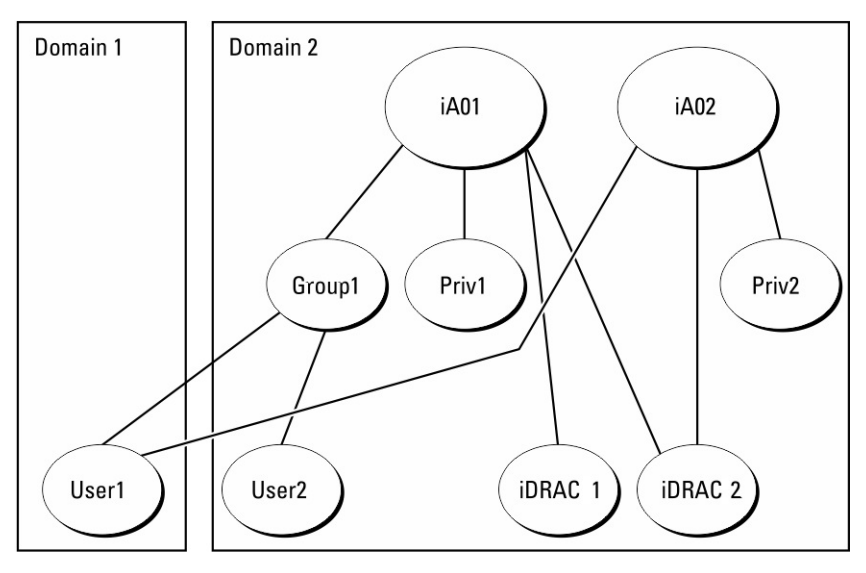

#### 図 3. ユーザーのための権限の蓄積

この図は、A01 と A02 の 2 つの関連オブジェクトを示しています。ユーザー1 は、両方の関連オブジェクトを介して iDRAC2 に関連 付けられています。

拡張スキーマ認証は、このユーザーに関連付けられている異なる権限オブジェクトに割り当てられた権限を考慮し、可能な限り最大の権限セットを同じユーザーに許可するために権限を蓄積します。

この例では、ユーザー1は iDRAC2 に対する Priv1 権限と Priv2 権限の両方を所有しており、iDRAC1 に対しては Priv1 権限のみを所有 しています。ユーザー2 は iDRAC1 と iDRAC2 の両方に対して Priv1 権限を所有しています。さらに、この図は、ユーザー1 が異なる ドメインに属し、グループのメンバーになることができることを示しています。

# 拡張スキーマ Active Directory の設定

Active Directory を設定して iDRAC にアクセスするには、次の手順を実行します。

- 1. Active Directory スキーマを拡張します。
- 2. Active Directory ユーザーとコンピュータスナップインを拡張します。
- 3. Active Directory に iDRAC ユーザーと権限を追加します。
- 4. iDRAC ウェブインタフェースまたは RACADM を使用して、iDRAC Active Directory のプロパティを設定します。

#### 関連概念

拡張スキーマ Active Directory の概要、p. 137 Active Directory ユーザーとコンピュータスナップインへの Dell 拡張のインストール、p. 144 Active Directory への iDRAC ユーザーと権限の追加、p. 144

#### 関連タスク

iDRAC ウェブインタフェースを使用した拡張スキーマでの Active Directory の設定、p. 146 RACADM を使用した拡張スキーマでの Active Directory の設定、p. 146

## Active Directory スキーマの拡張

Active Directory スキーマを拡張すると、Active Directory スキーマに Dell の組織単位、スキーマクラスと属性、および権限例と関連 オブジェクトが追加されます。スキーマを拡張する前に、ドメインフォレストのスキーママスタ Flexible Single Master Operation (FSMO)役割所有者におけるスキーマ管理者権限を所持していることを確認してください。

() メモ:この製品は前の世代の RAC 製品とは異なることから、このスキーマ拡張を使用するようにしてください。以前のスキー マは、本製品では機能しません。

(i) メモ:新規スキーマを拡張しても、前のバージョンの製品には何ら影響しません。

スキーマは、次のいずれかの方法を使用して拡張できます

- Dell Schema Extender ユーティリティ
- LDIF スクリプトファイル

LDIF スクリプトファイルを使用すると、Dell の組織単位はスキーマに追加されません。

LDIF ファイルと Dell Schema Extender はそれぞれ<sup>『</sup>Dell Systems Management Tools およびマニュアルDVD』の次のディレクトリに入っています。

- DVDdrive:\SYSMGMT\ManagementStation\support\OMActiveDirectory\_Tools\Remote\_Management\_Advanced \LDIF\_Files
- <DVDdrive>: \SYSMGMT\ManagementStation\support\OMActiveDirectory\_Tools\Remote\_Management\_Advanced\Schema Extender

LDIF ファイルを使用するには、LDIF\_Files ディレクトリにある readme の説明を参照してください。

Schema Extender または LDIF ファイルは、任意の場所にコピーして実行することができます。

#### Dell Schema Extender の使用

- 1. ようこそ 画面で、次へ をクリックします。
- 2. 警告を読み、理解した上で、もう一度次へをクリックします。
- 3. 現在のログイン資格情報を使用を選択するか、スキーマ管理者権限でユーザー名とパスワードを入力します。
- 4. 次へをクリックして、Dell Schema Extender を実行します。
- 5. 終了をクリックします。

スキーマが拡張されました。スキーマの拡張を確認するには、MMC および Active Directory スキーマスナップインを使用してクラスと属性 (「クラスと属性」) が存在することを確認します。MMC と Active Directory スキーマスナップインの使用に関する 詳細については、マイクロソフトのマニュアルを参照してください。

#### クラスと属性

#### 表 22. Active Directory スキーマに追加されたクラスのクラス定義

| クラス名                 | 割り当てられたオブジェクト識別番号(OID)             |
|----------------------|------------------------------------|
| delliDRACDevice      | 1.2.840.113556.1.8000.1280.1.7.1.1 |
| delliDRACAssociation | 1.2.840.113556.1.8000.1280.1.7.1.2 |
| dellRAC4Privileges   | 1.2.840.113556.1.8000.1280.1.1.1.3 |
| dellPrivileges       | 1.2.840.113556.1.8000.1280.1.1.1.4 |
| dellProduct          | 1.2.840.113556.1.8000.1280.1.1.1.5 |

#### 表 23. DelliDRACdevice クラス

| OID          | 1.2.840.113556.1.8000.1280.1.7.1.1                                                                                                    |
|--------------|----------------------------------------------------------------------------------------------------|
| 説明           | Dell iDRAC デバイスを表します。iDRAC は Active Directory で<br>delliDRACDevice として設定する必要があります。この設定に<br>よって、iDRAC は Lightweight Directory Access Protocol(LDAP)<br>クエリを Active Directory に送信できるようになります。 |
| クラスの種類       | 構造体クラス                                                                                                    |
| SuperClasses | dellProduct                                                                                                    |
| 属性           | dellSchemaVersion<br>dellRacType                                                                                                    |

#### 表 24. delliDRACAssociationObject クラス

| OID          | 1.2.840.113556.1.8000.1280.1.7.1.2                  |
|--------------|-----------------------------------------------------|
| 説明           | Dell 関連オブジェクトを表します。関連オブジェクトは、ユーザ<br>ーとデバイスとを関連付けます。 |
| クラスの種類       | 構造体クラス                                              |
| SuperClasses | グループ                                                |
| 属性           | dellProductMembers<br>dellPrivilegeMember           |

### 表 25. dellRAC4Privileges クラス

| OID          | 1.2.840.113556.1.8000.1280.1.1.1.3 |
|--------------|------------------------------------|
| 説明           | iDRAC の権限(許可権限)を定義します。             |
| クラスの種類       | 補助クラス                              |
| SuperClasses | なし                                 |
| 属性           | delllsLoginUser                    |
|              | delllsCardConfigAdmin              |
|              | delllsUserConfigAdmin              |
|              | dellIsLogClearAdmin                |
|              | dellIsServerResetUser              |
|              | dellIsConsoleRedirectUser          |
|              | dellIsVirtualMediaUser             |
|              | dellIsTestAlertUser                |
|              | delllsDebugCommandAdmin            |

# 表 26. dellPrivileges クラス

| OID          | 1.2.840.113556.1.8000.1280.1.1.1.4 |
|--------------|------------------------------------|
| 説明           | デルの権限(許可権限)のコンテナクラスとして使用されます。      |
| クラスの種類       | 構造体クラス                             |
| SuperClasses | ユーザー                               |
| 属性           | dellRAC4Privileges                 |

### 表 27. dellProduct クラス

| OID          | 1.2.840.113556.1.8000.1280.1.1.1.5 |
|--------------|------------------------------------|
| 説明           | すべての Dell 製品が派生するメインクラス。           |
| クラスの種類       | 構造体クラス                             |
| SuperClasses | コンピュータ                             |
| 属性           | dellAssociationMembers             |

## 表 28. Active Directory スキーマに追加された属性のリスト

| 属性名 / 説明                                                                                              | 割り <b>当</b> てられた OID/ 構文オブジェクト識<br>別子                                                   | 単一値   |
|----------------------------------------------------------------------------------------------------|-----------------------------------------------------------------------------------------|-------|
| <b>dellPrivilegeMember</b><br>この属性に属する dellPrivilege オブジ<br>ェクトのリスト。                                  | 1.2.840.113556.1.8000.1280.1.1.2.1<br>識別名(LDAPTYPE_DN<br>1.3.6.1.4.1.1466.115.121.1.12) | FALSE |
| <b>dellProductMembers</b><br>この役割に属する dellRacDevice オブ<br>ジェクトと DelliDRACDevice オブジェ<br>クトのリスト。この属性は、 | 1.2.840.113556.1.8000.1280.1.1.2.2<br>識別名(LDAPTYPE_DN<br>1.3.6.1.4.1.1466.115.121.1.12) | FALSE |

### 表 28. Active Directory スキーマに追加された属性のリスト (続き)

| 属性名 / 説明                                                                                                    | 割り当てられた OID/ 構文オブジェクト識<br>別子                                               | 単一値  |
|----------------------------------------------------------------------------------------------------|----------------------------------------------------------------------------|------|
| dellAssociationMembers バックワードリ<br>ンクへのフォワードリンクです。                                                             |                                                                            |      |
| リンク ID:12070                                                                                                  |                                                                            |      |
| dellIsLoginUser                                                                                               | 1.2.840.113556.1.8000.1280.1.1.2.3                                         | TRUE |
| ユーザーにデバイスへのログイン権限<br>がある場合は TRUE。                                                                             | ブール(LDAPTYPE_BOOLEAN<br>1.3.6.1.4.1.1466.115.121.1.7)                      |      |
| dellIsCardConfigAdmin                                                                                         | 1.2.840.113556.1.8000.1280.1.1.2.4                                         | TRUE |
| ユーザーにデバイスのカード設定権限<br>がある場合は TRUE。                                                                             | ブール(LDAPTYPE_BOOLEAN<br>1.3.6.1.4.1.1466.115.121.1.7)                      |      |
| dellIsUserConfigAdmin                                                                                         | 1.2.840.113556.1.8000.1280.1.1.2.5                                         | TRUE |
| ユーザーにデバイスのユーザー設定権<br>限がある場合は TRUE。                                                                            | ブール(LDAPTYPE_BOOLEAN<br>1.3.6.1.4.1.1466.115.121.1.7)                      |      |
| dellsLogClearAdmin                                                                                            | 1.2.840.113556.1.8000.1280.1.1.2.6                                         | TRUE |
| ユーザーにデバイスのログクリア権限<br>がある場合は TRUE。                                                                             | ブール(LDAPTYPE_BOOLEAN<br>1.3.6.1.4.1.1466.115.121.1.7)                      |      |
| dellIsServerResetUser                                                                                         | 1.2.840.113556.1.8000.1280.1.1.2.7                                         | TRUE |
| ユーザーにデバイスのサーバーリセッ<br>ト権限がある場合は TRUE。                                                                          | ブール(LDAPTYPE_BOOLEAN<br>1.3.6.1.4.1.1466.115.121.1.7)                      |      |
| dellIsConsoleRedirectUser                                                                                     | 1.2.840.113556.1.8000.1280.1.1.2.8                                         | TRUE |
| ユーザーにデバイスの仮想コンソール<br>権限がある場合は TRUE。                                                                           | ブール(LDAPTYPE_BOOLEAN<br>1.3.6.1.4.1.1466.115.121.1.7)                      |      |
| dellIsVirtualMediaUser                                                                                        | 1.2.840.113556.1.8000.1280.1.1.2.9                                         | TRUE |
| ユーザーにデバイスの仮想メディア権<br>限がある場合は TRUE。                                                                            | ブール(LDAPTYPE_BOOLEAN<br>1.3.6.1.4.1.1466.115.121.1.7)                      |      |
| dellIsTestAlertUser                                                                                           | 1.2.840.113556.1.8000.1280.1.1.2.10                                        | TRUE |
| ユーザーにデバイスのテストアラート<br>ユーザー権限がある場合は TRUE。                                                                       | ブール(LDAPTYPE_BOOLEAN<br>1.3.6.1.4.1.1466.115.121.1.7)                      |      |
| dellIsDebugCommandAdmin                                                                                       | 1.2.840.113556.1.8000.1280.1.1.2.11                                        | TRUE |
| ユーザーにデバイスのデバッグコマン<br>ド管理権限がある場合は TRUE。                                                                        | ブール(LDAPTYPE_BOOLEAN<br>1.3.6.1.4.1.1466.115.121.1.7)                      |      |
| dellSchemaVersion                                                                                             | 1.2.840.113556.1.8000.1280.1.1.2.12                                        | TRUE |
| スキーマのアップデートに現在のスキ<br>ーマバージョンが使用されます。                                                                          | 大文字小文字を区別しない文字列<br>( LDAPTYPE_CASEIGNORESTRING<br>1.2.840.113556.1.4.905 ) |      |
| dellRacType                                                                                                   | 1.2.840.113556.1.8000.1280.1.1.2.13                                        | TRUE |
| この属性は delliDRACDevice オブジェ<br>クトの現在の RAC タイプで<br>dellAssociationObjectMembers フォワー<br>ドリンク へのバックワードリンクで<br>す。 | 大文字小文字を区別しない文字列<br>(LDAPTYPE_CASEIGNORESTRING<br>1.2.840.113556.1.4.905)   |      |

#### 表 28. Active Directory スキーマに追加された属性のリスト (続き)

| 属性名 / 説明                                                                                                    | 割り <b>当</b> てられた OID/ 構文オブジェクト識<br>別子                                                    | 単一値   |
|----------------------------------------------------------------------------------------------------|------------------------------------------------------------------------------------------|-------|
| <b>dellAssociationMembers</b><br>この製品に属する<br>dellAssociationObjectMembers のリス<br>ト。この属性は、dellProductMembers<br>リンク済み属性へのバックワードリン<br>クです。<br>リンク ID: 12071 | 1.2.840.113556.1.8000.1280.1.1.2.14<br>識別名(LDAPTYPE_DN<br>1.3.6.1.4.1.1466.115.121.1.12) | FALSE |

# Active Directory ユーザーとコンピュータスナップインへの Dell 拡張のインストール

Active Directory でスキーマを拡張する場合は、iDRAC デバイス、ユーザーとユーザーグループ、iDRAC 関連付け、iDRAC 権限などを 管理できるように、Active Directory ユーザーとコンピュータスナップインも拡張する必要があります。

『Dell Systems Management Tools and Documentation』DVD を使用してシステム管理ソフトウェアをインストールする場合、インストール手順の実行中に Active Directory ユーザーとコンピュータスナップイン オプションを選択して、スナップインを拡張できます。 システム管理ソフトウェアのインストールに関する追加手順については、『Dell OpenManage ソフトウェアクイックインストールガ イド』を参照してください。64 ビットの Windows オペレーティングシステムの場合、スナップインのインストーラは次の場所にあ ります。

#### <DVD ドライブ>:\SYSMGMT\ManagementStation\support\OMActiveDirectory\_SnapIn64

Active Directory ユーザーとコンピュータスナップインの詳細については、Microsoft のマニュアルを参照してください。

## Active Directory への iDRAC ユーザーと権限の追加

Dell 拡張 Active Directory ユーザーとコンピュータスナップインを使用して、デバイスオブジェクト、関連オブジェクト、および権限オブジェクトを作成することにより、iDRAC ユーザーおよび権限を追加できます。各オブジェクトを追加するには、次の操作を行います。

- iDRAC デバイスオブジェクトの作成
- 権限オブジェクトの作成
- 関連オブジェクトの作成
- 関連オブジェクトへのオブジェクトの追加

#### 関連概念

関連オブジェクトへのオブジェクトの追加、p. 145

#### 関連タスク

iDRAC デバイスオブジェクトの作成 、p. 144 権限オブジェクトの作成 、p. 145 関連オブジェクトの作成 、p. 145

#### iDRAC デバイスオブジェクトの作成

iDRAC デバイスオブジェクトを作成するには、次の手順を実行します。

- 1. MMC コンソールルート ウィンドウでコンテナを右クリックします。
- 新規 > Dell リモート管理オブジェクトの詳細設定 を選択します。
   新規オブジェクト ウィンドウが表示されます。
- 3. 新しいオブジェクトの名前を入力します。この名前は、iDRAC ウェブインタフェースを使用して Active Directory のプロパティ を設定した際に入力した iDRAC の名前と同じである必要があります。
- **4.** iDRAC デバイスオブジェクト を選択し、OK をクリックします。
### 権限オブジェクトの作成

権限オブジェクトを作成するには、次の手順を実行します。
() メモ:権限オブジェクトは、関係のある関連オブジェクトと同じドメイン内に作成する必要があります。

- 1. コンソールのルート (MMC) ウィンドウでコンテナを右クリックします。
- 新規 > Dell リモート管理オブジェクトの詳細設定 を選択します。
   新規オブジェクト ウィンドウが表示されます。
- 3. 新しいオブジェクトの名前を入力します。
- 4. 権限オブジェクト を選択し、OK をクリックします。
- 5. 作成した権限オブジェクトを右クリックしてプロパティを選択します。
- 6. リモート管理権限 タブをクリックして、ユーザーまたはグループに対する権限を設定します。

#### 関連オブジェクトの作成

関連オブジェクトを作成するには、次の手順を実行します。
() メモ: iDRACの関連オブジェクトはグループから派生し、その範囲はドメインローカルに設定されています。

- 1. コンソールのルート (MMC) ウィンドウでコンテナを右クリックします。
- 新規 > Dell リモート管理オブジェクトの詳細設定 を選択します。
   この新規オブジェクト ウィンドウが表示されます。
- 3. 新規オブジェクトの名前を入力し、関連オブジェクトを選択します。
- 4. 関連オブジェクト の範囲を選択し、OK をクリックします。
- 5. 認証済みユーザーに、作成された関連オブジェクトにアクセスするためのアクセス権限を提供します。

#### 関連タスク

関連オブジェクトのユーザーアクセス権限の付与、p.145

#### 関連オブジェクトのユーザーアクセス権限の付与

認証されたユーザーに、作成された関連オブジェクトへのアクセス権限を提供するには、次の手順を実行します。

- 1. 管理ツール > ADSI 編集 と移動します。ADSI 編集 ウィンドウが表示されます。
- 2. 右ペインで、作成された関連オブジェクトに移動して右クリックし、プロパティを選択します。
- 3. セキュリティ タブで 追加 をクリックします。
- Authenticated Users と入力し、名前の確認、OK の順にクリックします。認証されたユーザーが グループとユーザー名 の リストに追加されます。
- 5. OK をクリックします。

#### 関連オブジェクトへのオブジェクトの追加

関連オブジェクトプロパティ ウィンドウを使用して、ユーザーまたはユーザーグループ、権限オブジェクト、iDRAC デバイスまたは iDRAC デバイスグループを関連付けることができます。 ユーザーおよび iDRAC デバイスのグループを追加できます。

#### 関連タスク

ユーザーまたはユーザーグループの追加、p. 145 権限の追加、p. 146 iDRAC デバイスまたは iDRAC デバイスグループの追加、p. 146

#### ユーザーまたはユーザーグループの追加

ユーザーまたはユーザーグループを追加するには、次の手順を実行します。 1. 関連オブジェクト を右クリックし、プロパティ を選択します。

- 2. ユーザー タブを選択して、追加 を選択します。
- 3. ユーザーまたはユーザーグループの名前を入力し、OK をクリックします。

#### 権限の追加

権限を追加するには、次の手順を実行します。

**権限オブジェクト** タブをクリックして、iDRAC デバイスに対して認証を行うときにユーザーまたはユーザーグループの権限を定義す る関連に、権限オブジェクトを追加します。関連オブジェクトに追加できる権限オブジェクトは、1つだけです。

- 1. 権限オブジェクト タブを選択し、追加 をクリックします。
- 2. 権限オブジェクト名を入力し、OK をクリックします。
- 3. 権限オブジェクト タブをクリックして、iDRAC デバイスに対して認証を行うときにユーザーまたはユーザーグループの権限を定 義する関連に、権限オブジェクトを追加します。関連オブジェクトに追加できる権限オブジェクトは、1つだけです。

#### iDRAC デバイスまたは iDRAC デバイスグループの追加

iDRAC デバイスまたは iDRAC デバイスグループを追加するには、次の手順を実行します。

- 1. 製品 タブを選択して 追加 をクリックします。
- 2. iDRAC デバイスまたは iDRAC デバイスグループの名前を入力し、OK をクリックします。
- **3. プロパティ** ウィンドウで、適用、OK の順にクリックします。
- 4. 製品 タブをクリックして、定義されたユーザーまたはユーザーグループが使用可能なネットワークに接続している iDRAC デバイ スを1つ追加します。関連オブジェクトには複数のデバイスを追加できます。

### iDRAC ウェブインタフェースを使用した拡張スキーマでの Active Directory の設定

ウェブインタフェースを使用して Active Directory を拡張スキーマで設定するには、次の手順を実行します。

(i) メモ:各種フィールドについては、『iDRAC オンラインヘルプ』を参照してください。

iDRAC ウェブインタフェースで、概要 > iDRAC 設定 > ユーザー認証 > ディレクトリサービス > Microsoft Active Directory と移動します。

Active Directory サマリページが表示されます。

- Active Directory の設定 をクリックします。
   Active Directory 設定と管理手順4の1ページが開きます。
- 3. オプションで証明書検証を有効にして、Active Directory (AD)サーバーと通信するときに SSL 接続開始時に使用した CA 署名付 きデジタル証明書をアップロードします。
- 次へをクリックします。
   Active Directory 設定と管理手順4の2ページが開きます。
- 5. Active Directory (AD) サーバーの場所情報およびユーザーアカウントを指定します。また、ログイン処理中に AD からの応答を iDRAC が待つ必要がある時間を指定します。
  - (j) × E:
    - 証明書の検証が有効な場合、ドメインコントローラサーバーのアドレスおよび FQDN を指定します。DNS が正しく設定 されていることを 概要 > iDRAC 設定 > ネットワーク で確認してください。
    - ユーザーと iDRAC オブジェクトが異なるドメイン内に存在する場合は、ログインからのユーザードメイン オプションを 選択しないでください。代わりに、ドメインの指定 オプションを選択し、iDRAC オブジェクトが利用可能なドメイン名 を入力します。
- 6. 次へをクリックします。Active Directory 設定と管理手順4の3ページが開きます。
- 拡張スキーマを選択して、次へをクリックします。
   Active Directory 設定と管理手順4の4ページが開きます。
- 8. Active Directory (AD) にある iDRAC デバイスオブジェクトの名前と場所を入力して、終了 をクリックします。 拡張スキーマモード用の Active Directory 設定が設定されます。

### RACADM を使用した拡張スキーマでの Active Directory の設定

RACADM を使用して Active Directory を拡張スキーマで設定するには、次の手順を実行します。

1. 次のコマンドを使用します。

```
racadm set iDRAC.ActiveDirectory.Enable 1
racadm set iDRAC.ActiveDirectory.Schema 2
racadm set iDRAC.ActiveDirectory.RacName <RAC common name>
racadm set iDRAC.ActiveDirectory.RacDomain <fully qualified rac domain name>
racadm set iDRAC.ActiveDirectory.DomainController1 <fully qualified domain name or IP
address of the domain controller>
racadm set iDRAC.ActiveDirectory.DomainController2 <fully qualified domain name or IP
address of the domain controller>
racadm set iDRAC.ActiveDirectory.DomainController2 <fully qualified domain name or IP
address of the domain controller>
racadm set iDRAC.ActiveDirectory.DomainController3 <fully qualified domain name or IP
address of the domain controller>
```

- ドメインの完全修飾ドメイン名(FQDN)ではなく、ドメインコントローラの FQDN を入力します。たとえば、dell.com ではなく servername.dell.com と入力します。
- 3つのアドレスのうち少なくとも1つを入力する必要があります。iDRACは、正常に接続できるまで、設定された各アドレスに対して1つずつ接続を試みます。拡張スキーマでは、これらはこのiDRACデバイスが存在するドメインコントローラのFQDNまたはIPアドレスです。
- SSL ハンドシェイク中に証明書の検証を無効にするには、次のコマンドを使用します。

racadm set iDRAC.ActiveDirectory.CertValidationEnable 0

この場合、CA 証明書をアップロードする必要はありません。

● SSL ハンドシェイク中に証明書の検証を実施する場合は、次のコマンドを実行します(オプション)。

racadm set iDRAC.ActiveDirectory.CertValidationEnable 1

この場合、次のコマンドを実行して CA 証明書をアップロードする必要があります。

racadm sslcertupload -t 0x2 -f <ADS root CA certificate>

 メモ:証明書の検証が有効になっている場合、ドメインコントローラサーバのアドレスおよび FQDN を指定します。DNS の設定が正しいことを概要 > iDRAC 設定 > ネットワーク で確認してください。

次の RACADM コマンドの使用はオプションです。

racadm sslcertdownload -t 1 -f <RAC SSL certificate>

2. iDRAC で DHCP が有効で、DHCP サーバが提供する DNS を使用する場合は、次のコマンドを入力します。

racadm set iDRAC.IPv4.DNSFromDHCP 1

3. iDRAC で DHCP が無効な場合、または手動で DNS IP アドレスを入力する場合は、次のコマンドを入力します。

racadm set iDRAC.IPv4.DNSFromDHCP 0
racadm set iDRAC.IPv4.DNSFromDHCP.DNS1 <primary DNS IP address>
racadm set iDRAC.IPv4.DNSFromDHCP.DNS2 <secondary DNS IP address>

4. iDRAC ウェブインタフェースにログインするときにユーザー名の入力だけで済むように、ユーザードメインのリストを設定して おく場合は、次のコマンドを使用します。

racadm set iDRAC.UserDomain.<index>.Name <fully qualified domain name or IP Address of the domain controller>

1から40のインデックス番号で、最大40のユーザードメインを設定できます。

### Active Directory 設定のテスト

設定が正しいかどうかを検証、または Active Directory ログインに失敗した場合の問題を診断するために、Active Directory 設定をテ ストすることができます。

### iDRAC ウェブインタフェースを使用した Active Directory 設定のテスト

Active Directory 設定をテストするには、次の手順を実行します。

iDRAC ウェブインタフェースで、概要 > iDRAC 設定 > ユーザー認証 > ディレクトリサービス > Microsoft Active Directory と移動します。

Active Directory サマリページが表示されます。

- 2. 設定のテスト をクリックします。
- テストユーザーの名前(例:username@domain.com)をおよびパスワードを入力して、テストの開始をクリックします。詳細 なテスト結果およびテストログが表示されます。

いずれかの手順にエラーが発生した場合は、テストログで詳細を確認し、問題と解決策を特定します。

() メモ: 証明書検証を有効化 がチェックされた状態で Active Directory 設定をテストする場合、iDRAC では、Active Directory サーバーが IP アドレスではなく FQDN で識別されている必要があります。Active Directory サーバーが IP アドレスで識別さ れていると、iDRAC が Active Directory サーバーと通信できないため、証明書の検証に失敗します。

### RACADM を使用した Active Directory の設定のテスト

Active Directory の設定をテストするには、testfeature コマンドを使用します。

詳細については、**dell.com/idracmanuals** にある<sup>『</sup>*iDRAC RACADM コマンドラインインタフェースリファレンスガイド*』を参照して ください。

## 汎用 LDAP ユーザーの設定

iDRAC は Lightweight Directory Access Protocol(LDAP)ペースの認証をサポートするための汎用ソリューションを提供します。この 機能は、ディレクトリサービス上のどのスキーマ拡張にも必要です。

iDRAC LDAP の実装を汎用にするために、ユーザーのグループ化に異なるディレクトリサービス間の共通性を利用し、ユーザーグル ープ関係をマップします。ディレクトリサービス特有の処置はスキーマです。例えば、それらにはグループ、ユーザー、およびユー ザーとグループ間のリンクに異なる属性名がある場合があります。これらの処置は、iDRAC で設定できます。

↓ ★モ:スマートカードペースの2要素認証(TFA)とシングルサインオン(SSO)ログインは、汎用 LDAP ディレクトリサービスではサポートされません。

#### 関連タスク

iDRAC のウェブベースインタフェースを使用した汎用 LDAP ディレクトリサービスの設定、p. 148 RACADM を使用した汎用 LDAP ディレクトリサービスの設定、p. 149

### iDRAC のウェブベースインタフェースを使用した汎用 LDAP ディレクト リサービスの設定

ウェブインタフェースを使用して汎用 LDAP ディレクトリサービスを設定するには、次の手順を実行します。

iDRAC ウェブインタフェースで、概要 > iDRAC 設定 > ユーザー認証 > ディレクトリサービス > 汎用 LDAP ディレクトリサービス > 2 と移動します。

汎用 LDAP 設定と管理ページには、現在の汎用 LDAP 設定が表示されます。

- 2. 汎用 LDAP の設定 をクリックします。
- 3. オプションで証明書検証を有効にして、汎用 LDAP サーバーと通信するときに SSL 接続開始時に使用したデジタル証明書をアップロードします。
  - (i) メモ:本リリースでは、非SSL ポートベースの LDAP バインドはサポートされていません。サポートされるのは LDAP Over SSL のみです。
- 次へをクリックします。
   汎用 LDAP 設定と管理手順3の2ページが表示されます。

- 5. 汎用 LDAP 認証を有効にして、汎用 LDAP サーバーとユーザーアカウントの場所情報を指定します。
  - () メモ: 証明書の検証を有効にした場合は、LDAP サーバーの FQDN を指定し、概要 > iDRAC 設定 > ネットワーク で DNS が 正しく設定されたことを確認します。
  - メモ:このリリースでは、ネストされたグループはサポートされません。ファームウェアは、ユーザーDNに一致するグループのダイレクトメンバーを検索します。また、サポートされるドメインは1つだけです。クロスドメインはサポートされません。
- 次へ をクリックします。
   汎用 LDAP 設定と管理手順 3 の 3a ページが表示されます。
- 7. 役割グループ をクリックします。
   汎用 LDAP 設定と管理手順 3 の 3b ページが表示されます。
- 8. グループ識別名とそのグループに関連付けられた権限を指定し、適用をクリックします。
  - () メモ: Novell eDirectory を使用していて、グループ DN 名に #(ハッシュ)、"(二重引用符)、;(セミコロン)、>(より大きい)、,(カンマ)、または <(より小さい)などの文字を使用した場合は、それらの文字をエスケープする必要があります。

役割グループの設定が保存されます。汎用 LDAP 設定および管理手順3の3aページに、役割グループ設定が表示されます。 9. 追加の役割グループを設定する場合は、手順7と8を繰り替えします。

**10. 終了** をクリックします。汎用 LDAP ディレクトリサービスが設定されました。

### RACADM を使用した汎用 LDAP ディレクトリサービスの設定

LDAP ディレクトリサービスを設定するには、iDRAC.LDAP および iDRAC.LDAPRole グループのオブジェクトを使用します。 詳細については、**dell.com/idracmanuals** にある『*iDRAC RACADM コマンドラインインタフェースリファレンスガイド*』を参照して ください。

### LDAP ディレクトリサービス設定のテスト

LDAP ディレクトリサービス設定をテストして、設定に誤りがないかどうかを確認したり、障害のある LDAP ログインの問題を診断 することができます。

### iDRAC ウェブインタフェースを使用した LDAP ディレクトリサービスの設定のテス ト

LDAP ディレクトリサービスの設定をテストするには、次の手順を実行します。

iDRAC ウェブインタフェースで、概要 > iDRAC 設定 > ユーザー認証 > ディレクトリサービス > 汎用 LDAP ディレクトリサービス > スと移動します。
 スと移動します。

汎用 LDAP 設定と管理 ページには、現在の汎用 LDAP 設定が表示されます。

- 2. 設定のテスト をクリックします。
- **3.** LDAP 設定のテストのために選択されたディレクトリユーザーのユーザー名とパスワードを入力します。この形式は、使用されて いる ユーザーログインの属性によって異なり、入力するユーザー名は選択されている属性の値と一致する必要があります。
  - () メモ: Enable Certificate Validation (証明書の検証を有効にする) がチェックされた状態で LDAP 設定をテストする場合、 iDRAC では LDAP サーバが IP アドレスではなく FQDN で識別される必要があります。LDAP サーバが IP アドレスで識別さ れていると、iDRAC は LDAP サーバと通信することができないため、証明書の検証に失敗します。
  - i メモ:汎用 LDAP が有効になっている場合、iDRAC はまず、ディレクトリユーザーとしてユーザーのログインを試みます。こ のログインに失敗した場合、ローカルユーザーの検索が有効になります。

テスト結果およびテストログが表示されます。

#### RACADM を使用した LDAP ディレクトリサービス設定のテスト

LDAP ディレクトリサービス設定をテストするには、testfeature コマンドを使用します。詳細については、**dell.com/** idracmanuals にある*『iDRAC RACADM コマンドラインインタフェースリファレンスガイド』*を参照してください。

# シングルサインオンまたはスマートカードログ インのための iDRAC の設定

本項では、スマートカードログイン(ローカルユーザーおよび Active Directory ユーザー向け)とシングルサインオン(SSO)ログイン(Active Directory ユーザー向け)用に iDRAC を設定するための情報を記載します。SSO とスマートカードログインは、ライセンスが必要な機能です。

iDRAC は、スマートカードおよび SSO ログインをサポートするために、ケルベロスベースの Active Directory 認証をサポートします。 ケルベロスについては、マイクロソフトのウェブサイトを参照してください。

#### 関連タスク

Active Directory ユーザーのための iDRAC SSO ログインの設定、p. 152 ローカルユーザーのための iDRAC スマートカードログインの設定、p. 152 Active Directory ユーザーのための iDRAC スマートカードログインの設定、p. 154

#### トピック:

- Active Directory シングルサインオンまたはスマートカードログインの前提条件
- Active Directory ユーザーのための iDRAC SSO ログインの設定
- ローカルユーザーのための iDRAC スマートカードログインの設定
- Active Directory ユーザーのための iDRAC スマートカードログインの設定
- スマートカードログインの有効化または無効化

## Active Directory シングルサインオンまたはスマートカー ドログインの前提条件

Active Directory ベースの SSO またはスマートカードログインの前提条件は、次のとおりです。

- iDRAC の時刻を Active Directory ドメインコントローラの時刻と同期させます。これを行わないと、iDRAC での Kerberos 認証に 失敗します。タイムゾーンおよび NTP 機能を使用して時刻を同期できます。これを行うには、「Configuring time zone and ntp (タイムゾーンと NTP の設定)」を参照してください。
- iDRAC を Active Directory のルートドメインにコンピュータとして登録します。
- ktpass ツールを使用して、keytab ファイルを生成します。
- 拡張スキーマに対してシングルサインオンを有効にするには、keytab ユーザーの Delegation (委任) タブで Trust this user for delegation to any service (Kerberos only)(任意のサービスへの委任についてこのユーザーを信頼する(Kerberos のみ)) オ プションを選択するようにしてください。このタブは、ktpass ユーティリティを使用して keytab ファイルを作成した後でのみ 使用できます。
- SSO ログインが有効になるようにブラウザを設定します。
- Active Directory オブジェクトを作成し、必要な権限を与えます。
- SSO 用に、iDRAC が存在するサブネットのための DNS サーバーでリバースルックアップゾーンを設定します。
- () メモ:ホスト名が DNS リバースルックアップに一致しない場合は、ケルベロス認証に失敗します。
- SSO ログインをサポートするようブラウザを設定します。詳細については、「対応ウェブブラウザの設定、p.58」を参照してください。

(j) メモ: Google Chrome と Safari は SSO ログインのための Active Directory をサポートしません。

#### 関連タスク

Active Directory ルートドメイン内のコンピュータとしての iDRAC の登録、p. 151 Kerberos Keytab ファイルの生成、p. 151 Active Directory オブジェクトの作成と権限の付与、p. 151

# Active Directory ルートドメイン内のコンピュータとしての iDRAC の登録

Active Directory ルートドメインに iDRAC を登録するには、次の手順を実行します。

- 概要 > iDRAC 設定 > ネットワーク > ネットワーク とクリックします。 ネットワーク ページが表示されます。
- 2. 有効な 優先 / 代替 DNS サーバー の IP アドレスを指定します。この値は、ルートドメインの一部である有効な DNS サーバーの IP アドレスです。
- 3. iDRAC の DNS への登録 を選択します。
- 4. 有効な DNS ドメイン名 を入力します。
- 5. ネットワーク DNS の設定が Active Directory の DNS 情報と一致することを確認します。 オプションの詳細については、『iDRAC オンラインヘルプ』を参照してください。

### Kerberos Keytab ファイルの生成

SSO およびスマートカードログイン認証をサポートするために、iDRAC は Windows Kerberos ネットワーク上の Kerberos 化されたサ ービスとして、自らを有効にする設定をサポートします。iDRAC での Kerberos 設定では、Windows Server Active Directory で、 Windows Server 以外の Kerberos サービスをセキュリティプリンシパルとして設定する手順と同じ手順を実行します。

ktpass ツール(サーバーインストール CD / DVD の一部として Microsoft から入手できます)を使用して、ユーザーアカウントにバイ ンドするサービスプリンシパル名(SPN)を作成し、信頼情報を MIT 形式の Kerberos keytab ファイルにエクスポートします。これ により、外部ユーザーやシステムとキー配布センター(KDC)の間の信頼関係が有効になります。keytab ファイルには暗号キーが含 まれており、サーバーと KDC の間での情報の暗号化に使用されます。ktpass ツールによって、Kerberos 認証をサポートする UNIX ベ ースのサービスは Windows Server Kerberos KDC サービスが提供する相互運用性機能を利用できるようになります。ktpass ユーテ ィリティの詳細については、マイクロソフトの Web サイト technet.microsoft.com/en-us/library/cc779157(WS.10).aspx を参照 してください。

keytab ファイルを生成する前に、<sub>ktpass</sub> コマンドの **-mapuser** オプションと使用する Active Directory ユーザーアカウントを作成 する必要があります。さらに、このアカウントは、生成した keytab ファイルをアップロードする iDRAC DNS 名と同じ名前にする 必要があります。

ktpass ツールを使用して keytab ファイルを生成するには、次の手順を実行します。

- 1. ktpass ユーティリティを、Active Directory 内のユーザーアカウントに iDRAC をマップするドメインコントローラ(Active Directory サーバー)上で実行します。
- 2. 次の ktpass コマンドを使用して、Kerberos keytab ファイルを作成します。

C:\> ktpass.exe -princ HTTP/idrac7name.domainname.com@DOMAINNAME.COM -mapuser DOMAINNAME\username -mapOp set -crypto AES256-SHA1 -ptype KRB5\_NT\_PRINCIPAL -pass [password] -out c:\krbkeytab

暗号化タイプは、AES256-SHA1 です。プリンシパルタイプは、KRB5\_NT\_PRINCIPAL です。サービスプリンシパル名がマップ されているユーザーアカウントのプロパティは、**このアカウントに AES 暗号化タイプを使用する** プロパティが有効になってい る必要があります。

- () メモ: iDRACname および サービスプリンシパル名 には小文字を使用します。ドメイン名には、例に示されているように大 文字を使用します。
- **3.** 次のコマンドを実行します。

C:\>setspn -a HTTP/iDRACname.domainname.com username

keytab ファイルが生成されます。

↓ ★ モ: keytab ファイルが作成される iDRAC ユーザーに問題がある場合は、新しいユーザーと新しい keytab ファイルを作成します。最初に作成されたファイルと同じ keytab ファイルが再度実行されると、正しく設定されません。

### Active Directory オブジェクトの作成と権限の付与

Active Directory 拡張スキーマベースの SSO ログイン用に、次の手順を実行します。

1. Active Directory サーバーで、デバイスオブジェクト、権限オブジェクト、および関連オブジェクトを作成します。

- 作成された権限オブジェクトにアクセス権限を設定します。一部のセキュリティチェックを省略できることから、管理者権限 を付与しないことを推奨します。
- 3. 関連オブジェクトを使用して、デバイスオブジェクトと権限オブジェクトを関連付けます。
- 4. デバイスオブジェクトに先行 SSO ユーザー(ログインユーザー)を追加します。
- 5. 作成した関連オブジェクトにアクセスするためのアクセス権を、認証済みユーザーに与えます。

#### 関連概念

Active Directory への iDRAC ユーザーと権限の追加、p. 144

## Active Directory ユーザーのための iDRAC SSO ログイン の設定

iDRAC を Active Directory SSO ログイン用に設定する前に、すべての前提条件を満たしていることを確認してください。 Active Directory に基づいたユーザーアカウントをセットアップすると、Active Directory SSO 用に iDRAC を設定できます。

#### 関連概念

Active Directory シングルサインオンまたはスマートカードログインの前提条件、p. 150

#### 関連タスク

iDRAC ウェブインタフェースを使用した標準スキーマでの Active Directory の設定、p. 136 RACADM を使用した標準スキーマでの Active Directory の設定、p. 136 iDRAC ウェブインタフェースを使用した拡張スキーマでの Active Directory の設定、p. 146 RACADM を使用した拡張スキーマでの Active Directory の設定、p. 146

### ウェブインタフェースを使用した Active Directory ユーザーのための iDRAC SSO ログインの設定

Active Directory SSO ログイン用に iDRAC を設定するには、次の手順を実行します。

- iDRAC DNS 名が iDRAC 完全修飾ドメイン名に一致するかどうかを確認します。確認するには、iDRAC ウェブインタフェースで 概要 > iDRAC 設定 > ネットワーク > ネットワーク と移動し、DNS ドメイン名 プロパティを調べます。
- 標準スキーマまたは拡張スキーマに基づいてユーザーアカウントをセットアップするために Active Directory を設定する間、次の2つの追加手順を実行して SSO を設定します。
  - Active Directory の設定と管理手順4の1ページで keytab ファイルをアップロードします。
  - Active Directoryの設定と管理手順4の2ページでシングルサインオンの有効化オプションを選択します。

### RACADM を使用した Active Directory ユーザーのための iDRAC SSO ロ グインの設定

SSO を有効にするには、Active Directoryの設定手順を完了し、次のコマンドを実行します。

racadm set iDRAC.ActiveDirectory.SSOEnable 1

## ローカルユーザーのための iDRAC スマートカードログイン の設定

スマートカードログインできるように iDRAC ローカルユーザーを設定するには、次の手順を実行します。

- 1. スマートカードユーザー証明書および信頼済み CA 証明書を iDRAC にアップロードします。
- 2. スマートカードログインを有効にします。

#### 関連概念

証明書の取得、p.96 スマートカードユーザー証明書のアップロード、p.153 スマートカードログインの有効化または無効化、p.154

### スマートカードユーザー証明書のアップロード

ユーザー証明書をアップロードする前に、スマートカードベンダーからのユーザー証明書が Base64 フォーマットでエクスポートされ ていることを確認してください。SHA-2 証明書もサポートされています。

#### 関連概念

証明書の取得、p.96

### ウェブインタフェースを使用したスマートカードユーザー証明書のアップロード

スマートカードユーザー証明書をアップロードするには、次の手順を実行します。

- iDRAC ウェブインタフェースで、概要 > iDRAC 設定 > ネットワーク > ユーザー認証 > ローカルユーザー と移動します。
   ユーザー ページが表示されます。
- ユーザー ID 列で、ユーザー ID 番号をクリックします。
   ユーザーメインメニュー ページが表示されます。
- 3. スマートカード設定 で、ユーザー証明書のアップロード を選択し、次へ をクリックします。 ユーザー証明書のアップロード ページが表示されます。
- 4. Base64 ユーザー証明書を参照して選択し、適用をクリックします。

### RACADM を使用したスマートカードユーザー証明書のアップロード

スマートカードのユーザー証明書をアップロードするには、usercertupload オブジェクトを使用します。詳細については、dell.com/ idracmanuals にある『iDRACRACADM *コマンドラインインタフェースリファレンスガイド』*を参照してください。

### スマートカード用の信頼済み CA 証明書のアップロード

CA証明書をアップロードする前に、CA 署名付きの証明書があることを確認してください。

#### 関連概念

証明書の取得、p.96

### ウェブインタフェースを使用したスマートカード用の信頼済み CA 証明書のアップ ロード

スマートカードログイン用の信頼済み CA 証明書をアップロードするには、次の手順を実行します。

- iDRAC ウェブインタフェースで、概要 > iDRAC 設定 > ネットワーク > ユーザー認証 > ローカルユーザー と移動します。 ユーザー ページが表示されます。
- ユーザー ID 列で、ユーザー ID 番号をクリックします。
   ユーザーメインメニュー ページが表示されます。
- 3. スマートカード設定 で、信頼済み CA 証明書のアップロード を選択し、次へ をクリックします。 信頼済み CA 証明書のアップロード ページが表示されます。
- 4. 信頼済み CA 証明書を参照して選択し、適用 をクリックします。

### RACADM を使用したスマートカード用の信頼済み CA 証明書のアップロード

スマートカードログインのために信頼済み CA 証明書をアップロードするには、**usercertupload** オブジェクトを使用します。詳細 については、**dell.com/idracmanuals** にある*『iDRAC RACADM コマンドラインインタフェースリファレンスガイド』*を参照してくだ さい。

## Active Directory ユーザーのための iDRAC スマートカード ログインの設定

Active Directory ユーザー用の iDRAC スマートカードログインを設定する前に、必要な前提条件を満たしていることを確認します。 スマートカードログインのために iDRAC に設定するには、次の手順を実行します。

- iDRAC ウェブインタフェースで、標準スキーマまたは拡張スキーマに基づいたユーザーアカウントをセットアップするために Active Directory を設定している際に、Active Directoryの設定と管理手順4の1ページ上で、次の作業を実行します。
  - 証明書の検証を有効にします。
  - 信頼済み CA 署名付き証明書をアップロードします。
  - keytab ファイルをアップロードします。
- 2. スマートカードログインを有効にします。オプションの詳細については、『iDRAC オンラインヘルプ』を参照してください。

#### 関連概念

スマートカードログインの有効化または無効化、p. 154 証明書の取得、p. 96 Kerberos Keytab ファイルの生成、p. 151 iDRAC ウェブインタフェースを使用した標準スキーマでの Active Directory の設定、p. 136 RACADM を使用した標準スキーマでの Active Directory の設定、p. 136 iDRAC ウェブインタフェースを使用した拡張スキーマでの Active Directory の設定、p. 146

## スマートカードログインの有効化または無効化

iDRAC に対するスマートカードログインを有効化または無効化にする前に、次を確認してください。

- iDRAC 許可を設定していること。
- 適切な証明書での iDRAC ローカルユーザー設定または Active Directory ユーザー設定が完了していること。
- メモ:スマートカードログインが有効になっている場合、SSH、Telnet、IPMI Over LAN、シリアルオーバー LAN、およびリモートRACADM は無効になります。また、スマートカードログインを無効にすると、インタフェースは自動で有効にはなりません。

#### 関連概念

証明書の取得、p. 96 Active Directory ユーザーのための iDRAC スマートカードログインの設定、p. 154 ローカルユーザーのための iDRAC スマートカードログインの設定、p. 152

### ウェブインタフェースを使用したスマートカードログインの有効化また は無効化

スマートカードログオン機能を有効化または無効化するには、次の手順を実行します。

- iDRAC ウェブインタフェースで、概要 > iDRAC 設定 > ユーザー認証 > スマートカード と移動します。 スマートカード ページが表示されます。
- 2. スマートカードログオンの設定 ドロップダウンメニューから、有効 を選択してスマートカードログオンを有効化するか、リモート RACADM で有効化 を選択します。それ以外の場合は、無効 を選択します。

オプションの詳細については、『iDRAC オンラインヘルプ』を参照してください。

設定を適用するには、適用 をクリックします。
 今後の iDRAC ウェブインタフェースを使用したログオン試行では、スマートカードログインが要求されます。

### RACADM を使用したスマートカードログインの有効化または無効化

スマートカードログインを有効にするには、iDRAC.SmartCard グループのオブジェクトで set コマンドを使用します。

詳細については、**dell.com/idracmanuals** にある<sup>『</sup>*iDRAC RACADM コマンドラインインタフェースリファレンスガイド*』を参照して ください。

### iDRAC 設定ユーティリティを使用したスマートカードログインの有効化 または無効化

スマートカードログオン機能を有効化または無効化するには、次の手順を実行します。

- 1. iDRAC 設定ユーティリティで、スマートカード に移動します。 iDRAC 設定のスマートカード ページが表示されます。
- 2. スマートカードログオンを有効化する場合は、**有効**を選択します。それ以外の場合は、**無効**を選択します。オプションの詳細 については、『iDRAC 設定ユーティリティオンラインヘルプ』を参照してください。
- 3. 戻る、終了の順にクリックし、はいをクリックします。 選択に従って、スマートカードログオン機能が有効化または無効化されます。

## アラートを送信するための iDRAC の設定

管理システム内で発生した特定のイベントに対して、アラートとアクションを設定できます。イベントは、システムコンポーネントの状態が事前に定義した条件を超えると発生します。イベントがイベントフィルタに一致すると、そのフィルタがアラート(電子メール、SNMPトラップ、IPMIアラート、リモートシステムログ、Redfishイベント、WSイベント)を生成するように設定されていると、1つ以上の設定済みの宛先にアラートが送信されます。同じイベントフィルタについて、アクション(システムの再起動、電源の入れ直し、電源のオフなど)の実行も設定されていると、その処置が実行されます。処置はイベントごとに1つだけ設定できます。

アラートを送信するように iDRAC を設定するには、次の手順を実行します。

- 1. アラートを有効化します。
- 2. オプションで、アラートをカテゴリまたは重要度でフィルタリングできます。
- 電子メールアラート、IPMI アラート、SNMP トラップ、リモートシステムログ、オペレーティングシステムログ、Redfish イベント、および / または WS イベントを設定します。
- 4. 次のようなイベントの警告とアクションを有効にします。
  - 電子メールアラート、IPMI アラート、SNMP トラップ、リモートシステムログ、Refish イベント、オペレーティングシステム ログ、または WS イベントを設定済みの宛先に送信する。
  - 管理下システムの再起動、電源オフ、またはパワーサイクルを実行する。
  - () メモ:ホスト OS 経由の SNMP アラートまたは SNMP Get が有効にされていると、iDRAC ユーザーの *iSMnmpUser* が生成されます。

#### 関連概念

アラートの有効化または無効化、p. 156
アラートのフィルタ、p. 157
イベントアラートの設定、p. 158
アラート反復イベントの設定、p. 159
電子メールアラート、SNMPトラップ、または IPMIトラップ設定の設定、p. 160
リモートシステムロギングの設定、p. 171
WS Eventing の設定、p. 163
Redfish Eventing の設定、p. 163
アラートメッセージ ID、p. 164

トピック:

- アラートの有効化または無効化
- アラートのフィルタ
- イベントアラートの設定
- アラート反復イベントの設定
- イベント処置の設定
- 電子メールアラート、SNMPトラップ、または IPMIトラップ設定の設定
- WS Eventing の設定
- Redfish Eventing の設定
- シャーシイベントの監視
- アラートメッセージ ID

## アラートの有効化または無効化

設定された宛先にアラートを送信する、またはイベント処置を実行するには、グローバルアラートオプションを有効化する必要があ ります。このプロパティは、設定された個々のアラートまたはイベント処置よりも優先されます。

#### 関連概念

アラートのフィルタ 、p. 157 電子メールアラート、SNMP トラップ、または IPMI トラップ設定の設定 、p. 160

### ウェブインタフェースを使用したアラートの有効化または無効化

アラートの生成を有効化または無効化するには、次の手順を実行します。

- 1. iDRAC ウェブインタフェースで、概要 > サーバー > アラート と進みます。アラート ページが表示されます。
- 2. アラート セクションで次の操作を行います。
  - アラートの生成を有効化、またはイベント処置を実行するには、**有効**を選択します。
  - アラートの生成を無効化、またはイベント処置を無効化するには、無効を選択します。
- 3. 適用をクリックして設定を保存します。

### RACADM を使用したアラートの有効化または無効化

次のコマンドを使用します。

racadm set iDRAC.IPMILan.AlertEnable <n>

n=0 — 無効

n=1 — 有効

### iDRAC 設定ユーティリティを使用したアラートの有効化または無効化

アラートの生成またはイベント処置を有効化または無効化するには、次の手順を実行します。

- 1. iDRAC 設定ユーティリティで、アラート に進みます。 iDRAC 設定アラート ページが表示されます。
- 2. プラットフォームイベント で、有効を選択してアラート生成またはイベントアクションを有効にします。または、無効を選択 します。オプションの詳細については、『iDRAC 設定ユーティリティオンラインヘルプ』を参照してください。
- **天る、終了**の順にクリックし、はいをクリックします。 アラートが設定されます。

## アラートのフィルタ

カテゴリ及び重要度に基づいてアラートをフィルタすることができます。

#### 関連概念

アラートの有効化または無効化、p. 156 電子メールアラート、SNMPトラップ、または IPMIトラップ設定の設定、p. 160

### iDRAC ウェブインタフェースを使用したアラートのフィルタ

カテゴリ及び重要度に基づいてアラートをフィルタするには、次の手順を実行します。 () メモ:読み取り専用権限を持つユーザーであっても、アラートのフィルタは可能です。

1. iDRAC ウェブインタフェースで、概要 > サーバー > アラート の順に選択します。アラート ページが表示されます。

- 2. アラートフィルタ セクションで、次のカテゴリから1つまたは複数選択します。
  - システム正常性
  - 保管時
  - 設定
  - 監査

- アップデート
- 作業メモ
- 3. 次の重要度から1つまたは複数を選択します。
  - 情報
  - 警告
  - 重要
- 4. 適用 をクリックします。

選択したカテゴリおよび重要度に基づいて、アラート結果 セクションに結果が表示されます。

### RACADM を使用したアラートのフィルタ

アラートをフィルタするには、eventfilters コマンドを使用します。詳細については、dell.com/idracmanuals にある<sup>『</sup>iDRAC RACADM *コマンドラインインタフェースリファレンスガイド』*を参照してください。

## イベントアラートの設定

E-メールアラート、IPMI アラート、SNMP トラップ、リモートシステムログ、オペレーティングシステムログ、および WS イベント などのイベントアラートを、設定された宛先に送信されるように設定できます。

#### 関連概念

アラートの有効化または無効化、p. 156
 電子メールアラート、SNMPトラップ、または IPMIトラップ設定の設定、p. 160
 アラートのフィルタ、p. 157
 リモートシステムロギングの設定、p. 171
 WS Eventing の設定、p. 163
 Redfish Eventing の設定、p. 163

### ウェブインタフェースを使用したイベントアラートの設定

ウェブインタフェースを使用してイベントアラートを設定するには、次の手順を実行します。

- 電子メールアラート、IPMI アラート、SNMP トラップ設定、および / またはリモートシステムログが設定されていることを確認します。
- 概要 > サーバー > アラート と移動します。
   アラート ページが表示されます。
- 3. アラート結果で、必要なイベントに対して次のアラートの1つまたはすべてを選択します。
  - 電子メールアラート
  - SNMPトラップ
  - IPMI アラート
  - リモートシステムログ
  - OS ログ
  - WS イベンティング
- **4. 適用** をクリックします。 設定が保存されます。
- 5. アラート セクションで 有効 オプションを選択して、設定した宛先にアラートを送信します。
- オプションで、テストイベントを送信できます。イベントをテストするためのメッセージ ID フィールドで、アラートが生成されるかどうかをテストするためのメッセージ ID を入力して、テスト をクリックします。メッセージ ID のリストについては、 dell.com/support/manuals にある『イベントメッセージガイド』を参照してください。

### RACADM を使用したイベントアラートの設定

イベントアラートを設定するには、eventfilters コマンドを使用します。詳細に関しては、dell.com/idracmanuals にある<sup>『</sup>iDRAC RACADM *コマンドラインインタフェースリファレンスガイド』*を参照してください。

## アラート反復イベントの設定

システムが吸気口温度のしきい値制限を超過して稼動し続けた場合に、iDRAC が追加のイベントを特定の間隔で生成するよう設定 できます。デフォルトの間隔は 30 日です。有効な値は、0~366 日です。値が 0 の場合は、イベントの反復が無効であることを意 味します。

(i) メモ: アラート反復の値を設定する前に iDRAC 特権を設定する必要があります。

### iDRAC ウェブインタフェースを使用したアラート反復イベントの設定

アラート反復の値を設定するには、次の手順を実行します。

- iDRAC ウェブインタフェースで、概要 > サーバー > アラート > アラート反復 の順に移動します。 アラート反復ページが表示されます。
- 2. 反復 列で、必要なカテゴリ、アラート、重大性に関するアラート頻度の値を入力します。 詳細については、『iDRAC オンラインヘルプ』を参照してください。
- 3. 適用 をクリックします。 アラート反復の設定が保存されます。

### RACADM を使用したアラート反復イベントの設定

RACADM を使用してアラート反復イベントを設定するには、eventfilters コマンドを使用します。詳細については、dell.com/ idracmanuals にある <sup>『</sup>iDRAC RACADM コマンドラインインタフェースリファレンスガイド』を参照してください。

## イベント処置の設定

システムで、再起動、パワーサイクル、電源オフ、または処置なしなどのイベント処置を設定できます。

#### 関連概念

アラートのフィルタ、p. 157 アラートの有効化または無効化、p. 156

### ウェブインタフェースを使用したイベントアクションの設定

イベントアクションを設定するには、次の手順を実行します。

- 1. iDRAC ウェブインタフェースで、概要 > サーバー > アラート の順に選択します。アラート ページが表示されます。
- 2. アラートの結果の処置ドロップダウンメニューから、各イベントに対する処置を選択します。
  - 再起動
  - パワーサイクル
  - 電源オフ
  - 処置の必要なし
- **3. 適用** をクリックします。 設定が保存されます。

## RACADM を使用したイベントアクションの設定

イベントアクションを設定するには、eventfilters コマンドを使用します。詳細については、**dell.com/idracmanuals** にある 『*iDRAC RACADM コマンドラインインタフェースリファレンスガイド*』を参照してください。

## 電子メールアラート、SNMP トラップ、または IPMI トラ ップ設定の設定

管理ステーションは、Simple Network Management Protocol(SNMP)および Intelligent Platform Management Interface(IPMI)トラ ップを使用して、iDRAC からデータを受信します。多数のノードを含むシステムの管理ステーションにとって、発生し得るすべて の状態について各 iDRAC をポーリングするのは効率的ではない場合があります。たとえば、イベントトラップはノード間の負荷分 散や、認証が失敗した場合のアラート送信で、管理ステーションを援助します。

IPv4 および IPv6 アラートの宛先設定、電子メール設定、SMTP サーバー設定を行い、これらの設定をテストできます。また、SNMP トラップの送信先となる SNMP v3 ユーザーを指定できます。

電子メール、SNMP、または IPMI トラップを設定する前に、次を確認します。

- RAC の設定許可を持っている。
- イベントフィルタを設定した。

#### 関連概念

IP アラート送信先の設定、p. 160 電子メールアラートの設定、p. 162

### IP アラート送信先の設定

IPMI アラートまたは SNMP トラップを受信する IPv6 または IPv4 アドレスを設定できます。

SNMP を使用してサーバを監視するために必要な iDRAC MIB に関する詳細については、**dell.com/support/manuals** にある『SNMP リファレンスガイド』を参照してください。

### ウェブインタフェースを使用した IP アラート宛先の設定

ウェブインタフェースを使用してアラート送信先設定を行うには、次の手順を実行します。

- 1. 概要 > サーバー > アラート > SNMP と電子メールの設定 と移動します。
- 2. 状態 オプションを選択して、トラップを受け取るために、アラート宛先(IPv4 アドレス、IPv6 アドレス、または完全修飾ドメ イン名 (FQDN))を有効化します。

最大8つの宛先アドレスを指定できます。オプションの詳細については、『iDRAC オンラインヘルプ』を参照してください。

- 3. SNMPトラップの送信先となる SNMP v3 ユーザーを選択します。
- 4. iDRAC SNMP コミュニティ文字列(SNMPv1 と v2 にのみ適用可能)と SNMP アラートポート番号を入力します。
- オプションの詳細については、『iDRAC オンラインヘルプ』を参照してください。
  - (i) メモ: このコミュニティ文字列の値は、iDRACから送信された Simple Network Management Protocol (SNMP)アラートトラ ップで使用されるコミュニティ文字列を示します。宛先のコミュニティ文字列が iDRAC コミュニティ文字列と同じである ことを確認してください。デフォルト値は Public です。
- 5. IP アドレスが IPMI トラップまたは SNMP トラップを受信しているかどうかをテストするには、IPMI トラップのテスト と SNMP トラップのテスト でそれぞれ 送信 をクリックします。
- 6. 適用 をクリックします。
  - アラート送信先が設定されます。
- 7. SNMP トラップフォーマット セクションで、トラップ宛先でトラップの送信に使用されるプロトコルバージョンである SNMP v1、SNMP v2、または SNMP v3 を選択して、適用 をクリックします。
  - (i) メモ: SNMP トラップフォーマット オプションは、SNMP トラップにのみ適用され、IPMI トラップには適用されません。 IPMI トラップは常に SNMP v1 フォーマットで送信され、設定された SNMP トラップフォーマット オプションに基づくも のではありません。

SNMP トラップフォーマットが設定されます。

### RACADM を使用した IP アラート送信先の設定

トラップアラートを設定するには、次の手順を実行します。

#### 1. トラップを有効にするには、次の手順を実行します。

racadm set idrac.SNMP.Alert.<index>.Enable <n>

| パラメータ           | 説明                            |
|-----------------|-------------------------------|
| <index></index> | 送信先のインデックスです。 指定できる値は 1~8 です。 |
| <n>=0</n>       | トラップの無効化                      |
| <n>=1</n>       | トラップの有効化                      |

2. トラップの送信先アドレスを設定するには、次の手順を実行します。

racadm set idrac.SNMP.Alert.<index>.DestAddr <Address>

| パラメータ               | 説明                             |
|---------------------|--------------------------------|
| <index></index>     | 送信先のインデックスです。 指定できる値は 1~8 です。  |
| <address></address> | 有効な IPv4、IPv6、または FQDN アドレスです。 |

3. 次の手順を実行して、SNMPコミュニティ名文字列を設定します。

racadm set idrac.ipmilan.communityname <community\_name>

| パラメータ                             | 説明              |
|-----------------------------------|-----------------|
| <community_name></community_name> | SNMP コミュニティ名です。 |

- 4. SNMP の送信先を設定するには、次の手順を実行します。
  - SNMPv3の SNMPトラップの送信先を設定します。

racadm set idrac.SNMP.Alert.<index>.DestAddr <IP address>

● トラップの送信先の SNMPv3 ユーザーを設定します。

racadm set idrac.SNMP.Alert.<index>.SNMPv3Username <user\_name>

● ユーザーの SNMPv3 を有効にします。

racadm set idrac.users.<index>.SNMPv3Enable Enabled

5. 必要に応じてトラップをテストするには、次の手順を実行します。

racadm testtrap -i <index>

詳細については、**dell.com/idracmanuals** にある<sup>『</sup>*iDRAC RACADM コマンドラインインタフェースリファレンスガイド*』を参照して ください。

### iDRAC 設定ユーティリティを使用した IP アラート宛先の設定

iDRAC 設定ユーティリティを使用してアラート送信先(IPv4、IPv6、または FQDN)を設定できます。これを行うには、次の手順を 実行します。

- iDRAC 設定ユーティリティ で アラート に進みます。
   iDRAC 設定アラート ページが表示されます。
- 2. トラップ設定 で、トラップを受信する IP アドレスを有効にし、IPv4、IPv6、または FQDN 宛先アドレスを入力します。最大 8 個のアドレスを指定できます。
- コミュニティ文字列名を入力します。
   オプションについては、『iDRAC 設定ユーティリティオンラインヘルプ』を参照してください。
- 4. 戻る、終了の順にクリックし、はい をクリックします。

アラート送信先が設定されます。

### 電子メールアラートの設定

電子メールアラートを受信する電子メールアドレスを設定できます。また、SMTP サーバーアドレスも設定できます。

- () メモ:メールサーバーが Microsoft Exchange Server 2007 である場合、iDRAC から電子メールアラートを受信するには、そのメー ルサーバー用に iDRAC ドメイン名が設定されていることを確認してください。
- () メモ:電子メールアラートは IPv4 および IPv6 アドレスの両方をサポートします。IPv6 を使用する場合には、DRAC DNS ドメイン名を指定する必要があります。

#### 関連概念

SMTP 電子メールサーバーアドレス設定、p. 163

### ウェブインタフェースを使用した電子メールアラートの設定

ウェブインタフェースを使用して電子メールアラートを設定するには、次の手順を実行します。

- 1. 概要 > サーバー > アラート > SNMP と電子メール設定 と移動します。
- 2. 状態 オプションを選択して、アラートを受け取る電子メールアドレスを有効にし、有効な電子メールアドレスを入力します。オ プションの詳細については、『iDRAC オンラインヘルプ』を参照してください。
- 3. 電子メールのテスト で送信をクリックして、設定された電子メールアラート設定をテストします。
- 4. 適用をクリックします。

### RACADM を使用した電子メールアラートの設定

1. 電子メールアラートを有効にする:

racadm set iDRAC.EmailAlert.Enable.[index] [n]

| パラメータ | 説明                                  |
|-------|-------------------------------------|
| index | 電子メールの送信先のインデックスです。 指定できる値は 1~4 です。 |
| n=0   | 電子メールアラートを無効にします。                   |
| n=1   | 電子メールアラートを有効にします。                   |

2. 電子メール設定を行う:

```
racadm set iDRAC.EmailAlert.Address.[index] [email-address]
```

| パラメータ         | 説明                                    |  |
|---------------|---------------------------------------|--|
| index         | 電子メールの送信先のインデックスです。 指定できる値は 1~4 です。   |  |
| email-address | プラットフォームイベントアラートを受信する送信先の電子メールアドレスです。 |  |

#### 3. カスタムメッセージを設定する:

racadm set iDRAC.EmailAlert.CustomMsg.[index] [custom-message]

| パラメータ          | 説明                                  |
|----------------|-------------------------------------|
| index          | 電子メールの送信先のインデックスです。 指定できる値は 1~4 です。 |
| custom-message | カスタムメッセージ                           |

4. 指定された電子メールアラートをテストする(必要な場合):

```
racadm testemail -i [index]
```

| パラメータ | 説明                                       |
|-------|------------------------------------------|
| index | テストする電子メールの送信先のインデックスです。 指定できる値は 1~4 です。 |

詳細については、**dell.com/idracmanuals** にある<sup>『</sup>*iDRAC RACADM コマンドラインインタフェースリファレンスガイド*』を参照 してください。

### SMTP 電子メールサーバーアドレス設定

電子メールアラートを指定の送信先に送信するためには、SMTP サーバーアドレスを設定する必要があります。

#### iDRAC ウェブインタフェースを使用した SMTP 電子メールサーバーアドレスの設定

SMTP サーバーアドレスを設定するには、次の手順を実行します。

- 1. iDRAC ウェブインタフェースで、概要 > サーバー > アラート > SNMP と電子メールの設定 と移動します。
- 2. 設定で使用する SMTP サーバーの IP アドレスまたは完全修飾ドメイン名 (FQDN)を入力します。
- 3. 認証の有効化 オプションを選択し、(SMTP サーバーにアクセスできるユーザーの)ユーザー名とパスワードを入力します。
- SMTP ポート番号 を入力します。
   上記のフィールドの詳細については、『iDRAC オンラインヘルプ』を参照してください。
- 5. 適用 をクリックします。 SMTP が設定されます。

#### RACADM を使用した SMTP 電子メールサーバアドレスの設定

SMTP 電子メールサーバを設定するには、次の手順を実行します。

racadm set iDRAC.RemoteHosts.SMTPServerIPAddress <SMTP E-mail Server IP Address>

## WS Eventing の設定

WS Eventing プロトコルは、クライアントサービス(サブスクライバ)が、サーバーイベント(通知またはイベントメッセージ)を 含むメッセージの受信用にサーバー(イベントソース)にインタレスト(サブスクリプション)を登録するために使用されます。 WS Eventing メッセージの受信に関心を持つクライアントは、iDRAC にサブスクライブして Lifecycle Controller ジョブ関連のイベン トを受信することができます。

Lifecycle Controller ジョブに関連する変更についての WS Eventing メッセージを受信するための WS Eventing 機能の設定に必要な 手順は、iDRAC 1.30.30 向け Web Service Eventing サポートの仕様書に記載されています。この仕様書の他にも、DSP0226 (DMTF WS 管理仕様)の第 10項「通知」(Eventing)文書で、WS Eventing プロトコルについての完全な情報を参照してください。Lifecycle Controller 関連のジョブは、DCIM ジョブ制御プロファイルマニュアルに記載されています。

## Redfish Eventing の設定

Redfish Eventing プロトコルは、クライアントサービス(サブスクライバ)が、Redfish イベント(通知またはイベントメッセージ) を含むメッセージの受信用にサーバー(イベントソース)にインタレスト(サブスクリプション)を登録するために使用されます。 Redfish Eventing メッセージの受信に関心を持つクライアントは、iDRAC にサブスクライブして Lifecycle Controller ジョブ関連のイ ベントを受信することができます。

## シャーシイベントの監視

PowerEdge FX2/FX2s シャーシでは、iDRAC で **Chassis Management and Monitoring(シャーシの管理と監視)**設定を有効にして、シャーシの管理と監視タスク(シャーシコンポーネントの監視、アラートの設定、iDRAC RACADM を使用した CMC RACADM コマンドの転送、シャーシ管理ファームウェアのアップデートなど)を実行できます。この設定では、CMC がネットワーク上にない場合でも、シャーシ内のサーバを管理できます。シャーシイベントを転送するには、値を **Disabled(無効)**に設定します。この オプションは、デフォルトで **Enabled(有効)**に設定されています。

メモ:この設定を有効にするには、CMC でサーバーでのシャーシ管理設定が監視または管理と監視になっていることを確認する必要があります。

Chassis Management and Monitoring(シャーシの管理と監視) オプションが Enabled(有効) に設定されている場合、iDRAC はシャーシイベントを生成し、ログに記録します。生成されたイベントは、iDRAC イベントサブシステムに統合され、残りのイベ ントと同様にアラートが生成されます。

また、CMC は、生成されたイベントを iDRAC に転送します。サーバ上の iDRAC が機能していない場合、CMC は最初の 16 個のイベントをキューに入れ、残りを CMC ログに記録します。これらの 16 個のイベントは、**Chassis monitoring(シャーシ監視)** が有効に設定されるとすぐに iDRAC に送信されます。

iDRAC が必要な CMC 機能がないことを検知した場合、CMC のファームウェアアップグレードなしでは使用できない機能があることを知らせる警告メッセージが表示されます。

### iDRAC ウェブインタフェースを使用したシャーシイベントの監視

iDRAC ウェブインタフェースを使用してシャーシイベントを監視するには、次の手順を実行します。

() メモ: このセクションは、サーバーモードでのシャーシ管理 が CMC で 監視 または 管理と監視 に設定されている場合に PowerEdge FX2/FX2s シャーシに対してのみ表示されます。

- 1. CMC インタフェースで、シャーシ概要 > セットアップ > 一般 をクリックします。
- 2. サーバーモードでのシャーシ管理 ドロップダウンメニューで 管理と監視 を選択して、適用 をクリックします。
- 3. iDRAC ウェブインタフェースを起動し、概要 > iDRAC 設定 > CMC をクリックします。
- サーバーでのシャーシ管理 セクションで、iDRAC からの機能 ドロップダウンボックスが 有効 に設定されていることを確認します。

### RACADM を使用したシャーシイベントの監視

この設定は、**サーバーモードでのシャーシ管理** が CMC で **監視** または **管理と監視** に設定されている場合に PowerEdge FX2/FX2s サーバーのみに適用されます。

iDRAC RACADM を使用してシャーシイベントを監視するには:

racadm get system.chassiscontrol.chassismanagementmonitoring

詳細については、**dell.com/idracmanuals** にある<sup>『</sup>iDRAC RACADM *コマンドラインインタフェースリファレンスガイド*』を参照して ください。

## アラートメッセージ ID

次の表に、アラートに対して表示されるメッセージ ID の一覧を示します。

#### 表 29. アラートメッセージ ID

| メッセージ ID | 説明          |
|----------|-------------|
| AMP      | アンペア数       |
| ASR      | 自動システムリセット  |
| BAR      | バックアップ / 復元 |

### 表 29. アラートメッセージ ID (続き)

| メッセージ ID | 説明                   |
|----------|----------------------|
| ВАТ      | バッテリイベント             |
| BIOS     | BIOS 管理              |
| BOOT     | 起動コントロール             |
| CBL      | ケーブル                 |
| CPU      | プロセッサ                |
| CPUA     | プロセッサ不在              |
| CTL      | ストレージコントローラ          |
| DH       | 証明書管理                |
| DIS      | 自動検出                 |
| ENC      | ストレージエンクロージャ         |
| FAN      | ファンイベント              |
| FSD      | デバッグ                 |
| HWC      | ハードウェア設定             |
| IPA      | DRAC IP 変更           |
| ITR      | イントルージョン             |
| JCP      | ジョブ制御                |
| LC       | Lifecycle Controller |
| LIC      | ライセンス                |
| LNK      | リンクステータス             |
| LOG      | ログイベント               |
| MEM      | メモリ                  |
| NDR      | NIC OS ドライバ          |
| NIC      | NIC 設定               |
| OSD      | OS 導入                |
| OSE      | OS イベント              |
| PCI      | PCI デバイス             |
| PDR      | 物理ディスク               |
| PR       | 部品交換                 |
| PST      | BIOS POST            |

### 表 29. アラートメッセージ ID (続き)

| メッセージ ID | 説明             |
|----------|----------------|
| PSU      | 電源装置           |
| PSUA     | PSU 不在         |
| PWR      | 電力消費           |
| RAC      | RAC イベント       |
| RDU      | 冗長性            |
| RED      | FW ダウンロード      |
| RFL      | IDSDM メディア     |
| RFLA     | IDSDM 不在       |
| RFM      | FlexAddress SD |
| RRDU     | IDSDM の冗長性     |
| RSI      | リモートサービス       |
| SEC      | セキュリティイベント     |
| SEL      | システムイベントログ     |
| SRD      | ソフトウェア RAID    |
| SSD      | PCIe SSD       |
| STOR     | ストレージ          |
| SUP      | FWアップデートジョブ    |
| SWC      | ソフトウェア設定       |
| SWU      | ソフトウェアの変更      |
| SYS      | System Info    |
| TMP      | 温度             |
| TST      | テストアラート        |
| UEFI     | UEFI イベント      |
| USR      | ユーザー追跡         |
| VDR      | 仮想ディスク         |
| VF       | vFlash SD カード  |
| VFL      | vFlash イベント    |
| VFLA     | vFlash 不在      |
| VLT      | 電圧             |

### 表 29. アラートメッセージ ID (続き)

| メッセージ ID | 説明      |
|----------|---------|
| VME      | 仮想メディア  |
| VRM      | 仮想コンソール |
| WRK      | 作業メモ    |

# 10

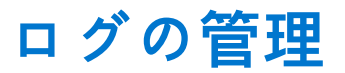

iDRAC は、システム、ストレージデバイス、ネットワークデバイス、ファームウェアのアップデート、設定変更、ライセンスメッセ ージなどに関連するイベントが含まれた Lifecycle ログを提供します。ただし、システムイベントは、システムイベントログ(SEL) と呼ばれる別のログとしても使用できます。Lifecycle ログは、iDRAC ウェブインタフェース、RACADM、WSMAN インタフェース からアクセスすることが可能です。

Lifecycle ログのサイズが 800KB に達すると、ログは圧縮され、アーカイブされます。アーカイブされていないログエントリは表示 のみ可能で、非アーカイブログにフィルタとコメントを適用できます。アーカイブされたログを表示するには、すべての Lifecycle ログをシステム上の場所にエクスポートする必要があります。

#### 関連概念

システムイベントログの表示、p. 168 Lifecycle ログの表示、p. 169 Lifecycle Controller ログのエクスポート、p. 170 作業メモの追加、p. 171 リモートシステムロギングの設定、p. 171

#### トピック:

- システムイベントログの表示
- Lifecycle ログの表示
- Lifecycle Controller ログのエクスポート
- 作業メモの追加
- リモートシステムロギングの設定

## システムイベントログの表示

管理下システムでシステムイベントが発生すると、そのイベントはシステムイベントログ(SEL)に記録されます。LC ログにも、 同じ SEL エントリが提供されます。

### ウェブインタフェースを使用したシステムイベントログの表示

SELを表示するには、iDRACウェブインタフェースで、概要>サーバー>ログの順に移動します。

System Event Log (システムイベントログ) ページには、ログに記録された各イベントのシステム正常性インジケータ、タイムス タンプ、および説明が表示されます。詳細については、『iDRAC オンラインヘルプ』を参照してください。

名前を付けて保存 をクリックして、SEL を希望の場所に保存します。

 ↓ モ: Internet Explorer を使用しているとき、保存時に問題が発生した場合は、Internet Explorer の Cumulative Security Update を ダウンロードしてください。このセキュリティアップデートは、Microsoft のサポート Web サイト(support.microsoft.com) からダウンロードできます。

ログをクリアするには、**ログのクリア**をクリックします。

() メモ: ログのクリア は、ログのクリア権限がある場合のみ表示されます。

SEL がクリアされた後、Lifecycle Controller ログにエントリが記録されます。このログエントリには、ユーザー名、および SEL がク リアされた場所の IP アドレスが含まれます。

### RACADM を使用したシステムイベントログの表示

SEL を表示する場合

racadm getsel <options>

引数の指定がない場合は、ログ全体が表示されます。

SEL エントリの数を表示する場合:racadm getsel -i

SEL のエントリをクリアする場合:racadm clrsel

詳細については、**dell.com/idracmanuals** にある<sup>『</sup>iDRAC RACADM *コマンドラインインタフェースリファレンスガイド』*を参照して ください。

### iDRAC 設定ユーティリティを使用したシステムイベントログの表示

iDRAC 設定ユーティリティを使用してシステムイベントログ(SEL)のレコードの総数を確認し、ログをクリアすることができま す。これを行うには、次の手順を実行します。

- iDRAC 設定ユーティリティで、システムイベントログに移動します。
   iDRAC 設定システムイベントログに、レコードの総数 が表示されます。
- 2. レコードをクリアするには、はいを選択します。それ以外の場合は、いいえを選択します。
- 3. システムイベントを表示するには、システムイベントログの表示 をクリックします。
- 4. 戻る、終了の順にクリックし、はいをクリックします。

## Lifecycle ログの表示

Lifecycle Controller ログでは、管理下システムに取り付けられたコンポーネントに関する変更履歴が提供されます。作業メモを各ロ グエントリに追加することもできます。

次のイベントとアクティビティが記録されます。

- システムイベント
- ストレージデバイス
- ネットワークデバイス
- 設定
- 監査
- アップデート

次のいずれかのインタフェースを使用して iDRAC へのログインまたはログアウトを行うと、ログイン、ログアウト、またはログイ ンのエラーイベントが Lifecycle ログに記録されます。

- Telnet
- SSH
- ウェブインタフェース
- RACADM
- SM-CLP
- IPMI over LAN
- シリアル
- 仮想コンソール
- 仮想メディア

ログは、カテゴリおよび重要度に基づいて表示し、フィルタリングできます。また、作業メモをエクスポートしてログイベントに 追加することもできます。

(i) メモ: パーソナリティモード変更に対する Lifecycle ログは、ホストのウォームブート中にしか生成されません。

RACADM CLI または iDRAC ウェブインタフェースを使用して設定ジョブを開始する場合、Lifecycle ログには、ユーザー、使用され ているインタフェース、およびジョブを開始するシステムの IP アドレスに関する情報が含まれています。

#### 関連タスク

Lifecycle ログのフィルタ、p. 170 ウェブインタフェースを使用した Lifecycle Controller ログのエクスポート、p. 170 Lifecycle ログへのコメントの追加、p. 170

### ウェブインタフェースを使用した Lifecycle ログの表示

Lifecycle ログを表示するには、**概要 > サーバー > ログ > Lifecycle ログ** とクリックします。**Lifecycle ログ** ページが表示されます。 オプションの詳細については、『iDRAC オンラインヘルプ』を参照してください。

### Lifecycle ログのフィルタ

ログは、カテゴリ、重大度、キーワード、または期間に基づいてフィルタすることができます。

Lifecycle ログをフィルタするには、次の手順を実行します。

- 1. Lifecycle ログ ページの ログフィルタ セクションで、次の操作のいずれか、またはすべてを実行します。
  - ドロップダウンリストからログタイプを選択します。
  - **重大度** ドロップダウンリストから重大度を選択します。
  - キーワードを入力します。
  - 期限を指定します。
- 適用 をクリックします。
   ログ結果 にフィルタされたログエントリが表示されます。

### Lifecycle ログへのコメントの追加

Lifecycle ログにコメントを追加するには、次の手順を実行します。

- Lifecycle ログ ページで、必要なログエントリの + アイコンをクリックします。 メッセージ ID の詳細が表示されます。
- コメントボックスに、ログエントリに対するコメントを入力します。
   コメントがコメントボックスに表示されます。

### RACADM を使用した Lifecycle ログの表示

Lifecycle ログを表示するには、1clog コマンドを使用します。

詳細については、**dell.com/idracmanuals** にある<sup>『</sup>*iDRAC RACADM コマンドラインインタフェースリファレンスガイド*』を参照して ください。

## Lifecycle Controller ログのエクスポート

Lifecycle Controller ログ全体(アクティブとアーカイブされた項目)を1つの圧縮 XML ファイル形式をネットワーク共有、またはローカルシステムにエクスポートすることができます。圧縮 XML ファイルの拡張子は.xml.gz です。このファイルのエントリは、 それらの番号順に、小さい数から大きい数の順になります。

# ウェブインタフェースを使用した Lifecycle Controller ログのエクスポート

ウェブインタフェースを使用して Lifecycle Controller ログをエクスポートするには、次の手順を使用します。

- 1. Lifecycle ログ ページで、エクスポート をクリックします。
- 2. 次のオプションを任意に選択します。
  - **ネットワーク** Lifecycle Controller のログをネットワーク上の共有の場所にエクスポートします。
  - **ローカル** Lifecycle Controller のログをローカルシステム上の場所にエクスポートします。
  - () メモ:ネットワーク共有設定を指定する場合は、ユーザー名とパスワードに特殊記号を使用しないようにするか、特殊文字を パーセントエンコードすることが推奨されます。

フィールドについては、『iDRAC オンラインヘルプ』を参照してください。

3. エクスポート をクリックしてログを指定した場所にエクスポートします。

() メモ: 次の条件がすべてあてはまる場合、IDRAC は CIFS 共有にアクセスできません。

- Windows CIFS 共有がドメイン上にある。
- SMB2 プロトコルが有効で、LAN マネージャ認証が Send NTLMv2 response only. Refuse LM & NTLM (NTLMv2 応答のみ 送信。LM と NTLM を拒否) に設定されている。

### RACADM を使用した Lifecycle Controller ログのエクスポート

Lifecycle Controller ログをエクスポートするには、1clog export コマンドを使用します。

詳細については、**dell.com/support/manuals** にある『iDRAC RACADM *コマンドラインインタフェースリファレンスガイド*』を参照 してください。

## 作業メモの追加

iDRAC にログインする各ユーザーは、作業メモを追加でき、これはイベントとして Lifecycle ログに保存されます。作業メモを追加 するには iDRAC ログ権限が必要です。それぞれの新しい作業メモで最大 255 文字がサポートされます。

() メモ:作業メモは削除できません。

作業メモを追加するには、次の手順を実行します。

- iDRAC ウェブインタフェースで、概要 > サーバー > プロパティ > サマリ と移動します。
   システムサマリ ページが表示されます。
- 2. 作業メモの下で、空のテキストボックスにテキストを入力します。

(i) メモ:特殊文字を使いすぎないことが推奨されます。

**3. 追加**をクリックします。 作業メモがログに追加されます。詳細については、『iDRAC オンラインヘルプ』を参照してください。

## リモートシステムロギングの設定

Lifecycle ログをリモートシステムに送信できます。これを行う前に、次を確認してください。

- iDRAC とリモートシステム間がネットワーク接続されている。
- リモートシステムと iDRAC が同じネットワーク上にある。

### ウェブインタフェースを使用したリモートシステムロギングの設定

リモート Syslog サーバーを設定するには、次の手順を実行します。

- iDRAC ウェブインタフェースで、概要 > サーバー > ログ > 設定 と移動します。 リモート Syslog 設定 ページが表示されます。
- リモート Syslog を有効化して、サーバーアドレスおよびポート番号を指定します。このオプションの詳細については、『iDRAC オンラインヘルプ』を参照してください。
- 3. 適用 をクリックします。 設定が保存されます。Lifecycle ログに書き込まれるすべてのログは、設定されたリモートサーバーにも同時に書き込まれます。

### RACADM を使用したリモートシステムロギングの設定

リモートシステムロギングを設定するには、iDRAC.SysLog グループのオブジェクトで set コマンドを使用します。

詳細については、**dell.com/idracmanuals** にある*『iDRAC RACADM コマンドラインインタフェースリファレンスガイド』*を参照して ください。

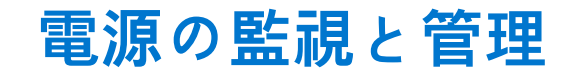

iDRAC を使用して、管理下システムの電源要件の監視および管理ができます。これは、システムの電力消費量を適切に分配および 制御することによって、システムの停電を防ぎます。

主な機能は次のとおりです。

- **電源監視** 管理下システムの電源ステータス、電力測定の履歴、現在の平均、ピークなどの表示。
- 電源上限 最小および最大の潜在電力消費量の表示を含む、管理下システムの電源上限を表示および設定します。これはライ センスが必要な機能です。
- 電源制御 管理下システムでの電源制御操作(電源オン、電源オフ、システムリセット、パワーサイクル、および正常なシャ ットダウンなど)をリモートに実行できます。
- **電源装置オプション** 冗長性ポリシー、ホットスペア、およびパワーファクタ補正などの電源装置オプションを設定します。

#### 関連概念

電力の監視、p. 172 電源制御操作の実行、p. 173 電源上限、p. 174 電源装置オプションの設定、p. 175 電源ボタンの有効化または無効化、p. 176 電力消費量の警告しきい値の設定、p. 173

トピック:

- 電力の監視
- 電力消費量の警告しきい値の設定
- 電源制御操作の実行
- 電源上限
- 電源装置オプションの設定
- 電源ボタンの有効化または無効化

電力の監視

iDRACは、システム内の電力消費量を継続的に監視し、次の電源に関する値を表示します。

- 電力消費量の警告しきい値および重要しきい値
- 累積電力、ピーク電力、およびピークアンペアの値
- 直近1時間、昨日、または先週の電力消費量
- 平均、最小、最大の電力消費量
- 過去のピーク値およびピーク時のタイムスタンプ
- ピーク時のヘッドルーム値および瞬間的ヘッドルーム値(ラックおよびタワーサーバーの場合)

↓ メモ:システムの電力消費傾向(時間単位、日単位、週単位)のヒストグラムが維持されるのは iDRAC の実行中のみです。 iDRAC が再起動されると、既存の電力消費データが失われ、ヒストグラムも再び開始されます。

### ウェブインタフェースを使用した電源の監視

電源の監視情報を表示するには、iDRAC ウェブインタフェースで、**概要 > サーバー > 電源 / 熱 > 電源監視** と移動します。**電源監視 ページ** が表示されます。詳細については、『iDRAC オンラインヘルプ』を参照してください。

### RACADM を使用した電源の監視

電源の監視情報を表示するには、System. Power グループのオブジェクトで get コマンドを使用します。

詳細については、**dell.com/idracmanuals** にある<sup>『</sup>iDRAC RACADM *コマンドラインインタフェースリファレンスガイド*』を参照して ください。

## 電力消費量の警告しきい値の設定

ラックおよびタワーシステム内の電力消費センサー用の警告しきい値を設定できます。ラックおよびタワーシステム用の警告 / 重 要電力しきい値により、PSU の容量と冗長ポリシーに基づいて、システムのパワーサイクルサイクルが変更される場合があります。 ただし、冗長ポリシーの電源装置容量が変更される場合でも、警告しきい値が重要しきい値を超えることはできません。

ブレードシステムの警告電力しきい値は、CMC 電力割り当てに設定されます。

デフォルト処置にリセットすると、電源しきい値はデフォルトに設定されます。

電力消費センサーに対する警告しきい値を設定するには、設定ユーザー権限を持っている必要があります。

(i) メモ: 警告のしきい値は、racreset または iDRAC アップデートを実行した後にデフォルト値にリセットされます。

### ウェブインタフェースを使用した電力消費量の警告しきい値の設定

- iDRAC ウェブインタフェースで、概要 > サーバー > 電源 / サーマル > 電源監視 の順に移動します。
   電源監視 ページが表示されます。
- 現在の電源読み取り値およびしきい値 セクションの 警告しきい値 列で、ワット または BTU/ 時 単位で値を入力します。
   この値は、障害しきい値 の値より低くする必要があります。値は、14 で割り切れる最も近い値に丸められます。ワット を入力 すると、自動的に BTU/ 時の値が計算されて表示されます。同様に、BTU/ 時を入力すると、ワット の値が表示されます。
- 3. 適用 をクリックします。値が設定されます。

## 電源制御操作の実行

iDRAC では、ウェブインタフェースまたは RACADM を使用して、電源の投入、電源の切断、正常なシャットダウン、マスク不能割 り込み(NMI)、またはパワーサイクルをリモートで実行できます。

Lifecycle Controller Remote Services または WSMAN を使用して、これらの操作を実行することもできます。詳細については、 **dell.com/idracmanuals** にある<sup>『</sup>Lifecycle Controller Remote Services クイックスタートガイド』と **delltechcenter.com** にある Dell *電源*状態管理プロファイルのマニュアルを参照してください。

iDRAC によるサーバ電源制御操作は、BIOS で設定された電源ボタンの動作とは独立しています。BIOS で物理的な電源ボタンが無 効に設定されていても、PushPowerButton 機能を使用して、システムを正常にシャットダウンしたり、電源をオンにしたりできま す。

### ウェブインタフェースを使用した電源制御操作の実行

電源制御操作を実行するには、次の手順を実行します。

- iDRAC ウェブインタフェースで、概要 > サーバー > 電源 / 熱 > 電源設定 > 電源制御 と移動します。電源制御 ページが表示されます。
- 2. 必要な電源制御操作を選択します。
  - システムの電源を入れる
  - システムの電源を切る
  - NMI(マスクなし割り込み)
  - 正常なシャットダウン
  - システムをリセットする(ウォームブート)
  - システムのパワーサイクル(コールドブート)
- 3. 適用 をクリックします。詳細については、『iDRAC オンラインヘルプ』を参照してください。

### RACADM を使用した電源制御操作の実行

電源操作を実行するには、serveraction コマンドを使用します。

詳細については、**dell.com/idracmanuals** にある<sup>『</sup>*iDRAC RACADM コマンドラインインタフェースリファレンスガイド*』を参照して ください。

## 電源上限

高負荷のシステムがデータセンターに示す AC および DC 電力消費量の範囲を対象とする電力しきい値の限界を表示することがで きます。これはライセンスが必要な機能です。

### ブレードサーバーの電源上限

PowerEdge M1000e または PowerEdge VRTX シャーシのブレードサーバーに電源が投入される前に、iDRAC は CMC に電源要件を提示します。これはブレードが消費できる実際の電力よりも高く、限られたハードウェアインベントリ情報に基づいて計算されています。サーバーの起動後、iDRAC はサーバーによって実際に消費される電力に基づいて要件よりも低い電力範囲を要求する場合があります。電力消費量が徐々に増え、サーバーが最大割り当て量に近い電力を消費している場合、iDRAC は潜在的最大消費電力の増加を要求する場合があり、これによってパワーエンベロープが増加することになります。iDRAC は、CMC に対する潜在的最大消費電力の要求のみを増加させます。消費が減少しても、iDRAC は潜在的最小電力を減少させる要求は行いません。iDRAC は、電力消費量が CMC によって割り当てられた電力を超える場合、より多くの電力を要求し続けます。

その後、システムに電源が投入されて初期化され、iDRACは、実際のブレードの構成に基づき、新しい電源要件を計算します。CMC が新しい電力要求の割り当てに失敗した場合でも、ブレードは電源オンのままです。

CMC は優先順位の低いサーバーの未使用電力を回収し、回収された電力を優先順位の高いインフラストラクチャモジュールまたは サーバーに割り当てます。

十分な電力が割り当てられていない場合は、ブレードサーバーの電源はオンになりません。ブレードに十分な電力が割り当てられている場合、iDRACはシステムに電源を投入します。

### 電力上限ポリシーの表示と設定

電力上限ポリシーを有効にすると、システムに対するユーザー定義の電源上限が施行されます。電力上限ポリシーを有効にしない場合は、デフォルトで実装されたハードウェアの電源保護ポリシーが使用されます。この電源保護ポリシーは、ユーザー定義のポリシーの影響を受けません。システムパフォーマンスは、電力消費量が指定されたしきい値付近に維持されるよう、動的に調整されます。

実際の電力消費量は、軽い負荷では少なかったり、パフォーマンス調整が完了するまでに一時的にしきい値を超える場合がありま す。たとえば、あるシステム設定では、最大電力消費は 700 W であり、最小電力消費量は 500 W ですが、電力バジェットしきい 値を指定して有効にし、現在の 650 W から 525 W に減少させることができます。これ以降、システムのパフォーマンスは、動的 に調整され、電力消費量がユーザー指定のしきい値である 525 W を超えないように維持されます。

電力上限値が推奨される最小しきい値よりも低く設定されると、iDRAC は要求された電力上限を維持できないことがあります。

この値は、ワット、BTU/時、または推奨される電力上限に対する割合(%)で指定できます。

BTU/時間で電力上限しきい値を設定する場合、ワットへの変換は、最も近い整数値に四捨五入されます。ワットから BTU/時間 にもどして電力上限しきい値読み取る時も、その変換は同様の方法で四捨五入されます。この結果、書き込み値と読み取り値は、 名目上異なる場合があります。たとえば、600 BTU/時に設定されたしきい値が読み戻されると、601 BTU/時になります。

### ウェブインタフェースを使用した電源上限ポリシーの設定

電力ポリシーを表示し、設定するには、次の手順を実行します。

iDRAC ウェブインタフェースで、概要 > サーバー > 電源/熱 > 電源設定 > 電源設定 と移動します。電源設定 ページが表示されます。

電源設定 ページが表示されます。現在の電力ポリシー制限が現在アクティブな電源上限ポリシー セクションに表示されます。 2. iDRAC 電源上限ポリシー で 有効 を選択します。

- 3. ユーザー定義の制限値 セクションに、ワット、BTU/時、または推奨システム制限値の最大 % で電力最大制限値を入力します。
- **4. 適用** をクリックして値を適用します。

### RACADM を使用した電力制限ポリシーの設定

現在の電力制限値を表示して設定するには、setコマンドと一緒に次のオブジェクトを使用します。

- System.Power.Cap.Enable
- System.Power.Cap.Watts
- System.Power.Cap.Btuhr
- System.Power.Cap.Percent

詳細については、**dell.com/idracmanuals** にある*『iDRAC RACADM コマンドラインインタフェースリファレンスガイド』*を参照して ください。

### iDRAC 設定ユーティリティを使用した電力上限ポリシーの設定

電力ポリシーを表示し、設定するには、次の手順を実行します。

1. iDRAC 設定ユーティリティで、電源設定 に進みます。

(i) メモ:電源設定 リンクは、サーバーの電源装置が電源監視をサポートする場合にのみ使用可能です。

iDRAC 設定の電源設定 ページが表示されます。

- 2. 電力上限ポリシーを有効にするには、有効を選択します。それ以外の場合は、無効を選択します。
- ・推奨設定を使用するか、ユーザー定義の電源上限ポリシーで必要な制限値を入力します。
   オプションの詳細については、「iDRAC 設定ユーティリティオンラインヘルプ」を参照してください。
- **FRA** (たちの) (1000)
   **4. 戻る、終了**の順にクリックし、はいをクリックします。
   電力上限値が設定されます。

## 電源装置オプションの設定

冗長性ポリシー、ホットスペア、およびパワーファクタ補正などの電源装置オプションを設定できます。

ホットスペアは、冗長電源装置 (PSU)を設定して、サーバーの負荷に応じて電源をオフする PSU の機能です。これにより、残り の PSU はより高い負荷および効率で動作できます。これには、この機能をサポートする PSU が必要で、必要なときに迅速に電源 オンできます。

2 台 PSU システムでは、PSU1 または PSU2 をプライマリ PSU として設定できます。4 台 PSU システムでは、PSU のペア(1+1 ま たは 2+2)をプライマリ PSU として設定する必要があります。

ホットスペアが有効になっていると、PSU がアクティブになり負荷に基づいてスリープ状態に移行できます。ホットスペアが有効 になっている場合、2 台の PSU 間の電流の非均等な配分が有効になります。1 台の PSU が*アウェイク*状態で、大部分の電流を提供 します。もう1 台の PSU はスリープモードになり、小量の電流を提供します。これは 2 台の PSU による 1+0 と呼ばれることが多 く、ホットスペアは有効になっています。すべての PSU-1 が回路 -A にあり、すべての PSU-2 が回路 -B 上にある場合、ホットス ペアを有効にする(工場出荷時のデフォルト設定)と、回路 -B への負荷は大幅に低くなり、警告がトリガされます。ホットスペ アを無効にしている場合、電源の共有は、2 台の PSU 間で五分五分となり、回路 -A と回路 -B は通常、同一の負荷を分担します。

パワーファクタは、皮相電力に対する実際に消費された電力の割合です。パワーファクタ補正が有効になっている場合、サーバー は、ホストがオフのときに少量の電力しか消費しません。デフォルトでは、サーバーの工場出荷時にパワーファクタ補正が有効化さ れています。

### ウェブインタフェースを使用した電源装置オプションの設定

電源装置オプションを設定するには、次の手順を実行します。

- iDRAC ウェブインタフェースで、概要 > サーバー > 電源/熱 > 電源設定 > 電源設定 と移動します。電源設定 ページが表示されます。
- 2. 電源装置オプションで、必要なオプションを選択します。詳細については、『iDRAC オンラインヘルプ』を参照してください。
- 3. 適用をクリックします。電源装置オプションが設定されます。

### RACADM を使用した電源装置オプションの設定

電源装置オプションを設定するには、set コマンドと一緒に次のオブジェクトを使用します。

- System.Power.RedundancyPolicy
- System.Power.Hotspare.Enable
- System.Power.Hotspare.PrimaryPSU
- System.Power.PFC.Enable

詳細については、**dell.com/idracmanuals** にある*『iDRAC RACADM コマンドラインインタフェースリファレンスガイド』*を参照して ください。

### iDRAC 設定ユーティリティを使用した電源装置オプションの設定

電源装置オプションを設定するには、次の手順を実行します。

1. iDRAC 設定ユーティリティで、電源設定 に進みます。

() メモ:電源設定 リンクは、サーバーの電源装置が電源監視をサポートする場合にのみ使用可能です。

iDRAC 設定の電源設定 ページが表示されます。

- 2. 電源装置オプション で次の操作を行います。
  - 電源装置の冗長性を有効化または無効化する。
  - ホットスペアを有効化または無効化する。
  - プライマリ電源装置を設定する。
  - パワーファクタ補正を有効化または無効化する。オプションの詳細については、『iDRAC 設定ユーティリティオンラインヘル プ』を参照してください。
- 3. 戻る、終了の順にクリックし、はいをクリックします。 電源装置オプションが設定されます。

## 電源ボタンの有効化または無効化

管理下システムの電源ボタンを有効化または無効化するには、次の手順を実行します。

- iDRAC 設定ユーティリティで、前面パネルセキュリティ に移動します。
   iDRAC 設定前面パネルセキュリティ ページが表示されます。
- 2. 有効を選択して電源ボタンを有効にする、または 無効を選択して無効にします。
- 3. 戻る、終了の順にクリックし、はいをクリックします。 設定が保存されます。

## ネットワークデバイスのインベントリ、監視、お よび設定

次のネットワークデバイスをインベントリ、監視、および設定できます。

- ネットワークインタフェースカード(NIC)
- 統合型ネットワークアダプタ(CNA)
- LAN On Motherboard (LOM)
- ネットワークドーターカード(NDC)
- メザニンカード(ブレードサーバーのみ)

CNA デバイスで NPAR または個々のパーティションを無効にする前に、I/O アイデンティティ属性(IP アドレス、仮想アドレス、 イニシエータ、ストレージターゲットなど)とパーティションレベルの属性(例:帯域幅の割り当て)をすべてクリアするようにし てください。VirtualizationMode 属性の設定を NPAR に変更するか、またはパーティションのすべてのパーソナリティを無効にする ことで、パーティションを無効にできます。

インストールされている CNA デバイスのタイプによって、パーティション属性の設定が、パーティションがアクティブだった最後の時点からは保持されないことがあります。パーティションを有効にするときは、すべての I/O アイデンティティ属性とパーティション関連の属性を設定します。VirtualizationMode 属性の設定を NPAR に変更するか、またはパーティションでパーソナリティ(例:NicMode)を有効にすることで、パーティションを有効にできます。

#### 関連概念

FC HBA デバイスのインベントリと監視、p. 178 仮想アドレス、イニシエータ、およびストレージターゲットのダイナミック設定、p. 178

トピック:

- ネットワークデバイスのインベントリと監視
- FC HBA デバイスのインベントリと監視
- 仮想アドレス、イニシエータ、およびストレージターゲットのダイナミック設定

## ネットワークデバイスのインベントリと監視

管理下システム内の次のネットワークデバイスについて、リモートで正常性を監視し、インベントリを表示できます。

デバイスごとに、ポートおよび有効化されたパーティションの次の情報を表示することができます。

- リンクステータス
- プロパティ
- 設定と機能
- 受信および送信統計情報
- iSCSI、FCoE イニシエータ、およびターゲットの情報

#### 関連概念

ネットワークデバイスのインベントリ、監視、および設定、p.177 仮想アドレス、イニシエータ、およびストレージターゲットのダイナミック設定、p.178

### ウェブインタフェースを使用したネットワークデバイスの監視

ウェブインタフェースを使用してネットワークデバイスの情報を表示するには、**概要 > ハードウェア > ネットワークデバイス** と移 動します。**ネットワークデバイス** ページが表示されます。表示されるプロパティの詳細については、『iDRAC オンラインヘルプ』を 参照してください。 ○ メモ: OS ドライバの状態 に動作可能という状態が表示される場合、その表示はオペレーティングシステムドライバの状態または UEFI ドライバの状態を示しています。

### RACADM を使用したネットワークデバイスの監視

ネットワークデバイスに関する情報を表示するには、hwinventory コマンドと nicstatistics コマンドを使用します。

詳細については、**dell.com/idracmanuals** にある<sup>『</sup>iDRAC RACADM *コマンドラインインタフェースリファレンスガイド』*を参照して ください。

RACADM または WSMAN を使用すると、iDRAC ウェブインタフェースに表示されるプロパティ以外のプロパティが追加表示される 場合があります。

## FC HBA デバイスのインベントリと監視

リモートから、管理対象システムのファイバー チャネル ホスト バス アダプター (FC HBA) デバイスの正常性をモニタリングし、 インベントリーを表示することができます。Emulex および QLogic の FC HBA がサポートされます。FC HBA デバイスごとに、ポー トに関する次の情報が表示されます。

- リンク状態および情報
- ポートのプロパティ
- 受信および送信統計情報

#### 関連概念

ネットワークデバイスのインベントリ、監視、および設定、p.177

### ウェブインタフェースを使用した FC HBA デバイスの監視

ウェブインタフェースを使用して FC HBA デバイス情報を表示するには、**概要 > ハードウェア > Fibre Channel** と移動します。表 示されるプロパティの詳細については、『iDRAC オンラインヘルプ』を参照してください。

ページ名は、FC HBA デバイスが使用可能なスロット番号と FC HBA デバイスのタイプも示します。

### RACADM を使用した FC HBA デバイスの監視

RACADM を使用して FC HBA デバイス情報を表示するには、hwinventory コマンドを使用します。

詳細については、**dell.com/idracmanuals** にある『*iDRAC RACADM コマンドラインインタフェースリファレンスガイド*』を参照して ください。

## 仮想アドレス、イニシエータ、およびストレージターゲッ トのダイナミック設定

仮想アドレス、イニシエータ、およびストレージターゲットの設定は、動的に表示および設定でき、また永続性ポリシーを適用でき ます。アプリケーションでは、電源状態の変化(つまり、オペレーティングシステムの再起動、ウォームリセット、コールドリセッ ト、または AC サイクル)と、その電源状態への永続性ポリシー設定の両方に基づいて設定を適用できます。これにより、システ ム作業負荷を別のシステムに迅速に再設定する必要がある導入環境での柔軟性が高まります。

仮想アドレスは次のとおりです。

- 仮想 MAC アドレス
- 仮想 iSCSI MAC アドレス
- 仮想 FIP MAC アドレス
- 仮想 WWN
- 仮想 WWPN

メモ:永続性ポリシーをクリアすると、すべての仮想アドレスが工場で設定されたデフォルトの永続アドレスにリセットされます。

() メモ: 仮想 FIP、仮想 WWN、および仮想 WWPN MAC 属性を持つ一部のカードでは、仮想 FIP を設定するときに仮想 WWN および仮想 WWPN MAC 属性が自動的に設定されます。

IO アイデンティティ機能を使用すると、次の操作を行うことが出来ます。

- ネットワークおよび Fibre Channel デバイスに対する仮想アドレスの表示と設定(たとえば、NIC、CNA、FC HBA )。
- イニシエータ(iSCSI および FCoE 用)およびストレージターゲット設定(iSCSI、FCoE、および FC 用)の設定。
- システム AC 電源の喪失、システムのコールドリセットとウォームリセットに対する設定値の永続性またはクリアランスの指定。

仮想アドレス、イニシエータ、およびストレージターゲットに設定された値は、システムリセット時の主電源の処理方法や、NIC、 CNA、または FC HBA デバイスに補助電源があるかどうかに基づいて変更される場合があります。IO アイデンティティ設定の永続 性は、iDRAC を使用したポリシー設定に基づいて実現できます。

I/O アイデンティティ機能が有効になっている場合にのみ、永続性ポリシーの効力があります。システムのリセットまたは電源投入のたびに、値はポリシー設定に基づいて保持されるか、またはクリアされます。

() メモ:値がクリアされた後は、設定ジョブを実行するまで値を再適用することはできません。

#### 関連概念

ネットワークデバイスのインベントリ、監視、および設定、p. 177 IO アイデンティティ最適化対応のカード、p. 179 IO アイデンティティ最適化向けにサポートされている NIC ファームウェアバージョン、p. 180 I/O アイデンティティ最適化の有効化または無効化、p. 182 永続性ポリシーの設定、p. 183

### IO アイデンティティ最適化対応のカード

次の表に、I/Oのアイデンティティ最適化機能に対応しているカードを示します。

#### 表 30. I/O アイデンティティ最適化対応のカード

| 製造元      | タイプ                                                                                                    |
|----------|----------------------------------------------------------------------------------------------------|
| Broadcom | <ul> <li>5720 PCle 1 GB</li> <li>5719 PCle 1 GB</li> <li>57810 PCle 10 GB</li> <li>57810 bNDC 10 GB</li> <li>57800 rNDC 10 GB + 1 GB</li> <li>57840 rNDC 10 GB</li> <li>57840 bNDC 10 GB</li> <li>57840 bNDC 10 GB</li> <li>5720 rNDC 1 GB</li> <li>5719 Mezz 1 GB</li> <li>57810 Mezz 10 GB</li> <li>5720 bNDC 1 GB</li> </ul> |
| Intel    | <ul> <li>i350 Mezz 1 Gb</li> <li>x520+i350 rNDC 10 Gb+1 Gb</li> <li>I350 bNDC 1 Gb</li> <li>x540 PCle 10 Gb</li> <li>x520 PCle 10 Gb</li> <li>i350 PCle 1 Gb</li> <li>x540+i350 rNDC 10 Gb+1 Gb</li> <li>i350 rNDC 1 Gb</li> <li>x520 bNDC 10 Gb</li> <li>40G 2P XL710 QSFP+ rNDC</li> </ul>                                    |
| Mellanox | <ul> <li>ConnectX-3 10G</li> <li>ConnectX-3 40G</li> <li>ConnectX-3 10G</li> <li>ConnectX-3 Pro 10G</li> </ul>                                                                                                    |

#### 表 30. I/O アイデンティティ最適化対応のカード (続き)

| 製造元    | タイプ                                                                                                    |  |  |  |
|--------|----------------------------------------------------------------------------------------------------|--|--|--|
|        | <ul><li>ConnectX-3 Pro 40G</li><li>ConnectX-3 Pro 10G</li></ul>                                                                                                    |  |  |  |
| QLogic | <ul> <li>QME2662 Mezz FC16</li> <li>QLE2660 PCIe FC16</li> <li>QLE2662 PCIe FC16</li> </ul>                                                                                                    |  |  |  |
| Emulex | <ul> <li>LPM16002 Mezz FC16</li> <li>LPe16000 PCle FC16</li> <li>LPe16002 PCle FC16</li> <li>LPM16002 Mezz FC16</li> <li>LPM15002</li> <li>LPe15000</li> <li>LPe15002</li> <li>OCm14104B-UX-D</li> <li>OCm14102B-U4-D</li> <li>OCm14102B-U5-D</li> <li>OCe14102B-UX-D</li> <li>OCm14104B-UX-D</li> <li>OCm14102B-U4-D</li> <li>OCm14102B-U4-D</li> <li>OCm14102B-U4-D</li> <li>OCm14102B-U4-D</li> <li>OCm14102B-U4-D</li> <li>OCm14102B-U4-D</li> <li>OCm14102B-U4-D</li> <li>OCm14102B-U4-D</li> <li>OCm14102B-U5-D</li> <li>OCe14102B-U5-D</li> <li>OCe14102B-U5-D</li> <li>OCe14102B-U5-D</li> <li>OCe14102B-U5-D</li> <li>OCm14102B-U5-D</li> <li>OCe14102B-U5-D</li> <li>OCe14102-U5-D</li> <li>D</li> <li>D</li></ul> |  |  |  |

### IO アイデンティティ最適化向けにサポートされている NIC ファームウェ アバージョン

第 13 世代 Dell PowerEdge サーバーでは、必要な NIC ファームウェアがデフォルトで表示されます。 次の表では、I/O アイデンティティ最適化機能向けの NIC ファームウェアバージョンを示しています。

### iDRAC が Flex Address モードまたはコンソールモードに設定されている 場合の仮想 / Flex Address と永続性ポリシーの動作

次の表では、CMC における FlexAddress 機能状況、iDRAC で設定されているモード、iDRAC における I/O アイデンティティ機能状況、および XML 設定に応じた仮想アドレス管理(VAM)設定と永続性ポリシーの動作が説明されています。

| CMC における<br>FlexAddress 機能<br>状況 | iDRAC で設定され<br>ているモード | iDRAC における IO<br>アイデンティティ<br>機能状況 | XML 設定                                      | 永続性ポリシー                            | 永続性ポリシーの<br>クリア - 仮想アド<br>レス |
|----------------------------------|-----------------------|-----------------------------------|---------------------------------------------|------------------------------------|------------------------------|
| FlexAddress 有効                   | FlexAddress モード       | 有効                                | 仮想アドレス管理<br>(VAM)設定済み                       | 設定された VAM が<br>持続                  | Flex Address に設定             |
| FlexAddress 有効                   | FlexAddress モード       | 有効                                | VAM 未設定                                     | Flex Address に設定                   | 永続性なし -<br>FlexAddress に設定   |
| FlexAddress 有効                   | FlexAddress モード       | 無効                                | Lifecycle Controller<br>で指定したパスを<br>使って設定済み | 当該のサイクルに<br>対して FlexAddress<br>に設定 | 永続性なし -<br>FlexAddress に設定   |
| FlexAddress 有効                   | FlexAddress モード       | 無効                                | VAM 未設定                                     | Flex Address に設定                   | Flex Address に設定             |

表 31. 仮想 /FlexAddress と永続性ポリシーの動作
#### 表 31. 仮想 /FlexAddress と永続性ポリシーの動作 (続き)

| CMC における<br>FlexAddress 機能<br>状況 | iDRAC で設定され<br>ているモード | iDRAC における IO<br>アイデンティティ<br>機能状況 | XML 設定                                                                                           | 永続性ポリシー                                           | 永続性ポリシーの<br>クリア - 仮想アド<br>レス    |
|----------------------------------|-----------------------|-----------------------------------|--------------------------------------------------------------------------------------------------|---------------------------------------------------|---------------------------------|
| FlexAddress 無効                   | FlexAddress モード       | 有効                                | VAM 設定済み                                                                                         | 設定された VAM が<br>持続                                 | 永続性のみ - クリ<br>アは使用できませ<br>ん。    |
| FlexAddress 無効                   | FlexAddress モード       | 有効                                | VAM 未設定                                                                                          | ハードウェア MAC<br>アドレスに設定                             | 永続性はサポートさ<br>れません。カードの<br>動作に依存 |
| FlexAddress 無効                   | FlexAddress モード       | 無効                                | Lifecycle Controller<br>で指定したパスを<br>使って設定済み                                                      | 当該のサイクルに<br>対して Lifecycle<br>Controller 設定が持<br>続 | 永続性はサポートさ<br>れません。カードの<br>動作に依存 |
| FlexAddress 無効                   | FlexAddress モード       | 無効                                | VAM 未設定                                                                                          | M 未設定 ハードウェア MAC アドレスに設定                          |                                 |
| FlexAddress 有効                   | コンソールモード              | 有効                                | VAM 設定済み                                                                                         | 設定された VAM が<br>持続                                 | 永続性とクリアの<br>両方が機能するこ<br>とが必要    |
| FlexAddress 有効                   | コンソールモード              | 有効                                | VAM 未設定                                                                                          | ハードウェア MAC<br>アドレスに設定                             | ハードウェア MAC<br>アドレスに設定           |
| FlexAddress 有効                   | コンソールモード              | 無効                                | Lifecycle Controller<br>で指定したパスを<br>使って設定済み                                                      | 当該のサイクルに<br>対して Lifecycle<br>Controller 設定が持<br>続 | 永続性はサポートさ<br>れません。カードの<br>動作に依存 |
| FlexAddress 無効                   | コンソールモード              | 有効                                | VAM 設定済み                                                                                         | 設定された VAM が<br>持続                                 | 永続性とクリアの<br>両方が機能するこ<br>とが必要    |
| FlexAddress 無効                   | コンソールモード              | 有効                                | VAM 未設定                                                                                          | ハードウェア MAC<br>アドレスに設定                             | ハードウェア MAC<br>アドレスに設定           |
| FlexAddress 無効                   | コンソールモード              | 無効                                | Lifecycle Controller<br>で指定したパスを<br>使って設定済み<br>当該のサイクルに<br>対して Lifecycle<br>Controller 設定が持<br>続 |                                                   | 永続性はサポートさ<br>れません。カードの<br>動作に依存 |
| FlexAddress 有効                   | コンソールモード              | 無効                                | VAM 未設定                                                                                          | ハードウェア MAC<br>アドレスに設定                             | ハードウェア MAC<br>アドレスに設定           |

## FlexAddress および IO アイデンティティに対するシステム動作

#### 表 32. FlexAddress および IO アイデンティティに対するシステム動作

|                       | CMC における<br>FlexAddress 機能<br>状況 | iDRAC における IO<br>アイデンティティ<br>機能状況 | 再起動サイクルに<br>対するリモートエー<br>ジェント VA の可用<br>性 | VA プログラミング<br>ソース      | 再起動サイクル VA<br>持続動作    |
|-----------------------|----------------------------------|-----------------------------------|-------------------------------------------|------------------------|-----------------------|
| FA と同等の永続性<br>を持つサーバー | 有効                               | 無効                                |                                           | CMC からの<br>FlexAddress | FlexAddress 仕様に<br>よる |
|                       | N/A、有効、または<br>無効                 | 有効                                | はい - 新規または<br>永続的                         | リモートエージェン<br>ト仮想アドレス   | FlexAddress 仕様に<br>よる |
|                       |                                  |                                   | 無                                         | 仮想アドレスがク<br>リア済み       |                       |
|                       | 無効                               | 無効                                |                                           |                        |                       |

#### 表 32. FlexAddress および IO アイデンティティに対するシステム動作 (続き)

|                         | CMC における<br>FlexAddress 機能<br>状況 | iDRAC における IO<br>アイデンティティ<br>機能状況 | 再起動サイクルに<br>対するリモートエー<br>ジェント VA の可用<br>性 | VA プログラミング<br>ソース      | 再起動サイクル VA<br>持続動作          |
|-------------------------|----------------------------------|-----------------------------------|-------------------------------------------|------------------------|-----------------------------|
| VAM 永続性ポリシ<br>ー機能を備えたサー | 有効                               | 無効                                |                                           | CMC からの<br>FlexAddress | FlexAddress 仕様に<br>よる       |
| //-                     | 有効                               | 有効                                | はい - 新規または<br>永続的                         | リモートエージェン<br>ト仮想アドレス   | リモートエージェン<br>トポリシー設定によ<br>る |
|                         |                                  |                                   | 無                                         | CMC からの<br>FlexAddress | FlexAddress 仕様に<br>よる       |
|                         | 無効                               | 有効                                | はい - 新規または<br>永続的                         | リモートエージェン<br>ト仮想アドレス   | リモートエージェン<br>トポリシー設定によ      |
|                         |                                  |                                   | 無                                         | 仮想アドレスがク<br>リア済み       | 6                           |
|                         | 無効                               | 無効                                |                                           |                        |                             |

## I/O アイデンティティ最適化の有効化または無効化

通常、システム起動後にデバイスが設定され、再起動後にデバイスが初期化されますが、I/O アイデンティティー最適化機能を有 効にすると、起動最適化を行うことができます。この機能が有効である場合、デバイスがリセットされてから初期化されるまでの 間に仮想アドレス、イニシエータ、およびストレージターゲットの属性が設定されるため、2 回目の BIOS 再起動が必要なくなりま す。デバイス設定と起動操作は一回のシステム起動で実行され、起動時間パフォーマンスのために最適化されます。

I/O アイデンティティ最適化を有効にする前に、次を確認してください。

- ログイン、設定、およびシステム管理の権限がある。
- BIOS、iDRAC、ネットワークカードが最新のファームウェアバージョンにアップデートされます。サポートされているバージョンの詳細については、「IOアイデンティティ最適化対応のカード、p. 179」と「I/Oアイデンティティ最適化向けにサポートされている NICファームウェアバージョン」を参照してください。

I/O アイデンティティ最適化機能を有効にした後、iDRAC から XML 設定ファイルをエクスポートし、XML 設定ファイル内の必要な I/O アイデンティティ属性を変更して、ファイルを元の iDRAC にインポートして戻します。

XML 設定ファイルで変更可能な I/O アイデンティティ最適化の属性のリストについては、**delltechcenter.com/idrac** で *NIC プロ* ファイルのマニュアルを参照してください。

(i) メモ: I/O アイデンティティ最適化に関係のない属性は変更しないでください。

### ウェブインタフェースを使用した I/O アイデンティティ最適化の有効化または無効 化

I/O アイデンティティ最適化を有効化または無効化するには、次の手順を実行します。

- iDRAC ウェブインタフェースで、概要 > ハードウェア > ネットワークデバイス と移動します。 ネットワークデバイス ページが表示されます。
- I/O Identity Optimization (I/O アイデンティティ最適化) タブをクリックし、I/O Identity Optimization (I/O アイデンティ ティ最適化) オプションを選択して、この機能を有効にします無効にするには、このオプションをクリアします。
- 3. 設定を適用するには、適用をクリックします。

### RACADM を使用した IO アイデンティティ最適化の有効化または無効化

I/O アイデンティティ最適化を有効化するには、次のコマンドを使用します。

racadm set idrac.ioidopt.IOIDOptEnable Enabled

この機能を有効にした後、設定を有効にするには、システムを再起動してください。

I/O アイデンティティ最適化を無効化するには、次のコマンドを使用します。

racadm set idrac.ioidopt.IOIDOptEnable Disabled

I/Oアイデンティティ最適化設定を表示するには、次のコマンドを使用します。

racadm get iDRAC.IOIDOpt

## 永続性ポリシーの設定

I/Oアイデンティティを使用して、システムリセットおよびパワーサイクルの動作を指定するポリシーを設定できます。これによって仮想アドレス、イニシェータ、およびストレージターゲット設定の永続性またはクリアランスが決定します。個々の永続性ポリシー属性はそれぞれ、システム内の適用可能なすべてのデバイスのすべてのポートおよびパーティションに適用されます。デバイスの動作は、補助電源駆動デバイスと非補助電源駆動デバイスとで異なります。

 
 (i) メモ: iDRAC で VirtualAddressManagement 属性が FlexAddress モードに設定されていて、さらに CMC で FlexAddress 機能が 無効になっている場合は、永続性ポリシー 機能がデフォルトに設定されていると動作しない可能性があります。iDRAC で VirtualAddressManagement 属性を Console (コンソール) モードに設定するか、CMC で FlexAddress 機能を有効にするよう にしてください。

次の永続性ポリシーを設定することができます。

- 仮想アドレス:補助電源駆動デバイス
- 仮想アドレス:非補助電源駆動デバイス
- イニシエータ
- ストレージターゲット

永続性ポリシーを適用する前に、次の操作を行ってください。

- ネットワークハードウェアのインベントリを少なくとも1回実行します。つまり、Collect System Inventory On Restart を有効に します。
- I/O アイデンティティ最適化を有効にします。

次の場合に、イベントは Lifecycle Controller ログに記録されます。

- I/O アイデンティティ最適化が有効または無効になっている。
- 持続性ポリシーが変更された。
- 仮想アドレス、イニシエータ、およびターゲットの値がポリシーに基づいて設定されている。ポリシーが適用されると、設定されたデバイスと、これらのデバイス用に設定された値に対して、一つのログエントリが記録されます。

SNMP、電子メール、または WS-eventing 通知用にイベント処置が有効化されます。ログもリモートの syslog に含まれています。

| 永続性ポリシー                 | AC 電源喪失   | コールドブート   | ウォームブート |
|-------------------------|-----------|-----------|---------|
| 仮想アドレス : 補助電源駆動デ<br>バイス | 選択されていません | 選択済み      | 選択済み    |
| 仮想アドレス:非補助電源駆動<br>デバイス  | 選択されていません | 選択されていません | 選択済み    |
| イニシエータ                  | 選択済み      | 選択済み      | 選択済み    |
| ストレージターゲット              | 選択済み      | 選択済み      | 選択済み    |

#### 表 33. 永続性ポリシーのデフォルト値

- メモ:永続性ポリシーが無効になっているとき、および仮想アドレスを削除するための操作を実行するときは、永続性ポリシーを再度有効にしても仮想アドレスは取得されません。永続性ポリシーを有効にした後で再度仮想アドレスを設定する必要があります。
- () メモ:有効な永続性ポリシーがあり、CNA デバイスのパーティションで仮想アドレス、イニシエータ、またはストレージターゲットが設定されている場合は、VirtualizationMode またはパーティションのパーソナリティを変更する前に、仮想アドレス、イニシエータ、およびストレージターゲットに設定された値をリセットまたはクリアしないでください。永続性ポリシーを無効にすると、アクションは自動的に実行されます。設定ジョブを使用して、仮想アドレスの属性を0に、イニシエータとストレージターゲットを「iSCSI イニシエータとストレージターゲットのデフォルト値、p. 184」で定義された値に、それぞれ明示的に設定できます。

#### 関連概念

I/Oアイデンティティ最適化の有効化または無効化、p.182

### iDRAC ウェブインタフェースを使用した永続性ポリシーの設定

永続性ポリシーを設定するには、次の手順を実行します。

- iDRAC ウェブインタフェースで、概要 > ハードウェア > ネットワークデバイス と移動します。 ネットワークデバイス ページが表示されます。
- 2. I/O アイデンティティ最適化 タブをクリックします。
- 3. 永続性ポリシー セクションで、それぞれの永続性ポリシーに対して次の1つまたは複数選択します。
  - **A/C 電源喪失** AC 電源喪失状況が発生した場合に持続される仮想アドレスまたはターゲット設定。
  - **コールドブート**-コールドリセット状況が発生した場合に持続される仮想アドレスまたはターゲット設定。
  - ウォームブート ウォームリセット状況が発生した場合に持続される仮想アドレスまたはターゲット設定。
- 適用 をクリックします。
   永続性ポリシーが設定されます。

### RACADM を使用した永続性ポリシーの設定

永続性ポリシーを設定するには、次の racadm オブジェクトと set サブコマンドを使用します。

- 仮想アドレスには、iDRAC.IOIDOpt.VirtualAddressPersistencePolicyAuxPwrd および
- iDRAC.IOIDOpt.VirtualAddressPersistencePolicyNonAuxPwrd オブジェクトを使用
- イニシェータには、iDRAC.IOIDOPT.InitiatorPersistencePolicy オブジェクトを使用
- ストレージターゲットには、iDRAC.IOIDOpt.StorageTargetPersistencePolicy オブジェクトを使用

詳細については、**dell.com/idracmanuals** にある<sup>『</sup>iDRAC RACADM *コマンドラインインタフェースリファレンスガイド*』を参照して ください。

### iSCSI イニシエータとストレージターゲットのデフォルト値

次の表は、永続性ポリシーがクリアされたときの iSCSI イニシエータおよびストレージターゲットのデフォルト値の一覧です。

| iSCSI イニシェータ               | IPv4 モードでのデフォルト値 | IPv6 モードでのデフォルト値 |  |  |
|----------------------------|------------------|------------------|--|--|
| lscsilnitiatorlpAddr       | 0.0.0.0          | ::               |  |  |
| lscsilnitiatorlpv4Addr     | 0.0.0.0          | 0.0.0.0          |  |  |
| lscsilnitiatorlpv6Addr     | ::               | ::               |  |  |
| IscsilnitiatorSubnet       | 0.0.0.0          | 0.0.0.0          |  |  |
| IscsilnitiatorSubnetPrefix | 0                | 0                |  |  |
| IscsilnitiatorGateway      | 0.0.0.0          | ::               |  |  |
| lscsilnitiatorlpv4Gateway  | 0.0.0.0          | 0.0.0.0          |  |  |
| lscsilnitiatorlpv6Gateway  | ::               | ::               |  |  |
| IscsilnitiatorPrimDns      | 0.0.0.0          | ::               |  |  |
| lscsilnitiatorlpv4PrimDns  | 0.0.0.0          | 0.0.0.0          |  |  |
| lscsilnitiatorlpv6PrimDns  | ::               | ::               |  |  |
| IscsilnitiatorSecDns       | 0.0.0.0          | ::               |  |  |

#### 表 34. iSCSI イニシエータ - デフォルト値

### 表 34. iSCSI イニシエータ - デフォルト値 (続き)

| iSCSI イニシェータ             | IPv4 モードでのデフォルト値 | IPv6 モードでのデフォルト値 |  |  |
|--------------------------|------------------|------------------|--|--|
| lscsilnitiatorlpv4SecDns | 0.0.0.0          | 0.0.0.0          |  |  |
| lscsilnitiatorlpv6SecDns | ::               | ::               |  |  |
| IscsilnitiatorName       | 値がクリア            | 値がクリア            |  |  |
| lscsilnitiatorChapld     | 値がクリア            | 値がクリア            |  |  |
| IscsilnitiatorChapPwd    | 値がクリア            | 値がクリア            |  |  |
| IPVer                    | lpv4             |                  |  |  |

### 表 35. iSCSI ストレージターゲットの属性 - デフォルト値

| iSCSI ストレージターゲットの属性 | IPv4 モードでのデフォルト値 | IPv6 モードでのデフォルト値 |  |  |
|---------------------|------------------|------------------|--|--|
| ConnectFirstTgt     | 無効               | 無効               |  |  |
| FirstTgtlpAddress   | 0.0.0.0          | ::               |  |  |
| FirstTgtTcpPort     | 3260             | 3260             |  |  |
| FirstTgtBootLun     | 0                | 0                |  |  |
| FirstTgtlscsiName   | 値がクリア            | 値がクリア            |  |  |
| FirstTgtChapId      | 値がクリア            | 値がクリア            |  |  |
| FirstTgtChapPwd     | 値がクリア            | 値がクリア            |  |  |
| FirstTgtlpVer       | lpv4             |                  |  |  |
| ConnectSecondTgt    | 無効               | 無効               |  |  |
| SecondTgtlpAddress  | 0.0.0.0          | ::               |  |  |
| SecondTgtTcpPort    | 3260             | 3260             |  |  |
| SecondTgtBootLun    | 0                | 0                |  |  |
| SecondTgtlscsiName  | 値がクリア            | 値がクリア            |  |  |
| SecondTgtChapId     | 値がクリア            | 値がクリア            |  |  |
| SecondTgtChapPwd    | 値がクリア            | 値がクリア            |  |  |
| SecondTgtlpVer      | lpv4             |                  |  |  |

# ストレージデバイスの管理

iDRAC 2.00.00.00 リリースから、iDRAC でエージェントフリーの管理が拡張され、新しい PERC9 コントローラの直接設定が含まれ ています。これにより、システムに接続されたストレージコンポーネントを実行時にリモートから設定できます。対象となるコンポ ーネントは、RAID および非 RAID コントローラと、チャネル、ポート、エンクロージャ、およびそれらに接続されたディスクなどで す。

Comprehensive Embedded Management (CEM) フレームワークでのストレージサブシステムの完全な検出、トポロジ、正常性監視、 および設定は、I2C インタフェース経由で、MCTP プロトコルを使用した内部および外部 PERC コントローラとの連携によって実現 します。リアルタイム設定の場合、CEM では PERC9 コントローラがサポートされます。PERC9 コントローラのファームウェアバ ージョンは、9.1 以降であることが必要です。

iDRAC を使用して、OpenManage Storage Management で使用可能な、リアルタイム ( 再起動以外 ) 設定コマンドを含むほとんどの 機能 ( 仮想ディスクの作成など ) を実行できます。RAID の設定は、オペレーティングシステムをインストールする前に完了できま す。

BIOS にアクセスしなくても、コントローラ機能を設定し、管理できます。これらの機能には、仮想ディスクの設定と、RAID レベルおよびデータ保護用のホットスペアの適用が含まれます。再構築とトラブルシューティングなど、他の多くのコントローラ機能を開始できます。データ冗長性の設定またはホットスペアの割り当てによって、データを保護できます。

ストレージデバイスには、次のものがあります。

- コントローラ ほとんどのオペレーティングシステムでは、ディスクから直接データの読み取りと書き込みを行わず、読み取りと書き込みの指示をコントローラに送信します。コントローラはシステム内のハードウェアであり、データの書き込みと取得を行うためにディスクと直接やり取りします。コントローラにはコネクタ(チャネルまたはポート)があり、1つ以上の物理ディスクや、物理ディスクを収容するエンクロージャを接続します。RAID コントローラは、ディスクの境界を超えて、複数のディスクの容量を使用して、拡張ストレージ空間、すなわち仮想ディスクを作成できます。また、コントローラは、再構築の開始やディスクの初期化など、他のタスクも実行します。これらのタスクを完了するために、コントローラはファームウェアおよびドライバと呼ばれる特別なソフトウェアを必要とします。コントローラが正常に機能するには、必要最低限のバージョンのファームウェアとドライバがインストールされている必要があります。コントローラごとに、データの読み取りと書き込みの方法やタスクの実行方法の特性が異なります。これらの機能を把握しておくことは、ストレージを最も効率よく管理するのに役立ちます。
- 物理ディスクまたは物理デバイス-エンクロージャ内にあるか、コントローラに接続されています。RAID コントローラ上では、 物理ディスクまたは物理デバイスを使用して仮想ディスクが作成されます。
- 仮想ディスク 1つ以上の物理ディスクから RAID コントローラによって作成されるストレージです。仮想ディスクは複数の物理ディスクから作成できますが、オペレーティングシステムはこれを1つのディスクとして認識します。使用する RAID レベルによって、仮想ディスクがディスク障害発生時の冗長データを保持する場合や、特定の性能属性を備える場合があります。仮想ディスクは RAID コントローラでのみ作成できます。
- エンクロージャ‐これはシステムに外部接続されますが、バックプレーンとその物理ディスクはシステム内蔵です。
- バックプレーン エンクロージャに似ています。バックプレーンでは、コントローラのコネクタと物理ディスクがエンクロージャに接続されますが、外付けエンクロージャに関連する管理機能(温度プローブ、アラームなど)はありません。物理ディスクは、エンクロージャに収容されるか、システムのバックプレーンに接続されます。

エンクロージャに収容された物理ディスクの管理に加え、エンクロージャ内のファン、電源装置、および温度プローブの状態の監視 もできます。エンクロージャはホットプラグ可能です。ホットプラグとは、オペレーティングシステムが実行中でもコンポーネント をシステムに追加することを意味します。

コントローラに接続された物理デバイスには、最新のファームウェアが必要です。最新のサポート対象ファームウェアについては、 サービスプロバイダにお問い合わせください。

ストレージイベントは、PERC から、該当する SNMP トラップおよび WSMAN イベントにマップされます。ストレージ構成に対す る変更はすべて、Lifecycle ログに記録されます。

#### 表 36. PERC 機能

| PERC 機能 | CEM 設定応コントローラ(PERC 9.1 以<br>降)                               | CEM 設定非対応のコントローラ(PERC<br>9.0 およびそれ以前)                                                       |
|---------|--------------------------------------------------------------|---------------------------------------------------------------------------------------------|
| リアルタイム  | コントローラに対して保留中の既存のジ<br>ョブもスケジュールされたジョブも存在<br>しない場合、設定が適用されます。 | 設定が適用されます。エラーメッセージ<br>が表示されます。ジョブの作成は正常に<br>完了せず、ウェブインタフェースを使用し<br>たリアルタイムジョブの作成はできませ<br>ん。 |

#### 表 36. PERC 機能 (続き)

| PERC 機能 | CEM 設定応コントローラ(PERC 9.1 以<br>降)                                                                                                    | CEM 設定非対応のコントローラ(PERC<br>9.0 およびそれ以前) |
|---------|----------------------------------------------------------------------------------------------------|---------------------------------------|
|         | そのコントローラについて保留中または<br>スケジュールされたジョブがある場合は、<br>ジョブをクリアするか、ジョブが完了する<br>まで待機してから、実行時に設定を適用す<br>る必要があります。実行時やリアルタイ<br>ムというのは、再起動を必要としないこと<br>を意味します。 |                                       |
| ステージング  | 設定オペレーションがすべてステージン<br>グされている場合、設定は再起動後にステ<br>ージングされ、適用されるか、リアルタイ<br>ムで適用されます。                                                                   | 設定は再起動後に適用されます。                       |

#### 関連概念

RAID の概念について、p.187
ストレージデバイスのインベントリと監視、p.199
ストレージデバイスのトポロジの表示、p.200
コントローラの管理、p.208
物理ディスクの管理、p.200
エンクロージャまたはバックプレーンの管理、p.220
PCIe SSDの管理、p.216
仮想ディスクの管理、p.202
コンポーネント LED の点滅または点滅解除、p.226

#### 関連参照文献

対応コントローラ 、p. 196 対応エンクロージャ 、p. 197 ストレージデバイスの対応機能のサマリ 、p. 197

#### トピック:

- RAID の概念について
- 対応コントローラ
- 対応エンクロージャ
- ストレージデバイスの対応機能のサマリ
- ストレージデバイスのインベントリと監視
- ストレージデバイスのトポロジの表示
- 物理ディスクの管理
- 仮想ディスクの管理
- コントローラの管理
- PCle SSD の管理
- エンクロージャまたはバックプレーンの管理
- 設定を適用する操作モードの選択
- 保留中の操作の表示と適用
- ストレージデバイス 操作適用のシナリオ
- コンポーネント LED の点滅または点滅解除

# RAID の概念について

Storage Management は、ストレージ管理機能を提供するために Redundant Array of Independent Disks (RAID)技術を使用します。 Storage Management について理解するには、RAID についての概念のほか、システムにおいて RAID コントローラとオペレーティン グシステムがディスク容量をどのように認識するかについてもある程度把握しておく必要があります。

## RAID

RAID は、システム内に搭載または接続された物理ディスク上にあるデータのストレージを管理するためのテクノロジです。RAID の 重要な要素は、複数の物理ディスクのストレージ容量を組み合わせて単一の拡張ディスクスペースとして扱えるように、物理ディ スクをスパンする機能です。RAID の他の重要な要素として、ディスク障害の発生時にデータを復元するために使用できる冗長デー タを保持する機能があります。RAID では、ストライピング、ミラーリング、パリティなどさまざまな方法を使用して、データの保 存と再構築を行います。データの保存と再構築のために使用する方法の違いによって、RAID のレベルが異なります。各 RAID レベ ルは、読み書きのパフォーマンス、データ保護、ストレージ容量という点で、特性が異なります。すべての RAID レベルで冗長デー タが保持されるわけではなく、一部の RAID レベルでは失われたデータを復元できません。どの RAID レベルを選択するのかは、パ フォーマンス、保護、ストレージ容量のどれを優先するのかによって異なります。

メモ: RAB (RAID Advisory Board)は、RAIDの実装に使用される仕様を定義しています。RAIDレベルは RAB によって定義されますが、さまざまなベンダーによる RAIDレベルの商用実装が、実際の RAID 仕様と異なる場合があります。特定のベンダーの実装が、読み取りおよび書き込みパフォーマンスとデータの冗長性の度合いに影響することがあります。

### ハードウェアとソフトウェア RAID

RAID は、ハードウェアとソフトウェアのどちらを使っても実装することができます。ハードウェア RAID を使用するシステムには、 RAID レベルを実装し、物理ディスクに対するデータの読み書きを処理する RAID コントローラがあります。オペレーティングシス テム提供のソフトウェア RAID を使用するときは、オペレーティングシステムが RAID レベルを実装します。このため、ソフトウェ ア RAID のみの使用はシステムパフォーマンスを低下させることがあります。ただし、ハードウェア RAID ボリュームとソフトウェ ア RAID を合わせて使用することによって、パフォーマンスと RAID ボリュームの設定の多様性を向上させることができます。たと えば、2 つの RAID コントローラ間でハードウェア RAID 5 ボリュームのペアをミラーリングすることによって RAID コントローラの 冗長性を提供することができます。

### RAID の概念

RAID では特定の方法を使用してデータをディスクに書き込みます。これらの方法を使うと、RAID でデータの冗長性またはパフォーマンスの向上を実現できます。次の方法があります。

- ミラーリング 1つの物理ディスクから別の物理ディスクにデータを複製します。ミラーリングを行うと、同じデータの2つの コピーを異なる物理ディスクに保管することでデータの冗長性が得られます。ミラーのディスクのうち1つが失敗すると、シス テムは影響を受けていないディスクを使用して動作を続行できます。ミラーリングしたディスクの両方に常に同じデータが入 っています。ミラーのいずれも動作側として機能します。ミラーリングされた RAID ディスクグループは、読み取り操作で RAID 5 ディスクグループのパフォーマンスと同等ですが、書き込み速度はより高速です。
- ストライピング 仮想ディスク内のすべての物理ディスク全体にわたって、データを書き込みます。各ストライプは、仮想ディスク内の各物理ディスクにシーケンシャルパターンを使用して固定サイズの単位でマップされた連続する仮想ディスクデータアドレスで構成されます。たとえば、仮想ディスクに5つの物理ディスクがある場合、ストライプは繰り返しなしで物理ディスクの1から5にデータを書き込みます。ストライプで使用される容量は各物理ディスクで同じです。物理ディスク上に存在するストライプ部分はストリライプエレメントです。ストライピング自体にはデータの冗長性はありません。ストライピングをパリティと組み合わせることでデータの冗長性を提供します。
- ストライプサイズ パリティディスクを含まない、ストライプによって消費される総ディスク容量。たとえば、ストライプは 64KBのディスク容量で、ストライプの各ディスクには 16KBのデータがあるとします。この場合、ストライプサイズは 64KB で ストライプエレメントサイズは 16KB です。
- ストライプエレメント ― 単一の物理ディスク上にあるストライプの一部分です。
- ストライプエレメントサイズ ストライプエレメントによって消費されるディスク容量。たとえば、ストライプは 64KB のディスク容量で、ストライプの各ディスクには 16KB のデータが存在するとします。この場合、ストライプサイズは 16KB でストライプエレメントサイズは 64KB です。
- パリティ ストライピングとアルゴリズムを組み合わせて使用することによって維持される冗長データ。ストライピングを 行っているディスクの1つが失敗すると、アルゴリズムを使用してパリティ情報からデータを再構築することができます。
- スパン 物理ディスクグループのストレージ容量を RAID 10、50 または 60 の仮想ディスクとして組み合わせるために使用する RAID 技術。

#### RAID レベル

各 RAID レベルではミラーリング、ストライピング、パリティを併用することでデータ冗長性や読み書きパフォーマンスの向上を実現します。各 RAID レベルの詳細については、「RAID レベルの選択」を参照してください。

## 可用性とパフォーマンスを高めるためのデータストレージの編成

RAID は、ディスクストレージをまとめるための異なる方法または RAID レベルを提供します。一部の RAID レベルでは、ディスクの障害発生後にデータを復元できるように冗長データが維持されます。RAID レベルが異なると、システムの I/O(読み書き)パフォーマンスが影響を受けることがあります。

冗長データを維持するには、追加の物理ディスクを使用する必要があります。ディスク数が増えると、ディスク障害の可能性も増加します。I/O パフォーマンスと冗長性に違いがあるため、オペレーティング環境のアプリケーションと保存するデータの性質によってはある RAID レベルが他の RAID レベルより適している場合があります。

RAID レベルを選択する場合は、パフォーマンスとコストに関する次の注意事項が適用されます。

- 可用性または耐障害性 可用性または耐障害性とは、システムのコンポーネントの1つに障害が発生しても動作を継続し、データへのアクセスを提供することができる、システムの能力を指します。RAID ボリュームでは、可用性またはフォールトトレランスは冗長データを維持することによって達成できます。冗長データにはミラー(複製データ)とパリティ情報(アルゴリズムを使用したデータの再構成)が含まれています。
- パフォーマンス 選択する RAID レベルによって、読み取りおよび書き込みパフォーマンスが向上したり低下したりします。 アプリケーションによって、より適している RAID レベルがあります。
- コスト効率 RAID ボリュームに関連付けられている冗長データまたはパリティ情報を維持するには、追加のディスク容量が必要です。データが一時的なものである、簡単に複製できる、不可欠ではない、といった場合は、データ冗長性のためのコスト増は妥当とは言えません。
- 平均故障間隔(MTBF) データ冗長性を維持するために追加ディスクを使用することは、常にディスク障害の可能性を増加 させます。冗長データが必要な状況ではこのオプションは避けられませんが、社内のシステムサポートスタッフの仕事量は増加 すると考えられます。
- ボリューム ボリュームは、単一ディスクによる非 RAID 仮想ディスクを指します。O-ROM<Ctrl> <r>
   な使ってボリュームを作成できます。Storage Management はボリュームの作成をサポートしません。ただし、十分な空き容量がある場合は、ボリュームを表示し、これらのボリュームからドライブを使って新しいボリュームディスクや既存の仮想ディスクの Online Capacity Expansion (OCE)を作成できます。

## RAIDレベルの選択

RAID を使用して、複数のディスクのデータストレージをコントロールすることができます。それぞれの RAID レベルまたは連結に は異なるパフォーマンスとデータ保護機能があります。

(i) メモ: H3xx PERC コントローラは RAID レベル 6 および 60 をサポートしません。

各 RAID レベルでデータを保存する方法と、それぞれのパフォーマンスおよび保護機能について次のトピックで説明します。

- RAID レベル 0 (ストライピング)
- RAID レベル1(ミラーリング)
- RAID レベル5(分散パリティを用いたストライピング)
- RAID レベル6(追加された分散パリティを用いたストライピング)
- RAID レベル 50(RAID 5 セット全体へのストライピング)
- RAID レベル 60(RAID 6 セット全体へのストライピング)
- RAID レベル 10(ミラーセット全体へのストライピング)

### RAID レベル O (ストライピング)

RAID 0 はデータのストライピングを使用します。つまり、複数の物理ディスクにわたり同じサイズのセグメントにデータを書き込みます。RAID 0 はデータの冗長性を提供しません。

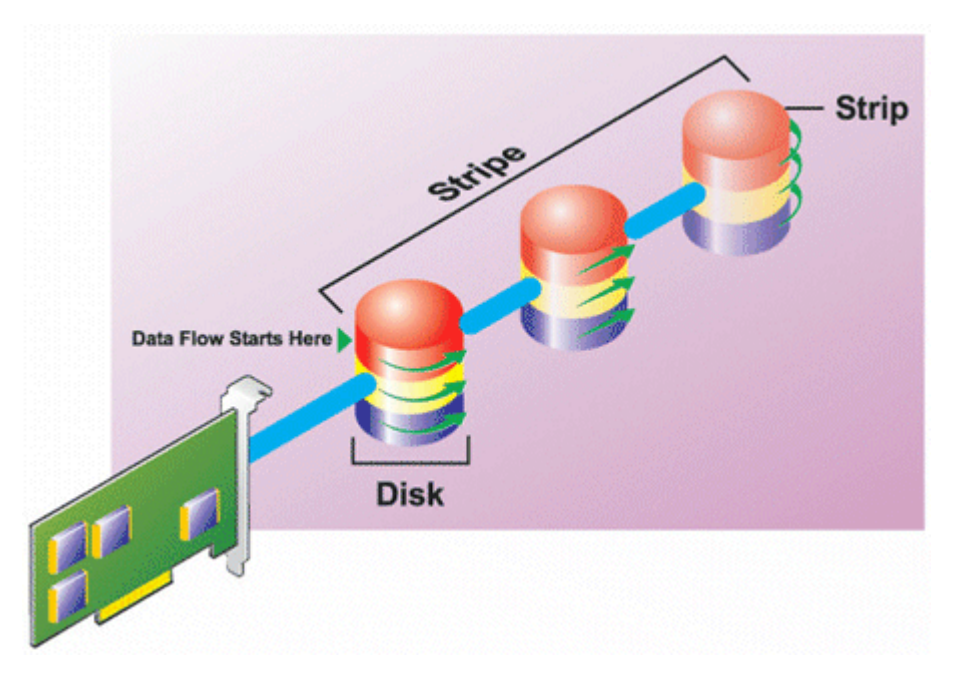

#### RAID 0 の特徴

- n個のディスクを、(最小ディスクサイズ)\*n個分のディスク容量を備えた1つの大容量仮想ディスクとしてまとめます。
- データは各ディスクに交互に保存されます。
- 冗長データは保存されません。1つのディスクに障害が発生すると大容量仮想ディスクにもエラーが発生し、データを再構築する方法はなくなります。
- 読み書きのパフォーマンスが向上します。

## RAID レベル1(ミラーリング)

RAID1は冗長データを維持する最もシンプルな方式です。RAID1では、データは1つ以上の物理ディスクにミラー化(複製)されます。1台の物理ディスクが故障すると、ミラーのもう一方からのデータを使用してデータを再構築することができます。

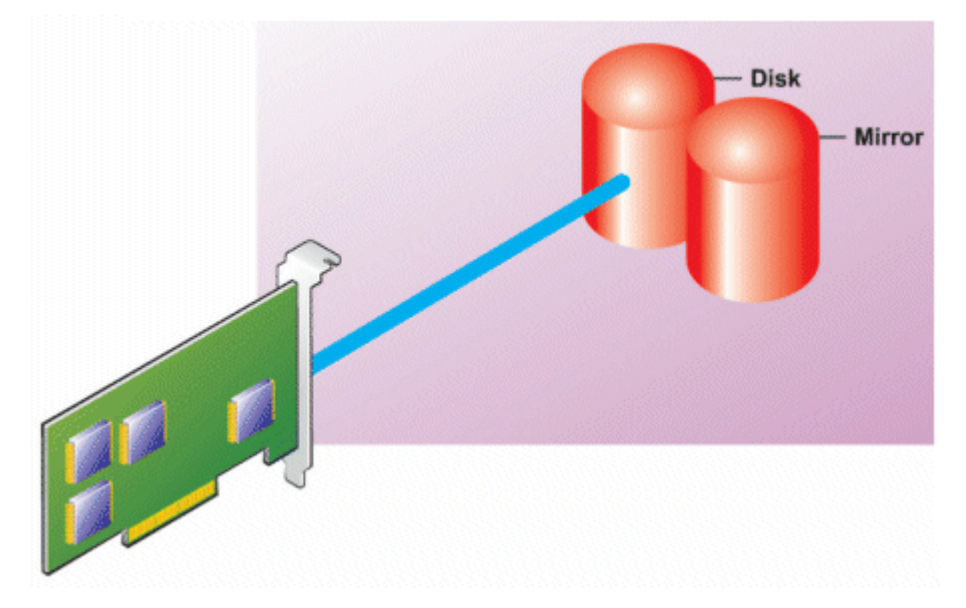

#### RAID1の特徴

- n+n台のディスクを、n台のディスク容量を持つ1つの仮想ディスクとしてグループ化します。Storage Management で現在サポートされているコントローラでは、RAID1の作成時に2台のディスクを選択できます。これらのディスクはミラー化されるため、ストレージの総容量はディスク1台分に等しくなります。
- データは両方のディスクに複製されます。
- いずれかのディスクで障害が起きても、仮想ディスクの動作は中断されません。データは、障害が発生したディスクのミラーリング先から読み取られます。

- 読み取りパフォーマンスが向上しますが、書き込みパフォーマンスは若干低下します。
- 冗長性でデータを保護します。
- RAID1では冗長性なしでデータを保存するのに必要なディスク数の2倍のディスクを使用するため、ディスク容量の点ではより 高価です。

### RAID レベル 5 (分散パリティを用いたストライピング)

RAID5は、データのストライピングをパリティ情報と組み合わせて使用することでデータの冗長性を実現します。物理ディスクをパリティ専用に割り当てるのではなく、パリティ情報がディスクグループ内のすべての物理ディスクにストライピングされます。

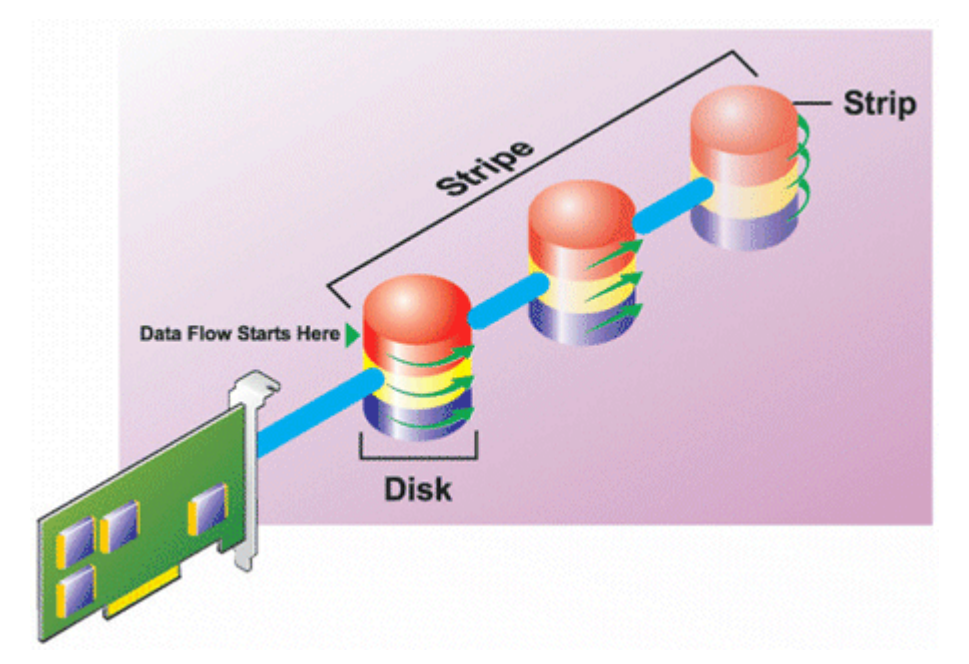

#### RAID 5 の特徴

- n個のディスクを(n-1)のディスクの容量を持つ1つの大容量仮想ディスクとしてグループ化します。
- 冗長情報(パリティ)はすべてのディスクに交互に保存されます。
- ディスクに障害が発生した場合でも仮想ディスクは機能し続けますが、劣化状態での動作となります。データは障害の発生していないディスクから再構築されます。
- 読み込みパフォーマンスが向上しますが、書き込みパフォーマンスは低下します。
- 冗長性でデータを保護します。

## RAID レベル 6(追加の分散パリティを用いたストライピング)

RAID6は、データのストライピングをパリティ情報と組み合わせることでデータの冗長性を提供します。RAID5と同様、パリティ は各ストライプに分散されます。ただし、RAID6では追加の物理ディスクを使用してパリティを維持し、ディスクグループ内の各 ストライプがパリティ情報を持つ2つのディスクブロックを維持するようにします。追加パリティは、2つのディスクに障害が発 生した場合にデータを保護します。次の画像では、2セットのパリティ情報が PとQとして示されています。

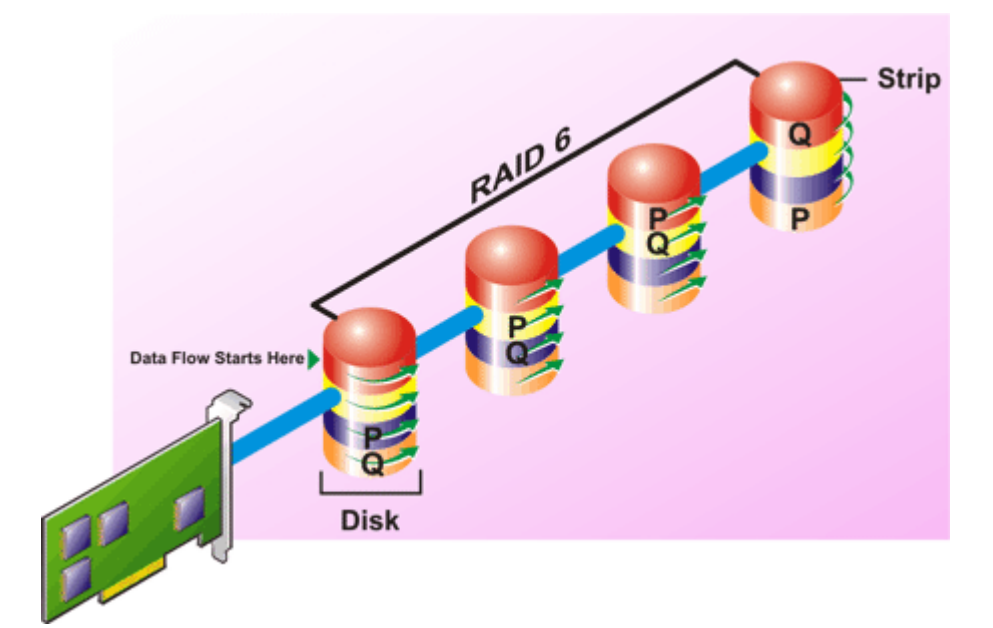

#### RAID 6 の特徴

- n個のディスクを(n-2)のディスクの容量を持つ1つの大容量仮想ディスクとしてグループ化します。
- 冗長情報(パリティ)はすべてのディスクに交互に保存されます。
- 仮想ディスクは、最大2台のディスク障害が発生するまで機能します。データは障害の発生していないディスクから再構築されます。
- 読み込みパフォーマンスが向上しますが、書き込みパフォーマンスは低下します。
- データ保護の冗長性は強化されます。
- パリティには、1スパンあたり2つのディスクが必要です。RAID6はディスク容量の点で高価になります。

## RAID レベル 50 (RAID 5 セット全体にわたるストライピング)

RAID 50 は、複数の物理ディスクにわたってストライピングします。たとえば、3 つの物理ディスクを使用して実装した RAID 5 ディスクグループが、さらに 3 つの物理ディスクを持つディスクグループを加えて続行すると、RAID 50 になります。

ハードウェアで直接サポートされていなくても RAID 50 を実装することは可能です。このような場合、複数の RAID 5 仮想ディスク を実装してから、RAID 5 ディスクをダイナミックディスクに変換します。次に、すべての RAID 5 仮想ディスクにわたるダイナミ ックボリュームを作成します。

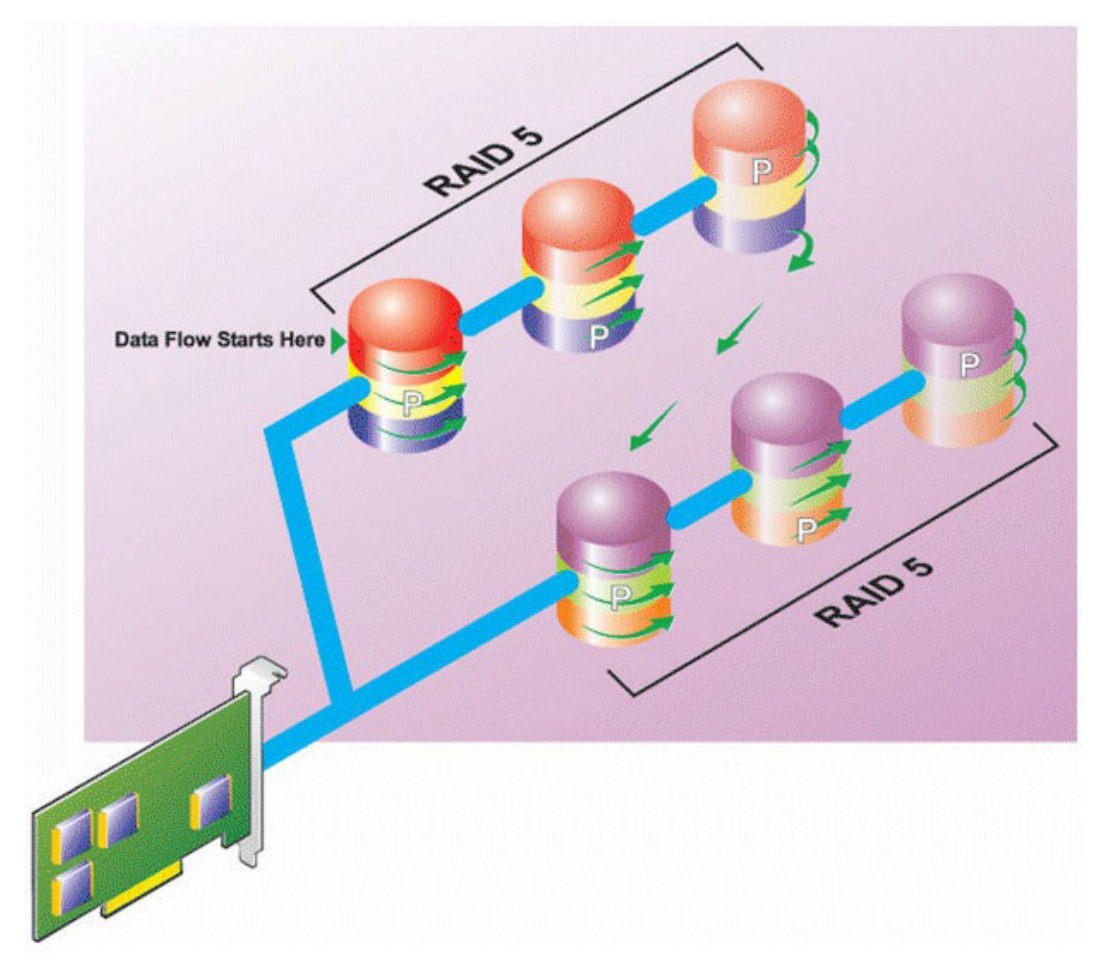

#### RAID 50 の特徴

- n\*sのディスクをs\*(n-1)ディスクの容量を持つ1つの大容量仮想ディスクとしてグループ化します。ここでsはスパンの数を、nは各スパンの中のディスク数を表します。
- 冗長情報(パリティ)は、各 RAID 5 スパンの各ディスクに交互に保存されます。
- 読み込みパフォーマンスが向上しますが、書き込みパフォーマンスは低下します。
- 標準 RAID 5 と同量のパリティ情報が必要です。
- データはすべてのスパンにわたってストライピングされます。RAID 50 はディスク容量の点で高価になります。

## RAID レベル 60 (RAID 6 セット全体にわたるストライピング)

RAID 60 は、RAID 6 として構成された複数の物理ディスクにわたってストライピングします。たとえば、4 つの物理ディスクを使用して実装した RAID 6 ディスクグループが、さらに 4 つの物理ディスクのあるディスクグループを加えて続行すると、RAID 60 になります。

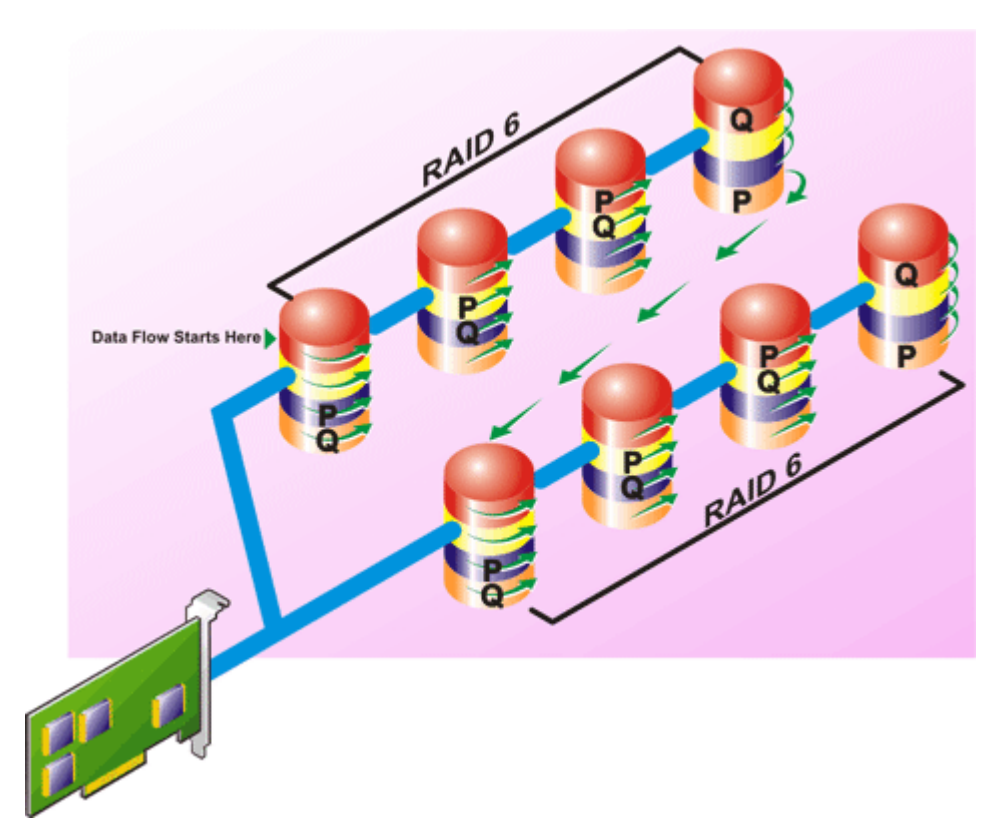

#### RAID 60 の特徴

- n\*sのディスクをs\*(n-2)ディスクの容量を持つ1つの仮想ディスクとしてグループ化します。ここでsはスパンの数を、nは 各スパンの中のディスク数を表します。
- 冗長情報(パリティ)は、各 RAID 6 スパンのすべてのディスクに交互に保管されます。
- 読み込みパフォーマンスが向上しますが、書き込みパフォーマンスは低下します。
- 冗長性の向上によって、RAID 50 よりも優れたデータ保護を提供します。
- RAID6と同量に比例するパリティ情報が必要です。
- パリティには、1 スパンあたり 2 つのディスクが必要です。RAID 60 はディスク容量の点で高価になります。

## RAID レベル 10 (ストライプ化ミラー)

RAB では、RAID レベル 10 は RAID レベル 1の実装とみなされます。RAID 10 は物理ディスクのミラーリング(RAID 1) とデータスト ライピング(RAID 0)の組み合わせです。RAID 10 では、データは複数の物理ディスクにわたってストライピングされます。ストラ イピングされたディスクグループは、別の物理ディスクセットにミラーリングされます。RAID 10 は*ストライプのミラ*ーと考えられ ます。

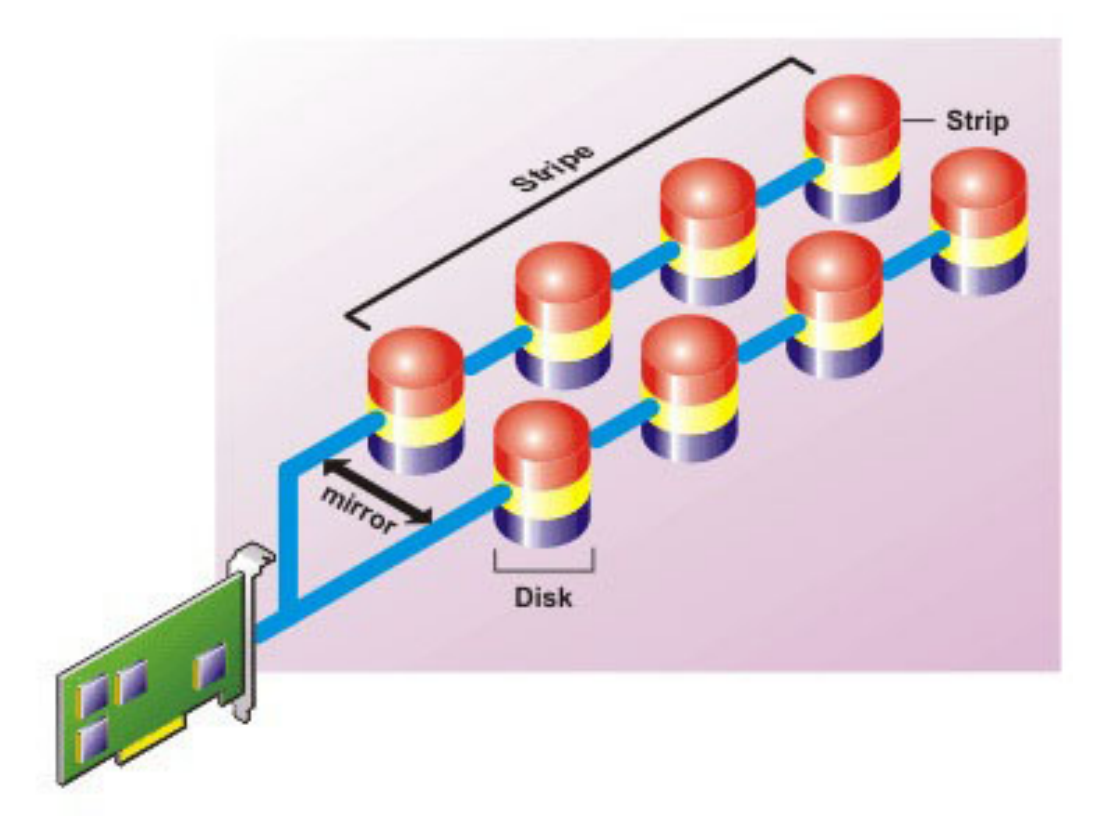

#### RAID 10 の特徴

- n個のディスクを(n/2)ディスクの容量を持つ1つの大容量仮想ディスクとしてグループ化します。ここでnは偶数を表します。
- データのミラーイメージは物理ディスクのセット全体にストライピングされます。このレベルでは、ミラーリングを通じて冗長 性が実現されます。
- いずれかのディスクで障害が発生しても、仮想ディスクの動作は中断されません。データは、ミラーリングされていて障害の発生していないディスクから読み取られます。
- 読み取りおよび書き込みパフォーマンスが向上します。
- 冗長性でデータを保護します。

## RAID レベルパフォーマンスの比較

次の表は、最も一般的な RAID レベルに関するパフォーマンスの特徴を比較したものです。この表は、RAID レベルを選択する際の 一般的なガイドラインです。使用する環境条件を評価した後で RAID レベルを選択してください。

| RAID レベル | データの可用性 | 読み取りパフォ<br>ーマンス                        | 書き込みパフォ<br>ーマンス               | 再構築パフォー<br>マンス | 必要な最小ディ<br>スク <b>数</b>       | 使用例                                            |
|----------|---------|----------------------------------------|-------------------------------|----------------|------------------------------|------------------------------------------------|
| RAID 0   | なし      | 大変良好                                   | 大変良好                          | 該当なし           | いいえ                          | 非重要データ。                                        |
| RAID 1   | 優秀      | 大変良好                                   | 正常                            | 正常             | 2N ( N = 1 )                 | 小規模のデータ<br>ベース、データベ<br>ースログ、および<br>重要情報。       |
| RAID 5   | 正常      | 連続読み取り:<br>良。トランザク<br>ション読み取<br>り:大変良好 | ライトバックキ<br>ャッシュを使用<br>しない限り普通 | 普通             | N + 1( N = ディス<br>クが最低限 2 台) | データベース、お<br>よび読み取り量<br>の多いトランザ<br>クションに使<br>用。 |

#### 表 37. RAID レベルパフォーマンスの比較

#### 表 37. RAID レベルパフォーマンスの比較 (続き)

| RAID レベル   | データの可用性 | <b>読み取りパフォ</b><br>ーマンス                 | 書き <b>込</b> みパフォ<br>ーマンス      | 再構築パフォー<br>マンス | 必要な最小ディ<br>スク <b>数</b>       | 使用例                                                |  |  |  |
|------------|---------|----------------------------------------|-------------------------------|----------------|------------------------------|----------------------------------------------------|--|--|--|
| RAID 10    | 優秀      | 大変良好                                   | 普通                            | 正常             | 2N x X                       | データの多い環<br>境(大きいレコ<br>ードなど)。                       |  |  |  |
| RAID 50    | 正常      | 大変良好                                   | 普通                            | 普通             | N + 2( N = 最低限<br>4 台)       | 中規模のトラン<br>ザクションまた<br>はデータ量が多<br>い場合に使用。           |  |  |  |
| RAID 6     | 優秀      | 連続読み取り:<br>良。トランザク<br>ション読み取<br>り:大変良好 | ライトバックキ<br>ャッシュを使用<br>しない限り普通 | 不良             | N + 2( N = ディス<br>クが最低限 2 台) | 重要情報データ<br>ベース、および読<br>み取り量の多い<br>トランザクショ<br>ンに使用。 |  |  |  |
| RAID 60    | 優秀      | 大変良好                                   | 普通                            | 不良             | X x (N + 2)(N =<br>最低限 2 台)  | 重要情報中規模<br>のトランザクシ<br>ョンまたはデー<br>タ量が多い場合<br>に使用。   |  |  |  |
| N = 物理ディスク |         |                                        |                               |                |                              |                                                    |  |  |  |

X = RAID セットの数

# **対応**コントローラ

## 対応 RAID コントローラ

iDRAC インタフェースは次の PERC 9 コントローラをサポートしています。

- PERC H830
- PERC H730P
- PERC H730
- PERC H330

iDRAC インタフェースは次の PERC8 コントローラをサポートしています。

- PERC H810
- PERC H710P
- PERC H710
- PERC H310

iDRAC インタフェースは次のモジュラー PERC コントローラをサポートしています。

- PERC FD33xS
- PERC FD33xD

メモ: PERC FD33xS および PERC FD33xD コントローラでのコントローラモードの設定および変更の詳細については、dell.com/support/manuals で入手できる『Dell Chassis Management Controller (CMC) for Dell PowerEdge FX2/FX2s バージョン 1.2 リリースノート』を参照してください。

## サポートされる非 RAID コントローラ

iDRAC インタフェースは、12 Gbps SAS HBA 外付けコントローラ、および HBA330 内蔵コントローラをサポートし、HBA330 内蔵コ ントローラに対してのみ SATA ドライブをサポートします。

# 対応エンクロージャ

iDRAC は MD1200、MD1220、MD1400、および MD1420 のエンクロージャをサポートします。 () メモ: HBA コントローラに接続されている Redundant Array of Inexpensive Disks(RBODS)はサポートされません。

# ストレージデバイスの**対応**機能のサマリ

次の表に、iDRAC 経由でストレージデバイスによってサポートされる機能を示します。 () メモ:取り外し準備やコンポーネントの点滅または点滅解除は、HHHL PCle SSD カードでは使用できません。

#### 表 38. ストレージデバイスのサポート対象機能

| 機能名                                             | PERC           | C9コントローラ PERC8コントローラ P |                    |                   | PCle              |                   |                     |                      |                     |                     |          |
|-------------------------------------------------|----------------|------------------------|--------------------|-------------------|-------------------|-------------------|---------------------|----------------------|---------------------|---------------------|----------|
|                                                 | H830           | H<br>730P              | H730               | H330              | FD33x<br>S        | FD33x<br>D        | H810                | H710P                | H710                | H310                | 550      |
| グローバルホットス<br>ペアとしての物理デ<br>ィスクの割り当てま<br>たは割り当て解除 | リア<br>ルタ<br>イム | リア<br>ルタ<br>イム         | リアル<br>タイム         | リアル<br>タイム        | リアル<br>タイム        | リアル<br>タイム        | ステー<br>ジング          | ステージ<br>ング           | ステー<br>ジング          | ステー<br>ジング          | 適用な<br>し |
| 仮想ディスクの作成                                       | リア<br>ルタ<br>イム | リア<br>ルタ<br>イム         | リアル<br>タイム         | リアル<br>タイム        | リアル<br>タイム        | リアル<br>タイム        | ステー<br>ジング          | ステージ<br>ング           | ステー<br>ジング          | ステー<br>ジング          | 適用な<br>し |
| 仮想ディスクキャッ<br>シュポリシーの編集                          | リア<br>ルタ<br>イム | リア<br>ルタ<br>イム         | リアル<br>タイム         | リアル<br>タイム        | リアル<br>タイム        | リアル<br>タイム        | ステー<br>ジング          | ステージ<br>ング           | ステー<br>ジング          | ステー<br>ジング          | 適用な<br>し |
| 仮想ディスク整合性<br>チェック                               | リア<br>ルタ<br>イム | リア<br>ルタ<br>イム         | リアル<br>タイム         | リアル<br>タイム        | リアル<br>タイム        | リアル<br>タイム        | ステー<br>ジング          | ステージ<br>ング           | ステー<br>ジング          | ステー<br>ジング          | 適用な<br>し |
| 整合性チェックのキ<br>ャンセル                               | リア<br>ルタ<br>イム | リア<br>ルタ<br>イム         | リアル<br>タイム         | リアル<br>タイム        | リアル<br>タイム        | リアル<br>タイム        | 適用 な<br>し           | 適用なし                 | 適用な<br>し            | 適用な<br>し            | 適用な<br>し |
| 仮想ディスクの初期<br>化                                  | リア<br>ルタ<br>イム | リア<br>ルタ<br>イム         | リアル<br>タイム         | リアル<br>タイム        | リアル<br>タイム        | リアル<br>タイム        | ステー<br>ジング          | ステージ<br>ング           | ステー<br>ジング          | ステー<br>ジング          | 適用な<br>し |
| 初期化のキャンセル                                       | リア<br>ルタ<br>イム | リア<br>ルタ<br>イム         | リアル<br>タイム         | リアル<br>タイム        | リアル<br>タイム        | リアル<br>タイム        | 適用な<br>し            | 適用なし                 | 適用な<br>し            | 適用な<br>し            | 適用な<br>し |
| 仮想ディスクの暗号<br>化                                  | リア<br>ルタ<br>イム | リア<br>ルタ<br>イム         | リアル<br>タイム         | リアル<br>タイム        | リアル<br>タイム        | リアル<br>タイム        | ステー<br>ジング          | ステージ<br>ング           | ステー<br>ジング          | ステー<br>ジング          | 適用な<br>し |
| 専用ホットスペアの<br>割り当てと割り当て<br>解除                    | リア<br>ルタ<br>イム | リア<br>ルタ<br>イム         | リアル<br>タイム         | リアル<br>タイム        | リアル<br>タイム        | リアル<br>タイム        | ステー<br>ジング          | ステージ<br>ング           | ステー<br>ジング          | ステー<br>ジング          | 適用な<br>し |
| 仮想ディスクの削除                                       | リア<br>ルタ<br>イム | リア<br>ルタ<br>イム         | リアル<br>タイム         | リアル<br>タイム        | リアル<br>タイム        | リアル<br>タイム        | ステー<br>ジング          | ステージ<br>ング           | ステー<br>ジング          | ステー<br>ジング          | 適用な<br>し |
| 巡回読み取りモード<br>の設定                                | リア<br>ルタ<br>イム | リア<br>ルタ<br>イム         | リアル<br>タイム         | リアル<br>タイム        | リアル<br>タイム        | リアル<br>タイム        | ステー<br>ジング          | ステージ<br>ング           | ステー<br>ジング          | ステー<br>ジング          | 適用な<br>し |
| 未設定領域の巡回読<br>み取り                                | リア<br>ルタ<br>イム | リア<br>ルタ<br>イム         | リアル<br>タイム<br>( ウェ | リアル<br>タイム<br>(ウェ | リアル<br>タイム<br>(ウェ | リアル<br>タイム<br>(ウェ | ステー<br>ジング<br>( ウェブ | ステージ<br>ング(ウ<br>ェブイン | ステー<br>ジング<br>( ウェブ | ステー<br>ジング<br>( ウェブ | 適用な<br>し |

### 表 38. ストレージデバイスのサポート対象機能 (続き)

| 機能名                                           | PERC                                 | 9 コント                                | ローラ                     | ローラ                     |                         |                         | <b>PERC 8</b> コントローラ |              |                    |                    | PCle             |
|-----------------------------------------------|--------------------------------------|--------------------------------------|-------------------------|-------------------------|-------------------------|-------------------------|----------------------|--------------|--------------------|--------------------|------------------|
|                                               | H830                                 | H<br>730P                            | H730                    | H330                    | FD33x<br>S              | FD33x<br>D              | H810                 | H710P        | H710               | H310               | SSD              |
|                                               | ( ウェ<br>ブイ<br>ンタ<br>フェ<br>ース<br>のみ ) | ( ウェ<br>ブイ<br>ンタ<br>フェ<br>ース<br>のみ ) | ブイン<br>タフェ<br>ースの<br>み) | ブイン<br>タフェ<br>ースの<br>み) | ブイン<br>タフェ<br>ースの<br>み) | ブイン<br>タフェ<br>ースの<br>み) | インタ<br>フェー<br>スのみ)   | タフェー<br>スのみ) | インタ<br>フェー<br>スのみ) | インタ<br>フェー<br>スのみ) |                  |
| 整合性チェックモー<br>ド                                | リア<br>ルタ<br>イム                       | リア<br>ルタ<br>イム                       | リアル<br>タイム              | リアル<br>タイム              | リアル<br>タイム              | リアル<br>タイム              | ステー<br>ジング           | ステージ<br>ング   | ステー<br>ジング         | ステー<br>ジング         | <u>適</u> 用な<br>し |
| コピーバックモード                                     | リア<br>ルタ<br>イム                       | リア<br>ルタ<br>イム                       | リアル<br>タイム              | リアル<br>タイム              | リアル<br>タイム              | リアル<br>タイム              | ステー<br>ジング           | ステージ<br>ング   | ステー<br>ジング         | ステー<br>ジング         | <u>適</u> 用な<br>し |
| ロードバランスモー<br>ド                                | リア<br>ルタ<br>イム                       | リア<br>ルタ<br>イム                       | リアル<br>タイム              | リアル<br>タイム              | リアル<br>タイム              | リアル<br>タイム              | ステー<br>ジング           | ステージ<br>ング   | ステー<br>ジング         | ステー<br>ジング         | 適用な<br>し         |
| 整合性チェック率                                      | リア<br>ルタ<br>イム                       | リア<br>ルタ<br>イム                       | リアル<br>タイム              | リアル<br>タイム              | リアル<br>タイム              | リアル<br>タイム              | ステー<br>ジング           | ステージ<br>ング   | ステー<br>ジング         | ステー<br>ジング         | 適用な<br>し         |
| 再構築率                                          | リア<br>ルタ<br>イム                       | リア<br>ルタ<br>イム                       | リアル<br>タイム              | リアル<br>タイム              | リアル<br>タイム              | リアル<br>タイム              | ステー<br>ジング           | ステージ<br>ング   | ステー<br>ジング         | ステー<br>ジング         | 適用な<br>し         |
| BGI 率                                         | リア<br>ルタ<br>イム                       | リア<br>ルタ<br>イム                       | リアル<br>タイム              | リアル<br>タイム              | リアル<br>タイム              | リアル<br>タイム              | ステー<br>ジング           | ステージ<br>ング   | ステー<br>ジング         | ステー<br>ジング         | 適用な<br>し         |
| 再構成率                                          | リア<br>ルタ<br>イム                       | リア<br>ルタ<br>イム                       | リアル<br>タイム              | リアル<br>タイム              | リアル<br>タイム              | リアル<br>タイム              | ステー<br>ジング           | ステージ<br>ング   | ステー<br>ジング         | ステー<br>ジング         | 適用な<br>し         |
| 外部設定のインポー<br>ト                                | リア<br>ルタ<br>イム                       | リア<br>ルタ<br>イム                       | リアル<br>タイム              | リアル<br>タイム              | リアル<br>タイム              | リアル<br>タイム              | ステー<br>ジング           | ステージ<br>ング   | ステー<br>ジング         | ステー<br>ジング         | 適用な<br>し         |
| 外部設定の自動イン<br>ポート                              | リア<br>ルタ<br>イム                       | リア<br>ルタ<br>イム                       | リアル<br>タイム              | リアル<br>タイム              | リアル<br>タイム              | リアル<br>タイム              | ステー<br>ジング           | ステージ<br>ング   | ステー<br>ジング         | ステー<br>ジング         | 適用な<br>し         |
| 外部設定のクリア                                      | リア<br>ルタ<br>イム                       | リア<br>ルタ<br>イム                       | リアル<br>タイム              | リアル<br>タイム              | リアル<br>タイム              | リアル<br>タイム              | ステー<br>ジング           | ステージ<br>ング   | ステー<br>ジング         | ステー<br>ジング         | <u>適</u> 用な<br>し |
| コントローラ設定の<br>リセット                             | リア<br>ルタ<br>イム                       | リア<br>ルタ<br>イム                       | リアル<br>タイム              | リアル<br>タイム              | リアル<br>タイム              | リアル<br>タイム              | ステー<br>ジング           | ステージ<br>ング   | ステー<br>ジング         | ステー<br>ジング         | <u>適</u> 用な<br>し |
| セキュリティキーの<br>作成または変更                          | リア<br>ルタ<br>イム                       | リア<br>ルタ<br>イム                       | リアル<br>タイム              | リアル<br>タイム              | リアル<br>タイム              | リアル<br>タイム              | ステー<br>ジング           | ステージ<br>ング   | ステー<br>ジング         | ステー<br>ジング         | 適用な<br>し         |
| PCle SSD デバイスの<br>インベントリとリモ<br>ートでの正常性の監<br>視 | <u>適</u> 用<br>なし                     | 適用<br>なし                             | <u>適</u> 用な<br>し        | <u>適</u> 用な<br>し        | <u>適</u> 用な<br>し        | <u>適</u> 用な<br>し        | 適用な<br>し             | 適用なし         | 適用な<br>し           | 適用な<br>し           | リアル<br>タイム       |
| PCle SSD を取り外す<br>準備。                         | 適用<br>なし                             | <b>適</b> 用<br>なし                     | 適用な<br>し                | 適用な<br>し                | 適用な<br>し                | 適用な<br>し                | 適用な<br>し             | 適用なし         | 適用な<br>し           | 適用な<br>し           | リアル<br>タイム       |

#### 表 38. ストレージデバイスのサポート対象機能 (続き)

| 機能名                           | PERC 9 コントローラ  |                |            |            |            | PERC 8 コントローラ |                  |            |                  |                  | PCle             |
|-------------------------------|----------------|----------------|------------|------------|------------|---------------|------------------|------------|------------------|------------------|------------------|
|                               | H830           | H<br>730P      | H730       | H330       | FD33x<br>S | FD33x<br>D    | H810             | H710P      | H710             | H310             | SSD              |
| データを安全に消去                     | 適用<br>なし       | 適用<br>なし       | 適用な<br>し   | 適用な<br>し   | 適用な<br>し   | 適用な<br>し      | 適用な<br>し         | 適用なし       | 適用な<br>し         | 適用な<br>し         | ステージ<br>ング       |
| バックプレーンモー<br>ドの設定             | リア<br>ルタ<br>イム | リア<br>ルタ<br>イム | リアル<br>タイム | リアル<br>タイム | リアル<br>タイム | リアル<br>タイム    | <u>適</u> 用な<br>し | 適用なし       | <u>適</u> 用な<br>し | <u>適</u> 用な<br>し | <u>適</u> 用な<br>し |
| コンポーネント LED<br>の点滅または点滅解<br>除 | リア<br>ルタ<br>イム | リア<br>ルタ<br>イム | リアル<br>タイム | リアル<br>タイム | リアル<br>タイム | リアル<br>タイム    | リアル<br>タイム       | リアルタ<br>イム | リアル<br>タイム       | リアル<br>タイム       | リアル<br>タイム       |
| コントローラモード<br>の切り替え            | ステ<br>ージ<br>ング | ステ<br>ージ<br>ング | ステー<br>ジング | ステー<br>ジング | ステー<br>ジング | ステー<br>ジング    | <u>適</u> 用な<br>し | 適用なし       | <u>適</u> 用な<br>し | <u>適</u> 用な<br>し | <u>適</u> 用な<br>し |

# ストレージデバイスのインベントリと監視

iDRAC ウェブインタフェースを使用して、管理下システム内にある次の Comprehensive Embedded Management ( CEM ) 対応ストレ ージデバイスの正常性をリモートで監視、およびそれらのインベントリを表示することができます。

- RAID コントローラ、非 RAID コントローラ、および PCIe エクステンダ
- エンクロージャ管理モジュール(EMM)、電源装置、ファンプローブ、および温度プローブ装備のエンクロージャ
- 物理ディスク
- 仮想ディスク
- バッテリー

ただし、RACADM および WSMAN では、システム内のほとんどのストレージデバイスの情報が表示されます。

最近のストレージイベントおよびストレージデバイスのトポロジも表示されます。

アラートと SNMP トラップは、ストレージイベント用に生成されます。イベントが Lifecycle ログに記録されます。

↓ ★モ: PSU ケーブルを取り外す間にシステムにエンクロージャビューの WSMAN コマンドを列挙する場合、エンクロージャビューのプライマリステータスは、警告 ではなく 正常 として報告されます。

## ウェブインタフェースを使用したストレージデバイスの監視

ウェブインタフェースを使用してストレージデバイス情報を表示するには、次の手順を実行します。

- ・ 概要 > ストレージ > サマリ と移動して、ストレージコンポーネントと最近ログされたイベントのサマリを表示します。このページは、30 秒ごとに自動更新されます。
- 概要 > ストレージ > トポロジ と移動して、主要なストレージコンポーネントの階層的な物理コンテインメントを表示します。
- 概要 > ストレージ > 物理ディスク > プロパティ と移動して、物理ディスク情報を表示します。物理ディスクプロパティ ページ が表示されます。
- ・ 概要 > ストレージ > 仮想ディスク > プロパティ と移動して、仮想ディスク情報を表示します。
   仮想ディスクプロパティ ページが表示されます。
- 概要 > ストレージ > コントローラ > プロパティ と移動して、RAID コントローラ情報を表示します。コントローラプロパティペ ージが表示されます。
- 概要 > ストレージ > エンクロージャ > プロパティ と移動して、エンクロージャ情報を表示します。エンクロージャプロパティページが表示されます。

フィルタを使用して、特定のデバイス情報を表示することもできます。

表示されたプロパティの詳細と、フィルタオプションの使用法については、『iDRAC オンラインヘルプ』を参照してください。

## RACADM を使用したストレージデバイスの監視

ストレージデバイス情報を表示するには、storage コマンドを使用します。

詳細については、dell.com/idracmanuals にある『iDRAC RACADM コマンドラインリファレンスガイド』を参照してください。

## iDRAC 設定ユーティリティを使用したバックプレーンの監視

iDRAC 設定ユーティリティで、**システムサマリ** に移動します。**iDRAC Settings.System の概要** ページが表示されます。**バックプ** レーンインベントリ セクションにバックプレーン情報が表示されます。フィールドの詳細については、『iDRAC 設定ユーティリティ オンラインヘルプ』を参照してください。

# ストレージデバイスのトポロジの表示

主要ストレージコンポーネントの階層型物理コンテインメントビューを表示できます。つまり、コントローラ、コントローラに接続 されているエンクロージャ、および各エンクロージャに収容されている物理ディスクへのリンクが一覧表示されます。コントローラ に直接接続されている物理ディスクも表示されます。

ストレージデバイスのトポロジを表示するには、概要 > ストレージ > トポロジ をクリックします。トポロジ ページは、システム内のストレージコンポーネントを階層的に表したものです。

各コンポーネントの詳細を表示するには、対応するリンクをクリックします。

# 物理ディスクの管理

物理ディスクについて、次のことを実行できます。

- 物理ディスクプロパティの表示
- グローバルホットスペアとしての物理ディスクの割り当てまたは割り当て解除
- RAID 対応ディスクへの変換
- 非 RAID ディスクへの変換
- LED の点滅または点滅解除

#### 関連概念

ストレージデバイスのインベントリと監視、p. 199 グローバルホットスペアとしての物理ディスクの割り当てまたは割り当て解除、p. 200

## グローバルホットスペアとしての物理ディスクの割り**当**てまたは割り当 て解除

グローバルホットスペアは、ディスクグループの一部になっている未使用のバックアップディスクです。ホットスペアはスタンバイモードになります。仮想ディスクで使用されている物理ディスクに障害が発生すると、割り当てられたホットスペアが有効になり、システムに割り込みされたり介入要求されることなく、故障した物理ディスクと置換されます。ホットスペアが有効になると、故障した物理ディスクを使用していたすべての冗長仮想ディスクのデータが再構築されます。

 (i) メモ: iDRAC v2.30.30.30 以降からは、仮想ディスクが作成されていないときにグローバルホットスペアを追加することができます。

ホットスペアの割り当ては、ディスクの割り当てを解除し、必要に応じて別のディスクを割り当てることで変更できます。複数の 物理ディスクをグローバルホットスペアとして割り当てることができます。

グローバルホットスペアの割り当てと割り当て解除は手動で行う必要があります。グローバルホットスペアは特定の仮想ディスク には割り当てられません。仮想ディスクにホットスペアを割り当てる(仮想ディスクでエラーが発生する物理ディスクの代替)場 合は、「専用ホットスペアの割り当てまたは割り当て解除」を参照してください。

仮想ディスクを削除する場合、コントローラに関連する最後の仮想ディスクが削除されると、割り当てられたグローバルホットス ペアがすべて自動的に割り当て解除される可能性があります。

設定をリセットすると、仮想ディスクが削除され、すべてのホットスペアの割り当てが解除されます。

ホットスペアに関連したサイズ要件とその他の考慮事項を把握しておいてください。

物理ディスクをグローバルホットスペアとして割り当てる前に、次のことを行います。

● Lifecycle Controller が有効になっていることを確認します。

- 準備完了状態のディスクドライブがない場合は、追加ディスクドライブを挿入し、そのドライブが準備完了状態であることを 確認してください。
- 仮想ディスクが存在しない場合は、少なくとも1つの仮想ディスクを作成します。
- 物理ディスクが RAID モードでない場合は、iDRAC ウェブインタフェース、RACADM、WSMAN などの iDRAC インタフェース、 または <Ctrl+R> を使用して RAID モードに変換します。

保留操作への追加モードで物理ディスクをグローバルホットスペアとして割り当てた場合は、保留操作は作成されますが、ジョブ は作成されません。その後、同じディスクのグローバルホットスペアの割り当てを解除すると、グローバルホットスペアの割り当 て保留操作はクリアされます。

保留操作への追加モードで物理ディスクのグローバルホットスペアとしての割り当てを解除した場合は、保留操作は作成されます が、ジョブは作成されません。その後、同じディスクをグローバルホットスペアとして割り当てると、グローバルホットスペアの 割り当て解除保留操作はクリアされます。

### ウェブインタフェースを使用したグローバルホットスペアの割り**当**てまたは割り**当** て解除

物理ディスクドライブのためのグローバルホットスペアを割り当てる、または割り当て解除するには、次の手順を実行します。

- iDRAC ウェブインタフェースで、概要 > ストレージ > 物理ディスク > セットアップ と移動します。 物理ディスクのセットアップ ページが表示されます。
- 2. コントローラ ドロップダウンメニューから、コントローラを選択して関連する物理ディスクを表示します。
- グローバルホットスペアとして割り当てるには、アクション すべてに割り当て 列のドロップダウンメニューから、1つまたは 複数の物理ディスクに対して グローバルホットスペア を選択します。
- ホットスペアの割り当てを解除するには、アクション すべてに割り当て 列のドロップダウンメニューから、1つまたは複数の 物理ディスクに対して ホットスペアの割り当て解除 を選択します。
- 5. 操作モードの適用 ドロップダウンメニューから、設定を適用するタイミングを選択します。
- 適用 をクリックします。
   選択した操作モードに基づいて、設定が適用されます。

#### 関連タスク

ウェブインタフェースを使用した操作モードの選択、p.223

#### RACADM を使用したグローバルホットスペアの割り当てまたは割り当て解除

storage コマンドを使用して、タイプをグローバルホットスペアとして指定します。

詳細については、dell.com/idracmanuals にある『iDRAC RACADM コマンド ライン リファレンス ガイド』を参照してください。

#### 関連タスク

RACADM を使用した操作モードの選択、p. 224

### 物理ディスクの RAID または非 RAID モードへの変換

物理ディスクを RAID モードに変換すれば、そのディスクはすべての RAID 操作に対応します。ディスクが非 RAID モードであると、 そのディスクはオペレーティングシステムに公開され(この点が未設定の良好なディスクと異なります)、ダイレクトパススルーモ ードで使用されます。

物理ディスクドライブは、次の手順を実行することによって RAID または非 RAID モードに変換することができます。

- iDRAC ウェブインタフェース、RACADM、WSMAN などの iDRAC インタフェースを使用する。
- サーバーの再起動中に Ctrl+R キーを押し、必要なコントローラを選択する。

(i) メモ:モードの変換は、HBA モードで実行されている PERC ハードウェアコントローラではサポートされません。

○ メモ: PERC 8 コントローラに対する非 RAID モードへの変換は、PERC H310 および H330 コントローラに対してのみサポートされます。

メモ: PERC コントローラに接続されている物理ドライブが非 RAID モードの場合、iDRAC GUI、RACADM、WSMAN などの iDRAC インタフェースに表示されるディスクのサイズは、実際のディスクサイズよりわずかに小さい場合があります。ただし、ディスクの全容量を使用してオペレーティングシステムを導入できます。

### iDRAC ウェブインタフェースを使用した物理ディスクの RAID 対応または非 RAID モードへの変換

物理ディスクを RAID モードまたは非 RAID モードに変換するには、次の手順を実行します。

- iDRAC ウェブインタフェースで、概要 > ストレージ > 物理ディスク > セットアップ とクリックします。 プロパティ ページが表示されます。
- コントローラ ドロップダウンメニューから、コントローラを選択します。
   選択したコントローラに関連付けられている物理ディスクが表示されます。
- 7クション すべてに割り当て ドロップダウンメニューから、すべてのディスクに対して必要なオプション(RAID に変換 または 非 RAID に変換)を選択するか、アクション ドロップダウンメニューから特定のディスクに対するオプションを選択します。
- 4. 操作モードの適用 ドロップダウンメニューから、設定を適用するタイミングを選択します。
- 適用をクリックします。
   これらの設定は、操作モードで選択したオプションに基づいて適用されます。

### RACADM を使用した物理ディスクの RAID 対応または非 RAID モードへの変換

RAID モードに変換するか、または非 RAID モードに変更するかに応じて、次の RACADM コマンドを使用します。

- RAID モードに変換するには、racadm storage converttoraid コマンドを使用します。
- 非 RAID モードに変換するには、racadm storage converttononraid コマンドを使用します。

コマンドの詳細については、『iDRAC RACADM Command Line Reference Guide (iDRAC RACADM コマンドラインリファレンスガイ ド』(dell.com/idracmanuals)を参照してください。

# 仮想ディスクの管理

仮想ディスクに対して次の操作を実行できます。

- 作成
- 削除
- ポリシーの編集
- 初期化
- 整合性チェック
- 整合性チェックのキャンセル
- 仮想ディスクの暗号化
- 専用ホットスペアの割り当てまたは割り当て解除
- 仮想ディスクの点滅および点滅解除

() メモ: PERC コントローラ BIOS、Human Interface Infrastructure (HII)、および Dell OpenManage Server Administrator (OMSA) を介して自動設定が有効になっている場合は、192 台の仮想ディスクを管理および監視できます。

#### 関連概念

仮想ディスクの作成、p. 203 仮想ディスクキャッシュポリシーの編集、p. 204 仮想ディスクの削除、p. 205 仮想ディスク整合性のチェック、p. 205 仮想ディスクの初期化、p. 205 仮想ディスクの暗号化、p. 206 専用ホットスペアの割り当てまたは割り当て解除、p. 206 ウェブインタフェースを使用した仮想ディスクの管理、p. 207 RACADM を使用した仮想ディスクの管理、p. 207

## 仮想ディスクの作成

RAID機能を実装するには、仮想ディスクを作成する必要があります。仮想ディスクとは、RAID コントローラが1つまたは複数の物 理ディスクから作成する、ストレージのことを指します。仮想ディスクは複数の物理ディスクから作成できますが、オペレーティ ングシステムからは単一のディスクとして認識されます。

仮想ディスクを作成する前に、「仮想ディスクを作成する前の考慮事項」の情報をよくお読みください。

PERC コントローラに接続された物理ディスクを使用して、仮想ディスクを作成できます。仮想ディスクを作成するには、サーバコ ントロールユーザーの権限が必要です。最大 64 の仮想ドライブを作成することができ、同じドライブグループでは最大 16 の仮想ド ライブを作成することができます。

次の場合は、仮想ディスクを作成できません。

- 仮想ディスクを作成するために物理ディスクドライブを利用できない場合。追加の物理ディスクドライブを取り付けてください。
- コントローラ上に作成できる仮想ディスクの最大数に達している場合。少なくとも1つの仮想ディスクを削除してから、新しい 仮想ディスクを作成する必要があります。
- 1つのドライブグループでサポートされる仮想ディスクの最大数に達している場合。選択したグループから1つの仮想ディスクを削除してから、新しい仮想ディスクを作成する必要があります。
- ジョブが現在実行している場合、または選択したコントローラ上にスケジュール設定されている場合。このジョブが完了するまで待つか、ジョブを削除してから、新しい操作を試行する必要があります。ジョブキューページで、スケジュール設定されたジョブのステータスを表示し管理することができます。
- 物理ディスクが非 RAID モードである場合。iDRAC ウェブインタフェース、RACADM、WSMAN などの iDRAC インタフェースを 使用するか、<Ctrl+R> を使用して RAID モードに変換する必要があります。

() メモ:保留中の操作に追加 モードで仮想ディスクを作成し、ジョブが作成されない場合、またその後に仮想ディスクを削除した場合は、仮想ディスクに対する保留中の作成操作がクリアされます。

### 仮想ディスクを作成する前の考慮事項

仮想ディスクを作成する前に、次を考慮します。

- コントローラ上に保存されない仮想ディスク名 作成する仮想ディスクの名前は、コントローラ上に保存されません。異なるオペレーティングシステムを使って再起動した場合、新しいオペレーティングシステムが独自の命名規則を使って仮想ディスク名を変更することがあります。
- ディスクグループとは、1つ、または複数の仮想ディスクが作成される RAID コントローラに接続されたディスクを論理的にグループ化したものです。その際、ディスクグループのすべての仮想ディスクはディスクグループのすべての物理ディスクを使用します。現在の実装では、論理デバイス作成の際に、混在したディスクグループのブロックがサポートされています。
- 物理ディスクはディスクグループにまとめられるので、1 つのディスクグループで RAID レベルが混在することはありません。
- 仮想ディスクに含める物理ディスク数には制限があります。これらの制限はコントローラによって異なります。仮想ディスクの作成で、コントローラは一定数のストライプとスパン(物理ディスクのストレージを組み合わせる方法)をサポートします。ストライプとスパンの合計数が制限されているため、使用できる物理ディスク数も限られます。ストライプとスパンの制限によって、RAIDレベルは次のような影響を受けます。
  - 最大スパン数は、RAID 10、RAID 50、および RAID 60 に影響します。
  - 最大ストライプ数は、RAID 0、RAID 5、RAID 50、RAID 6 および RAID 60 に影響します。
  - 1 つのミラー内の物理ディスク数は常に 2 です。これは RAID 1 および RAID 10 に影響します。
- PCle SSD 上で仮想ディスクを作成できません。

### ウェブインタフェースを使用した仮想ディスクの作成

仮想ディスクを作成するには、次の手順を実行します。

- iDRAC ウェブインタフェースで、概要 > ストレージ > 仮想ディスク > 作成 を選択します。 仮想ディスクの作成 ページが表示されます。
- 2. 設定 セクションで、次の手順を実行します。
  - a. 仮想ディスクの名前を入力します。
  - b. コントローラ ドロップダウンメニューから、仮想ディスクを作成するコントローラを選択します。
  - c. レイアウト ドロップダウンメニューから、仮想ディスクの RAID レベルを選択します。
     コントローラでサポートされている RAID レベルのみがドロップダウンメニューに表示されます。また、RAID レベルは、使用可能な物理ディスクの合計台数に基づいて使用できます。
  - d. メディアタイプ、ストライプサイズ、読み取りポリシー、書き込みポリシー、ディスクキャッシュポリシー、T10 PI 機能 を 選択します。

コントローラでサポートされている値のみが、これらのプロパティのドロップダウンメニューに表示されます。

- e. 容量 フィールドに、仮想ディスクのサイズを入力します。
- ディスクを選択すると、最大サイズが表示され、更新されます。
- f. スパン数 フィールドは、選択した物理ディスク(手順3)に基づいて表示されます。この値を設定することはできません。 これは、複数の RAID レベルを選択した後で自動的に計算されます。RAID 10 を選択した場合、およびコントローラが不均等 RAID 10 をサポートしている場合、スパン数の値は表示されません。コントローラは、適切な値を自動的に設定します。
- 物理ディスクの選択 セクションでは、物理ディスクの数を選択します。
   フィールドの詳細については、『iDRAC オンラインヘルプ』を参照してください。
- 4. 操作モードの適用 ドロップダウンメニューから、設定を適用するタイミングを選択します。
- 5. 仮想ディスクの作成 をクリックします。

選択した操作モードの適用に基づいて、設定が適用されます。

### RACADM を使用した仮想ディスクの作成

racadm storage createvd コマンドを使用します。

詳細については、dell.com/idracmanuals にある*『iDRAC RACADM コマンドラインリファレンスガイド』*を参照してください。

() メモ: S130 コントローラーで管理されているドライブでは、ディスクのスライスやパーシャル VD の設定に RACADM を使用することはできません。

### 仮想ディスクキャッシュポリシーの編集

仮想ディスクの読み取り、書き込み、またはディスクキャッシュポリシーを変更することができます。

- () メモ:一部のコントローラーでは、サポートされていない読み取りまたは書き込みポリシーが存在します。そのため、ポリシー を適用したときにエラーメッセージが表示されます。
- 読み取りポリシーは、コントローラがデータを探すときに、仮想ディスクの連続セクタを読み取るかどうかを指定します。
- 適応先読み 最新の2つの読み取り要求がディスクの連続セクターにアクセスした場合にのみ、先読みが行われます。連続した読み取り要求がディスクのランダム セクターにアクセスすると、コントローラーは非先読みポリシーに戻ります。コントローラーは読み取り要求がディスクの連続セクターにアクセスしているかどうかの評価を継続的に行い、必要に応じて先読みを開始します。
- () メモ:旧世代の PERC コントローラは、先読みなし、先読み、および適応先読みをサポートしています。PERC 8 および PERC 9 の場合、先読み設定と適応先読み設定はコントローラーレベルで機能的に同等です。下位互換性のために、一部のシステム 管理インタフェースおよび PERC 8 および 9 コントローラでは、適応先読み に対して読み取りポリシーを設定することを許可 しています。PERC 8 または PERC 9 では、先読みまたは適応先読みを設定することが可能ですが、機能に違いはありません。
- 先読み コントローラはデータシーク時に仮想ディスクの連続セクタを読み取ります。データが仮想ディスクの連続セクターに書き込まれていれば、先読みポリシーによってシステムパフォーマンスが向上する可能性があります。
- 先読みなし 先読みなしポリシーを選択すると、コントローラは先読みポリシーを使用しません。

書き込みポリシーは、コントローラが書き込み要求完了信号を、データがキャッシュに保存された後、またはディスクに書き込まれ た後のどちらの時点で送信するかを指定します。

- ライトスルー コントローラはデータがディスクに書き込まれた後でのみ書き込み要求完了信号を送信します。システムでは データはディスクに安全に書き込まれた後でのみ使用可能と見なされるため、ライトスルーキャッシングはライトバックキャ ッシングよりもデータ セキュリティに優れているといえます。
- ライトバック データがキャッシュに入り、ディスクに書き込まれる前に、コントローラから書き込み要求の完了信号が送信されます。ライトバックキャッシングは、後続の読み取り要求がキャッシュから素早くデータを取得してからディスクから取得するため、性能が向上します。ただし、システム不具合でデータロスが生じると、データがディスクに書き込まれないことがあります。他のアプリケーションは、ディスクに利用可能なデータがあると仮定した処理を行うと問題が生じる場合もあります。
- 強制ライトバック コントローラにバッテリが装備されているかどうかに関わらず、書き込みキャッシュが有効になります。 コントローラにバッテリが搭載されていない場合、強制ライトバックキャッシングが使用されると、電源障害時にデータの損失 が発生する可能性があります。

ディスク キャッシュ ポリシーは、特定の仮想ディスクの読み取りに適用されます。その設定は、先読みポリシーには影響しません。

(i) × E:

- コントローラーの不揮発性キャッシュと、コントローラーキャッシュのバッテリーバックアップは、コントローラーがサポートできる読み取りポリシーまたは書き込みポリシーに影響します。すべての PERC にバッテリーとキャッシュがあるとは限りません。
- 先読みおよびライト バックには、キャッシュが必要です。したがって、コントローラーにキャッシュがなければ、ポリシーの値を設定することはできません。

同様に、PERC にキャッシュがあってもバッテリーがなく、ポリシーがキャッシュへのアクセスを必要とする設定になって いる場合、ベースの電源がオフになるとデータが消失する可能性があります。そのため、一部の PERC では、そのポリシー は許可されない場合があります。

したがって、PERC に応じてポリシーの値が設定されます。

### 仮想ディスクの削除

仮想ディスクを削除すると、仮想ディスクに常駐するファイルシステムおよびボリュームなどの情報がすべて破壊され、コントローラの設定からその仮想ディスクが削除されます。仮想ディスクを削除する場合、コントローラに関連する最後の仮想ディスクが 削除されと、割り当てられたグローバルホットスペアがすべて自動的に割り当て解除される可能性があります。ディスクグループ の最後の仮想ディスクを削除すると、割り当てられている専用ホットスペアすべてが自動的にグローバルホットスペアになります。

仮想ディスクを削除するには、ログインおよびサーバー制御の権限を持っている必要があります。

この操作が許可されている場合、起動仮想ドライブを削除することができます。この操作はサイドバンドから実行されるもので、 オペレーティングシステムには依存しません。そのため、仮想ドライブを削除する前に警告メッセージが表示されます。

仮想ディスクを削除した直後に、削除したディスクと特性がすべて同じ新規仮想ディスクを作成した場合、コントローラは最初の 仮想ディスクが全く削除されなかったかのようにデータを認識します。このような状況では、新規仮想ディスクの作成後に古いデ ータが必要なければ、仮想ディスクを再初期化します。

## 仮想ディスク整合性のチェック

この操作は、冗長(パリティ)情報の正確さを検証します。このタスクは冗長仮想ディスクにのみ適用されます。必要に応じて、 整合性チェックタスクで冗長データが再構築されます。仮想ドライブが低下状態の場合、整合性チェックを実行することで仮想ド ライブを準備完了状態に戻すことができる場合があります。ウェブインタフェースまたは RACADM を使用して整合性チェックを 実行できます。

整合性チェック操作をキャンセルすることもできます。整合性チェックのキャンセルは、リアルタイム操作です。

仮想ディスクの整合性をチェックするには、ログインおよびサーバー制御の権限を持っている必要があります。

(i) メモ:整合性チェックは、RAIDOモードでドライバをセットアップしている場合はサポートされません。

## 仮想ディスクの初期化

仮想ディスクの初期化では、ディスク上のすべてのデータが消去されますが、仮想ディスクの設定は変更されません。仮想ディス クを使用する前に、設定済みの仮想ディスクを初期化する必要があります。

(i) メモ: 既存の構成を再作成している時に仮想ディスクの初期化を行わないでください。

高速初期化または完全初期化を実行することも、初期化操作をキャンセルすることもできます。

 メモ:初期化のキャンセルはリアルタイム操作です。初期化のキャンセルには、RACADM ではなく iDRAC ウェブインタフェー スのみ使用できます。

#### 高速初期化

高速初期化操作は、仮想ディスクにあるすべての物理ディスクを初期化します。この操作によって、物理ディスクのメタデータが アップデートされ、すべてのディスク容量が今後の書き込み操作に使用できるようになります。この初期化タスクは、物理ディス ク上の既存の情報を消去しないので迅速に完了できますが、物理ディスクに残された情報は今後の書き込み操作で上書きされま す。 高速初期化では、起動セクターとストライプ情報のみが削除されます。高速初期化は、時間の制約がある場合か、ハードドライブ が新規または未使用である場合にのみ実行してください。高速初期化は完了までにあまり時間を要しません(通常は 30 ~ 60 秒)。

#### /│|注意: 高速初期化の実行中は既存のデータにアクセスできなくなります。

高速初期化タスクは物理ディスク上のディスクブロックにゼロを書き込みません。これは、高速初期化タスクが書き込み操作を実 行しないためであり、そのためディスクの劣化が少なくなります。

仮想ディスクの高速初期化では、仮想ディスクの最初と最後の8MBが上書きされ、ブートレコードすべてまたはパーティション情 報がクリアされます。操作完了にかかるのは2~3秒で、仮想ディスク再作成時に推奨されます。

バックグラウンド初期化は高速初期化の完了5分後に開始されます。

### 完全または低速初期化

完全初期化(低速初期化とも呼ばれます)操作は、仮想ディスクにあるすべての物理ディスクを初期化します。これにより、物理 ディスクのメタデータがアップデートされ、既存のデータとファイルシステムがすべての消去されます。完全初期化は仮想ディスク の作成後に実行できます。高速初期化操作と比較して、物理ディスクに問題がある場合、または不良ディスクブロックがあると思 われる場合は、完全初期化の使用をお勧めします。完全初期化操作は、不良ブロックを再マップし、すべてのディスクブロックに ゼロを書き込みます。

仮想ディスクの完全初期化を実行した場合、バックグランド初期化は必要ありません。完全初期化中、ホストは仮想ディスクにア クセスできません。完全初期化中にシステムを再起動すると、その操作は中止され、バックグラウンド初期化プロセスが仮想ディ スク上で開始されます。

以前にデータが保存されていたドライブには、完全初期化を実行することが常に推奨されます。完全初期化には、1GB あたり1~2分かかる場合があります。初期化の速度は、コントローラのモデル、ハードドライブの速度、およびファームウェアのバージョン によって異なります。

完全初期化タスクは1度に1台ずつ物理ディスクを初期化します。

(i) メモ:完全初期化は、リアルタイムでのみサポートされます。完全初期化をサポートするコントローラはほんのわずかです。

## 仮想ディスクの暗号化

コントローラで暗号化が無効になっている場合(つまり、セキュリティキーが削除されている場合)は、SEDドライブを使用して 作成された仮想ディスクの暗号化を手動で有効にします。コントローラで暗号化を有効にした後に仮想ディスクを作成すると、仮 想ディスクは自動的に暗号化されます。仮想ディスクの作成時に有効な暗号化オプションを無効にした場合を除き、仮想ディスク は暗号化仮想ディスクとして自動的に設定されます。

暗号化キーを管理するには、ログインおよびサーバー制御の権限を持っている必要があります。

## 専用ホットスペアの割り当てまたは割り当て解除

専用ホットスペアは、仮想ディスクに割り当てられた未使用のバックアップディスクです。仮想ディスク内の物理ディスクが故障 すると、ホットスペアがアクティブ化されて故障した物理ディスクと交換されるため、システムが中断したり、ユーザー介入が必 要になったりすることはありません。

この操作を実行するには、ログインおよびサーバー制御の権限を持っている必要があります。

T10 PI(DIF)対応物理ディスクのみをホットスペアとして T10 PI(DIF)有効仮想ディスクに割り当てることができます。専用ホットスペアとして割り当てられている T10 PI(DIF)以外のドライブは、T10 PI(DIF)が後で仮想ディスク上で有効になった場合にホットスペアとはなりません。

4Kドライブのみを4K仮想ディスクにホットスペアとして割り当てることができます。

保留中の操作への追加 モードで物理ディスクを専用ホットスペアとして割り当てた場合、保留中操作が作成されますが、ジョブは 作成されません。その後で専用ホットスペアの割り当てを解除しようとすると、専用ホットスペアを割り当てる保留中操作がクリ アされます。

保留中の操作への追加 モードで物理ディスクを専用ホットスペアとしての割り当てから解除した場合、保留中操作が作成されます が、ジョブは作成されません。その後で専用ホットスペアの割り当てを行おうとすると、専用ホットスペアの割り当てを解除する 保留中操作がクリアされます。

() メモ:ログエクスポート操作進行中は、仮想ディスクの管理ページで専用ホットスペアに関する情報を表示することができません。ログエクスポート操作の完了後、仮想ディスクの管理ページを再ロードまたは更新して情報を表示します。

## ウェブインタフェースを使用した仮想ディスクの管理

- iDRAC ウェブインタフェースで、概要 > ストレージ > 仮想ディスク > 管理 に移動します。 仮想ディスクの管理 ページが表示されます。
- 2. コントローラ ドロップダウンメニューから、仮想ディスクを管理するコントローラを選択します。
- 3. 1つまたは複数の仮想ディスクの場合、各処置ドロップダウンメニューから処置を選択します。

仮想ドライブに複数の処置を指定できます。処置を選択すると、追加の **処置** ドロップダウンメニューが表示されます。別の処 置をこのドロップダウンメニューから選択します。選択された処置は追加の **処置** ドロップダウンメニューには表示されませ ん。また、**削除** リンクが選択された処置の隣に表示されます。このリンクをクリックして、選択した処置を削除します。

- 削除
- **編集ポリシー:読み取りキャッシュ** 読み取りキャッシュポリシーを、次のいずれかのオプションに変更します。
  - 先読みなし
  - 先読み
  - 適応先読み
    - () メモ: 従来世代の PERC コントローラは、先読みなし、先読み、および 適応先読み の読み取りポリシー設定をサポートします。PERC 8 および PERC 9 では、先読み および 適応型先読み 設定の機能が、コントローラレベルで同等となります。 下位互換性を保つ目的で、一部の システム管理インタフェースおよび PERC 8 と9のコントローラで、読み取りポリシーの設定に 適応先読み が許可されています。PERC 8 または PERC 9 で 先読み または 適応型先読み の設定が可能であっても、機能の違いはありません。
- 編集ポリシー:書き込みキャッシュ 書き込みキャッシュポリシーを、次のいずれかのオプションに変更します。
  - ライトスルー
  - ライトバック
  - ライトバックの強制
- 編集ポリシー:ディスクキャッシュ ディスクキャッシュポリシーを、次のいずれかのオプションに変更します。
  - デフォルト
  - 有効
  - 無効
- 初期化:高速 物理ディスク上のメタデータが更新され、それにより、すべてのディスク容量が今後の書き込み操作に使用できるようになります。初期化オプションは、物理ディスク上の既存の情報が消去されないのですぐに完了できますが、今後の書き込み操作により、物理ディスクに残された情報が上書きされます。
- 初期化:完全 既存のデータとファイルシステムがすべて消去されます。

(i) メモ:初期化:完全 オプションは PERC H330 コントローラには適用できません。

- 整合性チェック 仮想ディスクの整合性をチェックするには、対応するドロップダウンメニューから整合性チェック 選択します。
  - () メモ:整合性チェックは、RAIDO モードでセットアップしたドライブではサポートされません。
- 仮想ディスクの暗号化 仮想ディスクドライブを暗号化します。コントローラが暗号化対応である場合、セキュリティキーの作成、変更、または削除が可能です。

   メモ: 仮想ディスクの暗号化 オプションは、仮想ディスクが自己暗号化ドライブ(SED)を使用して作成された場合にのみ、使用できます。
- 専用ホットスペアの管理 物理ディスクを専用ホットスペアとして割り当て、または割り当て解除します。有効な専用ホットスペアのみが表示されます。有効なホットスペアが存在しない場合、このセクションは、ドロップダウンメニューに表示されません。
- これらのオプションの詳細については、『iDRAC オンラインヘルプ』を参照してください。
- 4. 操作モードの適用 ドロップダウンメニューから、設定を適用するタイミングを選択します。
- Apply(適用)をクリックします。
   選択した操作モードに基づいて、設定が適用されます。

## RACADM を使用した仮想ディスクの管理

仮想ディスクの管理には、次のコマンドを使用します。 ● 仮想ディスクを削除するには:

racadm storage deletevd:<VD FQDD>

• 仮想ディスクを初期化するには:

racadm storage init:<VD FQDD> -speed {fast|full}

仮想ディスクの整合性をチェックするには(RAIDO ではサポートされません):

racadm storage ccheck:<vdisk fqdd>

整合性チェックをキャンセルするには:

racadm storage cancelcheck: <vdisks fqdd>

• 仮想ディスクを暗号化するには:

racadm storage encryptvd:<VD FQDD>

専用ホットスペアを割り当て、または割り当て解除するには:

racadm storage hotspare:<Physical Disk FQDD> -assign <option> -type dhs -vdkey: <FQDD of VD>

<option>=yes

ホットスペアの割り当て

<Option>=NO

ホットスペアの割り当て解除

# コントローラの管理

コントローラに対して次の操作を実行することができます。

- コントローラプロパティの設定
- 外部設定のインポートまたは自動インポート
- 外部設定のクリア
- コントローラ設定のリセット
- セキュリティキーの作成、変更、または削除

#### 関連概念

コントローラのプロパティの設定、p.208 外部設定のインポートまたは自動インポート、p.211 外部設定のクリア、p.212 コントローラ設定のリセット、p.213 対応コントローラ、p.196 ストレージデバイスの対応機能のサマリ、p.197 物理ディスクの RAID または非 RAID モードへの変換、p.201

## コントローラのプロパティの設定

コントローラについて次のプロパティを設定することができます。

- 巡回読み取りモード(自動または手動)
- 巡回読み取りモードが手動に設定されている場合の巡回読み取りの開始または停止
- 未設定領域の巡回読み取り
- 整合性チェックモード
- コピーバックモード
- ロードバランスモード
- 整合性チェック率

- 再構築率
- BGI 率
- 再構成率
- 拡張自動インポート外部設定
- セキュリティキーの作成または変更

コントローラのプロパティを設定するには、ログインおよびサーバー制御の権限を持っている必要があります。

#### 巡回読み取りモードに関する考慮事項

巡回読み取りは、ディスクの故障とデータの損失または破壊を防止するために、ディスクエラーを検出します。

次の状況では、巡回読み取りが物理ディスク上で実行されません。

- 物理ディスクが仮想ディスクに含まれていない、またはホットスペアとして割り当てられていない。
- 物理ディスクは、次のタスクのうち1つを実行している仮想ディスクに含まれます。
  - 再構築
  - 再構成または再構築
  - バックグラウンド初期化
  - 整合性チェック

さらに、巡回読み取り操作は高負荷の I/O 動作中は一時停止され、その I/O が終了すると再開されます。

- メモ:自動モードにおいて巡回読み取りタスクが実行される頻度に関する詳細については、お使いのコントローラのマニュアル を参照してください。
- メモ:コントローラ内に仮想ディスクがない場合、Start(開始)や Stop(停止)などの巡回読み取りモード操作はサポートされません。こうした操作は iDRAC インタフェースを使用して正常に呼び出せますが、関連付けられているジョブが開始すると操作は失敗します。

### 負荷バランス

負荷バランスプロパティを使用すると、同一エンクロージャに接続されたコントローラポートやコネクタを、いずれも自動的に使用 して、I/O 要求をルーティングできます。このプロパティは、SAS コントローラでのみ使用可能です。

#### BGI 率

PERC コントローラでは、冗長仮想ディスクのバックグラウンド初期化が、仮想ディスクの作成後0~5分で自動的に開始されま す。冗長仮想ディスクのバックグラウンド初期化によって、冗長データを保持するための仮想ディスクが準備され、書き込みパフ ォーマンスが向上します。たとえば、RAID5仮想ディスクのバックグラウンド初期化完了後、パリティ情報が初期化されます。 RAID1仮想ディスクのバックグラウンド初期化完了後は、物理ディスクがミラーリングされます。

バックグラウンド初期化プロセスは、コントローラが、後に冗長データに発生するおそれのある問題を識別し、修正するのに役立 ちます。この点では、バックグラウンド初期化プロセスは整合性チェックに似ています。バックグラウンド初期化は、完了するま で実行する必要があります。キャンセルされた場合、0~5分以内に自動的に再開します。バックグラウンド初期化の実行中には、 読み取り操作や書き込み操作など一部のプロセスは実行できます。仮想ディスクの作成のような他の処理は、バックグラウンド初 期化と同時に実行できません。これらのプロセスによって、バックグラウンド初期化はキャンセルされます。

0~100%の範囲で設定可能なバックグラウンド初期化率は、バックグラウンド初期化タスクの実行に特化したシステムリソースの割合を表します。0%では、コントローラに対するバックグラウンド初期化の優先順位は最低であり、完了までに最も長い時間がかかりますが、システムパフォーマンスに与える影響は最小になります。バックグラウンド初期化率が0%でも、バックグラウンド初期化が停止または一時停止されることはありません。100%では、バックグラウンド初期化はコントローラに対して最優先になります。バックグラウンド初期化の時間は最短になりますが、システムパフォーマンスに最も大きな影響を与える設定です。

### 整合性チェック

整合性チェックタスクは、冗長(パリティ)情報の正確さを検証します。このタスクは冗長仮想ディスクにのみ適用されます。整合性チェックタスクでは、必要に応じて冗長データが再構築されます。仮想ディスクが失敗した冗長性の状態にある場合、整合性 チェックを実行することによって、仮想ディスクを準備完了状態に戻せる可能性があります。 0~100%の範囲で設定可能な整合性チェック率は、整合性チェックタスクの実行に特化したシステムリソースの割合を表します。 0%では、コントローラに対する整合性チェックの優先順位は最低であり、完了までに最も長い時間がかかりますが、システムパ フォーマンスに与える影響は最小になります。整合性チェック率0%は、整合性チェックの停止や一時停止を意味するものではあ りません。100%では、整合性チェックはコントローラに対して最優先になります。整合性チェックの時間は最短になりますが、 システムパフォーマンスに最も大きな影響を与える設定です。

### セキュリティキーの作成または変更

コントローラのプロパティを設定するときに、セキュリティキーの作成または変更ができます。コントローラは暗号化キーを使用して、SEDへのアクセスをロックまたはロック解除します。暗号化対応コントローラ1台につき、暗号化キーを1つのみ作成できます。セキュリティキーはローカルキー管理(LKM)機能を使用して管理されます。LKMを使用して、キーIDと、仮想ディスクの保護に必要なパスワードまたはキーを生成します。LKMを使用している場合は、セキュリティキー識別子とパスフレーズを指定して暗号化キーを作成する必要があります。

このタスクは、HBA モードで実行されている PERC ハードウェアコントローラではサポートされません。

「保留中の操作に追加」モードにおいてセキュリティキーを作成し、ジョブが作成されていない状態においてセキュリティキーを削 除すると、「セキュリティキーの作成」の保留中の操作がクリアされます。

### ウェブインタフェースを使用したコントローラプロパティの設定

- iDRAC ウェブインタフェースで、概要>ストレージ>コントローラ>セットアップと移動します。 コントローラのセットアップページが表示されます。
- 2. コントローラプロパティの設定 セクションの コントローラ ドロップダウンメニューから、設定するコントローラを選択します。
- 各種プロパティで必要な情報を指定します。
   現在の値列に、各プロパティの既存の値が表示されます。この値を変更するには、プロパティごとに処置ドロップダウンメニューのオプションを選択します。
   フィールドについては、『iDRAC オンラインヘルプ』を参照してください。
- 4. 操作モードの適用 ドロップダウンメニューから、設定を適用するタイミングを選択します。
- 適用 をクリックします。
   選択した操作モードに基づいて、設定が適用されます。

#### RACADM を使用したコントローラプロパティの設定

• 巡回読み取りモードを設定するには、次のコマンドを使用します。

racadm set storage.controller.<index>.PatrolReadMode {Automatic | Manual | Disabled}

● 巡回読み取りモードが手動に設定されている場合、次のコマンドを使用して巡回読み取りモードを開始および停止します。

racadm storage patrolread:<Controller FQDD> -state {start|stop}

- () メモ:コントローラ内に仮想ディスクがない場合、開始や停止などの巡回読み取りモードの操作はサポートされません。こうした操作は iDRAC インタフェースを使用して正常に呼び出せますが、関連付けられているジョブが開始すると操作は失敗します。
- 整合性チェックモードを指定するには、Storage.Controller.CheckConsistencyMode オブジェクトを使用します。
- コピーバックモードを有効または無効にするには、Storage.Controller.CopybackMode オブジェクトを使用します。
- 負荷バランスモードを有効または無効にするには、Storage.Controller.PossibleloadBalancedMode オブジェクトを使用します。
- 冗長仮想ディスクで整合性チェックを実行する専用のシステムリソースの割合を指定するには、 Storage.Controller.CheckConsistencyRate オブジェクトを使用します。
- 障害の発生したディスクを再構築する専用のコントローラのリソースの割合を指定するには、Storage.Controller.RebuildRate オブジェクトを使用します。
- 作成した後に仮想ディスクのバックグラウンド初期化(BGI)を実行する専用のコントローラのリソースの割合を指定するには、 Storage.Controller.BackgroundInitializationRate オブジェクトを使用します。

- 物理ディスクの追加またはディスクグループ上の仮想ディスクの RAID レベルの変更後にディスクグループを再構成する専用の コントローラのリソースの割合を指定するには、Storage.Controller.ReconstructRate オブジェクトを使用します。
- コントローラに対する外部設定の拡張自動インポートを有効または無効にするには、
   Storage.Controller.EnhancedAutoImportForeignConfig オブジェクトを使用します。
- 仮想ドライブを暗号化するためのセキュリティキーを作成、変更、または削除するには、次のコマンドを使用します。

racadm storage createsecuritykey:<Controller FQDD> -key <Key id> -passwd <passphrase>
racadm storage modifysecuritykey:<Controller FQDD> -key <key id> -oldpasswd <old
passphrase> -newpasswd <new passphrase>
racadm storage deletesecuritykey:<Controller FQDD>

## 外部設定のインポートまたは自動インポート

外部設定は、1 つのコントローラから別のコントローラに移動された物理ディスク上のデータです。移動された物理ディスクにある 仮想ディスクは、外部設定とみなされます。

外部設定をインポートして、物理ディスクの移動後に仮想ディスクが失われないようにすることができます。外部設定をインポートできるのは、準備完了状態または劣化状態の仮想ディスクが含まれている場合と、インポート可能かすでに存在している仮想ディスク専用のホットスペアが含まれている場合のみです。

すべての仮想ディスクデータが存在する必要がありますが、仮想ディスクが冗長 RAID レベルを使用している場合、追加の冗長デー タは不要です。

たとえば、外部設定に RAID1 仮想ディスクのミラーリングの片方のみが含まれる場合、仮想ディスクは劣化状態なのでインポート できます。一方、元は3台の物理ディスクを使用する RAID5として設定された物理ディスクの1台のみが外部設定に含まれる場 合、RAID5 仮想ディスクは失敗状態なので、インポートできません。

仮想ディスクの他に、元は1台のコントローラでホットスペアとして割り当てられていて、その後、別のコントローラに移動され た物理ディスクによって外部設定が構成されていることがあります。外部設定のインポートタスクは、新しい物理ディスクをホッ トスペアとしてインポートします。物理ディスクが以前のコントローラで専用ホットスペアとして設定されたが、ホットスペアの 割り当て先の仮想ディスクが外部設定内に存在しなくなった場合、その物理ディスクはグローバルホットスペアとしてインポート されます。

ローカルキーマネージャ(LKM)を使用してロックされた外部設定が検出された場合、このリリースの iDRAC では、外部設定のインポート操作を行うことはできません。CTRL - R を使用してドライブをロック解除した上で、iDRAC から外部設定のインポートを 続行する必要があります。

コントローラが外部設定を検出した場合にのみ、外部設定のインポートタスクが表示されます。物理ディスクの状況をチェックして、物理ディスクに外部設定(仮想ディスクまたはホットスペア)が含まれていかどうか識別することもできます。物理ディスク 状況が「外部」の場合は、物理ディスクに仮想ディスクのすべてまたは一部が含まれるか、ホットスペア割り当てがあります。

 メモ:外部設定をインポートするタスクは、コントローラに追加された物理ディスクにあるすべての仮想ディスクをインポート します。複数の外部仮想ディスクが存在する場合は、全設定がインポートされます。

PERC9 コントローラでは、ユーザーの操作を必要としない外部設定の自動インポートをサポートします。自動インポートは有効また は無効にできます。有効にすると、PERC コントローラは、手動操作なしで、検出されたすべての外部設定を自動インポートできま す。無効にすると、PERC は外部設定を自動インポートしません。

外部設定をインポートするには、ログインおよびサーバー制御の権限を持っている必要があります。

このタスクは、HBA モードで実行されている PERC ハードウェアコントローラではサポートされません。

() メモ:システムでオペレーティングシステムを実行している最中に、外部エンクロージャのケーブルを抜くことは推奨されません。ケーブルを抜くと、接続の再確立時に外部設定が生じる可能性があります。

次の場合に外部構成を管理できます。

- 構成内のすべての物理ディスクが取り外され、再度挿入されている。
- 構成内の一部の物理ディスクが取り外され、再度挿入されている。
- 仮想ディスク内のすべての物理ディスクが取り外され(ただし、取り外しは同時には行われなかった)、再度挿入されている。
- 非冗長仮想ディスク内の物理ディスクが取り外されている。

インポートを検討している物理ディスクには以下の制約が適用されます。

実際のインポートが行われるときに、物理ディスクのドライブ状態が、外部構成をスキャンした時点から変化していることがあります。外部インポートでは、未構成良好状態のドライブのみがインポートされます。

- 故障状態またはオフライン状態のドライブはインポートできません。
- ファームウェアの制約により、8つを超える外部構成をインポートすることはできません。

### ウェブインタフェースを使用した外部設定のインポート

外部設定をインポートするには、次の手順を実行します。

- iDRAC ウェブインタフェースで、概要>ストレージ>コントローラ>セットアップと移動します。 コントローラのセットアップページが表示されます。
- 2. 外部設定 セクションの コントローラ ドロップダウンメニューから、設定するコントローラを選択します。
- 3. 操作モードの適用 ドロップダウンメニューからインポートするタイミングを選択します。
- 4. 外部設定のインポート をクリックします。
   選択した操作モードに基づいて、設定がインポートされます。
   外部構成を自動的にインポートするには、コントローラプロパティの設定 セクションで、外部設定の拡張自動インポート オプションを有効にして、操作モードの適用 を選択し、適用 をクリックします。
   () メモ: インポートする外部設定に対して外部設定の拡張自動インポートオプションを有効にした後で、システムをコールド
  - () リブートする必要があります。自動インポートのためにウォームリブートが実行され、その後インポートされたドライブを iDRAC に表示するには、racreset を実行して iDRAC を再起動します。

### RACADM を使用した外部設定のインポート

外部設定をインポートするには、次の手順を実行します。

racadm storage importconfig:<Controller FQDD>

詳細については、**dell.com/idracmanuals** にある『iDRAC RACADM *コマンド ライン リファレンス ガイド*』を参照してください。

## 外部設定のクリア

物理ディスクを1つのコントローラから別のコントローラに移動した後で、物理ディスクに仮想ディスクのすべてまたは一部(外 部設定)が含まれることが判明する場合があります。以前使用した物理ディスクに外部設定(仮想ディスク)が含まれるかを識別 するには、物理ディスクの状態をチェックします。物理ディスクの状態が外部の場合は、物理ディスクに仮想ディスクのすべてま たは一部が含まれます。新しく接続した物理ディスクから仮想ディスク情報をクリアまたは消去できます。

外部設定のクリア 操作を実行すると、コントローラに接続される物理ディスク上のすべてのデータが永続的に削除されます。複数 の外部仮想ディスクが存在する場合、すべての設定が消去されます。データを破壊するよりも仮想ディスクのインポートが望まし い場合もあります。外部データを削除するには、初期化を実行する必要があります。インポートできない不完全な外部設定がある 場合は、外部設定のクリア オプションを使用して物理ディスク上の外部データを消去できます。

#### ウェブインタフェースを使用した外部設定のクリア

外部設定をクリアするには、次の手順を実行します。

- iDRAC ウェブインタフェースで、概要 > ストレージ > コントローラ > セットアップ と移動します。 コントローラのセットアップ ページが表示されます。
- 2. 外部設定 セクションの コントローラ ドロップダウンメニューから、外部設定をクリアするコントローラを選択します。
- 3. 操作モードの適用 ドロップダウンメニューから、データをクリアするタイミングを選択します。
- クリア をクリックします。
   選択した操作モードに基づいて、物理ディスクに存在する仮想ディスクが消去されます。

#### RACADM を使用した外部設定のクリア

外部設定をクリアするには、次の手順を実行します。

racadm storage clearconfig:<Controller FQDD>

詳細については、**dell.com/idracmanuals** にある*『iD*RAC RACADM *コマンドラインリファレンスガイド』*を参照してください。

## コントローラ設定のリセット

コントローラの設定はリセットできます。この操作を実行すると、仮想ディスクドライブが削除され、コントローラ上のホットス ペアがすべて割り当て解除されます。ディスクが設定から削除されますが、データは消去されません。また、設定をリセットして も、外部設定は削除されません。この機能のリアルタイムサポートは PERC 9.1 ファームウェアでのみ使用できます。設定をリセッ トしても、データは消去されません。初期化せずにまったく同じ設定を再作成できるので、データが復元される可能性があります。 サーバ制御の権限が付与されている必要があります。

メモ:コントローラ設定をリセットしても、外部設定は削除されません。外部設定を削除するには、設定のクリア操作を実行します。

### ウェブインタフェースを使用したコントローラの設定のリセット

コントローラの設定をリセットするには、次の手順を実行します。

- iDRAC ウェブインタフェースで、概要>ストレージ>コントローラ>トラブルシューティングと移動します。 コントローラのトラブルシューティングページが表示されます。
- 2. 処置 ドロップダウンメニューから、1つまたは複数のコントローラの 設定のリセット を選択します。
- 3. コントローラごとに 操作モードの適用 ドロップダウンメニューから、設定を適用するタイミングを選択します。
- 適用をクリックします。
   選択した操作モードに基づいて、設定が適用されます。

#### RACADM を使用したコントローラの設定のリセット

コントローラの設定をリセットするには、次の手順を実行します。

racadm storage resetconfig:<Controller FQDD>

詳細については、**dell.com/idracmanuals** にある*『iDRAC RACADM コマンドラインリファレンスガイド』*を参照してください。

## コントローラモードの切り替え

PERC 9.1 以降のコントローラでは、モードを RAID から HBA に切り替えることでコントローラのパーソナリティを変更できます。 コントローラは、ドライバがオペレーティングシステムをパススルーされる HBA コントローラと同様に動作します。コントローラ モードの変更はステージングされた操作であり、リアルタイムでは行われません。コントローラモードを RAID から HBA に変更する 前に、次の点を確保してください。

- RAID コントローラがコントローラモードの変更をサポートしている。コントローラモードを変更するオプションは、RAID パーソ ナリティにライセンスが必要なコントローラでは使用できません。
- すべての仮想ディスクが削除されている。
- ホットスペアが削除されている。
- 外部設定がクリアまたは削除されている。
- 障害の発生した状態のすべての物理ディスクが削除されている。
- SEDに関連付けられているローカルセキュリティキーを削除する必要があります。
- コントローラに保存キャッシュが存在していない(必須)。
- コントローラモードを切り替えるためのサーバー制御権限がある。

メモ:モードを切り替えるとデータが削除されるため、外部設定、セキュリティキー、仮想ディスク、およびホットスペアをバックアップしてからモードを切り替えるようにしてください。

### コントローラモードの切り替え時の例外

次のリストに、ウェブインタフェース、RACADM、WSMAN などの iDRAC インタフェースを使用してコントローラモードを設定す る際の例外を示します。

- PERC コントローラが RAID モードに設定されている場合は、HBA モードに変更する前に、仮想ディスク、ホットスペア、外部 設定、コントローラキー、または保存キャッシュをクリアする必要があります。
- コントローラモードの設定中にその他の RAID 操作を設定することはできません。たとえば、PERC が RAID モードであるときに PERC の保留中の値を HBA モードに設定して、BGI 属性を設定しようとすると、保留中の値が開始されません。
- PERC コントローラを HBA から RAID モードに切り替えると、ドライブは 非 RAID 状態のままになり、準備完了 状態に自動的に 設定されません。また、RAIDEnhancedAutoImportForeignConfig 属性は自動的に 有効 に設定されます。

次のリストに、WSMAN または RACADM インタフェースでサーバ設定プロファイル機能を使用してコントローラモードを設定する ときの例外を示します。

- サーバ設定プロファイル機能を使用すると、コントローラモードに設定することで、複数の RAID 操作を設定できます。たとえ ば、PERC コントローラが HBA モードである場合、コントローラモードを RAID に変更し、ドライブを準備完了に変換して仮想 ディスクを作成するようにエクスポート xml を編集できます。
- RAID から HBA にモードを変更するときは、RAIDaction pseudo 属性が更新されるように設定されています(デフォルト動作)。 属性が実行され、障害が発生した仮想ディスクが作成されます。コントローラモードが変更されても、ジョブがエラーで終了し ます。この問題を回避するには、XML ファイルの RAIDaction 属性をコメントアウトする必要があります。
- PERC コントローラが HBA モードであるときに、コントローラモードを RAID に変更するように編集したエクスポート xml でインポートプレビューを実行し、VD を作成しようとすると、仮想ディスクの作成に失敗します。インポートプレビューでは、コントローラモードの変更を伴う RAID スタック操作の検証をサポートしていません。

### iDRAC ウェブインタフェースを使用したコントローラモードの切り替え

コントローラモードを切り替えるには、次の手順を実行します。

- 1. iDRAC ウェブインタフェースで、概要 > ストレージ > コントローラ をクリックします。
- コントローラ ページで、セットアップ > コントローラ をクリックします。
   現在の値 列にコントローラの現在の設定が表示されます。
- ドロップダウンメニューから目的のコントローラモードを選択し、適用をクリックします。
   変更を有効にするためにシステムを再起動します。

### RACADM を使用したコントローラモードの切り替え

RACADM を使用してコントローラモードを切り替えるには、以下のコマンドを実行します。

コントローラの現在のモードを表示するには:

\$ racadm get Storage.Controller.1.RequestedControllerMode[key=<Controller\_FQDD>]

次の出力が表示されます。

RequestedControllerMode = NONE

HBA としてコントローラモードを設定するには:

\$ racadm set Storage.Controller.1.RequestedControllerMode HBA [Key=<Controller FQDD>]

詳細については、**dell.com/idracmanuals** にある*『iDRAC RACADM コマンドラインインタフェースリファレンスガイド』*を参照して ください。

## 12 Gbps SAS HBA アダプタの操作

非 RAID コントローラーとは、RAID 機能がない HBA です。これらのコントローラーは、仮想ディスクをサポートしません。

このリリースでは、iDRAC インタフェースは 12 Gbps SAS HBA コントローラおよび HBA330 内蔵コントローラのみをサポートしています。

非 RAID コントローラについて、次のことを実行できます。

- 非 RAID コントローラーに該当するコントローラー、物理ディスク、エンクロージャのプロパティを表示します。また、エンクロージャに関連付けられている EMM、ファン、電源ユニット、温度プローブのプロパティを表示します。プロパティは、コントローラーのタイプに基づいて表示されます。
- ソフトウェアとハードウェアのインベントリ情報の表示。
- 12 Gbps SAS HBA コントローラの裏側にあるエンクロージャのファームウェアのアップデート (ステージング)。
- 変更が検出された場合の物理ディスクの SMART トリップステータスに対するポーリングまたはポーリング頻度の監視。
- 物理ディスクのホットプラグまたはホット取り外しステータスの監視。
- LED の点滅または点滅解除。

(j) × E:

- 非 RAID コントローラをインベントリまたは監視する前に、再起動時のシステムインベントリの収集(CSIOR)操作を実行 する必要があります。
- ファームウェアアップデートを実行した後にシステムを再起動します。
- SMART 対応ドライブおよび SES エンクロージャセンサーに対するリアルタイム監視は、12 Gbps SAS HBA コントローラおよび HBA330 内蔵コントローラに対してのみ実行されます。
- (i) メモ:ウォーム ブート中に、PDR8 ドライブの LC ログが挿入される場合があります。これは、HBA ドライバーのロードおよび アンロードにより、HBA がドライブ挿入イベントを iDRAC に送信するためです。

#### 関連概念

ストレージデバイスのインベントリと監視、p. 199 システムインベントリの表示、p. 103 デバイスファームウェアのアップデート、p. 64 ドライブに対する予測障害分析の監視、p. 215 コンポーネント LED の点滅または点滅解除、p. 226

## ドライブに対する予測障害分析の監視

ストレージ管理は、SMART 対応の物理ディスクに対する SMART(Self Monitoring Analysis and Reporting Technology)をサポートし ます。

SMART は各ディスクに対して予測障害分析を行い、ディスク障害が予測された場合はアラートを送信します。コントローラは物理 ディスクで障害予測の有無をチェックし、存在する場合は、この情報を iDRAC に渡します。iDRAC はすぐにアラートを記録しま す。

### 非 RAID(HBA)モードでのコントローラの操作

コントローラが非 RAID モード(HBA モード)の場合、次のようになります。

- 仮想ディスクまたはホットスペアを使用できません。
- コントローラのセキュリティ状態が無効になります。
- すべての物理ディスクが非 RAID モードになります。

コントローラが非 RAID モードである場合は、次のことを実行できます。

- 物理ディスクの点滅 / 点滅解除。
- 以下を含むすべてのプロパティを設定します。
  - 負荷バランスモード
    - 整合性チェックモード
  - 巡回読み取りモード
  - コピーバックモード
  - コントローラ起動モード
  - 拡張自動インポート外部設定
  - 再構築率
  - 整合性チェック率
  - 再構成率
  - BGI 率
  - エンクロージャまたはバックプレーンのモード
  - 未設定領域の巡回読み取り

● 仮想ディスクに対して予期される RAID コントローラに適用可能な全プロパティの表示。

外部設定のクリア

(i) メモ:操作が非 RAID モードでサポートされていない場合は、エラーメッセージが表示されます。

コントローラが 非 RAID モードである場合、エンクロージャ温度プローブ、ファン、および電源装置を監視することはできません。

## 複数のストレージコントローラでの RAID 設定ジョブの実行

サポートされている iDRAC インタフェースから、複数のストレージコントローラに対して操作を実行する際は、次のことを確認してください。

- 各コントローラ上で個別にジョブを実行する。各ジョブが完了するのを待ってから、次のコントローラに対する設定とジョブの 作成を開始します。
- スケジュール設定オプションを使用して、複数のジョブを後で実行するようにスケジュールする。

# PCIe SSD の管理

Peripheral Component Interconnect Express (PCIe) ソリッドステートデバイス (SSD) は、低レイテンシ、高 IOPS (Input Output Operations per Second)、エンタープライズクラスのストレージの信頼性とサービス性を必要とするソリューション向けに設計された ハイパフォーマンスストレージデバイスです。PCIe SSD は、高速 PCIe 2.0 または PCIe 3.0 対応インタフェースを用いるシングルレベルセル (SLC) およびマルチレベルセル (MLC) NAND フラッシュテクノロジに基づいて設計されています。iDRAC 2.20.20.20 以降のバージョンは、Dell の第 13 世代 PowerEdge ラックおよびタワーサーバおよび Dell PowerEdge R920 サーバで Half-Height Half-Length (HHHL) PCIe SSD カードをサポートしています。HHHL SSD カードは、PCIe SSD 対応のバックプレーンを搭載していない サーバの PCI スロットに直接挿入できます。これらのカードは、サポートされているバックプレーンを備えたサーバ上でも使用できます。

iDRAC インタフェースを使用して、NVMe PCle SSD の表示および設定が行えます。

PCle SSD には、次の主な機能があります。

- ホットプラグ対応
- 高性能デバイス

PCle SSD サブシステムは、バックプレーン、システムのバックプレーンに接続され、シャーシ前面の最大 4 または 8 個の PCle SSD に対応する PCle 接続性を提供する PCle エクステンダカード、および PCle SSD で構成されます。

PCle SSD に対して次の操作を実行できます。

- サーバー内の PCle SSD のインベントリと正常性のリモート監視
- PCle SSD の取り外し準備
- データを安全に消去
- デバイスの LED の点滅または点滅解除

HHHL SSD に対しては次の操作を実行できます。

- サーバー内の HHHL SSD インベントリおよびリアルタイム監視
- ドライブのオンライン、障害発生、オフラインなどのステータスレポート
- iDRAC および OMSS での障害の発生したカードの報告およびログの記録
- 安全なデータ消去およびカードの取り外し
- TTY ログレポート

() メモ:ホットプラグ機能、取り外し準備、およびデバイスの点滅または点滅解除は、HHHL PCle SSD デバイスには適用されま せん。

#### 関連概念

PCIe SSD のインベントリと監視、p. 216 PCIe SSD の取り外しの準備、p. 217 PCIe SSD デバイスデータの消去、p. 218

### PCIe SSD のインベントリと監視

次のインベントリと監視情報は PCle SSD で利用可能です。
- ハードウェア情報:
  - PCle SSD エクステンダカード
  - PCle SSD バックプレーン

システムに専用の PCle バックプレーンがある場合、2 つの FQDD が表示されます。1つは標準ドライブ用で、もう1つは SSD 用です。バックプレーンが共有されている(ユニバーサル)場合、FQDD は1つしか表示されません。

● ソフトウェアインベントリには、PCle SSD のファームウェアのバージョンだけが含まれます。

### ウェブインタフェースを使用した PCle SSD のインベントリと監視

PCle SSD デバイスをインベントリおよび監視するには、iDRAC ウェブインタフェースで、概要 > ストレージ > 物理ディスク に移 動します。プロパティ ページが表示されます。PCle SSD の場合、名前 列に PCle SSD と表示されます。展開してプロパティを表 示します。

### RACADM を使用した PCIe SSD のインベントリおよび監視

racadm storage get controllers:<PcieSSD controller FQDD> コマンドを使用して、PCleSSD のインベントリおよび 監視を行います。

PCle SSD ドライブのすべてを表示するには、次のコマンドを使用します。

racadm storage get pdisks

PCle エクステンダカードを表示するには、次のコマンドを使用します。

racadm storage get controllers

PCle SSD バックプレーン情報を表示するには、次のコマンドを使用します。

racadm storage get enclosures

(i) メモ:記載されているすべてのコマンドについては、PERC デバイスも表示されます。

詳細については、**dell.com/idracmanuals** にある*『iDRAC RACADM コマンドラインリファレンスガイド』*を参照してください。

## PCIe SSD の取り外しの準備

PCle SSD は秩序だったホットスワップをサポートしており、デバイスがインストールされているシステムを停止または再起動する ことなく、デバイスを追加または取り外すことができます。データロスを避けるため、デバイスを物理的に取り外す前に取り外し 準備操作を行う必要があります。

正常なホットスワップは、サポート対象オペレーティングシステムを実行しているサポート対象システムに PCle SSD が取り付けら れている場合にのみサポートされます。お使いの PCle SSD が正しく設定されているようにするには、システム専用のオーナーズマ ニュアルを参照してください。

取り外しの準備 操作は、VMware vSphere(ESXi)システム と HHHL PCle SSD デバイス上の PCle SSD ではサポートされていません。

メモ:取り外しの準備操作は、IDRAC サービスモジュールバージョン 2.1以降を使用する ESXi 6.0 搭載システムでサポートされています。

取り外しの準備 操作は iDRAC サービスモジュールを使用してリアルタイムで実行できます。

取り外し準備操作では、バックグラウンドでのアクティビティと続行中のI/O アクティビティをすべて停止するので、デバイスを 安全に取り外すことができます。これにより、デバイスのステータス LED が点滅します。取り外し準備操作を開始してからは、次 の条件下でシステムからデバイスを安全に取り外すことができます。

- PCle SSD が安全な取り外し LED パターンで点滅している。
- PCle SSD にシステムからアクセスできない。

PCle SSD の取り外しを準備する前に、以下を確認してください。

- iDRAC サービスモジュールが取り付けられている。
- Lifecycle Controller が有効化されている。

サーバ制御およびログインの権限がある。

### ウェブインタフェースを使用した PCle SSD の取り外しの準備

PCle SSD の取り外しを準備するには、次の手順を実行します。

- iDRAC ウェブインタフェースで、概要 > ストレージ > 物理ディスク > セットアップ と移動します。 物理ディスクのセットアップ ページが表示されます。
- 2. コントローラ ドロップダウンメニューから、エクステンダを選択して関連する PCle SSD を表示します。

 3. ドロップダウンメニューから、1つまたは複数の PCle SSD に対する 取り外しの準備 を選択します。
 取り外しの準備 を選択した場合に、ドロップダウンメニューのその他のオプションを表示するには、処置 を選択し、ドロップ ダウンメニューをクリックしてその他のオプションを表示します。

 メモ: preparetoremove 操作を実行するには、iSM がインストールおよび実行されていることを確認します。

- 4. 操作モードの適用 ドロップダウンメニューから、今すぐ適用 を選択してただちに処置を適用します。
  - 完了予定のジョブがある場合、このオプションはグレー表示になります。
  - () メモ: PCle SSD デバイスの場合は、**今すぐ適用** オプションのみが利用可能です。この操作は、ステージングされたモードで はサポートされません。
- 5. 適用をクリックします。

ジョブが作成されていない場合は、ジョブの作成に成功しなかったことを示すメッセージが表示されます。また、メッセージ ID および推奨される対応処置が表示されます。

ジョブが正常に作成されると、選択されたコントローラにジョブ ID が作成されたことを示すメッセージが表示されます。ジョ ブキュー をクリックして ジョブのキュー ページのジョブの進行状況を表示します。

保留中の操作が作成されていない場合は、エラーメッセージが表示されます。保留中の操作が成功し、ジョブの作成が正常終了 しなかった場合は、エラーメッセージが表示されます。

### RACADM を使用した PCIe SSD の取り外しの準備

PCleSSD ドライブの取り外しを準備するには、次の手順を実行します。

racadm storage preparetoremove:<PCIeSSD FQDD>

preparetoremove コマンドを実行した後にターゲットジョブを作成するには、次の手順を実行します。

racadm jobqueue create <PCIe SSD FQDD> -s TIME NOW --realtime

返されたジョブIDを問い合わせるには、次の手順を実行します。

racadm jobqueue view -i <job ID>

詳細については、**dell.com/idracmanuals** にある*『iD*RAC RACADM コマンドラインリファレンスガイド』を参照してください。

# PCle SSD デバイスデータの消去

安全消去機能は、ディスク上のすべてのデータを完全に消去します。PCle SSD に対して暗号消去を実行すると、すべてのブロック が上書きされて PCle SSD 上のすべてのデータが永久に失われる結果となります。暗号消去の間、ホストは PCle SSD にアクセスで きなくなります。変更はシステムの再起動後に適用されます。

暗号消去中にシステムが再起動したり電源が失われたりすると、操作はキャンセルされます。システムを再起動して処理を再開す る必要があります。

PCle SSD デバイスのデータを消去する前に、次を確認してください。

- Lifecycle Controller が有効化されている。
- サーバ制御およびログインの権限がある。

(j) × E:

● PCle SSD の消去は、ステージング操作としてのみ実行できます。

- ドライブは消去された後、オンラインとしてオペレーティングシステムに表示されますが初期化されていません。ドライブ を再度使用する前に、初期化とフォーマットを行う必要があります。
- |● PCle SSD のホットプラグを実行した後、ウェブインタフェースで表示されるまでに数秒かかる場合があります。
- セキュア消去機能は、ホットプラグ対応 PCle SSD ではサポートされません。

### ウェブインタフェースを使用した PCle SSD デバイスデータの消去

PCle SSD デバイス上のデータを消去するには、次の手順を実行します。

- iDRAC ウェブインタフェースで、概要>ストレージ>物理ディスク>セットアップと移動します。 物理ディスクのセットアップページが表示されます。
- 2. コントローラ ドロップダウンメニューから、コントローラを選択して関連付けられている PCle SSD を表示します。
- ドロップダウンメニューから、1つまたは複数の PCle SSD に対する セキュア消去 を選択します。
   セキュア消去 を選択した場合、その他のオプションをドロップダウンメニューに表示するには、処置 を選択して、ドロップダウンメニューをクリックしてその他のオプションを表示します。
- 4. 操作モードの適用 ドロップダウンメニューから、次のいずれかのオプションを選択します。
  - 次の再起動時 このオプションを選択して、処置を次回のシステム再起動時に適用します。これは PERC 8 コントローラの デフォルトオプションです。
  - スケジュールされた時刻 このオプションを選択して、スケジュールされた日付と時刻に処置を適用します。
     開始時刻 と 終了時刻 カレンダーのアイコンをクリックして日付を選択します。ドロップダウンメニューから、時刻を 選択します。開始時刻と終了時刻の間に処置が適用されます。
    - ドロップダウンメニューから、再起動のタイプを選択します。
       再起動なし(システムを手動で再起動)
      - 正常なシャットダウン
      - 強制シャットダウン
      - システムのパワーサイクル(コールドブート)

() メモ: PERC 8 以前のコントローラでは、正常なシャットダウン がデフォルトオプションになっています。PERC 9 コントローラでは、再起動なし(システムを手動で再起動) がデフォルトのオプションです。

5. 適用をクリックします。

ジョブが作成されていない場合は、ジョブの作成に成功しなかったことを示すメッセージが表示されます。また、メッセージ ID および推奨される対応処置が表示されます。

ジョブが正常に作成されると、選択されたコントローラにジョブ ID が作成されたことを示すメッセージが表示されます。ジョ ブキュー をクリックして ジョブのキュー ページのジョブの進行状況を表示します。

保留中の操作が作成されていない場合は、エラーメッセージが表示されます。保留中の操作が成功し、ジョブの作成が正常終了 しなかった場合は、エラーメッセージが表示されます。

### RACADM を使用した PCIe SSD デバイスデータの消去

PCle SSD デバイスを安全に消去するには、次の手順を実行します。

racadm storage secureerase:<PCIeSSD FQDD>

secureerase コマンドを実行した後にターゲットジョブを作成するには、次の手順を実行します。

racadm jobqueue create <PCIe SSD FQDD> -s TIME\_NOW -e <start\_time>

返されたジョブIDを問い合わせるには、次の手順を実行します。

racadm jobqueue view -i <job ID>

詳細については、**dell.com/idracmanuals** にある*『iDRAC RACADM コマンドラインリファレンスガイド』*を参照してください。

# エンクロージャまたはバックプレーンの管理

エンクロージャまたはバックプレーンについて、次のことを実行できます。

- プロパティの表示
- ユニバーサルモードまたはスプリットモードの設定
- スロット情報の表示(ユニバーサルまたは共有)
- SGPIO モードの設定

#### 関連概念

ストレージデバイスの対応機能のサマリ、p. 197 対応エンクロージャ、p. 197 バックプレーンモードの設定、p. 220 ユニバーサルスロットの表示、p. 222 SGPIO モードの設定、p. 223

### バックプレーンモードの設定

デルの第13世代 PowerEdge サーバは、新しい内蔵ストレージトポロジをサポートします。このトポロジでは、1つのエキスパンダ を通して2台のストレージコントローラ(PERC)を1組みの内蔵ドライブに接続することができます。この構成ではフェールオー バーや高可用性(HA)機能のない高パフォーマンスモードに使用されます。エキスパンダは、2台のストレージコントローラ間で内 蔵ドライブアレイを分割します。このモードでは、仮想ディスクの作成で特定のコントローラに接続されたドライブのみが表示さ れます。この機能のライセンス要件はありません。この機能は、一部のシステムでのみサポートされています。

バックプレーンは次のモードをサポートします。

- 統合モード これがデフォルトモードです。2 台目の PERC コントローラが取り付けられている場合でも、バックプレーンに接続されたすべてのドライブへのアクセス権はプライマリ PERC コントローラにあります。
- 分割モード 1台のコントローラは最初の12ドライブにアクセスでき、2台目のコントローラは残りの12ドライブにアクセスできます。1台目のコントローラに接続されているドライブには0~11の番号が付けられ、2台目のコントローラに接続されているドライブには12~23の番号が付けられます。
- 分割モード 4:20-1台のコントローラは最初の4ドライブにアクセスでき、2台目のコントローラは残りの20ドライブにアクセスできます。1台目のコントローラに接続されているドライブには0~3の番号が付けられ、2台目のコントローラに接続されているドライブには4~23の番号が付けられます。
- 分割モード 8:16 1 台のコントローラは最初の8ドライブにアクセスでき、2 台目のコントローラは残りの16ドライブにアクセスできます。1 台目のコントローラに接続されているドライブには0~7の番号が付けられ、2 台目のコントローラに接続されているドライブには8~23の番号が付けられます。
- 分割モード 16:8 1 台のコントローラは最初の 16 ドライブにアクセスでき、2 台目のコントローラは残りの 8 ドライブにアクセスできます。1 台目のコントローラに接続されているドライブには 0~15 の番号が付けられ、2 台目のコントローラに接続されているドライブには 16~23 の番号が付けられます。
- 分割モード 20:4 1 台のコントローラは最初の 20 ドライブにアクセスでき、2 台目のコントローラは残りの4 ドライブにアクセスできます。1 台目のコントローラに接続されているドライブには 0~19 の番号が付けられ、2 台目のコントローラに接続されているドライブには 20~23 の番号が付けられます。
- 情報が利用不可 コントローラ情報は利用できません。

エキスパンダにこの設定をサポートする機能がある場合、iDRAC で分割モード設定が許可されます。2 台目のコントローラを取り付ける前に、このモードを有効にするようにしてください。iDRAC は、このモードの設定を許可する前にエキスパンダの機能をチェックしますが、2 台目の PERC コントローラが存在するかどうかはチェックしません。

設定を変更するには、サーバー制御権限を持っている必要があります。

他の RAID 操作が保留中の状態であるか、または RAID ジョブがスケジュールされている場合、バックプレーンモードを変更できま せん。同様に、この設定が保留されている場合、他の RAID ジョブをスケジュールできません。

(i) × E:

- |● 設定が変更されるときは、データロスのおそれがあることを示す警告メッセージが表示されます。
- LC ワイプまたは iDRAC のリセット操作では、このモードに対するエキスパンダ設定は変更されません。
- この操作は、リアルタイムでのみサポートされており、ステージされません。
- バックプレーン設定は複数回変更することができます。
- バックプレーンの分割処理は、ドライブの関連付けが一つのコントローラから別のコントローラに変更された場合、データ 損失または外部設定を引き起こす可能性があります。

● バックプレーンの分割処理中は、ドライブの関連付けに応じて RAID 設定が影響を受ける場合があります。

この設定の変更は、システムの電源リセット後にのみ有効になります。分割モードから統合モードに変更すると、次回起動時に2 台目のコントローラがドライブを認識しないことを示すエラーメッセージが表示されます。また、1台目のコントローラは外部設定 を認識します。エラーを無視すると、既存の仮想ディスクが失われます。

## ウェブインタフェースを使用したバックプレーンモードの設定

iDRAC ウェブインタフェースを使用してバックプレーンモードを設定するには、次の手順を実行します。

- iDRAC のウェブインタフェースで、概要>ストレージ>エンクロージャ>セットアップと移動します。
   エンクロージャのセットアップページが表示されます。
- 2. コントローラ ドロップダウンメニューで設定するコントローラを選択して、関連するエンクロージャを設定します。
- 値列で、必要なバックプレーンまたはエンクロージャに対して必要なモードを選択します。
  - 統合モード
  - 分割モード
  - 分割モード 4:20
  - 分割 8:16
  - 分割モード 16:8
  - 分割モード 20:4
  - 情報が利用不可
- 操作モードの適用 ドロップダウンメニューから 今すぐ適用 を選択してただちに処置を適用し、次に 適用 をクリックします。 ジョブ ID が作成されます。
- 5. ジョブキューページに移動して、ジョブのステータスが完了になっていることを確認します。
- 6. システムのパワーサイクルを実行して設定を有効にします。

### RACADM を使用したエンクロージャの設定

エンクロージャまたはバックプレーンを設定するには、BackplaneMode のオブジェクトで set コマンドを使用します。

たとえば、スプリットモードに BackplaneMode 属性を設定するには、次の手順を実行します。

1. 現在のバックプレーンモードを表示するには、次のコマンドを実行します。

racadm get storage.enclosure.1.backplanecurrentmode

出力は次のとおりです。

BackplaneCurrentMode=UnifiedMode

2. 要求されたモードを表示するには、次のコマンドを実行します。

racadm get storage.enclosure.1.backplanerequestedmode

出力は次のとおりです。

BackplaneRequestedMode=None

3. 要求されたバックプレーンモードをスプリットモードに設定するには、次のコマンドを実行します。

racadm set storage.enclosure.1.backplanerequestedmode "splitmode"

コマンドが成功したことを示すメッセージが表示されます。

4. 次のコマンドを実行して、backplanerequestedmode 属性がスプリットモードに設定されていることを確認します。

racadm get storage.enclosure.1.backplanerequestedmode

出力は次のとおりです。

BackplaneRequestedMode=None (Pending=SplitMode)

- 5. storage get controllers コマンドを実行して、コントローラのインスタンス ID を書き留めます。
- 6. ジョブを作成するには、次のコマンドを実行します。

racadm jobqueue create <controller instance ID> -s TIME NOW --realtime

ジョブ ID が返されます。

7. ジョブステータスのクエリを実行するには、次のコマンドを実行します。

racadm jobqueue view -i JID xxxxxxx

ここで、JID xxxxxxx は手順6のジョブIDです。

ステータスが保留中として表示されます。

完了ステータスが表示されるまで、ジョブIDのクエリを続行します(このプロセスには最大で3分かかります)。 8. backplanerequestedmode 属性値を表示するには、次のコマンドを実行します。

racadm get storage.enclosure.1.backplanerequestedmode

出力は次のとおりです。

BackplaneRequestedMode=SplitMode

9. サーバをコールドリブートするには、次のコマンドを実行します。

racadm serveraction powercycle

10. システムは POST と CSIOR を完了した後、次のコマンドを入力して backplanerequestedmode を確認します。

racadm get storage.enclosure.1.backplanerequestedmode

出力は次のとおりです。

BackplaneRequestedMode=None

11. バックプレーンモードがスプリットモードに設定されていることを確認するには、次のコマンドを実行します。

racadm get storage.enclosure.1.backplanecurrentmode

出力は次のとおりです。

BackplaneCurrentMode=SplitMode

12. 次のコマンドを実行して、ドライブ0~11のみが表示されていることを確認します。

racadm storage get pdisks

RACADM コマンドの詳細については、**dell.com/idracmanuals** にある*『iDRAC RACADM コマンドラインインタフェースリファレ <i>ンスガイド』*を参照してください。

### ユニバーサルスロットの表示

 一部の第13世代 PowerEdge サーババックプレーンは同じスロットで SAS/SATA と PCle SSD ドライブの両方をサポートします。 これらのスロットはユニバーサルスロットと呼ばれ、プライマリストレージコントローラ(PERC)と PCle エクステンダカードに配 線されています。バックプレーンファームウェアは、この機能をサポートするスロットの情報を提供します。バックプレーンは、 SAS/SATA ディスクまたは PCle SSD をサポートします。通常、上から4つの番号のスロットがユニバーサルです。たとえば、24 のスロットをサポートしているユニバーサルバックプレーンでは、0~19のスロットが SAS/SATA ディスクのみサポートし、20~ 23 のスロットは SAS/SATA または PCle SSD のどちらかをサポートします。 エンクロージャのロールアップ正常性ステータスは、エンクロージャ内のすべてのドライブについて結合された正常性ステータスを示します。トポロジページ上のエンクロージャリンクには、どちらのコントローラが関連付けられているかに関係なく、エンクロージャ情報全体が表示されます。2 台のストレージコントローラ(PERC および PCle エクステンダ)が同じバックプレーンに接続される可能性があるため、PERC コントローラに関連付られたバックプレーンのみが システムインベントリページに表示されます。

ストレージ > エンクロージャ > プロパティ ページの物理ディスクの概要セクションに、次の情報が表示されます。

- **空きスロット** スロットが空の場合に表示されます。
- PCle 対応 PCle 対応スロットがない場合、この列は表示されません。
- バスプロトコル ユニバーサルバックプレーンのスロットの1つに PCle SSD が取り付けられている場合、この列に PCle が表示されます。
- ホットスペア この列は PCle SSD には適用されません。
- メモ:ホットスワップはユニバーサルスロットに対してサポートされています。PCle SSD ドライブを取り外し、SAS/SATA ドライブと交換する場合は、必ず最初に PCle SSD ドライブに対する PrepareToRemove タスクを完了させてください。このタスクを実行しないと、ホストオペレーティングシステムでブルースクリーンやカーネルパニックなどの問題が発生する場合があります。

# SGPIO モードの設定

ストレージコントローラは、I2C モード(Dell バックプレーンのデフォルト設定)または Serial General Purpose Input/Output(SGPIO) モードのバックプレーンに接続できます。この接続は、ドライブ上の LED を点滅させるために必要です。Dell PERC コントローラと バックプレーンは、この両方のモードをサポートします。特定のチャネルアダプタをサポートするには、バックプレーンモードを SGPIO モードに変更する必要があります。

SGPIO モードは、パッシブバックプレーンのみでサポートされます。このモードは、ダウンストリームモードのエキスパンダベース バックプレーンまたはパッシブバックプレーンではサポートされません。バックプレーンのファームウェアは、機能、現在の状態、 および要求された状態に関する情報を示します。

LC ワイプ操作の後、または iDRAC をデフォルトにリセットした後は、SGPIO モードが無効な状態にリセットされます。これによって、iDRAC 設定とバックプレーン設定が比較されます。バックプレーンが SGPIO モードに設定されている場合、iDRAC の設定は バックプレーン設定と一致するように変更されます。

設定の変更を有効にするには、サーバーの電源を入れ直す必要があります。

この設定を変更するには、サーバー制御の特権権限を持っている必要があります。

(i) メモ: iDRAC ウェブインタフェースを使用して、SGPIO モードを設定することはできません。

## RACADM を使用した SGPIO モードの設定

SGPIO モードを設定するには、SGPIOMode グループのオブジェクトで set コマンドを使用します。

無効にすると、I2C モードになります。有効にすると、SGPIO モードになります。

詳細については、**dell.com/idracmanuals** にある<sup>『</sup>*iDRAC RACADM コマンドラインインタフェースリファレンスガイド*』を参照して ください。

# 設定を適用する操作モードの選択

仮想ディスクの作成および管理、物理ディスク、コントローラ、およびエンクロージャの設定、またはコントローラのリセットを行 う際は、さまざまな設定を適用する前に、操作モードを選択する必要があります。つまり、次の中から設定を適用するタイミング を指定します。

- 今すぐ
- 次回のシステム再起動時
- スケジュールされた時刻
- 保留中の操作が単一ジョブに含まれるバッチとして適用されるとき

## ウェブインタフェースを使用した操作モードの選択

操作モードを選択して設定を適用するには、次の手順を実行します。

- 1. 次のページのいずれかを表示している場合は、操作モードを選択できます。
  - 概要ストレージ物理ディスク設定
  - 概要 > ストレージ > 仮想ディスク > 作成
  - 概要 > ストレージ > 仮想ディスク > 管理
  - 概要 > ストレージ > コントローラ > セットアップ
  - 概要 > ストレージ > コントローラ > トラブルシューティング
  - 概要 > ストレージ > エンクロージャ > セットアップ
  - 概要 > ストレージ > 保留中の操作
- 2. 操作モードの適用ドロップダウンメニューから次のいずれかを選択します。
  - 今すぐ適用 ただちに設定を適用するには、このオプションを選択します。このオプションは、PERC9コントローラのみで使用できます。完了予定のジョブがあると、このオプションはグレー表示になります。このジョブの完了には、2分以上かかります。
  - 次の再起動時 次回のシステム再起動時に設定を適用するには、このオプションを選択します。これは PERC 8 コントロー うのデフォルトオプションです。
  - スケジュールされた時刻 このオプションを選択して、スケジュールされた日付と時刻に設定を適用します。
     開始時刻 と終了時刻 カレンダーのアイコンをクリックして日付を選択します。ドロップダウンメニューから、時刻を 選択します。開始時刻と終了時刻の間に設定が適用されます。
    - ドロップダウンメニューから、再起動のタイプを選択します。
      - 再起動なし(システムを手動で再起動)
      - 正常なシャットダウン
      - 強制シャットダウン
      - システムのパワーサイクル(コールドブート)

() メモ: PERC 8 以前のコントローラでは、正常なシャットダウン がデフォルトオプションになっています。PERC 9 コントローラでは、再起動なし(システムを手動で再起動) がデフォルトのオプションです。

- 保留中の操作に追加 このオプションを選択して、設定を適用するための保留中の操作を作成します。コントローラのすべての保留中の操作は、概要 > ストレージ > 保留中の操作ページで表示することができます。
- (j) × E:
  - 保留中の操作に追加 オプションは 保留中の操作 ページ、および 物理ディスク > セットアップ ページの PCle SSD には 適用されません。
  - **今すぐ適用** オプションは、エンクロージャのセットアップ ページのみで使用できます。
- 3. 適用をクリックします。
  - 選択したオペレーションモードに基づいて、設定が適用されます。

# RACADM を使用した操作モードの選択

操作モードを選択するには、jobqueue コマンドを使用します。

詳細については、**dell.com/idracmanuals** にある『iDRAC RACADM コマンド ライン リファレンス ガイド』を参照してください。

# 保留中の操作の表示と適用

ストレージコントローラに対する保留中の操作すべてを表示および確定できます。すべての設定は、選択したオプションに基づい て、直ちに、次回の再起動中に、またはスケジュールされた時刻に適用されます。コントローラのすべての保留中の操作を削除す ることができますが、個々の保留中の操作を削除することはできません。

保留中の操作は、選択したコンポーネント(コントローラ、エンクロージャ、物理ディスク、および仮想ディスク)に対して作成さ れます。

設定ジョブはコントローラに対してのみ作成されます。PCle SSD の場合、ジョブは PCle エクステンダではなく PCle SSD ディスク に対して作成されます。

## ウェブインタフェースを使用した保留中の操作の表示、適用、または削除

iDRAC ウェブインタフェースで、概要 > ストレージ > 保留中の操作 に移動します。
 保留中の操作 ページが表示されます。

 コンポーネントドロップダウンメニューから、保留中の操作を表示、確定、または削除するコントローラを選択します。 選択したコントローラに対する保留中の操作のリストが表示されます。

(j) × E:

- 保留中の操作は、外部設定のインポート、外部設定のクリア、セキュリティキー操作、および暗号化仮想ディスク用に 作成されます。ただし、これらは保留中の操作ページおよび保留中の操作ポップアップメッセージには表示されません。
- PCle SSD のジョブは、保留中の操作 ページからは作成できません。
- 3. 選択したコントローラに対する保留中の操作を削除するには、保留中の操作をすべて削除をクリックします。
- 4. ドロップダウンメニューから、次のいずれかを選択して適用をクリックし、保留中の操作を確定します。
  - **今すぐ適用** このオプションを選択して、すべての操作を直ちに確定します。このオプションは、最新のファームウェアバージョンを搭載した PERC 9 コントローラで使用できます。
  - 次の再起動時 このオプションを選択して、すべての操作を次回のシステム再起動時に確定します。これは PERC 8 コントローラのデフォルトオプションです。このオプションは、PERC 8 以降のバージョンに適用されます。
  - スケジュールされた時刻 このオプションを選択して、スケジュールされた日付と時刻に操作を確定します。このオプションは、PERC8以降のバージョンに適用されます。
    - 開始時刻 と 終了時刻 カレンダーのアイコンをクリックして日付を選択します。ドロップダウンメニューから、時刻を 選択します。開始時刻と終了時刻の間に処置が適用されます。
    - ドロップダウンメニューから、再起動のタイプを選択します。
      - 再起動なし(システムを手動で再起動)
      - 正常なシャットダウン
      - 強制シャットダウン
      - システムのパワーサイクル(コールドブート)

i メモ: PERC 8 以前のコントローラでは、正常なシャットダウン がデフォルトオプションになっています。PERC 9 コントローラでは、再起動なし(システムを手動で再起動) がデフォルトのオプションです。

- 5. 確定ジョブが作成されていない場合は、ジョブの作成に正常に行われなかったことを示すメッセージが表示されます。また、メ ッセージ ID および推奨される対応処置も表示されます。
- 6. 確定ジョブが正常に作成されると、選択されたコントローラにジョブ ID が作成されたことを示すメッセージが表示されます。 ジョブキュー をクリックして ジョブのキュー ページのジョブの進行状況を表示します。

外部設定のクリア、外部設定のインポート、セキュリティキー操作、または仮想ディスクの暗号化操作が保留中の状態である場合、また、保留中の操作が他に存在しない場合、保留中の操作ページからジョブを作成できません。その他のストレージ設定 操作を実行するか、RACADM または WSMAN を使用して必要なコントローラに必要な設定ジョブを作成します。

**保留中の操作** ページでは、PCle SSD に対する保留中の操作を表示したりクリアしたりすることはできません。PCle SSD に対す る保留中の操作をクリアするには、racadm コマンドを使用します。

# RACADM を使用した保留中の操作の表示と適用

保留中の操作を適用するには、jobqueue コマンドを使用します。

詳細については、dell.com/idracmanuals にある<sup>『</sup>iDRAC RACADM コマンドラインリファレンスガイド』を参照してください。

# ストレージデバイス — 操作適用のシナリオ

ケース 1 : 動作モードの適用(今すぐ適用、次の再起動時、または スケジュールされた時刻)を選択し、既存の保留中の操作がな い場合

**今すぐ適用、次の再起動時**、または **スケジュールされた時刻** を選択して 適用 をクリックした場合、まず選択したストレージ設定 操作のための保留中の操作が作成されます。

- 保留中の操作が正常に完了し、それ以前に他に既存の保留中の操作がなければ、ジョブが作成されます。ジョブが正常に作成 された場合、選択したデバイスにそのジョブIDが作成されたことを示すメッセージが表示されます。ジョブキューをクリック すると、ジョブキューページでジョブの進行状況が表示されます。ジョブが作成されなかった場合、ジョブの作成が正常に終 了しなかったことを示すメッセージが表示されます。また、メッセージID、および推奨される対応処置が表示されます。
- 保留中の操作の作成が正常に行われず、それ以前に既存の保留中の操作がない場合、ID およびエラーメッセージと、推奨される 対応処置が表示されます。

#### ケース 2 : 動作モードの適用(今すぐ適用、次の再起動時、または スケジュールされた時刻)を選択し、既存の保留中の操作があ る場合

**今すぐ適用、次の再起動時、**または **スケジュールされた時刻** を選択して **適用** をクリックした場合、まず選択したストレージ設定 操作のための保留中の操作が作成されます。

- ▶ 保留中の操作が正常に作成され、既存の保留中の操作がある場合、メッセージが表示されます。
  - そのデバイスの保留中の操作を表示するには、保留中の操作の表示 リンクをクリックします。
  - 選択したデバイスにジョブを作成するには、Create Job(ジョブの作成) をクリックします。ジョブが正常に作成された場合、選択したデバイスにそのジョブ ID が作成されたことを示すメッセージが表示されます。ジョブキュー をクリックすると、ジョブキュー ページでジョブの進行状況が表示されます。ジョブが作成されなかった場合、ジョブの作成が正常に終了しなかったことを示すメッセージが表示されます。また、メッセージ ID と推奨される対応処置が表示されます。
  - ジョブを作成しない場合は、キャンセルをクリックします。その場合、続いてストレージ設定操作を行うため、そのページに止まります。
- ▶ 保留中の操作が正常に作成されず、既存の保留中の操作がある場合、エラーメッセージが表示されます。
  - そのデバイスの保留中の操作を表示するには、**保留中の操作** をクリックします。
  - 既存の保留中の操作にジョブを作成するには、Create Job For Successful Operations(正常な操作のためのジョブの作成) をクリックします。ジョブが正常に作成された場合、選択したデバイスにそのジョブ ID が作成されたことを示すメッセージ が表示されます。ジョブキューをクリックすると、ジョブキューページでジョブの進行状況が表示されます。ジョブが作成 されなかった場合、ジョブの作成が正常に終了しなかったことを示すメッセージが表示されます。また、メッセージ ID、お よび推奨される対応処置が表示されます。
  - ジョブを作成しない場合は、キャンセル をクリックします。その場合、続いてストレージ設定操作を行うため、そのページ に止まります。

#### ケース3:保留中の操作に追加を選択し、既存の保留中の操作がない場合

保留中の操作に追加 を選択し 適用 をクリックした場合、まず選択されたストレージ設定操作の保留中の操作が作成されます。

- ▶ 保留中の操作が正常に作成され、既存の保留中の操作がない場合、次の参考メッセージが表示されます。
- **OK**をクリックすると、続けてストレージ設定操作を行うため、このページに止まります。
  - そのデバイスの保留中の操作を表示するには、保留中の操作をクリックします。選択したコントローラ上でジョブが作成されるまで、これらの保留中の操作は適用されません。
- 保留中の操作が正常に作成されず、既存の保留中の操作がない場合、エラーメッセージが表示されます。

#### ケース 4:保留中の操作に追加 を選択し、それ以前に既存の保留中の操作がある場合

保留中の操作に追加 を選択し 適用 をクリックした場合、まず選択されたストレージ設定操作の保留中の操作が作成されます。

- 保留中の操作が正常に作成され、既存の保留中の操作がある場合、次の参考メッセージが表示されます。
- OK をクリックすると、続けてストレージ設定操作を行うため、このページに止まります。
- そのデバイスの保留中の操作を表示するには、保留中の操作をクリックします。
- 保留中の操作が正常に作成されず、既存の保留中の操作がある場合、エラーメッセージが表示されます。
  - **OK**をクリックすると、続けてストレージ設定操作を行うため、このページに止まります。
  - そのデバイスの保留中の操作を表示するには、保留中の操作をクリックします。

### (i) × E:

- いかなる時にも、ストレージ設定ページにジョブを作成するオプションがない場合は、既存の保留中の操作を表示し、必要なコントローラでジョブを作成するには、ストレージの概要 > 保留中の操作ページにアクセスします。
- PCle SSD に該当するのは、ケース1とケース2だけです。PCle SSD の保留中の操作を表示することはできないため、Add to Pending Operations(保留中の操作に追加) オプションは使用できません。PCle SSD の保留中の操作をクリアするに は、racadm コマンドを使用します。

# コンポーネント LED の点滅または点滅解除

ディスク上の発光ダイオード(LED)のいずれかを点滅させることによって、エンクロージャ内の物理ディスク、仮想ディスクドラ イブ、および PCle SSD を見つけることができます。

LED を点滅または点滅解除するには、ログイン権限を持っている必要があります。

コントローラは、リアルタイム設定可能であることが必要です。この機能のリアルタイムサポートは、PERC 9.1以降のファームウェアでのみ使用できます。

(i) メモ: バックプレーンを装備していないサーバーの点滅または点滅解除はサポートされません。

# ウェブインタフェースを使用したコンポーネントの LED の点滅または点 滅解除

コンポーネント LED を点滅または点滅解除するには、次の手順を実行します。

- 1. iDRAC ウェブインタフェースで、必要に応じて次のいずれかのページに移動します。
  - 概要 > ストレージ > 識別 コンポーネント LED の識別 ページが表示されるので、そこで物理ディスク、仮想ディスク、お よび PCle SSD の点滅または点滅解除を行うことができます。
  - 概要 > ストレージ > 物理ディスク > 識別 物理ディスクページの識別ページが表示されるので、そこで物理ディスクと PCle SSD の点滅または点滅解除を行うことができます。
  - 概要 > ストレージ > 仮想ディスク > 識別 仮想ディスクの識別ページが表示されるので、そこで仮想ディスクの点滅または 点滅解除を行うことができます。
- 2. コンポーネント LED の識別ページが表示されている場合は、次の手順を実行します。
  - すべてのコンポーネント LED を選択または選択解除 すべて選択/選択解除 オプションを選択して 点滅 をクリックし、コンポーネントの LED の点滅を開始します。同様に、点滅解除 をクリックしてコンポーネントの LED の点滅を停止します。
  - 個々のコンポーネント LED を選択または選択解除 1つ、または複数のコンポーネントを選択して 点滅 をクリックし、選択したコンポーネント LED の点滅を開始します。同様に、点滅解除 をクリックしてコンポーネントの LED の点滅を停止します。
- 3. 物理ディスクの識別ページが表示されている場合は、次の手順を実行します。
  - すべての物理ディスクドライブまたは PCle SSD を選択または選択解除 **すべて選択/選択解除** オプションを選択して 点 滅をクリックし、すべての物理ディスクドライブと PCle SSD の LED の点滅を開始します。同様に、点滅解除 をクリック して LED の点滅を停止します。
  - 個々の物理ディスクドライブまたは PCle SSD を選択または選択解除 1 つまたは複数の物理ディスクを選択し、点滅をクリックして物理ディスクドライブまたは PCle SSD の LED の点滅を開始します。同様に、点滅解除 をクリックして LED の 点滅を停止します。
- 4. 仮想ディスクの識別ページが表示されている場合は、次の手順を実行します。
  - すべての仮想ディスクをを選択または選択解除 すべて選択/選択解除 オプションを選択し、点滅 をクリックしてすべての仮想ディスクの LED の点滅を開始します。同様に、点滅解除 をクリックして LED の点滅を停止します。
  - 個々の仮想ディスクを選択または選択解除 1 つまたは複数の仮想ディスクを選択し、**点滅** をクリックして仮想ディスクの LED の点滅を開始します。同様に、**点滅解除** をクリックして LED の点滅を停止します。

点滅または点滅解除操作に失敗した場合は、エラーメッセージが表示されます。

# RACADM を使用したコンポーネント LED の点滅または点滅解除

コンポーネント LED を点滅または点滅解除するには、次のコマンドを使用します。

racadm storage blink:<PD FQDD, VD FQDD, or PCIe SSD FQDD>

racadm storage unblink:<PD FQDD, VD FQDD, or PCIe SSD FQDD>

詳細については、**dell.com/idracmanuals** にある*『iDRAC RACADM コマンドラインリファレンスガイド』*を参照してください。

# 仮想コンソールの設定と使用

リモートシステムの管理には仮想コンソールを使用でき、管理ステーションのキーボード、ビデオ、マウスを使用して、管理対象サ ーバの対応するデバイスを制御します。ラックおよびタワーサーバでは、これはライセンスが必要な機能です。ブレードサーバで は、デフォルトで使用できます。

主な機能は次のとおりです。

- 最大6つの仮想コンソールセッションが同時にサポートされます。すべてのセッションで、同じ管理対象サーバのコンソールが 同時に表示されます。
- Java、ActiveX、HTML5 プラグインを使って、対応ウェブブラウザで仮想コンソールを起動することができます。
- 仮想コンソールセッションを開いたとき、管理下サーバはそのコンソールがリダイレクトされていることを示しません。
- 1台の管理ステーションから、1つ以上の管理下システムに対する複数の仮想コンソールセッションを同時に開くことができます。
- 同じプラグインを使用して、管理ステーションから管理下サーバーに対する2つのコンソールセッションを開くことはできません。
- 2人目のユーザーが仮想コンソールセッションを要求すると、最初のユーザーが通知を受け、アクセスを拒否する、読み取り専用 アクセスを許可するか、または完全な共有アクセスを許可するオプションが与えられます。2人目のユーザーには、別のユーザ ーが制御権を持っていることが通知されます。最初のユーザーは 30 秒以内に応答する必要があり、応答しない場合は、デフォ ルト設定に基づいて2人目のユーザーにアクセスが付与されます。2つのセッションが同時にアクティブな場合、最初のユーザ ーには、2人目のユーザーがアクティブなセッションを持っていることを示すメッセージが画面の右上隅に表示されます。どち らのユーザーも管理者権限を持っていない場合は、最初のユーザーのセッションが終了すると、2人目のユーザーのセッションも 自動的に終了します。
- (i) メモ:お使いのブラウザを仮想コンソールにアクセスするように設定する場合は、「仮想コンソールを使用するためのウェブブ ラウザの設定、p.60」を参照してください。
- メモ: ライセンスの有効期限が切れた場合、または削除された場合は、仮想コンソールと仮想メディアポートが自動的に閉じ、
   すべての仮想コンソールと仮想メディアセッションが終了します。

#### 関連概念

仮想コンソールを使用するためのウェブブラウザの設定、p.60 仮想コンソールの設定、p.229 仮想コンソールの起動、p.230

トピック:

- 対応画面解像度とリフレッシュレート
- 仮想コンソールの設定
- 仮想コンソールのプレビュー
- 仮想コンソールの起動
- 仮想コンソールビューアの使用

# 対応画面解像度とリフレッシュレート

次の表に、管理下サーバーで実行されている仮想コンソールセッションに対してサポートされている画面解像度と対応するリフレッ シュレートを示します。

#### 表 39. 対応画面解像度とリフレッシュレート

| 画面解像度   | リフレッシュレート (Hz) |
|---------|----------------|
| 720x400 | 70             |
| 640x480 | 60、72、75、85    |

#### 表 39. 対応画面解像度とリフレッシュレート (続き)

| 画面解像度     | リフレッシュレート (Hz) |
|-----------|----------------|
| 800x600   | 60、70、72、75、85 |
| 1024x768  | 60、70、72、75、85 |
| 1280x1024 | 60             |

モニターの画面解像度は 1280×1024 ピクセル以上に設定することをお勧めします。

メモ:アクティブな仮想コンソールセッションが存在し、低解像度のモニターが仮想コンソールに接続されている場合、ローカルコンソールでサーバが選択されると、サーバコンソールの解像度がリセットされることがあります。システムが Linux オペレーティングシステムを実行している場合、ローカルモニターで X11 コンソールを表示できないことがあります。iDRAC 仮想コンソールで <Ctrl><Alt><F1>を押して、Linux をテキストコンソールに切り替えてください。

# 仮想コンソールの設定

仮想コンソールを設定する前に、管理ステーションが設定されていることを確認します。

仮想コンソールは、iDRAC ウェブインタフェースまたは RACADM コマンドラインインタフェースを使用して設定できます。

#### 関連概念

仮想コンソールを使用するためのウェブブラウザの設定、p.60 仮想コンソールの起動、p.230

## ウェブインタフェースを使用した仮想コンソールの設定

iDRAC ウェブインタフェースを使用して仮想コンソールを設定するには、次の手順を実行します。

- 1. 概要 > サーバー > 仮想コンソール と移動します。仮想コンソール ページが表示されます。
- 2. 仮想コンソールを有効にし、必要な値を指定します。オプションについては、『iDRAC オンラインヘルプ』を参照してください。

() メモ: Nano オペレーティングシステムを使用している場合は、仮想コンソール ページで 自動システムロック 機能を無効に します。

3. 適用をクリックします。仮想コンソールが設定されます。

## RACADM を使用した仮想コンソールの設定

仮想コンソールを設定するには、iDRAC.VirtualConsole グループのオブジェクトで set コマンドを使用します。

詳細については、**dell.com/idracmanuals** にある<sup>『</sup>iDRAC RACADM *コマンドラインインタフェースリファレンスガイド*』を参照して ください。

# 仮想コンソールのプレビュー

仮想コンソールを起動する前に、**システム > プロパティ > システムサマリ** ページで仮想コンソールの状態をプレビューできます。 仮想コンソールプレビュー セクションに、仮想コンソールの状態を示すイメージが表示されます。イメージは 30 秒ごとに更新され ます。これはライセンスが必要な機能です。

() メモ:仮想コンソールイメージは、仮想コンソールを有効にしている場合にのみ表示できます。

# 仮想コンソールの起動

仮想コンソールは、iDRAC ウェブインタフェースまたは URL を使用して起動できます。

() メモ:管理下システムのウェブブラウザから仮想コンソールセッションを起動しないでください。

仮想コンソールを起動する前に、次のことを確認します。

- 管理者権限がある。
- ウェブブラウザは、HTML5、Java、または ActiveX プラグインを使用するように設定されています。
- 最低限のネットワーク帯域幅(1MB/ 秒)が利用可能。

() メモ:内蔵ビデオコントローラが BIOS で無効化されているときに仮想コンソールを起動した場合、仮想コンソールビューアに は何も表示されません。

32 ビット版または 64 ビット版 IE ブラウザを使用して仮想コンソールを起動する場合は、HTML5 を使用、または該当するブラウ ザで利用可能で必須プラグイン (Java または ActiveX)を使用します。インターネットオプションの設定はすべてのブラウザで共 通しています。

Java プラグインを使用して仮想コンソールを起動する間、時折 Java コンパイルエラーが発生することがあります。この問題を解決 するには、**Java コントロールパネル > 一般 > ネットワーク設定** に移動し、**直接接続** を選択します。

仮想コンソールが ActiveX プラグインを使用するよう設定された場合は、当初仮想コンソールが起動しないことがあります。これ は、低速のネットワーク接続が原因であり、一時資格情報(仮想コンソールが接続するために使用するもの)のタイムアウトは2 分間です。ActiveX クライアントプラグインのダウンロード時間はこの時間を超えることがあります。プラグインが正常にダウン ロードされたあとで、仮想コンソールを通常どおりに起動できます。

HTML5 プラグインを使用して仮想コンソールを起動するには、ポップアップブロッカーを無効にする必要があります。

#### 関連概念

URL を使用した仮想コンソールの起動、p. 230 HTML5 ベースのプラグインを使用するための Internet Explorer の設定、p. 60 Java プラグインを使用するためのウェブブラウザの設定、p. 61 ActiveX プラグインを使用するための IE の設定、p. 61 ウェブインタフェースを使用した仮想コンソールの起動、p. 230 Java または ActiveX プラグインを使用した仮想コンソールまたは仮想メディアの起動中における警告メッセージの無効化、p. 231 マウスポインタの同期、p. 233

## ウェブインタフェースを使用した仮想コンソールの起動

仮想コンソールは、次の方法で起動できます。

- 概要 > サーバー > 仮想コンソール と移動します。仮想コンソール ページが表示されます。仮想コンソールの起動 をクリックします。仮想コンソールビューア が起動します。
- 概要 > サーバー > プロパティ と移動します。システムサマリページが表示されます。仮想コンソールプレビュー セクションで 起動 をクリックします。仮想コンソールビューア が起動します。

仮想コンソールビューア には、リモートシステムのデスクトップが表示されます。このビューアを使用して、お使いの管理ステーションからリモートシステムのマウスおよびキーボード機能を制御できます。

アプリケーションを起動すると、複数のメッセージボックスが表示されることがあります。アプリケーションへの不許可のアクセス を防ぐため、3分以内にこれらのメッセージボックスで適切な操作を行ってください。3分過ぎると、アプリケーションの再起動を 求められます。

ビューアの起動中に1つ、または複数のセキュリティアラートウィンドウが表示される場合には、はいをクリックして続行します。

2つのマウスポインタがビューアウィンドウに表示されることがあります。1つは管理下サーバー用で、もう1つは管理ステーション用です。カーソルを同期するには、「マウスポインタの同期」を参照してください。

## URL を使用した仮想コンソールの起動

URL を使用して仮想コンソールを起動するには、次の手順を実行します。

1. サポートされるウェブブラウザを開き、アドレスボックスに URL https://iDRAC\_ip/console を小文字で入力します。

2. ログイン設定に基づいて、対応する ログイン ページが表示されます。

- シングルサインオンが無効になっていて、ローカル、Active Directory、LDAP、またはスマートカードログインが有効になっている場合は、対応するログインページが表示されます。
- シングルサインオンが有効になっている場合は、仮想コンソールビューアが起動し、仮想コンソールページがバックグラウンドに表示されます。
- (i) メモ: Internet Explorer は、ローカル、Active Directory、LDAP、スマートカード(SC)、およびシングルサインオン(SSO) ログインをサポートします。Firefox は、Windows ベースのオペレーティングシステムではローカル、Active Directory、および びSSO ログインをサポートし、Linux ベースのオペレーティングシステムではローカル、Active Directory、および LDAP ログ インをサポートします。
- () メモ: 仮想コンソールへのアクセス権限はないが仮想メディアへのアクセス権限があるという場合は、この URL を使用する と仮想コンソールの代わりに仮想メディアが起動します。

# Java または ActiveX プラグインを使用した仮想コンソールまたは仮想メ ディアの起動中における警告メッセージの無効化

Java プラグインを使用して、仮想コンソールまたは仮想メディアの起動中における警告メッセージを無効化することができます。

 Java プラグインを使用して仮想コンソールまたは仮想メディアを起動した当初、発行元を確認するプロンプトが表示されます。 はい をクリックします。

信頼済み証明書が見つからなかったことを示す証明書警告メッセージが表示されます。

- () メモ: OS の証明書ストア、または以前に指定されたユーザーの場所で証明書が見つかった場合、この警告メッセージは表示 されません。
- 2. 続行をクリックします。

仮想コンソールビューア、または仮想メディアビューアが起動されます。

- (i) メモ: 仮想コンソールが無効化されている場合は、仮想メディアビューアが起動されます。
- 3. ツール メニューから セッションオプション をクリックし、証明書 タブをクリックします。
- パスの参照 をクリックしてユーザーの証明書を保存する場所を指定してから、適用 をクリック、および OK をクリックして、 ビューアを終了します。
- 5. 仮想コンソールを再度起動します。
- 6. 証明書警告メッセージで、この証明書を常に信頼オプションを選択して続行をクリックします。
- 7. ビューアを終了します。
- 8. 仮想コンソールを再起動すると、警告メッセージは表示されません。

# 仮想コンソールビューアの使用

仮想コンソールビューアでは、マウスの同期、仮想コンソールスケーリング、チャットオプション、キーボードマクロ、電源操作、 次の起動デバイス、および仮想メディアへのアクセスなどのさまざまな制御を実行できます。これらの機能の使用方法について は、『iDRAC オンラインヘルプ』を参照してください。

(i) メモ:リモートサーバーの電源がオフになっている場合は、「信号なし」のメッセージが表示されます。

仮想コンソールビューアのタイトルバーには、管理ステーションから接続する先の iDRAC の DNS 名または IP アドレスが表示されま す。iDRAC に DNS 名がない場合は、IP アドレスが表示されます。フォーマットは次のとおりです。

ラックおよびタワーサーバーの場合:

<DNS name / IPv6 address / IPv4 address>, <Model>, User: <username>, <fps>

ブレードサーバーの場合:

<DNS name / IPv6 address / IPv4 address>, <Model>, <Slot number>, User: <username>, <fps>

場合によっては、仮想コンソールビューアに表示されるビデオの品質が低くなることがあります。これは、仮想コンソールセッショ ンの開始時に1~2個のビデオフレームが失われる結果となるネットワーク接続が遅さが原因です。すべてのビデオフレームを伝 送して今後のビデオ品質を改善するには、次のいずれかを実行します。

- システムサマリページの仮想コンソールプレビューセクションで、更新をクリックします。
- 仮想コンソールビューア の パフォーマンス タブで、スライダを 最高ビデオ品質 に設定します。

## HTML5 ベースの仮想コンソール

 ↓ ★ E: HTML ベースの仮想コンソールは、Windows 10 でのみサポートされます。この機能にアクセスするには、Internet Explorer 11 または Google Chrome を使用する必要があります。

 ↓ ★モ:HTML5 を使用して仮想コンソールにアクセスする場合は、クライアントとターゲットとの間で、キーボードレイアウト、 OS、およびブラウザの言語を統一しておく必要があります。例えば、すべての設定は英語(米国)などの対応言語に統一する 必要があります。

HTML5 仮想コンソールを起動するには、iDRAC 仮想コンソール ページから仮想コンソール機能を有効にし、**仮想コンソールタイプ** オプションを HTML5 に設定する必要があります。

仮想コンソールは、次のいずれかの方法を使用することによって、ポップアップウィンドウとして起動することができます。

- iDRAC ホームページから、コンソールプレビュー セッションで使用できる 起動 リンクをクリックします
- iDRAC 仮想コンソール ページで、**仮想コンソールの起動** をクリックします。
- iDRAC のログインページで、https//<iDRAC IP>/console と入力します。この方法は直接起動と呼ばれます。

HTML5の仮想コンソールでは、次のメニューオプションを使用できます。

- チャット
- キーボード
- 画面キャプチャ
- 更新
- 全画面
- ビューアを切断
- コンソール制御
- 仮想メディア

Pass all keystrokes to server(すべてのキーストロークをサーバに渡す) オプションは、HTML5 仮想コンソールではサポートされ ません。ファンクションキーはすべて、キーボードおよびキーボードマクロを使用します。

- コンソール制御 これには次の設定オプションがあります。
  - キーボード
  - キーボードマクロ
  - アスペクト比
  - タッチモード
  - マウスアクセラレーション
- キーボード このキーボードはオープンソースコードを使用します。物理キーボードとの違いは、Caps Lock キーが有効になると、 数値キーが特殊文字に切り替わる点です。Caps Lock キーが有効になっている時に特殊文字を押しても、機能性は変わらず、数 字が入力されます。
- キーボードマクロ これは HTML5 仮想コンソールでサポートされており、次のドロップダウンオプションとして一覧表示されます。Apply(適用) をクリックして、選択されたキーの組み合わせをサーバに適用します。
  - Ctrl+Alt+Del
  - ∘ Alt+Tab
  - Alt+ESC
  - Ctrl+ESC
  - Alt+Space
  - Alt+Enter
  - Alt+Hyphen
  - Alt+F4
  - PrntScrn
  - Alt+PrntScrn
  - F1
  - Pause
  - o Tab
  - Ctrl+Enter
  - SysRq
  - Alt+SysRq
- アスペクト比 HTML5 仮想コンソールのビデオイメージは、画像を可視化するためにサイズが自動的に調整されます。次の設定オプションがドロップダウンリストに表示されます。
  - 保守
  - 維持しない

適用をクリックしてサーバーに選択された設定を適用します。

- タッチモード HTML5 仮想コンソールはタッチモード機能をサポートします。次の設定オプションがドロップダウンリストに 表示されます。
  - ダイレクト
  - 相対座標

適用をクリックしてサーバーに選択された設定を適用します。

- マウスアクセラレーション マウスアクセラレーションは、オペレーティングシステムに基づいて選択します。次の設定オプションがドロップダウンリストに表示されます。
  - 絶対座標(Windows、Linuxの最新バージョン、Mac OS-X)
  - 相対座標、アクセラレーションなし
  - 相対座標(RHEL、または Linux の旧バージョン)
  - Linux RHEL 6.x および SUSE Linux Enterprise Server 11 以降

適用 をクリックしてサーバーに選択された設定を適用します。

- 仮想メディア Connect Virtual Media (仮想メディアに接続する) オプションをクリックして仮想メディアセッションを開始 します。仮想メディアメニューには、ISO ファイルや IMG ファイルを参照してマップするための Browse (参照) オプション が表示されます。
- ↓★モ:HTML5 ベースの仮想コンソールを使用して USB ベースのドライブ、CD または DVD などの物理メディアをマップすることはできません。

### **対応**ブラウザ

HTML5 仮想コンソールは次のブラウザでサポートされています。

- Internet Explorer 11
- Chrome 36

サポートされるブラウザおよびバージョンの詳細については、**dell.com/idracmanuals** にある『*iDRAC リリースノート*』を参照してく ださい。

## マウスポインタの同期

仮想コンソールを介して管理下システムに接続すると、管理下ステムのマウスの加速度が管理ステーションのマウスポインタと同 期されず、ビューアのウィンドウに2つのマウスポインタが表示される場合があります。

Red Hat Enterprise Linux または Novell SUSE Linux を使用している場合には、仮想コンソールビューアを起動する前に Linux のマウス モードを設定します。オペレーティングシステムのデフォルトマウス設定が仮想コンソールビューアにおけるマウス矢印の制御に 使用されます。

クライアント仮想コンソールビューアに2つのマウスカーソルが表示される場合、サーバーのオペレーティングシステムが相対位置 をサポートしていることを示します。これはLinuxオペレーティングシステムまたはLifecycle Controller では一般的で、サーバーの マウス加速設定が、仮想コンソールクライアントでの加速設定と異なる場合に発生します。これを解決するには、シングルカーソ ルに切り替えるか、管理下システムと管理ステーションのマウス加速を一致させます。

- シングルカーソルに切り替えるには、ツールメニューからシングルカーソルを選択します。
- マウス加速を設定するには、ツール > セッションオプション > マウスと移動します。マウス加速 タブで、オペレーティングシ ステムに応じて Windows または Linux を選択します。

シングルカーソルモードを終了するには、<F9>、または設定した終了キーを押します。

メモ: Windows オペレーティングシステムを実行している管理下システムは絶対位置をサポートしているため、これは適用されません。

仮想コンソールを使用して最新の Linux ディストリビューションのオペレーティングシステムがインストールされた管理下システ ムに接続する場合、マウスの同期化の問題が発生することがあります。これは、GNOME デスクトップの予測可能ポインタ加速機 能が原因である可能性があります。iDRAC 仮想コンソールでマウスを正しく同期化するには、この機能を無効にする必要がありま す。予測可能ポインタ加速機能を無効にするには、**/etc/X11/xorg.conf** ファイルのマウスセクションに以下を追加します。

Option "AccelerationScheme" "lightweight".

同期の問題が解決されない場合は、<ユーザーのホーム>/.gconf/desktop/gnome/peripherals/mouse/%gconf.xml ファイルで、 さらに次の変更を行います。

motion threshold および motion acceleration の値を -1 に変更します。

GNOME デスクトップでマウス加速をオフにした場合、ツール > セッションオプション > マウス と移動します。マウスアクセラレ ーション タブで なし を選択します。

管理下サーバーコンソールへの排他的アクセスについては、ローカルコンソールを無効化し、**仮想コンソール** ページで **最大セッショ ン数** を 1 に設定し直す必要があります。

# すべてのキーストロークを Java または ActiveX のプラグイン用の仮想コ ンソール経由で渡す

**すべてのキーストロークをサーバーに渡す** オプションを有効にして、すべてのキーストロークとキーの組み合わせを仮想コンソール ビューアを介して管理ステーションから管理下システムに送信することができます。これが無効になっている場合は、仮想コンソ ールセッションが実行されている管理ステーションにすべてのキーの組み合わせが渡されます。すべてのキーストロークをサーバー に渡すには、仮想コンソールビューアで**ツール > セッションオプション > 一般** タブに移動し、**すべてのキーストロークをサーバー に渡す** オプションを選択して管理ステーションのキーストロークを管理下システムに渡します。

すべてのキーストロークをサーバーに渡す機能の動作は、次の条件に応じて異なります。

• 起動される仮想コンソールセッションに基づくプラグインタイプ (Java または ActiveX)。

Java クライアントの場合、すべてのキーストロークをサーバーに渡す機能とシングルカーソルモードを動作させるには、ネイティブライブラリをロードする必要があります。ネイティブライブラリがない場合は、**すべてのキーストロークをサーバーに渡す**と **シングルカーソル** オプションは選択解除されています。いずれかのオプションを選択しようとすると、選択したオプション はサポートされていないことを示すエラーメッセージが表示されます。

ActiveX クライアントの場合、すべてのキーストロークをサーバーに渡す機能を動作させるためにはネイティブライブラリをロードする必要があります。ネイティブライブラリがない場合、**すべてのキーストロークをサーバーに渡す** オプションは選択解除されています。このオプションを選択しようとすると、この機能がサポートされていないことを示すエラーメッセージが表示されます。

MAC オペレーティングシステムの場合、すべてのキーストロークをサーバーに渡す機能を動作させるためには、ユニバーサルア クセス 内の 補助装置にアクセスできるようにする オプションを有効にします。

- 管理ステーションおよび管理下システムで実行されているオペレーティングシステム。管理ステーションのオペレーティングシステムにとって意味のあるキーの組み合わせは、管理下システムに渡されません。
- 仮想コンソールビューアモード ウィンドウ表示または全画面表示。
   全画面モードでは、すべてのキーストロークをサーバーに渡す がデフォルトで有効になっています。
   ウィンドウモードでは、仮想コンソールビューアが表示されてアクティブになっている場合にのみ、キーが渡されます。
   全画面モードからウィンドウモードに変更すると、すべてのキーを渡す機能の以前の状態が再開されます。

#### 関連概念

Windows オペレーティングシステム上で動作する Java ベースの仮想コンソールセッション、p. 234 Linux オペレーティングシステム上で動作する Java ベースの仮想コンソールセッション、p. 235 Windows オペレーティングシステム上で動作する ActiveX ベースの仮想コンソールセッション、p. 236

### Windows オペレーティングシステム上で動作する Java ベースの仮想コンソールセ ッション

● Ctrl+Alt+Del キーは、管理対象システムに送信されませんが、常に管理ステーションによって解釈されます。

- すべてのキーストロークをサーバーに渡す機能が有効な場合、次のキーは管理下システムに送信されません。
  - ブラウザの戻るキー
  - ブラウザの進むキー
  - ブラウザの更新キー
  - ブラウザの停止キー
  - ブラウザの検索キー
  - ブラウザのお気に入りキー
  - ブラウザの開始およびホームキー
  - 音量をミュートするキー
  - 音量を下げるキー
  - 音量を上げるキー

- 次のトラックキー
- 前のトラックキー
- メディアの停止キー
- メディアの再生 / 一時停止キー
- メールの起動キー
- メディアの選択キー
- アプリケーション1の起動キー
- アプリケーション2の起動キー
- 個々のキー(異なるキーの組み合わせではなく、単一のキーストローク)はすべて、常に管理下システムに送信されます。これには、すべてのファンクションキー、Shift、Alt、Ctrl、および Menu キーが含まれます。これらの一部のキーは、管理ステーションと管理下システムの両方に影響を与えます。

たとえば、管理ステーションと管理下システムで Windows オペレーティングシステムが実行され、すべてのキーを渡す機能が無 効な場合は、スタート メニューを開くために Windows キーを押すと、管理ステーションと管理下システムの両方で スタート メ ニューが開きます。ただし、すべてのキーを渡す機能が有効な場合、スタート メニューは管理下システムでのみ開き、管理ステ ーションでは開きません。

 すべてのキーを渡す機能が無効な場合、動作は押されたキーの組み合わせと、管理ステーション上のオペレーティングシステム によって解釈された特別な組み合わせによって異なります。

# Linux オペレーティングシステム上で動作する Java ベースの仮想コンソールセッション

Windows オペレーティングシステムについて記載されている動作は、次の例外を除き、Linux オペレーティングシステムにも適用されます。

- すべてのキーストロークをサーバーに渡す機能を有効にすると、<Ctrl+Alt+Del>が管理下システムのオペレーティングシステムに 渡されます。
- マジック SysRq キーは、Linux カーネルによって認識されるキーの組み合わせです。管理ステーションまたは管理下システムの オペレーティングシステムがフリーズし、システムを回復する必要がある場合に便利です。次のいずれかの方法を使用して、 Linux オペレーティングシステムのマジック SysRq キーを有効にできます。
  - /etc/sysctl.conf にエントリを追加する
  - echo "1" > /proc/sys/kernel/sysrq
- すべてのキーストロークをサーバーに渡す機能を有効にすると、マジック SysRq キーが管理下システムのオペレーティングシス テムに送信されます。オペレーティングシステムをリセット(つまり、アンマウントまたは同期なしで再起動)するキーシーケ ンスの動作は、管理ステーションでマジック SysRq が有効になっているか無効になっているかによって異なります。
  - 管理ステーションで SysRq が有効になっている場合は、システムの状態に関わらず、<Ctrl+Alt+SysRq+b> または <Alt+SysRq+b> によって管理ステーションがリセットされます。
  - 管理ステーションで SysRq が無効になっている場合は、<Ctrl+Alt+SysRq+b> または <Alt+SysRq+b> キーによって管理下システムのオペレーティングシステムがリセットされます。
  - その他の SysRq キーの組み合わせ(<Alt+SysRq+k>、<Ctrl+Alt+SysRq+m>など)は、管理ステーションで SysRq キーが有効 になっているかどうかに関わらず、管理下システムに渡されます。

#### リモートコンソール経由での SysRq マジックキーの使用

SysRq マジックキーは、次のいずれかを使用してリモートコンソール経由で有効化することができます。

- Opensoure IPMI ツール
- SSH/Telnet または外部シリアルコネクタ

#### オープンソース IPMI ツールの使用

BIOS/iDRAC 設定が SOL を使用したコンソールリダイレクトをサポートしていることを確認します。

1. コマンドプロンプトで、SOL をアクティブ化するコマンドを入力します。

Ipmitool -I lanplus -H <ipaddr> -U <username> -P <passwd> sol activate

SOL セッションがアクティブ化されます。

- 2. サーバーがオペレーティングシステムから起動したら、localhost.localdomain ログインプロンプトが表示されます。オペレーティングシステムのユーザー名とパスワードを使用してログインします。
- 3. SysRq が有効になっていない場合は、echo 1 >/proc/sys/kernel/sysrq を使用して有効にします。

#### **4.** ブレークシーケンス、~Bを実行します。

5. SysRq マジックキーを使用して SysRq 機能を有効にします。たとえば、次のコマンドはコンソールにメモリ情報を表示します。

echo m > /proc/sysrq-trigger displays

#### SSH、Telnet、または外付けシリアルコネクタの使用(シリアルケーブル経由での直接接続)

- telnet/SSH セッションでは、iDRAC のユーザー名とパスワードでログインした後、/admin> プロンプトで console com2 コマンドを実行します。localhost.localdomain プロンプトが表示されます。
- シリアルケーブルでシステムに直接接続された外付けシリアルコネクタを使用するコンソールのリダイレクトでは、サーバがオペレーティングシステムから起動した後、localhost.localdomain ログインプロンプトが表示されます。
- **3.** オペレーティングシステムのユーザー名とパスワードを使用してログインします。
- 4. SysRq が有効になっていない場合は、echo 1 >/proc/sys/kernel/sysrq を使用して有効にします。
- 5. マジックキーを使用して SysRq 機能を有効にします。たとえば、次のコマンドはサーバを再起動します。

echo b > /proc/sysrq-trigger

(i) メモ: マジック SysRq キーを使用する前に、ブレークシーケンスを実行する必要はありません。

## Windows オペレーティングシステム上で動作する ActiveX ベースの仮想コンソー ルセッション

Windows オペレーティングシステムで動作する ActiveX ベースの仮想コンソールセッションの すべてのキーストロークをサーバーに 渡す機能の動作は、Windows 管理ステーションで実行されている Java ベースの仮想コンソールセッションで説明された動作に似て いますが、次の例外があります。

すべてのキーを渡すが無効な場合、F1を押すと、管理ステーションと管理下システムの両方でアプリケーションのヘルプが起動し、次のメッセージが表示されます。

Click Help on the Virtual Console page to view the online Help

- メディアキーを明示的にブロックすることはできません。
- <Alt + Space>、<Ctrl + Alt + +>、<Ctrl + Alt + -> は管理下システムに送信されず、管理ステーション上のオペレーティングシステムによって解釈されます。

# 仮想メディアの管理

仮想メディアを使用すると、管理対象サーバーは管理ステーション上のメディアデバイスや、ネットワーク共有上の ISO CD/DVD イ メージに、 それらが管理対象サーバーにあるかのようにアクセスできます。

仮想メディア機能を使用すると、次の操作を実行できます。

- リモートシステムに接続されたメディアにネットワークを介してリモートアクセス
- アプリケーションのインストール
- ・ ドライバのアップデート
- 管理下システムへのオペレーティングシステムのインストール

これは、ラックおよびタワーサーバ用のライセンスが必要な機能です。ブレードサーバ用はデフォルトで使用できます。

主な機能は次のとおりです。

- 仮想メディアは、仮想オプティカルドライブ(CD/DVD)、フロッピードライブ(USB ペースのドライブを含む)、および USB フラッシュドライブをサポートします。
- フロッピー、USB フラッシュドライブ、イメージ、キーのいずれか1つと光学ドライブ1台を管理システムの管理ステーションに接続できます。サポート対象フロッピードライブとは、フロッピーイメージまたは使用可能な状態のフロッピードライブ1台です。サポート対象光学ドライブとは、使用可能な状態の光学式ドライブまたは ISO イメージファイル1つです。

   メモ:ライセンスの有効期限が切れた場合、または削除された場合は、仮想コンソールと仮想メディアポートが自動的に閉じ、すべての仮想コンソールと仮想メディアセッションが終了します。

次の図は、一般的な仮想メディアのセットアップを示しています。

- 仮想マシンから iDRAC の仮想フロッピーメディアにアクセスすることはできません。
- 接続された仮想メディアは、管理下システム上の物理デバイスをエミュレートします。
- Windows ベースの管理下システムでは、仮想メディアドライブは接続され、ドライブ文字が設定された場合に自動マウントされます。
- 複数の設定からなる Linux ベースの管理システムでは、仮想メディアドライブは自動マウントされません。仮想メディアドライブを手動でマウントするには、mount コマンドを使用します。ドライブを手動でマウントするには、mount コマンドを使用します。
- 管理下システムからのすべての仮想ドライブアクセス要求は、ネットワークを介して管理ステーションに送信されます。
- 仮想デバイスは、管理下システムで2つのドライブとして表示されます(ドライブにはメディアが取り付けられません)。
- 2つの管理下システム間で管理ステーションの CD/DVD ドライブ(読み取り専用)を共有できますが、USB メディアを共有することはできません。
- 仮想メディアは128 Kbps以上のネットワーク帯域幅を必要とします。
- LOM または NIC フェイルオーバーが発生した場合は、仮想メディアセッションを切断できません。

Managed System

Management Station

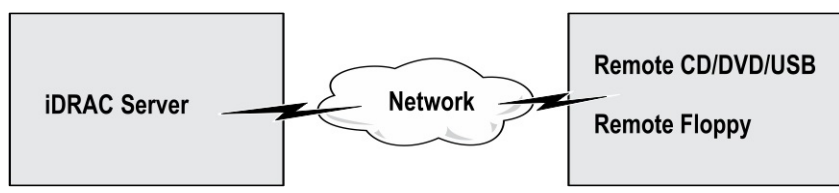

#### 図4.仮想メディアセットアップ

トピック:

- 対応ドライブとデバイス
- 仮想メディアの設定
- 仮想メディアへのアクセス
- BIOS を介した起動順序の設定
- 仮想メディアの一回限りの起動の有効化

# **対応**ドライブとデバイス

次の表では、仮想メディアでサポートされているドライブをリストします。

#### 表 40. 対応ドライブとデバイス

| ドライブ          | 対応ストレージメディア                                                                                                    |
|---------------|----------------------------------------------------------------------------------------------------|
| 仮想光学ドライブ      | <ul> <li>レガシー1.44 フロッピードライブ(1.44 フロッピーディスケット)</li> <li>CD-ROM</li> <li>DVD</li> <li>CD-RW</li> <li>コンビネーションドライブ(CD-ROM メディア)</li> </ul> |
| 仮想フロッピードライブ   | <ul> <li>ISO9660 フォーマットの CD-ROM/DVD イメージファイル</li> <li>ISO9660 フォーマットのフロッピーイメージファイル</li> </ul>                                           |
| USB フラッシュドライブ | <ul> <li>CD-ROM メディアのある USB CD-ROM ドライブ</li> <li>ISO9660 フォーマットの USB キーイメージ</li> </ul>                                                  |

# 仮想メディアの設定

仮想メディアを設定する前に、ウェブブラウザが Java または ActiveX プラグインを使用するように設定されていることを確認して ください。

#### 関連概念

仮想コンソールを使用するためのウェブブラウザの設定、p.60

# iDRAC ウェブインタフェースを使用した仮想メディアの設定

仮想メディアを設定するには、次の手順を実行します。

<u>
 ├注意:</u>仮想メディアセッションの実行中には、iDRACをリセットしないでください。リセットした場合、データロスなど望ましくない結果が生じることがあります。

- 1. iDRAC ウェブインタフェースで、概要 > サーバー > 連結されたメディア と移動します。
- 2. 必要な設定を指定します。詳細については、『iDRAC オンラインヘルプ』を参照してください。
- 3. 適用をクリックして設定を保存します。

# RACADM を使用した仮想メディアの設定

仮想メディアを設定するには、iDRAC.VirtualMedia グループのオブジェクトで set コマンドを使用します。

詳細に関しては、**dell.com/idracmanuals** にある*『iDRAC 向け RACADM コマンドラインリファレンスガイド』*を参照してください。

# iDRAC 設定ユーティリティを使用した仮想メディアの設定

iDRAC 設定ユーティリティを使用すると、仮想メディアの連結、連結解除、自動連結を行うことがきます。この手順は次のとおり です。

- iDRAC 設定ユーティリティで、メディアおよび USB ポートの設定 に移動します。 iDRAC 設定:メディアおよび USB ポートの設定 ページが表示されます。
- 2. 仮想メディア セクションで、要件に基づいて、連結解除、連結、または 自動連結 を選択します。これらのオプションの詳細に ついては、『iDRAC 設定ユーティリティオンラインヘルプ』を参照してください。
- 3. 戻る、終了の順にクリックし、はい をクリックします。 仮想メディア設定が設定されます。

# 連結されたメディアの状態とシステムの応答

次の表は、連結されたメディアの設定に基づいたシステム応答について説明しています。

#### 表 41. 連結されたメディアの状態とシステムの応答

| 連結されたメディアの状態 | システム応答                                                                             |
|--------------|------------------------------------------------------------------------------------|
| 分離           | イメージをシステムにマップできません。                                                                |
| 連結           | メディアは、 <b>クライアントビュー</b> が閉じられている場合であってもマップされます。                                    |
| 自動連結         | メディアは、 <b>クライアントビュー</b> が開いている場合にはマップされ、 <b>クライアントビュー</b> が閉じて<br>いる場合にはマップ解除されます。 |

### 仮想メディアで仮想デバイスを表示するためのサーバー設定

空のドライブを認識できるようにするには、管理ステーションで次の設定項目を設定する必要があります。これを行うには、 Windows エクスプローラで、整理 メニューから フォルダと検索のオプション をクリックします。表示 タブで、空のドライブはコ ンピュータフォルダに表示しない オプションの選択を解除し、OK をクリックします。

# 仮想メディアへのアクセス

仮想メディアには、仮想コンソールを使用する、しないに関わりなくアクセスすることができます。仮想メディアにアクセスする 前に、ウェブブラウザを設定するようにしてください。

仮想メディアと RFS は相互排他的です。RFS 接続がアクティブであるときに仮想メディアのクライアントの起動を試みると、*仮想 メディアは現在使用できません。仮想メディアまたはリモートファイル共有セッションが使用中です* というエラーメッセージが表 示されます。

RFS 接続がアクティブではないときに仮想メディアクライアントの起動を試行すると、クライアントは正常に起動します。その後、仮想メディアクライアントを使って、デバイスとファイルを仮想メディア仮想ドライブにマップすることができます。

#### 関連概念

仮想コンソールを使用するためのウェブブラウザの設定、p.60 仮想メディアの設定、p.238

## 仮想コンソールを使用した仮想メディアの起動

仮想コンソールを介して仮想メディアを起動する前に、次を確認してください。

- 仮想コンソールが有効になっている。
- システムが、空のドライブを表示するように設定されている Windows エクスプローラで、フォルダオプション に移動し、空のドライブはコンピューターフォルダに表示しない オプションをクリアして、OK をクリックします。

仮想コンソールを使用して仮想メディアにアクセスするには、次の手順を実行します。

- 1. iDRAC ウェブインタフェースで、概要 > サーバー > 仮想コンソール と移動します。
- **仮想コンソール** ページが表示されます。
- 2. 仮想コンソールの起動 をクリックします。 仮想コンソールビューア が起動します。
  - メモ: Linux では、Java が仮想コンソールへのアクセスのためのデフォルトのプラグインタイプです。Windows では、.jnlp ファイルを開いて Java を使用して、仮想コンソールを起動します。
- 3. 仮想メディア > 仮想メディアの接続の順にクリックします。
   仮想メディアセッションが確立され、仮想メディア メニューにマッピングに利用可能なデバイスのリストが表示されます。

   メモ: 仮想メディアにアクセスしている間は、仮想コンソールビューア ウィンドウがアクティブな状態である必要があります。

#### 関連概念

仮想コンソールを使用するためのウェブブラウザの設定 、p. 60 仮想メディアの設定 、p. 238 Java または ActiveX プラグインを使用した仮想コンソールまたは仮想メディアの起動中における警告メッセージの無効化 、p. 231

# 仮想コンソールを使用しない仮想メディアの起動

仮想コンソール が無効になっているときに仮想メディアを起動する前に、次を確認してください。

- 仮想メディアが*連結*状態である。
- システムが空のドライブを表示するように設定されている。これを行うには、Windows エクスプローラで フォルダオプション に移動し、空のドライブはコンピュータフォルダに表示しない オプションのチェックを外して OK をクリックします。

仮想コンソールが無効になっている場合に仮想メディアを起動するには、次の手順を実行します。

- iDRAC ウェブインタフェースで、概要 > サーバー > 仮想コンソール と移動します。 仮想コンソール ページが表示されます。
- 2. 仮想コンソールの起動 をクリックします。 次のメッセージが表示されます。

Virtual Console has been disabled. Do you want to continue using Virtual Media redirection?

- OK をクリックします。 仮想メディア ウィンドウが表示されます。
- 4. 仮想メディア メニューから CD/DVD のマップ または、リムーバブルディスクのマップ をクリックします。
  - 詳細については、「仮想ドライブのマッピング」を参照してください。
  - (i)メモ:管理下システム上の仮想デバイスドライブ文字は、管理ステーション上の物理ドライブ文字とは一致しません。
  - メモ: Internet Explorer セキュリティ強化が設定されている Windows オペレーティングシステムクライアントでは、仮想メディアが正常に機能しないことがあります。この問題を解決するには、マイクロソフトのオペレーティングシステムのマニュアルを参照するか、システム管理者にお問い合わせください。
  - (i) メモ: HTML5 プラグインは、スタンダロン仮想メディアではサポートされません。

#### 関連概念

仮想メディアの設定、p.238

Java または ActiveX プラグインを使用した仮想コンソールまたは仮想メディアの起動中における警告メッセージの無効化、p.231

## 仮想メディアイメージの追加

リモートフォルダのメディアイメージを作成し、USB 接続したデバイスとしてサーバーのオペレーティングシステムにマウントする ことができます。仮想メディアのイメージを追加するには、次の手順を実行します。

- 1. 仮想メディア > イメージの作成....をクリックします。
- ソースフォルダフィールドに移動し、参照をクリックし、イメージファイルのソースとして使用するフォルダまたはディレクト リに移動します。イメージファイルは管理ステーションまたは管理システムの C: ドライブにあります。
- 3. イメージファイル名 フィールドに、作成されたイメージファイルを保管先となるデフォルトパス(通常はデスクトップディレクトリ)が表示されます。この場所を変更するには、参照 をクリックして場所に移動します。
- 4. イメージの作成 をクリックします。 イメージ作成処理が開始されます。イメージファイルの場所がソースフォルダ内の場合、ソースフォルダ内のイメージファイルの場所が無限ループを生じるため、イメージ作成を続行できませんというメッセージが表示されます。イメージファイルの場所がソースフォルダ内ではない場合は、イメージ作成が続行されます。
  - イメージの作成後、成功メッセージが表示されます。
- 5. 終了をクリックします。

イメージが作成されます。

フォルダがイメージとして追加されると、.img ファイルがこの機能を使用する管理ステーションのデスクトップに作成されま す。この.img ファイルが移動または削除されると、仮想メディアの メニューにあるこのフォルダに対応するエントリは動作し ません。このため、イメージの使用中に.img ファイルを移動したり、削除したりすることは推奨されません。ただし、.img フ ァイルは、最初に関連するエントリが選択解除され、エントリを削除するための イメージの削除 を使用して削除された後で、 削除できます。

# 仮想デバイスの詳細情報の表示

仮想デバイスの詳細を表示するには、仮想コンソールビューアで **ツール > 統計** とクリックします。統計 ウィンドウの 仮想メディ ア セクションに、マップされた仮想デバイスと、各デバイスの読み取り / 書き込みアクティビティが表示されます。仮想メディア が接続されていると、この情報が表示されます。仮想メディアが接続されていない場合は、「仮想メディアが接続されていません」 というメッセージが表示されます。

仮想コンソールを使用せずに仮想メディアが起動された場合は、**仮想メディア** セクションがダイアログボックスとして表示されま す。このボックスには、マップされたデバイスに関する情報が提供されます。

## USB のリセット

USB デバイスをリセットするには、次の手順を実行します。

- 仮想コンソールビューアで、ツール > 統計 をクリックします。
   統計 ウィンドウが表示されます。
- 仮想メディア下で、USBのリセットをクリックします。
   USB接続をリセットすると、仮想メディア、キーボード、マウスを含むターゲットデバイスへのすべての入力に影響を与える可能性があることを警告するメッセージが表示されます。
- はいをクリックします。
   USB がリセットされます。
  - (i) メモ: iDRAC ウェブインタフェースセッションからログアウトしても、iDRAC 仮想メディアは終了しません。

# 仮想ドライブのマッピング

仮想ドライブをマップするには、次の手順を実行します。

- メモ: ActiveX ベースの仮想メディアを使用する場合、オペレーティングシステム DVD または(管理ステーションに接続されている) USB フラッシュドライブをマップするための管理者権限が必要です。ドライブをマップするには、IE を管理者として起動するか、iDRACの IP アドレスを信頼済みサイトのリストに追加します。
- 仮想メディアセッションを確立するには、仮想メディアメニューで仮想メディアの接続をクリックします。
   ホストサーバーからのマップに使用できる各デバイスのために、仮想メディアメニュー下にメニューアイテムが表示されます。
   メニューアイテムは、次にあるようにデバイスタイプに従って命名されています。
  - CD/DVD をマップ
  - リムーバブルディスクのマップ
  - フロッピーディスクをマップ
  - (i) メモ:連結されたメディア ページで フロッピーのエミュレーション オプションが有効になっていると、リストに フロッピ ーディスクをマップ メニュー項目が表示されます。フロッピーのエミュレーション が有効になっていると、リムーバブルフ ロッピーディスクのマップ が フロッピーディスクをマップ と置き換えられます。

**CD/DVD のマップ** オプションは ISO ファイル用に使用することができ、**リムーバブルディスクのマップ** オプションをイメージ に使用することができます。

() メモ: HTML5 ベースの仮想コンソールを使用して USB ベースのドライブ、CD または DVD などの物理メディアをマップすることはできません。

- 2. マップするデバイスのタイプをクリックします。
  - (i) メモ: アクティブセッションは、仮想メディアセッションが、現在のウェブインタフェースセッション、別のウェブインタ フェースセッション、または VMCLI からアクティブであるかどうかを表示します。
- 3. ドライブ/イメージファイル フィールドで、ドロップダウンリストからデバイスを選択します。

リストには、マッピングが可能な(マップされていない)デバイス(CD/DVD、リムーバブルディスク、フロッピーディスク) およびマップできるイメージファイルタイプ(ISO または IMG)が表示されます。イメージファイルはデフォルトのイメージフ ァイルディレクトリ(通常はユーザーのデスクトップ)にあります。ドロップダウンリストにデバイスがない場合は、**参照**を クリックしてデバイスを指定してください。

CD/DVD の正しいファイルの種類は ISO で、リムーバブルディスクとフロッピーディスクでは IMG です。

イメージをデフォルトのパス(デスクトップ)に作成した場合、**リムーバブルディスクをマップ** を選択すると、作成したイメー ジをドロップダウンメニューから選択できるようになります。

別の場所にイメージを作成した場合、**リムーバブルディスクをマップ** を選択すると、作成したイメージはロップダウンメニュー から選択できません。**参照** をクリックして、イメージを指定してください。

読み取り専用を選択しすると、書き込み可能なデバイスが読み取り専用としてマップされます。

CD/DVD デバイスの場合は、このオプションはデフォルトで有効で、無効にすることはできません。

() メモ: HTML5 仮想コンソールを使用して ISO および IMG ファイルをマップすると、これらは読み取り専用ファイルとして マップされます。

5. デバイスのマップをクリックして、デバイスをホストサーバーにマップします。

デバイス / ファイルのマップ後、デバイス名を示すためにその **仮想メディア** メニューアイテムの名前が変わります。たとえば、 CD/DVD デバイスが foo.iso という名前のイメージファイルにマップされた場合、仮想メディアメニューの CD/DVD メニュー アイテムは **CD/DVD にマップされた foo.iso** と命名されます。そのメニューアイテムのチェックマークは、それがマップされて いることを示します。

#### 関連概念

マッピング用の正しい仮想ドライブの表示、p.242 仮想メディアイメージの追加、p.240

### マッピング用の正しい仮想ドライブの表示

Linux ベースの管理ステーションでは、仮想メディアの **クライアント** ウィンドウに、管理ステーションの一部ではないリムーバブル ディスクやフロッピーディスクが表示されることがあります。正しい仮想ドライブをマッピングに使用できるようにするには、接 続されている SATA ハードドライブのポート設定を有効にする必要があります。これを行うには、次の手順を実行します。

- 1. 管理ステーションのオペレーティングシステムを再起動します。POST 中に、<F2> または <F12> を押して セットアップユーティリティ を起動します。
- 2. SATA の設定 に進みます。ポートの詳細が表示されます。
- 3. 実際に存在し、ハードディスクドライブに接続されているポートを有効にします。
- 4. 仮想メディアの クライアント ウィンドウにアクセスします。マップできる正しいドライブが表示されます。

#### 関連概念

仮想ドライブのマッピング、p.241

## 仮想ドライブのマッピング解除

仮想ドライブのマッピングを解除するには、次の手順を実行します。

- 1. 仮想メディア メニューから、次のいずれかの操作を行います。
  - マッピングを解除するデバイスをクリックします。
  - 仮想メディアの切断 をクリックします。

確認を求めるメッセージが表示されます。

- 2. はいをクリックします。
  - そのメニュー項目のチェックマークは表示されず、ホストサーバーにマップされていないことが示されます。
  - メモ: Macintosh オペレーティングシステムを実行しているクライアントシステムから、vKVM に連結されているる USB デバイスをマップ解除した後は、その USM デバイスをクライアント上で使用できなくなる場合があります。システムを再起動するか、クライアントシステムにデバイスを手動でマウントして、デバイスを表示します。

# BIOS を介した起動順序の設定

システム BIOS 設定ユーティリティを使用すると、管理下システムが仮想光学ドライブまたは仮想フロッピードライブから起動する ように設定できます。

(i) メモ:接続中に仮想メディアを変更すると、システムの起動順序が停止する可能性があります。

管理下システムが起動できるようにするには、次の手順を実行します。

- 1. 管理下システムを起動します。
- 2. <F2>を押して、セットアップユーティリティ ページを開きます。
- 3. システム BIOS 設定 > 起動設定 > BIOS 起動設定 > 起動順序 と移動します。 ポップアップウィンドウに、仮想光デバイス と仮想フロッピードライブのリストがその他の標準起動デバイスと共に表示されます。
- 仮想デバイスが有効であり、起動可能なメディアの1番目のデバイスとして表示されていることを確認します。必要に応じて、画面の指示に従って起動順序を変更します。
- 5. OK をクリックして システム BIOS 設定 ページに戻り、終了 をクリックします。
- 6. はいをクリックして変更内容を保存し、終了します。

管理下システムが再起動します。

管理化システムは、起動順序に基づいて起動可能なデバイスからの起動を試みます。仮想デバイスが連結されており、起動可 能なメディアが存在する場合、システムは仮想デバイスから起動します。それ以外の場合、起動可能なメディアのない物理デ バイスと同様に、システムは仮想デバイスを認識しません。

# 仮想メディアの一回限りの起動の有効化

リモート仮想メディアデバイスを連結した後の起動時に、起動順序を1回限り変更できます。

一回限りの起動オプションを有効にする前に、次を確認してください。

- *ユーザーの設定*権限がある。
- 仮想メディアのオプションを使用して、ローカルまたは仮想ドライブ(CD/DVD、フロッピー、または USB フラッシュデバイス)をブータブルメディアまたはイメージにマップする。
- 起動順序に仮想ドライブが表示されるように、仮想メディアが 連結状態になっている。

一回限りの起動オプションを有効にし、仮想メディアから管理下システムを起動するには、次の手順を実行します。

- 1. iDRAC ウェブインタフェースで、概要 > サーバー > 連結されたメディア と移動します。
- 2. 仮想メディア で一回限りの起動の有効化 を選択し、適用 をクリックします。
- 3. 管理下システムの電源を入れて、起動中に <F2> を押します。
- 4. リモート仮想メディアデバイスから起動するように、起動順序を変更します。
- 5. サーバーを再起動します。 管理下システムが1回だけ仮想メディアから起動します。

#### 関連概念

仮想ドライブのマッピング、p.241 仮想メディアの設定、p.238

# VMCLI ユーティリティのインストールと使用

仮想メディアコマンドラインインタフェース(VMCLI)ユーティリティは、管理ステーションから管理下システム上の iDRAC に仮 想メディア機能を提供するインタフェースです。このユーティリティを使用すると、ネットワーク内の複数のリモートシステムでオ ペレーティングシステムを導入するために、イメージファイルや物理ドライブなどの仮想メディア機能にアクセスすることができ ます。

(i) メモ: VMCLI は TLS 1.0 セキュリティプロトコルのみをサポートします。

VMCLI ユーティリティは次の機能をサポートします。

- 仮想メディアを介したアクセスが可能なリムーバブルデバイスまたはイメージの管理
- iDRAC ファームウェアの1回限りの起動 オプションが有効な場合のセッションの自動終了
- Secure Socket Layer (SSL)を使用した iDRAC へのセキュアな通信
- ▶ 次の時点までの VMCLI コマンドの実行 :
  - 接続が自動的に終了。
  - オペレーティングシステムがプロセスを終了。

(i) メモ: Windows でプロセスを終了させるには、タスクマネージャを使用します。

### トピック:

- VMCLI のインストール
- VMCLI ユーティリティの実行
- VMCLI 構文

# VMCLI のインストール

VMCLI ユーティリティは、『Dell Systems Management Tools and Documentation』DVD に収録されています。

VMCLI ユーティリティをインストールするには、次の手順を実行します。

- 1. 管理ステーションの DVD ドライブに『Dell Systems Management Tools and Documentation』DVD を挿入します。
- 2. 画面上の指示に従って DRAC ツールをインストールします。
- 正常なインストール後に、install\Dell\SysMgt\rac5 フォルダをチェックして vmcli.exe が存在することを確認します。同様に、UNIX の場合は、該当するパスをチェックします。 VMCLI ユーティリティがシステムにインストールされます。

# VMCLI ユーティリティの実行

- オペレーティングシステムが特定の権限やグループメンバーシップを必要とする場合は、VMCLIコマンドを実行するためにも同様の権限が必要です。
- Windows システムでは、非管理者は VMCLI ユーティリティを実行するために パワーユーザー 権限が必要です。
- Linux システムでは、iDRAC にアクセスし、VMCLI ユーティリティを実行して、ユーザーコマンドをログに記録するために、非管理者は VMCLI コマンドの先頭に sudo を指定する必要があります。ただし、VMCLI 管理者グループのユーザーを追加または 編集するには、visudo コマンドを使用してください。

# **VMCLI** 構文

VMCLI インタフェースは、Windows システムでも Linux システムでも同じです。VMCLI 構文は次のとおりです。

VMCLI [parameter] [operating system shell options]

例:vmcli -r iDRAC-IP-address:iDRAC-SSL-port

このパラメータは、VMCLI による指定したサーバーへの接続、iDRAC へのアクセス、指定した仮想メディアへのマップを可能にし ます。

(i) メモ: VMCLI 構文では大文字と小文字が区別されます。

セキュリティ確保のため、次の VMCLI パラメータを使用することをお勧めします。

- vmcli -i VMCLIを開始するためのインタラクティブな方法を有効にします。これにより、別のユーザーがプロセスを確認 する際にユーザー名とパスワードが表示されないようになります。
- vmcli -r <iDRAC-IP-address[:iDRAC-SSL-port]> -S -u <iDRAC-user-name> -p <iDRAC-user-password> c {<device-name> | < image-file>} iDRAC CA 証明書が有効かどうかを示します。証明書が有効でない場合は、このコマンドの実行時に警告メッセージが表示されますが、コマンドは正常に実行され、VMCLI セッションが確立されます。
  VMCLI パラメータの詳細については、『VMCLI ヘルプ』または VMCLI Man ページを参照してください。

#### 関連概念

仮想メディアにアクセスするための VMCLI コマンド、p. 245 VMCLI オペレーティングシステムのシェルオプション、p. 245

## 仮想メディアにアクセスするための VMCLI コマンド

次の表に、さまざまな仮想メディアへのアクセスに必要な VMCLI コマンドを示します。

#### 表 42. VMCLI コマンド

| 仮想メディア                   | コマンド                                                                                                    |
|--------------------------|----------------------------------------------------------------------------------------------------|
| フロッピードライブ                | vmcli -r [RAC IP or hostname] -u [iDRAC user<br>name] -p [iDRAC user password] -f [device<br>name]                              |
| 起動可能なフロッピーまたは USB キーイメージ | vmcli -r [iDRAC IP address] [iDRAC user<br>name]<br>-p [iDRAC password] -f [floppy.img]                                         |
| -f オプションを使用した CD ドライブ    | vmcli -r [iDRAC IP address] -u [iDRAC user<br>name]<br>-p [iDRAC password] -f [device name] [image<br>file]-f [cdrom - dev<br>] |
| 起動可能な CD/DVD イメージ        | vmcli -r [iDRAC IP address] -u [iDRAC user<br>name]<br>-p [iDRAC password] -c [DVD.img]                                         |

ファイルが書き込み禁止になっていないと、仮想メディアがイメージファイルに書き込みを行う可能性があります。仮想メディア が絶対にメディアに書き込まないようにするには、次の手順を実行します。

- 上書きされないようにする必要があるフロッピーイメージファイルを書き込み禁止にするように、オペレーティングシステムを 設定します。
- デバイスの書き込み禁止機能を使用します。

読み取り専用のイメージファイルを仮想化するとき、複数セッションで同じイメージメディアを同時に使用できます。 物理ドライブを仮想化すると、その物理ドライブには一度に1つのセッションしかアクセスできなくなります。

## VMCLI オペレーティングシステムのシェルオプション

VMCLI では、シェルオプションを使用して次のオペレーティングシステム機能を有効にします。

• stderr/stdout redirection — 表示されたユーティリティの出力をファイルにリダイレクトします。

たとえば、「大なり」記号 (>)の後にファイル名を入力すると、指定したファイルが VMCLI ユーティリティの表示出力で上書き されます。

(i) メモ: VMCLI ユーティリティは標準入力 (stdin) からは読み取りを行いません。したがって、stdin リダイレクトは不要です。

 バックグラウンド実行 - デフォルトでは、VMCLI ユーティリティはフォアグラウンドで稼働します。ユーティリティをバックグ ラウンドで実行するには、オペレーティングシステムのコマンドシェル機能を使用します。

たとえば、Linux オペレーティングシステムでは、コマンドの直後にアンパサンド文字(&)を指定すると、プログラムが新し いバックグラウンドプロセスとして生成されます。この技法は、VMCLI コマンドに新しいプロセスが開始された後でもスクリ プトを続行できるため、スクリプトプログラム用に便利です(これ以外では、VMCLI プログラムが終了するまでスクリプトが ブロックされます)。

複数の VMCLI セッションが開始された場合、プロセスのリストと終了にはオペレーティングシステム固有の機能を使用してください。

# vFlash SD カードの管理

vFlash SD カードは、管理下システムの vFlash SD カードスロットに差し込む Secure Digital (SD) カードです。最大 16GB の容量の カードを使用することができます。カードの挿入後、パーティションの作成や管理をするには、vFlash サービスを有効にする必要が あります。

システムの vFlash SD カードスロットにカードがない場合は、概要 > サーバー > vFlash の iDRAC ウェブインタフェースに次のエラ ーメッセージが表示されます。

SD card not detected. Please insert an SD card of size 256MB or greater.

メモ: iDRAC vFlash カードスロットには、vFlash 対応の SD カードのみを挿入するようにしてください。非対応の SD カードを挿入した場合、カードの初期化時に「SD カードの初期化中にエラーが発生しました」というメッセージが表示されます。

主な機能は次のとおりです。

- ストレージ容量を提供し、USB デバイスをエミュレートします。
- 最大 16 個のパーティションを作成します。これらのパーティションは連結されると、選択したエミュレーションモードに応じて、フロッピードライブ、ハードディスクドライブ、または CD/DVD ドライブとしてシステムに表示されます。
- 対応ファイルシステムタイプでパーティションを作成します。フロッピー用に.imgフォーマット、CD/DVD用に.isoフォーマット、およびハードディスクエミュレーションタイプ用には.isoおよび.imgフォーマットの両方をサポートします。
- 起動可能な USB デバイスを作成します。
- エミュレートされた USB デバイスから一度だけ起動します。
- () メモ: vFlash ライセンスが vFlash 動作中に期限切れになる可能性も考えられますが、期限が切れても、進行中の vFlash 動作は正常に完了します。

(i) メモ: FIPS モードが有効の場合は、vFlash 操作を実行できません。

トピック:

- vFlash SD カードの設定
- vFlash パーティションの管理

# vFlash SD カードの設定

vFlash を設定する前に、vFlash SD カードがシステムに取り付けられていることを確認します。システムへのカードの取り付け方 法、および取り外し方法の詳細に関しては、**dell.com/support/manuals** にあるシステムの『ハードウェアオーナーズマニュアル』を 参照してください。

() メモ: vFlash 機能を有効または無効にしたり、カードを初期化したりするには、仮想メディアへのアクセス権限を持っている必要があります。

#### 関連概念

vFlash SD カードプロパティの表示、p. 247 vFlash 機能の有効化または無効化、p. 248 vFlash SD カードの初期化、p. 249

## vFlash SD カードプロパティの表示

vFlash 機能が有効になると、iDRAC ウェブインタフェースまたは RACADM を使用して SD カードのプロパティを表示できます。

## ウェブインタフェースを使用した vFlash SD カードプロパティの表示

vFlash SD カードのプロパティを表示するには、iDRAC ウェブインタフェースで 概要 > サーバー > vFlash と移動します。SD カード プロパティ ページが表示されます。表示されたプロパティの詳細については、『iDRAC オンラインヘルプ』を参照してください。

## RACADM を使用した vFlash SD カードプロパティの表示

RACADM を使用して vFlash SD カードプロパティを表示するには、次のオブジェクトで get コマンドを使用します。

- iDRAC.vflashsd.AvailableSize
- iDRAC.vflashsd.Health
- iDRAC.vflashsd.Licensed
- iDRAC.vflashsd.Size
- iDRAC.vflashsd.WriteProtect

これらのオブジェクトの詳細については、**dell.com/idracmanuals** にある*『iDRAC RACADM コマンドラインインタフェースリファ レンスガイド』*を参照してください。

## iDRAC 設定ユーティリティを使用した vFlash SD カードプロパティの表示

vFlash SD カードのプロパティを表示するには、**iDRAC 設定ユーティリティ** で メ**ディアおよび USB ポートの設定** に移動します。 メ**ディアおよび USB ポートの設定** ページにプロパティが表示されます。表示されるプロパティの詳細については、『iDRAC 設定ユ ーティリティオンラインヘルプ』を参照してください。

# vFlash 機能の有効化または無効化

パーティション管理を実行するには、vFlash 機能を有効にする必要があります。

## ウェブインタフェースを使用した vFlash 機能の有効化または無効化

vFlash 機能を有効または無効にするには、次の手順を実行します。

- iDRAC ウェブインタフェースで、概要 > サーバー > vFlash と移動します。
   SD カードプロパティ ページが表示されます。
- vFLASH 有効 オプションを選択、またはクリアして、vFlash 機能を有効または無効にします。vFlash パーティションが連結されている場合は vFlash を無効にすることができず、エラーメッセージが表示されます。
  - (i) メモ: vFlash 機能が無効な場合、SD カードのプロパティは表示されません。
- 3. 適用 をクリックします。選択に基づいて vFlash 機能が有効または無効になります。

## RACADM を使用した vFlash 機能の有効化または無効化

RACADM を使用して vFlash 機能を有効化または無効化するには、次の手順を実行します。

racadm set iDRAC.vflashsd.Enable [n]

#### n=0

無効

n=1

有効

## iDRAC 設定ユーティリティを使用した vFlash 機能の有効化または無効化

vFlash 機能を有効または無効にするには、次の手順を実行します。

- 1. iDRAC 設定ユーティリティで、メディアおよび USB ポートの設定 に移動します。 iDRAC 設定:メディアおよび USB ポートの設定 ページが表示されます。
- 2. vFlash メディア セクションで、有効 を選択して vFlash 機能を有効にするか、無効 を選択して vFlash 機能を無効にすることが できます。
- **3. 戻る、終了**の順にクリックし、はいをクリックします。 選択に基づいて、vFlash 機能が有効または無効になります。

## vFlash SD カードの初期化

初期化操作は SD カードを再フォーマットし、カード上の初期 vFlash システム情報を設定します。

(i) メモ:SD カードが書込み禁止の場合は、初期化オプションが無効になります。

### ウェブインタフェースを使用した vFlash SD カードの初期化

vFlash SD カードを初期化するには、次の手順を実行します。

- iDRAC ウェブインタフェースで、概要 > サーバー > vFlash と移動します。
   SD カードのプロパティ ページが表示されます。
- vFLASH を有効にし、初期化 をクリックします。
   既存のすべての内容が削除され、カードが新しい vFlash システム情報で再フォーマットされます。
   いずれかの vFlash パーティションが連結されている場合、初期化操作は失敗し、エラーメッセージが表示されます。

### RACADM を使用した vFlash SD カードの初期化

RACADM を使用して vFlash SD カードを初期化するには、次の手順を実行します。

racadm set iDRAC.vflashsd.Initialized 1

既存のパーティションはすべて削除され、カードが再フォーマットされます。

詳細については、**dell.com/idracmanuals** にある<sup>『</sup>iDRAC RACADM *コマンドラインインタフェースリファレンスガイド*』を参照して ください。

### iDRAC 設定ユーティリティを使用した vFlash SD カードの初期化

iDRAC 設定ユーティリティを使用して vFlash SD カードを初期化するには、次の手順を実行します。

- iDRAC 設定ユーティリティで、メディアおよび USB ポートの設定 に移動します。 iDRAC 設定:メディアおよび USB ポートの設定 ページが表示されます。
- 2. vFlash の初期化 をクリックします。
- 3. はいをクリックします。初期化が開始されます。
- **4. 戻る** をクリックし、同じ iDRAC 設定:メディアおよび USB ポートの設定 ページに移動して成功を示すメッセージを確認します。
   既存のすべての内容が削除され、カードが新しい vFlash システム情報で再フォーマットされます。

## RACADM を使用した最後のステータスの取得

vFlash SD カードに送信された最後の初期化コマンドのステータスを取得するには、次の手順を実行します。

- 1. システムに対する Telnet、SSH、またはシリアルコンソールを開き、ログインします。
- コマンド racadm vFlashsd status を入力します。
   SD カードに送信されたコマンドのステータスが表示されます。

- 3. すべての vflash パーティションの最後のステータスを取得するには、コマンド racadm vflashpartition status -aを使用します。
- 4. 特定のパーティションの最後のステータスを取得するには、コマンド racadm vflashpartition status -i (index)を 使用します。

(i) メモ: iDRAC がリセットされると、前回のパーティション操作のステータスが失われます。

# vFlash パーティションの管理

iDRAC ウェブインタフェースまたは RACADM を使用して、次の操作を実行できます。

() メモ:システム管理者は、vFlash パーティションですべての操作を実行できます。管理者でない場合、パーティションコンテン ツの作成、削除、フォーマット、連結、分離、コピーを行うには、仮想メディアへのアクセス権限が必要です。

- 空のパーティションの作成
- イメージファイルを使用したパーティションの作成
- パーティションのフォーマット
- 使用可能なパーティションの表示
- パーティションの変更
- パーティションの連結または分離
- 既存のパーティションの削除
- パーティション内容のダウンロード
- パーティションからの起動
- (i) メモ: WSMAN、iDRAC 設定ユーティリティ、RACADM などのアプリケーションが vFlash を使用中に、vFlash ページで任意のオ プションをクリックしたり、GUI の他のページに移動したりすると、iDRAC が次のメッセージを表示することがあります。 vFlash is currently in use by another process. Try again after some time

フォーマット、パーティションの連結などの進行中の vFlash 動作が他にない場合、vFlash は高速パーティション作成を実行できま す。そのため、他の個々のパーティションの動作を実行する前に、まずすべてのパーティションを作成することを推奨します。

## 空のパーティションの作成

システムに接続されている空のパーティションは、空の USB フラッシュドライブと似ています。vFlash SD カード上には空のパーティションを作成でき、フロッピーまたはハードディスクタイプのパーティションを作成できます。パーティションタイプ CD は、イ メージを使ったパーティションの作成中にのみサポートされます。

空のパーティションを作成する前に、次を確認してください。

- 仮想メディアへのアクセス 権限を持っている。
- カードが初期化されている。
- カードが書き込み禁止になっていない。
- カード上で初期化が実行中ではない。

## ウェブインタフェースを使用した空のパーティションの作成

空の vFlash パーティションを作成するには、次の手順を実行します。

- iDRAC ウェブインタフェースで、概要 > サーバー > vFlash > 空のパーティションの作成 と移動します。
   空のパーティションの作成 ページが表示されます。
- 2. 必要な情報を指定して、適用 をクリックします。オプションの詳細については、『iDRAC オンラインヘルプ』を参照してください。

新しい未フォーマットの空のパーティションが作成されます。これはデフォルトで読み取り専用です。進行状況の割合を示す ページが表示されます。次の場合にエラーメッセージが表示されます。

- カードが書き込み禁止になっている。
- ラベル名が既存のパーティションのラベルに一致する。
- パーティションサイズとして非整数値が入力された、入力値がカード上で利用可能な容量を超えている、または4GBを超えている。
- カード上で初期化が実行中。

### RACADM を使用した空のパーティションの作成

空のパーティションを作成するには、次の手順を実行します。

- 1. telnet、SSH、またはシリアルコンソールを使用してシステムにログインします。
- 2. 次のコマンドを入力します。

racadm vflashpartition create -i 1 -o drive1 -t empty -e HDD -f fat16 -s [n]

[n] はパーティションのサイズです。

デフォルトでは、空のパーティションが読み取り/書き込みとして作成されます。

# イメージファイルを使用したパーティションの作成

イメージファイル(.img または .iso 形式で入手可能)を使用して、vFlash SD カードで新しいパーティションを作成できます。パー ティションは、フロッピー(.img)、ハードディスク(.img)、または CD(.iso)のエミュレーションタイプです。作成されたパー ティションサイズは、イメージファイルのサイズに等しくなります。

イメージファイルからパーティションを作成する前に、次を確認してください。

- 仮想メディアへのアクセス 権限がある。
- カードが初期化されている。
- カードが書き込み禁止になっていない。
- カード上で初期化が実行中ではない。
- メモ:アップロードされたイメージとエミュレーションタイプは一致する必要があります。iDRAC が不適切なイメージタイプの デバイスをエミュレートすると、問題が発生します。たとえば、ISO イメージを使用してパーティションを作成し、ハードディ スクがエミュレーションタイプとして指定された場合、BIOS はこのイメージから起動できません。
- イメージタイプとエミュレーションタイプが一致する。
- イメージファイルのサイズは、カード上の使用可能容量以下です。
- サポートされている最大パーティションサイズは4GBなので、イメージファイルのサイズは4GB以下である。ただし、Web ブラウザを使用してパーティションを作成する場合、イメージファイルサイズは2GB未満にする必要があります。
- ↓ メモ: vFlash パーティションは FAT 32 ファイルシステム上のイメージファイルです。したがって、イメージファイルには 4 GB の上限があります。

### ウェブインタフェースを使用したイメージファイルからのパーティションの作成

イメージファイルから vFlash パーティションを作成するには、次の手順を実行します。

- iDRAC ウェブインタフェースで、概要 > サーバー > vFlash > イメージから作成 と移動します。
   イメージファイルからのパーティションの作成 ページが表示されます。
- 必要な情報を入力して、適用をクリックします。オプションの詳細については、『iDRAC オンラインヘルプ』を参照してください。

新しいパーティションが作成されます。CD エミュレーションタイプには、読み取り専用パーティションが作成されます。フロ ッピーまたはハードディスクエミュレーションタイプには、読み取り / 書き込みパーティションが作成されます。次の場合には、 エラーメッセージが表示されます。

- カードが書き込み禁止になっている。
- ラベル名が既存のパーティションのラベルに一致する。
- イメージファイルのサイズが4GBを超えるか、カード上の空き容量を超えている。
- イメージファイルが存在しないか、拡張子が .img または .iso ではない。
- カード上で初期化がすでに実行中である。

### RACADM を使用したイメージファイルからのパーティションの作成

RACADM を使用してイメージファイルからパーティションを作成するには、次の手順を実行します。

1. telnet、SSH、またはシリアルコンソールを使用してシステムにログインします。

2. コマンドを入力します。

```
racadm vflashpartition create -i 1 -o drive1 -e HDD -t image -l //myserver/sharedfolder/ foo.iso -u root -p mypassword
```

デフォルトでは、作成されるパーティションは読み取り専用です。このコマンドでは、イメージファイル名拡張子の大文字と小 文字が区別されます。ファイル名の拡張子が大文字の場合(たとえば、FOO.iso ではなく、FOO.ISO)、コマンドは構文エラーを 返します。

- (j) メモ:この機能は ローカル RACADM ではサポートされていません。
- メモ: CFS または NFS IPv6 有効ネットワーク共有に配置されたイメージファイルからの vFlash パーティションの作成はサ ポートされていません。

## パーティションのフォーマット

ファイルシステムのタイプに基づいて、vFlash SD カード上の既存のパーティションをフォーマットできます。サポートされている ファイルシステムタイプは、EXT2、EXT3、FAT16、および FAT32 です。フォーマットできるのは、タイプがハードディスクまたは フロッピーのパーティションのみで、CD タイプはフォーマットできません。読み取り専用パーティションもフォーマットできません。

イメージファイルからパーティションを作成する前に、次を確認してください。

- 仮想メディアへのアクセス 権限がある。
- カードが初期化されている。
- カードが書き込み禁止になっていない。
- カード上で初期化が実行中ではない。

vFlash パーティションをフォーマットするには、次の手順を実行します。

- iDRAC ウェブインタフェースで、概要 > サーバー > vFlash > フォーマット と移動します。 パーティションのフォーマット ページが表示されます。
- 必要な情報を入力し、適用 をクリックします。 オプションの詳細については、『iDRAC オンラインヘルプ』を参照してください。 そのパーティション上のすべてのデータが消去されることを警告するメッセージが表示されます。
- OK をクリックします。
   選択したパーティションが指定したファイルシステムタイプにフォーマットされます。次の場合には、エラーメッセージが表示 されます。
  - カードが書き込み禁止になっている。
  - カード上で初期化がすでに実行中である。

## 使用可能なパーティションの表示

使用可能なパーティションのリストを表示するため、vFlash機能が有効化されていることを確認します。

### ウェブインタフェースを使用した使用可能なパーティションの表示

使用可能な vFlash パーティションを表示するには、iDRAC ウェブインタフェースで 概要 > サーバー > vFlash > 管理 と移動します。 パーティションの管理 ページが表示され、使用可能なパーティションと各パーティションの関連情報が一覧表示されます。パーティ ションの詳細については、『iDRAC オンラインヘルプ』を参照してください。

## RACADM を使用した使用可能なパーティションの表示

RACADM を使用して使用可能なパーティションおよびそのプロパティを表示するには、次の手順を実行してください。 1. システムに対する Telnet、SSH、またはシリアルコンソールを開き、ログインします。

- 2. 次のコマンドを入力します。
  - すべての既存パーティションおよびそのプロパティを一覧表示する場合
racadm vflashpartition list

- パーティション1上での動作ステータスを取得する場合
   racadm vflashpartition status -i 1
- すべての既存パーティションのステータスを取得する場合
   racadm vflashpartition status -a

(i) メモ:-a オプションは、ステータス処置と併用する場合に限り有効です。

### パーティションの変更

読み取り専用パーティションを読み取り / 書き込みパーティションに変更したり、その逆を行うことができます。パーティション を変更する前に、次を確認してください。

- vFlash 機能が有効になっている。
- 仮想メディアへのアクセス 権限がある。

(i) メモ: デフォルトでは、読み取り専用パーティションが作成されます。

### ウェブインタフェースを使用したパーティションの変更

パーティションを変更するには、次の手順を実行します。

- DRAC ウェブインタフェースで、概要 > サーバー > vFlash > 管理 と移動します。 パーティションの管理 ページが表示されます。
- 2. 読み取り専用 列で、次の操作を行います。
  - パーティションのチェックボックスを選択し、適用をクリックして読み取り専用に変更します。
  - パーティションのチェックボックスのチェックを外し、適用をクリックして読み取り/書き込みに変更します。
     選択内容に応じて、パーティションは読み取り専用または読み取り/書き込みに変更されます。
  - () メモ:パーティションが CD タイプの場合、状態は読み取り専用です。この状態を読み取り / 書き込みに変更することはできません。パーティションが連結されている場合、チェックボックスはグレー表示になっています。

### RACADM を使用したパーティションの変更

カード上の使用可能なパーティションとそれらのプロパティを表示するには、次の手順を実行します。

- 1. telnet、SSH、またはシリアルコンソールを使用してシステムにログインします。
- 2. 次の方法のいずれかを使用します。
  - set コマンドを使って、パーティションの読み取り / 書き込み状態を変更します。
     読み取り専用パーティションを読み取り / 書き込みに変更:

racadm set iDRAC.vflashpartition.<index>.AccessType 1

○ 読み取り / 書き込みパーティションを読み取り専用に変更:

racadm set iDRAC.vflashpartition.<index>.AccessType 0

● set コマンドを使用して、エミュレーションタイプを指定します。

racadm set iDRAC.vflashpartition.<index>.EmulationType <HDD, Floppy, or CD-DVD>

# パーティションの連結または分離

1つ、または複数のパーティションを連結すると、これらのパーティションはオペレーティングシステムおよび BIOS によって USB 大容量ストレージデバイスとして表示されます。複数のパーティションを割り当てられたインデックスに基づいて連結すると、オ ペレーティングシステムおよび BIOS の起動順序メニューに昇順で一覧表示されます。 パーティションを分離すると、オペレーティングシステムおよび BIOS の起動順序メニューには表示されません。

パーティションを連結または分離すると、管理下システムの USB バスがリセットされます。これは vFlash を使用するアプリケーションに影響を及ぼし、iDRAC 仮想メディアセッションを切断します。

パーティションを連結または分離する前に、次を確認してください。

- vFlash 機能が有効になっている。
- カード上で初期化がすでに実行開始されていない。
- 仮想メディアへのアクセス 権限を持っている。

### ウェブインタフェースを使用したパーティションの連結または分離

パーティションを連結または分離するには、次の手順を実行します。

- DRAC ウェブインタフェースで、概要 > サーバー > vFlash > 管理 と移動します。 パーティションの管理 ページが表示されます。
- 2. 連結 列で、次の操作を行います。
  - パーティションのチェックボックスを選択し、適用をクリックしてパーティションを連結します。
  - パーティションのチェックボックスのチェックを外し、適用をクリックしてパーティションを分離します。
     パーティションは選択に基づいて連結または分離されます。

### RACADM を使用したパーティションの連結または分離

パーティションを連結または分離するには、次の手順を実行します。

- 1. telnet、SSH、またはシリアルコンソールを使用してシステムにログインします。
- 2. 次のコマンドを使用します。
  - パーティションを連結:

racadm set iDRAC.vflashpartition.<index>.AttachState 1

パーティションを分離:

racadm set iDRAC.vflashpartition.<index>.AttachState 0

### 連結されたパーティションに対するオペレーティングシステムの動作

Windows および Linux オペレーティングシステムの場合は、次のように動作します。

- オペレーティングシステムは連結されたパーティションを制御し、ドライブ文字を割り当てます。
- 読み取り専用パーティションは、オペレーティングシステムでは読み取り専用ドライブとなります。
- オペレーティングシステムは連結されたパーティションのファイルシステムをサポートしている必要があります。そうでない 場合、オペレーティングシステムからパーティションの内容の読み取りや変更を行うことはできません。たとえば、Windows 環 境では、Linux 固有のパーティションタイプ EXT2 を読み取ることはできません。また、Linux 環境では、Windows 固有のパーテ ィションタイプ NTFS を読み取ることはできません。
- vFlash パーティションのラベルは、エミュレートされた USB デバイス上のファイルシステムのボリューム名とは異なります。エミュレートされた USB デバイスのボリューム名はオペレーティングシステムから変更できますが、iDRAC で保存されているパーティションラベル名は変更されません。

### 既存のパーティションの削除

既存のパーティションを削除する前に、次を確認してください。

- vFlash 機能が有効になっている。
- カードが書き込み禁止になっていない。
- パーティションが連結されていない。
- カード上で初期化が実行中ではない。

### ウェブインタフェースを使用した既存のパーティションの削除

既存のパーティションを削除するには、次の手順を実行します。

- DRAC ウェブインタフェースで、概要 > サーバー > vFlash > 管理 と移動します。 パーティションの管理 ページが表示されます。
- 削除行で、削除するパーティションの削除アイコンをクリックします。
   この処置を実行すると、パーティションが恒久的に削除されることを示すメッセージが表示されます。
- OK をクリックします。
   パーティションが削除されます。

### RACADM を使用した既存のパーティションの削除

パーティションを削除するには、次の手順を実行します。

- 1. システムに対する Telnet、SSH、またはシリアルコンソールを開き、ログインします。
- 2. 次のコマンドを入力します。
- パーティションを削除:

racadm vflashpartition delete -i 1

• すべてのパーティションを削除するには、vFlash SD カードを再初期化します。

### パーティション**内**容のダウンロード

.img または .iso 形式の vFlash パーティションの内容は、次の場所にダウンロードできます。

- 管理下システム(iDRAC を操作するシステム)
- 管理ステーションにマップされているネットワーク上の場所

パーティションの内容をダウンロードする前に、次を確認してください。

- 仮想メディアへのアクセス権限を持っている。
- vFlash 機能が有効になっている。
- カード上で初期化が実行中ではない。
- 読み取り / 書き込みパーティションが連結されていない。

vFlash パーティションの内容をダウンロードするには、次の手順を実行します。

- iDRAC ウェブインタフェースで、概要 > サーバー > vFlash > ダウンロード と移動します。 パーティションのダウンロード ページが表示されます。
- 2. ラベル ドロップダウンメニューでダウンロードするパーティションを選択し、ダウンロード をクリックします。
  - () メモ: すべての既存のパーティション(連結されたパーティションは除く)がリストに表示されます。最初のパーティションがデフォルトで選択されています。
- 3. ファイルの保存場所を指定します。

選択したパーティションの内容が指定した場所にダウンロードされます。

(i) メモ:フォルダの場所が指定された場合に限り、パーティションラベルがファイル名として使用されます。また、CD およびハードディスクタイプのパーティションには .iso 拡張子、フロッピーおよびハードディスクタイプのパーティションんには .img 拡張子が使用されます。

### パーティションからの起動

連結された vFlash パーティションを次回起動時の起動デバイスとして設定できます。

- パーティションを起動する前に、次を確認してください。
- vFlash パーティションに、デバイスから起動するための起動可能なイメージ(.img 形式または.iso 形式)が含まれている。
- vFlash 機能が有効になっている。
- 仮想メディアへのアクセス権限を持っている。

### ウェブインタフェースを使用したパーティションからの起動

vFlash パーティションを最初の起動デバイスとして設定するには、「最初の起動デバイスの設定」を参照してください。 () メモ:連結された vFlash パーティションが 最初の起動デバイス ドロップダウンメニューのリストに表示されていない場合は、 BIOS が最新バージョンにアップデートされていることを確認します。

### RACADM を使用したパーティションからの起動

最初の起動デバイスとして vFlash パーティションを設定するには、iDRAC.ServerBoot オブジェクトを使用します。

詳細については、**dell.com/idracmanuals** にある『*iDRAC RACADM コマンドラインインタフェースリファレンスガイド*』を参照して ください。

 メモ:このコマンドを実行すると、vFlash パーティションラベルが、1回限りの起動に自動的に設定されます (iDRAC.ServerBoot.BootOnce が1に設定されます)。1回限りの起動は、1度だけパーティションからデバイスを起動し、 起動順序を永続的に1番にしておくわけではありません。

# 18

# SMCLP の使用

Server Management Command Line Protocol (SMCLP) 仕様は、CLI ベースのシステム管理を可能にします。SMCLP は標準文字単位 のストリームを介して管理コマンドを送信するためのプロトコルを定義します。このプロトコルでは、人間指向型コマンドセット を使用して Common Information Model Object Manager (CIMOM)にアクセスします。SMCLP は、複数のプラットフォームにわた るシステム管理を合理化するための Distributed Management Task Force (DMTF) SMASH イニシアチブのサブコンポーネントです。 SMCLP 仕様には、管理下エレメントアドレス指定仕様や、SMCLP マッピング仕様に対する多数のプロファイルとともに、さまざ まな管理タスク実行のための標準動詞とターゲットについて記述されています。

SM-CLP は、複数のプラットフォームにわたるサーバー管理を合理化するための Distributed Management Task Force(DMTF)SMASH イニシアチブのサブコンポーネントです。SM-CLP 仕様は、管理下エレメントアドレス指定仕様や、SM-CLP マッピング仕様に対 する多数のプロファイルとともに、さまざまな管理タスク実行のための標準バーブとターゲットについて説明しています。

SMCLP は、iDRAC コントローラのファームウェアからホストされ、Telnet、SSH、およびシリアルベースのインタフェースをサポートしています。iDRAC SMCLP インタフェースは、DMTF が提供する SMCLP 仕様バージョン 1.0 に基づいています。

i メモ: プロファイル、拡張、および MOF に関する情報は delltechcenter.com から、DMTF に関する全情報は dmtf.org/ standards/profiles/ から入手可能です。

SM-CLP コマンドは、ローカル RACADM コマンドのサブセットを実装します。これらのコマンドは管理ステーションのコマンドラインから実行できるため、スクリプトの記述に便利です。コマンドの出力は XML などの明確に定義されたフォーマットで取得でき、スクリプトの記述や既存のレポートおよび管理ツールとの統合を容易にします。

#### トピック:

- SMCLP を使用したシステム管理機能
- SMCLP コマンドの実行
- iDRAC SMCLP 構文
- MAPアドレス領域のナビゲーション
- show 動詞の使用
- 使用例

# SMCLP を使用したシステム管理機能

iDRAC SMCLP では次の操作が可能です。

- サーバー電源の管理 システムのオン、シャットダウン、再起動
- システムイベントログ(SEL)の管理 SEL レコードの表示やクリア
- iDRAC ユーザーアカウントの管理
- システムプロパティの表示

# SMCLP コマンドの実行

SMCLP コマンドは、SSH または Telnet インタフェースを使用して実行できます。SSH または Telnet インタフェースを開いて、管 理者として iDRAC にログインします。SMCLP プロンプト(admin ->)が表示されます。

SMCLP プロンプト:

- yx1x ブレードサーバーは -\$ を使用します。
- yx1x ラックおよびタワーサーバーは、admin->を使用します。
- yx2x ブレード、ラック、およびタワーサーバーは、admin->を使用します。

yは、M(ブレードサーバーの場合)、R(ラックサーバーの場合)、および T(タワーサーバーの場合)など英数字であり、x は数字です。これは、Dell PowerEdge サーバーの世代を示します。

(i) メモ:-\$を使用したスクリプトでは、これらを yx1x システムに使用できますが、yx2x システム以降は、ブレード、ラック、およびタワーサーバーに admin-> を使用した一つのスクリプトを使用できます。

# iDRAC SMCLP 構文

iDRAC SMCLP は、動詞とターゲットの概念を使用して、CLI 経由でシステム管理機能を提供します。動詞は実行する操作を示し、 ターゲットはその操作を実行するエンティティ(またはオブジェクト)を決定します。

SMCLP コマンドライン構文:

<verb> [<options>] [<target>] [<properties>]

次の表は、動詞とその定義が示されています。

### 表 43. SMCLP 動詞

| 動詞    | 定義                                       |
|-------|------------------------------------------|
| cd    | シェルを使用して MAP を移動します                      |
| set   | プロパティを特定の値に設定します                         |
| ヘルプ   | 特定のターゲットのヘルプを表示します                       |
| reset | ターゲットをリセットします                            |
| show  | ターゲットのプロパティ、動詞、サブターゲットを表示します             |
| start | ターゲットをオンにします                             |
| stop  | ターゲットをシャットダウンします                         |
| exit  | SMCLP シェルセッションを終了します                     |
| バージョン | ターゲットのバージョン属性を表示します                      |
| load  | バイナリイメージを URL から指定されたターゲットアドレスに<br>移動します |

次の表は、ターゲットのリストが示されています。

### 表 44. SMCLP ターゲット

| ターゲット                                | 定義                 |
|--------------------------------------|--------------------|
| admin1                               | 管理ドメイン             |
| admin1/profiles1                     | iDRAC 内の登録済みプロファイル |
| admin1/hdwr1                         | ハードウェア             |
| admin1/system1                       | 管理下システムターゲット       |
| admin1/system1/capabilities1         | 管理下システム SMASH 収集機能 |
| admin1/system1/capabilities1/pwrcap1 | 管理下システムの電力活用機能     |

### 表 44. SMCLP ターゲット (続き)

| ターゲット                                              | 定義                          |
|----------------------------------------------------|-----------------------------|
| admin1/system1/capabilities1/elecap1               | 管理下システムターゲット機能              |
| admin1/system1/logs1                               | レコードログ収集ターゲット               |
| admin1/system1/logs1/log1                          | システムイベントログ(SEL)のレコードエントリ    |
| admin1/system1/logs1/log1/record*                  | 管理下システムの SEL レコードの個々のインスタンス |
| admin1/system1/settings1                           | 管理下システム SMASH 収集機能          |
| admin1/system1/capacities1                         | 管理下システム機能 SMASH 収集          |
| admin1/system1/consoles1                           | 管理下システムコンソール SMASH 収集       |
| admin1/system1/sp1                                 | サービスプロセッサ                   |
| admin1/system1/sp1/timesvc1                        | サービスプロセッサ時間サービス             |
| admin1/system1/sp1/capabilities1                   | サービスプロセッサ機能 SMASH 収集        |
| admin1/system1/sp1/capabilities1/clpcap1           | CLP サービス機能                  |
| admin1/system1/sp1/capabilities1/pwrmgtcap1        | システムの電源状態管理サービス機能           |
| admin1/system1/sp1/capabilities1/acctmgtcap*       | アカウント管理サービス機能               |
| admin1/system1/sp1/capabilities1/rolemgtcap*       | ローカル役割ベースの管理機能              |
| admin1/system1/sp1/capabilities/<br>PwrutilmgtCap1 | 電力活用管理機能                    |
| admin1/system1/sp1/capabilities1/elecap1           | 認証機能                        |
| admin1/system1/sp1/settings1                       | サービスプロセッサ設定収集               |
| admin1/system1/sp1/settings1/clpsetting1           | CLP サービス設定データ               |
| admin1/system1/sp1/clpsvc1                         | CLP サービスプロトコルサービス           |

### 表 44. SMCLP ターゲット (続き)

| ターゲット                                               | 定義                        |
|-----------------------------------------------------|---------------------------|
| admin1/system1/sp1/clpsvc1/clpendpt*                | CLP サービスプロトコルエンドポイント      |
| admin1/system1/sp1/clpsvc1/tcpendpt*                | CLP サービスプロトコル TCP エンドポイント |
| admin1/system1/sp1/jobq1                            | CLP サービスプロトコルジョブキュー       |
| admin1/system1/sp1/jobq1/job*                       | CLP サービスプロトコルジョブ          |
| admin1/system1/sp1/pwrmgtsvc1                       | 電源状態管理サービス                |
| admin1/system1/sp1/account1-16                      | ローカルユーザーアカウント             |
| admin1/sysetm1/sp1/account1-16/identity1            | ローカルユーザー識別アカウント           |
| admin1/sysetm1/sp1/account1-16/identity2            | IPMI 識別(LAN)アカウント         |
| admin1/sysetm1/sp1/account1-16/identity3            | IPMI 識別(シリアル)アカウント        |
| admin1/sysetm1/sp1/account1-16/identity4            | CLP 識別アカウント               |
| admin1/system1/sp1/acctsvc1                         | ローカルユーザーアカウント管理サービス       |
| admin1/system1/sp1/acctsvc2                         | IPMI アカウント管理サービス          |
| admin1/system1/sp1/acctsvc3                         | CLP アカウント管理サービス           |
| admin1/system1/sp1/rolesvc1                         | ローカル役割ベース認証(RBA)サービス      |
| admin1/system1/sp1/rolesvc1/Role1-16                | ローカル役割                    |
| admin1/system1/sp1/rolesvc1/Role1-16/<br>privilege1 | ローカル役割権限                  |
| admin1/system1/sp1/rolesvc2                         | IPMI RBA サービス             |
| admin1/system1/sp1/rolesvc2/Role1-3                 | IPMI 役割                   |
| admin1/system1/sp1/rolesvc2/Role4                   | IPMI シリアルオーバー LAN(SOL)役割  |

### 表 44. SMCLP ターゲット (続き)

| ターゲット                                              | 定義           |
|----------------------------------------------------|--------------|
| admin1/system1/sp1/rolesvc3                        | CLP RBA サービス |
| admin1/system1/sp1/rolesvc3/Role1-3                | CLP 役割       |
| admin1/system1/sp1/rolesvc3/Role1-3/<br>privilege1 | CLP 役割権限     |

#### 関連概念

SMCLP コマンドの実行、p. 257 使用例、p. 262

# MAP アドレス領域のナビゲーション

SM-CLP で管理できるオブジェクトは、Manageability Access Point (MAP)アドレス領域と呼ばれる階層領域に分類されたターゲットで表されます。アドレスパスは、アドレス領域のルートからアドレス領域のオブジェクトへのパスを指定します。

ルートターゲットは、スラッシュ(/)またはバックスラッシュ(\)で表されます。これは、iDRAC にログインするときのデフォ ルトの開始ポイントです。cd 動詞を使用してルートから移動します。

メモ:スラッシュ(/)およびバックスラッシュ(\)は、SM-CLPアドレスパスで互換性があります。ただし、コマンドラインの末尾にバックスラッシュを置くと、コマンドが次のラインまで続くことになり、コマンドの解析時に無視されます。

たとえば、システムイベントログ(SEL)で3番目のレコードに移動するには、次のコマンドを入力します。

->cd /admin1/system1/logs1/log1/record3

ターゲットなしで cd 動詞を入力し、アドレス領域内の現在の場所を検索します。省略形 ... と . の機能は Windows および Linux の場合と同様であり、... は親レベルを示し、.. は現在のレベルを示します。

# show 動詞の使用

ターゲットの詳細を確認するには、show 動詞を使用します。この動詞は、ターゲットのプロパティ、サブターゲット、関連性、お よびその場所で許可されている SM-CLP 動詞のリストを表示します。

### -display オプションの使用

show -display オプションでは、コマンドの出力を1つ、または複数のプロパティ、ターゲット、アソシエーション、バーブに制限できます。たとえば、現在の場所のプロパティおよびターゲットのみを表示するには、次のコマンドを使用します。

show -display properties, targets

特定のプロパティのみを表示するには、次のコマンドのように修飾します。

show -d properties=(userid,name) /admin1/system1/sp1/account1

1つのプロパティのみを表示する場合は、括弧を省略できます。

### -level オプションの使用

show -level オプションは、指定されたターゲットよりも下の追加レベルで show を実行します。アドレス領域内のすべてのターゲットとプロパティを参照するには、-l all オプションを使用します。

# -output オプションの使用

-output オプションは、4 つの SM-CLP 動詞出力フォーマット(テキスト、clpcsv、キーワード、clpxml)のうち、1 つを指定し ます。

デフォルトのフォーマットは**テキスト**であり、最も読みやすい出力です。clpcsv フォーマットは、スプレッドシートプログラムへ のロードに適した、コンマ区切り値フォーマットです。キーワードフォーマットは、1行につき1つのキーワード = 値のペアとして情 報を出力します。**clpxml** フォーマットは、**response** XML 要素を含む XML ドキュメントです。DMTF は、**clpcsv** フォーマットと clpxml フォーマットを指定しています。これらの仕様は、DMTF ウェブサイト(dmtf.org)で確認できます。

次の例は、SELの内容を XML で出力する方法を示しています。

show -1 all -output format=clpxml /admin1/system1/logs1/log1

# 使用例

本項では、SMCLPの使用事例のシナリオについて説明します。

- サーバー電源管理
- SEL 管理
- MAP ターゲットナビゲーション

### サーバーの雷源管理

次の例は、SMCLPを使用して管理下システムで電源管理操作を実行する方法を示しています。

SMCLP コマンドプロンプトで、次のコマンドを入力します。

サーバーの電源をオフにする:

stop /system1 次のメッセージが表示されます。 system1 has been stopped successfully サーバーの電源をオンにする: start /system1

次のメッセージが表示されます。

system1 has been started successfully

● サーバーを再起動する:

reset /system1 次のメッセージが表示されます。 system1 has been reset successfully

### SEL 管理

次の例は、SMCLPを使用して管理対象システムで SEL 関連の操作を実行する方法を示しています。SMCLP コマンドプロンプト で、次のコマンドを入力します。

SEL を表示する場合

show/system1/logs1/log1 次の出力が表示されます: /system1/logs1/log1 Targets: Record1 Record2 Record3

Record4 Record5 Properties: InstanceID = IPMI:BMC1 SEL Log MaxNumberOfRecords = 512 CurrentNumberOfRecords = 5Name = IPMI SEL EnabledState = 2OperationalState = 2 HealthState = 2Caption = IPMI SEL Description = IPMI SEL ElementName = IPMI SEL Commands: cd show help exit version ● SEL レコードを表示する場合 show/system1/logs1/log1 次の出力が表示されます: /system1/logs1/log1/record4 Properties: LogCreationClassName= CIM\_RecordLog CreationClassName= CIM LogRecord LogName= IPMI SEL RecordID= 1 MessageTimeStamp= 20050620100512.000000-000 Description= FAN 7 RPM: fan sensor, detected a failure ElementName= IPMI SEL Record Commands: cd show help exit version ● SEL をクリアする場合 delete /system1/logs1/log1/record\*

次の出力が表示されます: All records deleted successfully

# MAP ターゲットナビゲーション

次の例では、cd 動詞を使用して MAP をナビゲートする方法を示します。いずれの例でも、最初のデフォルトターゲットは / であ るものとします。

SMCLP コマンドプロンプトで、次のコマンドを入力します。

システムターゲットまで移動して再起動:

cd system1 reset The current default target is /.

• SEL ターゲットまで移動してログレコードを表示:

cd system1 cd logs1/log1 show

- 現在のターゲットを表示:
   cd.と入力
  - са. СЛЛ
- 1つ上のレベルに移動:
   cd .. と入力
- 終了:

exit

# iDRAC サービスモジュールの使用

iDRAC サービスモジュールは、サーバにインストールすることが推奨されているソフトウェアアプリケーションです(デフォルトで はインストールされていません)。このモジュールは、オペレーティングシステムからの監視情報で iDRAC を補完します。このモジ ュールは、iDRAC インタフェースで使用できる追加データ(ウェブインタフェース、RACADM、および WSMAN など)を提供する ことにより iDRAC を補完します。iDRAC サービスモジュールによって監視する機能を設定することで、サーバのオペレーティング システムで消費される CPU とメモリを制御できます。

 ↓ ★モ: iDRAC サービスモジュールは、iDRAC Express または iDRAC Enterprise ライセンスがインストールされている場合にのみ、 有効にすることができます。

iDRAC サービスモジュールを使用する前に、以下を確認します。

- iDRAC サービスモジュールの各機能を有効または無効にするための、iDRAC におけるログイン、設定、およびサーバー制御権限 を持っている。
- ローカル RACADM を使った iDRAC 設定 オプションは無効にしないでください。
- OS から iDRAC へのパススルーチャネルが iDRAC 内の内部 USB バスによって有効化されている。

(i) × E:

- iDRAC サービスモジュールの初回実行時、デフォルトでは、モジュールは iDRAC で OS から iDRAC へのパススルーチャネル を有効にします。iDRAC サービスモジュールをインストールした後に、この機能を無効にする場合は、後で iDRAC で手動で 有効にする必要があります。
- OS から iDRAC へのパススルーチャネルが iDRAC の LOM から有効にされている場合は、iDRAC サービスモジュールを使用 できません。

トピック:

- iDRAC サービスモジュールのインストール
- iDRAC サービスモジュールでサポートされるオペレーティングシステム
- iDRAC サービスモジュール監視機能
- iDRAC ウェブインタフェースからの iDRAC サービスモジュールの使用
- RACADM からの iDRAC サービスモジュールの使用
- Windows Nano OS での iDRAC サービスモジュールの使用

# iDRAC サービスモジュールのインストール

dell.com/support から iDRAC サービスモジュールをダウンロードし、インストールできます。iDRAC サービスモジュールをインストールするには、サーバのオペレーティングシステムの管理者権限が必要です。インストールの詳細については、dell.com/support/manuals にある『*iDRAC サービスモジュールユーザーズがイド*』を参照してください。

(j) メモ:この機能は Dell Precision PR7910 システムには適用されません。

# iDRAC サービスモジュールでサポートされるオペレーティ ングシステム

DRAC サービスモジュールでサポートされているオペレーティングシステムのリストについては、**dell.com/openmanagemanuals** にある<sup>『</sup>iDRAC サービスモジュールインストールガイド』を参照してください。

# iDRAC サービスモジュール監視機能

iDRAC サービスモジュール(iSM)は、次の監視機能を備えています。

- ネットワーク属性に対する Redfish プロファイルのサポート
- iDRAC ハードリセット
- ホスト OS (実験的機能)経由の iDRAC アクセス
- 帯域内 iDRAC SNMP アラート
- オペレーティングシステム(OS)情報の表示
- Lifecycle Controller ログのオペレーティングシステムログへの複製
- システムの自動リカバリオプションの実行
- Windows Management Instrumentation (WMI)管理プロバイダの設定
- SupportAssist Collection との統合。この機能は iDRAC サービスモジュールバージョン 2.0 以降がインストールされている場合にのみ利用可能です。詳細については、「SupportAssist コレクションの生成」を参照してください。
- NVMe PCle SSD の取り外し準備。詳細については、「NVMe PCle SSD の取り外し準備」を参照してください。
- (i) メモ: Windows Management Instrumentation プロバイダ、iDRAC 経由での NVMe PCle SDD の取り外し準備、および
   SupportAssist コレクションの OS 収集の自動化などの機能がサポートされるのは、最小ファームウェアバージョン 2.00.00.00
   以降が搭載されている Dell PowerEdge サーバーのみです。

### ネットワーク属性に対する Redfish プロファイルのサポート

iDRAC サービスモジュール v2.3 以降では、iDRAC に対する追加のネットワーク属性が提供されます。これは、iDRAC から REST ク ライアントを通じて取得できます。詳細については、iDRAC Redfish プロファイルサポートを参照してください。

# オペレーティングシステム情報

OpenManage Server Administrator は現在、オペレーティングシステムの情報とホスト名を iDRAC と共有しています。iDRAC サービスモジュールは、同様の情報(OS名、OS バージョン、完全修飾ドメイン名(FQDN)など)を iDRAC に提供します。デフォルトでは、この監視機能は有効になっています。OpenManage Server Administrator がホスト OS にインストールされている場合、この機能は無効になっていません。

iDRAC サービスモジュールのバージョン 2.0 以降では、OS ネットワークインタフェース監視によってオペレーティングシステム情報 機能が強化されています。iDRAC 2.00.00.00 で iDRAC サービスモジュールのバージョン 2.0 以降を使用すると、オペレーティングシ ステムのネットワークインタフェースの監視が開始されます。この情報は、iDRAC ウェブインタフェース、RACADM、または WSMAN を使用して表示できます。詳細については、「ホスト OS で使用可能なネットワークインタフェースの表示」を参照してく ださい。

2.00.00.00 よりも前の iDRAC バージョンで iDRAC サービスモジュールのバージョン 2.0 以降を使用する場合、OS 情報機能による OS ネットワークインタフェース監視は行われません。

### OS ログへの Lifecycle ログの複製

iDRAC でこの機能を有効にすると、それ以降、Lifecycle Controller ログを OS ログに複製できます。これは、OpenManage Server Administrator によって実行されるシステムイベントログ(SEL)の複製と同様の機能です。**OS ログ**オプションがターゲットとして 選択されているすべてのイベント(警告ページ内、または同様の RACADM または WSMAN インタフェース内)は、iDRAC サービ スモジュールを使用して OS ログに複製されます。OS ログに含められるデフォルトのログのセットは、SNMP の警告またはトラッ プに設定されたものと同じです。

iDRAC サービスモジュールは、オペレーティングシステムが動作していない時に発生したイベントもログに記録します。この iDRAC サービスモジュールが実行する OS のログの記録は、Linux ベースのオペレーティングシステム向けの IETF シスログ規格に基 づいています。

 メモ: iDRAC サービスモジュールバージョン 2.1 からは、iDRAC サービスモジュールインストーラを使用して、Windows OS ログ 内での Lifecycle Controller ログのレプリケーション場所を設定できます。場所の設定は、iDRAC サービスモジュールのインスト ール時、または iDRAC サービスモジュールインストーラの変更時に行うことができます。

OpenManage Server Administrator がインストールされている場合は、この監視機能は、OS のログ内の SEL エントリの重複を避けるために無効に設定されます。

() メモ: Microsoft Windows では、アプリケーションログではなくシステムログに iSM イベントが記録される場合、Windows イベ ントログサービスを再起動するか、またはホスト OS を再起動します。

# システムの自動リカバリオプション

自動システムリカバリ機能は、ハードウェアベースのタイマーです。ハードウェアに障害が発生した場合、正常性監視が呼び出され ないことがありますが、電源スイッチがアクティブ化されたかのようにサーバがリセットされます。ASR は、継続的にカウントダ ウンする「ハートビート」タイマーを使用して実装されています。正常性監視は、カウンタがゼロにならないようカウンタを頻繁に リロードします。ASR がゼロまでカウントダウンすると、オペレーティングシステムがハングアップしたとみなされ、システムは 自動的に再起動を試行します。

再起動、電源の入れ直し、指定時間経過後のサーバの電源オフといった、システムの自動リカバリ操作を実行できます。この機能 を有効にできるのは、オペレーティングシステムのウォッチドッグタイマーが無効になっている場合のみです。OpenManage Server Administrator がインストールされていると、この監視機能は、ウォッチドッグタイマーとの重複を避けるため、無効になります。

# Windows Management Instrumentation プロバイダ

WMI は Windows ドライバモデルに対する拡張機能のセットであり、オペレーティングシステムインタフェースを提供し、これを介 して計装コンポーネントが情報と通知を提供します。WMI は、サーバハードウェア、オペレーティングシステム、アプリケーション を管理するための Distributed Management Task Force (DMTF)に基づいて Microsoft が実装した Web-Based Enterprise Management (WBEM)規格および Common Information Model (CIM)規格です。WMI プロバイダは、Microsoft System Center などのシステム管 理コンソールとの統合に役立ち、Microsoft Windows サーバを管理するためのスクリプト記述を可能にします。

iDRAC で WMI オプションを有効または無効にすることができます。iDRAC は、iDRAC サービスモジュールを通じて WMI クラスを 公開し、サーバの正常性情報を提供します。デフォルトでは、WMI 情報機能は有効になっています。iDRAC サービスモジュールは、 WMI を通じて WSMAN 監視クラスを iDRAC に開示します。これらのクラスは、root/cimv2/dcim 名前空間に開示されます。

これらのクラスには、標準の WMI クライアントインタフェースを使用してアクセスできます。詳細については、プロファイルマニ ュアルを参照してください。

次の例では、WMI 情報機能によって iDRAC サービスモジュールに提供される機能を DCIM\_account クラスを使用して説明します。 サポートされるクラスとプロファイルの詳細については、Dell TechCenter にある WSMAN プロファイルマニュアルを参照してくだ さい。

#### 表 45. 例

| CIM インタフェース                     | WinRM                                                                                                    | WMIC                                                                                                    | PowerShell                                                                                                    |
|---------------------------------|----------------------------------------------------------------------------------------------------|----------------------------------------------------------------------------------------------------|----------------------------------------------------------------------------------------------------|
| クラスのインスタンスを列 <b>挙</b><br>します。   | winrm e wmi/root/<br>cimv2/dcim/<br>dcim_account                                                                                                    | wmic /namespace:\<br>\root\cimv2\dcim<br>PATH dcim_account                                                   | Get-WmiObject<br>dcim_account -<br>namespace root/<br>cimv2/dcim                                                                                                    |
| 特定のクラスのインスタンス<br>を取得します。        | <pre>winrm g wmi/root/<br/>cimv2/dcim/<br/>DCIM_Account?<br/>CreationClassName=DC<br/>IM_Account+Name=iDRA<br/>C.Embedded.1#Users.2<br/>+SystemCreationClass<br/>Name=DCIM_SPComputer<br/>System+SystemName=sy<br/>stemmc</pre>                                                       | <pre>wmic /namespace:\ \root\cimv2\dcim PATH dcim_account where Name="iDRAC.Embedded .1#Users.16"</pre>      | Get-WmiObject -<br>Namespace<br>root\cimv2\dcim -<br>Class dcim_account -<br>filter<br>"Name='iDRAC.Embedde<br>d.1#Users.16'"                                                                                                    |
| インスタンスの関連付けされ<br>たインスタンスを取得します。 | <pre>winrm e wmi/root/<br/>cimv2/dcim/* -<br/>dialect:association<br/>-filter:<br/>{object=DCIM_Account<br/>?<br/>CreationClassName=DC<br/>IM_Account+Name=iDRA<br/>C.Embedded.1#Users.1<br/>+SystemCreationClass<br/>Name=DCIM_SPComputer<br/>System+SystemName=sy<br/>stemmc}</pre> | <pre>wmic /namespace:\ \root\cimv2\dcim PATH dcim_account where Name='iDRAC.Embedded .1#Users.2' ASSOC</pre> | <pre>Get-Wmiobject -<br/>Query "ASSOCIATORS<br/>OF<br/>{DCIM_Account.Creati<br/>onClassName='DCIM_Ac<br/>count',Name='iDRAC.E<br/>mbedded.1#Users.2',S<br/>ystemCreationClassNa<br/>me='DCIM_SPComputerS<br/>ystem',SystemName='s<br/>ystemmc'}" -<br/>namespace root/<br/>cimv2/dcim</pre> |

### 表 45. 例 (続き)

| CIMインタフェース           | WinRM                                                                                                    | WMIC | PowerShell                                                                                                    |
|----------------------|----------------------------------------------------------------------------------------------------|------|----------------------------------------------------------------------------------------------------|
| インスタンスの参照を取得し<br>ます。 | <pre>winrm e wmi/root/<br/>cimv2/dcim/* -<br/>dialect:association<br/>-associations -<br/>filter:<br/>{object=DCIM_Account<br/>?<br/>CreationClassName=DC<br/>IM_Account+Name=iDRA<br/>C.Embedded.1#Users.1<br/>+SystemCreationClass<br/>Name=DCIM_SPComputer<br/>System+SystemName=sy<br/>stemmc}</pre> | 適用なし | <pre>Get-Wmiobject -<br/>Query "REFERENCES<br/>OF<br/>{DCIM_Account.Creati<br/>onClassName='DCIM_Ac<br/>count',Name='iDRAC.E<br/>mbedded.1#Users.2',S<br/>ystemCreationClassNa<br/>me='DCIM_SPComputerS<br/>ystem',SystemName='s<br/>ystemmc'}" -<br/>namespace root/<br/>cimv2/dcim</pre> |

# iDRAC のリモートハードリセット

iDRAC を使用すると、重要なシステムハードウェア、ファームウェア、またはソフトウェアの問題について、サポート対象サーバを 監視できます。iDRAC は、さまざまな理由で応答しなくなることがあります。そのような場合には、サーバの電源を切って iDRAC をリセットする必要があります。iDRAC CPU をリセットするには、サーバの電源を切ってから再投入するか、AC パワーサイクルを 実行する必要があります。

iDRAC のリモートハードリセット機能を使用すると、iDRAC が応答不能になったときはいつでも、AC パワーサイクルを行わずに iDRAC のリモートリセット操作を実行できます。iDRAC をリモートからリセットするには、ホスト OS の管理者権限が付与されて いるようにしてください。iDRAC のリモートハードリセット機能はデフォルトで有効になっています。iDRAC ウェブインタフェー ス、RACADM、WSMAN を使用して、iDRAC のリモートハードリセットを実行することができます。

↓★モ:この機能は Dell PowerEdge R930 サーバーではサポートされておらず、デルの第 13 世代以降の PowerEdge サーバーのみで サポートされています。

#### コマンドの使用方法

本項では、iDRAC のハードリセットを実行するための Windows、Linux、および ESXi のオペレーティングシステムに対するコマンド の使用方法を説明します。

#### Windows

ローカル Windows Management Instrumentation (WMI)を使用する:

```
winrm i iDRACHardReset wmi/root/cimv2/dcim/DCIM_iSMService?InstanceID="
iSMExportedFunctions"
```

○ リモート WMI インタフェースを使用する:

```
winrm i iDRACHardReset wmi/root/cimv2/dcim/dcim_ismservice -u:<admin-username> -p:<admin-
passwd> -r: http://<remote-hostname OR IP>/wsman -a:Basic -encoding:utf-8 -skipCACheck -
skipCNCheck
```

○ 強制的および非強制的に Windows PowerShell スクリプトを使用する:

Invoke-iDRACHardReset -force

Invoke-iDRACHardReset

 ・ プログラムメニューのショートカットを使用する:

簡素化のために、iSM は Windows オペレーティングシステムの**プログラムメニュー**にショートカットを作成します。 **Remote iDRAC Hard Reset(iDRAC のリモートハードリセット)** オプションを選択すると、iDRAC のリセットを確認する ためのプロンプトが表示されます。確認後、iDRAC がリセットされて、操作の結果が表示されます。  メモ:次の警告メッセージが Application Logs(アプリケーションログ)カテゴリ下の Event Viewer(イベントビューア) に表示されます。この警告に対し、これ以上の操作は必要はありません。

A provider, ismserviceprovider, has been registered in the Windows Management Instrumentation namespace Root\CIMV2\DCIM to use the LocalSystem account. This account is privileged and the provider may cause a security violation if it does not correctly impersonate user requests.

#### • Linux

iSM はすべての iSM 対応 Linux オペレーティングシステムで実行可能なコマンドを提供します。SSH または同等のプロトコル を使用してオペレーティングシステムにログインすることによって、このコマンドを実行できます。

Invoke-iDRACHardReset

Invoke-iDRACHardReset -f

#### ESXi

すべての iSM 対応 ESXi オペレーティングシステムにおいて、iSM v2.3 は、WinRM リモートコマンドを使用した iDRAC のリモー トリセットを実行するための Common Management Programming Interface (CMPI) メソッドプロバイダをサポートします。

```
winrm i iDRACHardReset http://schemas.dell.com/wbem/wscim/1/cim-schema/2/root/cimv2/dcim/
DCIM_iSMService?____cimnamespace=root/cimv2/dcim+InstanceID=
iSMExportedFunctions -u:<root-username> -p:<passwd> -r:https://<Host-IP>:443/wsman -
a:basic -encoding:utf-8 -skipCNCheck -skipCACheck -skipRevocationcheck
```

(j) メモ: VMware ESXi オペレーティングシステムは、iDRAC をリセットする前に確認のプロンプトを表示しません。

 メモ: VMware ESXi オペレーティングシステムの制限により、リセット後、iDRACの接続性が完全に回復されません。iDRACは 手動でリセットするようにしてください。詳細については、本書の「iDRACのリモートハードリセット」を参照してください。

#### エラー処理

#### 表 46. エラー処理

| 結果 | 説明                          |
|----|-----------------------------|
| 0  | 成功                          |
| 1  | iDRAC リセット対応ではない BIOS バージョン |
| 2  | 非対応プラットフォーム                 |
| 3  | アクセス拒否                      |
| 4  | iDRAC リセット失敗                |

### iDRAC SNMP アラートの帯域内サポート

iDRAC サービスモジュール v2.3 を使用することにより、iDRAC によって生成されるアラートに類似する SNMP アラートをホストオ ペレーティングシステムから受信することができます。

また、ホスト OS 上で SNMP トラップと宛先を設定することによって、iDRAC を設定せずに iDRAC SNMP アラートを監視し、サー バをリモートから管理することもできます。iDRAC サービスモジュール v2.3 以降では、この機能によって、OS ログに複製されたす べての Lifecycle ログが SNMP トラップに変換されます。

(i) メモ:この機能は、Lifecycle ログのレプリケーション機能が有効になっている場合にのみアクティブになります。

 メモ: Linux オペレーティングシステムでは、この機能は、マスターまたは OS SNMP が SNMP 多重化(SMUX)プロトコルで 有効化されていることを必要とします。

この機能は、デフォルトで無効になっています。帯域内 SNMP アラートメカニズムは iDRAC SNMP アラートメカニズムと共存でき ますが、記録されたログには両方のソースからの重複した SNMP アラートが含まれる場合があります。両方を使用する代わりに、 帯域内または帯域外のオプションのいずれかを使用することが推奨されています。

#### コマンドの使用方法

本項では、Windows、Linux、および ESXi のオペレーティングシステムに対するコマンドの使用方法を説明します。

● Windows オペレーティングシステム

○ ローカル Windows Management Instrumentation (WMI)を使用する:

winrm i EnableInBandSNMPTraps
wmi/root/cimv2/dcim/DCIM iSMService?InstanceID="iSMExportedFunctions" @{state="[0/1]"}

○ リモート WMI インタフェースを使用する:

```
winrm i EnableInBandSNMPTraps wmi/root/cimv2/dcim/DCIM_iSMService?
InstanceID="iSMExportedFunctions" @{state="[0/1]"}
-u:<admin-username> -p:<admin-passwd> -r:http://<remote-hostname OR IP>/wsman -a:Basic -
encoding:utf-8 -skipCACheck -skipCNCheck
```

● LINUX オペレーティングシステム

iSM は、すべての iSM 対応 Linux オペレーティングシステムで実行可能なコマンドを提供します。このコマンドは、SSH または 同等のプロトコルを使用してオペレーティングシステムにログインすることによって実行できます。

iSM 2.4.0 からは、次のコマンドを使用して Agent-x を帯域内 iDRAC SNMP アラートのデフォルトプロトコルとして設定できま す。

./Enable-iDRACSNMPTrap.sh 1/agentx -force

−force が指定されていない場合は、net-SNMP が設定されているようにして、snmpd サービスを再起動します。

○ この機能を有効にするには、次の手順を実行します。

Enable-iDRACSNMPTrap.sh 1

Enable-iDRACSNMPTrap.sh enable

○ この機能を無効にするには、次の手順を実行します。

Enable-iDRACSNMPTrap.sh 0

Enable-iDRACSNMPTrap.sh disable

↓ ★ E: --force オプションは、トラップを転送するように Net-SNMP を設定します。ただし、トラップの宛先を設定する必要があります。

● VMware ESXiオペレーティングシステム

すべての iSM 対応 ESXi オペレーティングシステムにおいて、iSM v2.3 は、WinRM リモートコマンドを使用することによってこ の機能をリモートで有効化するための Common Management Programming Interface (CMPI)メソッドプロバイダをサポートしま す。

winrm i EnableInBandSNMPTraps http://schemas.dell.com/wbem/wscim/1/cim-schema/2/root/cimv2/ dcim/DCIM\_iSMService? \_\_\_\_\_\_cimnamespace=root/cimv2/dcim+InstanceID=iSMExportedFunctions -u:<user-name> -p:<passwd> r:https://<remote-host-name</pre>

```
ip-address>:443/wsman -a:basic -encoding:utf-8 -skipCNCheck -skipCACheck -
skipRevocationcheck @{state="[0/1]"}
```

(j) メモ:トラップに対する VMware ESXi システム全体の SNMP 設定を見直し、設定する必要があります。

メモ:詳細については、http://en.community.dell.com/techcenter/extras/m/white\_papers で利用できる『In-Band SNMP Alerts』(帯域内 SNMP アラート)のテクニカルホワイトペーパーを参照してください。

# ホスト OS (実験的機能)経由の iDRAC アクセス

この機能を使用することで、iDRAC の IP アドレスを設定することなく、ホスト IP アドレスを使用して、iDRAC ウェブインタフェース、WSMAN、Redfish インタフェースを介して、ハードウェアパラメータを設定およびモニタできます。iDRAC サーバが設定されていない場合はデフォルトの iDRAC 資格情報を使用でき、iDRAC サーバが以前に設定済みである場合は同じ iDRAC 資格情報を引き 続き使用できます。

#### Windows オペレーティングシステム経由の iDRAC アクセス

このタスクは次の方法を使用して実行することができます。

- ウェブパックを使用して iDRAC アクセス機能をインストールする。
- iSM PowerShell スクリプトを使用して設定する。

#### MSI を使ったインストール

この機能は、Web パックを使用してインストールできます。この機能は、標準的な iSM インストール済み環境で無効に設定されて います。有効な場合、デフォルトのリスニングポート番号は 1266 です。このポート番号を 1024 ~ 65535 の範囲内で変更できます。 iSM は iDRAC への接続をリダイレクトします。その後 iSM はインバウンドファイアウォールルールの OS2iDRAC を作成します。 リスニングポート番号が、ホストオペレーティングシステムの OS2iDRAC ファイアウォールルールに追加され、受信接続を可能にし ます。この機能が有効な場合は、ファイアウォールルールが自動的に有効になります。

iSM 2.4.0 からは、次の PowerShell コマンドレットを使用して、現在のステータスとリスニングポート設定を取得できます。

Enable-iDRACAccessHostRoute -status get

このコマンドの出力は、この機能が有効か無効かを示します。この機能が有効の場合は、リスニングポート番号が表示されます。

(i) メモ:この機能を機能させるには、お使いのシステムで Microsoft IP ヘルパーサービスが実行されてることを確認してください。

iDRAC ウェブインタフェースにアクセスするには、ブラウザで https://<host-name> フォーマットまたは OS-IP>:443/ login.html フォーマットを使用します。詳細は次のとおりです。

- <host-name> iSM がインストールされ、OS 機能を介した iDRAC アクセスのために設定されたサーバの完全なホスト名です。 ホスト名が存在しない場合は OS IP アドレスを使用できます。
- 443 デフォルトの iDRAC ポート番号です。これは接続ポート番号と呼ばれ、リスニングポート番号へのすべての受信接続がここにリダイレクトされます。iDRAC ウェブインタフェース、WSMAN、RACADM インタフェースから、ポート番号を変更できます。

#### iSM PowerShell コマンドレットを使用した設定

iSM のインストール中にこの機能が無効になった場合、iSM によって提供される次の Windows PowerShell コマンドを使用してこの 機能を再度有効にできます。

Enable-iDRACAccessHostRoute

この機能がすでに設定されている場合は、PowerShell コマンドと対応するオプションを使用して、これを無効化または変更できま す。利用できるオプションは次のとおりです。

- ステータス このパラメータは必須です。値の大文字と小文字は区別されず、値は true、false、または get です。
- ポート これはリスニングポート番号です。ポート番号を指定しない場合は、デフォルトのポート番号(1266)が使用されます。 ステータスパラメータの値が FALSE の場合、残りのパラメータは無視できます。この機能には、まだ設定されていない新しい ポート番号を入力する必要があります。新しいポート番号設定によって既存の OS2iDRAC インバウンドファイアウォールルール が上書きされ、新しいポート番号を使用して iDRAC に接続できます。値の範囲は 1024 ~ 65535 です。
- IPRange このパラメータはオプションで、ホストオペレーティングシステム経由で iDRAC に接続することが許可される IP アドレスの範囲を指定します。IP アドレス範囲の形式は、IP アドレスとサブネットのマスクの組み合わせである Classless Inter-Domain Routing (CIDR)形式です。たとえば、10.94.111.21/24 です。この範囲外の IP アドレスは、iDRAC へのアクセスが制限されます。

(i) メモ:この機能は IPv4 アドレスのみをサポートします。

#### Linux オペレーティングシステム経由の iDRAC アクセス

この機能は、Web パックで利用可能な setup.sh ファイルを使用してインストールできます。この機能は、デフォルトまたは通常の iSM インストール済み環境では無効になっています。この機能のステータスを取得するには、次のコマンドを使用します。

Enable-iDRACAccessHostRoute get-status

この機能をインストール、有効化、設定するには、次のコマンドを使用します。

./Enable-iDRACAccessHostRoute <Enable-Flag> [ <source-port> <source-IP-range/source-ip-rangemask>]

#### <Enable-Flag>=0

Disable(無効)

<source-port> および <source-IP-range/source-ip-range-mask> は必要ありません。

#### <Enable-Flag>=1

Enable(有効)

<source-port> は必須で <source-ip-range-mask> はオプションです。

#### <source-IP-range>

IP 範囲は <IP-Address/subnet-mask> 形式です。例: 10.95.146.98/24

# OpenManage Server Administrator と iDRAC サービスモジュールの共存

システムで、OpenManage Server Administrator と iDRAC サービスモジュールの両方を共存させて、正常かつ個別に機能させることができます。

iDRAC サービスモジュールのインストール中に監視機能を有効にした場合、インストールが完了した後に iDRAC サービスモジュール が OpenManage Server Administrator の存在を検出すると、iDRAC サービスモジュールは重複している監視機能一式を無効にします。 OpenManage Server Administrator が実行されている場合、iDRAC サービスモジュールは、OS および iDRAC へのログイン後に、重複 した監視機能を無効にします。

これらの監視機能を iDRAC インタフェースを介して後で再度有効にすると、同じチェックが実行され、OpenManage Server Administrator が実行されているかどうかに応じて、各機能が有効になります。

# iDRAC ウェブインタフェースからの iDRAC サービスモジ ュールの使用

iDRAC ウェブインタフェースから iDRAC サービスモジュールを使用するには、次の手順を実行します。

- 概要 > サーバー > サービスモジュール と移動します。
   iDRAC サービスモジュールのセットアップ ページが表示されます。
- 2. 次を表示することができます。
  - ホストオペレーティングシステムにインストールされている iDRAC サービスモジュールのバージョン
  - iDRAC サービスモジュールと iDRAC との接続状態
- 3. 帯域外監視機能を実行するには、次から1つまたは複数のオプションを選択します。
  - OS 情報 オペレーティングシステムの情報を表示します。
  - Lifacycle ログを OS ログ内に複製 Lifecycle Controller ログを OS ログに含めます。OpenManage Server Administrator がシ ステムにインストールされている場合、このオプションは無効になっています。
  - WMI 情報 WMI 情報が表示されます。
  - **自動システム回復処置** 指定時間(秒)の経過後、システムで自動リカバリ動作を実行します。
    - 再起動
    - システムの電源を切る
    - システムの電源を入れ直す

このオプションは、システムに OpenManage Server Administrator がインストールされている場合は無効になっています。

# RACADM からの iDRAC サービスモジュールの使用

RACADM からの iDRAC サービスモジュールを使用するには、ServiceModule グループのオブジェクトを使用します。

詳細については、**dell.com/idracmanuals** にある<sup>『</sup>iDRAC RACADM *コマンドラインインタフェースリファレンスガイド*』を参照して ください。

# Windows Nano OS での iDRAC サービスモジュールの使 用

インストール手順については、『*iDRAC サービスモジュールユーザーズガイド*』を参照してください。 iSM サービスが実行されているかどうかを確認するには、次のコマンドレットを使用します。

Get-Service "iDRAC Service Module"

WMI または Windows Powershell クエリを使用して複製された Lifecycle ログを表示できます。

GetCimInstance -Namespace root/cimv2 - className win32\_NTLogEvent

デフォルトでは、ログは **イベントビューア > アプリケーションとサービスログ > システム** で入手できます。

# サーバー管理用 USB ポートの使用

Dell PowerEdge 第12世代のサーバでは、すべての USB ポートがサーバ専用です。第13世代のサーバでは、前面パネルの USB ポートの1つが、事前プロビジョニングやトラブルシューティングなどの管理目的で iDRAC によって使用されます。このポートには、管理用ポートであることを示すアイコンが付いています。LCD パネルを装備した第13世代のサーバは、すべてこの機能をサポートします。パネルを装備していない 200 ~ 500 モデルの一部では、このポートを使用できません。そのような場合、これらのポートはサーバオペレーティングシステム用に使用できます。

(i) メモ:この機能は、 poweredge R930 サーバではサポートされません。

USB ポートが iDRAC によって使用されている場合は、以下の状態になります。

- iDRAC に接続された USB タイプ A/A ケーブルを使用すると、USB ネットワークインタフェースにより、ラップトップなどのポータブルデバイスから既存の帯域外リモート管理ツールを使用できるようになります。iDRAC には IP アドレスとして 169.254.0.3 が、管理デバイスには 169.254.0.4 がそれぞれ割り当てられます。
- サーバー設定プロファイルを USB デバイスに保存し、USB デバイスからサーバーの設定をアップデートすることができます。

() メモ:この機能は以下でサポートされています。

- FAT ファイルシステムと1つのパーティションを備えた USB デバイス
- すべての Dell Windows 8 タブレットと Windows RT タブレット(XPS 10 や Venue Pro 8 を含む) XPS 10 や Venue Pro 8 などの USB ミニポートを備えたデバイスの場合は、On-The-Go(OTG) ドングルとタイプ A/A ケーブルを使用します。

#### 関連概念

USB デバイスのサーバー設定プロファイルを使用した iDRAC の設定、p.275

#### 関連タスク

直接 USB 接続を介した iDRAC インタフェースへのアクセス、p. 274

トピック:

- 直接 USB 接続を介した iDRAC インタフェースへのアクセス
- USB デバイスのサーバー設定プロファイルを使用した iDRAC の設定

# 直接 USB 接続を介した iDRAC インタフェースへのアクセ ス

IDRAC ダイレクト機能を使用して、ラップトップを直接 iDRAC USB ポートに接続できます。この機能によって、ウェブインタフェース、RACADM、WSMan などの iDRAC インタフェースと直接やり取りし、高度なサーバ管理やサービス提供を実現できます。

ラップトップをサーバに接続するときは、Type A/A ケーブルを使用します。

iDRAC が USB デバイスとして動作し、管理ポートのモードが Automatic(自動) に設定されている場合、iDRAC は常に USB ポートを使用します。このポートが自動的に OS に切り替わることはありません。

サポートされているブラウザとオペレーティングシステムのリストについては、『Release Notes (リリースノート)』(Dell.com/ idracmanuals)を参照してください。

() メモ: Windows オペレーティングシステムを使用している場合、この機能を使うために RNDIS ドライバのインストールが必要 になることがあります。

USB ポートを介して iDRAC インタフェースにアクセスするには、次の手順を実行します。

- 1. ワイヤレスネットワークをすべてオフにし、その他すべての有線ネットワークとの接続を切断します。
- 2. USB ポートが有効になっているようにします。詳細については、「USB 管理ポートの設定、p. 275」を参照してください。
- ノートブックと iDRAC の USB ポートをタイプ A/A ケーブルで接続します。
   管理 LED(ある場合)が緑色になり、2 秒間点灯します。

- 4. ラップトップと iDRAC が、IP アドレス 169.254.0.4 と 169.254.0.3 を取得するのを待機します。IP アドレスの取得には数秒かか ることがあります。
- 5. ウェブインタフェース、RACADM、WSMan などの iDRAC ネットワークインタフェースの使用を開始します。
- 6. iDRAC が USB ポートを使用しているときは、LED が点滅してアクティビティを示します。点滅の頻度は1秒間に4回です。
- 7. 目的のアクションを完了したら、USB ケーブルをシステムから外します。
   LED が消灯します。

# USB デバイスのサーバー設定プロファイルを使用した iDRAC の設定

新しい iDRAC ダイレクト機能を使用すると、サーバレベルの iDRAC 設定を行うことができます。最初に、iDRAC で USB 管理ポートを設定し、サーバ設定プロファイルが保存された USB デバイスを挿入し、その後 USB デバイスから iDRAC にサーバ設定プロファイルをインポートします。

- () メモ: サーバーに DRAC デバイスが接続されていない場合にのみ、DRAC インタフェースを使用して USB 管理ポートを設定できます。
- (i) メモ: LCD および LED パネルが装備されていない PowerEdge サーバーは、USB キーをサポートしません。

#### 関連概念

USB 管理ポートの設定、p. 275

#### 関連タスク

USB デバイスからのサーバー設定プロファイルのインポート、p. 277

### USB 管理ポートの設定

iDRAC で USB ポートを設定することができます。

- BIOS セットアップを使用して、サーバーの USB ポートを有効または無効にします。すべてのポートを無効にする または 前面ポートを無効にする のいずれかに設定した場合、iDRAC の管理下にある USB ポートも無効になります。ポートのステータスは iDRAC インタフェースを使用して表示できます。ステータスが無効の場合は、以下の状態になります。
  - iDRAC は、管理下 USB ポートに接続されている USB デバイスまたはホストを処理しません。
  - 管理下 USB 設定を変更することはできますが、前面パネルの USB ポートが BIOS で有効になるまで、変更後の設定は反映 されません。
- USB 管理ポートモードを設定します。USB ポートが iDRAC によって使用されているかどうかを決定する、またはサーバー OS:
  - 自動(デフォルト): iDRAC でサポートされていない USB デバイス、またはサーバの構成プロファイルを、デバイスに存在しない場合は、USB ポートを iDRAC との関連付けは解除されます。サーバに接続されている場合は、からデバイスが削除されると、そのポートの設定がリセットされると、iDRAC によって使用されます。
  - 標準 OS 使用: USB デバイスは、常に、オペレーティングシステムで使用されます。
  - iDRAC ダイレクト限定: USB デバイスは、常に、iDRAC によって使用されます。

USB 管理ポートを設定するには、サーバー制御権限を持っている必要があります。

USB デバイスが接続されている場合は、システムインベントリ ページの ハードウェアインベントリ セクションの下に、その USB デバイスの情報が表示されます。

以下の場合は、イベントが Lifecycle Controller ログに記録されます。

- USB デバイスが自動または iDRAC モードのときに、デバイスが挿入されたか取り外された。
- USB 管理ポートのモードが変更された。
- デバイスが iDRAC から OS に自動的に切り替えられます。
- デバイスは iDRAC または OS から除外されました

デバイスが USB 仕様で許可されている電源要件を超えると、デバイスは切り離され、次のプロパティを含む過電流イベントが生成 されます。

- カテゴリ:システム正常性
- タイプ:USB デバイス
- 重大度:警告

- 通知許可:電子メール、SNMPトラップ、リモート syslog および WS-Eventing
- アクション:なし
- エラーメッセージが表示され、次のような場合には Lifecycle Controller ログに記録されます。
- サーバー制御ユーザの権限なしで、USB 管理ポートを設定しようとした場合。
- USB デバイスが iDRAC で使用されており、USB 管理ポートのモードを変更しようとした場合。
- USB デバイスが iDRAC で使用されているときにデバイスを取り外した。

### ウェブインタフェースを使用した USB 管理ポートの設定

USB ポートを設定するには、次の手順を実行します。

- iDRAC ウェブインタフェースで、概要 > ハードウェア > USB 管理ポート と移動します。
   USB 管理ポートの設定 ページが表示されます。
- 2. USB 管理ポートモード ドロップダウンメニューから、次のいずれかのオプションを選択します。
  - 自動 USB ポートは、iDRAC またはサーバーのオペレーティングシステムによって使用されます。
  - 標準 OS 使用 USB ポートはサーバーの OS で使用されます。
  - iDRAC ダイレクトのみ USB ポートは iDRAC によって使用されます。
- iDRAC 管理対象: USB XML 設定 ドロップダウンメニューでオプションを選択し、USB ドライブに保存されている XML 設定ファイルをインポートしてサーバーを設定します。
  - 無効
  - サーバーにデフォルト資格情報があるときにのみ有効
  - Enabled (有効)
  - フィールドについては、『iDRAC オンラインヘルプ』を参照してください。
- 4. 設定を適用するには、適用 をクリックします。

### RACADM を使用した USB 管理ポートの設定

USB 管理ポートを設定するには、次の RACADM サブコマンドおよびオブジェクトを使用します。

USB ポートのステータスを表示するには、次のコマンドを使用します。

racadm get iDRAC.USB.ManagementPortStatus

● USB ポートの設定を表示するには、次のコマンドを使用します。

racadm get iDRAC.USB.ManagementPortMode

• USB ポートの設定を変更するには、次のコマンドを使用します。

racadm set iDRAC.USB.ManagementPortMode <Automatic|Standard OS Use|iDRAC|>

(i) メモ: RACADM set コマンドを使用する際は、必ず Standard OS Use 属性を一重引用符で囲んでください。

● USB デバイスのインベントリを表示するには、次のコマンドを使用します。

racadm hwinventory

• 現在のアラート設定をセットアップするには、次のコマンドを使用します。

```
racadm eventfilters
```

詳細については、**dell.com/idracmanuals** にある『*iDRAC RACADM コマンドラインインタフェースリファレンスガイド*』を参照して ください。

### iDRAC 設定ユーティリティを使用した USB 管理ポートの設定

USB ポートを設定するには、次の手順を実行します。

1. iDRAC 設定ユーティリティで、メディアおよび USB ポートの設定 に移動します。 iDRAC 設定:メディアおよび USB ポートの設定 ページが表示されます。

- 2. USB 管理ポートモード ドロップダウンメニューで、次の操作を実行します。
  - 自動 USB ポートは、iDRAC またはサーバーのオペレーティングシステムによって使用されます。
  - 標準 OS 使用 USB ポートはサーバーの OS で使用されます。
  - iDRAC ダイレクトのみ USB ポートは iDRAC によって使用されます。
- 3. iDRAC ダイレクト: USB 設定 XML ドロップダウンメニューからオプションを選択し、USB ドライブ上に保存されているサーバー設定プロファイルをインポートしてサーバーを設定します。
  - 無効
  - サーバーにデフォルト資格情報があるときにのみ有効
  - Enabled(有効)

各フィールドについては、『iDRAC 設定ユーティリティオンラインヘルプ』を参照してください。

4. 戻る、終了の順にクリックし、はいをクリックして設定を適用します。

### USB デバイスからのサーバー設定プロファイルのインポート

必ず USB デバイスのルートに System\_Configuration\_XML というディレクトリを作成し、config.xml と control.xml の 両方のファイルを含めます。

- サーバー設定プロファイルは、USB デバイスのルートディレクトリの下にある System\_Configuration\_XML サブディレクト リにあります。このファイルには、サーバーのすべての属性 - 値ペアが含まれています。これには iDRAC、PERC、RAID、BIOS の属性も含まれます。このファイルを編集し、サーバーに任意の属性を設定することができます。ファイル名は <servicetag>-config.xml、<modelnumber>-config.xml、または config.xml のいずれかです。
- コントロール XML ファイルには、インポート操作を制御するためのパラメータが含まれ、iDRAC またはシステム内のその他の コンポーネントの属性は含まれていません。このコントロールファイルには、以下の3つのパラメータが含まれています。
   ShutdownType – 正常、強制、再起動なし
  - TimeToWait(秒) 最小 300、最大 3,600

  - EndHostPowerState オンまたはオフ

control.xml ファイルの例を次に示します。

```
<InstructionTable>
                        <InstructionRow>
                                                          <InstructionType>Configuration XML
import Host control Instruction</InstructionType>
                                                                   <Instruction>ShutdownType</
Instruction>
                             <Value>NoReboot</Value>
<ValuePossibilities>Graceful,Forced,NoReboot</ValuePossibilities>
                                                                         </
                                                         <InstructionType>Configuration XML
InstructionRow>
                     <InstructionRow>
import Host control Instruction</InstructionType>
                                                                  <Instruction>TimeToWait</
                             <Value>300</Value>
                                                                <ValuePossibilities>Minimum
Instruction>
value is 300 -Maximum value is 3600 seconds.</ValuePossibilities>
                                                                        </
                                                         <InstructionType>Configuration XML
InstructionRow>
                      <InstructionRow>
import Host control Instruction</InstructionType>
<Instruction>EndHostPowerState</Instruction>
                                                             <Value>On</
                       <ValuePossibilities>On,Off</ValuePossibilities>
Value>
                                                                              </
InstructionRow></InstructionTable>
```

この操作を実行するには、サーバー制御の権限を持っている必要があります。

 ↓ ★モ:サーバー設定プロファイルのインポート中、USB 管理設定を XML ファイル内で変更すると、ジョブに失敗するか、ジョ ブがエラーで完了します。XML 内のエラーを回避するには、属性からコメントを追加します。

USB デバイスから iDRAC にサーバー設定プロファイルをインポートするには、次の手順を実行します。

**1.** USB 管理ポートを設定します。

- USB 管理ポートモード を 自動 または iDRAC に設定します。
- iDRAC 管理対象:USB XML 設定 を デフォルト資格情報付きで有効 または 無効 に設定します。
- 2. configuration.xml および control.xml ファイルが保存されている USB キーを iDRAC USB ポートに挿入します。
- サーバー設定プロファイルは、USB デバイスのルートディレクトリの下にある System\_Configuration\_XML サブディレクト リにあります。次のシーケンスで確認できます。
  - <servicetag>-config.xml
  - <modelnum>-config.xml
  - config.xml
- 4. サーバー設定プロファイルのインポートジョブが開始されます。

プロファイルが検出されない場合、処理は停止します。

iDRAC 管理対象: USB XML 設定 が デフォルト資格情報付きで有効 に設定され、BIOS セットアップパスワードが null でない 場合、またはいずれかの iDRAC ユーザーアカウントが変更されている場合、エラーメッセージが表示され、処理が停止します。

- 5. LCD パネルと LED (ある場合)に、インポートジョブが開始されたことを示すステータスが表示されます。
- 6. ステージングする必要のある設定があり、コントロールファイルでシャットダウンタイプに再起動なしが指定されている場合、設定を行うにはサーバーを再起動する必要があります。それ以外の場合は、サーバーが再起動されて設定が適用されます。 ただしサーバーがすでにシャットダウンしている場合は、再起動なしが指定されていても、ステージングされた設定が適用されます。
- 7. インポートジョブが完了すると、LCD/LED でジョブが完了したことが示されます。再起動が必要な場合は、LCD にステータスが「再起動の待機中」として表示されます。
- 8. USB デバイスがサーバーに挿入されたままの場合、インポート操作の結果は USB デバイスの results.xml ファイルに記録されます。

### LCD メッセージ

LCD パネルが使用可能な場合、パネルには次のメッセージが順次表示されます。

- 1. インポート中 USB デバイスからサーバー設定プロファイルがコピーされています。
- 2. 適用中 ジョブが進行中です。
- 3. 完了 ジョブが正常に完了しました。
- 4. エラーで完了 ジョブは完了しましたがエラーが発生しました。
- 5. 失敗 ジョブが失敗しました。

詳細については、USB デバイスの結果ファイルを参照してください。

### LED の点滅動作

USB LED がある場合は、次のことを示します。

- 緑色の点灯 USB デバイスからサーバー設定プロファイルがコピーされている。
- 緑色の点滅 ジョブが進行中である。
- 緑色の点灯 ジョブが正常に完了した。

### ログと結果ファイル

インポート操作に関する次の情報がログに記録されます。

- USB からの自動インポートが Lifecycle Controller ログファイルに記録されます。
- USB デバイスが挿入されたままの場合、ジョブの結果は USB キーに保存されている結果ファイルに記録されます。
- 次の情報を使用して、サブディレクトリで Results.xml という名前の結果ファイルが更新または作成されます。
- サービスタグ インポート処理でジョブ ID またはエラーが返された後、データが記録されます。
- ジョブ ID インポート処理でジョブ ID が返された後、データが記録されます。
- ジョブの開始日時 インポート処理でジョブ ID が返された後、データが記録されます。
- ステータス インポート処理でエラーが返された場合、またはジョブの結果が使用可能な場合、データが記録されます。

# iDRAC Quick Sync の使用

Dell の第 13 世代 Dell PowerEdge サーバには、Quick Sync 機能をサポートする Quick Sync ベゼルが搭載されているものがあります。 この機能を使用すると、モバイルデバイスでサーバーレベルの管理が可能になります。これにより、モバイルデバイスを使用して、 インベントリや監視情報を表示し、基本的な iDRAC 設定(ルート資格情報や1番目の起動デバイスの設定など)を指定することが できます。

iDRAC では、モバイルデバイス (OpenManage Mobile など)の iDRAC クイック同期アクセスを設定できます。iDRAC クイック同期 インタフェースを使用してサーバを管理するには、モバイルデバイスに OpenManage Mobile アプリケーションをインストールする 必要があります。

(i) メモ:この機能は現在、Android オペレーティングシステムを搭載したモバイルデバイスでサポートされています。

現在のリリースでは、この機能は Dell PowerEdge R730、R730xd、および R630 ラックサーバでのみ使用できます。これらのサーバ には、オプションでベゼルを購入することになります。つまり、これはハードウェアの上位オプションであり、その機能は iDRAC ソフトウェアライセンスとは関係ありません。

iDRAC Quick Sync ハードウェアには以下が含まれます。

- アクティベーションボタン このボタンを押して Quick Sync インタフェースをアクティブにします。ラック密度が高い環境では、通信の対象とするサーバーを特定して起動する際にこのボタンが役立ちます。Quick Sync 機能は、設定可能な時間(デフォルトは 30 秒)中アイドル状態であった後、または非アクティブ化ボタンが押されると、非アクティブになります。
- アクティビティ LED Quick Sync が無効になると、LED は数回点滅した後、消灯します。設定可能な非アクティブタイマーが トリガされた場合も LED が消灯し、インタフェースが非アクティブになります。

iDRAC での iDRAC Quick Sync の設定後、モバイルデバイスをサーバーから2センチ未満の距離に近づけてサーバーについての関連 情報を読み取り、iDRAC 設定を実行します。

OpenManage Mobile を使用すると、以下の操作を実行することができます。

- インベントリ情報の表示
- 監視情報の表示
- 基本的な iDRAC ネットワーク設定

OpenManage Mobile の詳細については、『OpenManage Mobile User's Guide (OpenManage Mobile ユーザーズガイド」(dell.com/manuals)を参照してください。

#### 関連概念

iDRAC Quick Sync の設定、p. 279 モバイルデバイスを使用した iDRAC 情報の表示、p. 280

トピック:

- ・ iDRAC Quick Sync の設定
- モバイルデバイスを使用した iDRAC 情報の表示

# iDRAC Quick Sync の設定

iDRAC ウェブインタフェースまたは RACADM を使用して、iDRAC Quick Sync 機能を設定し、モバイルデバイスにアクセスを許可す ることができます。

- アクセス 次のいずれかのオプションを指定して、iDRAC Quick Sync 機能のアクセス状況を設定できます。
  - 読み取り / 書き込み デフォルトステータスです。
  - 読み取り / 書き込みアクセス 基本的な iDRAC 設定を指定できます。
  - 読み取り専用アクセス インベントリと監視情報を表示できます。
  - 無効アクセス 情報の表示、設定の指定はできません。
- タイムアウト iDRAC Quick Sync 非アクティブタイマーを有効または無効にすることができます。
- 有効になっている場合、Quick Sync モードがオフになるまでの時間を指定できます。オンにするには、アクティブ化ボタン を再度押します。

○ 無効になっている場合、タイマーはタイムアウト時間の入力を許可しません。

• タイムアウト制限 — Quick Sync モードが無効になる時間を指定できます。デフォルト値は 30 秒です。

設定を行うには、サーバー制御権限を持っている必要があります。設定を有効にするためにサーバーを再起動する必要はありません。

設定が変更された場合は、Lifecycle Controller ログにエントリが記録されます。

### ウェブインタフェースを使用した iDRAC Quick Sync の設定

iDRAC Quick Sync を設定するには、次の手順を実行します。

- 1. iDRAC ウェブインタフェースで、概要 > ハードウェア > 前面パネル と移動します。
- iDRAC Quick Sync セクションで、アクセス ドロップダウンメニューから次のいずれかを選択し、Android モバイルデバイスに アクセスできるようにします。
  - 読み取り / 書き込み
  - 読み取り専用
  - 無効
- 3. タイマーを有効にします。
- 4. タイムアウト値を指定します。

上記のフィールドの詳細については、『iDRAC オンラインヘルプ』を参照してください。

5. 設定を適用するには、適用をクリックします。

### RACADM を使用した iDRAC Quick Sync の設定

iDRAC Quick Sync を設定するには、**System.QuickSync** グループの racadm オブジェクトを使用します。詳細については、 **dell.com/idracmanuals** にある *『iDRAC RACADM コマンドラインリファレンスガイド』*を参照してください。

### iDRAC 設定ユーティリティを使用した iDRAC Quick Sync の設定

iDRAC Quick Sync を設定するには、次の手順を実行します。

- iDRAC 設定ユーティリティで、前面パネルセキュリティ に移動します。
   iDRAC 設定:前面パネルセキュリティ ページが表示されます。
- 2. iDRAC Quick Sync セクションで、次の手順を実行します。
  - アクセスレベルを指定します。
  - タイムアウトを有効にします。
  - ユーザー定義のタイムアウト制限を指定します(15~3,600秒)。

上記のフィールドの詳細については、『iDRAC オンラインヘルプ』を参照してください。

3. 戻る、終了の順にクリックし、はいをクリックします。 この設定が適用されます。

# モバイルデバイスを使用した iDRAC 情報の表示

モバイルデバイスで iDRAC 情報を表示するには、**dell.com/support/manuals** にある<sup>『</sup>OpenManage Mobile ユーザーズガイド』の手 順を参照してください。

# オペレーティングシステムの導入

管理下システムへのオペレーティングシステムの導入には、次のいずれかのユーティリティを使用できます。

- リモートファイル共有
- 仮想メディアコンソール

#### 関連タスク

リモートファイル共有を使用したオペレーティングシステムの導入、p.281 仮想メディアを使用したオペレーティングシステムの導入、p.283

#### トピック:

- リモートファイル共有を使用したオペレーティングシステムの導入
- 仮想メディアを使用したオペレーティングシステムの導入
- SD カードの内蔵オペレーティングシステムの導入

# リモートファイル共有を使用したオペレーティングシステムの導入

リモートファイル共有(RFS)を使用してオペレーティングシステムを展開する前に、次を確認してください。

- iDRAC に対する 設定ユーザー および 仮想メディアへのアクセス 権限が、そのユーザーに対して有効である。
- ネットワーク共有に、ドライバおよびオペレーティングシステムの起動可能イメージファイルが.img または.iso などの業界標準フォーマットで含まれている。
- メモ:イメージファイルの作成中、標準のネットワークベースのインストール手順に従います。展開イメージを読み取り専用としてマークして、各ターゲットシステムが確実に同じ展開手順から起動し、実行するようにします。

RFS を使用してオペレーティングシステムを導入するには、次の手順を実行します。

- 1. リモートファイル共有(RFS)を使用し、NFS、CIFS、HTTP、HTTPS 経由で管理下システムに ISO または IMG イメージファイ ルをマウントします。
- 2. [概要] > [セットアップ] > [最初の起動デバイス]の順にクリックします。
- 記動順序を、最初の起動デバイスドロップダウンリストで設定して、フロッピー、CD、DVD、またはISOなどの仮想メディアを選択します。
- 一回限りの起動 オプションを選択して、次のインスタンスについてのみ、管理下システムがイメージファイルを使って再起動 するようにします。
- 5.適用をクリックします。
- 6. 管理下システムを再起動し、画面の指示に従って展開を完了します。

#### 関連概念

リモートファイル共有の管理、p.281 最初の起動デバイスの設定、p.91

### リモートファイル共有の管理

リモートファイル共有(RFS)機能を使用すると、ネットワーク共有上にある ISO または IMG イメージファイルを設定して、NFS、 CIFS、HTTP、HTTPS でそれを CD または DVD としてマウントすることにより、管理下のサーバのオペレーティングシステムから 仮想ドライブとして使用できるようにすることができます。RFS はライセンスが必要な機能です。

(i) メモ: CIFS は IPv4 と IPv6 の両方のアドレス、NFS は IPv4 アドレスのみをサポートします。

リモートファイル共有では、.imgと.isoのイメージファイルフォーマットのみがサポートされます。.imgファイルは仮想フロッピーとしてリダイレクトされ、.isoファイルは仮想 CDROM としてリダイレクトされます。

RFS のマウントを行うには、仮想メディアの権限が必要です。

メモ:管理下システムで ESXi が実行されていて、RFS を使用してフロッピーイメージ(.img)をマウントした場合、ESXi オペレーティングシステムでは連結されたフロッピーイメージを使用できません。

RFS と仮想メディアの機能は相互排他的です。

- 仮想メディアクライアントがアクティブではない場合に、RFS 接続の確立を試行すると、接続が確立され、リモートイメージがホストのオペレーティングシステムで使用可能になります。
- 仮想メディアクライアントがアクティブである場合に RFS 接続の確立を試行すると、次のエラーメッセージが表示されます。
   仮想メディアが取り外されているか、選択した仮想ドライブにリダイレクトされました。

RFS の接続ステータスは iDRAC ログで提供されます。接続されると、RFS マウントされた仮想ドライブは、iDRAC からログアウト しても切断されません。iDRAC がリセットされた場合、またはネットワーク接続が切断された場合は、RFS 接続が終了します。RFS 接続を終了させるには、CMC および iDRAC でウェブインタフェースおよびコマンドラインオプションも使用できます。CMC から の RFS 接続は、iDRAC の既存の RFS マウントよりも常に優先されます。

(i) メモ: iDRAC VFlash 機能と RFS には、関連性がありません。

アクティブな RFS 接続があり、仮想メディアの接続モードの設定が 連結 または 自動連結 になっているときに iDRAC ファームウェ アバージョンを 1.30.30 から 1.50.50 ファームウェアにアップデートする場合、iDRAC は、ファームウェアのアップグレードが完了し て iDRAC が再起動した後で RFS 接続の再確立を試みます。

アクティブな RFS 接続があり仮想メディアの接続モードの設定が **分離** になっているときに iDRAC ファームウェアバージョンを 1.30.30 から 1.50.50 ファームウェアにアップデートする場合、iDRAC は、ファームウェアのアップグレードが完了して iDRAC が再起 動した後に RFS 接続の再確立を試みません。

### ウェブインタフェースを使用したリモートファイル共有の設定

リモートファイル共有を有効にするには、次の手順を実行します。

- iDRAC ウェブインタフェースで、[概要] > [サーバー] > [連結されたメディア]の順に移動します。
   [連結されたメディア]ページが表示されます。
- 2. [連結されたメディア]の下で、[連結]または [自動連結]を選択します。
- **3.** [**リモート ファイル共有**]の下で、イメージ ファイルのパス、ドメイン名、ユーザー名、パスワードを指定します。各フィール ドの詳細については、*iDRAC のオンライン ヘルプ*を参照してください。

次にイメージファイルパスの例を挙げます。

- CIFS //<CIFS ファイルシステムの接続先 IP アドレス>/<ファイルパス>/<イメージ名>
- NFS <NFS ファイルシステムの接続先 IP アドレス>:/<ファイルパス>/<イメージ名>
- HTTP http://<URL>/<ファイルパス>/<イメージ名>
- HTTPS https://<URL>/<ファイルパス>/<イメージ名>

(i) メモ: CIFS は IPv4 と IPv6 の両方のアドレス、NFS は IPv4 アドレスのみをサポートします。

(i) メモ: 「/」と「\」のどちらの文字もファイルパスに使用できます。

NFS 共有を使用する場合、大文字と小文字が区別されるため、<ファイルパス> と <イメージ名> を正確に入力するようにして ください。

- () メモ:ユーザー名とパスワードに推奨される文字の詳細については、「ユーザー名およびパスワードで推奨される文字、p. 129」 を参照してください。
- メモ:ネットワーク共有の設定の際には、ユーザー名およびパスワードでの特殊文字の使用、および特殊文字のパーセントエンコーディングは避けることをお勧めします。
- 4. 適用をクリックして、接続をクリックします。

接続が確立された後、接続ステータス に接続済み と表示されます。

() メモ:リモートファイル共有を設定した場合でも、セキュリティ上の理由から、ウェブインタフェースはユーザー資格情報を 表示しません。 Linux ディストリビューションでのこの機能には、ランレベル init 3 での実行時に、手動で mount コマンドを入力することが必要になる場合があります。コマンドの構文は、次のとおりです。

mount /dev/OS\_specific\_device / user\_defined\_mount\_point

ここで user\_defined\_mount\_point は、他の mount コマンドの場合と同様に、マウントに使用するために選択したディレクトリです。

RHEL の場合、CD デバイス (.iso 仮想デバイス ) は/dev/scd0 で、フロッピー デバイス (.img 仮想デバイス ) は/dev/sdc です。

SLES の場合、CD デバイスは /dev/sr0 で、フロッピー デバイスは/dev/sdc です。正しいデバイスが使用されているように するには ( SLES または RHEL のいずれかの場合 )、仮想デバイスの接続時に、Linux OS ですぐに次のコマンドを実行します。

tail /var/log/messages | grep SCSI

このコマンドを入力すると、デバイスを識別するテキスト(たとえば、SCSI device sdc)が表示されます。この手順は、Linux ディストリビューションをランレベル init 3 で使用しているときの仮想メディアにも適用されます。デフォルトでは、仮想メデ ィアは init 3 では自動マウントされません。

### RACADM を使用したリモートファイル共有の設定

RACADM を使用してリモートファイル共有を設定するには、次のコマンドを使用します。

racadm remoteimage

racadm remoteimage <options>

オプションは、次のとおりです。

-c:イメージを連結

-d:イメージを分離

-u <ユーザー名>: ネットワーク共有にアクセスするユーザー名

-p<パスワード>:ネットワーク共有にアクセスするためのパスワード

-1 <イメージの場所>:ネットワーク上のイメージの場所。場所の両側に二重引用符を使用します。「Web インタフェースを使用した リモートファイル共有の設定」の項でイメージファイルパスの例を参照してください

-s:現在のステータスを表示

 (
 メモ:ユーザー名、パスワード、およびイメージの場所には、英数字と特殊文字を含むすべての文字を使用できますが、'(一重引用符)、'(二重引用符)、(コンマ)、<(小なり記号)、>(大なり記号)は使用できません。

# 仮想メディアを使用したオペレーティングシステムの導入

仮想メディアを使用してオペレーティングシステムを導入する前に、次を確認してください。

- 起動順序に仮想ドライブが表示されるように、仮想メディアが *連結* 状態になっている。
- 仮想メディアが*自動連結*モードの場合、システムを起動する前に仮想メディアアプリケーションを起動する必要がある。
- ネットワーク共有に、ドライバおよびオペレーティングシステムの起動可能イメージファイルが.img または.iso などの業界標準フォーマットで含まれている。

仮想メディアを使用してオペレーティングシステムを導入するには、次の手順を実行します。

1. 次の手順のいずれか1つを実行します。

- オペレーティングシステムのインストール CD または DVD を管理ステーションの CD ドライブまたは DVD ドライブに挿入 します。
- オペレーティングシステムのイメージを連結します。
- 2. マップするために必要なイメージが保存されている管理ステーションのドライブを選択します。
- 3. 次のいずれか1つの方法を使用して、必要なデバイスから起動します。
  - iDRAC ウェブインタフェースを使用して、**仮想フロッピー** または **仮想 CD/DVD/ISO** から1回限りの起動を行うように起動 順序を設定します。
  - 起動時に <F2> を押して、セットアップユーティリティ > システム BIOS 設定 から起動順序を設定します

4. 管理下システムを再起動し、画面の指示に従って導入を完了します。

#### 関連概念

仮想メディアの設定、p.238 最初の起動デバイスの設定、p.91

#### 関連タスク

iDRACの設定、p.80

### 複数のディスクからのオペレーティングシステムのインストール

- 1. 既存の CD/DVD のマップを解除します。
- 2. リモート光学ドライブに次の CD/DVD を挿入します。
- 3. CD/DVD ドライブを再マップします。

# SD カードの内蔵オペレーティングシステムの導入

SD カード上の内蔵ハイパーバイザをインストールするには、次の手順を実行します。

- 1. システムの内蔵デュアル SD モジュール(IDSDM)スロットに 2 枚の SD カードを挿入します。
- 2. BIOS で SD モジュールと冗長性(必要な場合)を有効にします。
- 3. 起動中に <F11> を押して、ドライブの1つで SD カードが使用可能かどうかを検証します。
- 4. 内蔵されたオペレーティングシステムを導入し、オペレーティングシステムのインストール手順に従います。

#### 関連概念

IDSDM について、p. 284

**関連タスク** BIOS での SD モジュールと冗長性の有効化 、p. 284

### BIOS での SD モジュールと冗長性の有効化

BIOS で SD モジュールおよび冗長性を有効にするには、次の手順を実行します。

- 1. 起動中に <F2> を押します。
- 2. セットアップユーティリティ > システム BIOS 設定 > 内蔵デバイス と移動します。
- 3. 内蔵 USB ポート を オン に設定します。これを オフ に設定した場合、IDSDM を起動デバイスとして使用できません。
- 4. 冗長性が必要でない場合は(単独の SD カード)、内蔵 SD カードポート をオン に設定し、内蔵 SD カードの冗長性 を 無効 に 設定します。
- 5. 冗長性が必要な場合は(2枚の SD カード)、内蔵 SD カードポート をオン に設定し、内蔵 SD カードの冗長性 を ミラー に設定 します。
- 6. 戻るをクリックして、終了をクリックします。
- 7. はいをクリックして設定を保存し、<Esc>を押してセットアップユーティリティを終了します。

### IDSDM について

内蔵デュアル SD モジュール(IDSDM)は、適切なプラットフォームのみで使用できます。IDSDM は、1枚目の SD カードの内容を ミラーリングする別の SD カードを使用して、ハイパーバイザ SD カードに冗長性を提供します。

2 枚の SD カードのどちらでもマスターにすることができます。たとえば、2 枚の新しい SD カードが IDSDM に装着されている場合、SD1 はアクティブ(マスター)カードであり、SD2 はスタンバイカードです。データは両方のカードに書き込まれますが、データの読み取りは SD1 から行われます。SD1 に障害が発生するか、取り外されたときには、常に SD2 が自動的にアクティブ(マスター)カードになります。

iDRAC ウェブインタフェースまたは RACADM を使用して、IDSDM のステータス、正常性、および可用性を表示できます。SD カードの冗長性ステータスおよびエラーイベントは SEL にログされ、前面パネルに表示されます。アラートが有効に設定されている場合は、PET アラートが生成されます。

#### 関連概念

センサー情報の表示 、p. 104

# iDRAC を使用した管理下システムのトラブルシューティング

次を使用して、リモートの管理下システムの診断およびトラブルシューティングができます。

- 診断コンソール
- POST ⊐ − F
- 起動キャプチャビデオおよびクラッシュキャプチャビデオ
- 前回のシステムクラッシュ画面
- システムイベントログ
- Lifecycle ログ
- 前面パネルステータス
- 問題の兆候
- System Health (システム正常性)

#### 関連タスク

診断コンソールの使用、p. 286
自動リモート診断のスケジュール、p. 287
Post コードの表示、p. 288
起動キャプチャとクラッシュキャプチャビデオの表示、p. 288
ログの表示、p. 288
前回のシステムクラッシュ画面の表示、p. 288
前面パネルステータスの表示、p. 289
ハードウェア問題の兆候、p. 290
システム正常性の表示、p. 290
SupportAssist コレクションの生成、p. 290

### トピック:

- 診断コンソールの使用
- Post コードの表示
- 起動キャプチャとクラッシュキャプチャビデオの表示
- ログの表示
- 前回のシステムクラッシュ画面の表示
- 前面パネルステータスの表示
- ハードウェア問題の兆候
- システム正常性の表示
- SupportAssist コレクションの生成
- サーバーステータス画面でのエラーメッセージの確認
- iDRAC の再起動
- システムおよびユーザーデータの消去
- 工場出荷時のデフォルト設定への iDRAC のリセット

# 診断コンソールの使用

iDRAC では、Microsoft Windows または Linux ベースのシステムに装備されているツールに似たネットワーク診断ツールの標準セット が提供されます。ネットワーク診断ツールには、iDRAC ウェブインタフェースを使用してアクセスできます。

診断コンソールにアクセスするには、次の手順を実行します。

1. iDRAC ウェブインタフェースで、概要 > サーバー > トラブルシューティング > 診断 と移動します。

 コマンド テキストボックスにコマンドを入力し、送信 をクリックします。コマンドの詳細については、『iDRAC オンランヘル プ』を参照してください。 結果は同じページに表示されます。

### 自動リモート診断のスケジュール

1回限りのイベントとして、サーバ上で、リモートのオフライン診断を呼び出して結果を返すことができます。診断で再起動が必要 な場合、すぐに再起動するか、次回の再起動またはメンテナンス期間までステージングできます(アップデートを実行する場合と 同様)。診断を実行すると、結果が収集され、内部 iDRAC ストレージに保存されます。その後 diagnostics export racadm コマ ンドを使用して、結果を NFS、CIFS、HTTP、HTTPS ネットワーク共有にエクスポートできます。診断は、適切な WSMAN コマン ドを使用して行うこともできます。詳細については、WSMAN のマニュアルを参照してください。

自動リモート診断を使用するには、iDRAC Express ライセンスが必要です。

診断をすぐに実行する、または特定の日付と時刻をスケジュールしたり、診断タイプおよび再起動のタイプを指定することができ ます。

スケジュールに関しては、以下を指定することができます。

- 開始時刻 将来の日付と時刻に診断を実行します。TIME NOW を指定すると、診断は、次回の再起動時に実行されます。
- 終了時刻 開始時刻より後、診断がその時まで実行される日付と時刻です。終了時刻までに診断が開始しない場合、有効期限 切れで失敗としてマークされます。TIME NA を指定すると、待機時間は適用されません。

診断テストの種類は次のとおりです。

- 拡張テスト
- エクスプレステスト
- 両方のテストを順に実行

再起動の種類は次のとおりです。

- Power cycle system
- 正常なシャットダウン(オペレーティングシステムの電源をオフ、またはシステムを再起動を待機)
- 強制シャットダウン(オペレーティングシステムに電源オフの信号を送り 10 分待機。オペレーティングシステムの電源が切れ ない場合、iDRAC が電源サイクルを実行)

スケジュール可能な診断ジョブ、または一度に実行可能なジョブは1つのみです。診断ジョブを実行すると、正常に完了、エラー で終了、または不成功、のいずれかになります。結果を含む診断イベントは Lifecycle Controller ログに記録されます。リモート RACADM、または WSMAN を使用して最近実行した診断の結果を取得できます。

リモートでスケジュールされた診断テストの最新の結果を、CIFS、NFS などのネットワーク共有にエクスポートできます。最大ファ イルサイズは 5 MB です。

ジョブのステータスが未スケジュールまたはスケジュール済みの場合、診断ジョブをキャンセルできます。診断を実行中の場合は、 ジョブをキャンセルするにはシステムを再起動します。

リモート診断を実行する前に次を確認します。

- Lifecycle Controller が有効化されている。
- ログインおよびサーバー制御権限がある。

### RACADM を使用した自動リモート診断のスケジュール

● リモート診断を実行して、結果をローカルシステムに保存するには、次のコマンドを使用します。

racadm diagnostics run -m <Mode> -r <reboot type> -s <Start Time> -e <Expiration Time>

● 最後に実行されたリモート診断結果をエクスポートするには、次のコマンドを使用します。

racadm diagnostics export -f <file name> -l <NFS / CIFS / HTTP / HTTPS share> -u
<username> -p <password>

各オプションの詳細については、**dell.com/idracmanuals** にある*『iD*RAC RACADM *コマンドラインインタフェースリファレンスが* イ*ド』*を参照してください。

# Post コードの表示

Post コードは、システム BIOS からの進行状況インジケータであり、パワーオンリセットからの起動シーケンスのさまざまな段階を 示します。また、システムの起動に関するすべてのエラーを診断することも可能になります。**Post コード** ページには、オペレーテ ィングシステムを起動する直前の Post コードが表示されます。

Post コードを表示するには、概要 > サーバー > トラブルシューティング > Post コード と移動します。

POST コード ページには、システムの正常性インジケータ、16 進数コード、およびコードの説明が表示されます。

# 起動キャプチャとクラッシュキャプチャビデオの表示

次のビデオ記録を表示できます。

- 最後の3回の起動サイクル 起動サイクルビデオでは、起動サイクルで発生した一連のイベントがログに記録されます。起動 サイクルビデオは、最新の記録から順に並べられます。
- 最後のクラッシュビデオ クラッシュビデオでは、障害に至った一連のイベントがログに記録されます。

これはライセンスが必要な機能です。

iDRAC は起動時に 50 フレームを記録します。起動画面の再生は、1 フレーム / 秒の速度で実行されます。ビデオは RAM に保存さ れており、リセットによって削除されるため、iDRAC をリセットすると起動キャプチャのビデオは利用できなくなります。

(j) × E:

- 起動キャプチャおよびクラッシュキャプチャのビデオを再生するには、仮想コンソールへのアクセス権限または管理者権限が必要です。
- iDRAC GUI ビデオプレーヤーに表示されるビデオキャプチャ時間が、他のビデオプレーヤーに表示されるビデオキャプチャ 時間と異なる場合があります。他のすべてのビデオプレーヤーがそれぞれのオペレーティングシステムのタイムゾーンの時 刻を表示する一方で、iDRAC GUI ビデオプレーヤーは iDRAC のタイムゾーンの時刻を表示します。

起動キャプチャ 画面を表示するには、概要 > サーバー > トラブルシューティング > ビデオキャプチャ の順にクリックします。 ビデオキャプチャ 画面にビデオ記録が表示されます。詳細については、『iDRAC オンラインヘルプ』を参照してください。

### ビデオキャプチャの設定

ビデオキャプチャを設定するには、次の手順を実行します。

- iDRAC ウェブインタフェースで、概要 > サーバー > トラブルシューティング > 診断 と移動します。 ビデオキャプチャ ページが表示されます。
- 2. ビデオキャプチャ設定 ドロップダウンメニューから、次のいずれかのオプションを選択します。
  - 無効 起動キャプチャは無効です。
  - **バッファが満杯になるまでキャプチャ** バッファサイズに達するまで起動シーケンスがキャプチャされます。
  - **POST の最後までキャプチャ** POST の最後まで起動シーケンスがキャプチャされます。
- 3. 設定を適用するには、適用 をクリックします。

# ログの表示

システムイベントログ(SEL)および Lifecycle ログを表示できます。詳細については、「システムイベントログの表示」および 「Lifecycle ログの表示」を参照してください。

# 前回のシステムクラッシュ画面の表示

前回のクラッシュ画面機能は、最新のシステムクラッシュのスクリーンショットをキャプチャして保存し、iDRAC で表示します。 これは、ライセンスが必要な機能です。

前回のクラッシュ画面を表示するには、次の手順を実行します。

1. 前回のシステムクラッシュ画面機能が有効になっていることを確認します。
iDRAC ウェブインタフェースで、概要 > サーバー > トラブルシューティング > 前回のクラッシュ画面 と移動します。
 前回のクラッシュ画面 ページに、管理下システムの前回のクラッシュ画面が表示されます。
 前回のクラッシュ画面を削除するには、クリア をクリックします。

#### 関連概念

前回のクラッシュ画面の有効化、p.92

### 前面パネルステータスの表示

管理下システムの前面パネルには、システム内の次のコンポーネントのステータス概要が表示されます。

- バッテリ
- ファン
- ・ イントルージョン
- 電源装置
- リムーバブルフラッシュメディア
- 温度
- 電圧

管理下システムの前面パネルの次のステータスを表示できます。

- ラックおよびタワーサーバーの場合:LCD 前面パネルおよびシステム ID LED ステータス、または LED 前面パネルおよびシステム ID LED ステータス
- ブレードサーバーの場合:システム ID LED のみ

### システムの前面パネル LCD ステータスの表示

該当するラックサーバーおよびタワーサーバーの LCD 前面パネルステータスを表示するには、iDRAC ウェブインタフェースで、**概要** > **ハードウェア** > 前面パネル と移動します。前面パネル ページが表示されます。

Live Front Panel Feed(前面パネルライブフィード) セクションには、LCD 前面パネルに現在表示されているメッセージのライブ フィードが表示されます。システムが正常に動作していると(LCD 前面パネルに青色が点灯することで示されます), Hide Error (エラーを非表示にする) と UnHide Error(エラーを再表示する) の両方がグレー表示となります。

(i) メモ: ラックサーバおよびタワーサーバでのみエラーを非表示または再表示できます。

RACADM を使用して LCD 前面パネルステータスを表示するには、System.LCD グループのオブジェクトを使用します。詳細については、**dell.com/idracmanuals** にある *『DRAC RACADM コマンドラインインタフェースリファレンスガイド』*を参照してください。

#### 関連概念

LCD の設定、 p. 89

### システムの前面パネル LED ステータスの表示

現在のシステム ID LED ステータスを表示するには、iDRAC ウェブインタフェースで、概要 > ハードウェア > 前面パネル と移動しま す。前面パネルライブフィード セクションには現在の前面パネルのステータスが表示されます。

- 青色の点灯 管理下システムにエラーはありません。
- 青色の点滅 (管理下システムでのエラーの有無に関係なく)識別モードが有効です。
- 橙色の点灯 管理下システムはフェイルセーフモードです。
- 橙色の点滅 管理下システムでエラーが発生しています。

システムが正常に稼働していると(LED 前面パネルの青色の正常性アイコンで示されます)、エラーを非表示にする および エラー を再表示する の両方がグレー表示されます。ラックサーバおよびタワーサーバについてのみエラーの非表示または再表示が可能で す。

RACADM を使用してシステム ID LED ステータスを表示するには、getled コマンドを使用します。

詳細については、**dell.com/idracmanuals** にある<sup>『</sup>iDRAC RACADM *コマンドラインインタフェースリファレンスガイド*』を参照して ください。

#### 関連概念

システム ID LED の設定、p.90

### ハードウェア問題の兆候

ハードウェア関連の問題には次のものがあります。

- 電源が入らない
- ファンのノイズ
- ネットワーク接続の喪失
- ハードディスクドライブの不具合
- USBメディアエラー
- 物理的損傷

問題に基づいて、次の方法で問題を修正します。

- モジュールまたはコンポーネントを装着し直して、システムを再起動
- ブレードサーバーの場合は、モジュールをシャーシ内の異なるべイに挿入
- ハードディスクドライブまたは USB フラッシュドライブを交換
- 電源およびネットワークケーブルを再接続 / 交換

問題が解決しない場合は、『ハードウェアオーナーズマニュアル』でハードウェアデバイスに関する特定のトラブルシューティングを 参照してください。

注意: 製品マニュアルで許可されている、またはオンラインノ電話サービスやサポートチームにより指示されたトラブルシュー
 ティングや簡単な修理のみを行うようにしてください。デルが許可していない修理による損傷は、保証の対象にはなりません。
 製品に同梱の安全にお使いいただくための注意をお読みになり、指示に従ってください。

## システム正常性の表示

iDRAC および CMC ( ブレードサーバーの場合 ) ウェブインタフェースには、次のアイテムのステータスが表示されます。

- バッテリ
- シャーシコントローラ状態
- ファン
- イントルージョン
- 電源装置
- リムーバブルフラッシュメディア
- 温度
- 電圧
- CPU

iDRAC ウェブインタフェースで、概要 > サーバー > システムサマリ > サーバー正常性 セクションと移動します。 CPU の正常性を表示するには、概要 > ハードウェア > CPU と進みます。

システム正常性インジケータは次のとおりです。

- 11 通常のステータスを示します。
- 4 警告ステータスを示します。
- 😈 🦲 障害ステータス
- 🆤 不明ステータスを示します。

コンポーネントの詳細を表示するには、サーバー正常性 セクションで任意のコンポーネント名をクリックします。

### SupportAssist コレクションの生成

サーバ問題についてテクニカルサポートとの作業が必要だが、セキュリティポリシーによってインターネットへの直接接続が制限されている場合は、デルからソフトウェアのインストールやツールのダウンロードを行わず、さらにサーバオペレーティングシステム

や iDRAC からインターネットにアクセスしなくても、テクニカルサポートに必要なデータを提供して問題のトラブルシューティン グを円滑に進めることができます。代替システムからデータを送信できると共に、テクニカルサポートへの転送中に、サーバから収 集したデータが許可のないユーザーによって閲覧されないことを確実にすることができます。

サーバの正常性レポートを生成した上で、このレポートを管理ステーション(ローカル)上の場所や、ネットワーク上の共有場所(共通インターネットファイルシステム(CIFS)やネットワークファイル共有(NFS)など)にエクスポートできます。その後、このレポートをテクニカルサポートと直接共有できます。CIFSやNFSといったネットワーク共有にエクスポートするには、iDRAC共有への直接ネットワーク接続、または専用のネットワークポートが必要です。

レポートは、標準の ZIP フォーマットで生成されます。レポートには、DSET レポートで使用できる情報に似た次のような情報が記載されています。

- すべてのコンポーネントのハードウェアインベントリ
- システム、Lifecycle Controller、およびコンポーネントの属性
- オペレーティングシステムおよびアプリケーションの情報
- アクティブ Lifecycle Controller ログ
- アーカイブされた Lifecycle Controller ログ
- PCle SSD ログ
- ストレージコントローラログ

(i) メモ: SupportAssist 機能を使用した PCle SSD のための TTYLog コレクションは、デルの第 12 世代 PowerEdge サーバーではサ ポートされません。

データの生成後、このデータを表示できます。データには多数の XML ファイルとログファイルが含まれています。このデータは、 問題のトラブルシューティングのためにテクニカルサポートと共有する必要があります。

データ収集が実行されるたびに、イベントが Lifecycle Controller ログに記録されます。イベントには、使用されたインタフェース、 エクスポートの日時、iDRAC ユーザー名などの情報が含まれます。

次の2つの方法で、OSアプリケーションおよびログレポートを生成できます。

- 自動 OS Collector ツールを自動で呼び出す iDRAC サービスモジュールを使用します。
- 手動 OS Collector 実行可能ファイルをサーバ OS から手動で実行します。iDRAC は、OS Collector 実行可能ファイルを、 DRACRW というラベルの USB デバイスとしてサーバ OS に公開します。

#### (j) × E:

- OS Collector ツールは、Dell Precision PR7910 システムには適用されません。
- OS ログ収集機能は、CentOS オペレーティングシステムではサポートされていません。
- Windows 2016 Nano エディションを実行しているサーバでは、HardwareEvent.evtx ビューアのログは OS コントローラツール によって生成されません。HardwareEvent.evtx ビューアのログを生成するには、OS コレクターツールを実行する前に、コ マンド ~New-Item -Path HKLM:\SYSTEM\ControlSet001\Services\EventLog\HardwareEvents~ を実行します。

正常性レポートを生成する前に、次を確認します。

- Lifecycle Controller が有効化されている。
- Collect System Inventory On Reboot (CSIOR)が有効になっている。
- ログインおよびサーバー制御権限がある。

#### 関連概念

SupportAssist コレクションの自動生成、p. 291 SupportAssist コレクションの手動生成、p. 292

### SupportAssist コレクションの自動生成

iDRAC サービスモジュールがインストールされて実行されている場合は、SupportAssist コレクションを自動的に生成することがで きます。iDRAC サービスモジュールは、ホストオペレーティングシステムで適切な OS コレクタファイルを起動し、データを収集 し、iDRAC に転送します。コレクションは必要な場所に保存できます。

#### iDRAC ウェブインタフェースを使用した SupportAssist コレクションの自動生成

SupportAssist コレクションを自動的に生成するには、次の手順を実行します。

iDRAC ウェブインタフェースで、概要 > サーバ > トラブルシューティング > SupportAssist の順に移動します。
 SupportAssist ページが表示されます。

- 2. データコレクションオプションを編集するにはコレクションデータの編集をクリックします。
  - **ハードウェア** ハードウェアの SupportAssist コレクションをエクスポートします。
  - **RAID コントローラのログ** RAID コントローラの SupportAssist コレクションをエクスポートします。
  - OS とアプリケーションデータ OS とアプリケーションデータの SupportAssist コレクションをエクスポートします。このオ プションでは、次のいずれかを選択します。
    - **標準データ**:コレクションを標準形式で取得します。
    - フィルタデータ:フィルタされたデータのコレクションを取得します。

(i) メモ: デフォルトでは、ハードウェア、OS とアプリケーションデータが選択されています。

- 3. 利用規約を読み、同意しますオプションを選択し、続行をクリックします。
- iDRAC サービスモジュールが OS とアプリケーションデータを iDRAC に転送すると、ハードウェアデータとともにパッケージ化されて、最終的なレポートが生成されます。レポートの保存を促すメッセージが表示されます。
- 5. SupportAssist コレクションの保存場所を指定します。

### SupportAssist コレクションの手動生成

iSM がインストールされていない場合、OS Collector ツールを手動で実行して SupportAssist コレクションを生成します。OS および アプリケーションデータをエクスポートするには、サーバの OS 上で OS Collector ツールを実行する必要があります。DRACRW とい うラベルの仮想 USB デバイスが、サーバオペレーティングシステムに表示されます。このデバイスには、ホストオペレーティング システムに固有の OS Collector ファイルが含まれています。オペレーティングシステムに固有のこのファイルをサーバ OS から実 行し、データを収集して iDRAC に転送します。これにより、データをローカルまたはネットワーク共有の場所にエクスポートできま す。

Dell の第 13 世代 PowerEdge サーバでは、OS Collector DUP が工場出荷時にインストールされています。ただし、OS Collector が iDRAC に存在しないことが確認された場合は、デルのサポートサイトから DUP ファイルをダウンロードし、ファームウェアアップ デートプロセスを使用してそのファイルを iDRAC にアップロードします。

OS Collector ツールを使用して SupportAssist Collection を手動で生成する前に、ホストのオペレーティングシステムで次の操作を実行します。

Linux オペレーティングシステム: IPMI サービスが実行されているかどうかを確認します。実行されていない場合は、このサービスを手動で開始する必要があります。次の表に、各 Linux OS で IPMI サービスステータスの確認とサービスの開始(必要な場合)に使用できるコマンドを示します。

#### 表 47. Linux オペレーティングシステムおよび IPMI サービスを確認するコマンド

| LINUX オペレーティングシステム                                                                                             | IPMI サービスステータスを確認するコマ<br>ンド         | IPMI サービスを開始するコマンド                 |
|----------------------------------------------------------------------------------------------------|-------------------------------------|------------------------------------|
| Red Hat Enterprise Linux 5 64 ビット<br>Red Hat Enterprise Linux 6<br>SUSE Linux Enterprise Server 11<br>CentOS 6 | \$ service ipmi status              | \$ service ipmi start              |
| Oracle VM<br>Oracle Linux 6.4                                                                                  |                                     |                                    |
| Red Hat Enterprise Linux 7                                                                                     | \$ systemctl status<br>ipmi.service | \$ systemctl start<br>ipmi.service |

(j) × E:

- CentOS は iDRAC サービスモジュール 2.0 以降でのみサポートされています。
- IPMI モジュールが存在しない場合は、OS 配布メディアから対応するモジュールをインストールします。インストールが完 了すると、サービスが開始されます。
- Windows オペレーティングシステム:
  - WMI サービスが実行されているかどうかを確認します。
    - WMI が停止している場合、OS Collector は自動的に WMI を起動し、収集を続行します。
    - WMI が無効になると、OS Collector は収集を停止し、エラーメッセージが表示されます。

 ○ 適切な権限レベルを確認し、レジストリやソフトウェアデータの取得を妨げているファイアウォールまたはセキュリティ設 定がないことを確認します。

### iDRAC ウェブインタフェースを使用した SupportAssist コレクションの手動生成

SupportAssist コレクションを手動で生成するには、次の手順を実行します。

- iDRAC ウェブインタフェースで、概要 > サーバ > トラブルシューティング > SupportAssist の順に移動します。
   SupportAssist ページが表示されます。
- 2. データコレクションオプションを編集するにはコレクションデータの編集をクリックします。
  - **ハードウェア** ハードウェアの SupportAssist コレクションをエクスポートします。
  - **RAID コントローラのログ** RAID コントローラの SupportAssist コレクションをエクスポートします。
  - OS とアプリケーションデータ OS とアプリケーションデータの SupportAssist コレクションをエクスポートします。このオ プションでは、次のいずれかを選択します。
    - 標準データ:コレクションを標準形式で取得します。
    - フィルタデータ:フィルタされたデータのコレクションを取得します。

(i) メモ: デフォルトでは、ハードウェア、OS とアプリケーションデータが選択されています。

選択したオプションに基づいて、データの収集にかかった時間が、これらのオプションの隣に表示されます。

OS Collector ツールがシステム上で実行されていなかった場合は、OS およびアプリケーションデータ オプションがグレー表示に なり、選択できません。OS およびアプリケーションデータ(タイムスタンプ:なし)というメッセージが表示されます。

以前 OS Collector がシステム上で実行されていた場合、オペレーティングシステムおよびアプリケーションデータが最後に収集 された時のタイムスタンプ最後のコレクション: <timestamp> が表示されます。

3. OS Collector の連結 をクリックします。

ホスト OS にアクセスするように指示されます。仮想コンソールの起動を要求するメッセージが表示されます。

- 仮想コンソールを起動した後、データ収集のために OS Collector ツールを実行および使用するためのポップアップメッセージを クリックします。
- 5. DRACRW 仮想 USB デバイスに移動します。このデバイスは、iDRAC によってシステムに提供されます。

6. ホストのオペレーティングシステムに適した OS Collector ファイルを呼び出します。

- Windows の場合、Windows\_OSCollector\_Startup.bat を実行します。
- Linux の場合、Linux\_OSCollector\_Startup.exe を実行します。
- 7. OS Collector が iDRAC へのデータ転送を完了したら、iDRAC によって USB デバイスが自動的に削除されます。
- 8. SupportAssist ページに戻り、更新 アイコンをクリックして新しいタイムスタンプを反映させます。
- 9. データをエクスポートするには、書き出し場所 で ローカル または ネットワーク を選択します。
- 10. ネットワークを選択した場合は、ネットワークの詳細な場所を入力します。

11.利用規約を読み、同意しますオプションを選択し、続行をクリックします。

#### RACADM を使用した SupportAssist コレクションの手動生成

RACADM を使用して SupportAssist コレクションを生成するには、**techsupreport** サブコマンドを使用します。詳細については、 **dell.com/idracmanuals** にある*『iDRAC RACADM コマンドラインリファレンスガイド』*を参照してください。

### サーバーステータス画面でのエラーメッセージの確認

橙色 LED が点滅し、特定のサーバーにエラーが発生した場合、LCD のメインサーバーステータス画面に、エラーがあるサーバーがオ レンジ色でハイライト表示されます。LCD ナビゲーションボタンを使用してエラーがあるサーバーをハイライト表示し、中央のボタ ンをクリックします。2 行目にエラーおよび警告メッセージが表示されます。LCD パネルに表示されるエラーメッセージのリスト については、サーバーのオーナーズマニュアルを参照してください。

### iDRAC の再起動

サーバーの電源を切らずに、iDRAC のハード再起動あるいはソフト再起動を実行できます。

• ハード再起動 — サーバーで、LED ボタンを 15 秒間押し続けます。

• ソフト再起動 — iDRAC ウェブインタフェースまたは RACADM を使用します。

### iDRAC ウェブインタフェースを使用した iDRAC のリセット

次のいずれかの方法で iDRAC を再起動できます。iDRAC で通常の再起動操作が実行され、再起動したら、ブラウザを更新して iDRAC に再接続し、ログインします。

- [概要] > [サーバー] > [サマリー]の順に移動します。[クイック起動タスク]で、[iDRAC をリセット] をクリックしま す。
- 概要 > サーバー > トラブルシューティング > 診断 と移動します。iDRAC のリセット をクリックします。

### RACADM を使用した iDRAC のリセット

iDRAC を再起動するには、**racreset** コマンドを使用します。詳細については、**dell.com/support/manuals** にある<sup>『</sup>iDRAC および CMC 向け RACADM リファレンスガイド』を参照してください。

# システムおよびユーザーデータの消去

システムコンポーネントとそのコンポーネントのユーザーデータを削除できます。システムコンポーネントには次が含まれます。

- Lifecycle Controller のデータ
- 内蔵診断機能
- 組み込み OS ドライバパック
- デフォルトへの BIOS リセット
- デフォルトへの iDRAC リセット

システム消去を実行する前に、以下を確認します。

- iDRAC サーバー制御権限がある。
- Lifecycle Controller が有効化されている。

Lifecycle Controller のデータ オプションでは、LC ログ、設定データベース、ロールバックのファームウェア、工場出荷時のログ、FP SPI(または管理ライザ)からの設定情報などのコンテンツが削除されます。

↓ ★ モ: Lifecycle Controller ログには、システム消去の要求に関する情報と、iDRACの再起動時に生成された情報が含まれます。
 それまでの情報はすべて削除されます。

SystemErase コマンドを使用して、1つまたは複数のシステムコンポーネントを削除できます。

racadm systemErase <BIOS | DIAG | DRVPACK | LCDATA | IDRAC >

ここで、

- BIOS デフォルトへの BIOS のリセット
- DIAG 内蔵診断機能
- DRVPACK 組み込み OS ドライバパック
- LCDATA Lifecycle Controller データの消去
- iDRAC デフォルトへの iDRAC のリセット

詳細については、**dell.com/idracmanuals** にある『iDRAC RACADM コマンド ライン リファレンス ガイド』を参照してください。

 メモ: Dell テックセンターのリンクは、Dell ブランドのシステムの iDRAC GUI に表示されます。WSMan コマンドを使用してシ ステムデータを消去し、リンクを再び表示する場合は、ホストを手動で再起動し、CSIOR が実行されるのを待ちます。

### 工場出荷時のデフォルト設定への iDRAC のリセット

iDRAC 設定ユーティリティまたは iDRAC ウェブインタフェースを使用して iDRAC を工場出荷時のデフォルト設定にリセットでき ます。

### iDRAC ウェブインタフェースを使用した iDRAC の工場出荷時デフォル ト設定へのリセット

iDRAC ウェブインタフェースを使用して iDRAC を工場出荷時のデフォルト設定にリセットするには、次の手順を実行します。 1. 概要 > サーバー > トラブルシューティング > 診断 と移動します。 診断コンソール ページが表示されます。

iDRAC をデフォルト設定にリセット をクリックします。
 完了ステータスはパーセントで表示されます。iDRAC が再起動し、工場出荷時のデフォルト設定が復元されます。iDRAC IP はリセットされ、アクセスできなくなります。IP は前面パネルまたは BIOS を使用して設定できます。

### iDRAC 設定ユーティリティを使用した iDRAC の工場出荷時デフォルト 設定へのリセット

iDRAC 設定ユーティリティを使用して iDRAC を工場出荷時のデフォルト値にリセットするには、次の手順を実行します。

- サーバを再起動し、<F2>を押します。 セットアップユーティリティページが表示されます。
- iDRAC 設定をクリックします。
   [iDRAC 設定ユーティリティー]ページが表示されます。
- [iDRAC 設定のデフォルトへのリセット]をクリックします。
   iDRAC 設定のデフォルトへのリセット ページが表示されます。
- **4. はい** をクリックします。 iDRAC のリセットが開始されます。
- 5. 戻る をクリックして、同じ iDRAC 設定のデフォルトへのリセット ページに移動し、リセットの成功を示すメッセージを確認します。

よくあるお問い合わせ(FAQ)

本項では、次に関するよくあるお問い合わせをリストします。

- システムイベントログ
- ネットワークセキュリティ
- Active Directory
- シングルサインオン
- スマートカードログイン
- 仮想コンソール
- 仮想メディア
- vFlash SD カード
- SNMP 認証
- ストレージデバイス
- iDRAC サービスモジュール
- RACADM
- その他

#### トピック:

- システムイベントログ
- ネットワークセキュリティ
- Active Directory
- シングルサインオン
- スマートカードログイン
- 仮想コンソール
- 仮想メディア
- ・ vFlash SD カード
- SNMP 認証
- ストレージデバイス
- ・ iDRAC サービスモジュール
- RACADM
- その他

# システムイベントログ

Internet Explorer で iDRAC ウェブインタフェースを使用する場合、名前を付けて保存 オプションを使用して SEL が保存されない のはなぜですか。

これは、ブラウザ設定が原因です。この問題を解決するには、次の手順を行います。

1. Internet Explorer で、ツール > インターネット オプション > セキュリティ と移動し、ダウンロードするゾーンを選択します。

たとえば、iDRAC デバイスがローカルイントラネット上にある場合は、**ローカルイントラネット** を選択し、**レベルのカスタマ イズ...** をクリックします。

- 2. セキュリティ設定 ウィンドウの ダウンロード で、次のオプションが有効になっていることを確認します。
  - ファイルのダウンロード時に自動的にダイアログを表示(このオプションを使用できる場合)
  - ファイルのダウンロード

# ネットワークセキュリティ

#### iDRAC ウェブインタフェースへのアクセス中に、認証局(CA)で発行された SSL 証明書が信頼できないことを示すセキュリティ 警告が表示されます。

iDRAC にはデフォルトの iDRAC サーバー証明書が含まれており、ウェブベースのインタフェースおよびリモート RACADM を介した アクセス中のネットワークセキュリティを確保します。この証明書は、信頼できる CA によって発行されたものではありません。 この問題を解決するには、信頼できる CA (たとえば、Microsoft 認証局、Thawte、または Verisign)によって発行された iDRAC サ ーバー証明書をアップロードします。

#### DNS サーバーが iDRAC を登録しないのはどうしてですか?

一部の DNS サーバーは、最大 31 文字の iDRAC 名しか登録しません。

#### iDRAC ウェブベースインタフェースにアクセスすると、SSL 証明書のホスト名が iDRAC ホスト名と一致しないことを示すセキュ リティ 警告が表示されます。

iDRAC にはデフォルトの iDRAC サーバー証明書が含まれており、ウェブベースのインタフェースおよびリモート RACADM を介した アクセス中のネットワークセキュリティを確保します。この証明書が使用される場合、iDRAC に発行されたデフォルトの証明書が iDRAC ホスト名(たとえば、IP アドレス)に一致しないため、ウェブブラウザにセキュリティ警告が表示されます。

この問題を解決するには、 その IP アドレスまたは iDRAC ホスト名に対して発行された iDRAC サーバー証明書をアップロードしま す。証明書の発行に使用された CSR の生成時には、CSR のコモンネームと iDRAC IP アドレス(証明書が IP に対して発行された場 合)または DNS iDRAC の登録名(証明書が iDRAC 登録名に対して発行された場合)を一致させます。

CSR が DNS iDRAC の登録名と一致することを確実にするには、次の手順を実行します。

1. iDRAC ウェブインタフェースで、概要 > iDRAC 設定 > ネットワーク と移動します。 ネットワーク ページが表示されます。

- 2. 共通設定 セクションで次の手順を実行します。
  - **iDRAC の DNS への登録** オプションを選択します
  - DNS iDRAC 名 フィールドに iDRAC 名を入力します。
- 3. 適用をクリックします。

### **Active Directory**

#### Active Directory へのログインに失敗しました。どのように解決すればよいですか?

問題を診断するには、Active Directory の設定と管理 ページで 設定のテスト をクリックします。テスト結果を確認して問題を解決 します。テストユーザーが認証手順に合格するまで、設定を変更して、テストを実施します。

一般的には、次を確認します。

- ログイン時には、NetBIOS 名ではなく、適切なユーザードメイン名を使用します。ローカル iDRAC ユーザーアカウントが設定されている場合は、ローカル資格情報を使用して iDRAC にログインします。ログイン後は、次を確認します。
  - Active Directory 設定と管理ページで Active Directory 有効 オプションが選択されている。
  - iDRAC ネットワーク設定 ページで DNS が正しく設定されている。
  - 証明書の検証が有効の場合、正しい Active Directory のルート CA 証明書が iDRAC にアップロードされている。
  - 拡張スキーマを使用している場合、iDRAC 名および iDRACドメイン名が Active Directory の環境設定に一致する。
  - 標準スキーマを使用している場合、グループ名とグループドメイン名が Active Directory 設定に一致する。
  - ユーザーと iDRAC オブジェクトが別のドメイン内にある場合は、ログインからのユーザードメイン オプションを選択しない でください。代わりに、ドメインを指定する オプションを選択し、iDRAC オブジェクトが属するドメイン名を入力します。
- ・ ドメインコントローラの SSL 証明書で、iDRAC の日付が証明書の有効期間内であることを確認します。

#### 証明書の検証が有効の場合でも、Active Directory へのログインに失敗します。テスト結果には、次のエラーメッセージが表示さ れます。このエラーが発生するのはなぜですか? どのように解決すればよいですか?

ERROR: Can't contact LDAP server, error:14090086:SSL routines:SSL3\_GET\_SERVER\_CERTIFICATE:certificate verify failed: Please check the correct Certificate Authority (CA) certificate has been uploaded to iDBAC\_Please also check if

Certificate Authority (CA) certificate has been uploaded to iDRAC. Please also check if the iDRAC date is within the valid period of the certificates and if the Domain Controller Address configured in iDRAC matches the subject of the Directory Server Certificate.

証明書の検証が有効な場合、iDRAC はディレクトリサーバーとの SSL 接続を確立すると、アップロードされた CA 証明書を使用し てディレクトリサーバー証明書を検証します。証明書の検証に失敗する主な理由は次のとおりです。

iDRACの日付がサーバー証明書またはCA証明書の有効期間内ではない。iDRACの日付と証明書の有効期間を確認してください。

 iDRAC で設定されたドメインコントローラアドレスがディレクトリサーバー証明書のサブジェクトまたはサブジェクト代替名 と一致しない。IP アドレスを使用している場合は、次の質問をご覧ください。FQDN を使用している場合は、ドメインではな く、ドメインコントローラの FQDN を使用していることを確認します。たとえば、example.com ではなく、 servername.example.com を使用します。

#### IP アドレスをドメインコントローラアドレスとして使用しても証明書の検証に失敗します。どのように解決すればよいですか?

ドメインコントローラ証明書のサブジェクトフィールドまたはサブジェクト代替名フィールドを確認します。通常、Active Directory は、ドメインコントローラ証明書のサブジェクトフィールドまたはサブジェクト代替名フィールドには、ドメインコントローラの IP アドレスではなく、ホスト名を使用します。これを解決するには、次の手順のいずれかを実行します。

- サーバー証明書のサブジェクトまたはサブジェクト代替名と一致するように、iDRAC でドメインコントローラのホスト名 (FQDN)をドメインコントローラアドレスとして設定します。
- iDRAC で設定された IP アドレスと一致する IP アドレスをサブジェクトフィールドまたはサブジェクト代替名フィールドで使用 するようにサーバー証明書を再発行します。
- SSL ハンドシェイク中の証明書の検証なしでドメインコントローラを信頼することを選択した場合は、証明書の検証を無効にします。

#### 複数ドメイン環境で拡張スキーマを使用している場合は、ドメインコントローラアドレスをどのように設定しますか?

このアドレスは、iDRAC オブジェクトが属するドメイン用のドメインコントローラのホスト名(FQDN)または IP アドレスである 必要があります。

#### グローバルカタログアドレスを設定するのはいつですか?

標準スキーマを使用しており、ユーザーおよび役割グループが異なるドメインに属する場合は、グローバルカタログアドレスが必要 です。この場合、ユニバーサルグループのみを使用できます。

標準スキーマを使用し、すべてのユーザーおよび役割グループが同じドメインに属する場合は、グローバルカタログアドレスは必要 はありません。

拡張スキーマを使用している場合、グローバルカタログアドレスは使用されません。

#### 標準スキーマクエリの仕組みを教えてください。

iDRAC は、まず設定されたドメインコントローラアドレスに接続し、ユーザーおよび役割グループがそのドメインにある場合は、権限が保存されます。

グローバルコントローラアドレスが設定されている場合、iDRACはグローバルカタログのクエリを続行します。グローバルカタログから追加の権限が検出された場合、これらの権限は蓄積されます。

#### iDRAC は、常に LDAP over SSL を使用しますか?

はい。すべての転送は、安全なポート 636 および 3269 の両方またはいずれか一方を使用して行われます。テスト設定では、iDRAC は問題を分離するためだけに LDAP 接続を行います。安全ではない接続で LDAP バインドを実行することはありません。

#### iDRAC で、証明書の検証がデフォルトで有効になっているのはなぜですか?

iDRACは、iDRACが接続するドメインコントローラの ID を保護するために強力なセキュリティを施行します。証明書の検証なしで は、ハッカーがドメインコントローラを偽造し、SSL 接続を乗っ取ることが可能になります。証明書の検証を行わずにセキュリテ ィ境界内のすべてのドメインコントローラを信頼することを選択する場合、これはウェブインタフェースまたは RACADM から証明 書の検証を無効にできます。

#### iDRAC は NetBIOS 名をサポートしていますか?

このリリースでは、サポートされていません。

### Active Directory のシングルサインオンまたはスマートカードログインを使用して iDRAC にログインするのに最大 4 分かかるの はなぜですか?

通常、Active Directory のシングルサインオンまたはスマートカードログインにかかる時間は 10 秒未満ですが、優先 DNS サーバーお よび代替 DNS サーバーを指定しており、優先 DNS サーバーで障害が発生すると、ログインに最大 4 分かかる場合があります。DNS サーバーがダウンしている場合は、DNS タイムアウトが発生します。iDRAC は、代替 DNS を使用してユーザーをログインします。

Active Directory は、Windows Server 2008 の Active Directory に属するドメイン用に設定されています。ドメインには子ドメイン、つまりサブドメインが存在し、ユーザーおよびグループは同じ子ドメインに属します。ユーザーは、このドメインのメンバーです。子ドメインに属するユーザーを使用して iDRAC にログインしようとすると、Active Directory のシングルサインオンログインが失敗します。

これは、誤ったグループタイプが原因です。Active Directory サーバーには2種類のグループタイプがあります。

- セキュリティ セキュリティグループでは、ユーザーとコンピュータによる共有リソースへのアクセスの管理や、グループポリシー設定のフィルタが可能です。
- 配布 配布グループは、電子メール配布リストとして使用することだけを目的としたものです。

グループタイプは、常にセキュリティにするようにしてください。配布グループはグループポリシー設定のフィルタに使用しますが、オブジェクトへの許可の割り当てに使用することはできません。

# シングルサインオン

Windows Server 2008 R2 x64 で SSO ログインが失敗します。これを解決するには、どのような設定が必要ですか?

- ドメインコントローラとドメインポリシーに対して technet.microsoft.com/en-us/library/dd560670(WS.10).aspx を実行します。
- 2. DES-CBC-MD5 暗号スイートを使用するようにコンピュータを設定します。

これらの設定は、クライアントコンピュータ、またはお使いの環境内のサービスとアプリケーションとの互換性に影響を与える 場合があります。Kerberos ポリシー設定に許可される暗号化タイプは、コンピュータ設定 > セキュリティ設定 > ローカルポリシ ー > セキュリティオプション にあります。

- 3. ドメインクライアントに、アップデート済みの GPO があることを確認してください。
- 4. コマンドラインで gpupdate /force と入力し、古いキータブを klist purge コマンドで削除します。
- 5. GPO を更新したら、新しいキータブを作成します。
- 6. キータブを iDRAC にアップロードします。

これで、SSO を使用して iDRAC にログインできます。

#### Windows 7 と Windows Server 2008 R2 の Active Directory ユーザーで SSO ログインが失敗するのはなぜですか?

Windows 7 と Windows Server 2008 R2 の暗号化タイプを有効にする必要があります。暗号化タイプの有効化には、次の手順を実行します。

1. システム管理者としてログインするか、管理者権限を持つユーザーとしてログインします。

- 2. スタート から gpedit.msc を実行します。ローカルグループポリシーエディタ ウィンドウが表示されます。
- 3. ローカルコンピュータ設定 > Windows 設定 > セキュリティ設定 > ローカルポリシー > セキュリティオプション と移動します。
- 4. ネットワークセキュリティ:kerberos に許可される暗号化方式の設定 を右クリックして、プロパティ を選択します。
- 5. すべてのオプションを有効にします。

6. OK をクリックします。これで、SSO を使用して iDRAC にログインできます。

拡張スキーマでは、次の追加設定を行います。

- ローカルグループポリシーエディタ ウィンドウで、ローカルコンピュータ設定 > Windows 設定 > セキュリティ設定 > ローカル ポリシー > セキュリティオプション と移動します。
- 2. ネットワークセキュリティ:NTLM の制限:リモートサーバーへの発信 NTLM トラフィック を右クリックして プロパティ を選択します。
- 3. すべて許可 を選択し、OK をクリックしてから、ローカルグループポリシーエディタ ウィンドウを閉じます。
- 4. スタート から cmd を実行します。コマンドプロンプトウィンドウが表示されます。
- 5. gpupdate /force コマンドを実行します。グループポリシーがアップデートされます。コマンドプロンプトウィンドウを閉じます。
- 6. スタート から regedit を実行します。レジストリエディタ ウィンドウが表示されます。
- 7. HKEY\_LOCAL\_MACHINE > システム > CurrentControlSet > 制御 > LSA と移動します。
- 8. 右ペインで、新規 > DWORD(32 ビット)値を右クリックして選択します。
- 9. 新しいキーを SuppressExtendedProtection と名付けます。
- 10. SuppressExtendedProtection を右クリックして、変更 をクリックします。
- 11. 値データフィールドに1を入力して OK をクリックします。

**12. レジストリエディタ** ウィンドウを閉じます。これで、SSO を使用して iDRAC にログインできます。

iDRAC 用に SSO を有効にし、Internet Explorer を使って iDRAC にログインすると、SSO が失敗し、ユーザー名とパスワードの 入力を求められます。どのように解決すればよいですか?

iDRAC の IP アドレスが **ツール** > **インターネットオプション** > **セキュリティ** > **信頼済みサイト** のリストに表示されていることを 確認してください。リストに表示されていない場合は、SSO が失敗し、ユーザー名とパスワードの入力を求められます。**キャンセ** *ル* をクリックして、先に進んでください。

### スマートカードログイン

Active Directory スマートカードログインを使用して iDRAC にログインするには最大 4 分かかります。

通常の Active Directory スマートカードログインにかかる時間は 10 秒未満ですが、ネットワーク ページで優先 DNS サーバーおよび代 替 DNS サーバーを指定しており、優先 DNS サーバーで障害が発生すると、ログインに最大4分かかる場合があります。DNS サーバ ーがダウンしている場合は、DNS タイムアウトが発生します。iDRAC は、代替 DNS を使用してユーザーをログインします。

ActiveX プラグインがスマートカードリーダーを検出しません。

スマートカードが Microsoft Windows オペレーティングシステムでサポートされていることを確認します。Windows は、限られた数 のスマートカード暗号化サービスプロバイダ(CSP)しかサポートしません。

一般的に、スマートカード CSP が特定のクライアントに存在するかどうかを確認するには、Windows のログオン(Ctrl-Alt-Del)画 面でスマートカードをリーダーに挿入して、Windows がスマートカードを検出し、PIN ダイアログボックスを表示するかどうかをチ ェックします。

間違ったスマートカード PIN です。

間違った PIN での試行回数が多すぎたためにスマートカードがロックされていないかをチェックします。このような場合は、組織 のスマートカード発行者に問い合わせて、新しいスマートカードを取得してください。

### 仮想コンソール

iDRAC ウェブインタフェースからログアウトしても、仮想コンソールセッションがアクティブです。これは正常な動作ですか? はい。仮想コンソールビューアウィンドウを閉じて、対応するセッションからログアウトしてください。

サーバー上のローカルビデオがオフになっている場合に、新しいリモートコンソールビデオセッションを開始できますか? はい。

ローカルビデオをオフにするように要求してからサーバー上のローカルビデオがオフになるまで15秒もかかるのはなぜですか? ビデオがオフに切り替わる前に、ローカルユーザーが必要に応じて別の操作を実行できるように配慮されています。

#### ローカルビデオをオンにする場合に、遅延時間は発生しますか?

いいえ。ローカルビデオをオンにする要求を iDRAC が受信すると、ビデオはすぐにオンになります。

ローカルユーザーもビデオをオフにしたり、オンしたりできますか?

ローカルコンソールを無効にすると、ローカルユーザーがビデオをオフにしたり、オンにしたりすることはできません。

- ローカルビデオをオフに切り替えると、ローカルキーボードとマウスもオフになりますか?
- 番号

ローカルコンソールをオフにすると、リモートコンソールセッションのビデオはオフになりますか?

いいえ。ローカルビデオのオン / オフを切り替えても、リモートコンソールセッションには影響しません。

iDRAC ユーザーがローカルサーバービデオをオンノオフにするために必要な権限は何ですか?

iDRAC 設定権限を持っているすべてのユーザーが、ローカルコンソールをオンにしたり、オフにしたりできます。

#### ローカルサーバービデオの現在のステータスは、どのように取得しますか?

ステータスは、仮想コンソールページに表示されます。

iDRAC.VirtualConsole.AttachState オブジェクトのステータスを表示するには、次のコマンドを使用します。

racadm get idrac.virtualconsole.attachstate

または、Telnet、SSH、リモートセッションから次のコマンドを使用します。

racadm -r (iDrac IP) -u (username) -p (password) get iDRAC.VirtualConsole.AttachState

このステータスは、仮想コンソール OSCAR ディスプレイにも表示されます。ローカルコンソールが有効の場合、サーバ名の横に緑 色のステータスが表示されます。無効の場合には、黄色の丸が表示され、iDRAC によってローカルコンソールがロックされている ことが示されます。

#### システム画面の一番下が仮想コンソールウィンドウに表示されないのはなぜですか?

管理ステーションのモニターの解像度が 1280 x 1024 に設定されていることを確認してください。

Linux オペレーティングシステムで仮想コンソールビューアウィンドウが文字化けするのはなぜですか?

Linux でコンソールビューアを使用するには、UTF-8 文字セットが必要です。お使いのロケールを確認し、必要に応じて文字セット を再設定します。

#### Lifecycle コントローラの Linux テストコンソールでマウスが同期しないのはなぜですか?

仮想コンソールでは USB マウスドライバが必要ですが、USB マウスドライバは X-Window オペレーティングシステムでのみ使用で きます。仮想コンソールビューアで、次のいずれかの手順を実行します。

- [ツール] > [セッション オプション] > [マウス] タブの順にクリックします。[マウス アクセラレーション] で [Linux] を選択します。
- [ツール]メニューで [シングル カーソル]オプションを選択します。

仮想コンソールビューアウィンドウでマウスポインタを同期させるには、どうすればよいですか?

仮想コンソールセッションを開始する前に、オペレーティングシステムに対して正しいマウスが選択されていることを確認します。 iDRAC 仮想コンソール クライアントで、iDRAC 仮想コンソール メニューの [**ツール**]で [**シングル カーソル**]オプションが選択さ れているようにします。デフォルトは、2 カーソルモードです。

#### 仮想コンソールから Microsoft オペレーティングシステムをリモートでインストールしている間に、キーボードまたはマウスを使用 できますか?

番号 BIOS で仮想コンソールが有効になっているシステムに、サポートされている Microsoft オペレーティングシステムをリモート インストールするときは、リモートから OK を選択するよう求める EMS 接続メッセージが送信されます。ローカルシステムで OK を選択するか、リモート管理されているサーバを再起動し、再インストールしてから、BIOS で仮想コンソールをオフにする必要が あります。

このメッセージは、仮想コンソールが有効に設定されていることをユーザー警告するために、Microsoft によって生成されます。こ のメッセージが表示されないようにするには、オペレーティングシステムをリモートインストールする前に、iDRAC 設定ユーティリ ティで必ず仮想コンソールをオフにしてください。

#### 管理ステーションの Num Lock インジケータがリモートサーバーの Num Lock インジケータのステータスを反映しないのはなぜで すか?

iDRAC からアクセスした場合、管理ステーションの Num Lock インジケータが、リモートサーバの Num Lock の状態と一致しないことがあります。Num Lock の状態は、管理ステーションの Num Lock の状態に関わらず、リモートセッション接続時のリモートサーバの設定に依存します。

ローカルホストから仮想コンソールセッションを確立すると、複数のセッションビューアウィンドウが表示されるのはなぜですか? ローカルシステムから仮想コンソールセッションを設定しています。これはサポートされていません。

#### 仮想コンソールセッションが進行中であり、ローカルユーザーが管理下サーバーにアクセスすると、最初のユーザーは警告メッセー ジを受信しますか?

番号ローカルユーザーがシステムにアクセスすると、双方がシステムを制御することになります。

#### 仮想コンソールセッションの実行に必要な帯域幅はどのくらいですか?

良好なパフォーマンスを得るために、5 MBPS の接続をお勧めします。最低限のパフォーマンスのためには、1 MBPS の接続が必要 です。

#### 管理ステーションで仮想コンソールを実行するために最低限必要なシステム要件は何ですか?

管理ステーションには、Intel Pentium III 500 MHz プロセッサと最低限 256 MB の RAM が必要です。

#### 仮想コンソールビューアウィンドウに信号無しメッセージが表示されることがあるのはなぜですか?

このメッセージが表示される理由としては、iDRAC 仮想コンソールプラグインがリモートサーバのデスクトップビデオを受信してい ないことが考えられます。一般に、この動作はリモートサーバの電源がオフになっている場合に発生します。場合によっては、リ モートサーバのデスクトップビデオ受信の誤作動が原因でこのメッセージが表示されることもあります。

#### 仮想コンソールビューアウィンドウに範囲外メッセージが表示されることがあるのはなぜですか?

このメッセージが表示される理由として、ビデオのキャプチャに必要なパラメータが、iDRACによるビデオキャプチャ可能な範囲 を超えていることが考えられます。画面解像度とリフレッシュレートなどのパラメータの値が高すぎると、範囲外の状態になりま す。通常は、ビデオメモリの容量や帯域幅などの物理的制限によってパラメータの最大範囲が設定されます。

#### iDRAC ウェブインタフェースから仮想コンソールのセッションを開始すると、ActiveX セキュリティポップアップが表示されるの はなぜですか?

iDRAC が信頼済みサイトリストに含まれていない可能性があります。仮想コンソールセッションを開始するたびにセキュリティポ ップアップが表示されないようにするには、クライアントブラウザで iDRAC を信頼済みサイトリストに追加します。

- 1. ツール > インターネットオプション > セキュリティ > 信頼済みリスト とクリックします。
- 2. サイト をクリックして iDRAC の IP アドレスまたは DNS 名を入力します。
- **3. 追加** をクリックします。
- **4.** [ **レベルのカスタマイズ**]をクリックします。
- 5. [セキュリティ設定]ウィンドウで、[未署名の ActiveX コントロールのダウンロード]の下の[ダイアログを表示する]を選択 します。

#### 仮想コンソールビューアウィンドウに何も表示されないのはなぜですか?

仮想コンソール権限ではなく、仮想メディア権限を持っている場合、ビューアを起動して仮想メディア機能にアクセスすることは できますが、管理下サーバーのコンソールは表示されません。

#### 仮想コンソールを使用しているときに DOS でマウスが同期しないのはなぜですか?

Dell BIOS は、マウスドライバを PS/2 マウスとしてエミュレートします。設計上、PS/2 マウスはマウスポインタに相対位置を使用 するので、同期に遅れが生じます。iDRAC には USB マウスドライバが装備されているので、絶対位置とマウスポインタの緻密な追 跡が可能です。iDRAC が USB マウスの絶対位置を Dell BIOS に渡したとしても、BIOS エミュレーションによって絶対位置が相対位 置に変換されるため、この遅れが残ってしまいます。この問題を解決するには、設定画面でマウスモードを USC/Diags に設定しま す。

RHEL 7.3 MS で Java プラグインがある状態で仮想コンソールを起動すると、インスタントメッセージング、パフォーマンス、および統計の各ウィンドウで、閉じるためのボタンが使用できない場合があります。

キーボードショートカットキーの Alt + F4 を使用してウィンドウを閉じます。

仮想コンソールを起動すると、仮想コンソールではマウスカーソルがアクティブになりますが、ローカルシステムではアクティブ になりません。この原因と解決方法を教えてください。

この問題は、**マウス モード**が USC/Diags に設定されていると発生します。ローカルシステムでは、Alt + M ホットキーを押してマ ウスを使用します。仮想コンソールでは、Alt + M ホットキーを再度押してマウスを使用します。

仮想コンソールの起動直後に CMC ウェブインタフェースから iDRAC ウェブインタフェースを起動すると、GUI セッションがタイ ムアウトになるのはなぜですか?

CMC ウェブインタフェースから iDRAC に仮想コンソールを起動すると、仮想コンソールを起動するためのポップアップが開きます。このポップアップは、仮想コンソールが開いてしばらくすると閉じます。

管理ステーション上で GUI と仮想コンソールの両方を同じ iDRAC システムに起動した場合、ポップアップが閉じる前に GUI が起動 されると、iDRAC GUI のセッションタイムアウトが発生します。仮想コンソールのポップアップが閉じた後で CMC ウェブインタフ ェースから iDRAC GUI が起動されると、この問題は発生しません。

#### Linux SysRq キーが Internet Explorer で機能しないのはなぜですか?

Internet Explorer から仮想コンソールを使用する際には、Linux SysRq キーの動作が異なります。SysRq キーを送信するには、**Ctrl** キーと **Alt** キーを押したまま、**Print Screen** キーを押して放します。Internet Explorer の使用中に、iDRAC を介してリモートの Linux サーバに SysRq キーを送信するには、次の手順を実行します。

リモートの Linux サーバでマジックキー機能を有効にします。次のコマンドを使用して、Linux 端末でこの機能を有効にできます。

echo 1 > /proc/sys/kernel/sysrq

- 2. Active X ビューアのキーボードパススルーモードを有効にします。
- 3. Ctrl + Alt + Print Screen を押します。
- 4. Print Screen のみを放します。
- 5. Print Screen+Ctrl+Alt を押します。

(i) メモ: Internet Explorer および Java では、SysRq 機能は現在サポートされていません。

#### 仮想コンソールの下部に「リンクが切断されました」メッセージが表示されるのはなぜですか?

サーバの再起動中に共有ネットワークポートを使用すると、BIOS がネットワークカードをリセットしている間に iDRAC が切断され ます。10 Gb カードでは切断時間が長くなり、接続されているネットワークスイッチでスパニングツリープロトコル (STP)が有効 に設定されていると、この時間が非常に長くなります。この場合、サーバに接続されているスイッチポートの「portfast」を有効にす ることが推奨されています。多くの場合、仮想コンソールは自己回復します。

TLS 1.0 のみ使用するようブラウザが設定されていると、HTML5 を用いた仮想コンソールの起動が失敗します。

ブラウザの設定で、TLS 1.1以降を使用するようにしてください。

### iDRAC ファームウェアを 2.60.60.60 にアップデートした後、仮想コンソー ルでキーボードマクロ Win-p を使用できません。

古いバージョンの Active X コントロールがこの問題の原因となることがあります。この問題を解決するにはウェブブラウザの **ア ドオンの管理** ページから、**AvctViewerAPP ActiveX コントロール** アドオンを削除します。次に、ブラウザを再起動して、仮想コ ンソールにアクセスします。最新バージョンの AvctViewerAPP ActiveX コントロールが自動的にインストールされます。

# 仮想メディア

仮想メディアクライアントの接続が切断することがあるのはなぜですか?

- ネットワークのタイムアウトが発生すると、iDRACファームウェアはサーバーと仮想ドライブ間の接続をドロップし、接続を中断します。
- 仮想コンソールを無効にすると、仮想メディア セッションが切断される場合があります。TLS 証明書失効チェックを無効にすると、接続が切断される現象を回避できます。TLS 証明書失効チェックを無効にするには、次の手順を実行します。
   1. Java コントロールパネル を起動します。

  - **2. [詳細]**タブをクリックします。
  - 3. [TLS 証明書失効チェックを実行]オプションで、[チェックしない]を選択します。
  - 4. [適用]、[OK]の順にクリックします。[Java コントロール パネル] ウィンドウが閉じます。
- クライアント システムで CD を変更すると、新しい CD には自動起動の機能が付いている場合があります。その場合、クライアント システムが CD を読み取るのに時間がかかりすぎると、ファームウェアがタイムアウトして接続が失われる可能性があります。接続が失われた場合は、GUI から再接続して、その前の操作を続行します。
- 仮想メディアの設定を iDRAC ウェブインタフェースまたはローカル RACADM コマンドを使用して変更した場合、設定変更の適用時に接続しているすべてのメディアが切断されます。
- 仮想ドライブを再接続するには、仮想メディアの クライアントビュー ウィンドウを使用します。

#### 仮想メディアからの Windows オペレーティングシステムのインストールに長時間かかるのはなぜですか?

『Dell Systems Management Tools and Documentation』DVD を使用して Windows オペレーティング システムをインストールする場 合、ネットワーク接続の速度が遅いと、ネットワーク遅延が原因で iDRAC Web インターフェイスへのアクセスに通常以上に時間が かかることがあります。インストール ウィンドウにインストールの進行状況は表示されません。

#### 仮想デバイスを起動可能なデバイスとして設定するにはどうすればよいですか?

管理対象システムで BIOS セットアップにアクセスして、起動メニューに移動します。仮想 CD、仮想フロッピー、または vFlash の 位置を確認し、必要に応じてデバイスの起動順序を変更します。また、仮想デバイスを起動可能にするには、CMOS セットアップ の起動シーケンスで「スペースバー」キーを押します。たとえば、CD ドライブから起動する場合、起動順序の最初のデバイスとして CD ドライブを設定します。

#### 起動可能なデバイスとして設定できるメディアのタイプは?

iDRAC では、次の起動可能なメディアから起動できます。

- CDROM/DVD データメディア
- ISO 9660 イメージ
- 1.44 フロッピーディスクまたはフロッピーイメージ
- オペレーティングシステムがリムーバブルディスクとして認識する USB キー
- USB キーイメージ

#### USB キーを起動可能なデバイスにするにはどうすればよいですか?

Windows 98 の起動ディスクを使用して起動し、起動ディスクから USB キーにシステム ファイルをコピーすることもできます。た とえば、DOS プロンプトで次のコマンドを入力します。

sys a: x: /s

ここで x: は起動可能なデバイスとして設定する必要のある USB キーです。

仮想メディアを連結し、リモート フロッピーに接続済みです。しかし、Red Hat Enterprise Linux または SUSE Linux オペレーテ ィング システムを実行しているシステムでは、仮想フロッピー/仮想 CD デバイスを検出できません。この問題を解決するにはど うすればよいですか?

Linux のバージョンによっては、同じ方法を用いても仮想フロッピードライブや仮想 CD ドライブが自動マウントされない場合があ ります。仮想フロッピードライブをマウントするには、Linux が仮想フロッピードライブに割り当てるデバイス ノードを確認しま す。次の手順に従って、仮想フロッピードライブをマウントします。 1. Linux コマンドプロンプトを開き、次のコマンドを実行します。

grep "Virtual Floppy" /var/log/messages

- 2. そのメッセージの最後のエントリを確認し、その時刻を書きとめます。
- 3. Linux のプロンプトで次のコマンドを実行します。

grep "hh:mm:ss" /var/log/messages

ここで hh:mm:ss は、手順1で grep から返されたメッセージのタイムスタンプです。

- 4. 手順 3 で、grep コマンドの結果を読み、仮想フロッピーに与えられたデバイス名を確認します。
- 5. 仮想フロッピードライブに連結済みであり、接続されていることを確認します。

6. Linux のプロンプトで次のコマンドを実行します。

mount /dev/sdx /mnt/floppy

ここで/dev/sdx は手順4で確認したデバイス名、/mnt/floppy はマウント ポイントです。

仮想 CD ドライブをマウントするには、Linux が仮想 CD ドライブに割り当てるデバイス ノードを確認します。次の手順に従って、 仮想 CD ドライブをマウントします。

1. Linux コマンドプロンプトを開き、次のコマンドを実行します。

grep "Virtual CD" /var/log/messages

- 2. そのメッセージの最後のエントリを確認し、その時刻を書きとめます。
- 3. Linux のプロンプトで次のコマンドを実行します。

grep "hh:mm:ss" /var/log/messages

ここで hh:mm:ss は、手順1で grep から返されたメッセージのタイムスタンプです。

- 4. 手順3で、grepコマンドの結果を読み、Dell 仮想CD に与えられたデバイス名を確認します。
- 5. 仮想 CD ドライブが連結済みであり、接続されていることを確認します。
- 6. Linux のプロンプトで次のコマンドを実行します。

mount /dev/sdx /mnt/CD

ここで/dev/sdx は手順4で確認したデバイス名、/mnt/floppy はマウント ポイントです。

#### iDRAC ウェブインタフェースを使用してリモートファームウェアアップデートを実行した後に、サーバーに連結されていた仮想ド ライブが削除されるのはなぜですか?

ファームウェアをアップデートすると、iDRAC がリセットされ、リモート接続は切断され、仮想ドライブはアンマウントされます。 iDRAC のリセットが完了すると、再度ドライブが表示さるようになります。

#### USB デバイスの接続後にすべての USB デバイスの接続が解除されるのはなぜですか?

仮想メディア デバイスと vFlash デバイスは、複合 USB デバイスとしてホスト USB バスに接続され、共通の USB ポートを共有しま す。仮想メディアまたは vFlash USB デバイスのどれか1つでもホスト USB バスに接続されるか、または接続を切断されると、す べての仮想メディアおよび vFlash デバイスがホスト USB バスから一瞬切断され、再度接続されます。ホストのオペレーティング システムが仮想メディア デバイスを使用している場合は、1つ以上の仮想メディアまたは vFlash デバイスの連結や切り離しを行わ ないでください。使用する前に、必要な USB デバイスをすべて接続しておくことをお勧めします。

#### USB リセットの機能とは何ですか?

サーバーに接続されているリモートおよびローカル USB デバイスをリセットします。

仮想メディアのパフォーマンスを最大化するにはどうしますか?

仮想メディアのパフォーマンスを最大化するには、仮想コンソールを無効にして仮想メディアを起動するか、次のいずれかの手順 を実行します。

- パフォーマンススライダを最大速度に変更します。
- 仮想メディアと仮想コンソールの両方の暗号化を無効にします。

(i)メモ: この場合、管理下サーバーと、仮想メディアおよび仮想コンソール用 iDRAC 間のデータ転送はセキュア化されません。

 ● Windows Server オペレーティング システムを使用している場合は、Windows Event Collector という名前の Windows サービスを 停止します。これを行うには、[スタート] > [管理ツール] > [サービス]の順にクリックします。[Windows Event Collector]を右クリックして、[停止]をクリックします。

フロッピードライブまたは USB の内容の表示中、仮想メディアを介して同じドライブが連結されると、接続エラーメッセージが表 示されます。

仮想フロッピー ドライブに同時にアクセスすることはできません。ドライブの内容を表示しているアプリケーションを閉じてか ら、ドライブを仮想化してください。

仮想フロッピードライブでサポートされているファイルシステムのタイプは?

仮想フロッピードライブは、FAT16 または FAT32 ファイルシステムをサポートしています。

#### 現在仮想メディアを使用していなくても、仮想メディアを介して DVD/USB に接続しようとするとエラーメッセージが表示される のはなぜですか?

リモート ファイル共有(RFS)機能も使用している場合は、エラーメッセージが表示されます。一度に使用できるのは RFS と仮想 メディアのどちらかです。両方は同時に使用できません。 TLS 1.0 のみ使用するようにブラウザーが設定されていると、HTML5 を用いた仮想メディアの起動が失敗します。

ブラウザの設定で、TLS 1.1 以降を使用するようにしてください。

### vFlash SD カード

#### vFlash SD カードがロックされるのはいつですか?

vFlash SD カードは、操作の進行時中にロックされています。たとえば、初期化操作中にロックされます。

### SNMP 認証

「リモートアクセス:SNMP 認証の失敗」というメッセージが表示されるのはなぜですか?

IT Assistant は、検出の一環として、デバイスの get コミュニティ名および set コミュニティの検証を試行します。IT Assistant で は、get コミュニティ名は public であり、set コミュニティ名は private です。デフォルトでは、iDRAC エージェントの SNMP エー ジェントコミュニティ名は public です。IT Assistant が set 要求を送信すると、iDRAC エージェントは SNMP 認証エラーを生成しま す。これは、iDRAC7 エージェントが public コミュニティの要求のみを受け入れるからです。

SNMP 認証エラーが生成されないようにするには、 iDRAC エージェントによって受け入れられるコミュニティ名を入力する必要が あります。iDRAC7 では1つのコミュニティ名のみが許可されているため、IT Assistant 検出セットアップに同じ get コミュニティ名 と set コミュニティ名を使用する必要があります。

# ストレージデバイス

システムに接続されているすべてのデバイスに関する情報が表示されず、OpenManage Storage Management では iDRAC よりも 多くのストレージデバイスが表示されます。なぜですか?

iDRAC では、Comprehensive Embedded Management(CEM)でサポートされるデバイスの情報のみが表示されます。

### iDRAC サービスモジュール

#### iDRAC サービスモジュールをインストールまたは実行する前に、OpenManage Server Administrator をアンインストールする必要 がありますか?

いいえ。Server Administrator をアンインストールする必要はありません。iDRAC サービスモジュールをインストールまたは実行する前に、iDRAC サービスモジュールによる Server Administrator の機能を停止するようにしてください。

ホストオペレーティングシステムに iDRAC サービスモジュールがインストールされていることを確認する方法を教えてください。

iDRAC サービスモジュールがインストールされているかどうかを確認するには、次の手順を実行します。

Windows を実行しているシステムの場合:

**コントロールパネル**を開いて、表示されるインストール済みプログラムのリストに、iDRAC サービスモジュールがあるかどうか を確認します。

- Linux を実行しているシステムの場合
  - コマンド rpm ーqi dcismを実行します。iDRAC サービスモジュールがインストールされていると、ステータスが installed(イ ンストール済み) となります。

i メモ: iDRAC サービスモジュールが Red Hat Enterprise Linux 7 にインストールされているかどうかを確認するには、systemctl status dcismeng.service コマンドを使用します (init.d コマンドではありません)。

#### システムにインストールされている iDRAC サービスモジュールのバージョン番号を確認する方法を教えてください。

iDRAC サービスモジュールのバージョンを確認するには、次の手順のいずれかを実行します。

- スタート>コントロールパネル>プログラムと機能の順にクリックします。インストールされている iDRAC サービスモジュールのバージョンは、バージョン タブに記載されています。
- マイコンピュータ > プログラムのアンインストールと変更に移動します。

#### iDRAC サービスモジュールをインストールするために必要な最低許可レベルは何ですか?

iDRAC サービスモジュールをインストールするには、管理者レベルの権限を持っている必要があります。

iDRAC サービスモジュールバージョン 2.0 以前のバージョンでは、iDRAC サービスモジュールのインストール中に、これがサポー ト対象サーバではないことを示すメッセージが表示されます。対応サーバーの詳細については、『ユーザーズガイド』を参照してくだ さい。このエラーの解決方法を教えてください。

iDRAC サービスモジュールをインストールする前に、サーバが第 12 世代以降の PowerEdge サーバであることを確認してください。 また、64 ビットシステムを使用するようにしてください。

OS to iDRAC Pass-through over USBNIC (USB NIC 経由の OS から iDRAC へのパススルー)が正しく設定されていても、OS の ログに次のメッセージが表示されます。原因を教えてください。

#### iDRAC サービスモジュールは、OS to iDRAC パススルーチャネルを使用して、iDRAC と通信できません

iDRAC サービスモジュールは、OS to iDRAC pass-through over USB NIC (USB NIC 経由の OS から iDRAC へのパススルー)機能を使用して iDRAC との通信を確立します。USB NIC インタフェース経由で正しい IP エンドポイントが設定されている場合でも、この通信が確立されないことがあります。これが発生する原因としては、ホストオペレーティングシステムのルーティングテーブルに同じ宛先マスクに複数のエントリがあり、USB NIC の宛先がルーティング順序の最初にリストされていないことが考えられます。

#### 表 48. iDRAC サービスモジュール

| Destination(送<br>信先) | ゲートウェイ      | Genmask       | フラグ | メトリック | 参照 | 使用インタフェ<br>ース  |
|----------------------|-------------|---------------|-----|-------|----|----------------|
| デフォルト                | 10.94.148.1 | 0.0.0.0       | UG  | 1024  | 0  | 0 em1          |
| 10.94.148.0          | 0.0.0.0     | 255.255.255.0 | U   | 0     | 0  | 0 em1          |
| link-local           | 0.0.0.0     | 255.255.255.0 | U   | 0     | 0  | 0 em1          |
| link-local           | 0.0.0.0     | 255.255.255.0 | U   | 0     | 0  | 0 enp0s20u12u3 |

この例では、enp0s20u12u3 が USB NIC インタフェースです。リンクローカル宛先マスクが反復され、USB NIC が順序の先頭になっていません。このため、OS to iDRAC パススルー経由の iDRAC サービスモジュールと iDRAC 間における接続問題が発生する結果となります。接続の問題をトラブルシューティングするには、ホストオペレーティングシステムから iDRAC USBNIC IPV4 アドレス (デフォルトで 169.254.0.1) に到達できるようにします。

到達可能でない場合は、次の手順を実行します。

- 一意の宛先マスクで iDRAC USBNIC アドレスを変更します。
- ルーティングテーブルから不要なエントリを削除して、ホストが iDRAC USB NIC IPv4 アドレスと通信する際には USB NIC が経路で選択されるようにします。

iDRAC サービスモジュールバージョン 2.0 以前では、VMware ESXi サーバから iDRAC サービスモジュールをアンインストールす るときに、vSphere クライアントで仮想スイッチが vSwitchiDRACvusb、ポートグループが iDRAC Network と命名されます。こ れらを削除する方法を教えてください。

VMware ESXi サーバでの iDRAC サービスモジュール VIB のインストール中、iDRAC サービスモジュールにより、USB NIC モードの OS から iDRAC へのパススルー経由で iDRAC と通信するための vSwtich とポートグループが作成されます。仮想スイッチ vSwitchiDRACvusb とポートグループ iDRAC Network は、アンインストール後も削除されません。これを手動で削除するには、 次の手順を実行します。

- vSphere クライアント設定ウィザードに移動し、エントリを削除します。
- Esxcli に移動し、次のコマンドを入力します。
  - 。 ポートグループの削除:esxcfg-vmknic -d -p "iDRAC Network"
  - vSwitchの削除:esxcfg-vswitch -d vSwitchiDRACvusb
  - () メモ: サーバーの機能に問題があるわけではないので、VMware ESXi サーバーに iDRAC サービスモジュールを再インストール することができます。

#### 複製された Lifecycle ログはオペレーティングシステムのどこにありますか?

複製された Lifecycle ログを表示するには、次の手順を実行します。

#### 表 49. Lifecycle ログ

| オペレーティングシステム      | 場所                                                                                                    |
|-------------------|----------------------------------------------------------------------------------------------------|
| Microsoft Windows | <ul> <li>イベントビューア &gt; Windows ログ &gt; システム と移動します。</li> <li>iDRAC サービスモジュールのすべての Lifecycle ログは、iDRAC</li> <li>Service Module というソース名の下で複製されます。</li> <li>(i) メモ: iSM バージョン 2.1以降では、Lifecycle ログは Lifecycle Controller ログのソース名の下に複製されます。</li> </ul> |

#### 表 49. Lifecycle ログ (続き)

| オペレーティングシステム                                                       | 場所                                                                                                    |  |
|--------------------------------------------------------------------|----------------------------------------------------------------------------------------------------|--|
|                                                                    | ョン 2.0 以前では、このログは iDRAC サービスモジュールの<br>ソース名の下に複製されます。                                                       |  |
|                                                                    | () メモ: Lifecycle ログの場所は、iDRAC サービスモジュールインストーラを使用して設定します。その場所は、iDRAC サービスモジュールのインストール中またはインストーラの変更中に設定できます。 |  |
| Red Hat Enterprise Linux、SUSE Linux、CentOS、および Citrix<br>XenServer | /var/log/messages                                                                                          |  |
| VMware ESXi                                                        | /var/log/syslog.log                                                                                        |  |

Linux のインストール中に、インストールに使用できる Linux 依存パッケージまたは実行可能プログラムとは何ですか?

Linux 依存パッケージのリストを表示するには、『iDRAC サービスモジュールユーザーズガイド』の「Linux の依存関係」を参照してください。

# RACADM

iDRAC をリセット(racadm racreset コマンドを使用)した後にコマンドを発行すると、次のメッセージが表示されます。これは 何を示していますか?

ERROR: Unable to connect to RAC at specified IP address

このメッセージは、別のコマンドを発行する前に、iDRACのリセットの完了を待つ必要があることを示しています。

RACADM コマンドおよびサブコマンドを使用する場合、明瞭ではないエラーがいくつかあります。

RACADM コマンドを使用するとき、次のようなエラーが1つ、または複数発生することがあります。

- ローカル RACADM エラーメッセージ 構文、入力ミス、名前の誤りなどの問題。
- リモート RACADM エラーメッセージ IP アドレスの誤り、ユーザー名の誤り、パスワードの誤りなどの問題。

iDRAC に対する Ping テスト中、ネットワークモードが専用モードと共有モードの間で切り替えられた場合、Ping に対する応答が ありません。

システムの ARP テーブルをクリアしてください。

#### リモート RACADM が SUSE Linux Enterprise Server(SLES)11 SP1 から iDRAC への接続に失敗します。

openssl および libopenssl の公式バージョンがインストールされていることを確認します。次のコマンドを実行して、RPM パッケー ジをインストールします。

rpm -ivh --force < filename >

filename は openssl または libopenssl rpm パッケージファイルです。

たとえば、次のとおりです。

rpm -ivh --force openssl-0.9.8h-30.22.21.1.x86 64.rpm rpm -ivh --force libopenssl0 9 8-0.9.8h-30.22.21.1.x86 64.rpm

#### プロパティを変更すると、リモート RACADM とウェブベースのサービスを使用できなくなるのはなぜですか?

iDRAC ウェブサーバのリセット後は、リモート RACADM サービスとウェブベースのインタフェースが使用できるようになるまでに 時間がかかることがあります。

iDRAC ウェブサーバは、次の場合にリセットされます。

- iDRACウェブユーザーインタフェースを使用してネットワーク設定またはネットワークセキュリティのプロパティが変更された。
- racadm set -f <config file>が変更する場合を含め、iDRAC.Webserver.HttpsPort property が変更された。
- racresetcfg コマンドが使用された。
- iDRAC がリセットされた。
- 新しい SSL サーバー証明書がアップロードされた。

ローカル RACADM を使用してパーティションを作成した後にこのパーティションを削除しようとするとエラーメッセージが表示 されるのはなぜですか?

これは、パーティションの作成操作が進行中であるために発生します。しかし、しばらくするとパーティションが削除され、パーティションが削除されたことを示すメッセージが表示されます。それ以外の場合は、パーティションの作成操作が完了するのを待っ てから、パーティションを削除します。

# その他

### ブレードサーバの iDRAC IP アドレスを検索するには、どうすればよいです か?

CMC Web インターフェイスを使用する場合:

[**シャーシ] > [サーバー] > [セットアップ] > [導入]**の順に移動します。表示された表にサーバの IP アドレスが表示され ます。

● 仮想コンソールを使用する場合 : サーバーを再起動して POST 中に iDRAC IP アドレスを表示します。OSCAR の「Dell CMC」コン ソールを選択して、ローカルシリアル接続から CMC にログインします。CMC RACADM コマンドはこの接続から送信できます。

CMC RACADM コマンドの詳細については、**dell.com/esmmanuals** にある<sup>『</sup>CMC RACADM コマンド ライン インターフェイス リファレンス ガイド』を参照してください。

iDRAC RACADM コマンドの詳細については、**dell.com/idracmanuals** にある『*iDRAC RACADM コマンド ライン インターフェイ ス リファレンス ガイド*』を参照してください。

● ローカル RACADM を使用する場合

racadm getsysinfoコマンドを使用します。次に例を示します。

```
$ racadm getniccfg -m server-1
DHCP Enabled = 1
IP Address = 192.168.0.1
Subnet Mask = 255.255.255.0
Gateway = 192.168.0.1
```

#### ● LCD を使用する場合:

メインメニューで、サーバをハイライト表示してチェックボタンを押し、必要なサーバを選択してチェックボタンを押します。

# ブレードサーバーに関連する CMC IP アドレスはどのように検索すればよいですか?

• iDRAC ウェブインタフェースから次の操作を行います。

[概要] > [iDRAC 設定] > [CMC]の順に移動します。[CMC サマリー]ページに、CMC IP アドレスが表示されます。

仮想コンソールから次の操作を行います。

OSCAR の「Dell CMC」コンソールを選択して、ローカルシリアル接続から CMC にログインします。CMC RACADM コマンドはこの接続から発行できます。

```
$ racadm getniccfg -m chassis
NIC Enabled
                    = 1
DHCP Enabled
Static IP Address
                   = 192.168.0.120
Static Subnet Mask = 255.255.255.0
Static Gateway
                    = 192.168.0.1
Current IP Address = 10.35.155.151
Current Subnet Mask = 255.255.255.0
Current Gateway
                   = 10.35.155.1
Speed
                    = Autonegotiate
Duplex
                    = Autonegotiate
```

(i) メモ: リモート RACADM を使用してこの操作を実行することもできます。

CMC RACADM コマンドの詳細については、**dell.com/esmmanuals** にある<sup>『</sup>CMC RACADM コマンド ライン インターフェイス リファレンス ガイド』を参照してください。

iDRAC RACADM コマンドの詳細については、**dell.com/idracmanuals** にある『*iDRAC RACADM コマンド ライン インターフェイ ス リファレンス ガイド*』を参照してください。

# ラックおよびタワーサーバーの iDRAC IP アドレスはどのように検索すればよいですか?

• iDRAC ウェブインタフェースから次の操作を行います。

[概要] > [サーバー] > [プロパティ] > [サマリー]の順に移動します。[システム サマリー] ページに、iDRAC IP アドレ スが表示されます。

ローカル RACADM から次の操作を行います。

racadm getsysinfoのコマンドを使用します。

• LCD から次の操作を行います。

物理サーバで、LCD パネルのナビゲーションボタンを使用して iDRAC IP アドレスを表示します。[セットアップビュー]>[表示]>[iDRAC IP]>[IPv4]または[IPv6]>[IP]の順に移動します。

● OpenManage Server Administrator から次の操作を行います。

Server Administrator Web インターフェイスで、[モジュラー エンクロージャ] > [システム/サーバー モジュール] > [メイン システム シャーシ/メイン システム] > [リモート アクセス]の順に移動します。

### iDRAC ネットワーク接続が機能しません。

ブレードサーバーの場合:

- LAN ケーブルが CMC に接続されていることを確認してください。
- NIC の設定、IPv4 または IPv6 の設定、および静的または DHCP がネットワークで有効になっていることを確認してください。
- ラックおよびタワーサーバーの場合:
- 共有モードでは、レンチ記号が表示される NIC ポートに LAN ケーブルが接続されていることを確認してください。
- 専用モードでは、LAN ケーブルが iDRAC LAN ポートに接続されていることを確認してください。
- NIC の設定、IPv4 および IPv6 の設定、および静的または DHCP がネットワークで有効になっていることを確認してください。

### ブレードサーバーをシャーシに挿入して電源スイッチを押しましたが、電 源がオンになりません。

- iDRAC では、サーバーの電源がオンになる前の初期化に最大2分かかります。
- CMC 電源バジェットをチェックします。シャーシの電源バジェットを超過した可能性があります。

# iDRAC の管理者ユーザー名とパスワードを取得するには、どうすればよいですか?

iDRAC をデフォルト設定に復元する必要があります。詳細については、「iDRAC を工場出荷時のデフォルト設定にリセット」を参照 してください。

### シャーシ内のシステムのスロット名を変更するには、どうすればよいです か?

- 1. CMC Web インターフェイスにログインして、[シャーシ]> [サーバー]> [セットアップ]の順に移動します。
- 2. お使いのサーバーの行に新しいスロット名を入力して、適用をクリックします。

### ブレードサーバーの起動中に iDRAC が応答しません。

#### サーバーを取り外し、挿入し直してください。

iDRAC がアップグレード可能なコンポーネントとして表示されているかどうかを、CMC Web インターフェイスで確認します。表示 されている場合は、「CMC Web インターフェイスを使用したファームウェアのアップデート」の手順に従ってください。 問題が解決しない場合は、テクニカルサポートにお問い合わせください。

### 管理下サーバーの起動を試行すると、電源インジケータは緑色ですが、 POST またはビデオが表示されません。

これは、次の状態のいずれかが原因で発生します。

- メモリが取り付けられていない、またはアクセス不可能である。
- CPU が取り付けられていない、またはアクセス不可能である。
- ビデオライザーカードが見つからない、または正しく接続されていない。

また、iDRAC ウェブインタフェースを使用するか、サーバーの LCD で、iDRAC ログのエラーメッセージを確認します。

# 25

# 使用事例シナリオ

本項は、本ガイドの特定の項に移動して、典型的な使用事例のシナリオを実行するために役立ちます。

#### トピック:

- アクセスできない管理下システムのトラブルシューティング
- システム情報の取得とシステム正常性の評価
- アラートのセットアップと電子メールアラートの設定
- Lifecycle ログとシステムイベントログの表示とエクスポート
- iDRAC ファームウェアをアップデートするためのインタフェース
- 正常なシャットダウンの実行
- 新しい管理者ユーザーアカウントの作成
- サーバのリモートコンソールの起動と USB ドライブのマウント
- 連結された仮想メディアとリモートファイル共有を使用したペアメタル OS のインストール
- ラック密度の管理
- 新しい電子ライセンスのインストール
- 一度のホストシステム再起動における複数ネットワークカードへの IC アイデンティティ構成設定の適用

## アクセスできない管理下システムのトラブルシューティン グ

OpenManage Essentials、デルの管理コンソール、またはローカルのトラップコレクタからのアラートの受け取り後、データセンター 内の5台のサーバーがオペレーティングシステムまたはサーバーのハングアップなどの問題によってアクセスできなくなります。 原因を識別してトラブルシューティングを行い、iDRACを使用してサーバーを再稼働させます。

アクセスできないシステムをトラブルシューティングする前に、次の前提要件が満たされていることを確認します。

- 前回のクラッシュ画面を有効化
- iDRAC でアラートを有効化

原因を識別するには、iDRAC ウェブインタフェースで次を確認し、システムへの接続を再確立します。

 メモ: iDRAC ウェブインタフェースにアクセスできない場合は、サーバーに移動して LCD パネルにアクセスし、IP アドレスまた はホスト名を記録してから、管理ステーションの iDRAC ウェブインタフェースを使用して次の操作を実行します。

- サーバーの LED ステータス 橙色に点滅または点灯。
- 前面パネル LCD ステータスまたはエラーメッセージ 橙色の LCD またはエラーメッセージ。
- 仮想コンソールにオペレーティングシステムイメージが表示されます。イメージが表示されていれば、システムをリセット(ウォームブート)して、再度ログインします。ログインできる場合、問題は解決されています。
- 前回のクラッシュ画面。
- ・ ・ 起動キャプチャのビデオ。
- クラッシュキャプチャのビデオ。
- サーバー正常性ステータス 問題のあるシステム部品の赤いxアイコン。
- ストレージアレイステータス オフラインまたは故障の可能性のあるアレイ
- システムハードウェアおよびファームウェアに関連する重要なイベントの Lifecycle ログ、およびシステムクラッシュ時に記録されたログエントリ。
- テクニカルサポートレポートの生成および収集したデータの表示。
- iDRAC サービスモジュールによって提供される監視機能の使用

#### 関連タスク

仮想コンソールのプレビュー 、p. 229 起動キャプチャとクラッシュキャプチャビデオの表示 、p. 288 システム正常性の表示、p. 290 ログの表示、p. 288 SupportAssist コレクションの生成、p. 290 ストレージデバイスのインベントリと監視、p. 199 iDRAC サービスモジュールの使用、p. 265

## システム情報の取得とシステム正常性の評価

システム情報を取得し、システムの正常性を評価するには次の手順を実行します。

- iDRAC ウェブインタフェースで、概要 > サーバー > システムサマリ と移動してシステム情報を表示し、ページのさまざまなリンクにアクセスしてシステムの正常性を評価します。たとえば、シャーシファンの正常性を確認できます。
- シャーシロケータ LED を設定して、色に基づいてシステムの正常性を評価することも可能です。
- iDRAC サービスモジュールが取り付けられている場合は、オペレーティングシステムのホスト情報が表示されます。

#### 関連タスク

システム正常性の表示、p. 290 iDRAC サービスモジュールの使用、p. 265 SupportAssist コレクションの生成、p. 290

### アラートのセットアップと電子メールアラートの設定

アラートをセットアップし、電子メールアラートを設定するには、次の手順を実行します。

- 1. アラートを有効化します。
- 2. 電子メールアラートを設定し、ポートを確認します。
- 3. 管理下システムの再起動、電源オフ、またはパワーサイクルを実行する。
- 4. テストアラートを送信します。

# Lifecycle ログとシステムイベントログの表示とエクスポート

Lifecycle ログログおよびシステムイベントログ(SEL)を表示およびエクスポートするには、次の手順を実行します。

 iDRAC ウェブインタフェースで、概要>サーバー>ログと移動して、SEL を表示します。また 概要>サーバー>ログ> Lifecycle ログと移動して Lifecycle ログを表示します。

(i) メモ: SEL は Lifecycle ログにも記録されます。フィルタオプションを使用して SEL を表示します。

- SEL または Lifecycle ログは、XML フォーマットで外部の場所(管理ステーション、USB、ネットワーク共有など)にエクスポートします。その代わりに、リモートシステムログを有効にして、Lifecycle ログに書き込まれるすべてのログが設定されたリモートサーバーに同時に書き込まれるようにすることもできます。
- **3.** iDRAC サービスモジュールを使用している場合は、Lifecycle ログを OS ログにエクスポートします。詳細については、「iDRAC サ ービスモジュールの使用、p. 265」を参照してください。

# iDRAC ファームウェアをアップデートするためのインタフ ェース

iDRAC ファームウェアをアップデートするには、次のインタフェースを使用します。

- iDRAC ウェブインタフェース
- RACADM CLI (iDRAC および CMC)
- Dell Update Package (DUP)
- CMC ウェブインタフェース

- Lifecycle Controller-Remote Services
- Lifecycle Controller
- Dell Remote Access Configuration Tool (DRACT)

## 正常なシャットダウンの実行

正常なシャットダウンを実行するには、iDRAC ウェブインタフェースで、次のいずれかの場所に移動します。

- 概要 > サーバ > 電源 / 熱 > 電源設定 > 電源制御 と移動します。電源制御 ページが表示されます。正常なシャットダウン を選択し、適用 をクリックします。
- ・ 概要 > サーバ > 電源 / 熱 > 電源監視 と移動します。電源管理 ドロップダウンメニューで 正常なシャットダウン を選択し、適用 をクリックします。
- () メモ: すべての 電源 オプションは、ホストオペレーティングシステムによって異なります。オプションが正常に機能するには、 オペレーティングシステムで変更を行う必要があります。たとえば、RHEL 7.2 の Gnome-tweak-tool などです。

詳細については、『iDRAC オンラインヘルプ』を参照してください。

## 新しい管理者ユーザーアカウントの作成

デフォルトのローカル管理ユーザーアカウントを変更したり、新しい管理者ユーザーアカウントを作成したりすることができます。 ローカル管理者ユーザーアカウントを変更するには、「ローカル管理者アカウント設定の変更」を参照してください。

新しい管理者アカウントを作成するには、次の項を参照してください。

- ローカルユーザーの設定
- Active Directory ユーザーの設定
- 汎用 LDAP ユーザーの設定

# サーバのリモートコンソールの起動と USB ドライブのマ ウント

リモートコンソールを起動し、USB ドライブをマウントするには、次の手順を実行します。

- 1. USB フラッシュドライブ(必要なイメージが含まれたもの)を管理ステーションに接続します。
- 2. 次の方法のいずれかを使用して、iDRAC ウェブインタフェースから仮想コンソールを起動します。
  - 概要 > サーバー > 仮想コンソール と移動し、仮想コンソールの起動 をクリックします。
  - 概要 > サーバー > プロパティ と移動し、仮想コンソールプレビュー で 起動をクリックします。 仮想コンソールビューアが表示されます。
- 3. File(ファイル) メニューで、Virtual Media(仮想メディア) > Launch Virtual Media(仮想メディアの起動) をクリックします。
- イメージの追加をクリックし、USBフラッシュドライブに保存されているイメージを選択します。
   使用可能なドライブのリストにイメージが追加されます。
- 5. イメージをマップするドライブを選択します。USBフラッシュドライブのイメージが管理対象システムにマップされます。

# 連結された仮想メディアとリモートファイル共有を使用し たベアメタル OS のインストール

この操作を実行するには、「リモートファイル共有を使用したオペレーティングシステムの展開」を参照してください。

# ラック密度の管理

2 台のサーバーがラックに取り付けられているとします。さらに 2 台のサーバーを追加するには、ラックに残されている収容量を確 認する必要があります。 さらにサーバーを追加するためにラックの収容量を評価するには、次の手順を実行します。

- 1. サーバーの現在の電力消費量データおよび過去の電力消費量データを表示します。
- 2. このデータ、電源インフラ、および冷却システムの制限に基づいて、電力上限ポリシーを有効にし、電力制限値を設定します。

   メモ:制限値をピーク値に近い値に設定してから、この制限レベルを使用して、サーバーの追加のためにラックに残っている収容量を判断することをお勧めします。

### 新しい電子ライセンスのインストール

詳細については、「ライセンス操作」を参照してください。

## ー度のホストシステム再起動における複数ネットワークカ ードへの IO アイデンティティ構成設定の適用

SAN (Storage Area Network) 環境の一部であるサーバ内に複数のネットワークカードがあり、これらのカードに異なる仮想アドレス、イニシエータ、およびターゲットの構成設定を適用する場合は、I/O アイデンティティ最適化機能を使用して、設定の構成に要する時間を削減できます。この操作を行うには、次の手順を実行します。

- 1. BIOS、iDRAC、ネットワークカードが最新のファームウェアバージョンにアップデートされていることを確認します。
- 2. IO アイデンティティ最適化を有効化します。
- 3. XML 設定ファイルを iDRAC からエクスポートします。
- 4. I/Oアイデンティティ最適化設定をXMLファイルで編集します。
- 5. XML 設定ファイルを iDRAC にインポートします。

#### 関連概念

デバイスファームウェアのアップデート 、p. 64 I/O アイデンティティ最適化の有効化または無効化 、p. 182